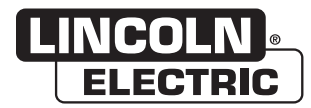

# **Service Manual**

# Vantage<sup>®</sup> 441X/LE500X

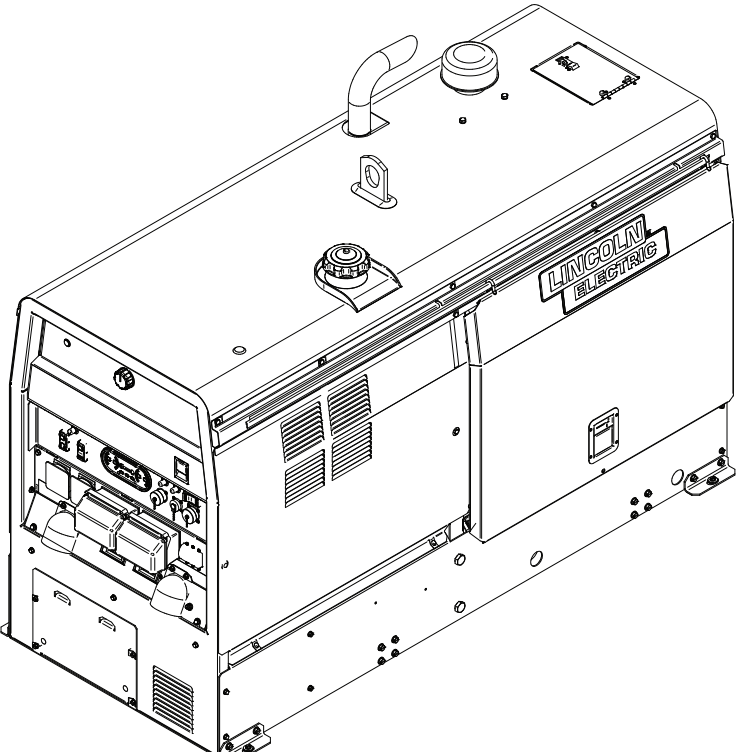

For use with machines having Code Numbers: **12883, 12890, 13195, 13196** 

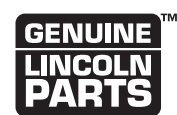

**Register your machine:** www.lincolnelectric.com/register

Authorized Service and Distributor Locator: www.lincolnelectric.com/locator

#### Save for future reference

Date Purchased

Code: (ex: 10859)

Serial: (ex: U1060512345)

**Need Help? Call 1.888.935.3877** to talk to a Service Representative

Hours of Operation: 8:00 AM to 6:00 PM (ET) Mon. thru Fri.

#### After hours?

Use "Ask the Experts" at lincolnelectric.com A Lincoln Service Representative will contact you no later than the following business day.

#### For Service outside the USA:

Email: globalservice@lincolnelectric.com

**SVM10528** | Issue Date Nov - 23 © Lincoln Global, Inc. All Rights Reserved. THE LINCOLN ELECTRIC COMPANY 22801 St. Clair Avenue • Cleveland, OH • 44117-1199 • U.S.A. Phone: +1.216.481.8100 • www.lincolnelectric.com

## THANK YOU FOR SELECTING A QUALITY PRODUCT BY LINCOLN ELECTRIC.

# PLEASE EXAMINE CARTON AND EQUIPMENT FOR DAMAGE IMMEDIATELY

When this equipment is shipped, title passes to the purchaser upon receipt by the carrier. Consequently, claims for material damaged in shipment must be made by the purchaser against the transportation company at the time the shipment is received.

#### SAFETY DEPENDS ON YOU

Lincoln arc welding and cutting equipment is designed and built with safety in mind. However, your overall safety can be increased by proper installation ... and thoughtful operation on your part. DO NOT INSTALL, OPERATE OR REPAIR THIS EQUIPMENT WITHOUT READING THIS MANUAL AND THE SAFETY PRECAUTIONS CONTAINED THROUGHOUT. And, most importantly, think before you act and be careful.

#### 

This statement appears where the information must be followed exactly to avoid serious personal injury or loss of life.

# 

This statement appears where the information must be followed to avoid minor personal injury or damage to this equipment.

### KEEP YOUR HEAD OUT OF THE FUMES.

**DON'T** get too close to the arc. Use corrective lenses if necessary to stay a reasonable distance away from the arc.

**READ** and obey the Safety Data Sheet (SDS) and the warning label that appears on all containers of welding materials.

**USE ENOUGH VENTILATION** or exhaust at the arc, or both, to keep the fumes and gases from

your breathing zone and the general area.

**IN A LARGE ROOM OR OUTDOORS**, natural ventilation may be adequate if you keep your head out of the fumes (See below).

**USE NATURAL DRAFTS** or fans to keep the fumes away from your face.

If you develop unusual symptoms, see your supervisor. Perhaps the welding atmosphere and ventilation system should be checked.

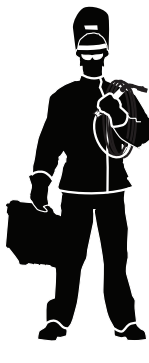

# WEAR CORRECT EYE, EAR & BODY PROTECTION

**PROTECT** your eyes and face with welding helmet properly fitted and with proper grade of filter plate (See ANSI Z49.1).

**PROTECT** your body from welding spatter and arc flash with protective clothing including woolen clothing, flame-proof apron and gloves, leather leggings, and high boots.

**PROTECT** others from splatter, flash, and glare with protective screens or barriers.

**IN SOME AREAS**, protection from noise may be appropriate.

**BE SURE** protective equipment is in good condition.

Also, wear safety glasses in work area **AT ALL TIMES.** 

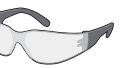

### **SPECIAL SITUATIONS**

**DO NOT WELD OR CUT** containers or materials which previously had been in contact with hazardous substances unless they are properly cleaned. This is extremely dangerous.

**DO NOT WELD OR CUT** painted or plated parts unless special precautions with ventilation have been taken. They can release highly toxic fumes or gases.

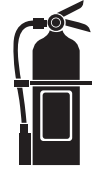

#### Additional precautionary measures

**PROTECT** compressed gas cylinders from excessive heat, mechanical shocks, and arcs; fasten cylinders so they cannot fall.

**BE SURE** cylinders are never grounded or part of an electrical circuit.

**REMOVE** all potential fire hazards from welding area.

ALWAYS HAVE FIRE FIGHTING EQUIPMENT READY FOR IMMEDIATE USE AND KNOW HOW TO USE IT.

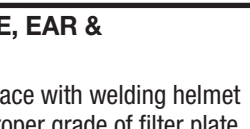

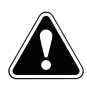

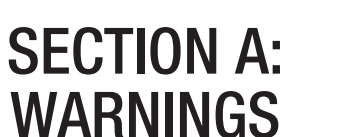

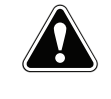

#### **CALIFORNIA PROPOSITION 65 WARNINGS**

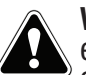

**WARNING:** Breathing diesel engine exhaust exposes you to chemicals known to the State of California to cause cancer and birth defects. or other reproductive harm.

- Always start and operate the engine in a well-ventilated area.
- If in an exposed area, vent the exhaust to the outside.
- Do not modify or tamper with the exhaust system.
- Do not idle the engine except as necessary.

#### For more information go to www.P65 warnings.ca.gov/diesel

WARNING: This product, when used for welding or cutting, produces fumes or gases which contain chemicals known to the State of California to cause birth defects and, in some cases, cancer. (California Health & Safety Code § 25249.5 et seq.)

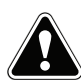

WARNING: Cancer and Reproductive Harm www.P65warnings.ca.gov

#### ARC WELDING CAN BE HAZARDOUS. PROTECT YOURSELF AND OTHERS FROM POSSIBLE SERIOUS INJURY OR DEATH. KEEP CHILDREN AWAY. PACEMAKER WEARERS SHOULD CONSULT WITH THEIR DOCTOR BEFORE OPERATING.

Read and understand the following safety highlights. For additional safety information, it is strongly recommended that you purchase a copy of "Safety in Welding & Cutting -ANSI Standard Z49.1" from the American Welding Society, P.O. Box 351040, Miami, Florida 33135 or CSA Standard W117.2. A Free copy of "Arc Welding Safety" booklet E205 is available from the Lincoln Electric Company, 22801 St. Clair Avenue, Cleveland, Ohio 44117-1199.

#### BE SURE THAT ALL INSTALLATION, OPERATION, MAINTENANCE AND REPAIR PROCEDURES ARE PERFORMED ONLY BY QUALIFIED INDIVIDUALS.

# FOR ENGINE POWERED EQUIPMENT.

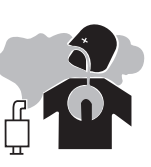

- 1.a. Turn the engine off before troubleshooting and maintenance work unless the maintenance work requires it to be running.
- 1.b. Operate engines in open, well-ventilated areas or vent the engine exhaust fumes outdoors.
- 1.c. Do not add the fuel near an open flame welding arc or when the engine is running. Stop the engine and allow it to cool before refueling to prevent spilled fuel from vaporizing on contact

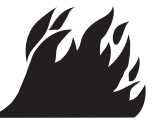

with hot engine parts and igniting. Do not spill fuel when filling tank. If fuel is spilled, wipe it up and do not start engine until fumes have been eliminated.

1.d. Keep all equipment safety guards, covers and devices in position and in good repair. Keep hands, hair, clothing and tools away from V-belts, gears, fans and all other moving parts when starting, operating or repairing equipment.

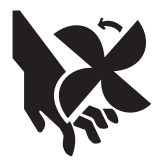

- 1.e. In some cases it may be necessary to remove safety guards to perform required maintenance. Remove guards only when necessary and replace them when the maintenance requiring their removal is complete. Always use the greatest care when working near moving parts.
- 1.f. Do not put your hands near the engine fan. Do not attempt to override the governor or idler by pushing on the throttle control rods while the engine is running.
- 1.g. To prevent accidentally starting gasoline engines while turning the engine or welding generator during maintenance work, disconnect the spark plug wires, distributor cap or magneto wire as appropriate.
- 1.h. To avoid scalding, do not remove the radiator pressure cap when the engine is hot.

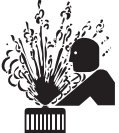

- 1.i. Using a generator indoors CAN KILL YOU IN MINUTES.
- 1.j. Generator exhaust contains carbon monoxide. This is a poison you cannot see or smell.
- 1.k. NEVER use inside a home or garage, EVEN IF doors and windows are open.

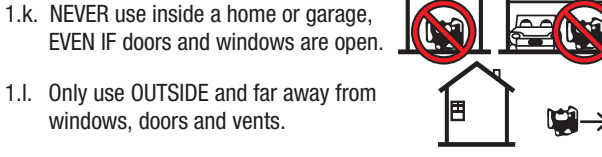

1.m. Avoid other generator hazards. READ MANUAL BEFORE USE.

windows, doors and vents.

## **ELECTRIC AND** MAGNETIC FIELDS MAY **BE DANGEROUS**

- 2.a. Electric current flowing through any conductor causes localized Electric and Magnetic Fields (EMF). Welding current creates EMF fields around welding cables and welding machines
- 2.b. EMF fields may interfere with some pacemakers, and welders having a pacemaker should consult their physician before welding.
- 2.c. Exposure to EMF fields in welding may have other health effects which are now not known.
- 2.d. All welders should use the following procedures in order to minimize exposure to EMF fields from the welding circuit:
  - 2.d.1. Route the electrode and work cables together Secure them with tape when possible.
  - 2.d.2. Never coil the electrode lead around your body.
  - 2.d.3. Do not place your body between the electrode and work cables. If the electrode cable is on your right side, the work cable should also be on your right side.
  - 2.d.4. Connect the work cable to the workpiece as close as possible to the area being welded.
  - 2.d.5. Do not work next to welding power source.

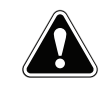

## ELECTRIC SHOCK CAN KILL.

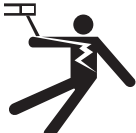

- 3.a. The electrode and work (or ground) circuits are electrically "hot" when the welder is on. Do not touch these "hot" parts with your bare skin or wet clothing. Wear dry, hole-free gloves to insulate hands.
- 3.b. Insulate yourself from work and ground using dry insulation. Make certain the insulation is large enough to cover your full area of physical contact with work and ground.

In addition to the normal safety precautions, if welding must be performed under electrically hazardous conditions (in damp locations or while wearing wet clothing; on metal structures such as floors, gratings or scaffolds; when in cramped positions such as sitting, kneeling or lying, if there is a high risk of unavoidable or accidental contact with the workpiece or ground) use the following equipment:

- Semiautomatic DC Constant Voltage (Wire) Welder.
- DC Manual (Stick) Welder.
- AC Welder with Reduced Voltage Control.
- 3.c. In semiautomatic or automatic wire welding, the electrode, electrode reel, welding head, nozzle or semiautomatic welding gun are also electrically "hot".
- 3.d. Always be sure the work cable makes a good electrical connection with the metal being welded. The connection should be as close as possible to the area being welded.
- 3.e. Ground the work or metal to be welded to a good electrical (earth) ground.
- 3.f. Maintain the electrode holder, work clamp, welding cable and welding machine in good, safe operating condition. Replace damaged insulation.
- 3.g. Never dip the electrode in water for cooling.
- 3.h. Never simultaneously touch electrically "hot" parts of electrode holders connected to two welders because voltage between the two can be the total of the open circuit voltage of both welders.
- 3.i. When working above floor level, use a safety belt to protect yourself from a fall should you get a shock.
- 3.j. Also see Items 6.c. and 8.

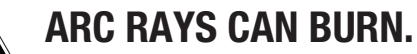

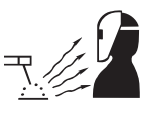

- 4.a. Use a shield with the proper filter and cover plates to protect your eyes from sparks and the rays of the arc when welding or observing open arc welding. Headshield and filter lens should conform to ANSI Z87. I standards.
- 4.b. Use suitable clothing made from durable flame-resistant material to protect your skin and that of your helpers from the arc rays.
- 4.c. Protect other nearby personnel with suitable, non-flammable screening and/or warn them not to watch the arc nor expose themselves to the arc rays or to hot spatter or metal.

## **FUMES AND GASES** CAN BE DANGEROUS.

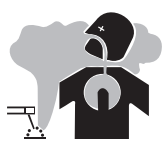

- 5.a. Welding may produce fumes and gases hazardous to health. Avoid breathing these
  - fumes and gases. When welding, keep your head out of the fume. Use enough ventilation and/or exhaust at the arc to keep fumes and gases away from the breathing zone. When welding hardfacing (see instructions on container or SDS) or on lead or cadmium plated steel and other metals or coatings which produce highly toxic fumes, keep exposure as low as possible and within applicable OSHA PEL and ACGIH TLV limits using local exhaust or mechanical ventilation unless exposure assessments indicate otherwise. In confined spaces or in some circumstances, outdoors, a respirator may also be required. Additional precautions are also required when welding
  - on galvanized steel.
- 5. b. The operation of welding fume control equipment is affected by various factors including proper use and positioning of the equipment, maintenance of the equipment and the specific welding procedure and application involved. Worker exposure level should be checked upon installation and periodically thereafter to be certain it is within applicable OSHA PEL and ACGIH TLV limits.
- 5.c. Do not weld in locations near chlorinated hydrocarbon vapors coming from degreasing, cleaning or spraying operations. The heat and rays of the arc can react with solvent vapors to form phosgene, a highly toxic gas, and other irritating products.
- 5.d. Shielding gases used for arc welding can displace air and cause injury or death. Always use enough ventilation, especially in confined areas, to insure breathing air is safe.
- 5.e. Read and understand the manufacturer's instructions for this equipment and the consumables to be used, including the Safety Data Sheet (SDS) and follow your employer's safety practices. SDS forms are available from your welding distributor or from the manufacturer.
- 5.f. Also see item 1.b.

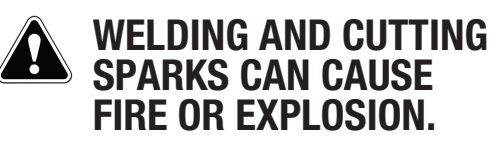

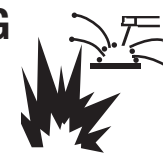

- 6.a. Remove fire hazards from the welding area. If this is not possible, cover them to prevent the welding sparks from starting a fire. Remember that welding sparks and hot materials from welding can easily go through small cracks and openings to adjacent areas. Avoid welding near hydraulic lines. Have a fire extinguisher readily available.
- 6.b. Where compressed gases are to be used at the job site, special precautions should be used to prevent hazardous situations. Refer to "Safety in Welding and Cutting" (ANSI Standard Z49.1) and the operating information for the equipment being used.
- 6.c. When not welding, make certain no part of the electrode circuit is touching the work or ground. Accidental contact can cause overheating and create a fire hazard.
- 6.d. Do not heat, cut or weld tanks, drums or containers until the proper steps have been taken to insure that such procedures will not cause flammable or toxic vapors from substances inside. They can cause an explosion even though they have been "cleaned". For information, purchase "Recommended Safe Practices for the Preparation for Welding and Cutting of Containers and Piping That Have Held Hazardous Substances", AWS F4.1 from the American Welding Society (see address above).
- 6.e. Vent hollow castings or containers before heating, cutting or welding. They may explode.
- 6.f. Sparks and spatter are thrown from the welding arc. Wear oil free protective garments such as leather gloves, heavy shirt, cuffless trousers, high shoes and a cap over your hair. Wear ear plugs when welding out of position or in confined places. Always wear safety glasses with side shields when in a welding area.
- 6.g. Connect the work cable to the work as close to the welding area as practical. Work cables connected to the building framework or other locations away from the welding area increase the possibility of the welding current passing through lifting chains, crane cables or other alternate circuits. This can create fire hazards or overheat lifting chains or cables until they fail.
- 6.h. Also see item 1.c.
- 6.I. Read and follow NFPA 51B "Standard for Fire Prevention During Welding, Cutting and Other Hot Work", available from NFPA, 1 Batterymarch Park, PO box 9101, Quincy, MA 022690-9101.
- 6.j. Do not use a welding power source for pipe thawing.

## CYLINDER MAY EXPLODE IF DAMAGED.

7.a. Use only compressed gas cylinders containing the correct shielding gas for the process used and properly operating regulators designed for the gas and pressure used. All hoses, fittings, etc. should be suitable for the application and maintained in good condition.

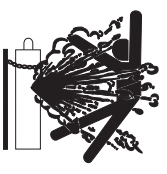

- 7.b. Always keep cylinders in an upright position securely chained to an undercarriage or fixed support.
- 7.c. Cylinders should be located:
  - Away from areas where they may be struck or subjected to physical damage.
  - A safe distance from arc welding or cutting operations and any other source of heat, sparks, or flame.
- 7.d. Never allow the electrode, electrode holder or any other electrically "hot" parts to touch a cylinder.
- 7.e. Keep your head and face away from the cylinder valve outlet when opening the cylinder valve.
- 7.f. Valve protection caps should always be in place and hand tight except when the cylinder is in use or connected for use.
- 7.g. Read and follow the instructions on compressed gas cylinders, associated equipment, and CGA publication P-I, "Precautions for Safe Handling of Compressed Gases in Cylinders," available from the Compressed Gas Association, 14501 George Carter Way Chantilly, VA 20151.

## FOR ELECTRICALLY POWERED EQUIPMENT.

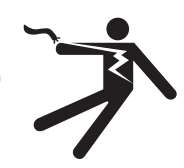

- 8.a. Turn off input power using the disconnect switch at the fuse box before working on the equipment.
- 8.b. Install equipment in accordance with the U.S. National Electrical Code, all local codes and the manufacturer's recommendations.
- 8.c. Ground the equipment in accordance with the U.S. National Electrical Code and the manufacturer's recommendations.

### Refer to http://www.lincolnelectric.com/safety for additional safety information.

# Vantage<sup>®</sup> 441X Service Manual

Last update:

2023/08/01

| VANTAGE® 441X                                                                                                    | 1                                                              |
|----------------------------------------------------------------------------------------------------|----------------------------------------------------------------|
| Service Manual                                                                                                    | 1                                                              |
| Theory of Operation                                                                                                    | 4                                                              |
| FUNCTIONAL DESIGN                                                                                                    | 4                                                              |
| POWER UP                                                                                                    | 5                                                              |
| ECU, RUN / STOP / IDLE SWITCH, CHUI BOARD                                                                                                    | 7                                                              |
| WELDING OUTPUT AND CONTROL                                                                                                    | 8                                                              |
| VRD (VOLTAGE REDUCTION DEVICE)<br>PROTECTION                                                                                                    | 9<br>9                                                         |
| NSULATED GATE BIPOLAR TRANSISTOR (IGBT) OPERATION                                                                                                    | 10                                                             |
| PULSE WIDTH MODULATION                                                                                                    | 11                                                             |
| Troubleshooting & Repair                                                                                                    | 12                                                             |
|                                                                                                    |                                                                |
| HOW TO USE TROUBLESHOOTING GUIDE                                                                                                    | 12                                                             |
| HOW TO USE TROUBLESHOOTING GUIDE<br>PC BOARD TROUBLESHOOTING PROCEDURES                                                                                                    | 12<br>13                                                       |
| HOW TO USE TROUBLESHOOTING GUIDE<br>PC BOARD TROUBLESHOOTING PROCEDURES<br>Troubleshooting guide                                                                                                    | 12<br>13<br>14                                                 |
| HOW TO USE TROUBLESHOOTING GUIDE<br>PC BOARD TROUBLESHOOTING PROCEDURES<br>Troubleshooting guide<br>Test Procedures                                                                                         | 12<br>13<br>14<br>20                                           |
| HOW TO USE TROUBLESHOOTING GUIDE<br>PC BOARD TROUBLESHOOTING PROCEDURES<br>Troubleshooting guide<br>Test Procedures<br>HOW TO USE THE TEST REFFERENCE CHART                                                 | 12<br>13<br>14<br>20<br>20                                     |
| HOW TO USE TROUBLESHOOTING GUIDE<br>PC BOARD TROUBLESHOOTING PROCEDURES<br>Troubleshooting guide<br>Test Procedures<br>HOW TO USE THE TEST REFFERENCE CHART<br>CASE COVER REMOVAL AND REPLACEMENT PROCEDURE | 12<br>13<br>14<br>20<br>20<br>21                               |
| HOW TO USE TROUBLESHOOTING GUIDE<br>PC BOARD TROUBLESHOOTING PROCEDURES                                                                                                    | 12<br>13<br>14<br>20<br>20<br>21<br>23                         |
| HOW TO USE TROUBLESHOOTING GUIDE<br>PC BOARD TROUBLESHOOTING PROCEDURES                                                                                                    | 12<br>13<br>14<br>20<br>21<br>23<br>28                         |
| HOW TO USE TROUBLESHOOTING GUIDE<br>PC BOARD TROUBLESHOOTING PROCEDURES                                                                                                    | 12<br>13<br>14<br>20<br>21<br>23<br>28<br>31                   |
| HOW TO USE TROUBLESHOOTING GUIDE<br>PC BOARD TROUBLESHOOTING PROCEDURES<br>Troubleshooting guide                                                                                                    | 12<br>13<br>14<br>20<br>21<br>23<br>28<br>31<br>34             |
| HOW TO USE TROUBLESHOOTING GUIDE<br>PC BOARD TROUBLESHOOTING PROCEDURES                                                                                                    | 12<br>13<br>14<br>20<br>21<br>23<br>28<br>31<br>34<br>38       |
| HOW TO USE TROUBLESHOOTING GUIDE                                                                                                    | 12<br>13<br>14<br>20<br>21<br>23<br>28<br>31<br>34<br>38<br>41 |

| CIRCUIT BREAKER (CB3) TEST PROCEDURE 46              |
|------------------------------------------------------|
| CIRCUIT BREAKER (CB4) TEST PROCEDURE                 |
| CIRCUIT BREAKER (CB5) TEST PROCEDURE                 |
| CIRCUIT BREAKER (CB6) TEST PROCEDURE                 |
| CIRCUIT BREAKER (CB7) TEST PROCEDURE                 |
| CIRCUIT BREAKER (CB8) TEST PROCEDURE                 |
| CIRCUIT BREAKER (CB9) TEST PROCEDURE                 |
| CIRCUIT BREAKER (CB10) TEST PROCEDURE                |
| CIRCUIT BREAKER (CB11) TEST PROCEDURE                |
| CIRCUIT BREAKER (CB12) TEST PROCEDURE                |
| OUTPUT CHOKE A TEST PROCEDURE                        |
| OUTPUT CHOKE B TEST PROCEDURE                        |
| CHOPPER MODULE BOARD TEST PROCEDURE                  |
| CHOPPER USER INTERFACE BOARD TEST PROCEDURE          |
| CURRENT SHUNT TEST PROCEDURE                         |
| D1 RECTIFIER TEST PROCEDURE                          |
| D2 RECTIFIER TEST PROCEDURE                          |
| BUS BOARD TEST PROCEDURE                             |
| ECU TEST PROCEDURE                                   |
| STARTER TEST PROCEDURE                               |
| FUEL PUMP TEST PROCEDURE                             |
| FUEL RELAY TEST PROCEDURE                            |
| GLOW RELAY TEST PROCEDURE                            |
| IDLE RELAY TEST PROCEDURE                            |
| MAIN RELAY TEST PROCEDURE                            |
| MODE SELECTOR BOARD TEST PROCEDURE                   |
| OUTPUT RECTIFIER TEST PROCEDURE                      |
| WIRE FEEDER VOLTMETER POLARITY SWITCH TEST PROCEDURE |
| ROTOR TEST PROCEDURE                                 |
| RUN / STOP / IDLE SWITCH TEST PROCEDURE              |
| START / GLOW PLUG SWITCH TEST PROCEDURE              |
| STARTER RELAY TEST PROCEDURE                         |
| STATOR TEST PROCEDURE                                |
| Removal And Replacement Procedures                   |

| WIRE FEEDER VOLTMETER POLARITY SWITCH REMOVAL AND REPLACEMENT   | PROCEDURE147  |
|-----------------------------------------------------------------|---------------|
| LOCAL REMOTE SWITCH REMOVAL AND REPLACEMENT PROCEDURE           |               |
| WELD TERMINALS ON SWITCH REMOVAL AND REPLACEMENT PROCEDURE      |               |
| 42V / 120V WIRE FEEDER VOLTMETER SWITCH REMOVAL AND REPLACEMENT | PROCEDURE 153 |
| RUN / STOP / IDLE SWITCH REMOVAL AND REPLACEMENT PROCEDURE      |               |
| START / GLOW PLUG SWITCH REMOVAL AND REPLACEMENT PROCEDURE      |               |
| CIRCUIT BREAKER (CB1) REMOVAL AND REPLACEMENT PROCEDURE         |               |
| CIRCUIT BREAKER (CB2) REMOVAL AND REPLACEMENT PROCEDURE         |               |
| CIRCUIT BREAKER (CB3) REMOVAL AND REPLACEMENT PROCEDURE         |               |
| CIRCUIT BREAKER (CB4) REMOVAL AND REPLACEMENT PROCEDURE         |               |
| CIRCUIT BREAKER (CB5) REMOVAL AND REPLACEMENT PROCEDURE         |               |
| CIRCUIT BREAKER (CB6) REMOVAL AND REPLACEMENT PROCEDURE         |               |
| CIRCUIT BREAKER (CB7) REMOVAL AND REPLACEMENT PROCEDURE         |               |
| CIRCUIT BREAKER (CB8) REMOVAL AND REPLACEMENT PROCEDURE         |               |
| CIRCUIT BREAKER (CB9) REMOVAL AND REPLACEMENT PROCEDURE         |               |
| CIRCUIT BREAKER (CB10) REMOVAL AND REPLACEMENT PROCEDURE        |               |
| CIRCUIT BREAKER (CB11) REMOVAL AND REPLACEMENT PROCEDURE        |               |
| CIRCUIT BREAKER (CB12) REMOVAL AND REPLACEMENT PROCEDURE        |               |

| GLOW RELAY REMOVAL AND REPLACEMENT PROCEDURE                            | 186 |
|-------------------------------------------------------------------------|-----|
| MAIN RELAY REMOVAL AND REPLACEMENT PROCEDURE                            | 188 |
| STARTER RELAY REMOVAL AND REPLACEMENT PROCEDURE                         | 190 |
| FUEL RELAY REMOVAL AND REPLACEMENT PROCEDURE                            | 192 |
| IDLE RELAY REMOVAL AND REPLACEMENT PROCEDURE                            | 194 |
| BUS BOARD REMOVAL AND REPLACEMENT PROCEDURE                             | 196 |
| 42V CAPACITOR REMOVAL AND REPLACEMENT PROCEDURE                         | 198 |
| CHOPPER USER INTERFACE BOARD REMOVAL AND REPLACEMENT PROCEDURE          | 200 |
| D1 RECTIFIER REMOVAL AND REPLACEMENT PROCEDURE                          | 202 |
| D2 RECTIFIER REMOVAL AND REPLACEMENT PROCEDURE                          | 205 |
| MODE SELECTOR BOARD REMOVAL AND REPLACEMENT PROCEDURE                   | 207 |
| BATTERY REMOVAL AND REPLACEMENT PROCEDURE                               | 210 |
| BRUSH AND BRUSH HOLDER REMOVAL AND REPLACEMENT PROCEDURE                | 212 |
| ARC CONTROL POTENTIOMETER REMOVAL AND REPLACEMENT PROCEDURE             | 214 |
| CHOPPER MODULE BOARD REMOVAL AND REPLACEMENT PROCEDURE                  | 218 |
| OUTPUT RECTIFIER REMOVAL AND REPLACEMENT PROCEDURE                      | 222 |
| 120 VAC SINGLE PHASE RECEPTACLE(S) REMOVAL AND REPLACEMENT PROCEDURE    | 226 |
| 120 / 240 VAC SINGLE PHASE RECEPTACLE REMOVAL AND REPLACEMENT PROCEDURE | 228 |
| 240 VAC 3-PHASE RECEPTACLE REMOVAL AND REPLACEMENT PROCEDURE            | 230 |
| 120V GFCI REMOVAL AND REPLACEMENT PROCEDURE                             | 232 |
| FIELD CAPACITOR REMOVAL AND REPLACEMENT PROCEDURE                       | 235 |
| ECU REMOVAL AND REPLACEMENT PROCEDURE                                   | 237 |
| OUTPUT CHOKE(S) REMOVAL AND REPLACEMENT PROCEDURE                       | 239 |
| FUEL TANK REMOVAL AND REPLACEMENT PROCEDURE                             | 242 |
| STATOR AND ROTOR ASSEMBLY REMOVAL AND REPLACEMENT PROCEDURE             | 246 |
| CURRENT SHUNT REMOVAL AND REPLACEMENT PROCEDURE                         | 254 |
| ALTERNATOR REMOVAL AND REPLACEMENT PROCEDURE                            | 257 |
| STARTER REMOVAL AND REPLACEMENT PROCEDURE                               | 261 |
| FUEL PUMP REMOVAL AND REPLACEMENT PROCEDURE                             | 263 |
| RETEST AFTER REPAIR                                                     | 266 |

# Theory of Operation

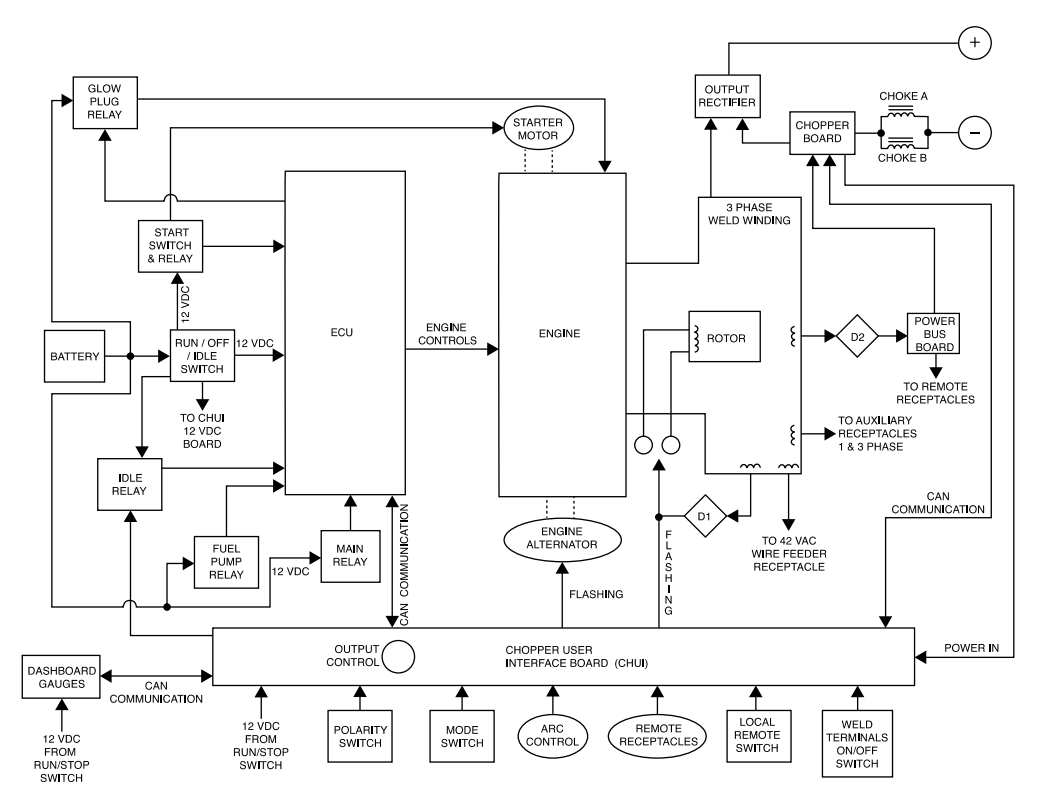

### Figure E.1 – Functional Design

# **Functional Design**

The VANTAGE<sup>®</sup> 441X is a diesel engine-driven welding power source capable of producing 400 amps at 36 VDC at a 100% duty cycle. The engine is coupled to a brush-type alternating current generator. This AC output is rectified and controlled by Chopper Technology operating at 40 Khz. to produce DC current for multi-purpose welding applications. The VANTAGE<sup>®</sup> 441X is also capable of producing 11,000 watts of AC single phase auxiliary power at 100% duty cycle or 17,000 watts of three phase 240 VAC @ 100% duty cycle.

The machine is equipped with Crosslinc technology to provide remote voltage control via weld cable communications. It also has VRD (Voltage Reduction Technology) for lower OCV applications.

The Vantage 441X is made up of eight main components. They are as follows:

- Engine
- Rotor and Stator
- Output Rectifier
- · Chopper Board
- Output Chokes
- Chopper User Interface Board (CHUI)
- Power Bus Board
- Engine Control Unit (ECU)

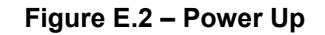

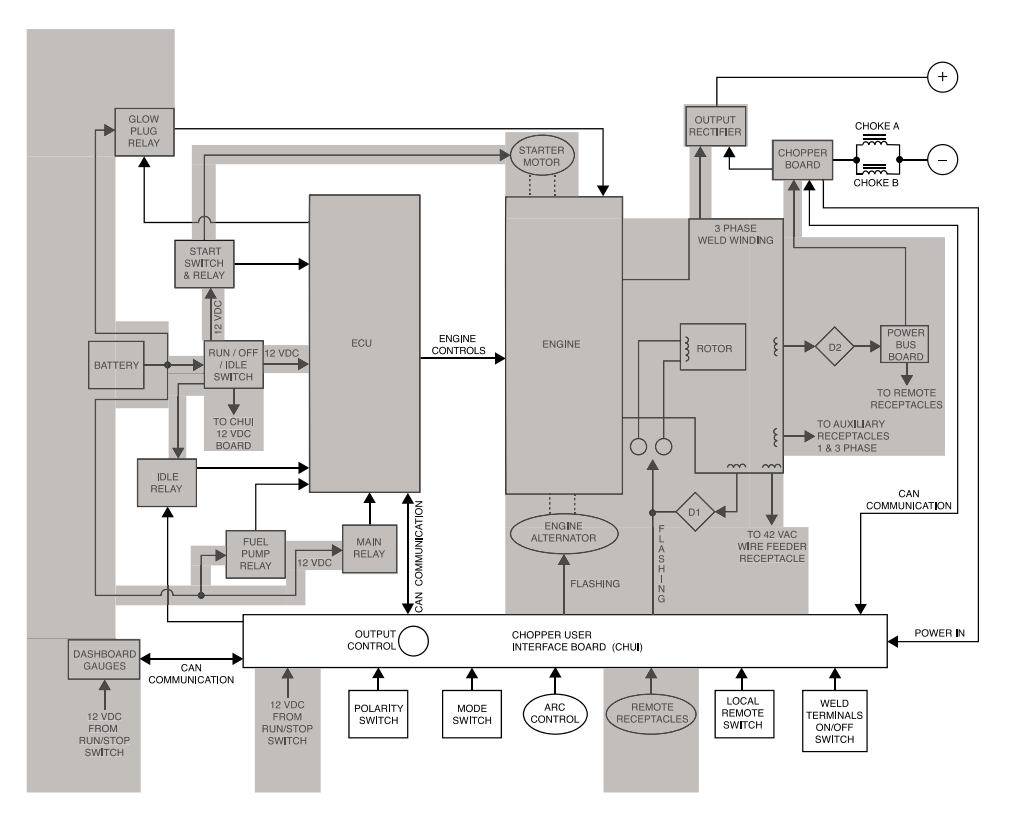

## **Power Up**

# BATTERY, RUN / STOP / IDLE SWITCH, ENGINE CONTROL UNIT (ECU), RELAYS, ENGINE ALTERNATOR, ROTOR, STATOR, AND POWER BUS BOARD.

The battery supplies voltage directly to the run / stop / idle switch, the fuel pump relay, the glow plug relay, and the main relay. It also supplies voltage, via the run / stop / idle switch, to the starter switch / relay, to the chopper user interface board (CHUI), the engine control unit (ECU), the idle relay, and the dashboard gauge board. The battery also supplies flashing voltage to the engine's battery charging alternator via the CHUI board.

When the run / stop / idle switch is turned ON and the start relay is activated the starter motor cranks the engine and the ECU activates the fuel relay that then activates the fuel pump and fuel flows to the engine.

When the engine, that is mechanically coupled to the rotor, located within the stator assembly, is started up and running a 'flashing voltage' is sent to the rotor coils through a brush and slip ring configuration. This 'flashing voltage' originates from the CHUI board. The rotating field (rotor) induces AC voltages on the stationary windings housed in the stator frame.

The stator houses several separate windings. They are as follows:

- Three phase windings for welding
- · Single and three phase windings for auxiliary power and exciter feedback voltage
- 42 VAC winding for external wire feeder power
- 42 VAC winding for the power board

The three phase welding windings are connected to the output rectifier. The auxiliary windings are connected through circuit breakers and ground fault circuit interrupters (GFCI) to the appropriate receptacles. (120 / 240 VAC single phase and 240 VAC 3-phase). One portion of the auxiliary power winding is also connected to the D1 bridge rectifier. This resultant DC voltage is filtered and applied to the rotor (exciter feedback). The 42 VAC winding is connected to the wire feeder receptacle. The other 42 VAC winding is applied to the D2 bridge

rectifier. This resultant DC voltage is filtered and applied to the power bus board. The power bus board supplies 40 VDC to the chopper board and to the remote receptacles.

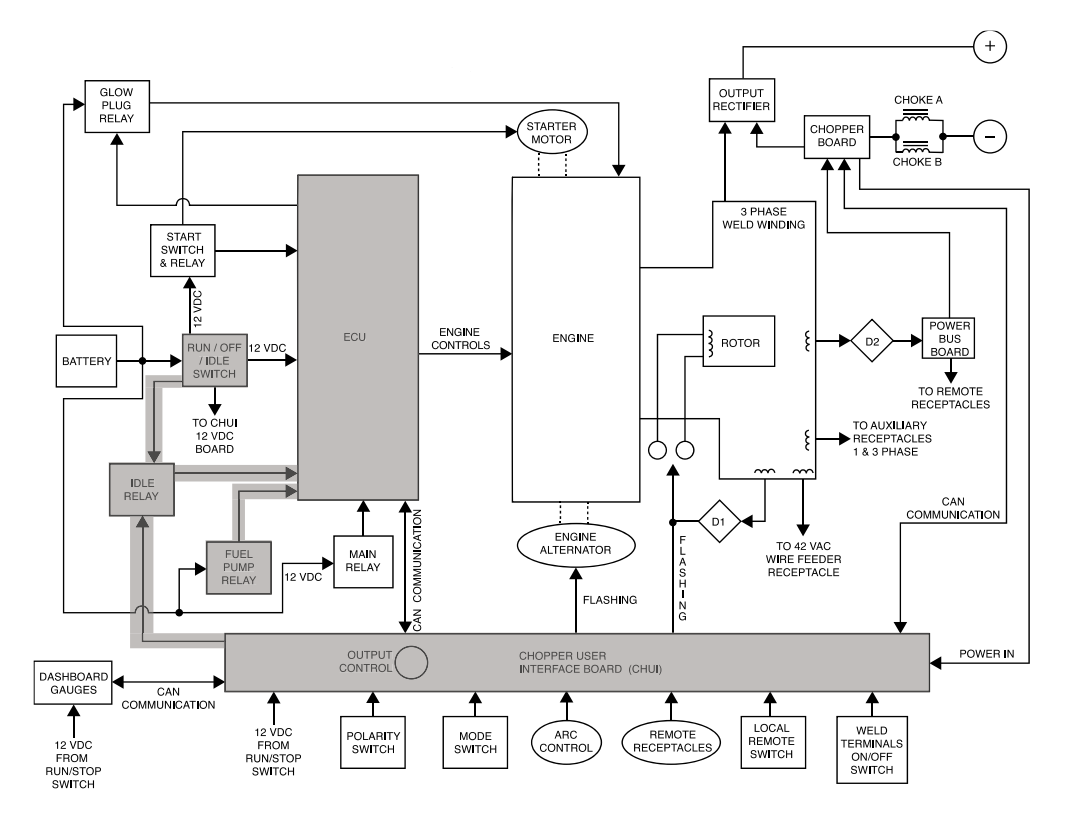

Figure E.3 – ECU, Run / Stop / Idle Switch, CHUI Board

## ECU, Run / Stop / Idle Switch, CHUI Board

The engine sensors are connected to the ECU, and in the case of an engine fault condition the ECU will shut off the engine by deactivating the fuel pump relay.

If no welding or auxiliary current is being drawn, and the run / stop / idle switch is in the 'auto' position, the CHUI board will signal the ECU board to take the engine to low speed and the engine's speed will be reduced to 1500 RPM. When output current is sensed, either weld or auxiliary, upon a signal from the CHUI board the ECU board will deactivate the idle relay and the engine's RPM will increase to high speed (1800 RPM loaded).

When the run / stop / idle switch is in the 'high' position the engine will stay at high speed even if there is no load (weld or auxiliary) on the machine.

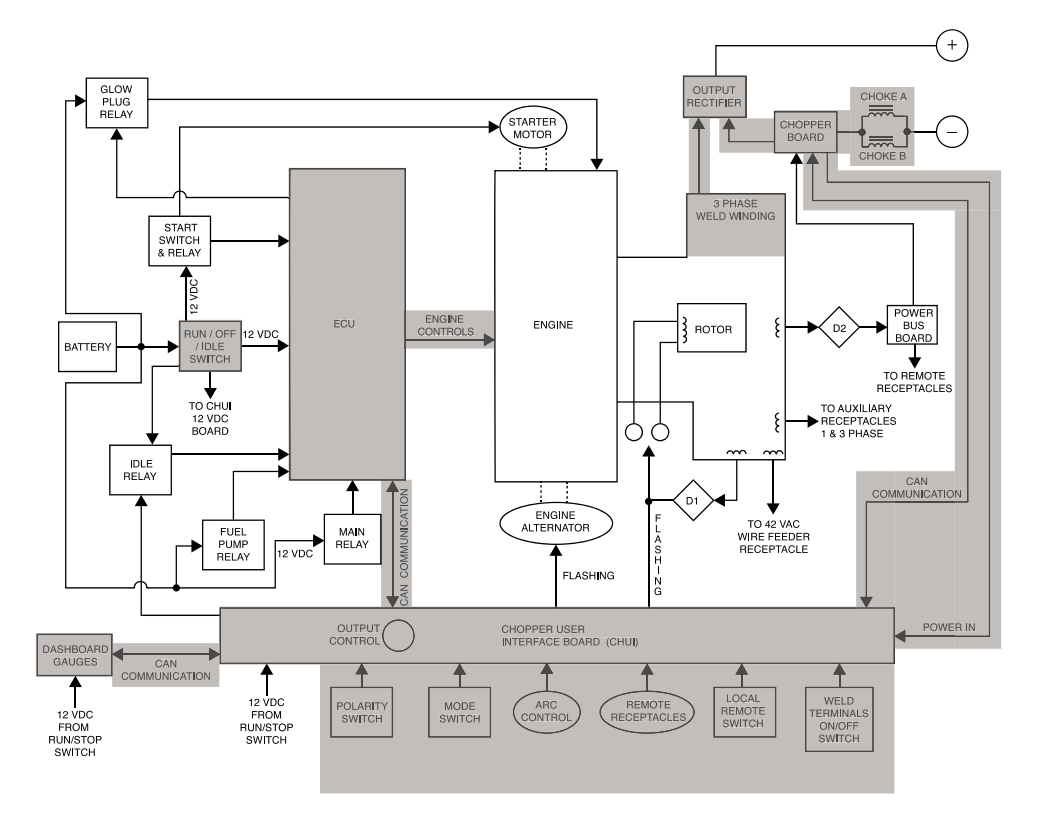

Figure E.4 – Welding Output and Control

# Welding Output and Control

# THREE PHASE OUTPUT RECTIFIER, CHOPPER BOARD, OUTPUT CHOKES, OUTPUT SHUNT, AND CHOPPER USER INTERFACE BOARD (CHUI).

The three phase weld windings in the stator are connected to the three-phase output rectifier. The resultant DC voltage is applied to the chopper board. The capacitors, that are incorporated within the chopper board, function as filters, and power supplies for the chopper IGBTs. See *IGBT operation* in this section. The IGBTs are high speed switches operating at 40 KHZ. These devices are switched on and off dependent upon C.A.N. communications between the CHUI board and the chopper board. See *Pulse Width Modulation* in this section. Free-wheeling diodes are incorporated in the chopper board circuitry to provide a current path for the stored energy in the output chokes when the IGBTs are in the OFF state.

Current feedback (from the shunt) is sent to the chopper board for processing and control purposes. Voltage feedback is sent directly to the CHUI board for processing and control purposes.

The CHUI board has many functions as follows:

- Receives input power from the chopper board
- Interfaces with the chopper board and sends C.A.N. communication signals
- · Communicates with the ECU module
- · Communicates with the dashboard gauges
- · Interfaces with the remote receptacles

• Receives commands from the mode selector switch, the on / off / idle switch, the weld terminal switch, the arc control potentiometer, the polarity switch, and the local remote switch.

The CHUI board monitors the operator controls. It compares these commands to the current and voltage feedback information it receives from the chopper board. The circuitry on the CHUI board determines how the output should be controlled to optimize welding results, and it sends the correct C.A.N. signals to the chopper board IGBT driver circuits.

# **VRD (Voltage Reduction Device)**

The VRD feature provides additional safety in the 'CC-Stick' mode especially in an environment with a higher risk of electric shock such as wet areas and hot humid sweaty conditions.

The VRD reduces the OCV (Open Circuit Voltage) at the welding output terminals while not welding when the resistance of the output circuit is above  $200\Omega$  (ohms).

The machine is shipped with the VRD switch in the 'Off' position. With the VRD switch in the 'on' position, the red and green VRD lights are enabled. In the 'off' position, both lights will be OFF.

These lights, monitor the OCV (Open Circuit Voltage) and weld voltage at all times. In the 'CC-Stick' mode when not welding the green light will illuminate indicating that the VRD has reduced the OCV to less than 32V. During welding the red light will illuminate whenever the arc voltage is equal to or greater than 32V. This means that the red and green light may alternate depending on the weld voltage. This is normal operation. See the **VRD INDICATOR LIGHT** information in the **Operation Section** for further details.

# Protection

#### **Auxiliary Power**

The auxiliary power circuits are protected from over current conditions by the following:

- One three pole 50 Amp circuit breaker (CB1)
- Two single pole 20 Amp circuit breakers (CB2 and CB3)

There are also two Ground Fault Circuit Interrupters (GFCI) to protect the circuits from ground faults.

#### Welding Current

Based on the feedback from the output shunt (located in the positive welding circuit) the welding current is limited to a maximum output level.

### **Engine Protection**

In the case of low oil pressure, or high coolant temperature, the engine will shut down.

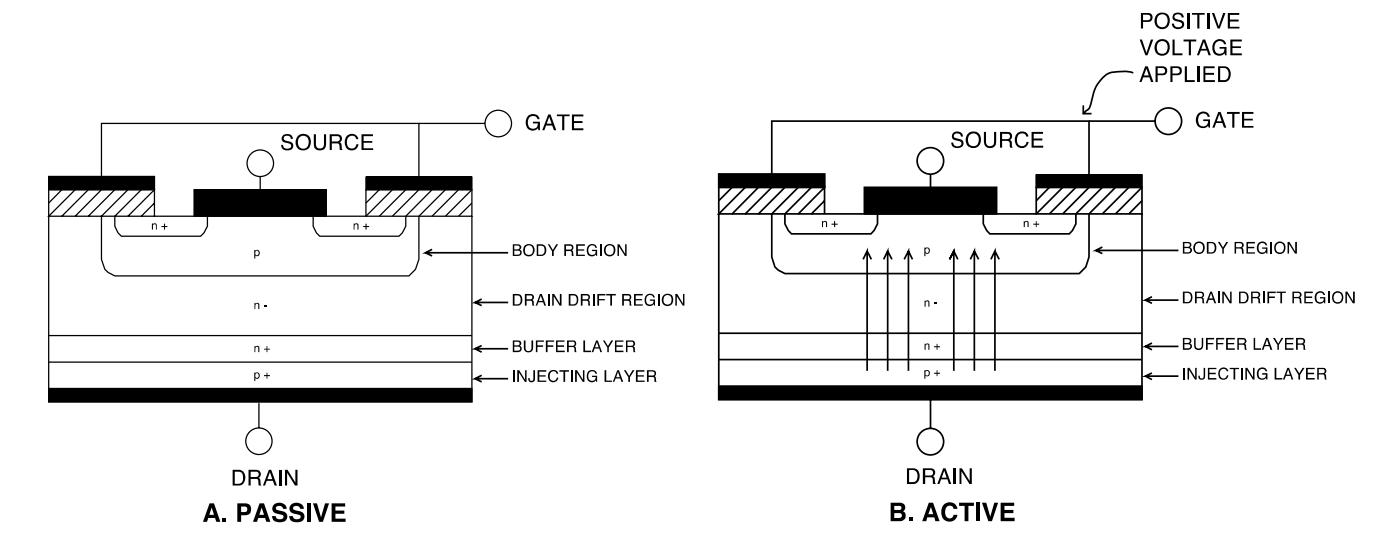

#### Figure E.5 – Insulated Gate Bipolar Transistor (IGBT) Operation

## Insulated Gate Bipolar Transistor (IGBT) Operation

An IGBT is a type of transistor. IGBTs are semiconductors well suited for high frequency switching and high current applications.

Drawing A shows an IGBT in a passive mode. There is no gate signal, (zero volts relative to the source) and therefore, no current flow. The drain terminal of the IGBT may be connected to a voltage supply; but since there is no conduction the circuit will not supply current to components connected to the source. The circuit is turned off like a light switch in the OFF position.

Drawing B shows the IGBT in an active mode. When the gate signal, a positive DC voltage relative to the source, is applied to the gate terminal of the IGBT, it is capable of conducting current. A voltage supply connected to the drain terminal will allow the IGBT to conduct and supply current to circuit components coupled to the source. Current will flow through the conducting IGBT to downstream components as long as the positive gate signal is present. This is similar to turning ON a light switch.

#### Figure E.6 – Pulse Width Modulation

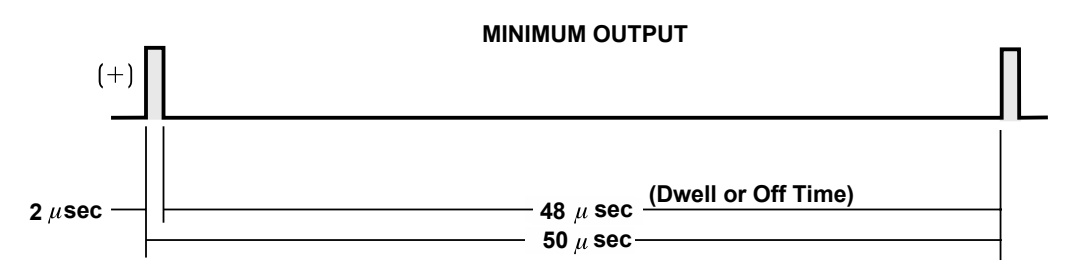

#### MAXIMUM OUTPUT

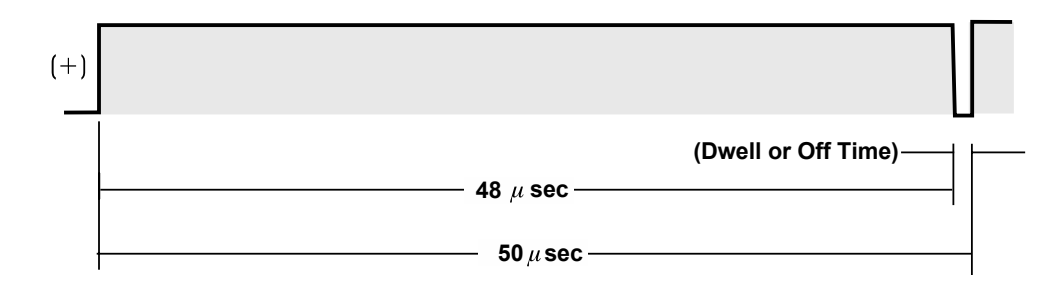

## **Pulse Width Modulation**

The term PULSE WIDTH MODULATION is used to describe how much time is devoted to conduction in the cycle. Changing the pulse width is known as MODULATION. Pulse Width Modulation (PWM) is the varying of the pulse width over the allowed range of a cycle to affect the output of the machine.

#### **MINIMUM OUTPUT**

By controlling the duration of the gate signal, the IGBT is turned on and off for different durations during a cycle. The top drawing shows the minimum output signal possible over a 50-microsecond time period.

The positive portion of the signal represents one IGBT group conducting for 2 microseconds. The dwell time (off time) is 48 microseconds. Since only 2 microseconds of the 50-microsecond time period is devoted to conducting, the output power is minimized.

#### MAXIMUM OUTPUT

By holding the gate signals on for 48 microseconds and allowing only 2 microseconds of dwell time (off time) during the 50-microsecond cycle, the output is maximized. The darkened area under the top curve can be compared to the area under the bottom curve. The more darkened area under the curve, the more power is present.

# Troubleshooting & Repair

# HOW TO USE TROUBLESHOOTING GUIDE

## 

Service and repair should be performed by only Lincoln Electric Factory Trained Personnel. Unauthorized repairs performed on this equipment may result in danger to the technician and machine operator and will invalidate your factory warranty. For your safety and to avoid Electrical Shock, please observe all safety notes and precautions detailed throughout this manual.

This Troubleshooting Guide is provided to help you locate and repair possible machine malfunctions. Simply follow the three-step procedure listed below.

#### Step 1. LOCATE PROBLEM (SYMPTOM).

Look under the column labeled "PROBLEM" (SYMPTOMS). This column describes possible symptoms that the machine may exhibit. Find the listing that best describes the symptom that the machine is exhibiting. Symptoms are grouped into three main categories: Output Problems, Function Problems and Engine Problems.

Step 2. PERFORM EXTERNAL TESTS. The second column, labeled "POSSIBLE AREAS OF MISADJUSTMENT(S)", lists the obvious external possibilities that may contribute to the machine symptom. Perform these tests/checks in the order listed. In general, these tests can be conducted without removing the case cover.

Step 3. PERFORM COMPONENT TESTS. The last column, labeled "Recommended Course of Action" lists the most likely components that may have failed in your machine. It also specifies the appropriate test procedure to verify that the subject component is either good or bad. If there are a number of possible components, check the components in the order listed to eliminate one possibility at a time until you locate the cause of your problem.

All of the referenced test procedures referred to in the Troubleshooting Guide are described in detail at the end of this section. Refer to the Troubleshooting and Repair Table of Contents to locate each specific Test Procedure. All of the referred to test points, components, terminal strips, etc., can be found on the referenced electrical wiring diagrams and schematics. Refer to the Electrical Diagrams Section Table of Contents to locate the appropriate diagram.

#### CAUTION ∕!∖

If for any reason you do not understand the test procedures or are unable to perform the test/repairs safely, contact the Lincoln Electric Service Department for electrical troubleshooting assistance before you proceed. Call 1-888-935-3877. 

# PC BOARD TROUBLESHOOTING PROCEDURES

## 

#### ELECTRIC SHOCK can kill.

• Have an electrician install and service this equipment. Turn the input power OFF at the fuse box before working on equipment. Do not touch electrically hot parts.

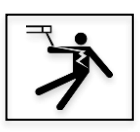

## 

Sometimes machine failures appear to be due to PC board failures. These problems can sometimes be traced to poor electrical connections. To avoid problems when troubleshooting and replacing PC boards, please use the following procedure:

#### 4 Determine to the bast of communication

- 1. Determine to the best of your technical ability that the PC board is the most likely component causing the failure symptom.
- Check for loose connections at the PC board to assure that the PC board is properly connected.
- If the problem persists, replace the suspect PC board using standard practices to avoid static electrical damage and electrical shock. Read the warning inside the static resistant bag and perform the following procedures:

# PC board can be damaged by static electricity.

• Remove your body's static charge before opening the static-shielding bag. Wear an antistatic wrist strap. For safety, use a 1 Meg ohm resistive cord connected to a grounded part of the equipment frame.

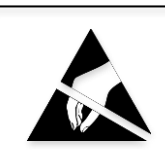

ATTENTION Static-Sensitive Devices Handle only at Static-Safe Workstations

Reusable Container Do Not Destroy If you don't have a wrist strap, touch an un-painted, grounded, part of the equipment frame. Keep touching the frame to prevent static build-up. Be sure not to touch any electrically live parts at the same time.
Tools which come in contact with the PC board must be either conductive, anti-static or staticdissipative.

• Remove the PC board from the static-shielding bag and place it directly into the equipment. Don't set the PC board on or near paper, plastic or cloth which could have a static charge. If the PC board can't be installed immediately, put it back in the static-shielding bag.

• If the PC board uses protective shorting jumpers, don't remove them until installation is complete.

• If you return a PC board to The Lincoln Electric Company for credit, it must be in the static-shielding bag. This will prevent further damage and allow proper failure analysis.

 Test the machine to determine if the failure symptom has been corrected by the replacement PC board.

**NOTE:** It is desirable to have a spare (known good) PC board available for PC board troubleshooting.

**NOTE:** Allow the machine to heat up so that all electrical components can reach their operating temperature.

5. Remove the replacement PC board and substitute it with the original PC board to recreate the original problem.

a. If the original problem does not reappear by substituting the original board, then the PC board was not the problem. Continue to look for bad connections in the control wiring harness, junction blocks and terminal strips.

b. If the original problem is recreated by the substitution of the original board, then the PC board was the problem. Reinstall the replacement PC board and test the machine.

6. Always indicate that this procedure was followed when warranty reports are to be submitted.

**NOTE:** Following this procedure and writing on the warranty report, "INSTALLED AND SWITCHED PC BOARDS TO VERIFY PROBLEM," will help avoid denial of legitimate PC board warranty claims.

# Troubleshooting guide

| Observe Safety Guidelines                                                                                         |                                                                                                    |                                                                          | TROUBLESHOOTING GUIDE                                                                                                    |
|----------------------------------------------------------------------------------------------------|----------------------------------------------------------------------------------------------------|--------------------------------------------------------------------------|----------------------------------------------------------------------------------------------------|
| detailed in the beginning of this m                                                                               | anual.                                                                                                    |                                                                          | RECOMMENDED                                                                                                    |
|                                                                                                    |                                                                                                    | AREAS OF                                                                 |                                                                                                    |
|                                                                                                    |                                                                                                    | PROBLEMS                                                                 | COORSE OF ACTION                                                                                                    |
| Major physical or electrical damage is evident.                                                                   | 1. N/A.                                                                                                    | ROBLEMS                                                                  | 1. Contact the Lincoln Electric<br>Service Department at 1-888-<br>935-3877.                                                                                                    |
| There is no welding output.<br>The engine runs normally. The<br>auxiliary output is normal<br>(120/240V).         | <ol> <li>Check for loos<br/>connections at th<br/>terminals and ca</li> <li>Ensure the we<br/>switch is in the "C</li> </ol> | se or faulty<br>le welding<br>bles.<br>eld terminals ON<br>DN" position. | <ol> <li>Perform the Output Rectifier<br/>Test Procedure.</li> <li>Perform the Chopper<br/>Module Board Test Procedure.</li> <li>Perform the D2 Rectifier<br/>Test Procedure.</li> <li>Perform the Chopper User<br/>Interface Board Test<br/>Procedure.</li> <li>Perform the Stator Test<br/>Procedure.</li> <li>Perform the Output<br/>Choke(s) Test Procedure.</li> <li>Check the internal<br/>connections between the<br/>positive output terminal and the<br/>output rectifier. See Wiring<br/>Diagram.</li> <li>Check the internal<br/>connections between the output<br/>choke(s) and the negative output<br/>terminal. See Wiring Diagram.</li> </ol> |
| There is no welding output or<br>auxiliary output. The engine<br>runs normally.                                   | <ol> <li>Ensure the we<br/>switch is in the "O<br/>2. Check the circ<br/>and GFCI device<br/>tripped.</li> </ol>             | eld terminals ON<br>ON" position.<br>cuit breakers<br>s. Reset if        | <ol> <li>Perform the Rotor Test<br/>Procedure.</li> <li>Perform the D1 Rectifier<br/>Test Procedure.</li> <li>Check the R1 Resistor. See<br/>Wiring Diagram.</li> <li>Perform the Chopper User<br/>Interface Board Test<br/>Procedure.</li> <li>Perform the Stator Test<br/>Procedure.</li> </ol>                                                                                                    |
| There is no auxiliary output<br>(120/240V). The engine runs<br>normally. The welding output is<br>normal.         | <ol> <li>Check the circ<br/>and GFCI device<br/>tripped.</li> <li>Check the GF<br/>operation.</li> </ol>                     | cuit breakers<br>es. Reset if<br>CI's for proper                         | <ol> <li>Perform the Circuit Breaker<br/>(CB1) Test Procedure, Circuit<br/>Breaker (CB2) Test Procedure,<br/>and Circuit Breaker (CB3) Test<br/>Procedure.</li> <li>Perform the Auxiliary<br/>Receptacles Test Procedure.</li> <li>Perform the Stator Test<br/>Procedure.</li> </ol>                                                                                                    |
| There is no control of the<br>welding output. The auxiliary<br>output is normal, and the<br>engine runs normally. | 1. Ensure the loo<br>switch is in the "l                                                                                     | cal remote<br>ocal" position.                                            | <ol> <li>Perform the Chopper User<br/>Interface Board Test<br/>Procedure.</li> <li>Perform the Chopper<br/>Module Board Test Procedure.</li> </ol>                                                                                                    |

|                                                                                                    |                                  | 3. Perform the <i>Current Shunt</i> |  |
|----------------------------------------------------------------------------------------------------|----------------------------------|-------------------------------------|--|
|                                                                                                    |                                  | Test Procedure.                     |  |
| The machine has low welding                                                                                                    | 1. Ensure the engine is running  | 1. Perform the <i>Rotor Test</i>    |  |
| output and low auxiliary voltage                                                                                                    | at 1800rpm when in the high idle | Procedure.                          |  |
| output. The engine runs                                                                                                    | mode.                            | 2. Perform the <b>D1 Rectifier</b>  |  |
| normally.                                                                                                    |                                  | Test Procedure.                     |  |
|                                                                                                    |                                  | 3. Check the field capacitor.       |  |
|                                                                                                    |                                  | See Wiring Diagram.                 |  |
|                                                                                                    |                                  | 4. Perform the Stator Test          |  |
|                                                                                                    |                                  | Procedure.                          |  |
|                                                                                                    |                                  |                                     |  |
| If for any reason you do not understand the test procedures or are unable to perform the test/repairs safely, contact the Lincoln Electric Service Department for electrical troubleshooting assistance before |                                  |                                     |  |

you proceed. Call 1-888-935-3877.

| Observe Safety Guidelines                                                                                                    | nanual                                                                                                    | TROUBLESHOOTING GUI                                                                         |                                                                                                    |  |
|----------------------------------------------------------------------------------------------------|----------------------------------------------------------------------------------------------------|---------------------------------------------------------------------------------------------|----------------------------------------------------------------------------------------------------|--|
| PROBLEMS<br>(SYMPTOMS)                                                                                                    | POSSIBLE<br>MISADJUS                                                                                                    | AREAS OF<br>STMENT(S)                                                                       | RECOMMENDED<br>COURSE OF ACTION                                                                                                    |  |
| Engine won't crank when start / glow plug button is activated.                                                                                                    | ENGINE F<br>1. The battery o<br>connections may<br>2. Ensure the ru<br>switch is set to "n                                                               | PROBLEMS<br>r battery<br>/ be faulty.<br>in /stop / idle<br>run".                           | <ol> <li>Perform the <i>Run / Stop / Idle</i><br/><i>Switch Test Procedure</i>.</li> <li>Perform the <i>Start / Glow</i><br/><i>Plug Switch Test Procedure</i>.</li> <li>Perform the <i>ECU Test</i><br/><i>Procedure</i>.</li> <li>Perform the <i>Starter Test</i><br/><i>Procedure</i>.</li> </ol>                                                                                                    |  |
| Engine will crank but not start<br>when start / glow plug button is<br>activated.                                                                                       | <ol> <li>Ensure there<br/>in the fuel tank.</li> <li>Check circuit<br/>(CB5) and (CB6)<br/>tripped. See Win</li> </ol>                                   | is adequate fuel<br>breaker(s)<br>). Reset if<br>ring Diagram.                              | <ol> <li>Perform the Circuit Breaker<br/>(CB5) Test Procedure and<br/>Circuit Breaker (CB6) Test<br/>Procedure.</li> <li>Perform the Run / Stop / Idle<br/>Switch Test Procedure.</li> <li>Perform the Main Relay Test<br/>Procedure.</li> <li>Perform the Fuel Relay Test<br/>Procedure.</li> <li>Perform the Glow Relay<br/>Test Procedure.</li> <li>Perform the ECU Test<br/>Procedure.</li> <li>The fuel pump may be faulty.</li> <li>The engine may need repair.</li> <li>Perform the ECU Test</li> </ol> |  |
| starting.                                                                                                    | <ol> <li>radiator.</li> <li>The coolant to<br/>be too high.</li> <li>The engine's<br/>pressure may be</li> <li>Ensure there<br/>in fuel tank.</li> </ol> | emperature may<br>oil level or oil<br>e low.<br>is sufficient fuel                          | <ol> <li>Perform the Eco Fest</li> <li>Procedure.</li> <li>Perform the Fuel Relay Test</li> <li>Procedure.</li> <li>The fuel pump may be faulty.</li> <li>The engine may need repair.</li> </ol>                                                                                                    |  |
| Engine will not shut off.                                                                                                    | 1. Ensure the ru<br>switch is set to th                                                                                                    | in /stop / idle<br>ne OFF position.                                                         | <ol> <li>Perform the <i>Run / Stop / Idle</i><br/><i>Switch Test Procedure</i>.</li> <li>Perform the <i>Fuel Relay Test</i><br/><i>Procedure</i>.</li> <li>Perform the <i>ECU Test</i><br/><i>Procedure</i>.</li> </ol>                                                                                                    |  |
| Engine will not go to low idle<br>mode (1500 rpm).                                                                                                    | <ol> <li>Ensure the ru<br/>switch is in the A</li> <li>Ensure there<br/>the welding term<br/>the auxiliary pow</li> </ol>                                | in /stop / idle<br>UTO position.<br>is not a load on<br>inals or any of<br>ver receptacles. | <ol> <li>Perform the <i>Run / Stop / Idle</i><br/><i>Switch Test Procedure</i>.</li> <li>Perform the <i>Idle Relay Test</i><br/><i>Procedure</i>.</li> <li>Perform the <i>ECU Test</i><br/><i>Procedure</i>.</li> <li>Perform the <i>Chopper User</i><br/><i>Interface Board Test</i><br/><i>Procedure</i>.</li> </ol>                                                                                                    |  |
| Engine will not go to high speed<br>when a load is applied to the<br>auxiliary power receptacles and<br>the run /stop / idle switch is set<br>to the AUTO position. The | 1. Ensure the lo watts.                                                                                                    | ad is above 100                                                                             | <ol> <li>The auxiliary power sensor<br/>toroid or associated wiring may<br/>be faulty. See Wiring Diagram.</li> <li>Perform the <i>ECU Test</i><br/><i>Procedure</i>.</li> </ol>                                                                                                    |  |

| auxiliary output voltage is<br>normal when the machine is set<br>to high speed (1800 rpm). The<br>machine does go to high speed<br>when a load is applied to the<br>welding terminals.                                                                          |                                                           | 3. Perform the <b>Chopper User</b><br>Interface Board Test<br>Procedure.                                                                                                    |  |  |
|----------------------------------------------------------------------------------------------------|-----------------------------------------------------------|----------------------------------------------------------------------------------------------------|--|--|
| Engine will not go to high speed<br>when a load is applied to the<br>welding terminals and the run<br>/stop / idle switch is set to the<br>AUTO position. The welding<br>open circuit voltage is normal<br>when the machine is set to high<br>speed (1800 rpm). | 1. Ensure the weld terminal switch is in the ON position. | <ol> <li>Perform the <i>Run / Stop / Idle</i><br/><i>Switch Test Procedure</i>.</li> <li>Perform the <i>ECU Test</i><br/><i>Procedure</i>.</li> <li>Perform the <i>Chopper User</i><br/><i>Interface Board Test</i><br/><i>Procedure</i>.</li> <li>Perform the <i>Idle Relay Test</i><br/><i>Procedure</i>.</li> </ol> |  |  |
|                                                                                                    |                                                           |                                                                                                    |  |  |
| If for any reason you do not understand the test procedures or are unable to perform the test/repairs safely, contact the Lincoln Electric Service Department for electrical troubleshooting assistance before you proceed. Call 1-888-935-3877.                |                                                           |                                                                                                    |  |  |

| Observe Safety Guidelines                                                        |                                                                                                    | TROUBLESHOOTING GUIDE                                                                        |                                                                                                    |  |
|----------------------------------------------------------------------------------|----------------------------------------------------------------------------------------------------|----------------------------------------------------------------------------------------------|----------------------------------------------------------------------------------------------------|--|
| PROBLEMS                                                                         |                                                                                                    | AREAS OF                                                                                     |                                                                                                    |  |
|                                                                                  | FUNCTION                                                                                                    |                                                                                              | COURSE OF ACTION                                                                                                    |  |
| The battery does not stay charged.                                               | <ol> <li>Check for loo<br/>connections at th</li> <li>The fan belt r</li> <li>The battery m</li> </ol>                                      | roblews<br>se or faulty<br>ne battery.<br>nay be loose.<br>nay be faulty.                    | <ol> <li>Perform the Starter Test<br/>Procedure.</li> <li>Ensure the engine alternator<br/>is getting "flashed" from the<br/>chopper user interface board.</li> <li>See Wiring Diagram.</li> </ol>                                                                                                    |  |
| The dashboard gauge board does not illuminate or does not function correctly.    | 1. Ensure the ru<br>switch is in the R                                                                                                    | ın /stop / idle<br>RUN position.                                                             | 1. Ensure the dashboard gauge<br>board is receiving 12 VDC and<br>communication. See Wiring<br>Diagram.                                                                                                    |  |
| There is no control of weld<br>output at the machine's front<br>panel.           | 1. Ensure the lo switch is in the L                                                                                                    | cal remote<br>.OCAL position.                                                                | 1. Perform the Chopper User<br>Interface Board Test<br>Procedure.                                                                                                    |  |
| An external wire feeder will not function correctly.                             | <ol> <li>Ensure the lo<br/>switch is in the R<br/>position.</li> <li>Ensure the 42<br/>is in the correct p<br/>wire feeder being</li> </ol> | cal remote<br>REMOTE<br>2V / 120V switch<br>position for the<br>g used.                      | <ol> <li>Perform the 42V / 120V Wire<br/>Feeder Voltmeter Switch Test<br/>Procedure.</li> <li>Perform the Bus Board Test<br/>Procedure.</li> <li>Perform the D2 Rectifier<br/>Test Procedure.</li> <li>Check the leads between the<br/>remote receptacles and the<br/>chopper user interface board.</li> <li>See Wiring Diagram.</li> </ol> |  |
| The machine will not change<br>welding modes when the mode<br>switch is changed. | 1. Ensure the lo<br>switch is in the L                                                                                                    | cal remote<br>.OCAL position.                                                                | <ol> <li>Perform the Mode Selector<br/>Board Test Procedure.</li> <li>Perform the Chopper User<br/>Interface Board Test<br/>Procedure.</li> </ol>                                                                                                    |  |
| The 42 VAC is not present at the 14-pin remote receptacle.                       | <ol> <li>Ensure the 42<br/>is in the correct (</li> <li>Check circuit<br/>Reset if tripped.<br/>Diagram.</li> </ol>                         | 2V / 120V switch<br>(42V) position.<br>breaker (CB4).<br>See Wiring                          | <ol> <li>Perform the 42V / 120V Wire<br/>Feeder Voltmeter Switch Test<br/>Procedure.</li> <li>Perform the Circuit Breaker<br/>(CB4) Test Procedure.</li> <li>Perform the Stator Test<br/>Procedure.</li> </ol>                                                                                                    |  |
| The 120 VAC is not present at the 14-pin remote receptacle.                      | <ol> <li>Ensure the 42<br/>is in the correct (</li> <li>Check circuit<br/>Reset if tripped.</li> <li>Diagram.</li> </ol>                    | 2V / 120V switch<br>(120V) position.<br>breaker (CB2).<br>See Wiring                         | <ol> <li>Perform the 42V / 120V Wire<br/>Feeder Voltmeter Switch Test<br/>Procedure.</li> <li>Perform the Circuit Breaker<br/>(CB2) Test Procedure.</li> <li>Perform the Stator Test<br/>Procedure.</li> </ol>                                                                                                    |  |
| The VRD function will not work correctly.                                        | <ol> <li>Ensure the m<br/>correct welding r</li> <li>Ensure the V<br/>the ON position.</li> </ol>                                           | achine is in the<br>node (CC-stick).<br>RD switch is in                                      | 1. Perform the <b>Chopper User</b><br>Interface Board Test<br>Procedure.                                                                                                    |  |
| The welding output is limited<br>when using a remote-control<br>device.          | <ol> <li>In some weld<br/>maximum output<br/>output control on</li> <li>Ensure the m<br/>output is normal</li> </ol>                        | ling modes the<br>t is limited by the<br>n the machine.<br>aximum welding<br>when nothing is | 1. Perform the <i>Chopper User</i><br><i>Interface Board Test</i><br><i>Procedure</i> .                                                                                                    |  |

| connected to the remote receptacles.                                                                                                    |                                                                    |
|----------------------------------------------------------------------------------------------------|--------------------------------------------------------------------|
|                                                                                                    |                                                                    |
| If for any reason you do not understand the test procedures or are un safely, contact the Lincoln Electric Service Department for electrical t you proceed. Call 1-888-935-3877. | nable to perform the test/repairs roubleshooting assistance before |

# **Test Procedures**

# HOW TO USE THE TEST REFFERENCE CHART

## 

Service and Repair should only be performed by Lincoln Electric Factory Trained Personnel. Unauthorized repairs performed on this equipment may result in danger to the technician and machine operator and will invalidate your factory warranty. For your safety and to avoid Electrical Shock, please observe all safety notes and precautions detailed throughout this manual.

The Test Reference Chart is a nonspecific, operations based troubleshooting aide intended to identify components involved in a particular machine function. The left side of the chart consists of a listing of all major components in the machine. Across the top of the chart the three main machine functions are listed. This chart is provided to help you quickly identify possible faulty components, simply identify the particular function and refer to its specified column for a list of its related components. Simply follow the steps below.

#### **Step 1. IDENTIFY MACHINE FUNCTION**

There will be three columns with a "MACHINE FUNCTION" listed at the top. You can choose from "POWER UP", "PRIMARY OUTPUT" or "AUXILIARY OUTPUT". Choose the column that best describes the symptom that the machine is exhibiting a problem with.

Examples are as follows:

• POWER UP - machine won't turn on, blows fuses, no display.

• PRIMARY OUTPUT - no welding output, no wire feed, cannot control output, poor welding characteristics.

• AUXILIARY OUTPUT - does not power feeder, no power from 120V receptacle.

#### Step 2. IDENTIFY RELATED COMPONENTS

If a component is used in a particular "MACHINE FUNCTION" it will be marked in the corresponding column. These components serve a purpose for the identified "MACHINE FUNCTION" and could be related to the symptom identified as a possible faulty component.

| MACHINE FUNCTION VANTAGE 441X |       |         |           |  |
|-------------------------------|-------|---------|-----------|--|
| RELATED                       | POWER | WELDING | AUXILIARY |  |
| COMPONENT LIST                | UP    | OUTPUT  | OUTPUT    |  |
| D1 RECTIFIER                  |       | Х       | Х         |  |
| D2 RECTIFIER                  |       |         | Х         |  |
| ROTOR                         |       | Х       | Х         |  |
| STATOR                        |       | Х       | Х         |  |
| AUXILIARY                     |       |         |           |  |
| RECEPTACLES                   |       |         | Х         |  |
| DC BUS                        |       |         |           |  |
| BOARD                         |       | Х       | Х         |  |
|                               |       |         |           |  |
| POT                           |       | Х       |           |  |
|                               |       |         |           |  |
| RECTIFIER                     |       | Х       |           |  |
|                               |       |         | V         |  |
|                               | V     | ~       |           |  |
|                               |       | X       | ^         |  |
|                               |       | ^       |           |  |
| START RELAY                   | X     |         |           |  |
| GLOW RELAY                    | X     |         |           |  |
| RUN/STOP/                     | Х     |         |           |  |
| IDLE SWITCH                   | ~     |         |           |  |
| CB1                           |       |         | Х         |  |
| CB2                           |       |         | Х         |  |
| CB3                           |       |         | Х         |  |
| CB4                           |       |         | Х         |  |
| CB5                           | Х     |         |           |  |
| CB6                           | Х     |         |           |  |
| CB7                           | Х     |         |           |  |
| CB8                           | Х     |         |           |  |
| CB9                           |       | Х       | Х         |  |
| CB10                          | Х     |         |           |  |
| CB11                          | X     |         |           |  |
| CB12                          | X     |         |           |  |
| STARTER                       | Y     |         |           |  |
|                               | × ×   |         |           |  |
|                               | ^     |         |           |  |
|                               |       | Х       |           |  |
|                               | V     | ~       |           |  |
|                               | ~     | A V     |           |  |
|                               |       | X       |           |  |
| START / GLOW                  | Х     |         |           |  |
| SWITCH                        |       | X       |           |  |
|                               |       | X       |           |  |
| CHOKE B                       |       | X       |           |  |
| MODE SELECT                   |       | Х       |           |  |
| BOARD                         |       |         |           |  |
| POLARITY                      |       | ×       |           |  |
| SWITCH                        |       |         | -         |  |
| FUEL PUMP                     | Х     | Х       | Х         |  |
| 42V / 115V                    |       |         | ×         |  |
| SWITCH                        |       |         | ~         |  |
| ECU MODULE                    | Х     |         |           |  |

# CASE COVER REMOVAL AND REPLACEMENT PROCEDURE

Refer to Safety pages for explanation of hazards:

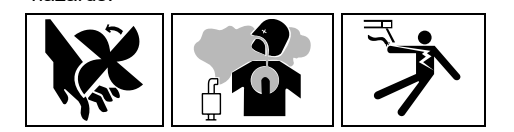

## **TEST DESCRIPTION**

This procedure will aid the technician in the removal and replacement of the Case Covers.

## MATERIALS NEEDED

3/8" Nutdriver 1/2" Nutdriver 1/2" Open-End Wrench Wiring Diagram

## **REMOVAL PROCEDURE**

- 1. Turn off the engine of the Vantage 441X machine.
- 2. Carefully remove the engine service door. See Figure F.1.
- 3. Using a 3/8" nutdriver, remove the nine screws securing the door slide to the machine. See *Figure F.1*.
- 4. Carefully remove the door slide from the machine.
- 5. Using a 3/8" nutdriver, loosen the two screws securing the right case side to the machine. See *Figure F.1*.
- 6. Using a 3/8" nutdriver, remove the six screws securing the right case side to the machine. See *Figure F.1*.
- 7. Carefully remove the right case side from the machine.
- 8. Carefully remove the inlet hood from the air cleaner. See Figure F.1.
- 9. Using a 3/8" nutdriver, remove the eighteen screws securing the roof to the machine. See *Figure F.1*.
- 10. Using a 1/2" nutdriver and a 1/2" open-end wrench, remove the two bolts, two nuts, two lock washers, and four flat washers securing the air cleaner to the roof. See *Figure F.1*.
- 11. Carefully remove the cover seal, fuel trough, and fuel cap from the machine. See *Figure F.1*. Retain fuel cap for replacement.
- 12. With the help of an assistant, carefully remove the roof from the machine. See Figure F.1.
- 13. Carefully attach the fuel cap to the machine.
- 14. Using a 3/8" nutdriver, loosen the two screws securing the left case side to the machine.
- 15. Using a 3/8" nutdriver, remove the six screws securing the left case side to the machine.
- 16. Carefully remove the left case side from the machine.
- 17. Using a 3/8" nutdriver, loosen the two screws securing the left engine cover to the machine.
- 18. Using a 3/8" nutdriver, remove the two screws securing the left engine cover to the machine.
- 19. Carefully remove the left engine cover from the machine.
- 20. Perform any tests / replacement procedures.

### **REPLACEMENT PROCEDURE**

- 1. Carefully position the left engine cover onto the machine.
- 2. Using a 3/8" nutdriver, attach the two screws securing the left engine cover to the machine.
- 3. Using a 3/8" nutdriver, tighten the two screws securing the left engine cover to the machine.
- 4. Carefully attach the left case side to the machine.
- 5. Using a 3/8" nutdriver, attach the six screws securing the left case side to the machine.
- 6. Using a 3/8" nutdriver, tighten the two screws securing the left case side to the machine.

- 7. Carefully remove the fuel cap from the machine.
- 8. With the help of an assistant, carefully position the roof on the machine.
- 9. Carefully attach the cover seal, fuel trough, and fuel cap to the machine.
- 10. Using a 1/2" nutdriver and a 1/2" open-end wrench, attach the two bolts, two nuts, two lock washers, and four flat washers securing the air cleaner to the roof.
- 11. Using a 3/8" nutdriver, attach the eighteen screws securing the roof to the machine.
- 12. Carefully attach the inlet hood to the air cleaner.
- 13. Carefully attach the right case side to the machine.
- 14. Using a 3/8" nutdriver, attach the six screws securing the right case side to the machine.
- 15. Using a 3/8" nutdriver, tighten the two screws securing the right case side to the machine.
- 16. Carefully position the door slide onto the machine.
- 17. Using a 3/8" nutdriver, attach the nine screws securing the door slide to the machine.
- 18. Carefully position the engine service door assembly into the door slide.

**INLET HOOD** COVER DOOR SLIDE COVER SEAL FUEL CAP ENGINE SERVICE ROOF DOOR 00 Ø 0 FUEL TROUGH Ø **RIGHT CASE** SIDE

#### Figure F.1 – Case cover part locations

# CAPACITOR DISCHARGE PROCEDURE

Refer to Safety pages for explanation of hazards:

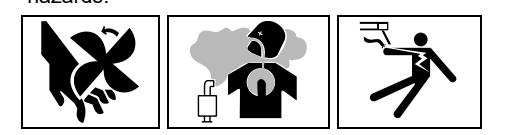

## **TEST DESCRIPTION**

This procedure will ensure that the Field Capacitor, 42V Capacitor and the large Capacitors on the Chopper Module Board have been discharged. This procedure should be performed whenever work is to be attempted on or near the Chopper Module Board.

## MATERIALS NEEDED

Volt/Ohmmeter Resistor (25-1000 ohms and 25 watts minimum) Electrically Insulated Gloves Electrically Insulated Pliers Jumper Leads Wiring Diagram

## **TEST PROCEDURE**

- 1. Turn off the engine on the Vantage 441X machine.
- 2. Perform the Case Cover Removal Procedure.
- 3. Locate the chopper module board. See *Figure F.1*. The chopper module board is located on the power module panel. See Wiring Diagram.
- 4. If the Lincoln recommended resistor or an equivalent resistor is used, the capacitors can be discharged by holding the resistor with insulated gloves and insulated pliers and using the resistor terminals to bridge the chopper module board terminals B1 to B2 and B4 to B5. DO NOT TOUCH THE TERMINALS OR METAL PARTS OF THE PLIERS WITH YOUR BARE HANDS. Hold the resistor in place for about ten seconds. If another type of resistor is used, jumper leads may need to be attached to the resistor. The leads can then be used to connect terminals B1 to B2 and B4 to B5 and B4 to B5 and B4 to B5 and B4 to B5 on the chopper module board. See *Figure F.2*. See Wiring Diagram.
- 5. Using a volt/ohmmeter, check the voltage across terminals B1 and B2 then across terminals B4 and B5. See *Figures F.2*. See Wiring Diagram. Voltage should be zero.
- 6. If any voltage is present, repeat discharge procedure until reading is zero volts.
- 7. Locate the field capacitor. See *Figure F.3*. The field capacitor is located on the fan baffle on the right side of the machine. See Wiring Diagram.
- 8. If the Lincoln recommended resistor or an equivalent resistor is used, the capacitor can be discharged by holding the resistor with insulated gloves and insulated pliers and using the resistor terminals to bridge the capacitor terminals. DO NOT TOUCH THE TERMINALS OR METAL PARTS OF THE PLIERS WITH YOUR BARE HANDS. Hold the resistor in place for about ten seconds. If another type of resistor is used, jumper leads may need to be attached to the resistor. The leads can then be used to connect the capacitor terminals. See *Figure F.4*. See Wiring Diagram.
- 9. Using a volt/ohmmeter, check the voltage across the capacitor terminals. See *Figure F.4*. See Wiring Diagram. Voltage should be zero.
- 10. If any voltage is present, repeat the discharge procedure until reading is zero volts.
- 11. Locate the 42V capacitor. See *Figure F.5*. The 42V capacitor is located inside the inner control panel on the left side of the machine. See Wiring Diagram.
- 12. If the Lincoln recommended resistor or an equivalent resistor is used, the capacitor can be discharged by holding the resistor with insulated gloves and insulated pliers and using the resistor terminals to bridge the capacitor terminals. **DO NOT TOUCH THE TERMINALS OR METAL**

**PARTS OF THE PLIERS WITH YOUR BARE HANDS**. Hold the resistor in place for about ten seconds. If another type of resistor is used, jumper leads may need to be attached to the resistor. The leads can then be used to connect the capacitor terminals. See *Figure F.6*. See Wiring Diagram.

- 13. Using a volt/ohmmeter, check the voltage across the capacitor terminals. See *Figure F.6*. See Wiring Diagram. Voltage should be zero.
- 14. If any voltage is present, repeat the discharge procedure until reading is zero volts.
- 15. Perform the necessary tests and/or replacement procedures.

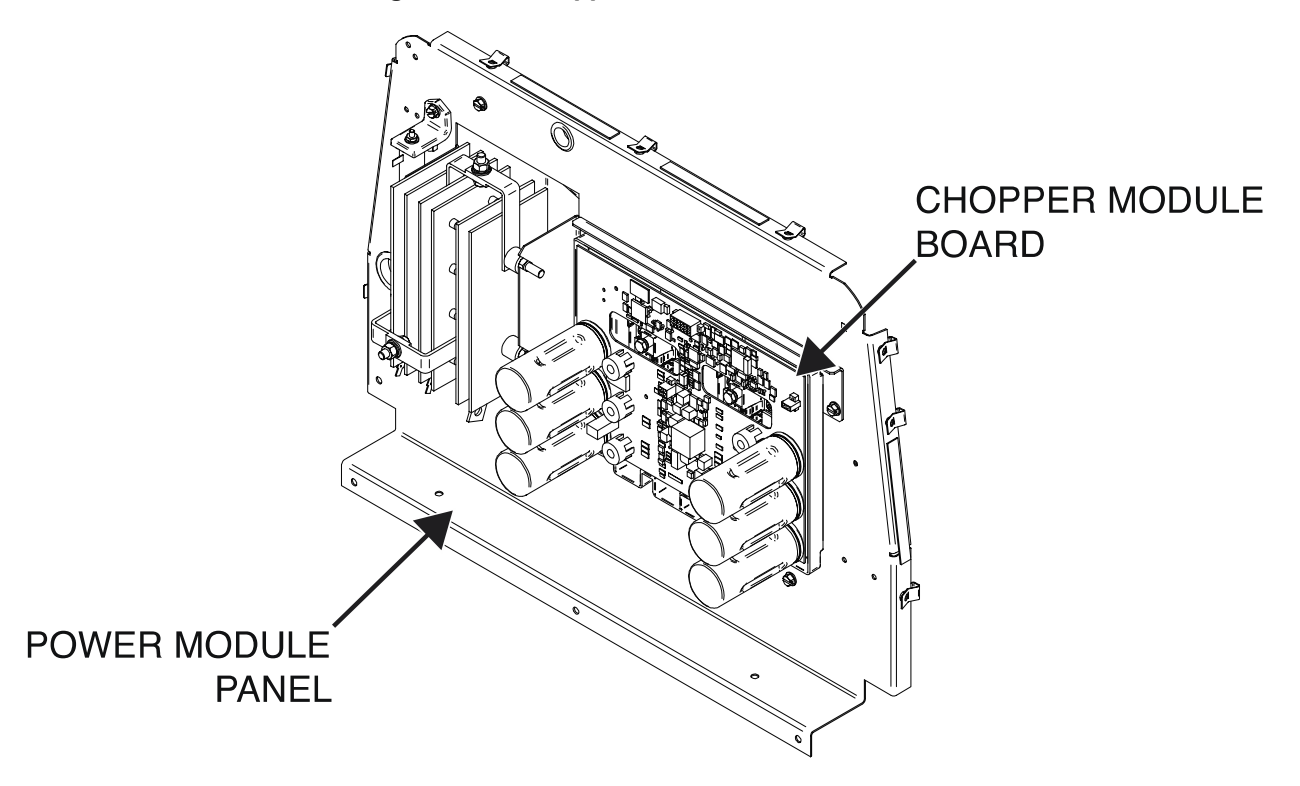

Figure F.1 – Chopper module board location

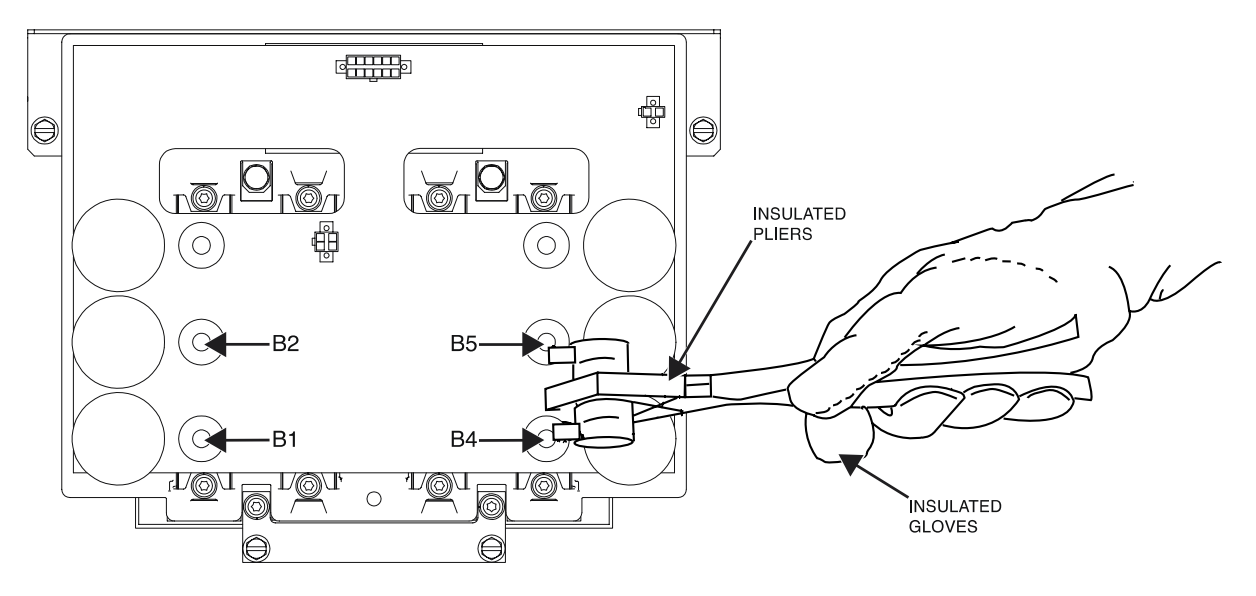

Figure F.2 – Chopper module board discharge

Figure F.3 – Field capacitor location

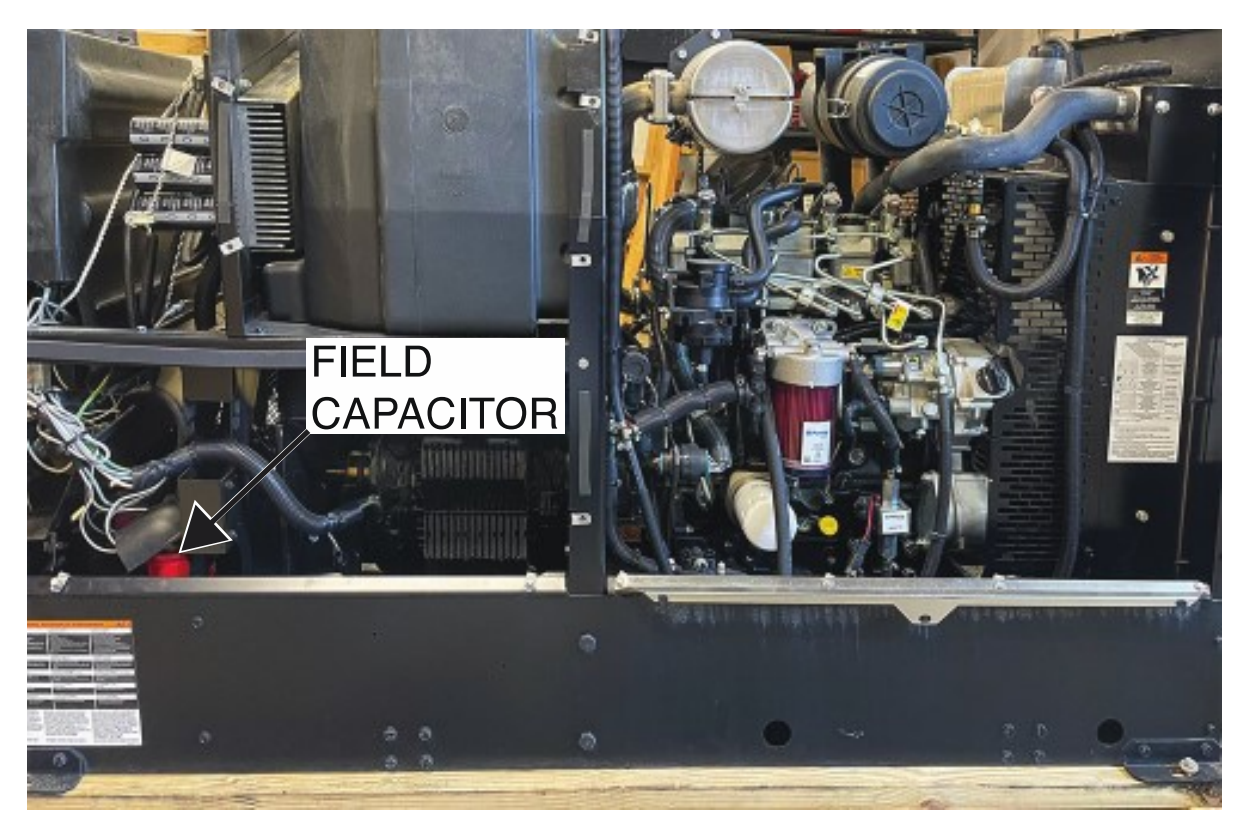

### Figure F.4 – Field capacitor discharge

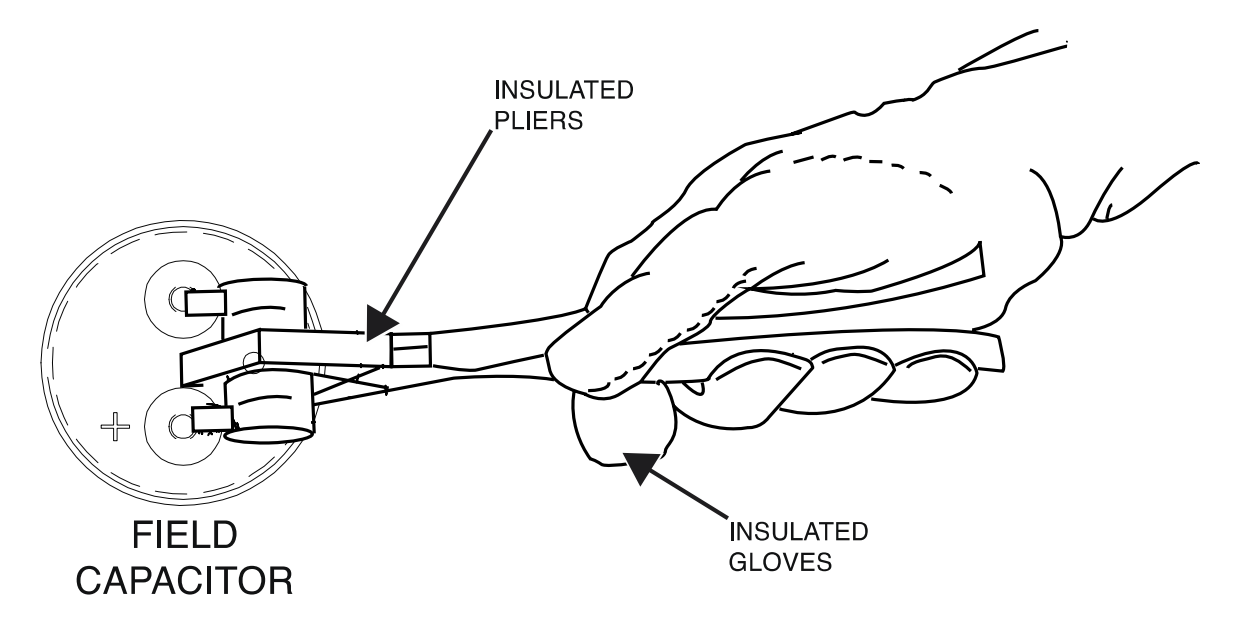

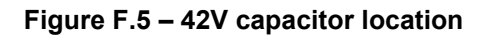

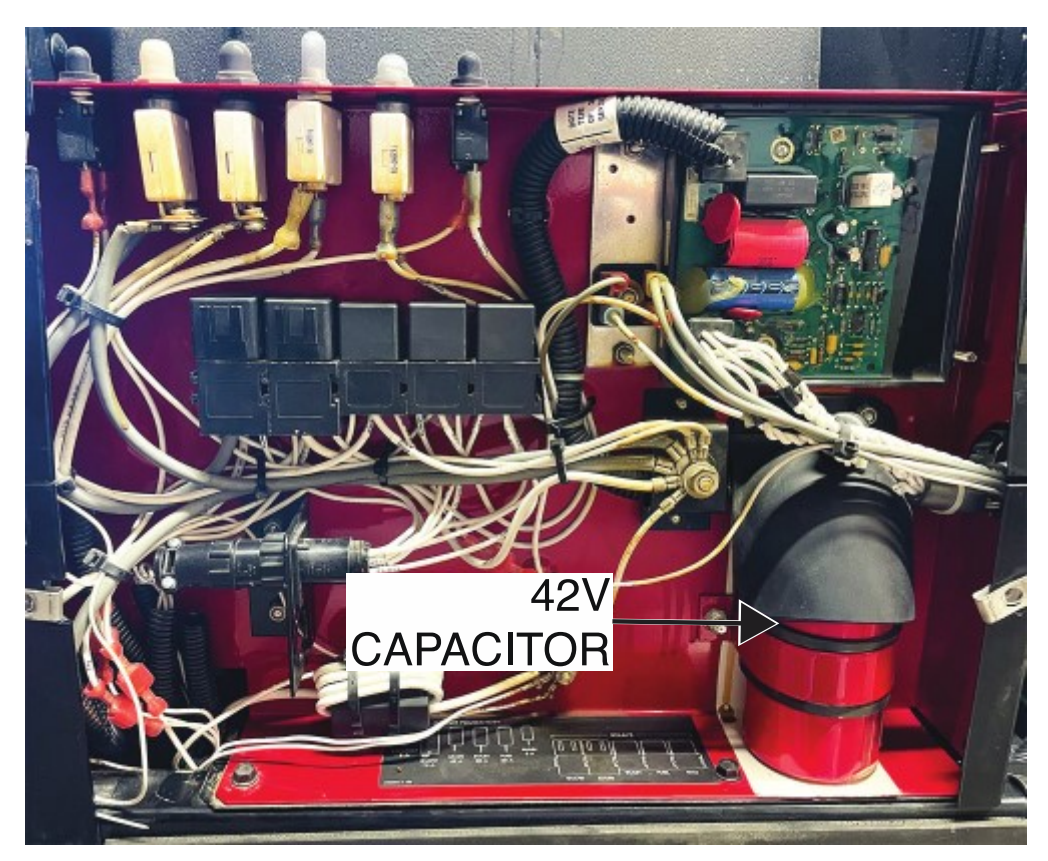

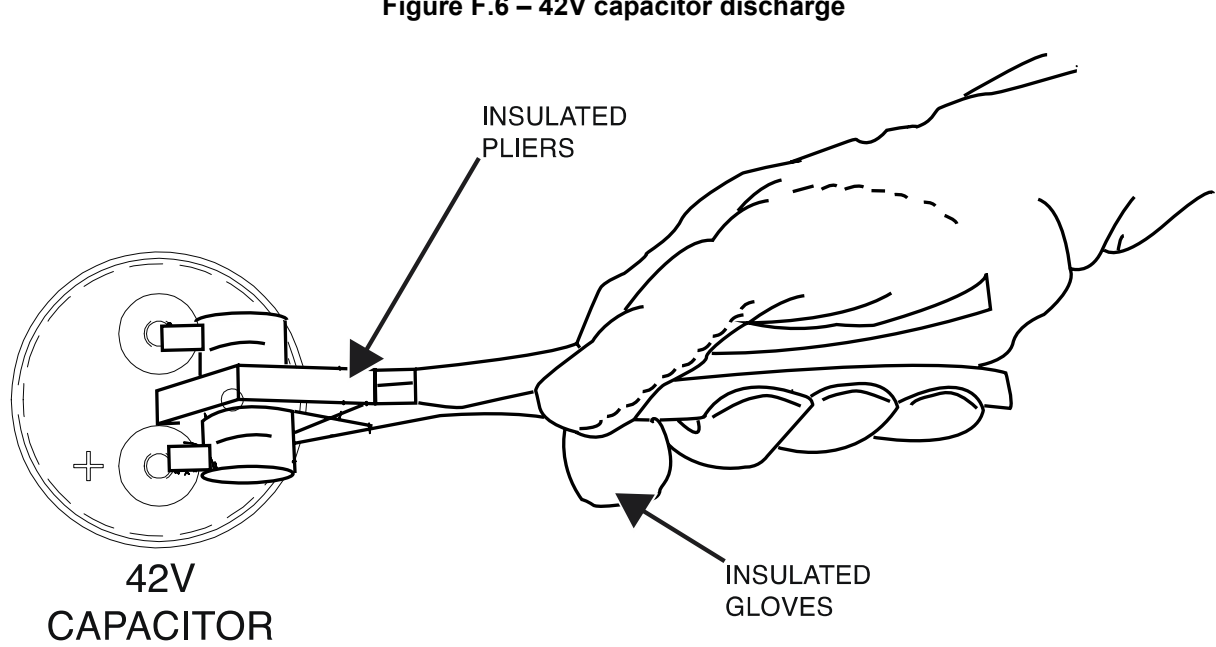

Figure F.6 – 42V capacitor discharge

# 42V / 120V WIRE FEEDER VOLTMETER SWITCH TEST PROCEDURE

Refer to Safety pages for explanation of hazards

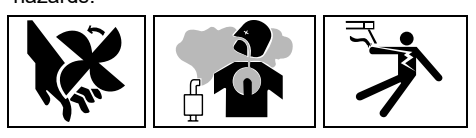

## **TEST DESCRIPTION**

This test will determine if the 42V / 120V Wire Feeder Voltmeter Switch is functioning properly.

### MATERIALS NEEDED

3/8" Nutdriver Volt/Ohmmeter Wiring Diagram All Required P.P.E.

## **TEST PROCEDURE**

- 1. Turn off the engine on the Vantage 441X machine.
- 2. Perform the Case Cover Removal Procedure.
- 3. Perform the *Capacitor Discharge Procedure*.
- 4. Locate the 42V / 120V wire feeder voltmeter switch. The 42V / 120V wire feeder voltmeter switch is located on the control panel. See *Figure F.1*. See Wiring Diagram.
- 5. Using a 3/8" nutdriver, remove the four screws securing the control panel to the machine. See *Figure F.2*.
- Carefully lower the control panel to gain access to the rear of the 42V / 120V wire feeder voltmeter switch.
- 7. Carefully remove the shield from the machine.
- 8. Label and disconnect leads 42B, 32, 32A, and 42A from the 42V / 120V wire feeder voltmeter switch. See *Figure F.3*. See Wiring Diagram.
- 9. Using a volt/ohmmeter, perform the resistance tests outlined in *Table F.1*. See *Figure F.3*. See Wiring Diagram.
- 10. If any of the tests fail, the 42V / 120V wire feeder voltmeter switch may be faulty.
- 11. If faulty, perform the 42V / 120V Wire Feeder Voltmeter Switch Removal And Replacement Procedure.
- 12. If all tests pass, proceed to the Test Reference Chart.
- 13. Connect previously disconnected leads 42B, 32, 32A, and 42A to the 42V / 120V wire feeder voltmeter switch. See Wiring Diagram.
- 14. Carefully raise the control panel into the upright position.
- 15. Carefully position the shield into the machine.
- 16. Using a 3/8" nutdriver, attach the four screws securing the control panel into the upright position.
- 17. When all testing and repair procedures are complete, perform the Retest After Repair Procedure.

| COMPONENT /<br>CIRCUIT TESTED | CONDITION(S)                                                          | + METER LEAD             | -METER LEAD              | EXPECTED<br>READING |
|-------------------------------|-----------------------------------------------------------------------|--------------------------|--------------------------|---------------------|
| 120V POSITION                 | ENGINE NOT<br>RUNNING.<br>SWITCH SET TO<br>120V. REMOVE<br>ALL LEADS. | TERMINAL 2<br>(LEAD 32)  | TERMINAL 3<br>(LEAD 32A) | < 1 OHM             |
| 42V POSITION                  | ENGINE NOT<br>RUNNING.<br>SWITCH SET TO<br>42V. REMOVE<br>ALL LEADS.  | TERMINAL 2<br>(LEAD 32)  | TERMINAL 3<br>(LEAD 32A) | > 500 OHMS          |
| 42V POSITION                  | ENGINE NOT<br>RUNNING.<br>SWITCH SET TO<br>42V. REMOVE<br>ALL LEADS.  | TERMINAL 4<br>(LEAD 42B) | TERMINAL 5<br>(LEAD 42A) | < 1 OHM             |
| 120V POSITION                 | ENGINE NOT<br>RUNNING.<br>SWITCH SET TO<br>120V. REMOVE<br>ALL LEADS. | TERMINAL 4<br>(LEAD 42B) | TERMINAL 5<br>(LEAD 42A) | > 500 OHMS          |

Table F.1 – 42V / 120V wire feeder voltmeter switch resistance tests

Figure F.1 – 42V / 120V wire feeder voltmeter switch location

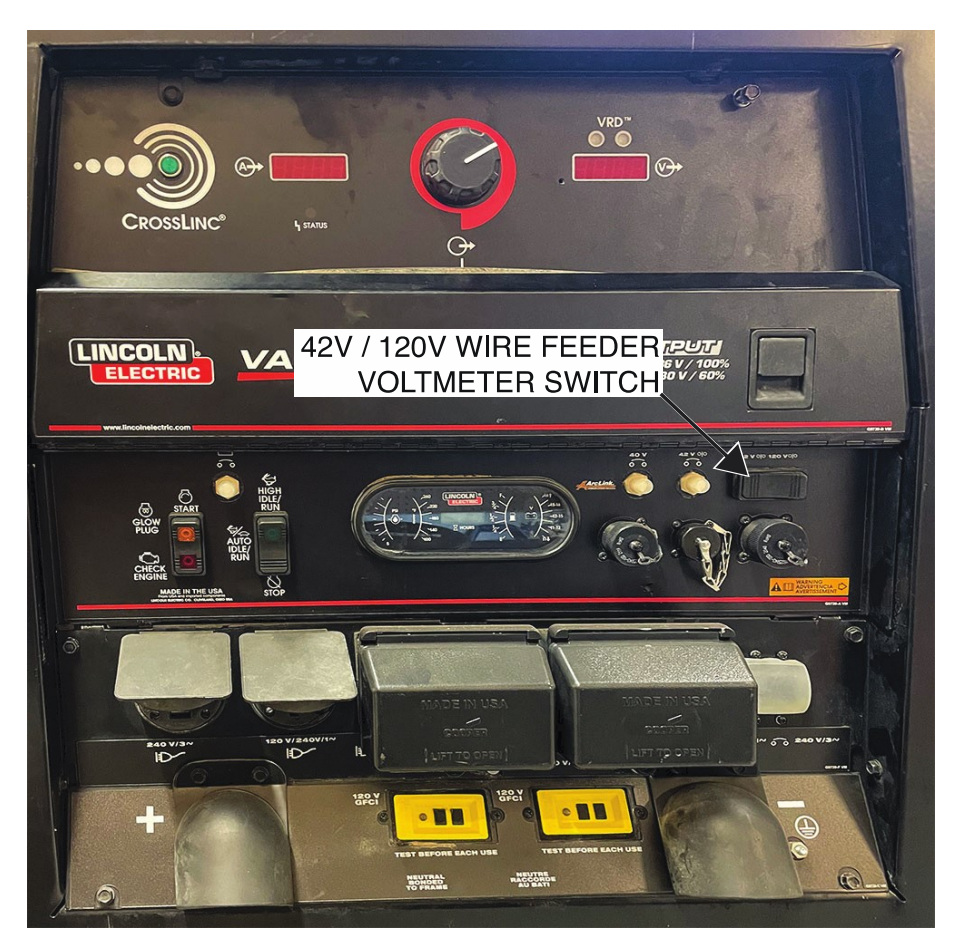

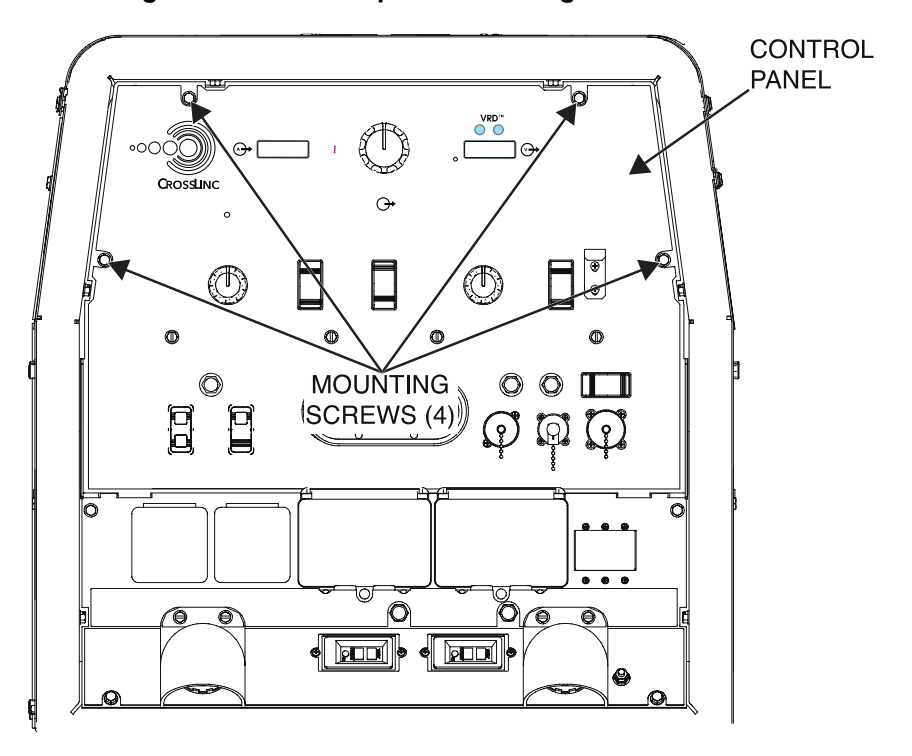

Figure F.2 – Control panel mounting screw locations

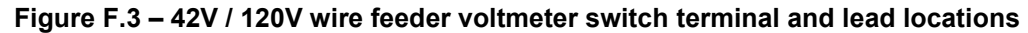

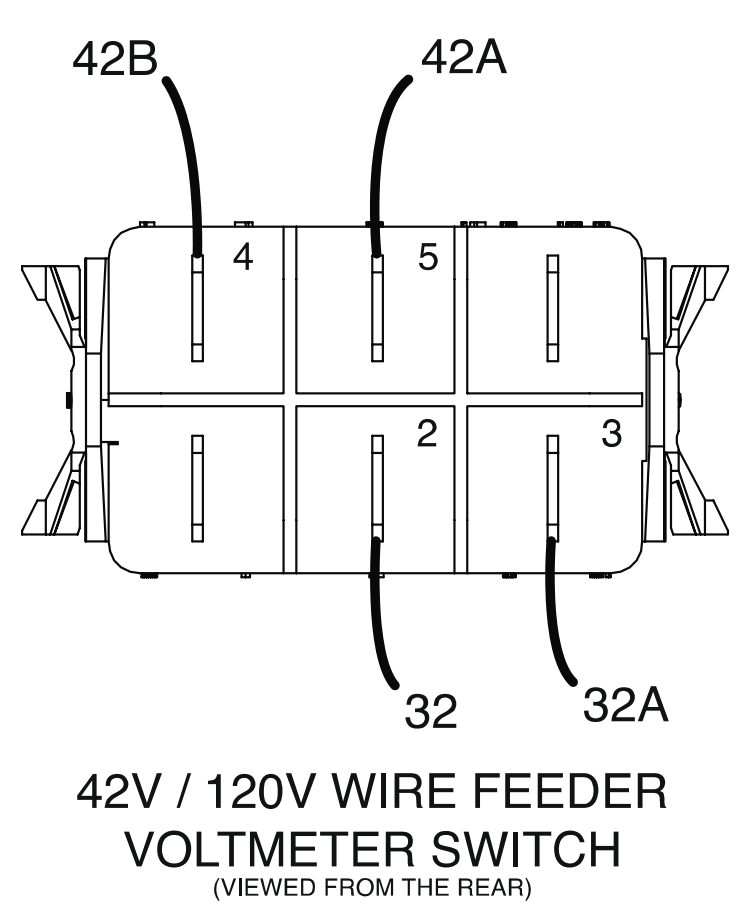

# ALTERNATOR TEST PROCEDURE

Refer to Safety pages for explanation of hazards:

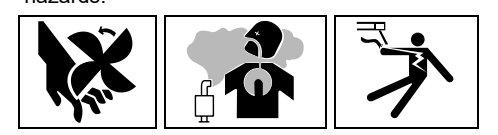

## **TEST DESCRIPTION**

This test will determine if the Alternator is functioning properly.

## MATERIALS NEEDED

Volt/Ohmmeter Wiring Diagram All Required P.P.E.

## **TEST PROCEDURE**

- 1. Turn off the engine on the Vantage 441X machine.
- 2. Perform the Case Cover Removal Procedure.
- 3. Perform the *Capacitor Discharge Procedure*.
- 4. Locate the alternator. The alternator is located on the left side of the engine. See *Figure F.1*. See Wiring Diagram.
- 5. Using a volt/ohmmeter, perform the voltage tests outlined in *Table F.1*. See *Figure F.2*. See Wiring Diagram.
- 6. If any of the tests fail, the alternator may be faulty.
- 7. If faulty, perform the Alternator Removal And Replacement Procedure.
- 8. If all tests pass, proceed to the Test Reference Chart.
- 9. When all testing and repair procedures are complete, perform the *Retest After Repair Procedure*.
| COMPONENT /<br>CIRCUIT TESTED       | CONDITION(S)                                                                                                    | + METER LEAD                    | -METER LEAD                     | EXPECTED<br>READING      |
|-------------------------------------|----------------------------------------------------------------------------------------------------|---------------------------------|---------------------------------|--------------------------|
| BATTERY                             | ENGINE NOT<br>RUNNING.<br>BATTERY<br>TERMINALS<br>CONNECTED.                                                     | BATTERY<br>POSITIVE<br>TERMINAL | BATTERY<br>NEGATIVE<br>TERMINAL | ~ 12.6 VDC               |
| ALTERNATOR<br>CHARGING              | ENGINE<br>RUNNING. RUN /<br>STOP / IDLE<br>SWITCH SET TO<br>HIGH IDLE.<br>BATTERY<br>TERMINALS<br>CONNECTED.     | BATTERY<br>POSITIVE<br>TERMINAL | BATTERY<br>NEGATIVE<br>TERMINAL | ~ 13.7 VDC - 14.2<br>VDC |
| ALTERNATOR<br>CHARGING              | ENGINE<br>RUNNING. RUN /<br>STOP / IDLE<br>SWITCH SET TO<br>HIGH IDLE.<br>BATTERY<br>TERMINALS<br>CONNECTED.     | LEAD 238 ALT<br>(B+)            | BATTERY<br>NEGATIVE<br>TERMINAL | ~ 13.7 VDC - 14.2<br>VDC |
| ALTERNATOR<br>FLASHING FROM<br>CHUI | ENGINE NOT<br>RUNNING. RUN /<br>STOP / IDLE<br>SWITCH SET TO<br>HIGH IDLE.<br>BATTERY<br>TERMINALS<br>CONNECTED. | LEAD 202                        | BATTERY<br>NEGATIVE<br>TERMINAL | ~ 1.6 VDC - 12.6<br>VDC  |

| Table F.1 – | Alternator | voltage | tests |
|-------------|------------|---------|-------|
|             |            |         |       |

#### Figure F.1 – Alternator location

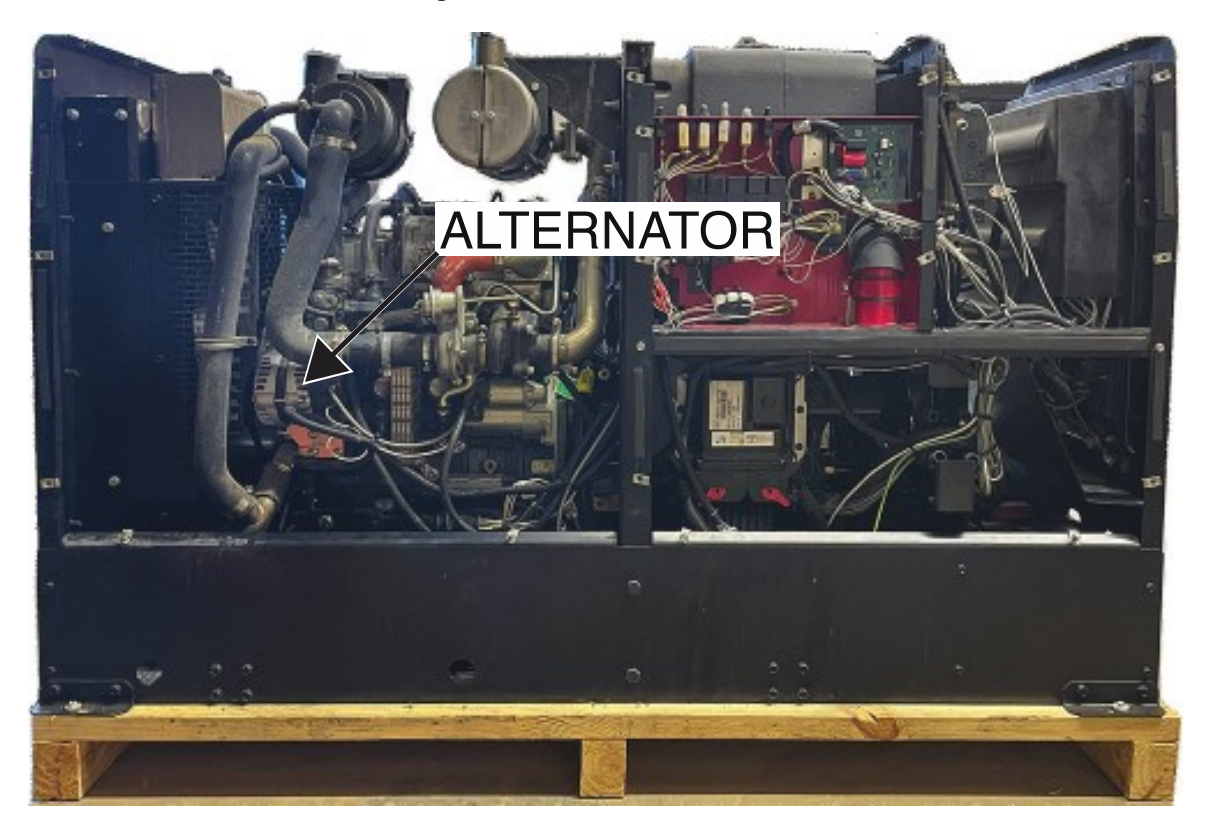

Figure F.2 – Alternator lead locations

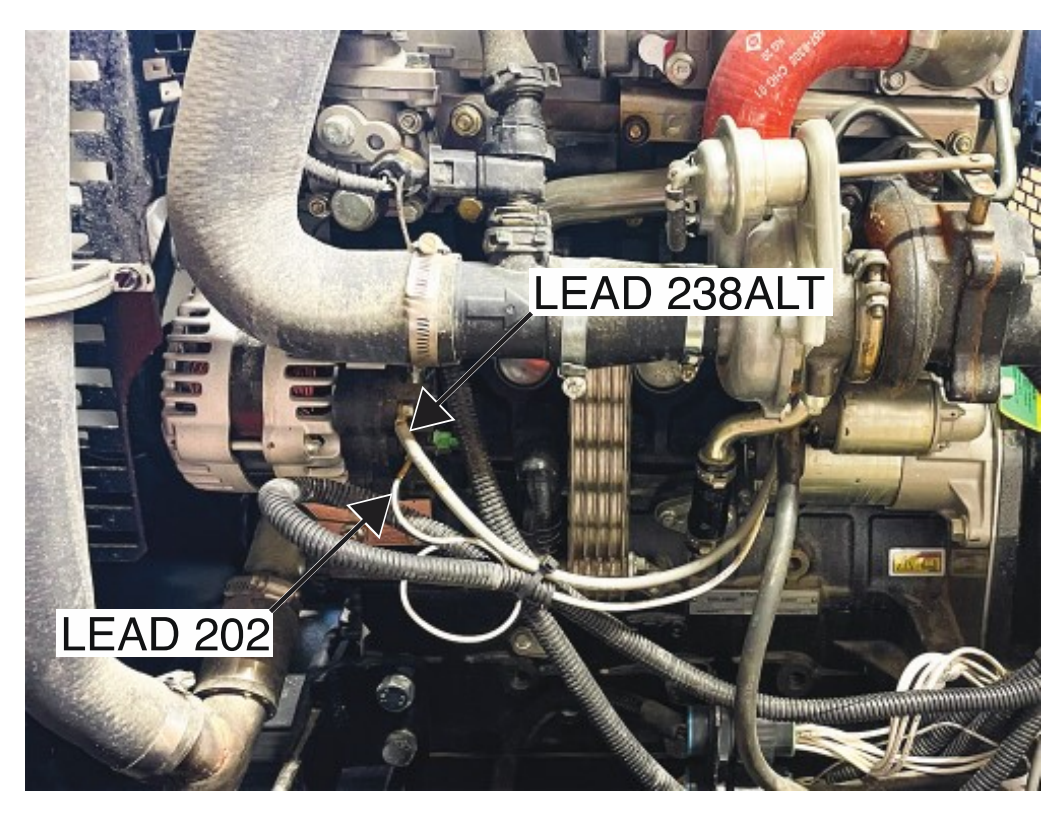

## ARC CONTROL POTENTIOMETER TEST PROCEDURE

Refer to Safety pages for explanation of hazards:

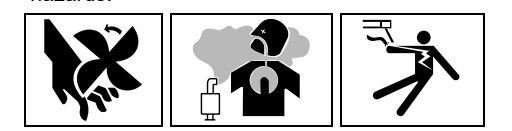

### **TEST DESCRIPTION**

This test will determine if the Arc Control Potentiometer is functioning properly.

### MATERIALS NEEDED

3/8" Nutdriver Volt/Ohmmeter Wiring Diagram All Required P.P.E.

### **TEST PROCEDURE**

- 1. Turn off the engine on the Vantage 441X machine.
- 2. Perform the Case Cover Removal Procedure.
- 3. Perform the Capacitor Discharge Procedure.
- 4. Locate the arc control potentiometer. The arc control potentiometer is located on the control panel. See *Figure F.1*. See Wiring Diagram.
- 5. Using a 3/8" nutdriver, remove the four screws securing the control panel to the machine. See *Figure F.2*.
- 6. Carefully lower the control panel to gain access to the arc control potentiometer.
- 7. Carefully remove the shield from the machine.
- 8. Label and disconnect plug J32 from the chopper user interface board. See *Figure F.3*. See Wiring Diagram.
- 9. Using a volt/ohmmeter, perform the resistance test outlined in *Table F.1*. See *Figure F.3*. See Wiring Diagram.
- 10. If the test fails, the arc control potentiometer may be faulty.
- 11. If faulty, perform the Arc Control Potentiometer Removal And Replacement Procedure.
- 12. If the test passes, proceed to the Test Reference Chart.
- 13. Connect previously disconnected plug J32 to the chopper user interface board. See Wiring Diagram.
- 14. Carefully raise the control panel into the upright position.
- 15. Carefully position the shield into the machine.
- 16. Using a 3/8" nutdriver, attach the four screws securing the control panel into the upright position.
- 17. When all testing and repair procedures are complete, perform the Retest After Repair Procedure.

| COMPONENT /<br>CIRCUIT TESTED | CONDITION(S)                                                                              | + METER LEAD                 | -METER LEAD                  | EXPECTED<br>READING |
|-------------------------------|-------------------------------------------------------------------------------------------|------------------------------|------------------------------|---------------------|
|                               | ENGINE NOT<br>RUNNING. PLUG<br>J32<br>DISCONNECTED.                                       | PLUG J32 PIN 2<br>(LEAD 279) | PLUG J32 PIN 5<br>(LEAD 277) | 9.5K OHM            |
| ARC CONTROL<br>POTENTIOMETER  | ENGINE NOT<br>RUNNING. PLUG<br>J32<br>DISCONNECTED.<br>ROTATE KNOB<br>FROM MIN TO<br>MAX. | PLUG J32 PIN 2<br>(LEAD 279) | PLUG J32 PIN 3<br>(LEAD 278) | 1 OHM - 9.5K<br>OHM |

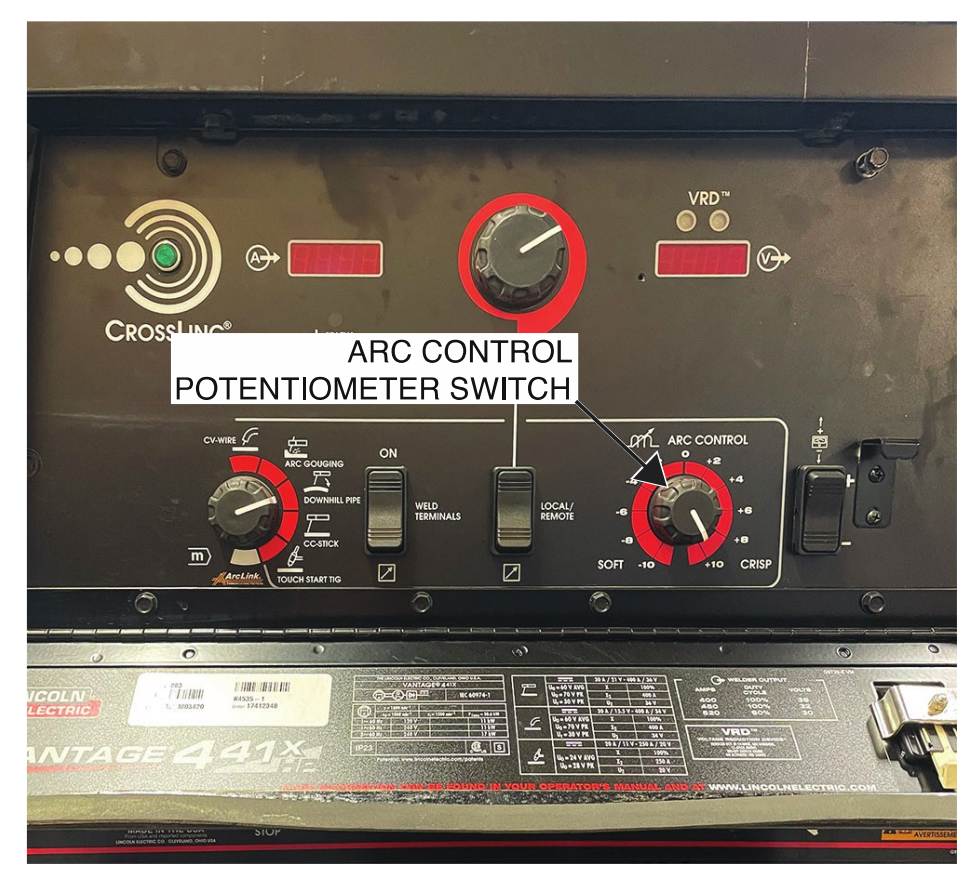

Figure F.1 – Arc control potentiometer location

Figure F.2 – Control panel mounting screw locations

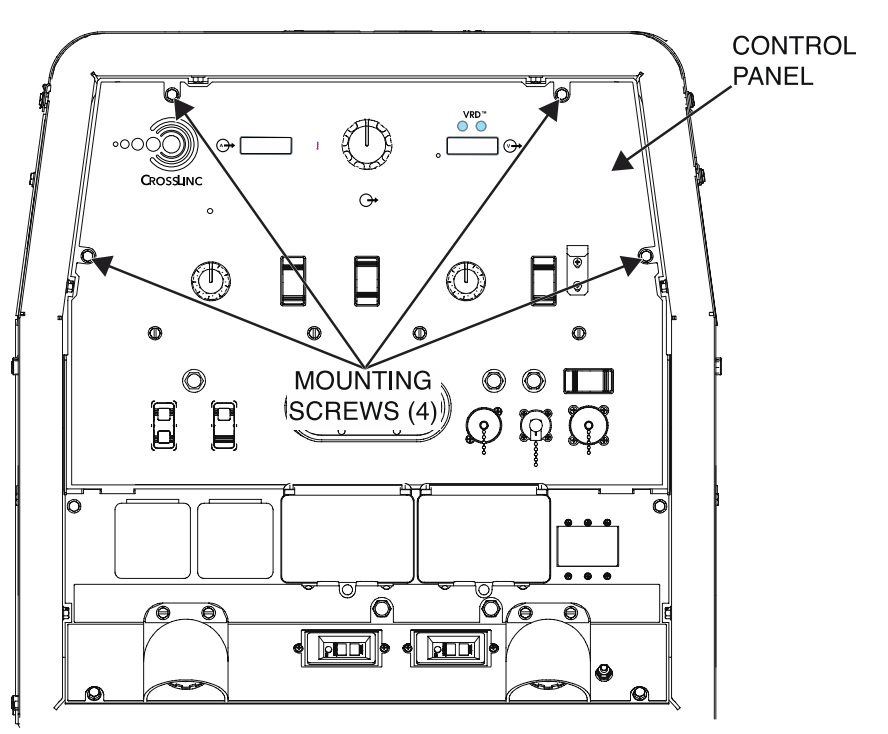

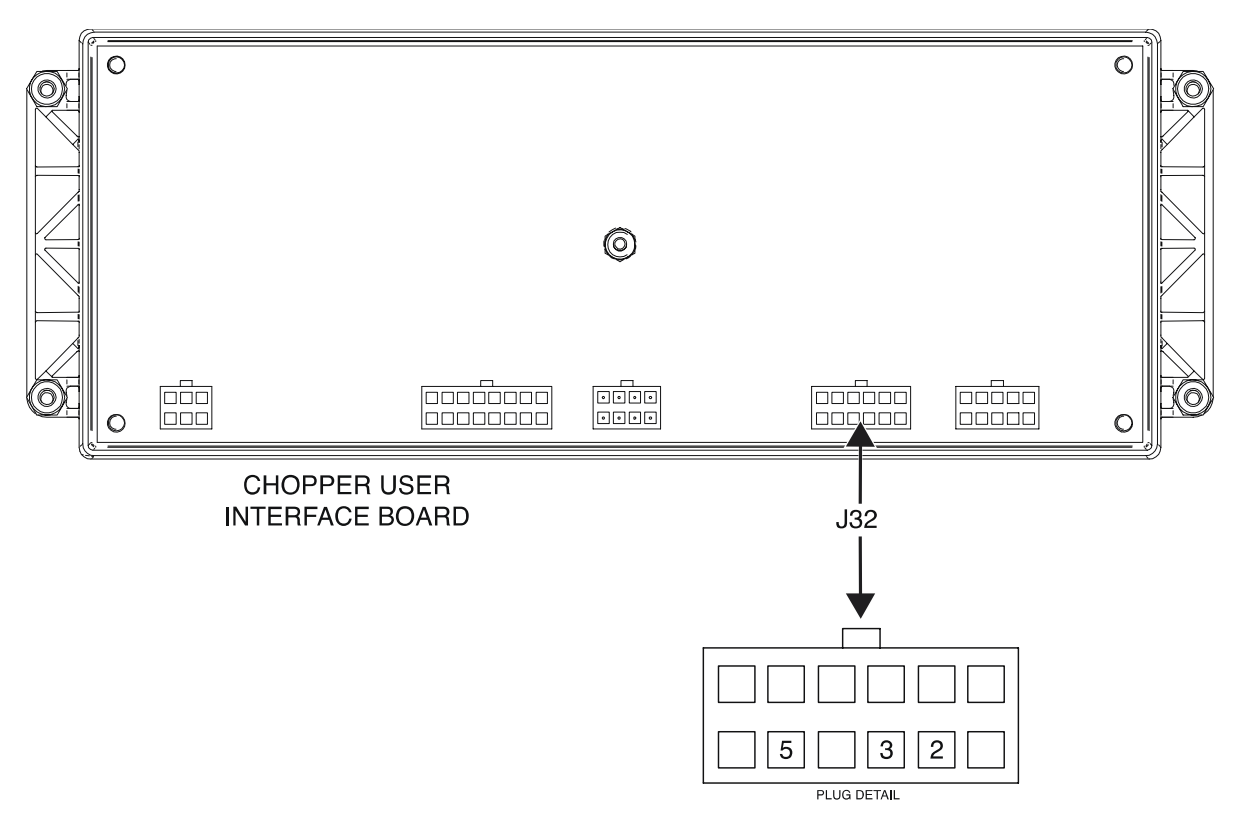

Figure F.3 – Arc control potentiometer plug J32 and terminal locations

# **AUXILIARY RECEPTACLES TEST PROCEDURE**

Refer to Safety pages for explanation of

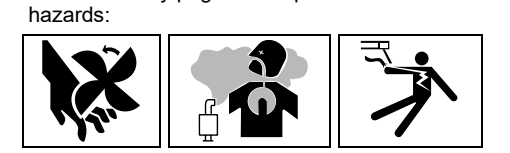

## **TEST DESCRIPTION**

This test will determine if the Auxiliary Receptacles are functioning properly.

### MATERIALS NEEDED

Volt/Ohmmeter Wiring Diagram All Required P.P.E.

### **TEST PROCEDURE**

- 1. Turn off the engine on the Vantage 441X machine.
- 2. Perform the Case Cover Removal Procedure.
- 3. Perform the Capacitor Discharge Procedure.
- 4. Locate the auxiliary receptacles. The auxiliary receptacles are located on the output panel. See *Figure F.1*. See Wiring Diagram.
- 5. Using a volt/ohmmeter, perform the voltage tests outlined in *Table F.1*. See *Figure F.2*. See Wiring Diagram.
- If the tests for either the 240 VAC 3-phase receptacle (J13) or 120 / 240 VAC single phase receptacle (J10) fail, circuit breaker (CB1) may be faulty. Perform the *Circuit Breaker (CB1) Test Procedure*.
- 7. If the tests for 120 VAC receptacle right side (J12) fail, circuit breaker (CB2) may be faulty. Perform the *Circuit Breaker (CB2) Test Procedure*.
- 8. If the tests for 120 VAC receptacle left side (J12) fail, circuit breaker (CB3) may be faulty. Perform the *Circuit Breaker (CB3) Test Procedure*.
- 9. If all tests pass, proceed to the *Test Reference Chart*.
- 10. When all testing and repair procedures are complete, perform the *Retest After Repair Procedure*.

| COMPONENT /<br>CIRCUIT TESTED             | CONDITION(S)                                                      | + METER LEAD | -METER LEAD        | EXPECTED<br>READING |
|-------------------------------------------|-------------------------------------------------------------------|--------------|--------------------|---------------------|
| 240 \/AC 3                                | ENGINE                                                            | X LEAD 3B    | Y LEAD 6C          | 240 VAC             |
|                                           | RUNNING. RUN /                                                    | Y LEAD 6C    | Z LEAD 4A          | 240 VAC             |
| RECEPTACLE<br>J13                         | STOP / IDLE<br>SWITCH SET TO<br>HIGH.                             | Z LEAD 4A    | X LEAD 3B          | 240 VAC             |
| 120 / 240 VAC                             | ENGINE                                                            | X LEAD 3C    | Y LEAD 6D          | 240 VAC             |
| SINGLE PHASE                              | RUNNING. RUN /                                                    | X LEAD 3C    | W LEAD 5D          | 120 VAC             |
| RECEPTACLE<br>J10                         | STOP / IDLE<br>SWITCH SET TO<br>HIGH.                             | Y LEAD 6D    | W LEAD 5D          | 120 VAC             |
| 120 VAC<br>RECEPTACLE<br>(RIGHT SIDE) J12 | ENGINE<br>RUNNING. RUN /<br>STOP / IDLE<br>SWITCH SET TO<br>HIGH. | HOT LEAD 3F  | NEUTRAL LEAD<br>5B | 120 VAC             |
| 120 VAC<br>RECEPTACLE<br>(LEFT SIDE) J11  | ENGINE<br>RUNNING. RUN /<br>STOP / IDLE<br>SWITCH SET TO<br>HIGH. | HOT LEAD 6G  | NEUTRAL LEAD<br>5E | 120 VAC             |

Table F.1 – Auxiliary receptacles voltage tests

#### Figure F.1 – Auxiliary receptacles locations

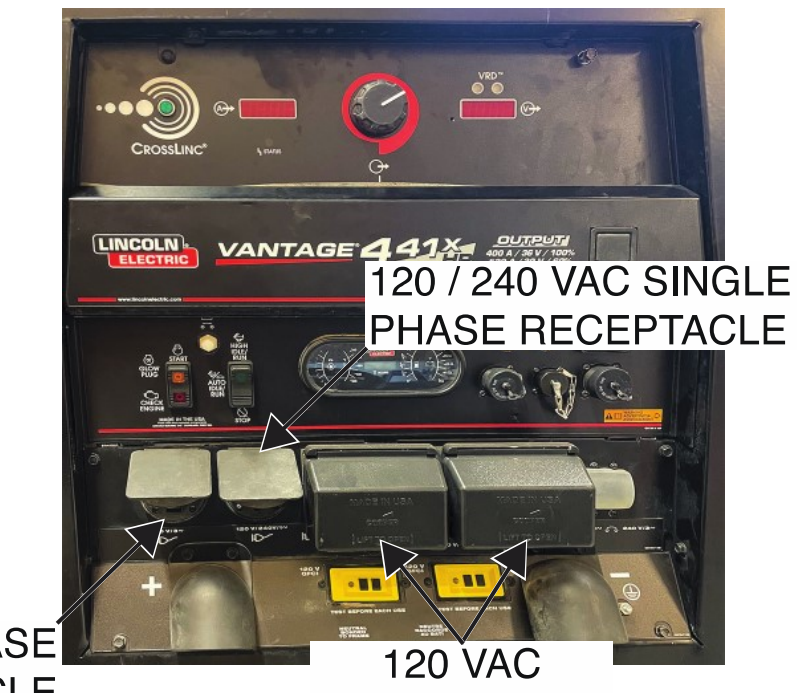

240 VAC 3-PHASE RECEPTACLE

120 VAC RECEPTACLES

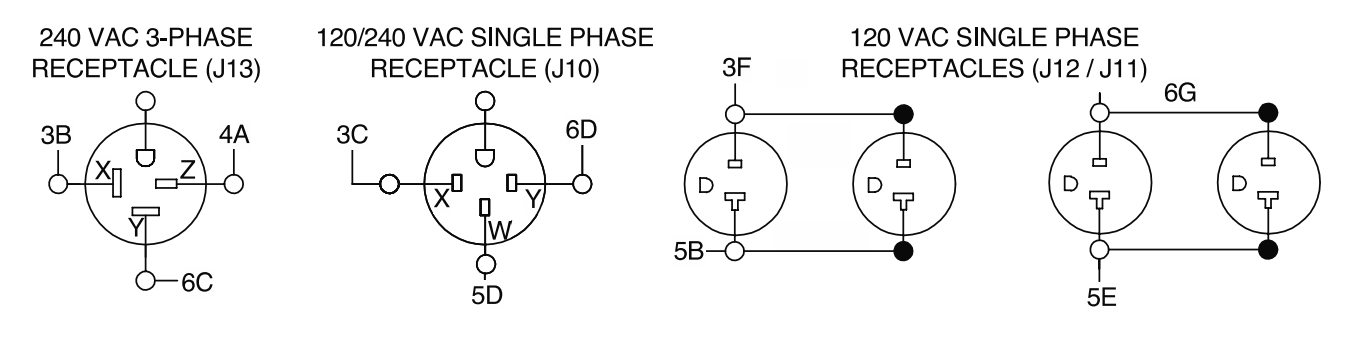

#### Figure F.2 – Auxiliary receptacles lead locations

# **CIRCUIT BREAKER (CB1) TEST PROCEDURE**

Refer to Safety pages for explanation of hazards:

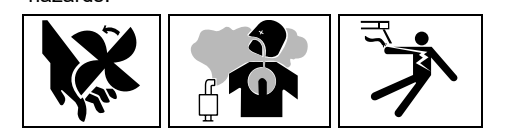

### **TEST DESCRIPTION**

This test will determine if the Circuit Breaker (CB1) is functioning properly.

### MATERIALS NEEDED

Volt/Ohmmeter Wiring Diagram All Required P.P.E.

### **TEST PROCEDURE**

- 1. Turn off the engine on the Vantage 441X machine.
- 2. Perform the Case Cover Removal Procedure.
- 3. Perform the Capacitor Discharge Procedure.
- 4. Locate the circuit breaker (CB1). The circuit breaker (CB1) is located on the output panel. See *Figure F.1*. See Wiring Diagram.
- 5. Label and disconnect leads 3, 4, 6, 3B, 3C, 4A, 6C, and 6D from the circuit breaker (CB1). See *Figure F.2.* See Wiring Diagram.
- 6. Using a volt/ohmmeter, perform the resistance test outlined in *Table F.1*. See *Figure F.2*. See Wiring Diagram.
- 7. If the test fails, the circuit breaker (CB1) may be faulty.
- 8. If faulty, perform the Circuit Breaker (CB1) Removal And Replacement Procedure.
- 9. If the test passes, proceed to the *Test Reference Chart*.
- 10. Connect previously disconnected leads 3, 4, 6, 3B, 3C, 4A, 6C, and 6D from the circuit breaker (CB1). See Wiring Diagram.
- 11. When all testing and repair procedures are complete, perform the *Retest After Repair Procedure*.

| COMPONENT /<br>CIRCUIT TESTED | CONDITION(S)                                                 | + METER LEAD         | -METER LEAD           | EXPECTED<br>READING |
|-------------------------------|--------------------------------------------------------------|----------------------|-----------------------|---------------------|
|                               | ENGINE NOT<br>RUNNING.                                       | TERMINAL<br>(LEAD 3) | TERMINAL<br>(LEAD 3B) | < 1 OHMS            |
|                               | BREAKER (CB1)<br>NOT TRIPPED.                                | TERMINAL<br>(LEAD 4) | TERMINAL<br>(LEAD 4A) | < 1 OHMS            |
| CIRCUIT                       | LEADS 3, 3B, 3C,<br>4, 4A, 6, 6C, AND<br>6D<br>DISCONNECTED. | TERMINAL<br>(LEAD 6) | TERMINAL<br>(LEAD 6C) | < 1 OHMS            |
| DREARER (CDT)                 | ENGINE NOT<br>RUNNING.                                       | TERMINAL<br>(LEAD 3) | TERMINAL<br>(LEAD 3B) | < 500K OHMS         |
|                               | CIRCUIT<br>BREAKER (CB1)<br>TRIPPED LEADS                    | TERMINAL<br>(LEAD 4) | TERMINAL<br>(LEAD 4A) | < 500K OHMS         |
|                               | 3, 3B, 3C, 4, 4A, 6,<br>6C, AND 6D<br>DISCONNECTED.          | TERMINAL<br>(LEAD 6) | TERMINAL<br>(LEAD 6C) | < 500K OHMS         |

Table F.1 – Circuit breaker (CB1) resistance tests

#### Figure F.1 – Circuit breaker (CB1) location

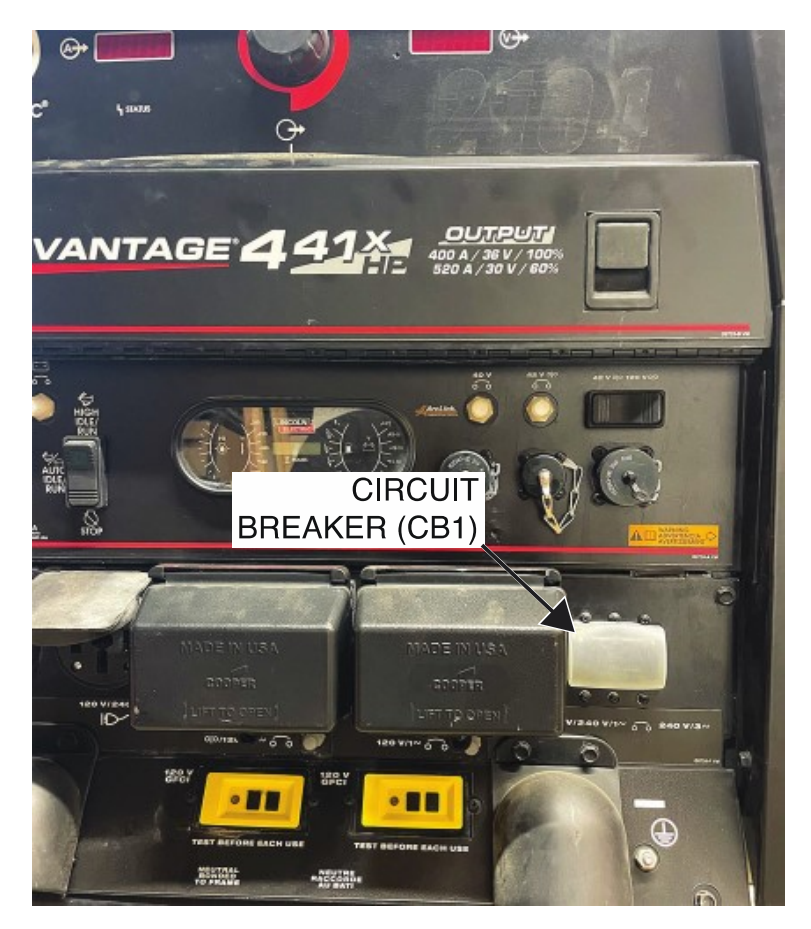

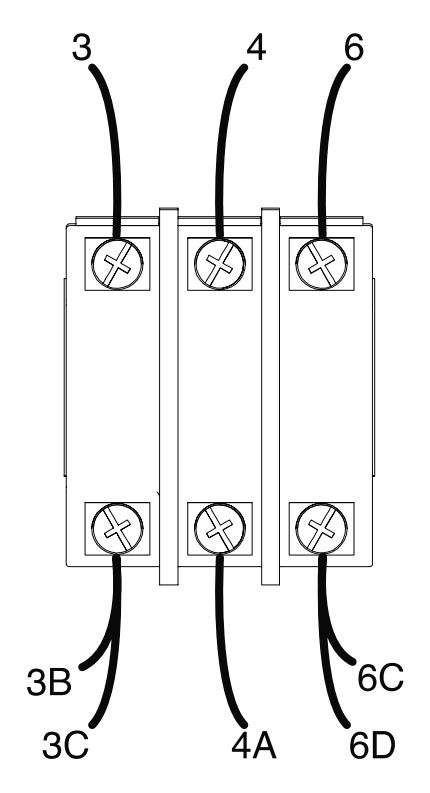

Figure F.2 – Circuit breaker (CB1) lead locations

# **CIRCUIT BREAKER (CB2) TEST PROCEDURE**

Refer to Safety pages for explanation of hazards:

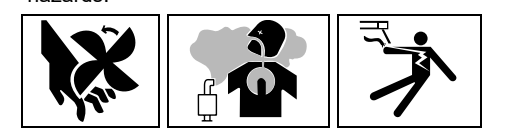

## **TEST DESCRIPTION**

This test will determine if the Circuit Breaker (CB2) is functioning properly.

### MATERIALS NEEDED

Volt/Ohmmeter Wiring Diagram All Required P.P.E.

### **TEST PROCEDURE**

- 1. Turn off the engine on the Vantage 441X machine.
- 2. Perform the Case Cover Removal Procedure.
- 3. Perform the *Capacitor Discharge Procedure*.
- 4. Locate the circuit breaker (CB2). The circuit breaker (CB2) is located on the output panel. See *Figure F.1*. See Wiring Diagram.
- 5. Label and disconnect leads 32A, 3E, and 3D from the circuit breaker (CB2). See *Figure F.2*. See Wiring Diagram.
- 6. Using a volt/ohmmeter, perform the resistance test outlined in *Table F.1*. See *Figure F.2*. See Wiring Diagram.
- 7. If the test fails, the circuit breaker (CB2) may be faulty.
- 8. If faulty, perform the Circuit Breaker (CB2) Removal And Replacement Procedure.
- 9. If the test passes, proceed to the Test Reference Chart.
- 10. Connect previously disconnected leads 32A, 3E, and 3D from the circuit breaker (CB2). See Wiring Diagram.
- 11. When all testing and repair procedures are complete, perform the *Retest After Repair Procedure*.

| COMPONENT /<br>CIRCUIT TESTED | CONDITION(S)                                                                                                    | + METER LEAD                   | -METER LEAD                 | EXPECTED<br>READING |
|-------------------------------|----------------------------------------------------------------------------------------------------|--------------------------------|-----------------------------|---------------------|
| CIRCUIT<br>BREAKER (CB2)      | ENGINE NOT<br>RUNNING.<br>CIRCUIT<br>BREAKER (CB2)<br>NOT TRIPPED.<br>LEADS 3D, 3E,<br>AND 32A<br>DISCONNECTED. | RIGHT<br>TERMINAL<br>(LEAD 3D) | LEFT TERMINAL<br>(LEAD 32A) | < 1 OHMS            |

#### Table F.1 – Circuit breaker (CB2) resistance tests

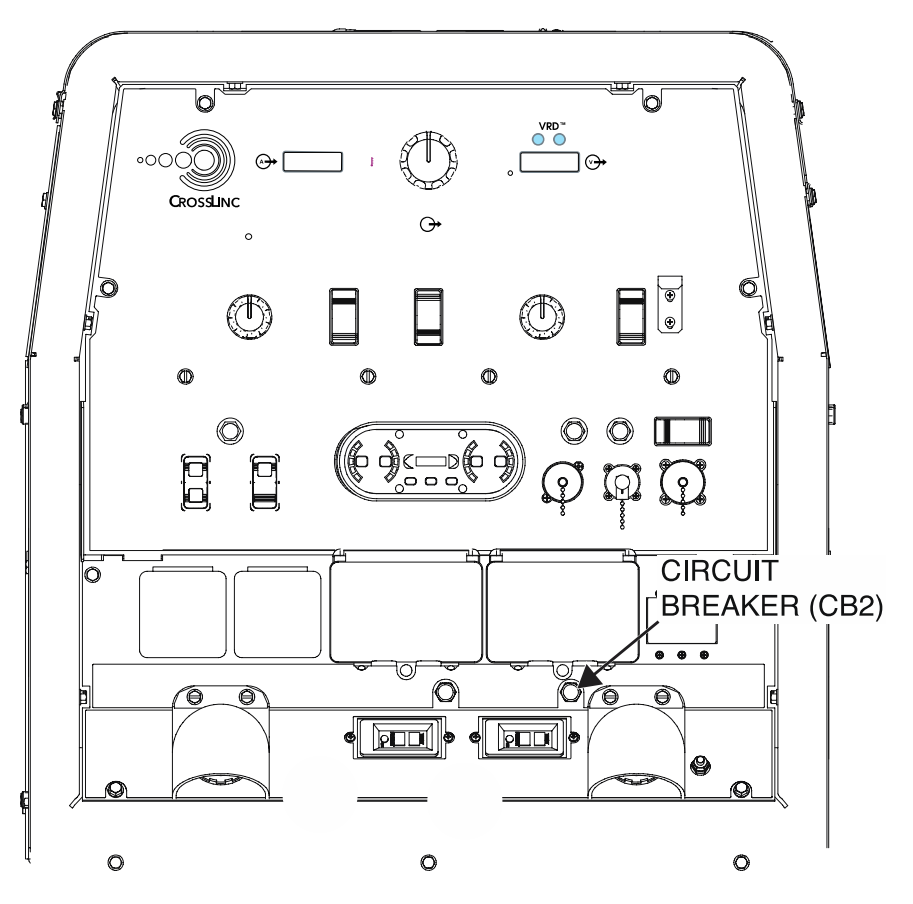

Figure F.1 – Circuit breaker (CB2) location

Figure F.2 – Circuit breaker (CB2) lead locations

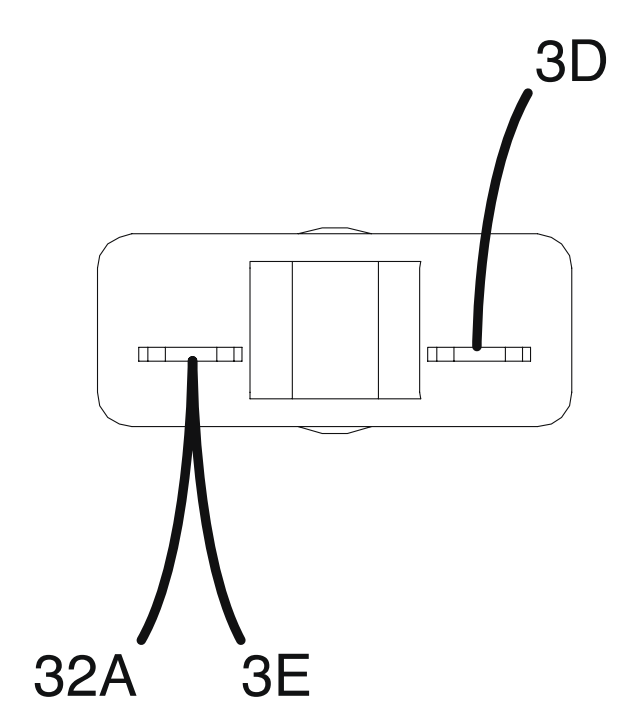

# **CIRCUIT BREAKER (CB3) TEST PROCEDURE**

Refer to Safety pages for explanation of hazards:

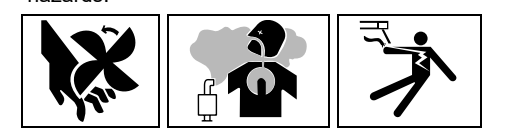

## **TEST DESCRIPTION**

This test will determine if the Circuit Breaker (CB3) is functioning properly.

### MATERIALS NEEDED

Volt/Ohmmeter Wiring Diagram All Required P.P.E.

### **TEST PROCEDURE**

- 1. Turn off the engine on the Vantage 441X machine.
- 2. Perform the Case Cover Removal Procedure.
- 3. Perform the *Capacitor Discharge Procedure*.
- 4. Locate the circuit breaker (CB3). The circuit breaker (CB3) is located on the output panel. See *Figure F.1*. See Wiring Diagram.
- 5. Label and disconnect leads 6F, and 6E from the circuit breaker (CB3). See *Figure F.2*. See Wiring Diagram.
- 6. Using a volt/ohmmeter, perform the resistance test outlined in *Table F.1*. See *Figure F.2*. See Wiring Diagram.
- 7. If the test fails, the circuit breaker (CB3) may be faulty.
- 8. If faulty, perform the Circuit Breaker (CB3) Removal And Replacement Procedure.
- 9. If the test passes, proceed to the *Test Reference Chart*.
- 10. Connect previously disconnected leads 6F, and 6E from the circuit breaker (CB3). See Wiring Diagram.
- 11. When all testing and repair procedures are complete, perform the *Retest After Repair Procedure*.

| COMPONENT /<br>CIRCUIT TESTED | CONDITION(S)                                                                                              | + METER LEAD                   | -METER LEAD                | EXPECTED<br>READING |
|-------------------------------|----------------------------------------------------------------------------------------------------|--------------------------------|----------------------------|---------------------|
| CIRCUIT<br>BREAKER (CB3)      | ENGINE NOT<br>RUNNING.<br>CIRCUIT<br>BREAKER (CB3)<br>NOT TRIPPED.<br>LEADS 6E AND<br>6F<br>DISCONNECTED. | RIGHT<br>TERMINAL<br>(LEAD 6E) | LEFT TERMINAL<br>(LEAD 6F) | < 1 OHMS            |

#### Table F.1 – Circuit breaker (CB3) resistance tests

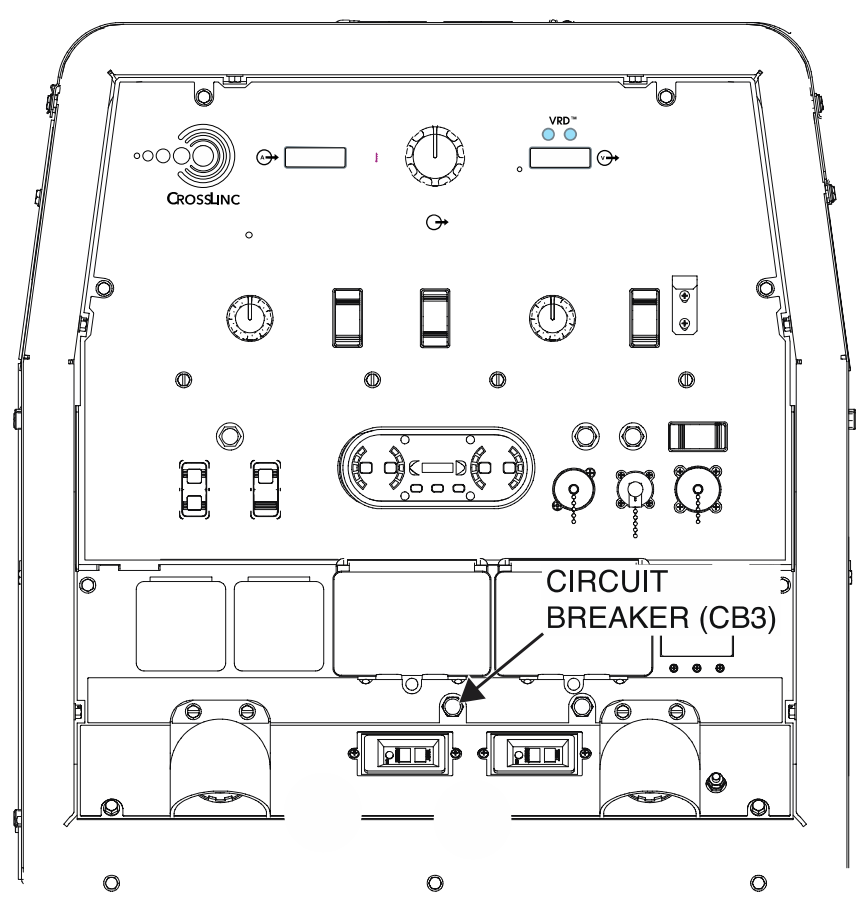

Figure F.1 – Circuit breaker (CB3) location

Figure F.2 – Circuit breaker (CB3) lead locations

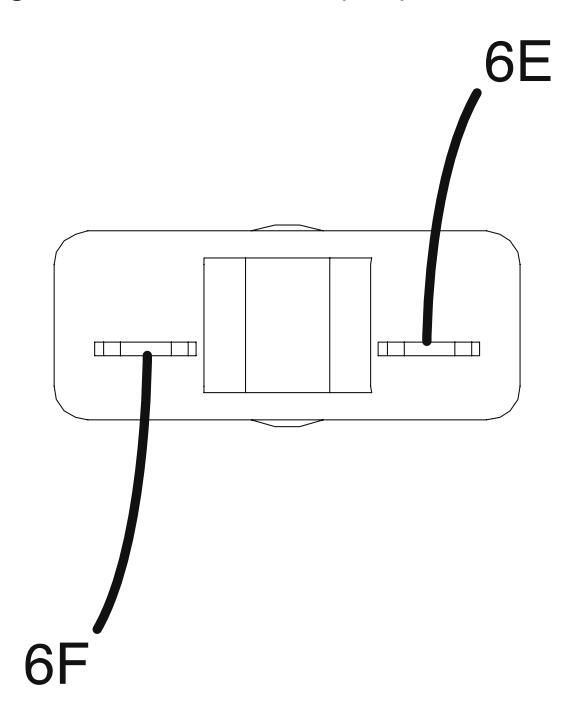

# **CIRCUIT BREAKER (CB4) TEST PROCEDURE**

Refer to Safety pages for explanation of hazards:

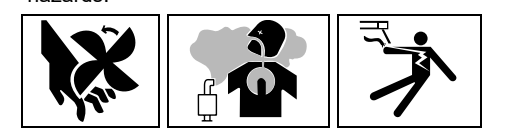

## **TEST DESCRIPTION**

This test will determine if the Circuit Breaker (CB4) is functioning properly.

### MATERIALS NEEDED

Volt/Ohmmeter Wiring Diagram All Required P.P.E.

### **TEST PROCEDURE**

- 1. Turn off the engine on the Vantage 441X machine.
- 2. Perform the Case Cover Removal Procedure.
- 3. Perform the *Capacitor Discharge Procedure*.
- 4. Locate the circuit breaker (CB4). The circuit breaker (CB4) is located on the control panel. See *Figure F.1*. See Wiring Diagram.
- 5. Label and disconnect leads 42 and 42B from the circuit breaker (CB4). See *Figure F.2*. See Wiring Diagram.
- 6. Using a volt/ohmmeter, perform the resistance test outlined in *Table F.1*. See *Figure F.2*. See Wiring Diagram.
- 7. If the test fails, the circuit breaker (CB4) may be faulty.
- 8. If faulty, perform the Circuit Breaker (CB4) Removal And Replacement Procedure.
- 9. If the test passes, proceed to the *Test Reference Chart*.
- 10. Connect previously disconnected leads 42 and 42B from the circuit breaker (CB4). See Wiring Diagram.
- 11. When all testing and repair procedures are complete, perform the *Retest After Repair Procedure*.

| COMPONENT /<br>CIRCUIT TESTED | CONDITION(S)                                                                                               | + METER LEAD              | -METER LEAD                      | EXPECTED<br>READING |
|-------------------------------|----------------------------------------------------------------------------------------------------|---------------------------|----------------------------------|---------------------|
| CIRCUIT<br>BREAKER (CB4)      | ENGINE NOT<br>RUNNING.<br>CIRCUIT<br>BREAKER (CB4)<br>NOT TRIPPED.<br>LEADS 42 AND<br>42B<br>DISCONNECTED. | TOP TERMINAL<br>(LEAD 42) | BOTTOM<br>TERMINAL<br>(LEAD 42B) | < 1 OHMS            |

#### Table F.1 – Circuit breaker (CB4) resistance tests

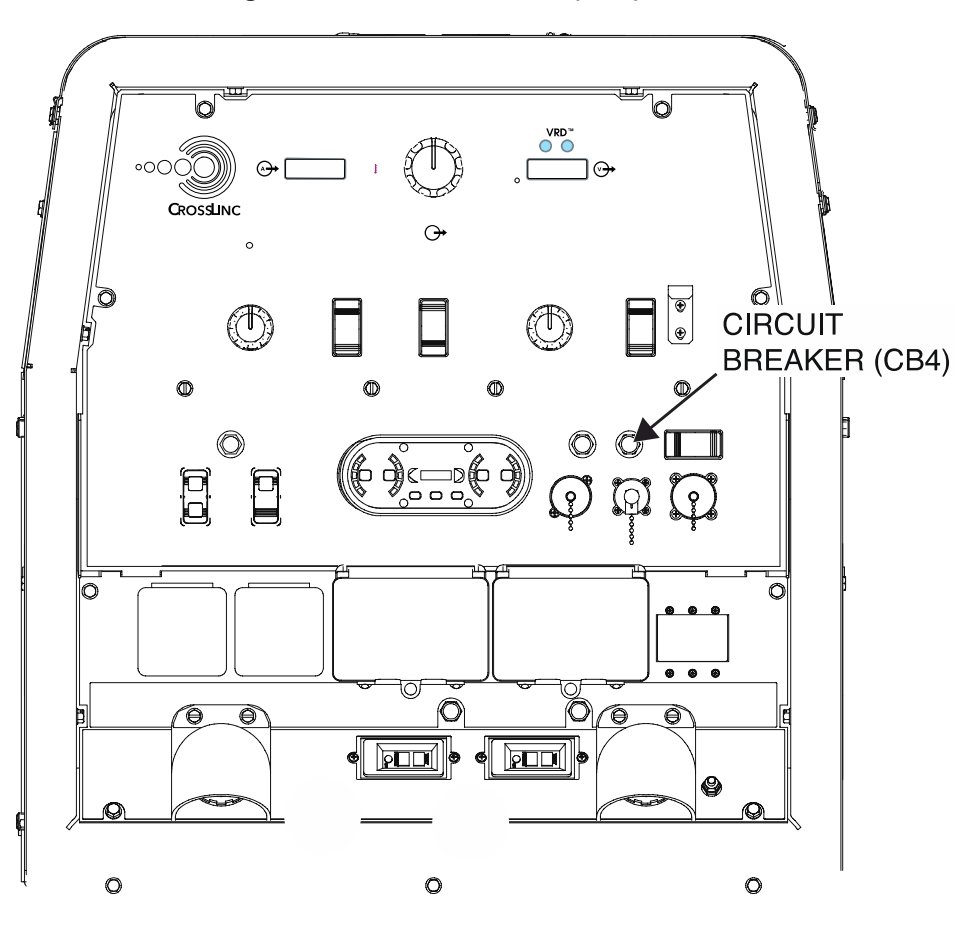

Figure F.1 – Circuit breaker (CB4) location

Figure F.2 – Circuit breaker (CB4) lead locations

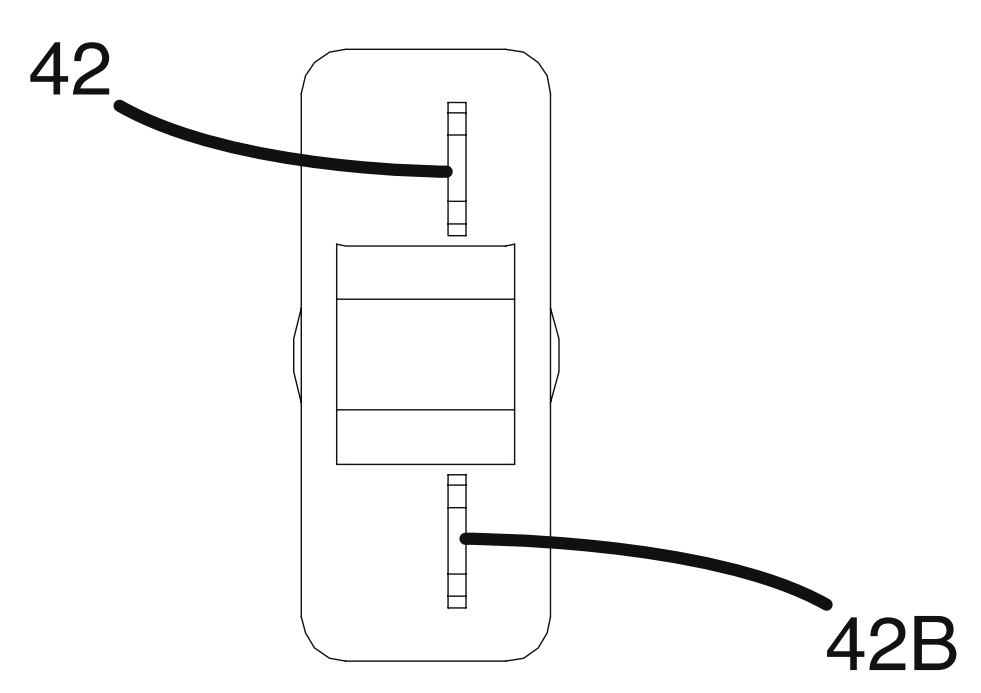

# **CIRCUIT BREAKER (CB5) TEST PROCEDURE**

Refer to Safety pages for explanation of hazards:

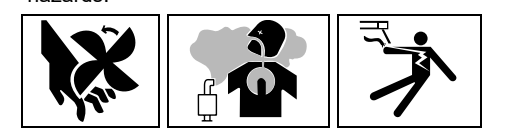

## **TEST DESCRIPTION**

This test will determine if the Circuit Breaker (CB5) is functioning properly.

### MATERIALS NEEDED

Volt/Ohmmeter Wiring Diagram All Required P.P.E.

### **TEST PROCEDURE**

- 1. Turn off the engine on the Vantage 441X machine.
- 2. Perform the Case Cover Removal Procedure.
- 3. Perform the Capacitor Discharge Procedure.
- 4. Locate the circuit breaker (CB5). The circuit breaker (CB5) is located on the inner control panel. See *Figure F.1*. See Wiring Diagram.
- 5. Label and disconnect leads 236D and 239B from the circuit breaker (CB5). See *Figure F.1*. See Wiring Diagram.
- 6. Using a volt/ohmmeter, perform the resistance test outlined in *Table F.1*. See *Figure F.1*. See Wiring Diagram.
- 7. If the test fails, the circuit breaker (CB5) may be faulty.
- 8. If faulty, perform the Circuit Breaker (CB5) Removal And Replacement Procedure.
- 9. If the test passes, proceed to the *Test Reference Chart*.
- 10. Connect previously disconnected leads 236D and 239B from the circuit breaker (CB5). See Wiring Diagram.
- 11. When all testing and repair procedures are complete, perform the *Retest After Repair Procedure*.

| COMPONENT /<br>CIRCUIT TESTED | CONDITION(S)                                                                                                  | + METER LEAD                     | -METER LEAD                      | EXPECTED<br>READING |
|-------------------------------|----------------------------------------------------------------------------------------------------|----------------------------------|----------------------------------|---------------------|
| CIRCUIT<br>BREAKER (CB5)      | ENGINE NOT<br>RUNNING.<br>CIRCUIT<br>BREAKER (CB5)<br>NOT TRIPPED.<br>LEADS 239B AND<br>236D<br>DISCONNECTED. | OUTER<br>TERMINAL<br>(LEAD 239B) | INNER<br>TERMINAL<br>(LEAD 236D) | < 1 OHMS            |

#### Table F.1 – Circuit breaker (CB5) resistance tests

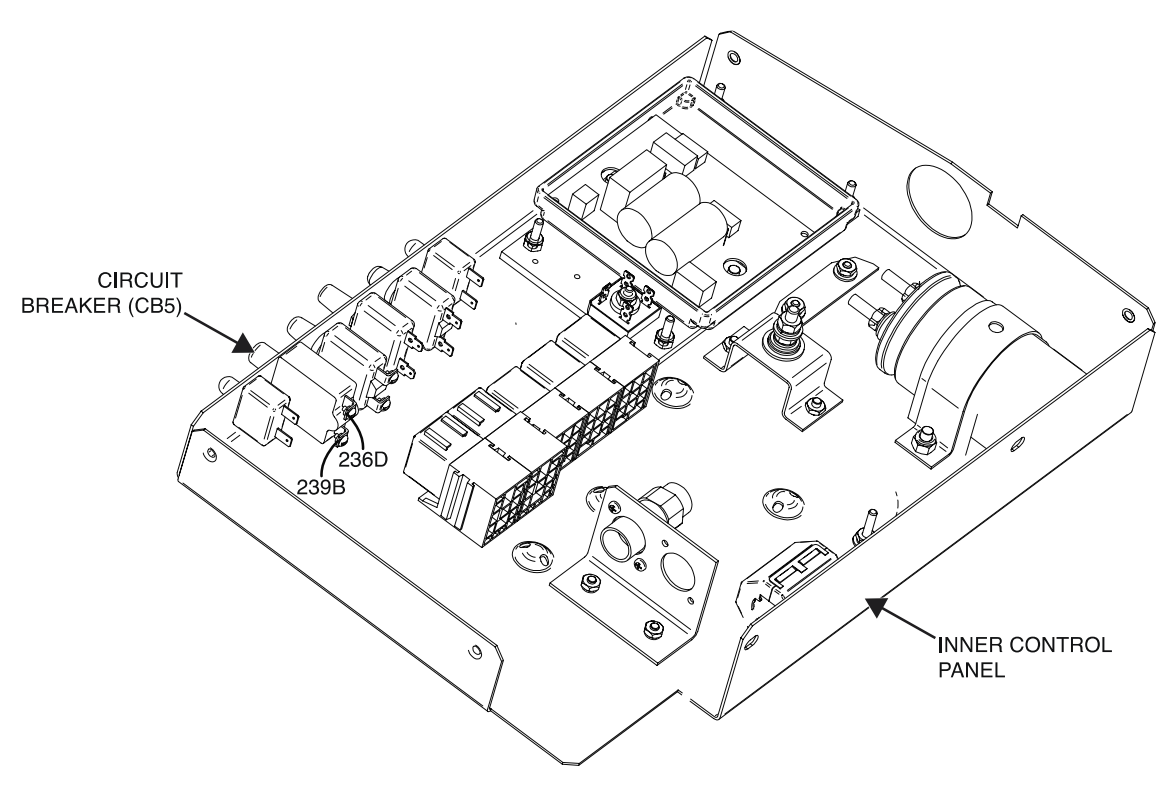

Figure F.1 – Circuit breaker (CB5) lead locations

# **CIRCUIT BREAKER (CB6) TEST PROCEDURE**

Refer to Safety pages for explanation of hazards:

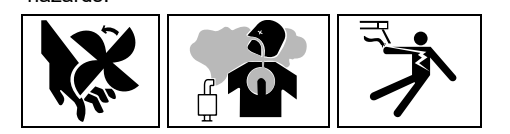

## **TEST DESCRIPTION**

This test will determine if the Circuit Breaker (CB6) is functioning properly.

### MATERIALS NEEDED

Volt/Ohmmeter Wiring Diagram All Required P.P.E.

### **TEST PROCEDURE**

- 1. Turn off the engine on the Vantage 441X machine.
- 2. Perform the Case Cover Removal Procedure.
- 3. Perform the Capacitor Discharge Procedure.
- 4. Locate the circuit breaker (CB6). The circuit breaker (CB6) is located on the inner control panel. See *Figure F.1*. See Wiring Diagram.
- 5. Label and disconnect leads 236B and 226A from the circuit breaker (CB6). See *Figure F.1*. See Wiring Diagram.
- 6. Using a volt/ohmmeter, perform the resistance test outlined in *Table F.1*. See *Figure F.1*. See Wiring Diagram.
- 7. If the test fails, the circuit breaker (CB6) may be faulty.
- 8. If faulty, perform the Circuit Breaker (CB6) Removal And Replacement Procedure.
- 9. If the test passes, proceed to the *Test Reference Chart*.
- 10. Connect previously disconnected leads 236B and 226A from the circuit breaker (CB6). See Wiring Diagram.
- 11. When all testing and repair procedures are complete, perform the *Retest After Repair Procedure*.

| COMPONENT /<br>CIRCUIT TESTED | CONDITION(S)                                                                                                  | + METER LEAD                     | -METER LEAD                      | EXPECTED<br>READING |
|-------------------------------|----------------------------------------------------------------------------------------------------|----------------------------------|----------------------------------|---------------------|
| CIRCUIT<br>BREAKER (CB6)      | ENGINE NOT<br>RUNNING.<br>CIRCUIT<br>BREAKER (CB6)<br>NOT TRIPPED.<br>LEADS 226A AND<br>236B<br>DISCONNECTED. | OUTER<br>TERMINAL<br>(LEAD 226A) | INNER<br>TERMINAL<br>(LEAD 236B) | < 1 OHMS            |

#### Table F.1 – Circuit breaker (CB6) resistance tests

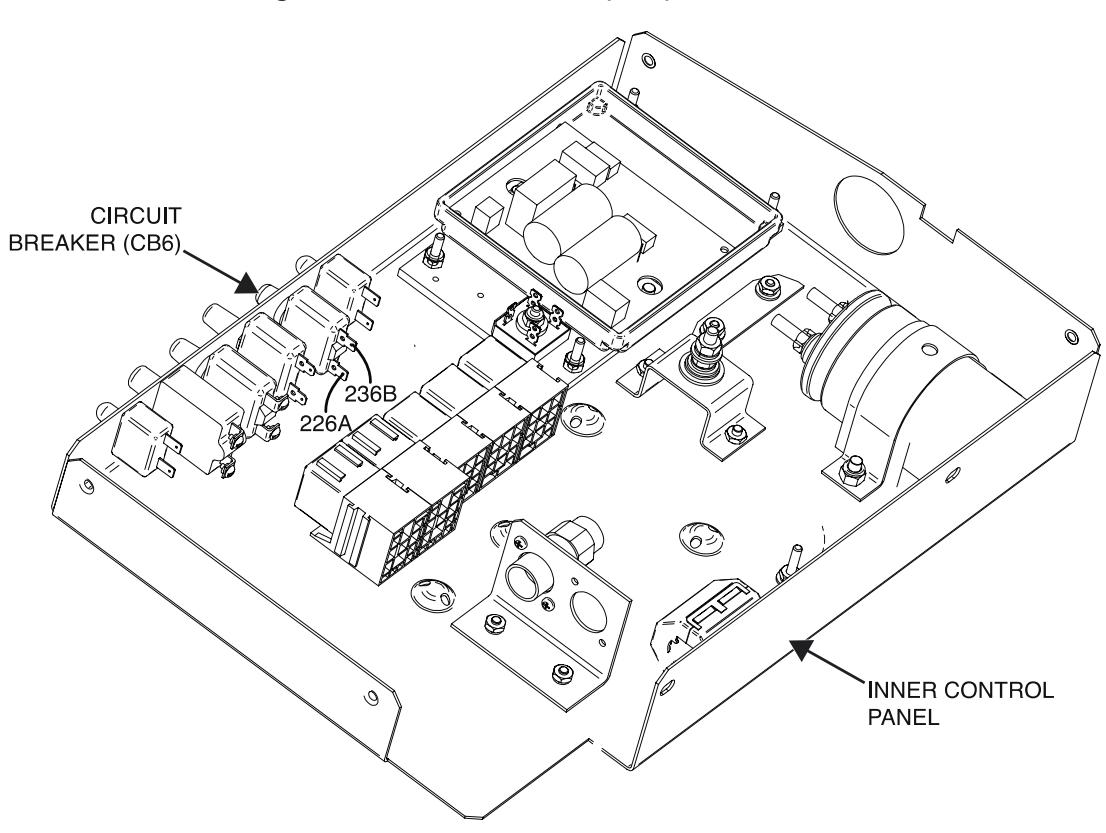

Figure F.1 – Circuit breaker (CB6) lead locations

# **CIRCUIT BREAKER (CB7) TEST PROCEDURE**

Refer to Safety pages for explanation of hazards:

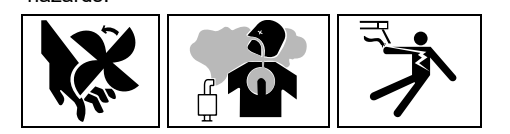

## **TEST DESCRIPTION**

This test will determine if the Circuit Breaker (CB7) is functioning properly.

### MATERIALS NEEDED

Volt/Ohmmeter Wiring Diagram All Required P.P.E.

### **TEST PROCEDURE**

- 1. Turn off the engine on the Vantage 441X machine.
- 2. Perform the Case Cover Removal Procedure.
- 3. Perform the *Capacitor Discharge Procedure*.
- 4. Locate the circuit breaker (CB7). The circuit breaker (CB7) is located on the inner control panel. See *Figure F.1*. See Wiring Diagram.
- 5. Label and disconnect leads 420 and 420A from the circuit breaker (CB7). See *Figure F.1*. See Wiring Diagram.
- 6. Using a volt/ohmmeter, perform the resistance test outlined in *Table F.1*. See *Figure F.1*. See Wiring Diagram.
- 7. If the test fails, the circuit breaker (CB7) may be faulty.
- 8. If faulty, perform the Circuit Breaker (CB7) Removal And Replacement Procedure.
- 9. If the test passes, proceed to the *Test Reference Chart*.
- 10. Connect previously disconnected leads 420 and 420A from the circuit breaker (CB7). See Wiring Diagram.
- 11. When all testing and repair procedures are complete, perform the *Retest After Repair Procedure*.

| COMPONENT /<br>CIRCUIT TESTED | CONDITION(S)                                                                                                 | + METER LEAD                    | -METER LEAD                      | EXPECTED<br>READING |
|-------------------------------|----------------------------------------------------------------------------------------------------|---------------------------------|----------------------------------|---------------------|
| CIRCUIT<br>BREAKER (CB7)      | ENGINE NOT<br>RUNNING.<br>CIRCUIT<br>BREAKER (CB7)<br>NOT TRIPPED.<br>LEADS 420 AND<br>420A<br>DISCONNECTED. | INNER<br>TERMINAL<br>(LEAD 420) | OUTER<br>TERMINAL<br>(LEAD 420A) | < 1 OHMS            |

#### Table F.1 – Circuit breaker (CB7) resistance tests

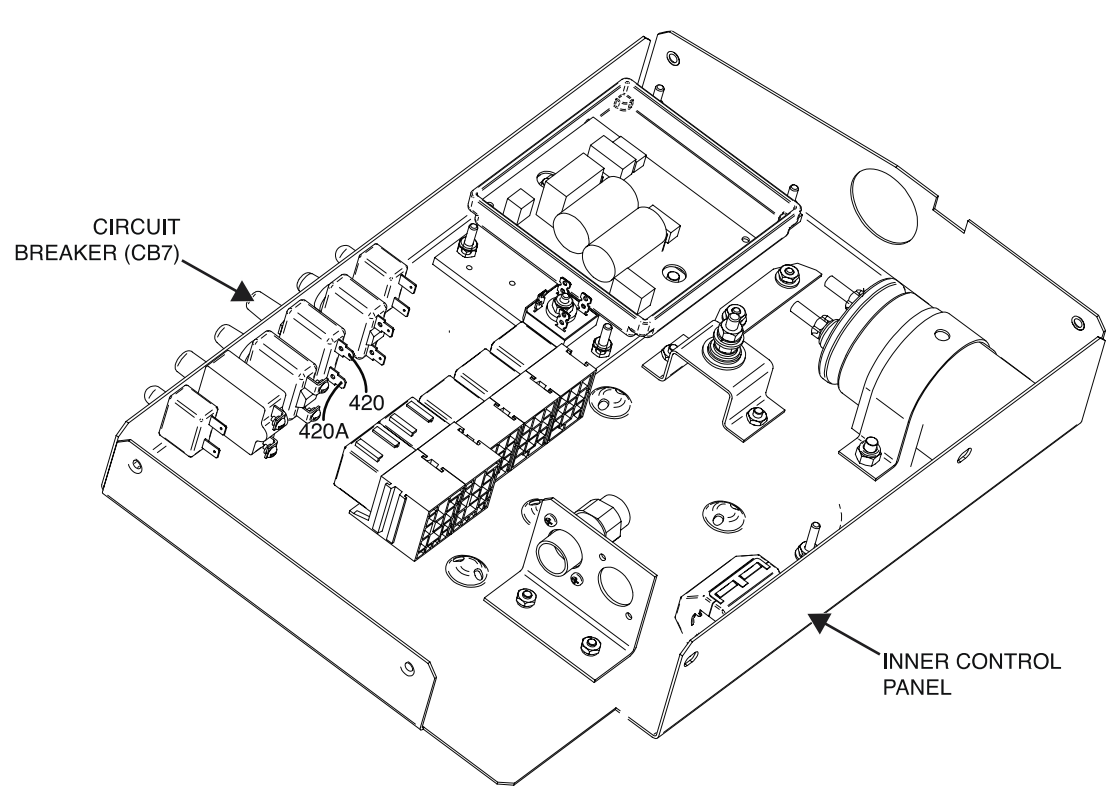

Figure F.1 – Circuit breaker (CB7) lead locations

# **CIRCUIT BREAKER (CB8) TEST PROCEDURE**

Refer to Safety pages for explanation of hazards:

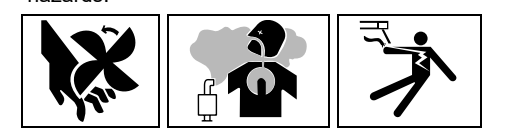

## **TEST DESCRIPTION**

This test will determine if the Circuit Breaker (CB8) is functioning properly.

### MATERIALS NEEDED

Volt/Ohmmeter Wiring Diagram All Required P.P.E.

### **TEST PROCEDURE**

- 1. Turn off the engine on the Vantage 441X machine.
- 2. Perform the Case Cover Removal Procedure.
- 3. Perform the Capacitor Discharge Procedure.
- 4. Locate the circuit breaker (CB8). The circuit breaker (CB8) is located on the inner control panel. See *Figure F.1*. See Wiring Diagram.
- 5. Label and disconnect leads 401A and 401B from the circuit breaker (CB8). See *Figure F.1*. See Wiring Diagram.
- 6. Using a volt/ohmmeter, perform the resistance test outlined in *Table F.1*. See *Figure F.1*. See Wiring Diagram.
- 7. If the test fails, the circuit breaker (CB8) may be faulty.
- 8. If faulty, perform the Circuit Breaker (CB8) Removal And Replacement Procedure.
- 9. If the test passes, proceed to the *Test Reference Chart*.
- 10. Connect previously disconnected leads 401A and 401B from the circuit breaker (CB8). See Wiring Diagram.
- 11. When all testing and repair procedures are complete, perform the *Retest After Repair Procedure*.

| COMPONENT /<br>CIRCUIT TESTED | CONDITION(S)                                                                                                  | + METER LEAD                     | -METER LEAD                      | EXPECTED<br>READING |
|-------------------------------|----------------------------------------------------------------------------------------------------|----------------------------------|----------------------------------|---------------------|
| CIRCUIT<br>BREAKER (CB8)      | ENGINE NOT<br>RUNNING.<br>CIRCUIT<br>BREAKER (CB8)<br>NOT TRIPPED.<br>LEADS 401A AND<br>401B<br>DISCONNECTED. | OUTER<br>TERMINAL<br>(LEAD 401A) | INNER<br>TERMINAL<br>(LEAD 401B) | < 1 OHMS            |

#### Table F.1 – Circuit breaker (CB8) resistance tests

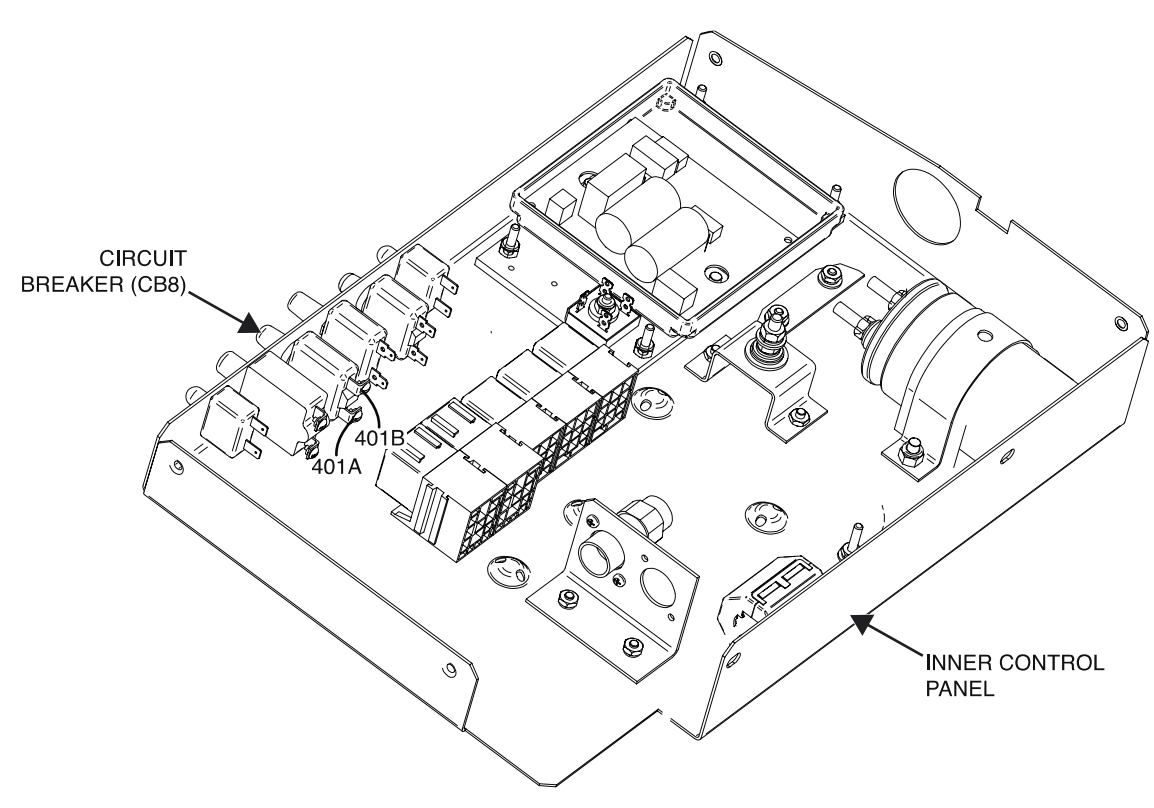

Figure F.1 – Circuit breaker (CB8) lead locations

# **CIRCUIT BREAKER (CB9) TEST PROCEDURE**

Refer to Safety pages for explanation of hazards:

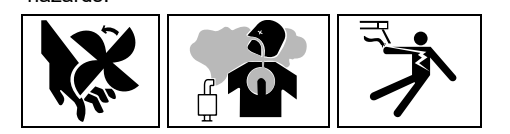

## **TEST DESCRIPTION**

This test will determine if the Circuit Breaker (CB9) is functioning properly.

### MATERIALS NEEDED

Volt/Ohmmeter Wiring Diagram All Required P.P.E.

### **TEST PROCEDURE**

- 1. Turn off the engine on the Vantage 441X machine.
- 2. Perform the Case Cover Removal Procedure.
- 3. Perform the Capacitor Discharge Procedure.
- 4. Locate the circuit breaker (CB9). The circuit breaker (CB9) is located on the control panel. See *Figure F.1*. See Wiring Diagram.
- 5. Label and disconnect leads 46 and 46A from the circuit breaker (CB9). See *Figure F.2*. See Wiring Diagram.
- 6. Using a volt/ohmmeter, perform the resistance test outlined in *Table F.1*. See *Figure F.2*. See Wiring Diagram.
- 7. If the test fails, the circuit breaker (CB9) may be faulty.
- 8. If faulty, perform the Circuit Breaker (CB9) Removal And Replacement Procedure.
- 9. If the test passes, proceed to the *Test Reference Chart*.
- 10. Connect previously disconnected leads 46 and 46A from the circuit breaker (CB9). See Wiring Diagram.
- 11. When all testing and repair procedures are complete, perform the *Retest After Repair Procedure*.

| COMPONENT /<br>CIRCUIT TESTED | CONDITION(S)                                                                                               | + METER LEAD              | -METER LEAD                      | EXPECTED<br>READING |
|-------------------------------|----------------------------------------------------------------------------------------------------|---------------------------|----------------------------------|---------------------|
| CIRCUIT<br>BREAKER (CB9)      | ENGINE NOT<br>RUNNING.<br>CIRCUIT<br>BREAKER (CB9)<br>NOT TRIPPED.<br>LEADS 46 AND<br>46A<br>DISCONNECTED. | TOP TERMINAL<br>(LEAD 46) | BOTTOM<br>TERMINAL<br>(LEAD 46A) | < 1 OHMS            |

#### Table F.1 – Circuit breaker (CB9) resistance tests

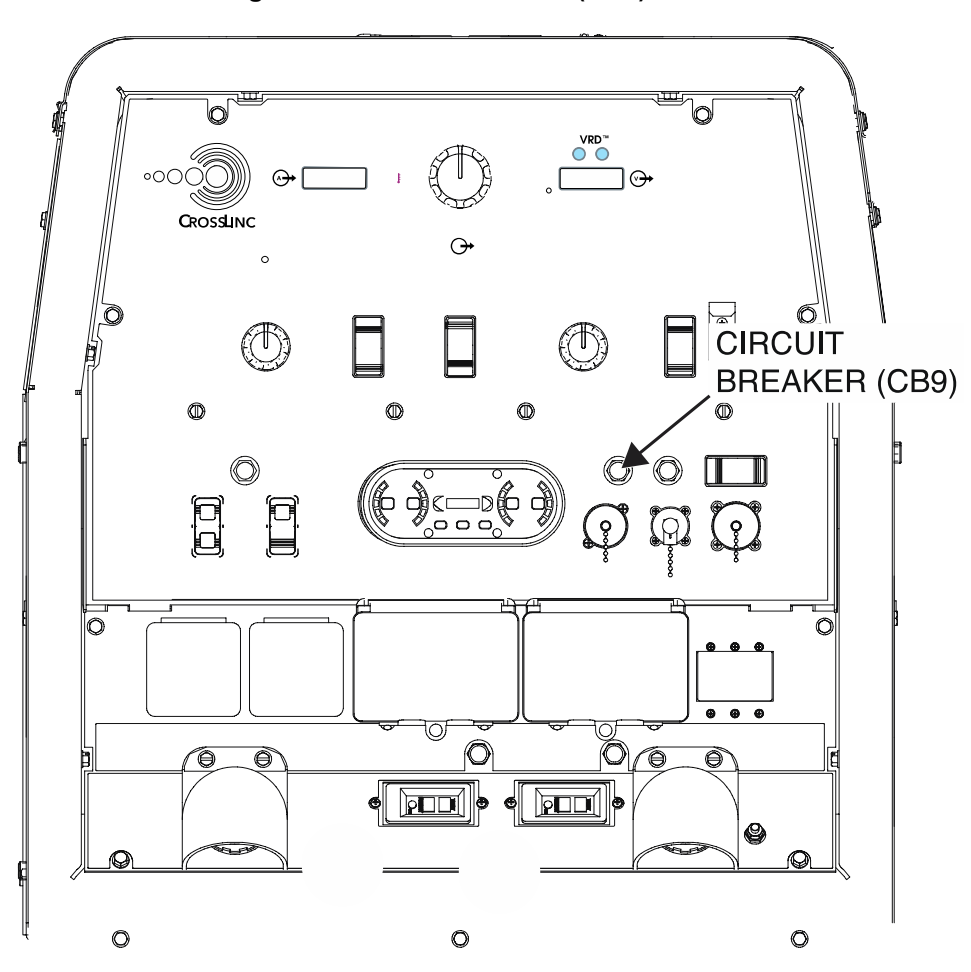

Figure F.1 – Circuit breaker (CB9) location

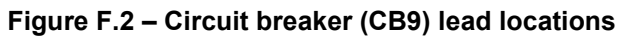

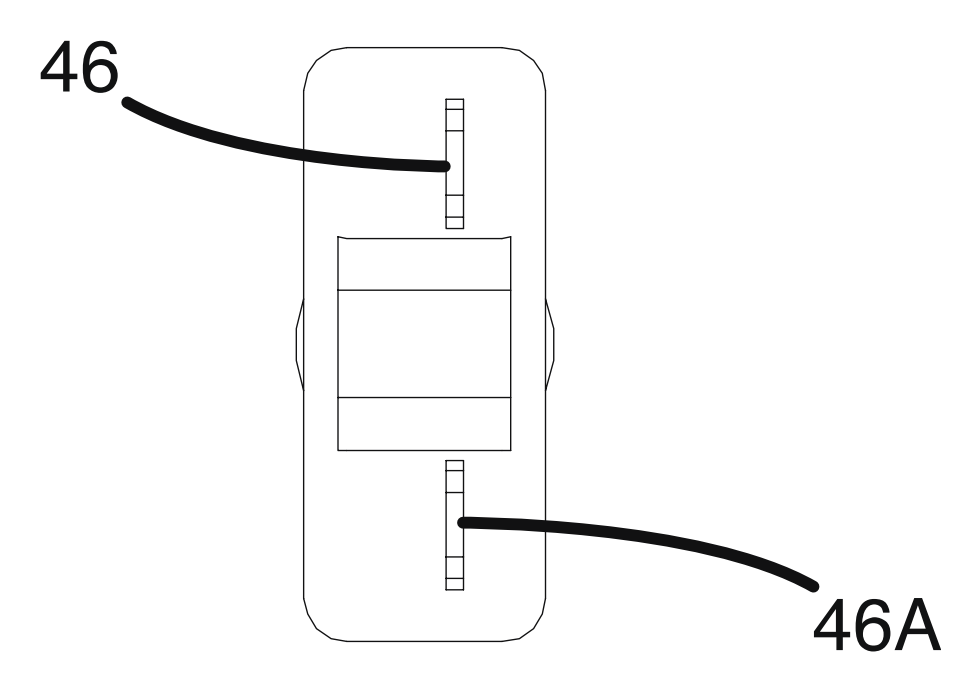

# **CIRCUIT BREAKER (CB10) TEST PROCEDURE**

Refer to Safety pages for explanation of hazards:

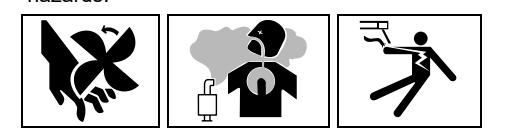

## **TEST DESCRIPTION**

This test will determine if the Circuit Breaker (CB10) is functioning properly.

### MATERIALS NEEDED

Volt/Ohmmeter Wiring Diagram All Required P.P.E.

### **TEST PROCEDURE**

- 1. Turn off the engine on the Vantage 441X machine.
- 2. Perform the Case Cover Removal Procedure.
- 3. Perform the Capacitor Discharge Procedure.
- 4. Locate the circuit breaker (CB10). The circuit breaker (CB10) is located on the control panel. See *Figure F.1*. See Wiring Diagram.
- 5. Label and disconnect leads 238A and 236A from the circuit breaker (CB10). See *Figure F.2*. See Wiring Diagram.
- 6. Using a volt/ohmmeter, perform the resistance test outlined in *Table F.1*. See *Figure F.2*. See Wiring Diagram.
- 7. If the test fails, the circuit breaker (CB10) may be faulty.
- 8. If faulty, perform the Circuit Breaker (CB10) Removal And Replacement Procedure.
- 9. If the test passes, proceed to the *Test Reference Chart*.
- 10. Connect previously disconnected leads 238A and 236A from the circuit breaker (CB10). See Wiring Diagram.
- 11. When all testing and repair procedures are complete, perform the *Retest After Repair Procedure*.

| COMPONENT /<br>CIRCUIT TESTED | CONDITION(S)                                                                                                   | + METER LEAD                | -METER LEAD                       | EXPECTED<br>READING |
|-------------------------------|----------------------------------------------------------------------------------------------------|-----------------------------|-----------------------------------|---------------------|
| CIRCUIT<br>BREAKER (CB10)     | ENGINE NOT<br>RUNNING.<br>CIRCUIT<br>BREAKER (CB10)<br>NOT TRIPPED.<br>LEADS 238A AND<br>236A<br>DISCONNECTED. | TOP TERMINAL<br>(LEAD 238A) | BOTTOM<br>TERMINAL<br>(LEAD 236A) | < 1 OHMS            |

#### Table F.1 – Circuit breaker (CB10) resistance tests

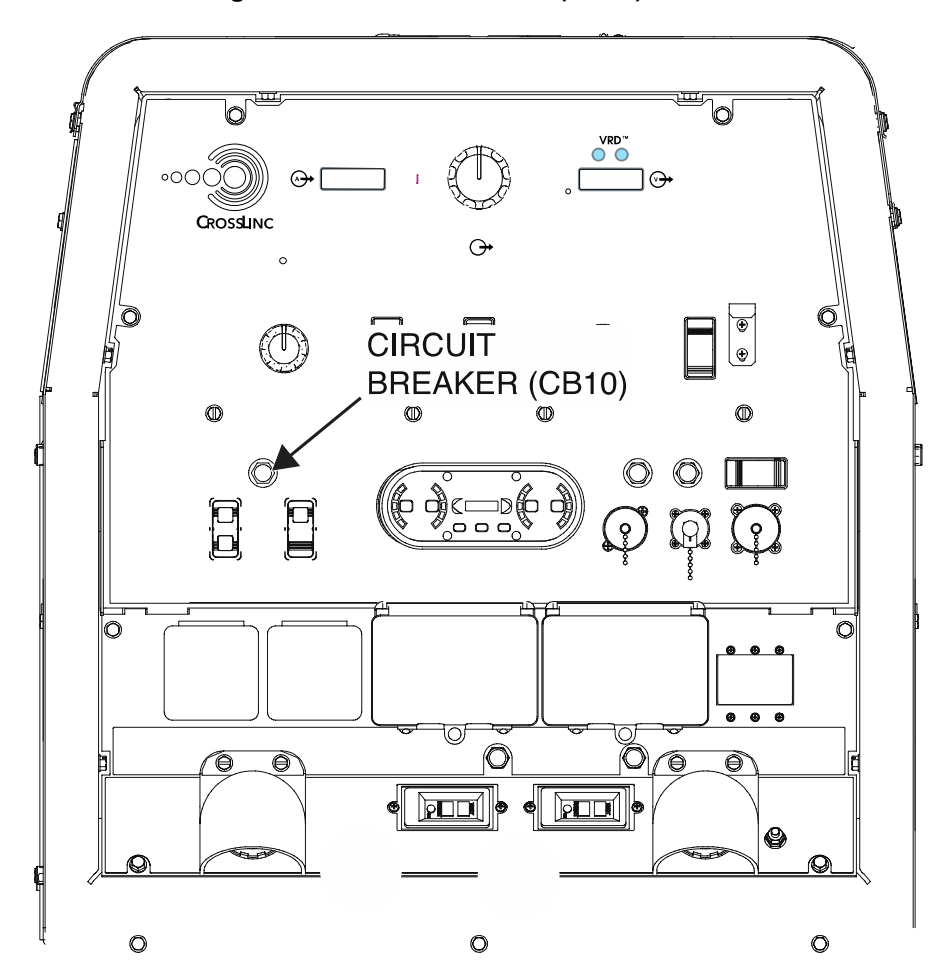

Figure F.1 – Circuit breaker (CB10) location

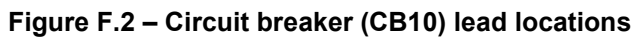

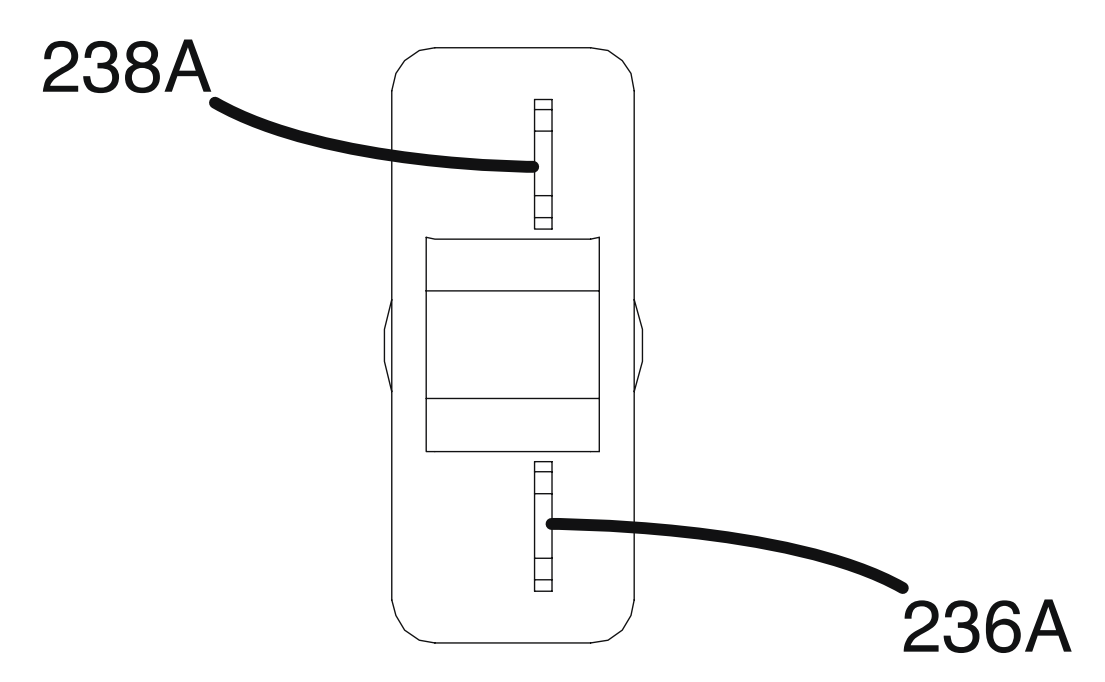

# **CIRCUIT BREAKER (CB11) TEST PROCEDURE**

Refer to Safety pages for explanation of hazards:

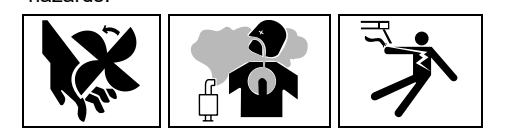

## **TEST DESCRIPTION**

This test will determine if the Circuit Breaker (CB11) is functioning properly.

### MATERIALS NEEDED

Volt/Ohmmeter Wiring Diagram All Required P.P.E.

### **TEST PROCEDURE**

- 1. Turn off the engine on the Vantage 441X machine.
- 2. Perform the Case Cover Removal Procedure.
- 3. Perform the *Capacitor Discharge Procedure*.
- Locate the circuit breaker (CB11). The circuit breaker (CB11) is located on the inner control panel. See *Figure F.1*. See Wiring Diagram.
- 5. Label and disconnect leads 232XA and 232XY from the circuit breaker (CB11). See *Figure F.1*. See Wiring Diagram.
- 6. Using a volt/ohmmeter, perform the resistance test outlined in *Table F.1*. See *Figure F.1*. See Wiring Diagram.
- 7. If the test fails, the circuit breaker (CB11) may be faulty.
- 8. If faulty, perform the Circuit Breaker (CB11) Removal And Replacement Procedure.
- 9. If the test passes, proceed to the *Test Reference Chart*.
- 10. Connect previously disconnected leads 232XA and 232XY from the circuit breaker (CB11). See Wiring Diagram.
- 11. When all testing and repair procedures are complete, perform the *Retest After Repair Procedure*.

| COMPONENT /<br>CIRCUIT TESTED | CONDITION(S)                                                                                                    | + METER LEAD                      | -METER LEAD                       | EXPECTED<br>READING |
|-------------------------------|----------------------------------------------------------------------------------------------------|-----------------------------------|-----------------------------------|---------------------|
| CIRCUIT<br>BREAKER (CB11)     | ENGINE NOT<br>RUNNING.<br>CIRCUIT<br>BREAKER (CB11)<br>NOT TRIPPED.<br>LEADS 232XA<br>AND 232XY<br>DISCONNECTED. | INNER<br>TERMINAL<br>(LEAD 232XA) | OUTER<br>TERMINAL<br>(LEAD 232XY) | < 1 OHMS            |

#### Table F.1 – Circuit breaker (CB11) resistance tests

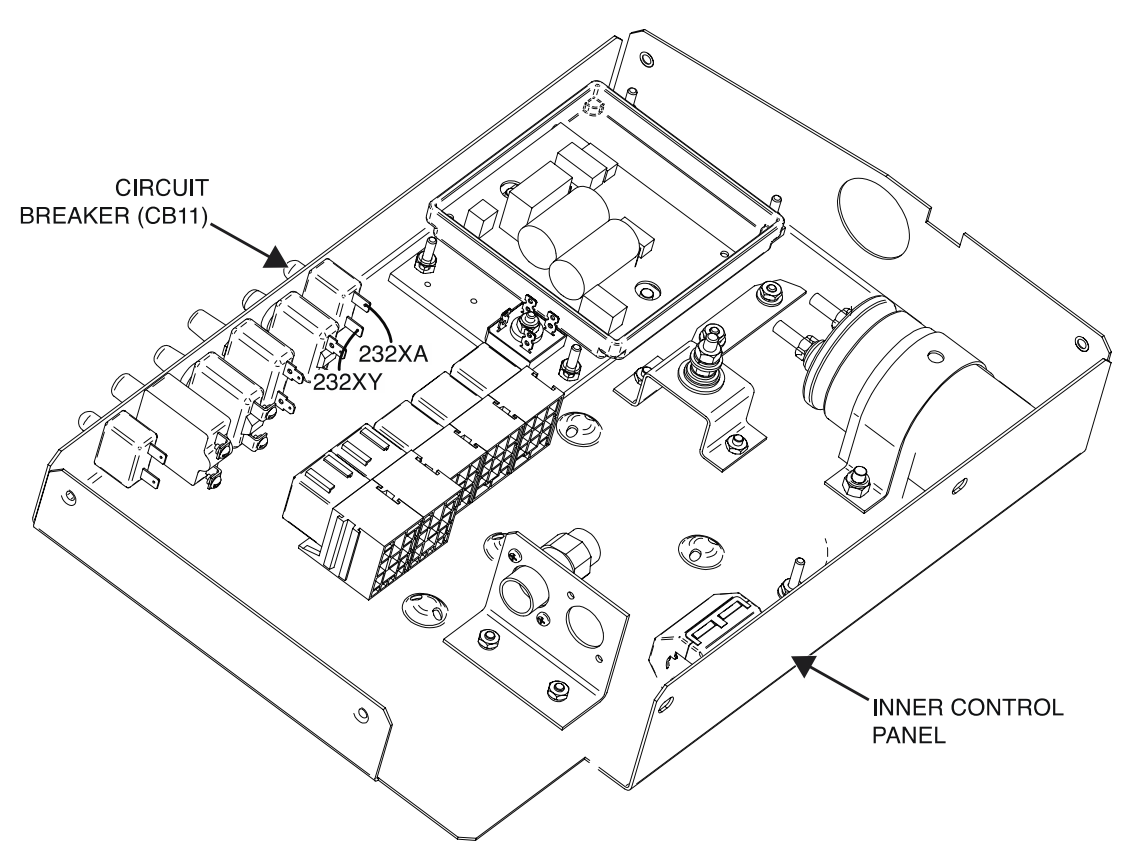

Figure F.1 – Circuit breaker (CB11) lead locations

# **CIRCUIT BREAKER (CB12) TEST PROCEDURE**

Refer to Safety pages for explanation of hazards:

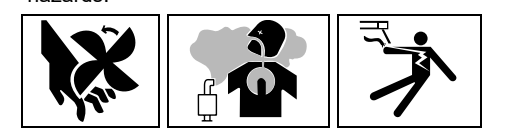

### **TEST DESCRIPTION**

This test will determine if the Circuit Breaker (CB12) is functioning properly.

### MATERIALS NEEDED

Volt/Ohmmeter Wiring Diagram All Required P.P.E.

### **TEST PROCEDURE**

- 1. Turn off the engine on the Vantage 441X machine.
- 2. Perform the Case Cover Removal Procedure.
- 3. Perform the Capacitor Discharge Procedure.
- 4. Locate the circuit breaker (CB12). The circuit breaker (CB12) is located on the inner control panel. See *Figure F.1*. See Wiring Diagram.
- Label and disconnect leads 232G and 232GB from the circuit breaker (CB12). See *Figure F.1*. See Wiring Diagram.
- 6. Using a volt/ohmmeter, perform the resistance test outlined in *Table F.1*. See *Figure F.1*. See Wiring Diagram.
- 7. If the test fails, the circuit breaker (CB12) may be faulty.
- 8. If faulty, perform the Circuit Breaker (CB12) Removal And Replacement Procedure.
- 9. If the test passes, proceed to the *Test Reference Chart*.
- 10. Connect previously disconnected leads 232G and 232GB from the circuit breaker (CB12). See Wiring Diagram.
- 11. When all testing and repair procedures are complete, perform the *Retest After Repair Procedure*.

| COMPONENT /<br>CIRCUIT TESTED | CONDITION(S)                                                                                                    | + METER LEAD                     | -METER LEAD                       | EXPECTED<br>READING |
|-------------------------------|----------------------------------------------------------------------------------------------------|----------------------------------|-----------------------------------|---------------------|
| CIRCUIT<br>BREAKER (CB12)     | ENGINE NOT<br>RUNNING.<br>CIRCUIT<br>BREAKER (CB12)<br>NOT TRIPPED.<br>LEADS 232G AND<br>232GB<br>DISCONNECTED. | INNER<br>TERMINAL<br>(LEAD 232G) | OUTER<br>TERMINAL<br>(LEAD 232GB) | < 1 OHMS            |

#### Table F.1 – Circuit breaker (CB12) resistance tests

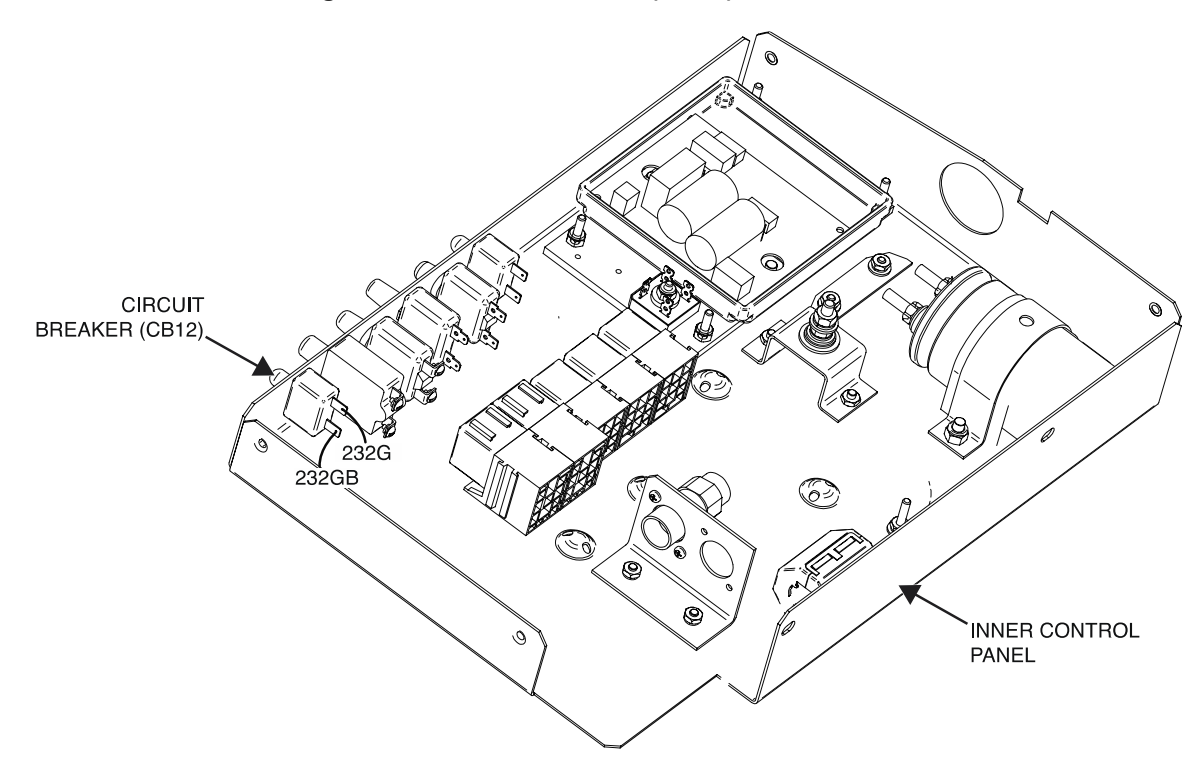

Figure F.1 – Circuit breaker (CB12) lead locations

# **OUTPUT CHOKE A TEST PROCEDURE**

Refer to Safety pages for explanation of

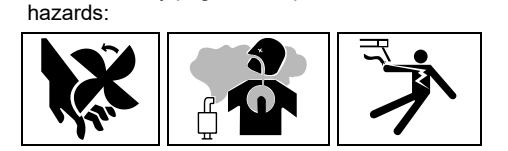

## **TEST DESCRIPTION**

This test will determine if the Output Choke A (Right) is functioning properly.

### MATERIALS NEEDED

3/8" Nutdriver 1/2" Nutdriver 1/2" Open-End Wrench Volt/Ohmmeter Wiring Diagram All Required P.P.E.

## **TEST PROCEDURE**

- 1. Turn off the engine on the Vantage 441X machine.
- 2. Perform the Case Cover Removal Procedure.
- 3. Perform the *Capacitor Discharge Procedure*.
- 4. Locate the output choke A (right). The output choke A (right) is located behind the output panel. See *Figure F.1*. See Wiring Diagram.
- Using a 1/2" nutdriver and a 1/2" open-end wrench, remove the bolt, nut, lock washer, and two flat washers securing leads W9/W10 to the top terminal of output choke B (left). See *Figure F.2*. See Wiring Diagram. Label and disconnect leads.
- Using a 1/2" nutdriver and a 1/2" open-end wrench, remove the bolt, nut, lock washer, and two flat washers securing leads 208C and NEG-choke to the lower terminals of the output choke(s). See Wiring Diagram. Label and disconnect leads.
- Using a 1/2" nutdriver and a 1/2" open-end wrench, remove the bolt, nut, lock washer, and two flat washers securing the choke jumper lead to the top terminal of the output choke A (right). See Wiring Diagram. Label and disconnect leads.
- 8. Using a volt/ohmmeter, perform the resistance tests outlined in *Table F.1*. See *Figure F.2*. See Wiring Diagram.
- 9. If any of the tests fail, the output choke A (right) may be faulty.
- 10. If faulty, perform the Output Choke(s) Removal And Replacement Procedure.
- 11. If all tests pass, proceed to the Test Reference Chart.
- 12. Using a 1/2" nutdriver and a 1/2" open-end wrench, attach the bolt, nut, lock washer, and two flat washers securing the choke jumper lead to the top terminal of output choke A (right). See Wiring Diagram.
- 13. Using a 1/2" nutdriver and a 1/2" open-end wrench, attach the bolt, nut, lock washer, and two flat washers securing leads 208C and NEG-choke to the lower terminals of the output choke(s). See Wiring Diagram.
- 14. Using a 1/2" nutdriver and a 1/2" open-end wrench, attach the bolt, nut, lock washer, and two flat washers securing leads W9/W10 to the top terminal of output choke B (left). See Wiring Diagram.
- 15. When all testing and repair procedures are complete, perform the *Retest After Repair Procedure*.

| COMPONENT /<br>CIRCUIT TESTED | CONDITION(S)                                                             | + METER LEAD            | -METER LEAD  | EXPECTED<br>READING |
|-------------------------------|--------------------------------------------------------------------------|-------------------------|--------------|---------------------|
| OUTPUT CHOKE<br>A (RIGHT)     | ENGINE NOT<br>RUNNING. RUN /<br>STOP / IDLE                              | TERMINALS<br>W9 AND W10 | TERMINAL NEG | < 1 OHMS            |
|                               | SWITCH SET TO<br>STOP.<br>TERMINALS W9,<br>W10, AND NEG<br>DISCONNECTED. | TERMINALS<br>W9 AND W10 | CASE GROUND  | < 500K OHMS         |

Table F.1 – Output choke A (right) resistance tests
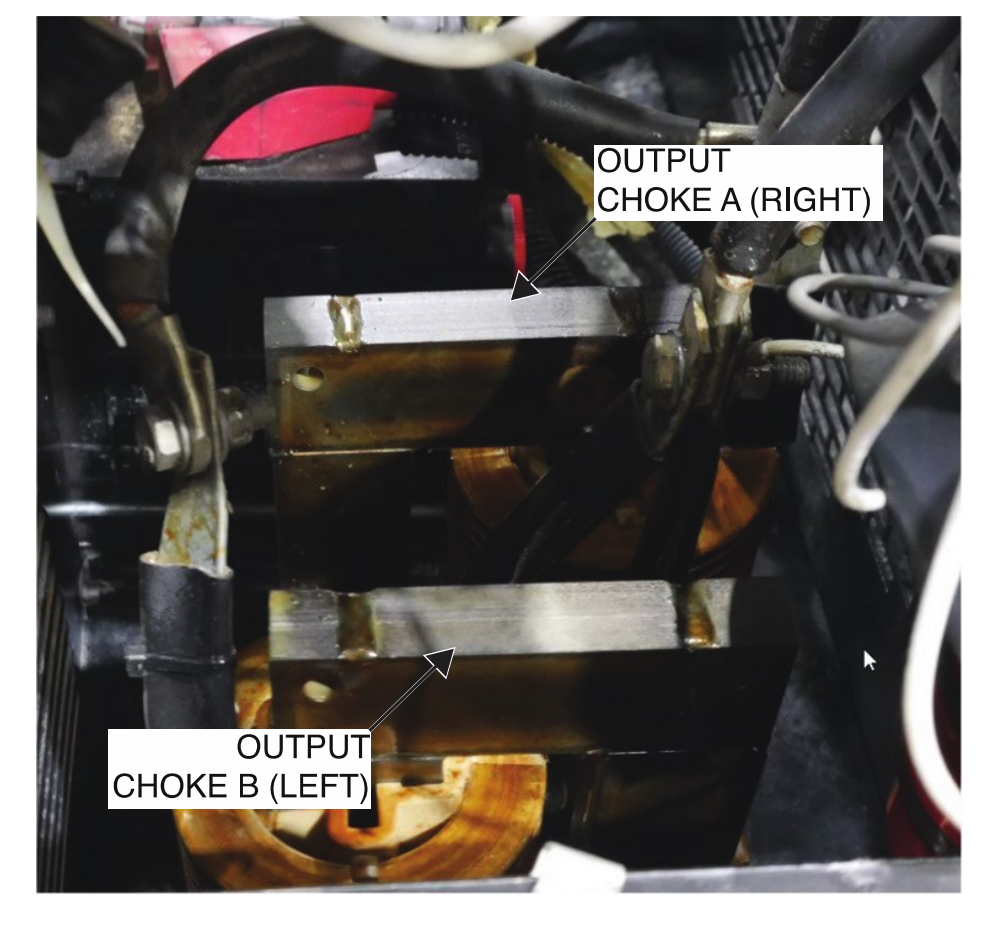

Figure F.1 – Output choke locations

Figure F.2 – Output choke lead locations

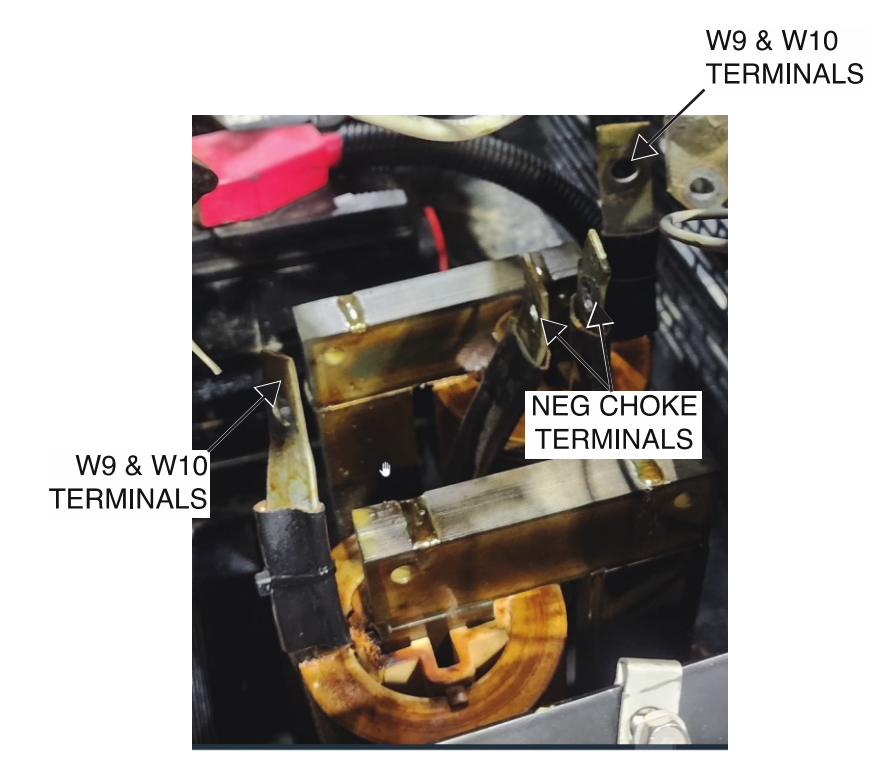

# **OUTPUT CHOKE B TEST PROCEDURE**

Refer to Safety pages for explanation of

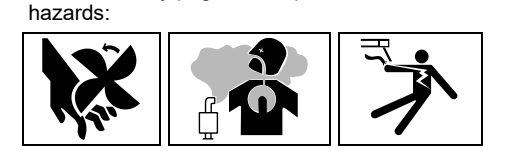

# **TEST DESCRIPTION**

This test will determine if the Output Choke B (Left) is functioning properly.

# MATERIALS NEEDED

1/2" Nutdriver 1/2" Open-End Wrench Volt/Ohmmeter Wiring Diagram All Required P.P.E.

- 1. Turn off the engine on the Vantage 441X machine.
- 2. Perform the Case Cover Removal Procedure.
- 3. Perform the *Capacitor Discharge Procedure*.
- Locate the output choke B (left). The output choke B (left) is located behind the output panel. See Figure F.1. See Wiring Diagram.
- Using a 1/2" nutdriver and a 1/2" open-end wrench, remove the bolt, nut, lock washer, and two flat washers securing leads W9/W10 to the top terminal of output choke B (left). See *Figure F.2*. See Wiring Diagram. Label and disconnect leads.
- Using a 1/2" nutdriver and a 1/2" open-end wrench, remove the bolt, nut, lock washer, and two flat washers securing leads 208C and NEG-choke to the lower terminals of the output choke(s). See Wiring Diagram. Label and disconnect leads.
- Using a 1/2" nutdriver and a 1/2" open-end wrench, remove the bolt, nut, lock washer, and two flat washers securing the choke jumper lead to the top terminal of output choke A (right). See Wiring Diagram. Label and disconnect leads.
- 8. Using a volt/ohmmeter, perform the resistance tests outlined in *Table F.1*. See *Figure F.2*. See Wiring Diagram.
- 9. If any of the tests fail, the output choke B (left) may be faulty.
- 10. If faulty, perform the Output Choke(s) Removal And Replacement Procedure.
- 11. If all tests pass, proceed to the Test Reference Chart.
- 12. Using a 1/2" nutdriver and a 1/2" open-end wrench, attach the bolt, nut, lock washer, and two flat washers securing the choke jumper lead to the top terminal of output choke A (right). See Wiring Diagram.
- 13. Using a 1/2" nutdriver and a 1/2" open-end wrench, attach the bolt, nut, lock washer, and two flat washers securing leads 208C and NEG-choke to the lower terminals of the output choke(s). See Wiring Diagram.
- 14. Using a 1/2" nutdriver and a 1/2" open-end wrench, attach the bolt, nut, lock washer, and two flat washers securing leads W9/W10 to the top terminal of output choke B (left). See Wiring Diagram.
- 15. When all testing and repair procedures are complete, perform the *Retest After Repair Procedure*.

| COMPONENT /<br>CIRCUIT TESTED | CONDITION(S)                                                                                                    | + METER LEAD            | -METER LEAD  | EXPECTED<br>READING |
|-------------------------------|----------------------------------------------------------------------------------------------------|-------------------------|--------------|---------------------|
| OUTPUT CHOKE                  | E ENGINE NOT<br>RUNNING. RUN /<br>STOP / IDLE<br>SWITCH SET TO<br>STOP.<br>TERMINALS W9<br>AND W10<br>DISCONNECTED. | TERMINALS<br>W9 AND W10 | TERMINAL NEG | < 1 OHMS            |
| B<br>(LEFT)                   |                                                                                                    | TERMINALS<br>W9 AND W10 | CASE GROUND  | < 500K OHMS         |

Table F.1 – Output choke B (left) resistance tests

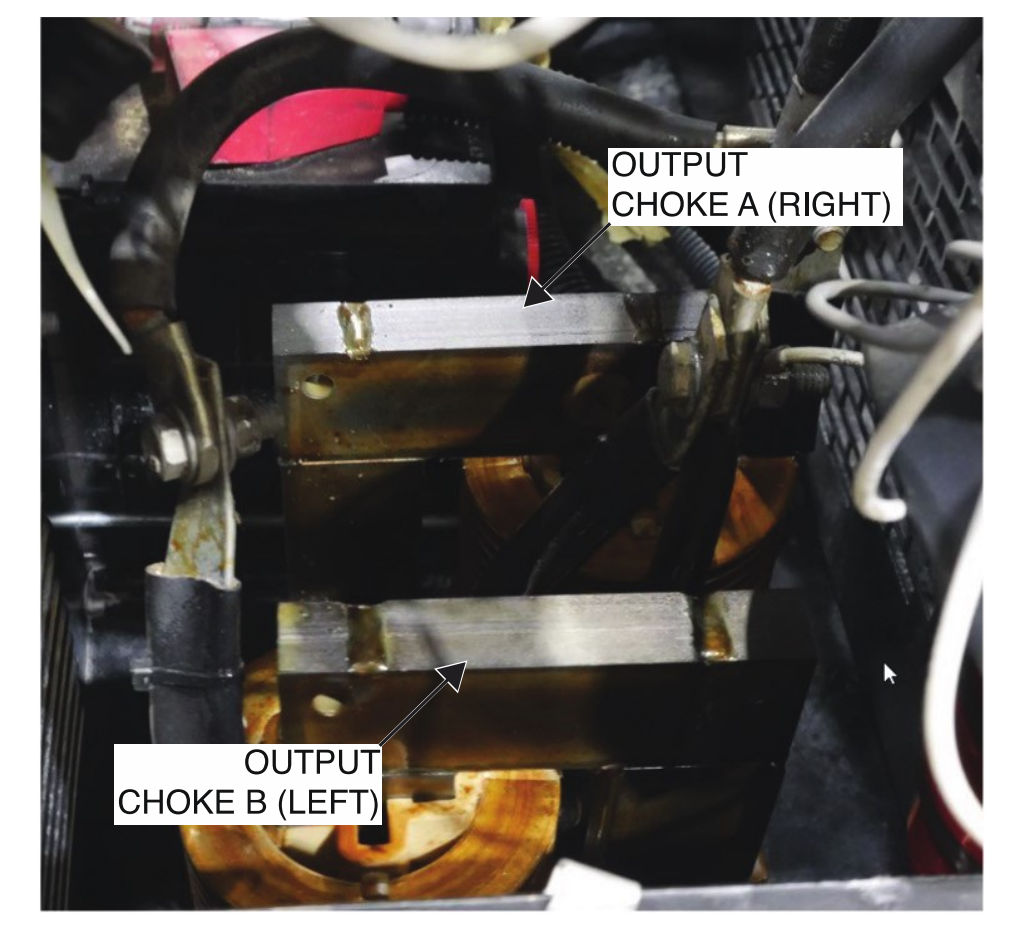

Figure F.1 – Output choke locations

Figure F.2 – Output choke lead locations

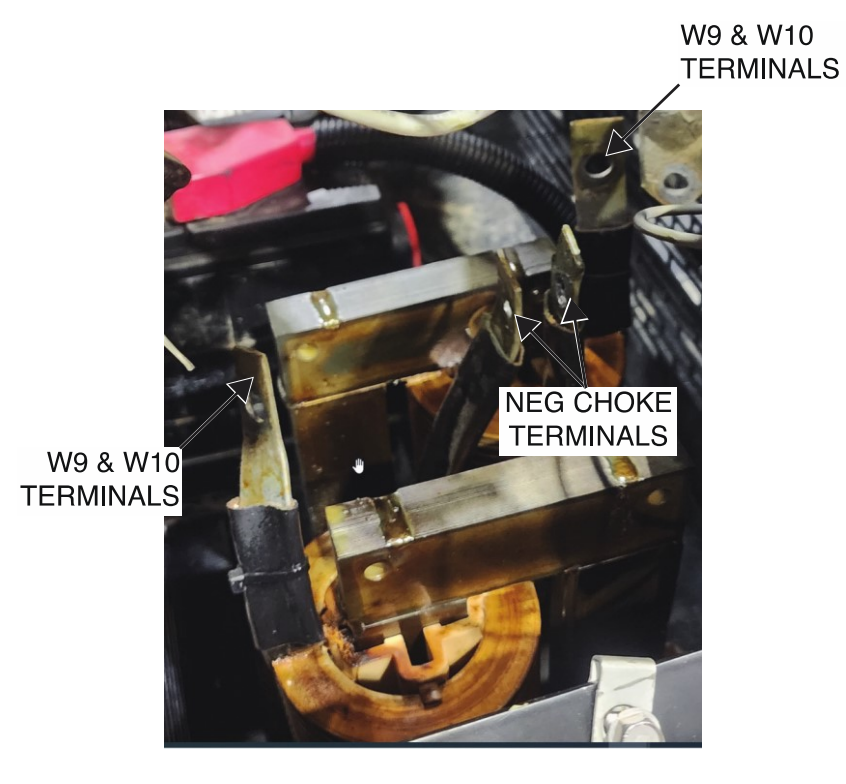

# **CHOPPER MODULE BOARD TEST PROCEDURE**

Refer to Safety pages for explanation of hazards:

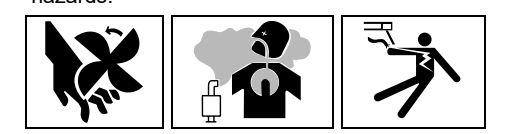

# **TEST DESCRIPTION**

This test will determine if the Chopper Module Board is functioning properly. This test will NOT test all of the circuitry on this component.

### MATERIALS NEEDED

3/8" Nutdriver 7/16" Nutdriver Volt/Ohmmeter Wiring Diagram All Required P.P.E.

- 1. Turn off the engine on the Vantage 441X machine.
- 2. Perform the Case Cover Removal Procedure.
- 3. Perform the Capacitor Discharge Procedure.
- 4. Locate the chopper module board. The chopper module board is located on the power module panel. See *Figure F.1*. See Wiring Diagram.
- 5. Using a 3/8" nutdriver, remove the four screws securing the control panel to the machine. See *Figure F.2*.
- 6. Carefully lower the control panel to gain access to the chopper module board.
- 7. Carefully remove the shield from the machine.
- 8. Using a 7/16" nutdriver, remove the bolt, lock washer, and flat washer securing lead B1-NEG to terminal B1 on the chopper module board. See *Figure F.3*. See Wiring Diagram.
- 9. Using a 7/16" nutdriver, remove the bolt, lock washer, and flat washer securing lead B2-POS to terminal B2 on the chopper module board. See *Figure F.3*. See Wiring Diagram.
- 10. Using a 7/16" nutdriver, remove the bolt, lock washer, and flat washer securing lead W10 to terminal B3 on the chopper module board. See *Figure F.3*. See Wiring Diagram.
- 11. Using a 7/16" nutdriver, remove the bolt, lock washer, and flat washer securing lead B4-NEG to terminal B4 on the chopper module board. See *Figure F.3*. See Wiring Diagram.
- 12. Using a 7/16" nutdriver, remove the bolt, lock washer, and flat washer securing lead B5-POS to terminal B5 on the chopper module board. See *Figure F.3*. See Wiring Diagram.
- 13. Using a 7/16" nutdriver, remove the bolt, lock washer, and flat washer securing lead W9 to terminal B6 on the chopper module board. See *Figure F.3*. See Wiring Diagram.
- 14. Using a volt/ohmmeter, perform the wide diode tests outlined in *Table F.1*. See *Figure F.3*. See Wiring Diagram.
- 15. If any of the tests fail, the chopper module board may be faulty.
- 16. If faulty, perform the Chopper Module Board Removal And Replacement Procedure.
- 17. If all tests pass, proceed with active testing.
- 18. Using a 7/16" nutdriver, attach the bolt, lock washer, and flat washer securing lead W9 to terminal B6 on the chopper module board. See Wiring Diagram.
- 19. Using a 7/16" nutdriver, attach the bolt, lock washer, and flat washer securing lead B5-POS to terminal B5 on the chopper module board. See Wiring Diagram.
- 20. Using a 7/16" nutdriver, attach the bolt, lock washer, and flat washer securing lead B4-NEG to terminal B4 on the chopper module board. See Wiring Diagram.

- Using a 7/16" nutdriver, attach the bolt, lock washer, and flat washer securing lead W10 to terminal B3 on the chopper module board. See Wiring Diagram.
- 22. Using a 7/16" nutdriver, attach the bolt, lock washer, and flat washer securing lead B2-POS to terminal B2 on the chopper module board. See Wiring Diagram.
- 23. Using a 7/16" nutdriver, attach the bolt, lock washer, and flat washer securing lead B1-NEG to terminal B1 on the chopper module board. See Wiring Diagram.
- 24. Using a volt/ohmmeter, perform the voltage tests outlined in *Table F.2*. See *Figure F.3*. See Wiring Diagram.
- 25. If any of the tests fail, the chopper module board may be faulty.
- 26. If faulty, perform the Chopper Module Board Removal And Replacement Procedure.
- 27. If all tests pass, proceed to the Test Reference Chart.
- 28. Carefully raise the control panel into the upright position.
- 29. Carefully position the shield into the machine.
- 30. Using a 3/8" nutdriver, attach the four screws securing the control panel into the upright position.
- 31. When all testing and repair procedures are complete, perform the *Retest After Repair Procedure*.

| COMPONENT /<br>CIRCUIT TESTED | CONDITION(S)                                                                           | + METER LEAD | -METER LEAD | EXPECTED<br>READING  |
|-------------------------------|----------------------------------------------------------------------------------------|--------------|-------------|----------------------|
| CHOPPER<br>BOARD              | ENGINE NOT<br>RUNNING. RUN /<br>STOP / IDLE<br>SWITCH SET TO<br>STOP.<br>TERMINALS B1, | TERMINAL B3  | TERMINAL B2 | 0.3 VDC - 0.7<br>VDC |
|                               |                                                                                        | TERMINAL B1  | TERMINAL B3 | 0.3 VDC - 0.7<br>VDC |
|                               |                                                                                        | TERMINAL B6  | TERMINAL B5 | 0.3 VDC – 0.7<br>VDC |
|                               | B2, B3, B4, B5,<br>AND B6<br>DISCONNECTED.                                             | TERMINAL B4  | TERMINAL B6 | 0.3 VDC – 0.7<br>VDC |

Table F.1 – Chopper module board wide diode tests

Table F.2 – Chopper module board voltage tests

| COMPONENT /<br>CIRCUIT TESTED | CONDITION(S)                                                                                                    | + METER LEAD | -METER LEAD | EXPECTED<br>READING |
|-------------------------------|----------------------------------------------------------------------------------------------------|--------------|-------------|---------------------|
| CHOPPER                       | ENGINE                                                                                                    | TERMINAL B2  | TERMINAL B1 | ~ 90 VDC            |
| MODULE (INPUT)                | RUNNING. AT                                                                                                    | TERMINAL B5  | TERMINAL B4 | ~ 90 VDC            |
|                               | HIGH IDLE. RUN                                                                                                    | TERMINAL B2  | TERMINAL B3 | ~ 60 VDC            |
| CHOPPER<br>MODULE<br>(OUTPUT) | / STOP / IDLE<br>SWITCH SET TO<br>HIGH.<br>RECONNECTED<br>TERMINALS B1,<br>B2, B3, B4, B5,<br>AND B6 SET TO<br>CC – STICK<br>MODE. | TERMINAL B5  | TERMINAL B6 | ~ 60 VDC            |

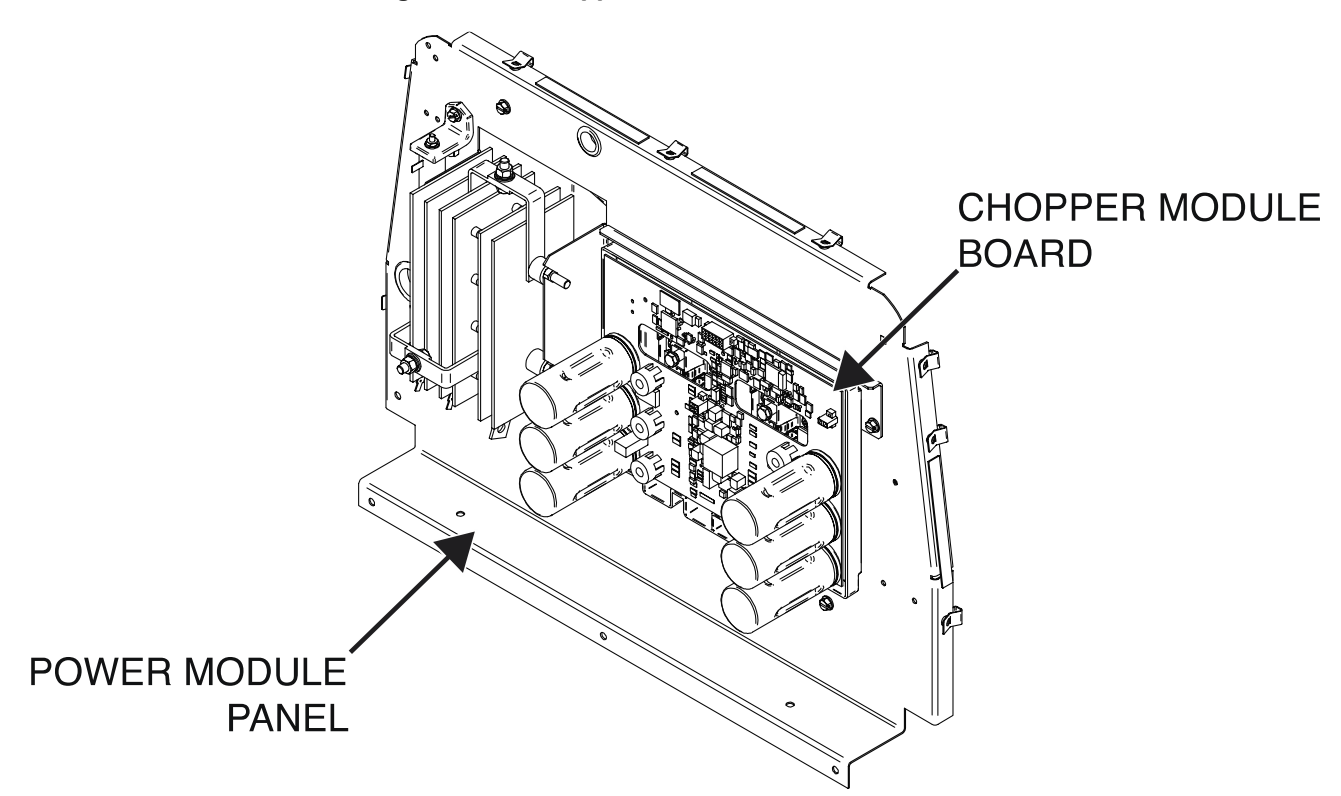

Figure F.1 – Chopper module board location

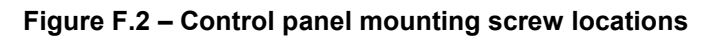

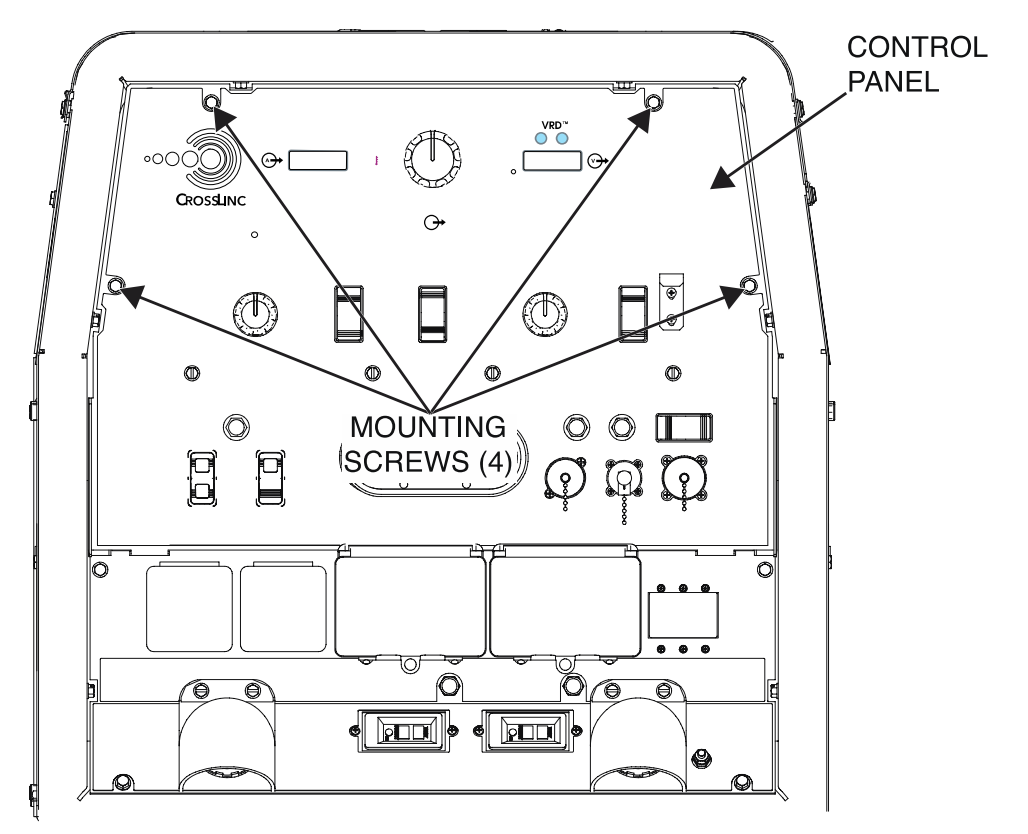

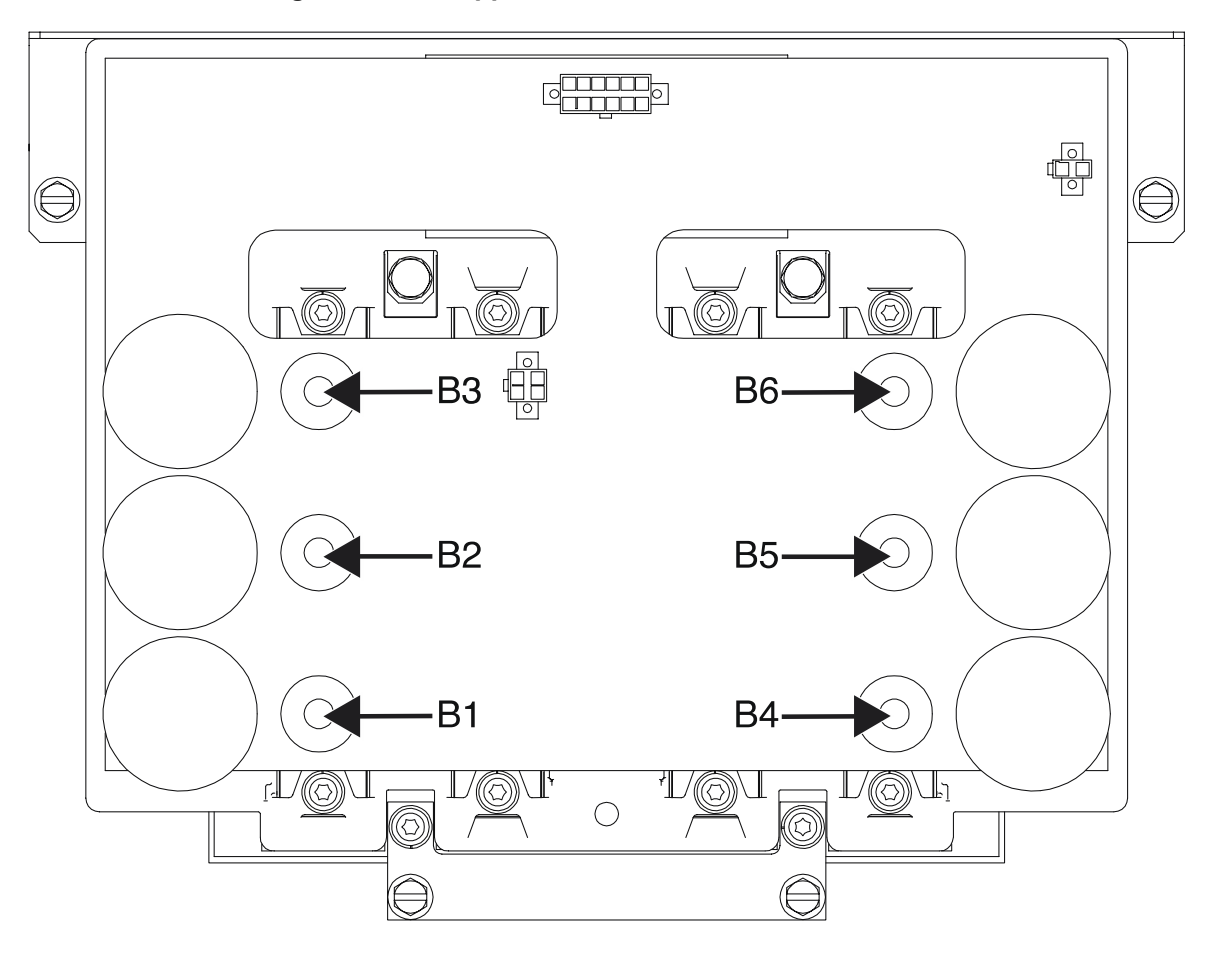

Figure F.3 – Chopper module board terminal locations

# **CHOPPER USER INTERFACE BOARD TEST PROCEDURE**

Refer to Safety pages for explanation of hazards:

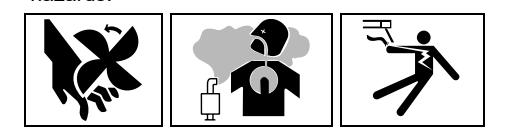

### **TEST DESCRIPTION**

This test will determine if the Chopper User Interface Board is functioning properly. This test will NOT test all of the circuitry on this component.

#### **MATERIALS NEEDED**

3/8" Nutdriver Volt/Ohmmeter Wiring Diagram All Required P.P.E.

- 1. Turn off the engine on the Vantage 441X machine.
- 2. Perform the Case Cover Removal Procedure.
- 3. Perform the *Capacitor Discharge Procedure*.
- 4. Locate the chopper user interface board. The chopper user interface board is located on the control panel. See *Figure F.1*. See Wiring Diagram.
- 5. Using a 3/8" nutdriver, remove the four screws securing the control panel to the machine. See *Figure F.2*.
- 6. Carefully lower the control panel to gain access to the rear of the chopper user interface board.
- 7. Carefully remove the shield from the machine.
- 8. Using a volt/ohmmeter, perform the voltage tests outlined in *Table F.1*. See *Figures F.3* and *F.4*. See Wiring Diagram.
- 9. If any of the tests fail, the chopper user interface board may be faulty.
- 10. If faulty, perform the Chopper User Interface Board Removal And Replacement Procedure.
- 11. If all tests pass, proceed to the *Test Reference Chart*.
- 12. Carefully raise the control panel into the upright position.
- 13. Carefully position the shield into the machine.
- 14. Using a 3/8" nutdriver, attach the four screws securing the control panel into the upright position.
- 15. When all testing and repair procedures are complete, perform the Retest After Repair Procedure.

| COMPONENT /<br>CIRCUIT TESTED                          | CONDITION(S)                           | + METER LEAD                    | -METER LEAD                     | EXPECTED<br>READING     |
|--------------------------------------------------------|----------------------------------------|---------------------------------|---------------------------------|-------------------------|
| DISPLAY CAN<br>SIGNAL                                  |                                        | PLUG J34 PIN 4<br>(LEAD 287)    | PLUG J34 PIN 7<br>(LEAD 288)    | ~ 2 VDC                 |
| ECU CAN SIGNAL                                         |                                        | PLUG J34 PIN 6<br>(LEAD ECB54B) | PLUG J34 PIN 3<br>(LEAD ECB76B) | ~ 15 VDC                |
| ARCLINK CAN TO<br>CHOPPER USER<br>INTERFACE<br>BOARD   |                                        | PLUG J31 PIN 3<br>(LEAD 284)    | PLUG J31 PIN 1<br>(LEAD 283)    | ~ 15 VDC                |
| ARCLINK CAN TO<br>5 PIN<br>RECEPTACLES                 |                                        | PLUG J31 PIN 4<br>(LEAD 54)     | PLUG J31 PIN 2<br>(LEAD 53)     | ~ 2 VDC                 |
| BATTERY<br>VOLTAGE FROM<br>RUN / STOP /<br>IDLE SWITCH | ENGINE<br>RUNNING AT<br>HIGH IDLE. RUN | PLUG J34 PIN 9<br>(LEAD 232C)   | PLUG J34 PIN 1<br>(LEAD 5K)     | 12 VDC                  |
| ALTERNATOR<br>FLASHING                                 | SWITCH SET TO                          | PLUG J34 PIN 16<br>(LEAD 281)   | PLUG J34 PIN 1<br>(LEAD 5K)     | 10.6 VDC                |
| ROTOR<br>FLASHING AND<br>EXCITATION                    | RUNNING AT<br>HIGH IDLE. RUN           | PLUG J34 PIN 15<br>(LEAD 200N)  | PLUG J34 PIN 1<br>(LEAD 5K)     | 10.6 VDC – 161.1<br>VDC |
| LOCAL SWITCH<br>SUPPLY                                 | SWITCH SET TO                          | PLUG J32 PIN 1<br>(LEAD 256)    | PLUG J32 PIN 2<br>(LEAD 279)    | 15 VDC                  |
| ARC CONTROL<br>POTENTIOMETER<br>SUPPLY                 | MODE TO CC.<br>SET TO LOCAL            | PLUG J32 PIN 5<br>(LEAD 277)    | PLUG J32 PIN 2<br>(LEAD 279)    | 9.93 VDC                |
| INPUT POWER<br>FROM CHOPPER<br>BOARD                   | TERMINALS ON.                          | PLUG J31 PIN 6<br>(LEAD 13)     | PLUG J31 PIN 5<br>(LEAD 14)     | 89 VDC                  |
| REMOTE<br>POTENTIOMETER<br>SUPPLY                      |                                        | PLUG J33 PIN 4<br>(LEAD 77A)    | PLUG J33 PIN 1<br>(LEAD 75A)    | 9.93 VDC                |
| REMOTE<br>TRIGGER<br>SUPPLY                            |                                        | PLUG J33 PIN 5<br>(LEAD 2)      | PLUG J33 PIN 6<br>(LEAD 4)      | 15 VDC                  |
| VOLTAGE<br>FEEDBACK                                    |                                        | PLUG J35 PIN 1<br>(LEAD 206F)   | PLUG J35 PIN 2<br>(LEAD 208F)   | 59.7 VDC                |
| MODE<br>SELECTION                                      |                                        | PLUG J32 PIN 5<br>(LEAD 277)    | PLUG J32 PIN 6<br>(LEAD 222)    | 3.9 VDC                 |

| Table F.1 | - Chopper | user | interface | board | voltage | tests |
|-----------|-----------|------|-----------|-------|---------|-------|
|           | - onopper | usei | menace    | board | vonaye  | 10313 |

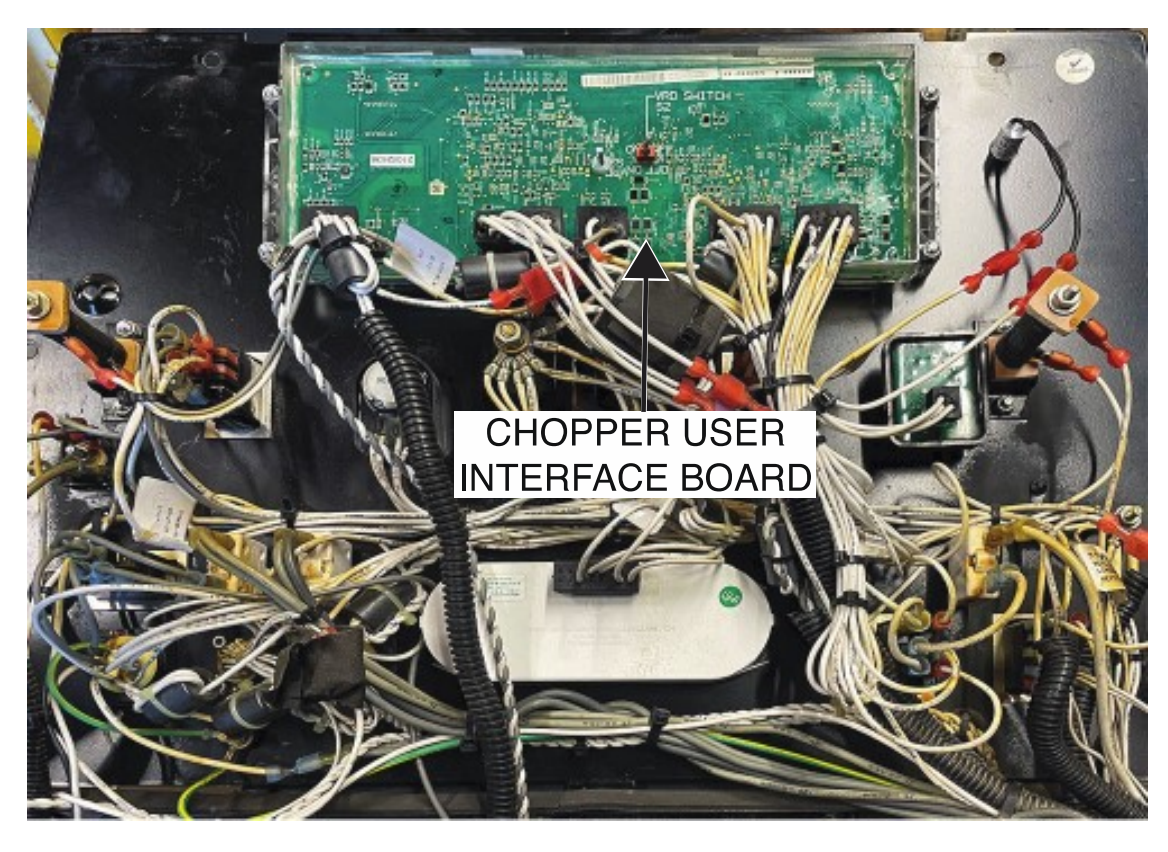

Figure F.1 – Chopper user interface board location

Figure F.2 – Control panel mounting screw locations

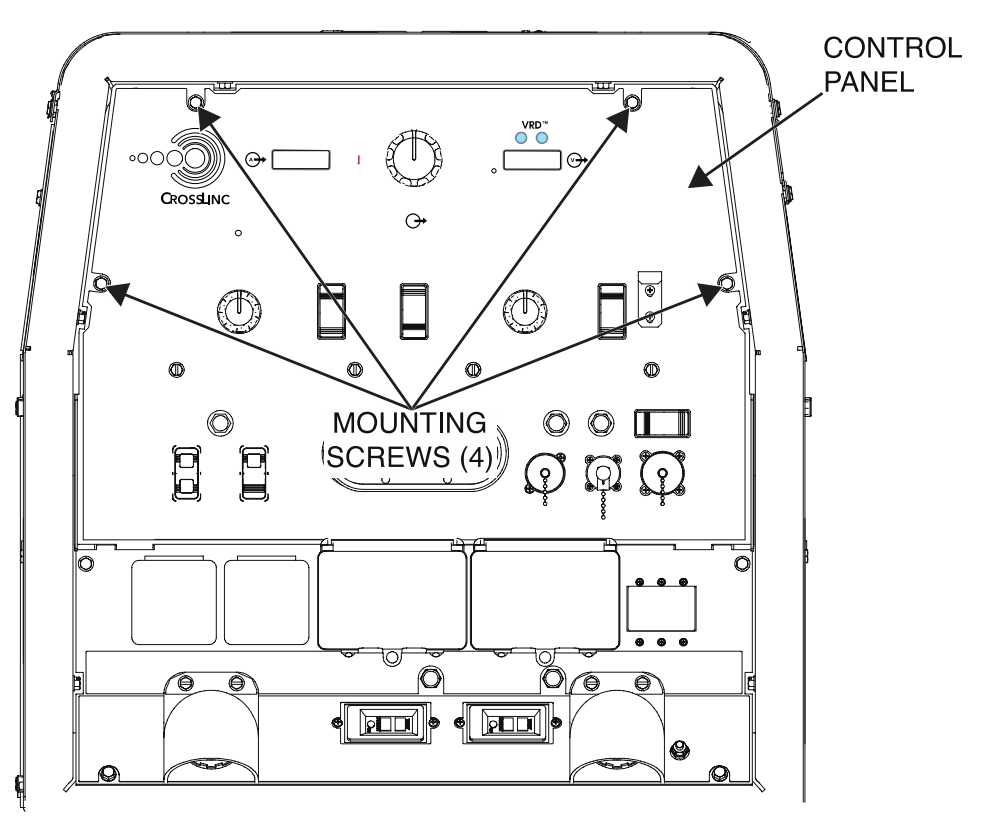

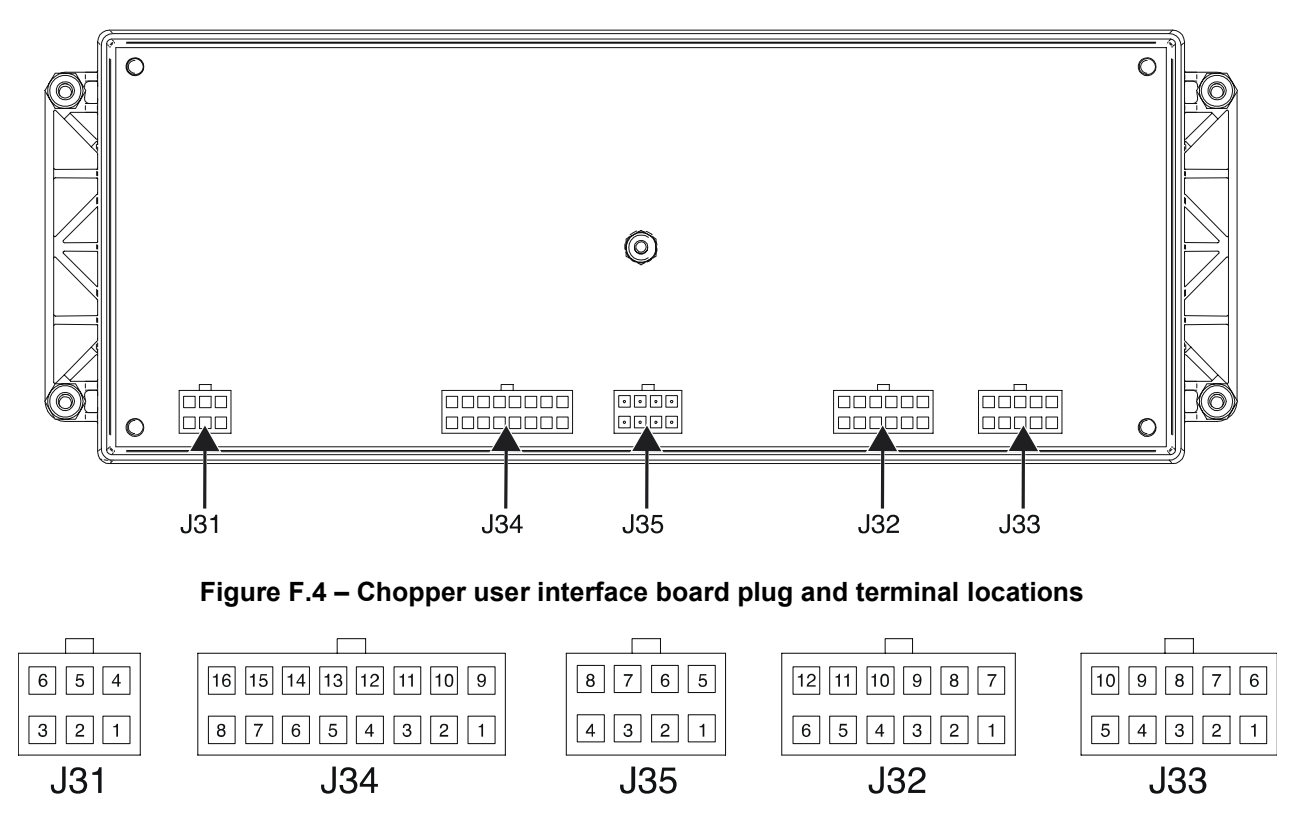

Figure F.3 – Chopper user interface board plug locations

# **CURRENT SHUNT TEST PROCEDURE**

Refer to Safety pages for explanation of

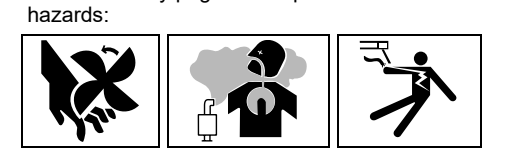

# **TEST DESCRIPTION**

This test will determine if the Current Shunt is functioning properly.

# MATERIALS NEEDED

Volt/Ohmmeter Resistive Load Bank Wiring Diagram All Required P.P.E.

# **TEST PROCEDURE**

- 1. Turn off the engine on the Vantage 441X machine.
- 2. Perform the Case Cover Removal Procedure.
- 3. Perform the Capacitor Discharge Procedure.
- 4. Locate the current shunt. The current shunt is located on the rear of the positive output terminal. See *Figure F.1*. See Wiring Diagram.
- 5. Properly connect a resistive load bank to the output studs of the machine. See Wiring Diagram.
- 6. Using a volt/ohmmeter, perform the feedback voltage test outlined in *Table F.1*. See *Figure F.2*. See Wiring Diagram.
- 7. If the test fails, the current shunt may be faulty.
- 8. If faulty, perform the Current Shunt Removal And Replacement Procedure.
- 9. If the test passes, proceed to the *Test Reference Chart*.
- 10. Carefully disconnect the resistive load bank from the machine.
- 11. When all testing and repair procedures are complete, perform the *Retest After Repair Procedure*.

| COMPONENT /<br>CIRCUIT TESTED | CONDITION(S)                                                                                                    | + METER LEAD              | -METER LEAD               | EXPECTED<br>READING |
|-------------------------------|----------------------------------------------------------------------------------------------------|---------------------------|---------------------------|---------------------|
| SHUNT<br>FEEDBACK             | ENGINE<br>RUNNING. RUN /<br>STOP / IDLE<br>SWITCH SET TO<br>HIGH. SET TO<br>CC MODE.<br>CURRENT SET<br>TO 200A. USING<br>A LOAD BANK. | LEAD 204S<br>(WHITE LEAD) | LEAD 206S<br>(BLACK LEAD) | 25M VDC             |

#### Table F.1 – Current shunt feedback voltage test

#### Figure F.1 – Current shunt location

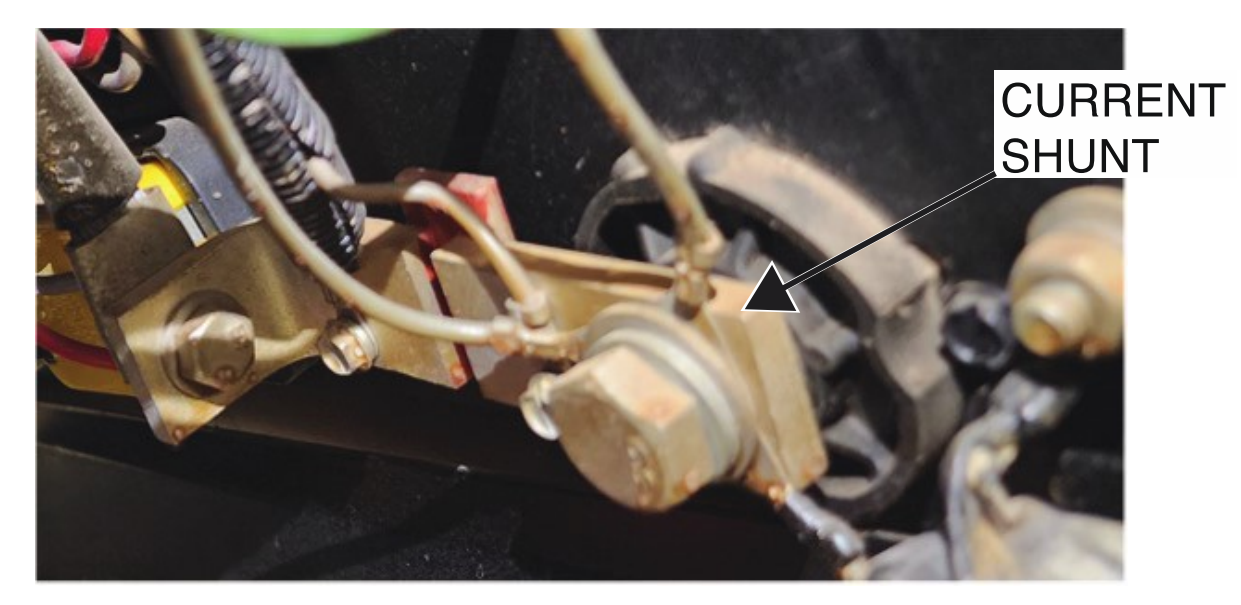

Figure F.2 – Current shunt lead locations

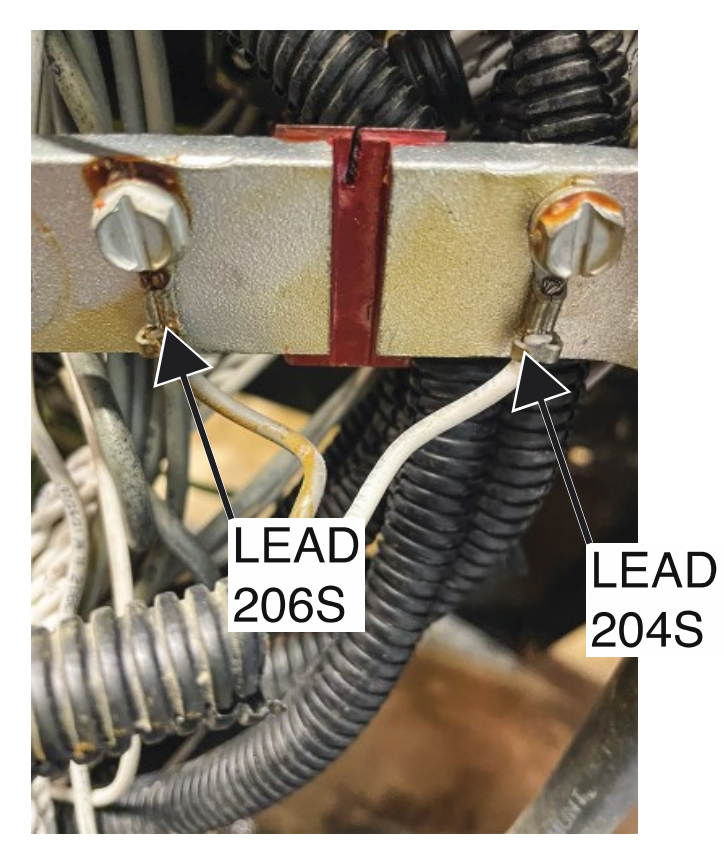

# **D1 RECTIFIER TEST PROCEDURE**

Refer to Safety pages for explanation of hazards:

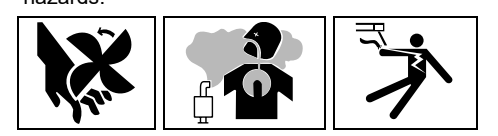

# **TEST DESCRIPTION**

This test will determine if the D1 Rectifier is functioning properly.

### MATERIALS NEEDED

3/8" Nutdriver Volt/Ohmmeter Wiring Diagram All Required P.P.E.

- 1. Turn off the engine on the Vantage 441X machine.
- 2. Perform the Case Cover Removal Procedure.
- 3. Perform the Capacitor Discharge Procedure.
- 4. Locate the D1 rectifier. The D1 rectifier is located on the control panel. See *Figure F.1*. See Wiring Diagram.
- 5. Using a 3/8" nutdriver, remove the four screws securing the control panel to the machine. See *Figure F.2*.
- 6. Carefully lower the control panel to gain access to the rear of the D1 rectifier.
- 7. Carefully remove the shield from the machine.
- Label and disconnect leads 5H, 201A, 200, 200A, and 6A from the D1 rectifier. See *Figure F.3*. See Wiring Diagram.
- 9. Using a volt/ohmmeter, perform the resistance tests outlined in *Table F.1*. See *Figure F.3*. See Wiring Diagram.
- 10. If any of the tests fail, the D1 rectifier may be faulty.
- 11. If faulty, perform the D1 Rectifier Removal And Replacement Procedure.
- 12. If all tests pass, proceed with active testing.
- 13. Connect previously disconnected leads 5H, 201A, 200, 200A, and 6A to the D1 rectifier. See Wiring Diagram.
- 14. Using a volt/ohmmeter, perform the voltage tests outlined in *Table F.2*. See *Figure F.3*. See Wiring Diagram.
- 15. If any of the tests fail, the D1 rectifier may be faulty.
- 16. If faulty, perform the D1 Rectifier Removal And Replacement Procedure.
- 17. If all tests pass, proceed to the Test Reference Chart.
- 18. Carefully raise the control panel into the upright position.
- 19. Carefully position the shield into the machine.
- 20. Using a 3/8" nutdriver, attach the four screws securing the control panel into the upright position.
- 21. When all testing and repair procedures are complete, perform the Retest After Repair Procedure.

| COMPONENT /<br>CIRCUIT TESTED | CONDITION(S)                                                                                                    | + METER LEAD                        | -METER LEAD                         | EXPECTED<br>READING  |
|-------------------------------|----------------------------------------------------------------------------------------------------|-------------------------------------|-------------------------------------|----------------------|
| D1 RECTIFIER                  | ENGINE NOT<br>RUNNING. RUN /<br>STOP / IDLE<br>SWITCH SET TO<br>STOP. LEADS<br>5H, 6A, 200,<br>200A, AND 201A<br>DISCONNECTED | AC TERMINAL<br>(LEAD 5H)            | POSITIVE<br>TERMINAL<br>(LEAD 200A) | 0.3 VDC - 0.7<br>VDC |
|                               |                                                                                                    | AC TERMINAL<br>(LEAD 6A)            | POSITIVE<br>TERMINAL<br>(LEAD 200A) | 0.3 VDC - 0.7<br>VDC |
|                               |                                                                                                    | NEGATIVE<br>TERMINAL<br>(LEAD 201A) | AC TERMINAL<br>(LEAD 5H)            | 0.3 VDC - 0.7<br>VDC |
|                               |                                                                                                    | NEGATIVE<br>TERMINAL<br>(LEAD 201A) | AC TERMINAL<br>(LEAD 6A)            | 0.3 VDC - 0.7<br>VDC |

#### Table F.1 – D1 rectifier wide diode tests

### Table F.2 – D1 rectifier voltage tests

| COMPONENT /<br>CIRCUIT TESTED | CONDITION(S)                                                                                 | + METER LEAD                        | -METER LEAD                         | EXPECTED<br>READING |
|-------------------------------|----------------------------------------------------------------------------------------------|-------------------------------------|-------------------------------------|---------------------|
| D1 RECTIFIER<br>AC INPUT      | ENGINE<br>RUNNING. RUN /                                                                     | AC TERMINAL<br>(LEAD 5H)            | AC TERMINAL<br>(LEAD 6A)            | ~ 112 VAC           |
| D1 RECTIFIER<br>DC OUTPUT     | STOP / IDLE<br>SWITCH SET TO<br>HIGH. LEADS<br>5H, 6A, 200,<br>200A, AND 201A<br>RECONNECTED | POSITIVE<br>TERMINAL<br>(LEAD 200A) | NEGATIVE<br>TERMINAL<br>(LEAD 201A) | ~ 159 VAC           |

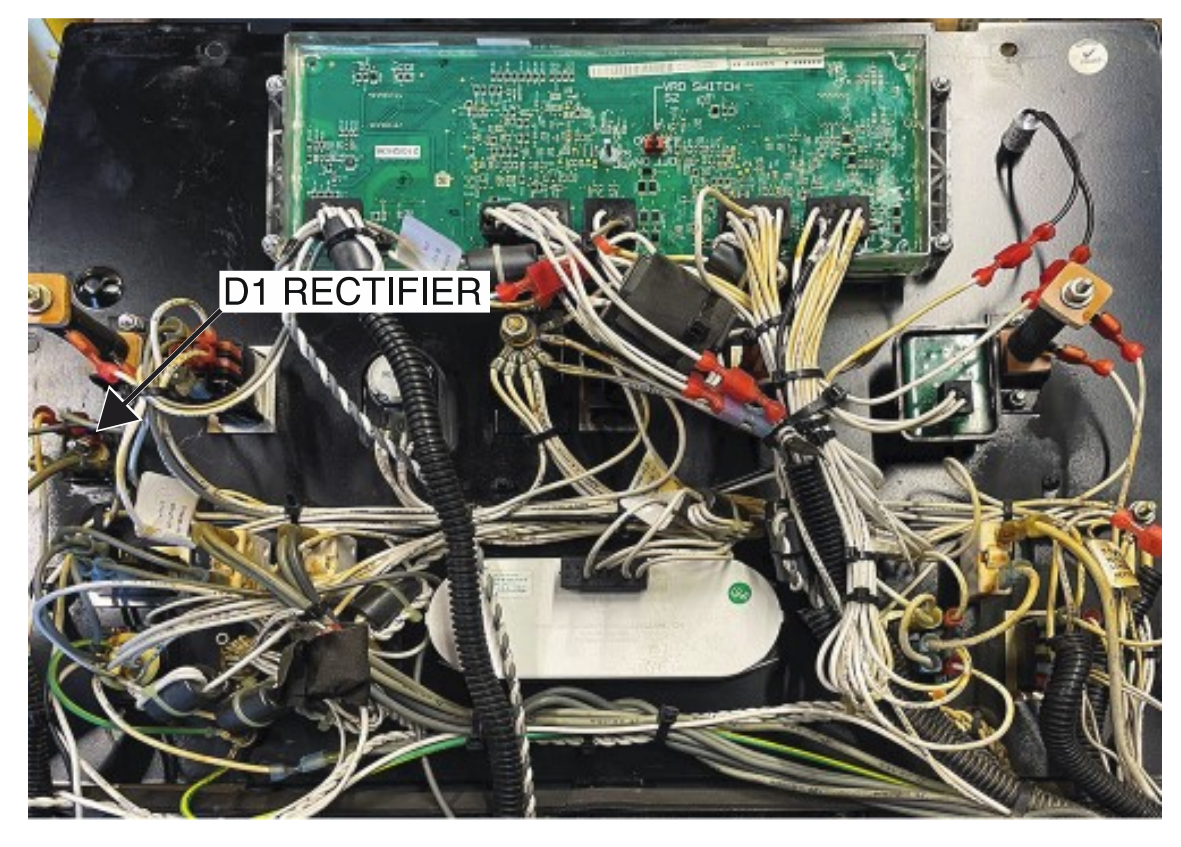

Figure F.1 – D1 rectifier location

Figure F.2 – Control panel mounting screw locations

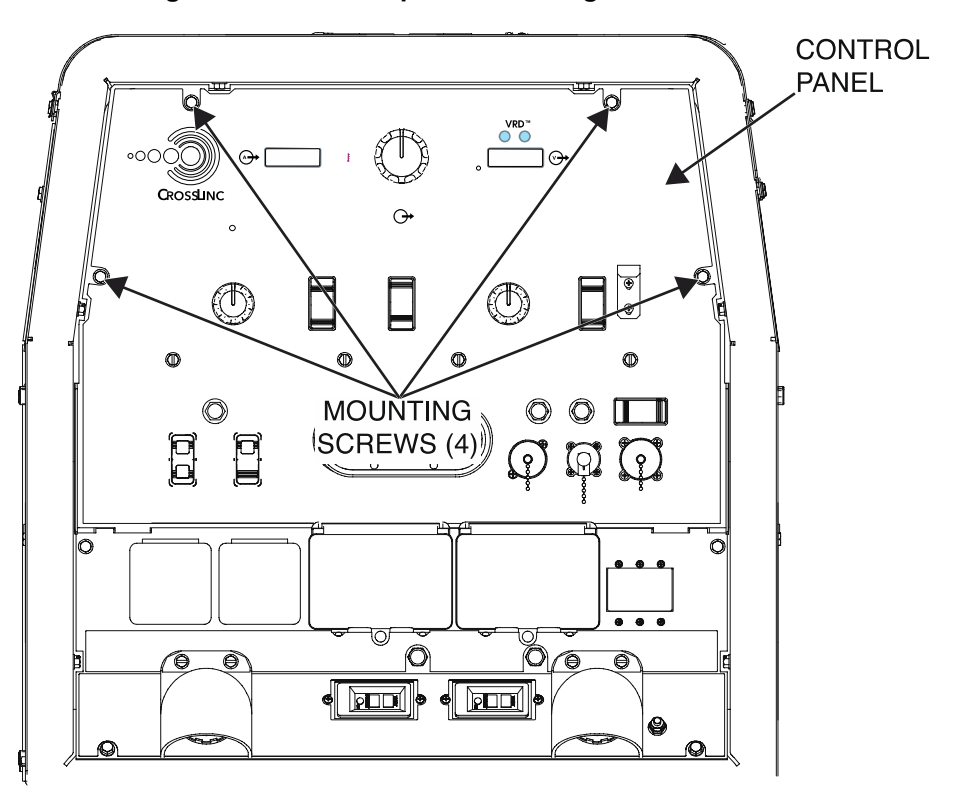

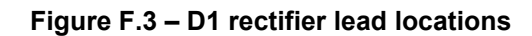

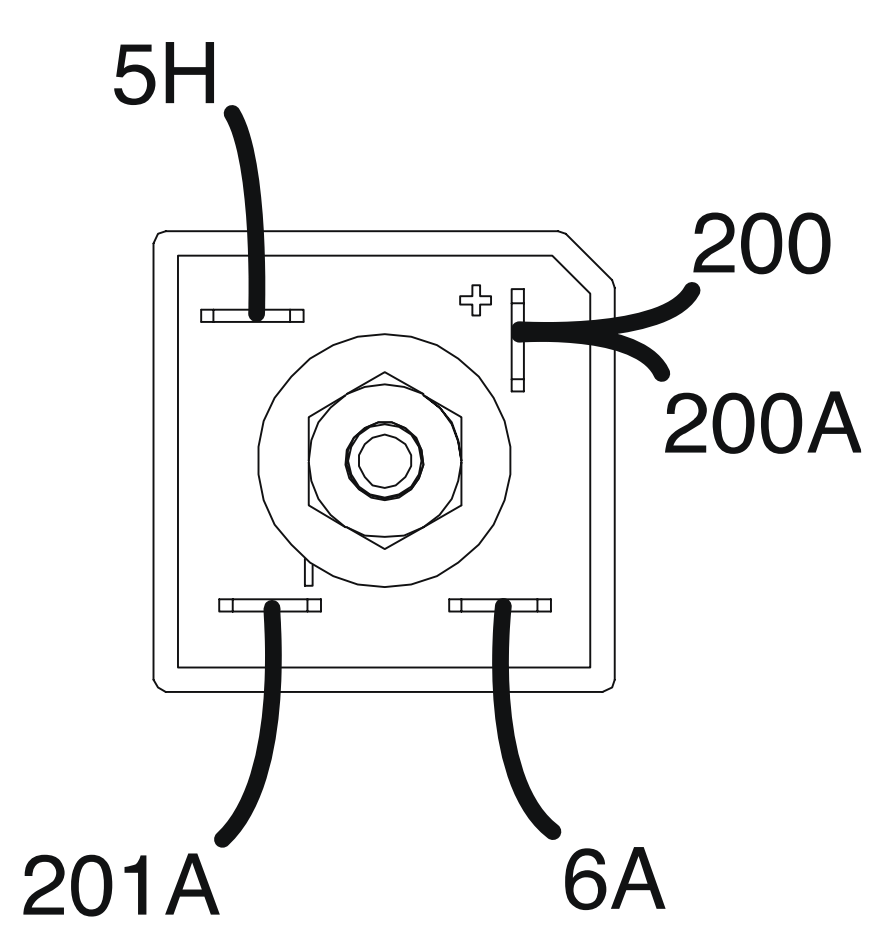

# **D2 RECTIFIER TEST PROCEDURE**

Refer to Safety pages for explanation of hazards:

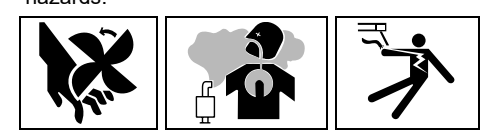

# **TEST DESCRIPTION**

This test will determine if the D2 Rectifier is functioning properly.

# MATERIALS NEEDED

Volt/Ohmmeter Wiring Diagram All Required P.P.E.

- 1. Turn off the engine on the Vantage 441X machine.
- 2. Perform the Case Cover Removal Procedure.
- 3. Perform the *Capacitor Discharge Procedure*.
- 4. Locate the D2 rectifier. The D2 rectifier is located on the inner control panel. See *Figure F.1*. See Wiring Diagram.
- 5. Label and disconnect leads 65A, 46A, 45, and 66A from the D2 rectifier. See *Figure F.2*. See Wiring Diagram.
- 6. Using a volt/ohmmeter, perform the resistance tests outlined in *Table F.1*. See *Figure F.2*. See Wiring Diagram.
- 7. If any of the tests fail, the D2 rectifier may be faulty.
- 8. If faulty, perform the D2 Rectifier Removal And Replacement Procedure.
- 9. If all tests pass, proceed with active testing.
- 10. Connect previously disconnected leads 65A, 46A, 45, and 66A to the D2 rectifier. See Wiring Diagram.
- 11. Using a volt/ohmmeter, perform the voltage tests outlined in *Table F.2*. See *Figure F.2*. See Wiring Diagram.
- 12. If any of the tests fail, the D2 rectifier may be faulty.
- 13. If faulty, perform the D2 Rectifier Removal And Replacement Procedure.
- 14. If all tests pass, proceed to the Test Reference Chart.
- 15. When all testing and repair procedures are complete, perform the *Retest After Repair Procedure*.

| COMPONENT /<br>CIRCUIT TESTED | CONDITION(S)                                                                                                    | + METER LEAD                       | -METER LEAD                        | EXPECTED<br>READING  |
|-------------------------------|----------------------------------------------------------------------------------------------------|------------------------------------|------------------------------------|----------------------|
| D2 RECTIFIER                  | ENGINE NOT<br>RUNNING. RUN /<br>STOP / IDLE<br>SWITCH SET TO<br>STOP. LEADS<br>45, 46A, 65A, AND<br>66A<br>DISCONNECTED | AC TERMINAL<br>(LEAD 45)           | POSITIVE<br>TERMINAL<br>(LEAD 65A) | 0.3 VDC - 0.7<br>VDC |
|                               |                                                                                                    | AC TERMINAL<br>(LEAD 46A)          | POSITIVE<br>TERMINAL<br>(LEAD 65A) | 0.3 VDC - 0.7<br>VDC |
|                               |                                                                                                    | NEGATIVE<br>TERMINAL<br>(LEAD 66A) | AC TERMINAL<br>(LEAD 45)           | 0.3 VDC - 0.7<br>VDC |
|                               |                                                                                                    | NEGATIVE<br>TERMINAL<br>(LEAD 66A) | AC TERMINAL<br>(LEAD 46A)          | 0.3 VDC - 0.7<br>VDC |

#### Table F.1 – D2 rectifier wide diode tests

### Table F.2 – D2 rectifier voltage tests

| COMPONENT /<br>CIRCUIT TESTED | CONDITION(S)                                                                           | + METER LEAD                       | -METER LEAD                        | EXPECTED<br>READING |
|-------------------------------|----------------------------------------------------------------------------------------|------------------------------------|------------------------------------|---------------------|
| D2 RECTIFIER<br>INPUT         | ENGINE<br>RUNNING. RUN /                                                               | AC TERMINAL<br>(LEAD 45)           | AC TERMINAL<br>(LEAD 46A)          | ~ 42 VAC            |
| D2 RECTIFIER<br>OUTPUT        | STOP / IDLE<br>SWITCH SET TO<br>HIGH. LEADS 45,<br>46A, 65A, AND<br>66A<br>RECONNECTED | POSITIVE<br>TERMINAL<br>(LEAD 65A) | NEGATIVE<br>TERMINAL<br>(LEAD 66A) | ~ 59 VDC            |

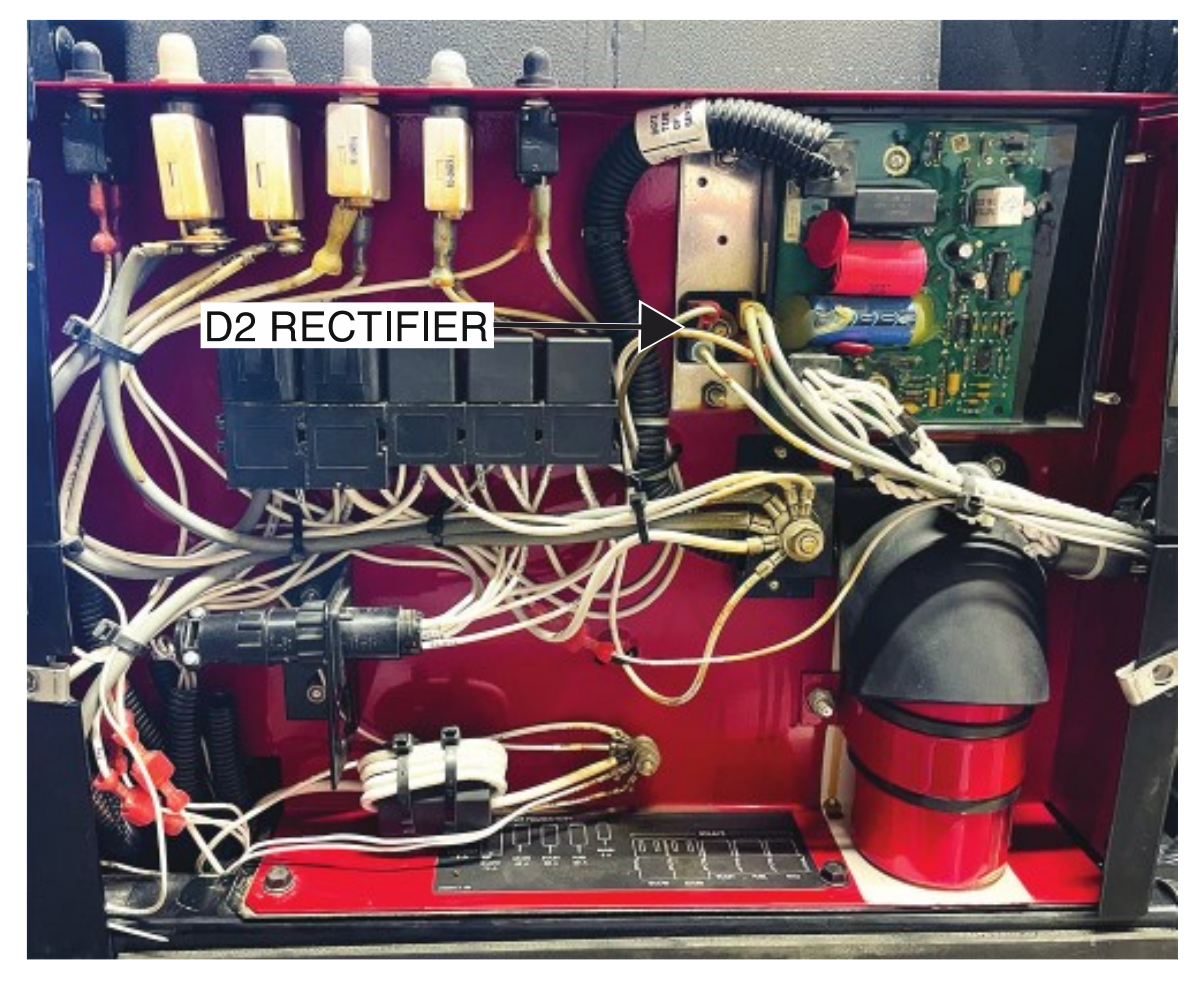

Figure F.1 – D2 rectifier location

Figure F.2 – D2 rectifier lead locations

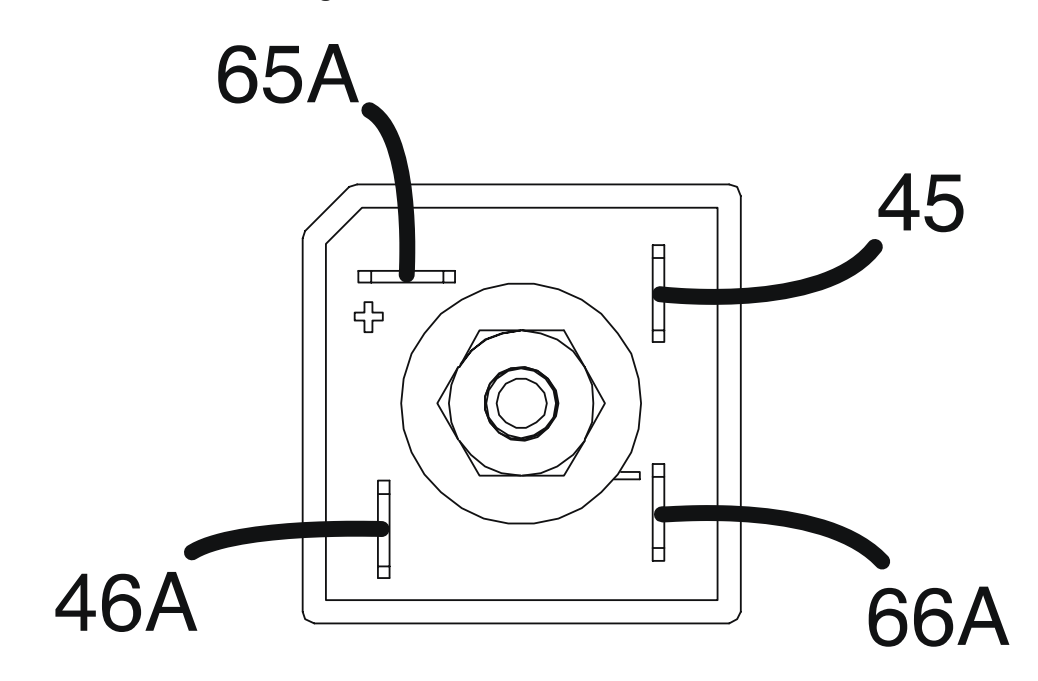

# **BUS BOARD TEST PROCEDURE**

Refer to Safety pages for explanation of hazards:

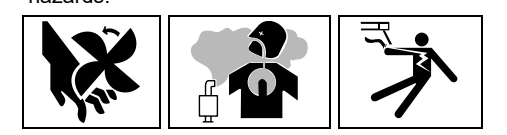

# **TEST DESCRIPTION**

This test will determine if the Bus Board is functioning properly. This test will NOT test all of the circuitry on this component.

### MATERIALS NEEDED

Volt/Ohmmeter Wiring Diagram All Required P.P.E.

# **TEST PROCEDURE**

- 1. Turn off the engine on the Vantage 441X machine.
- 2. Perform the Case Cover Removal Procedure.
- 3. Perform the Capacitor Discharge Procedure.
- 4. Locate the bus board. The bus board is located on the inner control panel. See *Figure F.1*. See Wiring Diagram.
- 5. Remove any accessories plugged into the 5-pin and the 12-pin Amphenol's.
- 6. Start the engine and run at high idle (1800 RPM).
- 7. Visually verify that LED 1 is red and illuminated. This indicates there is output from the bus board.
- 8. If LED 1 is illuminated, the bus board should be functioning properly.
- 9. If the bus board is functioning properly, proceed to the Test Reference Chart.
- 10. If LED 1 is not red and illuminated, continue with active testing.
- 11. Using a volt/ohmmeter, perform the voltage tests outlined in **Table F.1**. See **Figures F.2** and **F.3**. See Wiring Diagram.
- 12. If any of the tests fail, the bus board may be faulty.
- 13. If faulty, perform the Bus Board Removal And Replacement Procedure.
- 14. If all tests pass, proceed to the Test Reference Chart.
- 15. When all testing and repair procedures are complete, perform the Retest After Repair Procedure.

| COMPONENT /<br>CIRCUIT TESTED | CONDITION(S)             | + METER LEAD                 | -METER LEAD                  | EXPECTED<br>READING |
|-------------------------------|--------------------------|------------------------------|------------------------------|---------------------|
| POWER BUS<br>BOARD INPUT      | ENGINE<br>RUNNING. RUN / | PLUG J46 PIN 2<br>(LEAD 65)  | PLUG J46 PIN 3<br>(LEAD 66)  | ~ 58 VDC            |
|                               |                          | PLUG J47 PIN 3<br>(LEAD 52)  | PLUG J47 PIN 1<br>(LEAD 51)  | ~ 40 VDC            |
| POWER BUS                     | SWITCH SET TO            | PLUG J47 PIN 4<br>(LEAD 52A) | PLUG J47 PIN 5<br>(LEAD 51A) | ~ 40 VDC            |
| BOARD OUTPUT                  |                          | PLUG J47 PIN 8<br>(LEAD 52B) | PLUG J47 PIN 6<br>(LEAD 51B) | ~ 40 VDC            |

#### Table F.1 – Bus board voltage tests

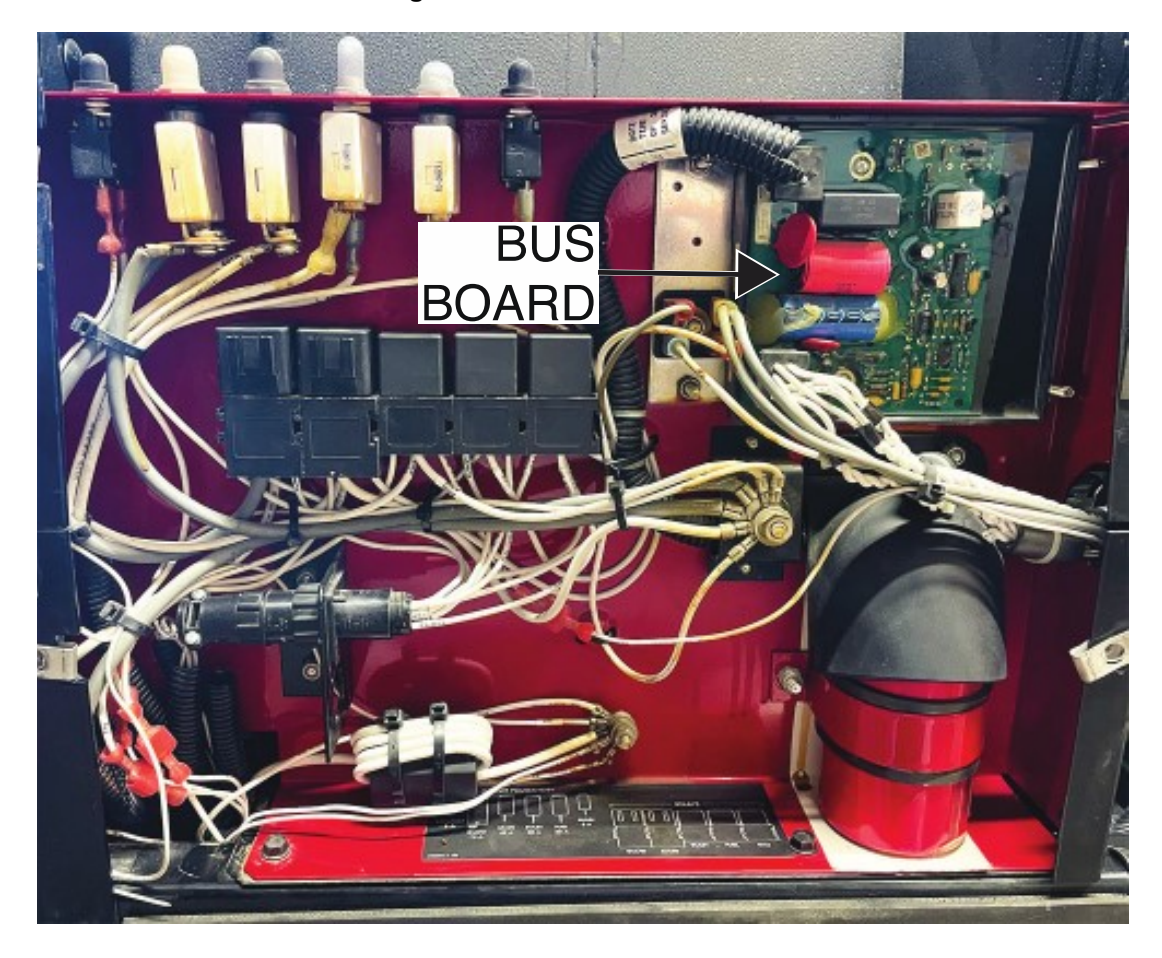

Figure F.1 – Bus board location

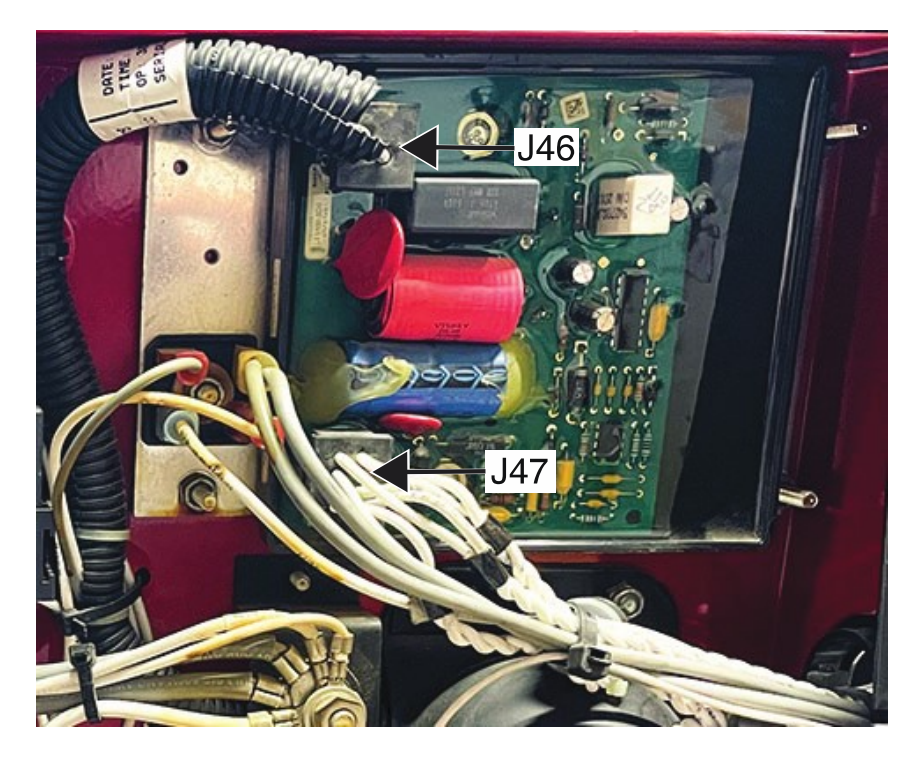

Figure F.2 – Bus board plug locations

Figure F.3 – Bus board plug terminal locations

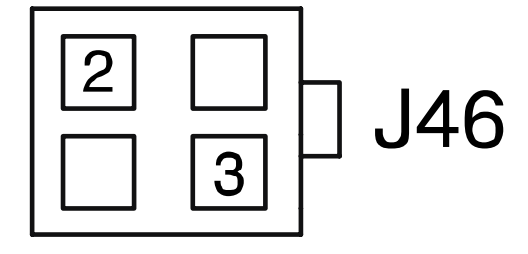

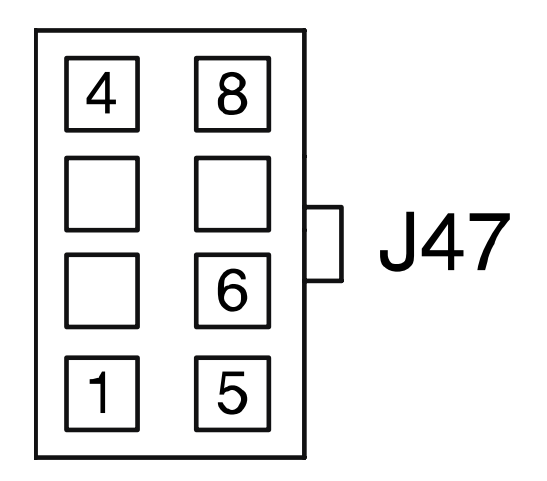

# ECU TEST PROCEDURE

Refer to Safety pages for explanation of hazards:

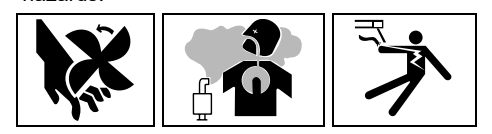

# **TEST DESCRIPTION**

This test will determine if the ECU is functioning properly.

# MATERIALS NEEDED

Volt/Ohmmeter Wiring Diagram All Required P.P.E.

- 1. Turn off the engine on the Vantage 441X machine.
- 2. Perform the Case Cover Removal Procedure.
- 3. Perform the *Capacitor Discharge Procedure*.
- 4. Locate the ECU. The ECU is located on the left side of the stator frame. See *Figure F.1*. See Wiring Diagram.
- 5. Using a volt/ohmmeter, perform the voltage tests outlined in *Table F.1*. See *Figures F.2* and *F.3*. See Wiring Diagram.
- 6. If any of the tests fail, the ECU may be faulty.
- 7. If faulty, perform the ECU Removal And Replacement Procedure.
- 8. If all tests pass, proceed to the Test Reference Chart.
- 9. Attach all relays disconnected during testing. See Wiring Diagram.
- 10. When all testing and repair procedures are complete, perform the Retest After Repair Procedure.

| COMPONENT /<br>CIRCUIT TESTED | CONDITION(S)                                                                                                    | + METER LEAD                | -METER LEAD | EXPECTED<br>READING |
|-------------------------------|----------------------------------------------------------------------------------------------------|-----------------------------|-------------|---------------------|
| ECU CAN<br>SIGNAL             | ENGINE NOT<br>RUNNING. RUN /<br>STOP / IDLE<br>SWITCH SET TO<br>HIGH.                                                           | LEAD ECB54A                 | LEAD ECB76A | ~ .15 VDC           |
| START / GLOW<br>PLUG          | STARTER RELAY<br>REMOVED.<br>ENGINE NOT<br>RUNNING. RUN /<br>STOP / IDLE<br>SWITCH SET TO<br>HIGH.<br>PRESSING<br>START BUTTON. | LEAD ECB45A                 | GROUND STUD | 12 VDC              |
| AUTO IDLE<br>SWITCH           | ENGINE NOT<br>RUNNING. RUN /<br>STOP / IDLE<br>SWITCH SET TO<br>AUTO.                                                           | LEAD ECB80A                 | GROUND STUD | 12 VDC              |
| STARTER RELAY                 |                                                                                                    | 12 VDC<br>INSULATED<br>STUD | LEAD 411    | 12 VDC              |
| FUEL PUMP<br>RELAY            |                                                                                                    | 12 VDC<br>INSULATED<br>STUD | LEAD ECB26A | 12 VDC              |
| MAIN RELAY                    | MAIN FUEL AND<br>IDLE RELAYS                                                                                                    | 12 VDC<br>INSULATED<br>STUD | LEAD 424A   | 12 VDC              |
| SWITCHED<br>BATTERY           | ENGINE NOT<br>RUNNING. RUN /                                                                                                    | 12 VDC<br>INSULATED<br>STUD | LEAD 402A   | 12 VDC              |
| SHUTDOWN /<br>WARNING LAMP    | SWITCH SET TO<br>HIGH.                                                                                                    | 12 VDC<br>INSULATED<br>STUD | LEAD 408A   | 12 VDC              |
| START INPUT                   |                                                                                                    | 12 VDC<br>INSULATED<br>STUD | LEAD 405C   | 12 VDC              |
| WAIT TO START<br>LAMP         |                                                                                                    | 12 VDC<br>INSULATED<br>STUD | LEAD 409A   | 12 VDC              |

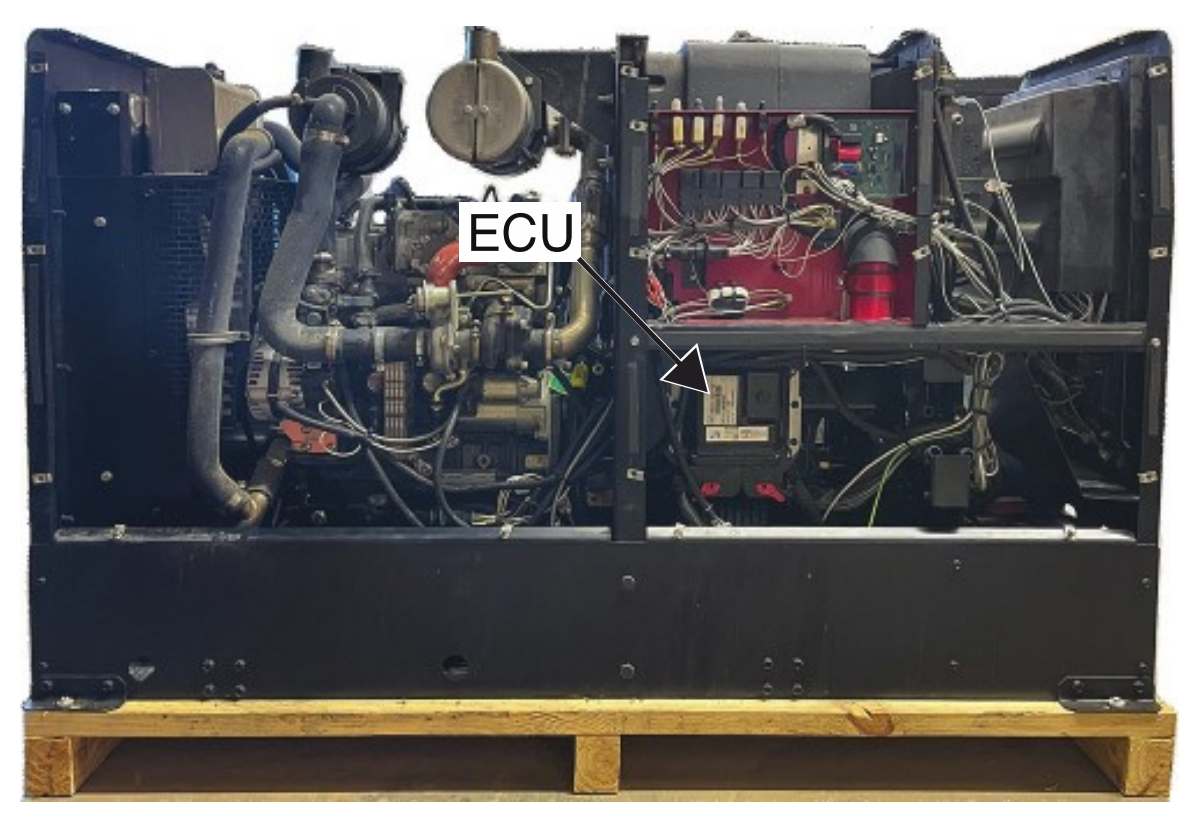

Figure F.1 – ECU location

Figure F.2 – Ground stud and 12 VDC insulated stud locations

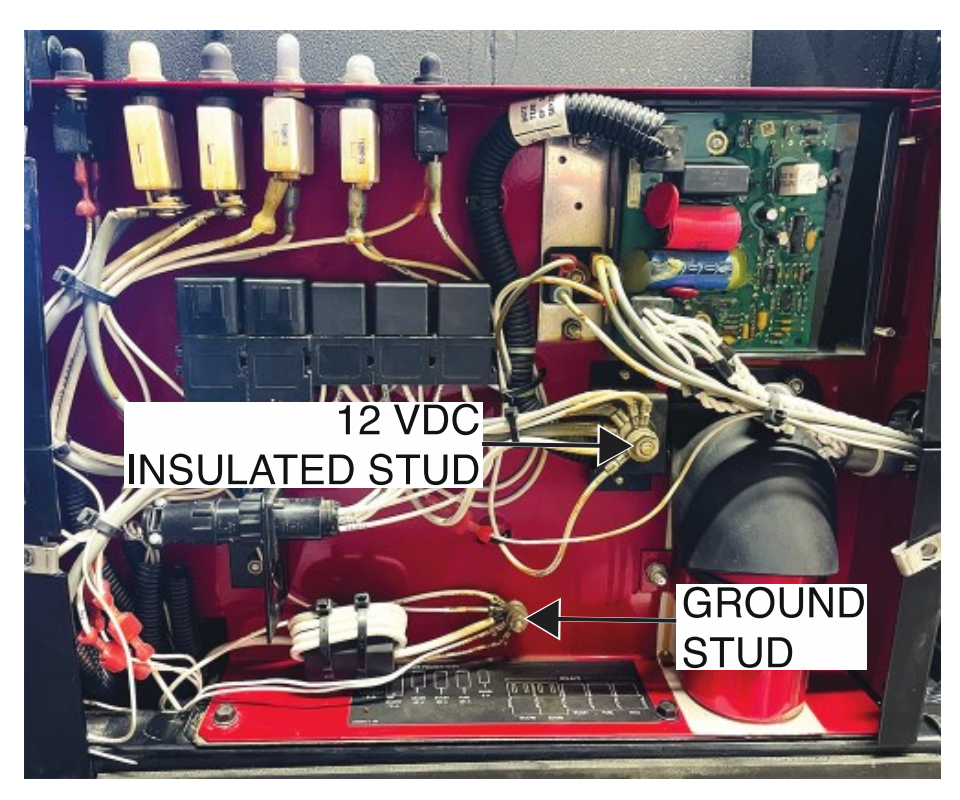

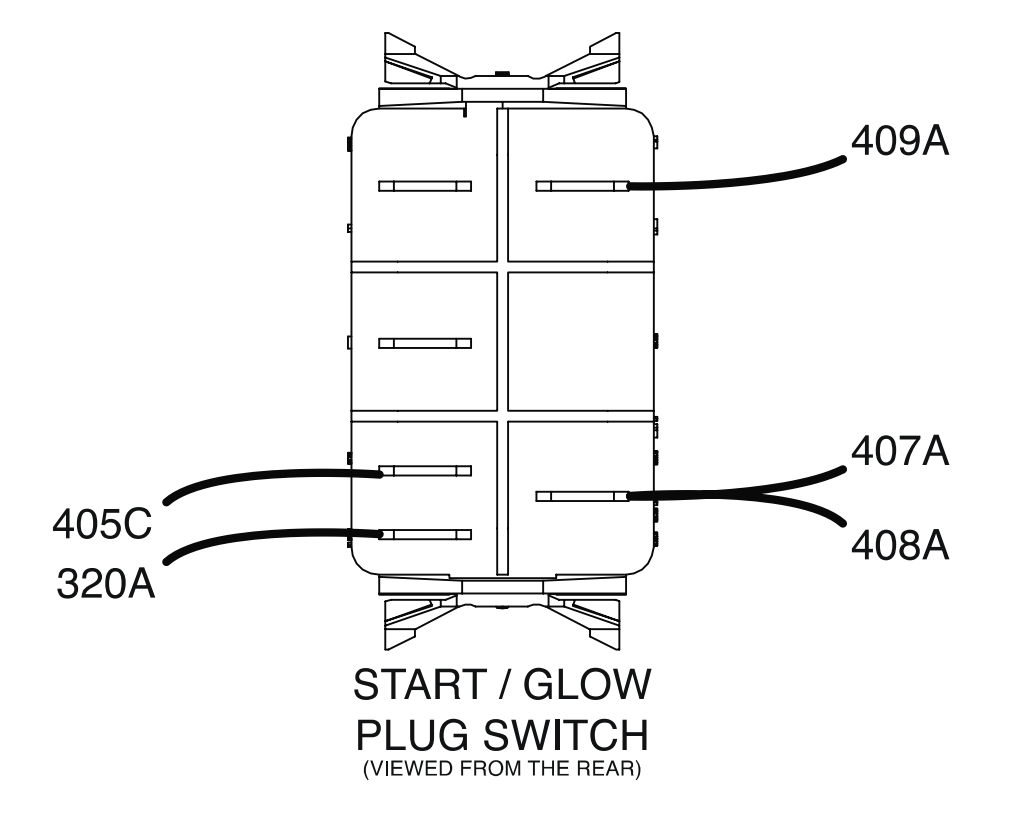

Figure F.3 – Start / glow plug switch lead locations

# STARTER TEST PROCEDURE

Refer to Safety pages for explanation of hazards:

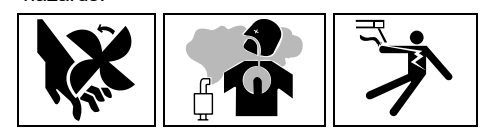

# **TEST DESCRIPTION**

This test will determine if the Starter is functioning properly.

# MATERIALS NEEDED

Volt/Ohmmeter Battery Tester Wiring Diagram All Required P.P.E.

- 1. Turn off the engine on the Vantage 441X machine.
- 2. Perform the Case Cover Removal Procedure.
- 3. Perform the Capacitor Discharge Procedure.
- 4. Locate the starter. The starter is located on the left side of the engine. See *Figure F.1*. See Wiring Diagram.
- 5. Using a volt/ohmmeter, perform the first three voltage tests outlined in *Table F.1*. See *Figures F.2* and *F.3*. See Wiring Diagram.
- 6. If no or low voltage, check the battery and harness for faults.
- 7. If the first three voltage tests pass, proceed with the fourth test.
- 8. If no voltage is present during the fourth test, check the starter solenoid.
- 9. If faulty, perform the Starter Removal And Replacement Procedure.
- 10. If all tests pass, proceed to the Test Reference Chart.
- 11. When all testing and repair procedures are complete, perform the *Retest After Repair Procedure*.

| COMPONENT /<br>CIRCUIT TESTED                                            | CONDITION(S)                                                                  | + METER LEAD                             | -METER LEAD       | EXPECTED<br>READING |
|--------------------------------------------------------------------------|-------------------------------------------------------------------------------|------------------------------------------|-------------------|---------------------|
| STARTER<br>MOTOR<br>SOLENOID<br>INPUT FROM<br>BATTERY                    | ENGINE NOT<br>RUNNING.                                                        | TERMINAL B<br>(POSITIVE LEAD<br>238S)    | CHASSIS<br>GROUND | ~ 12.6 VDC          |
| STARTER<br>MOTOR<br>SOLENOID<br>OUTPUT TO RUN<br>/ STOP / IDLE<br>SWITCH | ENGINE NOT<br>RUNNING.                                                        | LEAD 236A<br>RUN / STOP /<br>IDLE SWITCH | CHASSIS<br>GROUND | ~ 12.6 VDC          |
| STARTER<br>MOTOR<br>SOLENOID<br>INPUT                                    | RUN / STOP /<br>IDLE SWITCH<br>SET TO HIGH<br>IDLE. PRESSING<br>START BUTTON. | LEAD 420                                 | CHASSIS<br>GROUND | ~ 12.6 VDC          |
| STARTER<br>MOTOR<br>SOLENOID<br>OUTPUT TO<br>STARTER<br>MOTOR            | RUN / STOP /<br>IDLE SWITCH<br>SET TO HIGH<br>IDLE. PRESSING<br>START BUTTON. | TERMINAL S                               | CHASSIS<br>GROUND | ~ 12.6 VDC          |

Table F.1 – Starter voltage tests

Figure F.1 – Starter location

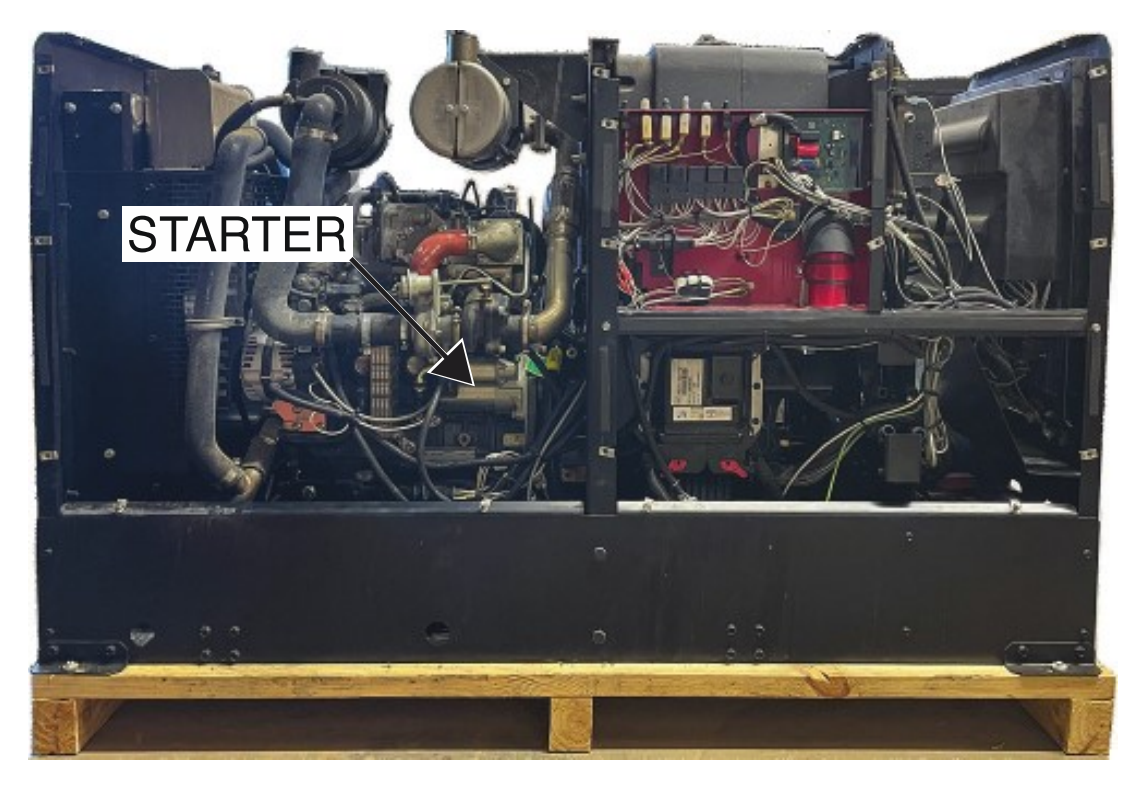

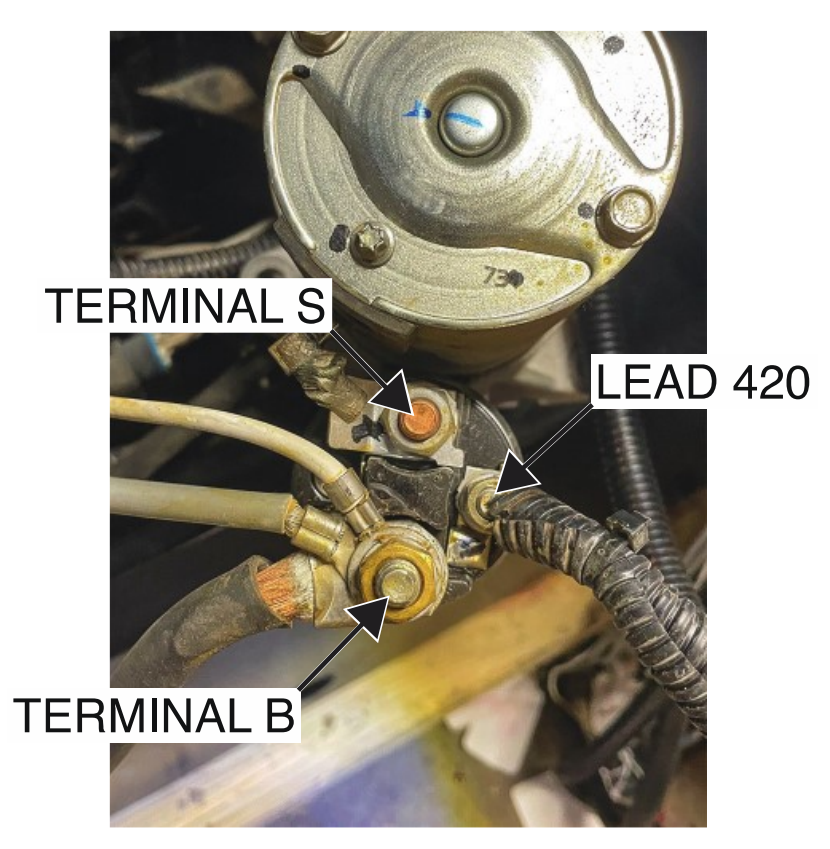

Figure F.2 – Starter terminal and lead locations

Figure F.3 – Run / stop / idle switch lead 236A location

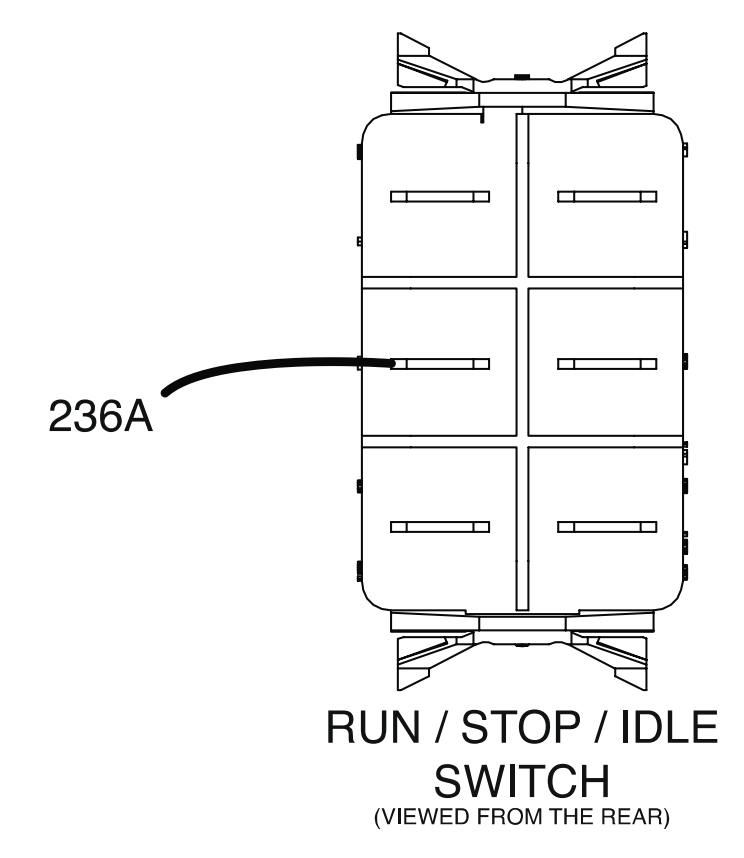

# FUEL PUMP TEST PROCEDURE

Refer to Safety pages for explanation of hazards:

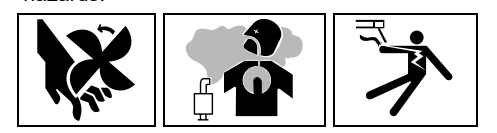

# **TEST DESCRIPTION**

This test will determine if the Fuel Pump is functioning properly.

# MATERIALS NEEDED

Volt/Ohmmeter Wiring Diagram All Required P.P.E.

# **TEST PROCEDURE**

- 1. Turn off the engine on the Vantage 441X machine.
- 2. Perform the Case Cover Removal Procedure.
- 3. Perform the Capacitor Discharge Procedure.
- 4. Locate the fuel pump. The fuel pump is located on the right side of the engine. See *Figure F.1*. See Wiring Diagram.
- 5. Using a volt/ohmmeter, perform the voltage test outlined in *Table F.1*. See *Figure F.2*. See Wiring Diagram.
- 6. If the test fails, the fuel pump may be faulty.
- 7. If faulty, perform the Fuel Pump Removal And Replacement Procedure.
- 8. If the test passes, proceed to the Test Reference Chart.
- 9. When all testing and repair procedures are complete, perform the *Retest After Repair Procedure*.

#### Table F.1 – Fuel pump voltage test

| COMPONENT /<br>CIRCUIT TESTED | CONDITION(S)                                                          | + METER LEAD | -METER LEAD | EXPECTED<br>READING |
|-------------------------------|-----------------------------------------------------------------------|--------------|-------------|---------------------|
| FUEL PUMP                     | ENGINE NOT<br>RUNNING. RUN /<br>STOP / IDLE<br>SWITCH SET TO<br>AUTO. | LEAD 226     | LEAD 5M     | ~ 12 VDC            |

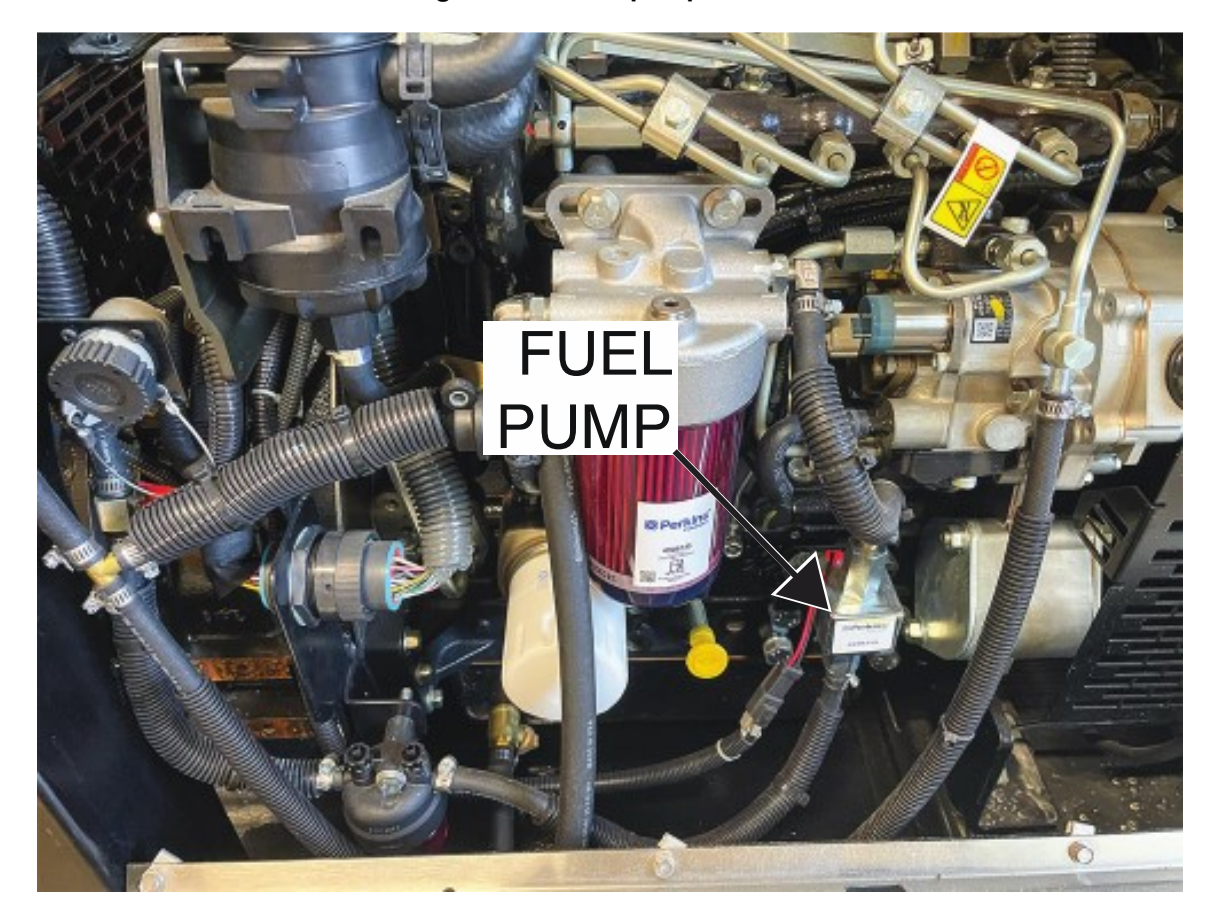

Figure F.1 – Fuel pump location

Figure F.2 – Fuel pump lead locations

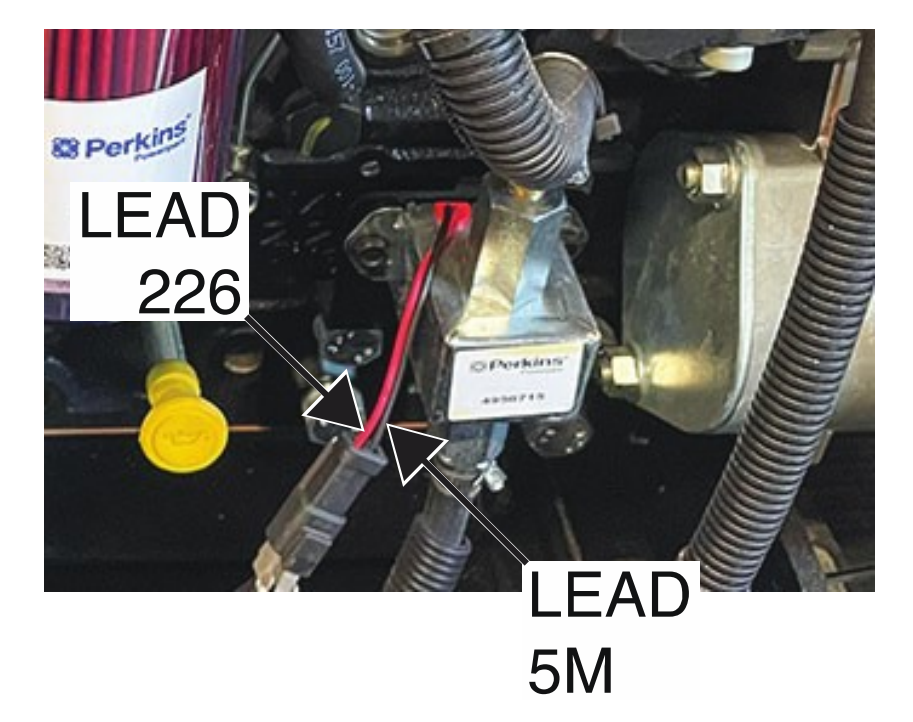

# FUEL RELAY TEST PROCEDURE

Refer to Safety pages for explanation of hazards:

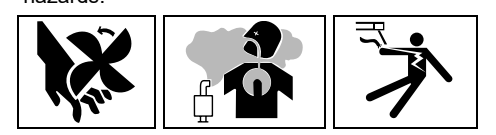

# **TEST DESCRIPTION**

This test will determine if the Fuel Relay is functioning properly.

# MATERIALS NEEDED

Volt/Ohmmeter Wiring Diagram All Required P.P.E.

- 1. Turn off the engine on the Vantage 441X machine.
- 2. Perform the Case Cover Removal Procedure.
- 3. Perform the Capacitor Discharge Procedure.
- 4. Locate the fuel relay. The fuel relay is located on the inner control panel. See *Figure F.1*. See Wiring Diagram.
- 5. Carefully unplug the fuel relay from its socket. See Figure F.1. See Wiring Diagram.
- 6. Using a volt/ohmmeter, perform the resistance tests outlined in *Table F.1*. See *Figure F.2*. See Wiring Diagram.
- 7. If any of the tests fail, the fuel relay may be faulty.
- 8. If faulty, perform the Fuel Relay Removal And Replacement Procedure.
- 9. If all tests pass, proceed with active testing.
- 10. Carefully position the fuel relay into its socket. See *Figure F.1*. See Wiring Diagram.
- 11. Using a volt/ohmmeter, perform the voltage tests outlined in *Table F.2*. See *Figure F.2*. See *Wiring Diagram*.
- 12. If any of the tests fail, the fuel relay may be faulty.
- 13. If faulty, perform the Fuel Relay Removal And Replacement Procedure.
- 14. If all tests pass, proceed to the Test Reference Chart.
- 15. When all testing and repair procedures are complete, perform the *Retest After Repair Procedure*.

| COMPONENT /<br>CIRCUIT TESTED | CONDITION(S)                                                                  | + METER LEAD | -METER LEAD  | EXPECTED<br>READING |
|-------------------------------|-------------------------------------------------------------------------------|--------------|--------------|---------------------|
|                               | ENGINE NOT                                                                    | TERMINAL 86  | TERMINAL 85  | 90 OHMS             |
|                               | RUNNING. RUN /                                                                | TERMINAL 30  | TERMINAL 87  | > 500K OHMS         |
| FUEL RELAY                    | STOP / IDLE<br>SWITCH SET TO<br>STOP. FUEL<br>RELAY<br>REMOVED FROM<br>SOCKET | TERMINAL 30  | TERMINAL 87A | < 1 OHMS            |

#### Table F.1 – Fuel relay resistance tests

#### Table F.2 – Fuel relay voltage tests

| COMPONENT /<br>CIRCUIT TESTED | CONDITION(S)                                                         | + METER LEAD                                   | -METER LEAD                                    | EXPECTED<br>READING |
|-------------------------------|----------------------------------------------------------------------|------------------------------------------------|------------------------------------------------|---------------------|
| FUEL RELAY<br>COIL            | ENGINE NOT<br>RUNNING. RUN /<br>STOP / IDLE                          | TERMINAL 86<br>PLUG J87 PIN 9<br>(LEAD ECB90A) | TERMINAL 85<br>PLUG J87 PIN 4<br>(LEAD ECB26A) | 12.1 VDC            |
| FUEL RELAY<br>CONTACT         | SWITCH SET TO<br>AUTO. FUEL<br>RELAY<br>INSTALLED                    | TERMINAL 30<br>(LEAD 226A)                     | TERMINAL 87<br>(LEAD 226)                      | 0 VDC               |
|                               | ENGINE NOT<br>RUNNING. RUN /<br>STOP / IDLE<br>SWITCH SET TO<br>OFF. | TERMINAL 30<br>(LEAD 226A)                     | TERMINAL 87<br>(LEAD 226)                      | 11.7 VDC            |

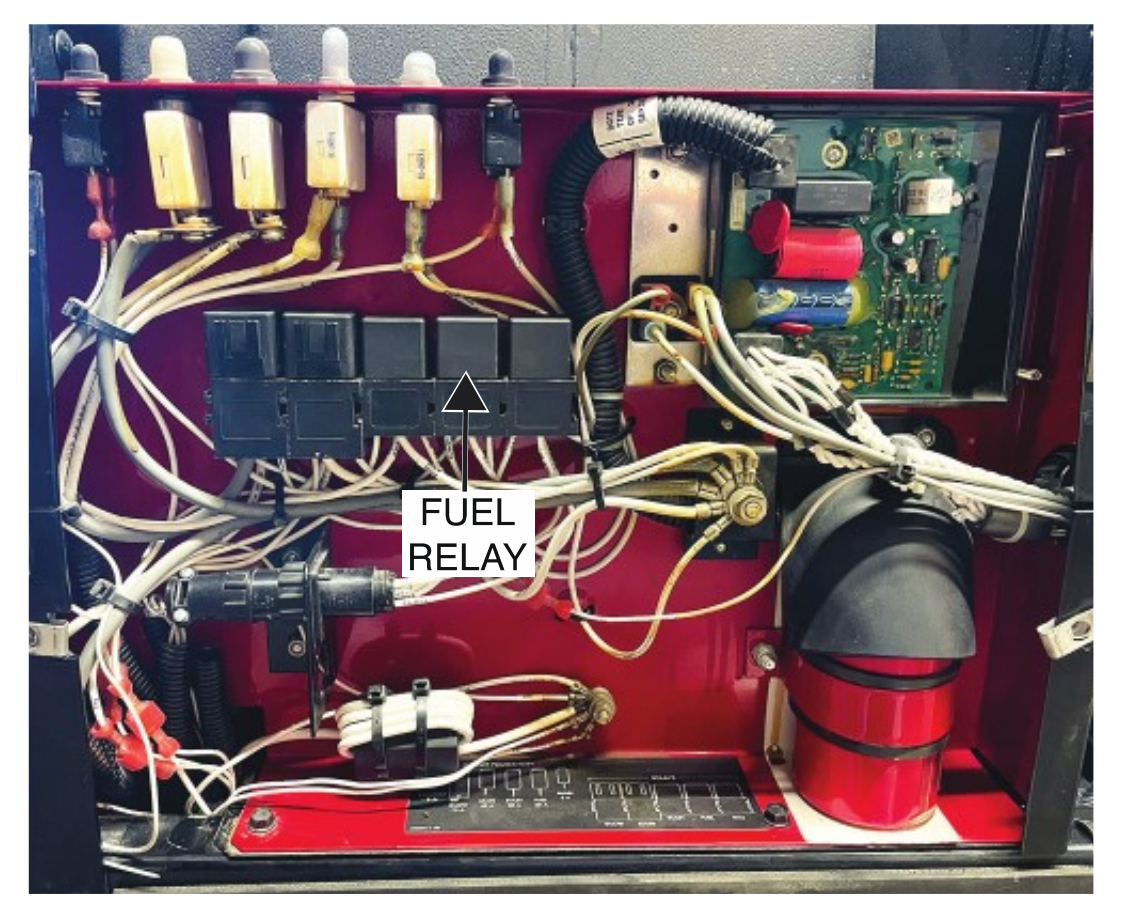

Figure F.1 – Fuel relay location

Figure F.2 – Fuel relay lead locations

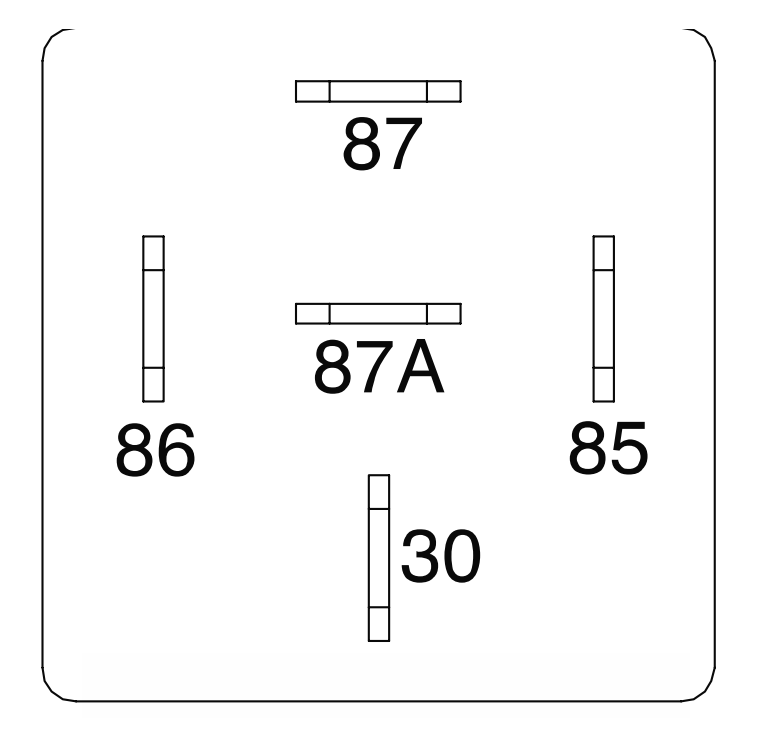
# **GLOW RELAY TEST PROCEDURE**

Refer to Safety pages for explanation of hazards:

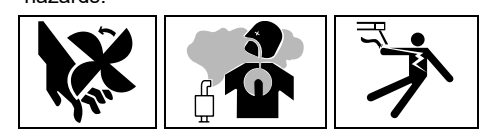

#### **TEST DESCRIPTION**

This test will determine if the Glow Relay is functioning properly.

#### MATERIALS NEEDED

Volt/Ohmmeter Wiring Diagram All Required P.P.E.

- 1. Turn off the engine on the Vantage 441X machine.
- 2. Perform the Case Cover Removal Procedure.
- 3. Perform the *Capacitor Discharge Procedure*.
- 4. Locate the glow relay. The glow relay is located on the inner control panel. See *Figure F.1*. See Wiring Diagram.
- 5. Carefully unplug the glow relay from its socket. See *Figure F.1*. See Wiring Diagram.
- 6. Using a volt/ohmmeter, perform the resistance tests outlined in *Table F.1*. See *Figure F.2*. See Wiring Diagram.
- 7. If any of the tests fail, the glow relay may be faulty.
- 8. If faulty, perform the Glow Relay Removal And Replacement Procedure.
- 9. If all tests pass, proceed with active testing.
- 10. Carefully position the glow relay into its socket. See *Figure F.1*. See Wiring Diagram.
- 11. Using a volt/ohmmeter, perform the voltage tests outlined in *Table F.2*. See *Figure F.2*. See *Wiring Diagram*.
- 12. If any of the tests fail, the glow relay may be faulty.
- 13. If faulty, perform the Glow Relay Removal And Replacement Procedure.
- 14. If all tests pass, proceed to the Test Reference Chart.
- 15. When all testing and repair procedures are complete, perform the Retest After Repair Procedure.

| COMPONENT /<br>CIRCUIT TESTED | CONDITION(S)                                                                   | + METER LEAD | -METER LEAD  | EXPECTED<br>READING |
|-------------------------------|--------------------------------------------------------------------------------|--------------|--------------|---------------------|
|                               | ENGINE NOT                                                                     | TERMINAL 86  | TERMINAL 85  | ~ 90 OHMS           |
|                               | RUNNING. RUN /                                                                 | TERMINAL 30  | TERMINAL 87  | > 500K OHMS         |
| GLOW RELAY                    | STOP / IDLE<br>SWITCH SET TO<br>STOP. GLOW<br>RELAY<br>REMOVED FROM<br>SOCKET. | TERMINAL 30  | TERMINAL 87A | < 1 OHMS            |

#### Table F.1 – Glow relay resistance tests

#### Table F.2 – Glow relay voltage tests

| COMPONENT /<br>CIRCUIT TESTED | CONDITION(S)                                                                                                    | + METER LEAD                                   | -METER LEAD                                    | EXPECTED<br>READING |
|-------------------------------|----------------------------------------------------------------------------------------------------|------------------------------------------------|------------------------------------------------|---------------------|
| GLOW RELAY<br>COIL            | ENGINE NOT<br>RUNNING. RUN /<br>STOP / IDLE<br>SWITCH SET TO<br>AUTO. STARTER<br>RELAY<br>REMOVED.<br>GLOW RELAY IN<br>SOCKET. START<br>BUTTON<br>PRESSED. | TERMINAL 86<br>PLUG J87 PIN 5<br>(LEAD ECA45A) | TERMINAL 85<br>PLUG J87 PIN 6<br>(LEAD ECA35A) | 11.44 VDC           |
| GLOW RELAY                    | START BUTTON                                                                                                    | TERMINAL 30<br>(LEAD 239B)                     | TERMINAL 87<br>(LEAD 239)                      | 0 VDC               |
| CONTACT                       | NOT PRESSED.                                                                                                    | TERMINAL 30<br>(LEAD 239B)                     | TERMINAL 87<br>(LEAD 239)                      | 12.1 VDC            |

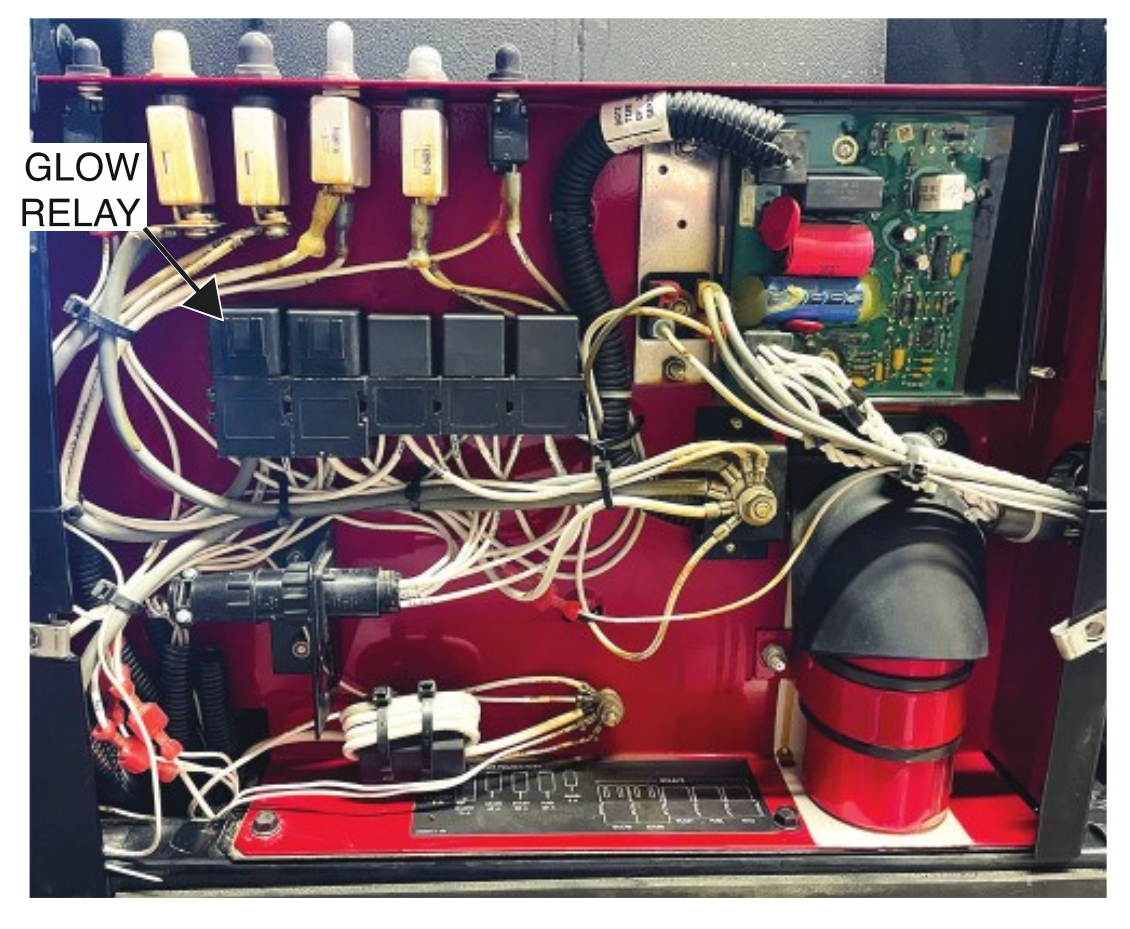

Figure F.1 – Glow relay location

Figure F.2 – Glow relay lead locations

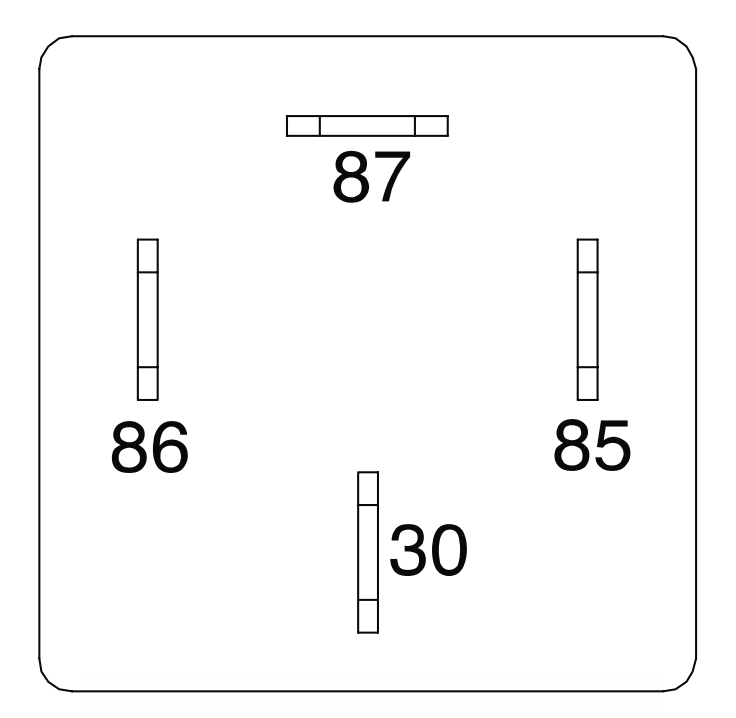

# **IDLE RELAY TEST PROCEDURE**

Refer to Safety pages for explanation of hazards:

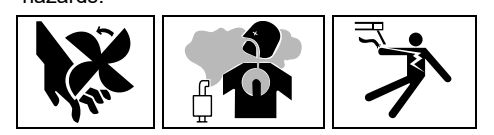

#### **TEST DESCRIPTION**

This test will determine if the Idle Relay is functioning properly.

#### MATERIALS NEEDED

Volt/Ohmmeter Wiring Diagram All Required P.P.E.

- 1. Turn off the engine on the Vantage 441X machine.
- 2. Perform the Case Cover Removal Procedure.
- 3. Perform the Capacitor Discharge Procedure.
- 4. Locate the idle relay. The idle relay is located on the inner control panel. See *Figure F.1*. See Wiring Diagram.
- 5. Carefully unplug the idle relay from its socket. See Figure F.1. See Wiring Diagram.
- 6. Using a volt/ohmmeter, perform the resistance tests outlined in *Table F.1*. See *Figure F.2*. See Wiring Diagram.
- 7. If any of the tests fail, the idle relay may be faulty.
- 8. If faulty, perform the Idle Relay Removal And Replacement Procedure.
- 9. If all tests pass, proceed with active testing.
- 10. Carefully position the idle relay into its socket. See *Figure F.1*. See Wiring Diagram.
- 11. Using a volt/ohmmeter, perform the voltage tests outlined in *Table F.2*. See *Figure F.2*. See Wiring Diagram.
- 12. If any of the tests fail, the idle relay may be faulty.
- 13. If faulty, perform the *Idle Relay Removal And Replacement Procedure*.
- 14. If all tests pass, proceed to the Test Reference Chart.
- 15. When all testing and repair procedures are complete, perform the Retest After Repair Procedure.

| COMPONENT /<br>CIRCUIT TESTED | CONDITION(S)                                                                   | + METER LEAD | -METER LEAD  | EXPECTED<br>READING |
|-------------------------------|--------------------------------------------------------------------------------|--------------|--------------|---------------------|
|                               | ENGINE NOT                                                                     | TERMINAL 86  | TERMINAL 85  | 90 OHMS             |
|                               | RUNNING. RUN /                                                                 | TERMINAL 30  | TERMINAL 87  | > 500K OHMS         |
| IDLE RELAY                    | STOP / IDLE<br>SWITCH SET TO<br>STOP. IDLE<br>RELAY<br>REMOVED FROM<br>SOCKET. | TERMINAL 30  | TERMINAL 87A | < 1 OHMS            |

#### Table F.1 – Idle relay resistance tests

#### Table F.2 – Idle relay voltage tests

| COMPONENT /<br>CIRCUIT TESTED | CONDITION(S)                                                                                                    | + METER LEAD                                   | -METER LEAD                                    | EXPECTED<br>READING |
|-------------------------------|----------------------------------------------------------------------------------------------------|------------------------------------------------|------------------------------------------------|---------------------|
| IDLE RELAY<br>COIL            | ENGINE<br>RUNNING. RUN /<br>STOP / IDLE<br>SWITCH SET TO<br>AUTO. WAIT<br>TWENTY<br>SECONDS<br>AFTER START.<br>IDLE RELAY<br>INSTALLED. | TERMINAL 86<br>PLUG J87 PIN 2<br>(LEAD 232DA)  | TERMINAL 85<br>PLUG J87 PIN 1<br>(LEAD 405A)   | 13.2 VDC            |
| IDLE RELAY                    | BEFORE                                                                                                    | TERMINAL 30<br>PLUG J87 PIN 8<br>(LEAD ECB80A) | TERMINAL 87<br>PLUG J87 PIN 7<br>(LEAD ECB74A) | 0 VDC               |
| CONTACT                       | SECONDS.                                                                                                    | TERMINAL 30<br>PLUG J87 PIN 8<br>(LEAD ECB80A) | TERMINAL 87<br>PLUG J87 PIN 7<br>(LEAD ECB74A) | 12.32 VDC           |

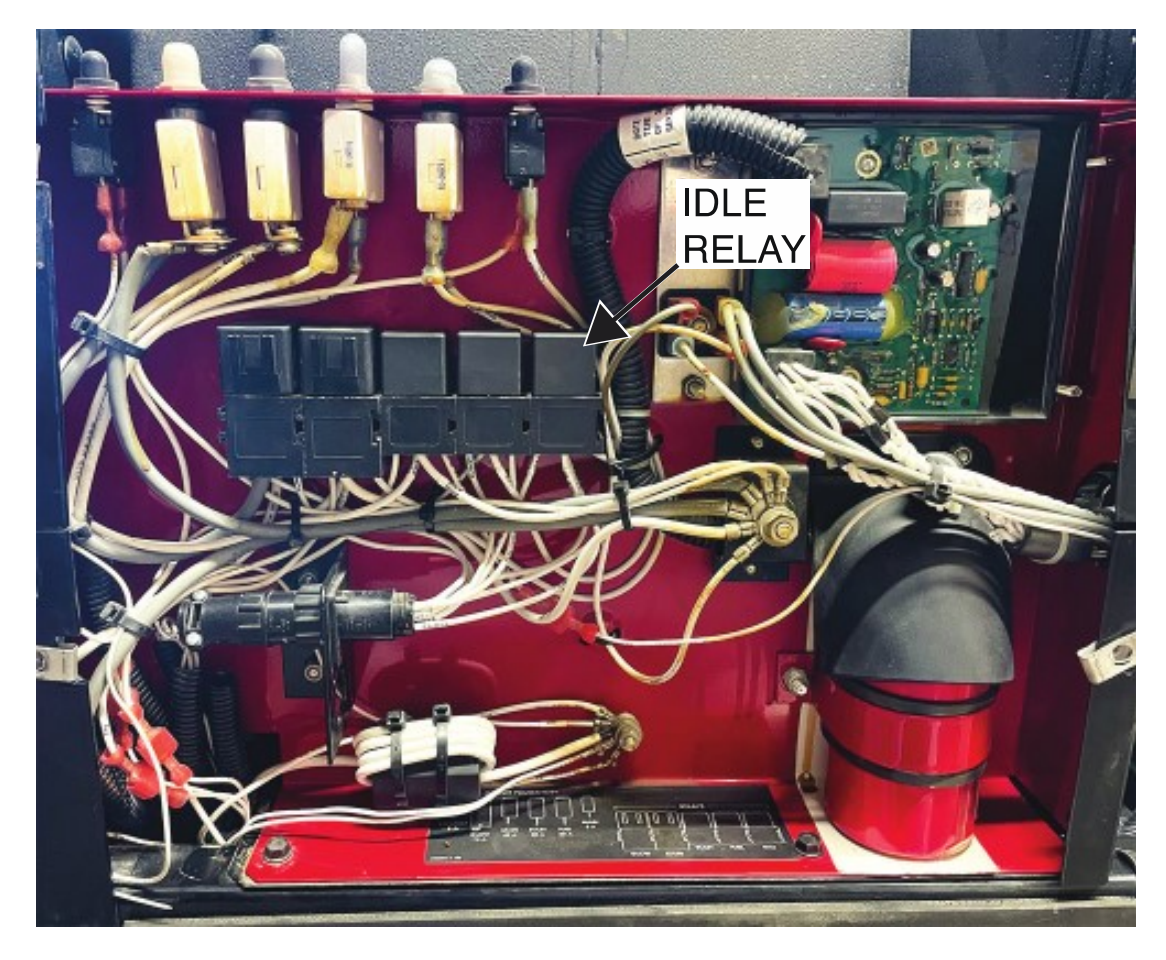

Figure F.1 – Idle relay location

Figure F.2 – Idle relay lead locations

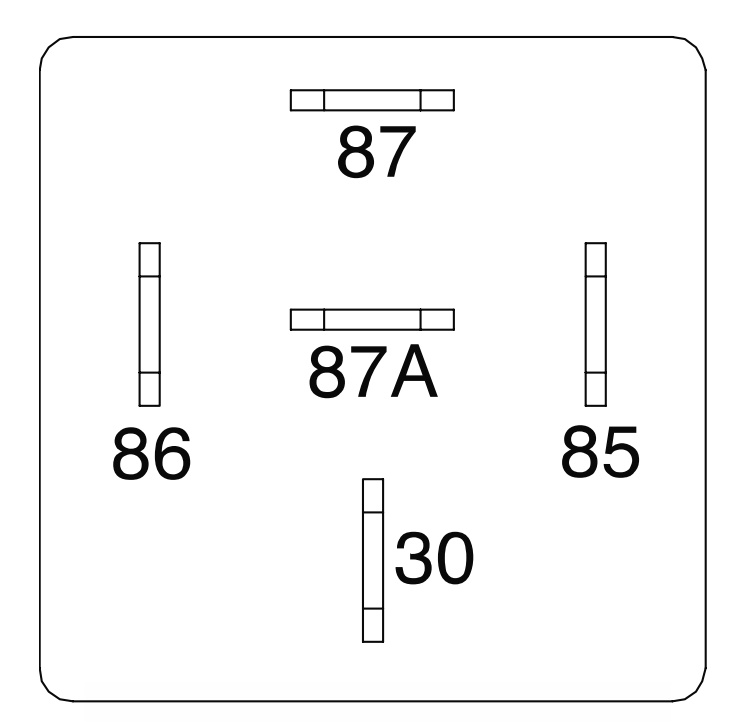

# MAIN RELAY TEST PROCEDURE

Refer to Safety pages for explanation of hazards:

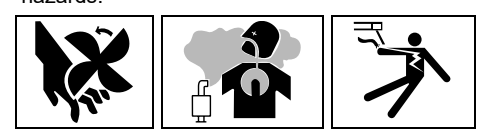

#### **TEST DESCRIPTION**

This test will determine if the Main Relay is functioning properly.

#### MATERIALS NEEDED

Volt/Ohmmeter Wiring Diagram All Required P.P.E.

- 1. Turn off the engine on the Vantage 441X machine.
- 2. Perform the Case Cover Removal Procedure.
- 3. Perform the *Capacitor Discharge Procedure*.
- 4. Locate the main relay. The main relay is located on the inner control panel. See *Figure F.1*. See Wiring Diagram.
- 5. Carefully unplug the main relay from its socket. See Figure F.1. See Wiring Diagram.
- 6. Using a volt/ohmmeter, perform the resistance tests outlined in *Table F.1*. See *Figure F.2*. See Wiring Diagram.
- 7. If any of the tests fail, the main relay may be faulty.
- 8. If faulty, perform the Main Relay Removal And Replacement Procedure.
- 9. If all tests pass, proceed with active testing.
- 10. Carefully position the main relay into its socket. See *Figure F.1*. See Wiring Diagram.
- 11. Using a volt/ohmmeter, perform the voltage tests outlined in *Table F.2*. See *Figure F.2*. See Wiring Diagram.
- 12. If any of the tests fail, the main relay may be faulty.
- 13. If faulty, perform the *Main Relay Removal And Replacement Procedure*.
- 14. If all tests pass, proceed to the Test Reference Chart.
- 15. When all testing and repair procedures are complete, perform the *Retest After Repair Procedure*.

| COMPONENT /<br>CIRCUIT TESTED | CONDITION(S)                                                                   | + METER LEAD | -METER LEAD  | EXPECTED<br>READING |
|-------------------------------|--------------------------------------------------------------------------------|--------------|--------------|---------------------|
|                               | ENGINE NOT                                                                     | TERMINAL 86  | TERMINAL 85  | 90 OHMS             |
|                               | RUNNING. RUN /                                                                 | TERMINAL 30  | TERMINAL 87  | > 500K OHMS         |
| MAIN RELAY                    | STOP / IDLE<br>SWITCH SET TO<br>STOP. MAIN<br>RELAY<br>REMOVED FROM<br>SOCKET. | TERMINAL 30  | TERMINAL 87A | < 1 OHMS            |

#### Table F.1 – Main relay resistance tests

#### Table F.2 – Main relay voltage tests

| COMPONENT /<br>CIRCUIT TESTED | CONDITION(S)                                                                                      | + METER LEAD                | -METER LEAD               | EXPECTED<br>READING |
|-------------------------------|---------------------------------------------------------------------------------------------------|-----------------------------|---------------------------|---------------------|
| MAIN RELAY<br>COIL            | ENGINE NOT<br>RUNNING. RUN /<br>STOP / IDLE<br>SWITCH SET TO<br>AUTO. MAIN<br>RELAY IN<br>SOCKET. | TERMINAL 86<br>(LEAD 232XA) | TERMINAL 85<br>(LEAD 424) | 10.9 VDC            |
|                               | ENGINE NOT<br>RUNNING. RUN /                                                                      | TERMINAL 30<br>(LEAD 406A)  | TERMINAL 87<br>(LEAD 402) | 0 VDC               |
| CONTACT                       | STOP / IDLE<br>SWITCH SET TO<br>OFF.                                                              | TERMINAL 30<br>(LEAD 406A)  | TERMINAL 87<br>(LEAD 402) | 12.32 VDC           |

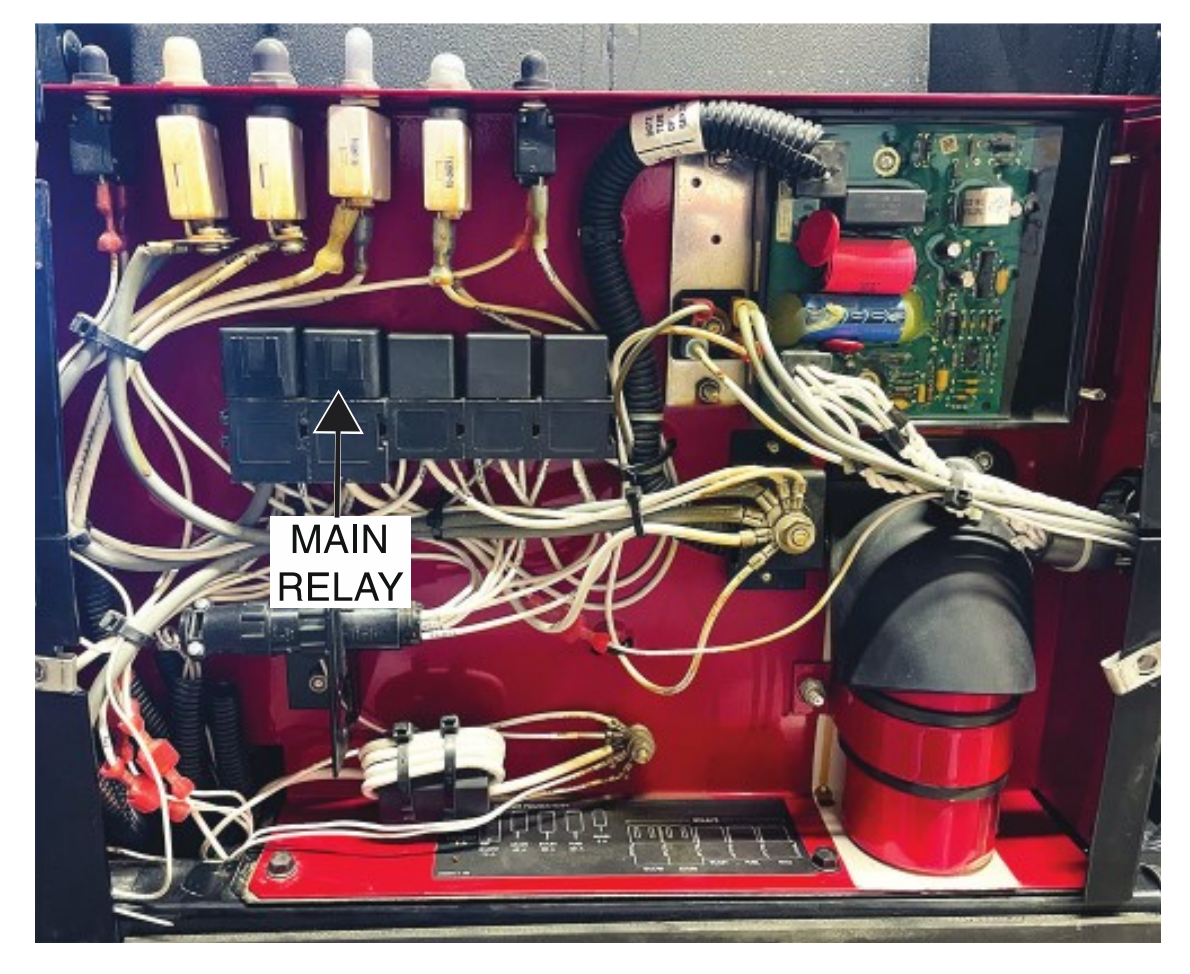

Figure F.1 – Main relay location

Figure F.2 – Main relay lead locations

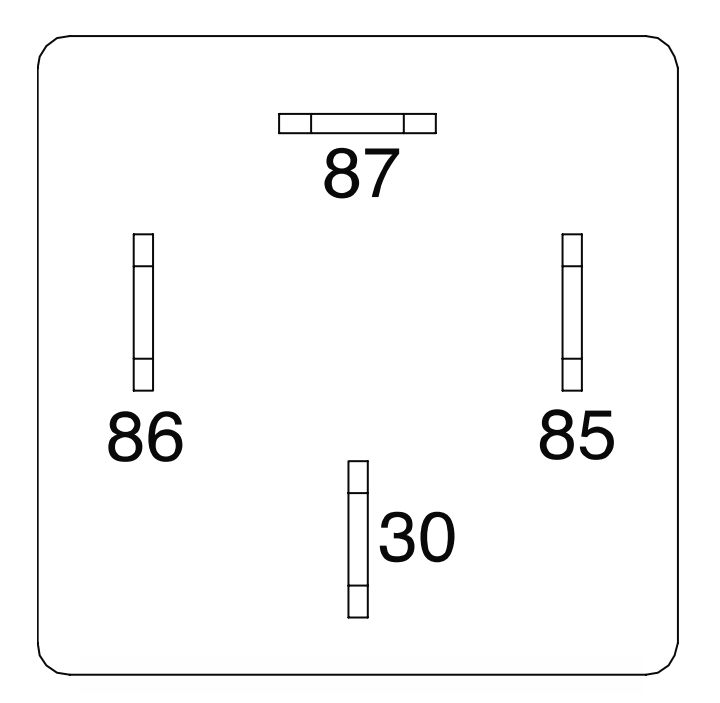

### **MODE SELECTOR BOARD TEST PROCEDURE**

Refer to Safety pages for explanation of hazards:

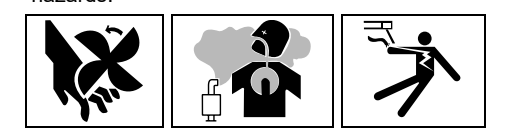

#### **TEST DESCRIPTION**

This test will determine if the Mode Selector Board is functioning properly. This test will NOT test all of the circuitry on this component.

#### MATERIALS NEEDED

3/8" Nutdriver Volt/Ohmmeter Wiring Diagram All Required P.P.E.

- 1. Turn off the engine on the Vantage 441X machine.
- 2. Perform the Case Cover Removal Procedure.
- 3. Perform the *Capacitor Discharge Procedure*.
- Locate the mode selector board. The mode selector board is located on the control panel. See Figure F.1. See Wiring Diagram.
- 5. Using a 3/8" nutdriver, remove the four screws securing the control panel to the machine. See *Figure F.2*.
- 6. Carefully lower the control panel to gain access to the rear of the mode selector board.
- 7. Carefully remove the shield from the machine.
- 8. Using a volt/ohmmeter, perform the voltage tests outlined in *Table F.1*. See *Figure F.3*. See Wiring Diagram.
- 9. If any of the tests fail, the mode selector board may be faulty.
- 10. If faulty, perform the Mode Selector Board Removal And Replacement Procedure.
- 11. If all tests pass, proceed to the *Test Reference Chart*.
- 12. Carefully raise the control panel into the upright position.
- 13. Carefully position the shield into the machine.
- 14. Using a 3/8" nutdriver, attach the four screws securing the control panel into the upright position.
- 15. When all testing and repair procedures are complete, perform the Retest After Repair Procedure.

| COMPONENT /<br>CIRCUIT TESTED | CONDITION(S)                                                                       | + METER LEAD                  | -METER LEAD                  | EXPECTED<br>READING |
|-------------------------------|------------------------------------------------------------------------------------|-------------------------------|------------------------------|---------------------|
|                               | ENGINE<br>RUNNING. RUN /<br>STOP / IDLE<br>SWITCH SET TO<br>HIGH. MODE CC.         | PLUG J81 PIN 4<br>(LEAD 277A) | PLUG J81 PIN 1<br>(LEAD 222) | 3.9 VDC             |
|                               | ENGINE<br>RUNNING. RUN /<br>STOP / IDLE<br>SWITCH SET TO<br>HIGH. MODE<br>PIPE.    | PLUG J81 PIN 4<br>(LEAD 277A) | PLUG J81 PIN 1<br>(LEAD 222) | 5.9 VDC             |
| MODE<br>SELECTOR<br>BOARD     | ENGINE<br>RUNNING. RUN /<br>STOP / IDLE<br>SWITCH SET TO<br>HIGH. MODE CV.         | PLUG J81 PIN 4<br>(LEAD 277A) | PLUG J81 PIN 1<br>(LEAD 222) | 7.9 VDC             |
|                               | ENGINE<br>RUNNING. RUN /<br>STOP / IDLE<br>SWITCH SET TO<br>HIGH. MODE<br>GOUGE.   | PLUG J81 PIN 4<br>(LEAD 277A) | PLUG J81 PIN 1<br>(LEAD 222) | 9.9 VDC             |
|                               | ENGINE<br>RUNNING. RUN /<br>STOP / IDLE<br>SWITCH SET TO<br>HIGH. MODE<br>TIG.     | PLUG J81 PIN 4<br>(LEAD 277A) | PLUG J81 PIN 1<br>(LEAD 222) | 1.9 VDC             |
|                               | ENGINE<br>RUNNING. RUN /<br>STOP / IDLE<br>SWITCH SET TO<br>HIGH. MODE<br>ARCLINK. | PLUG J81 PIN 4<br>(LEAD 277A) | PLUG J81 PIN 1<br>(LEAD 222) | .9 VDC              |

| Table F.1 – Mode selector voltage t | ests |
|-------------------------------------|------|
|-------------------------------------|------|

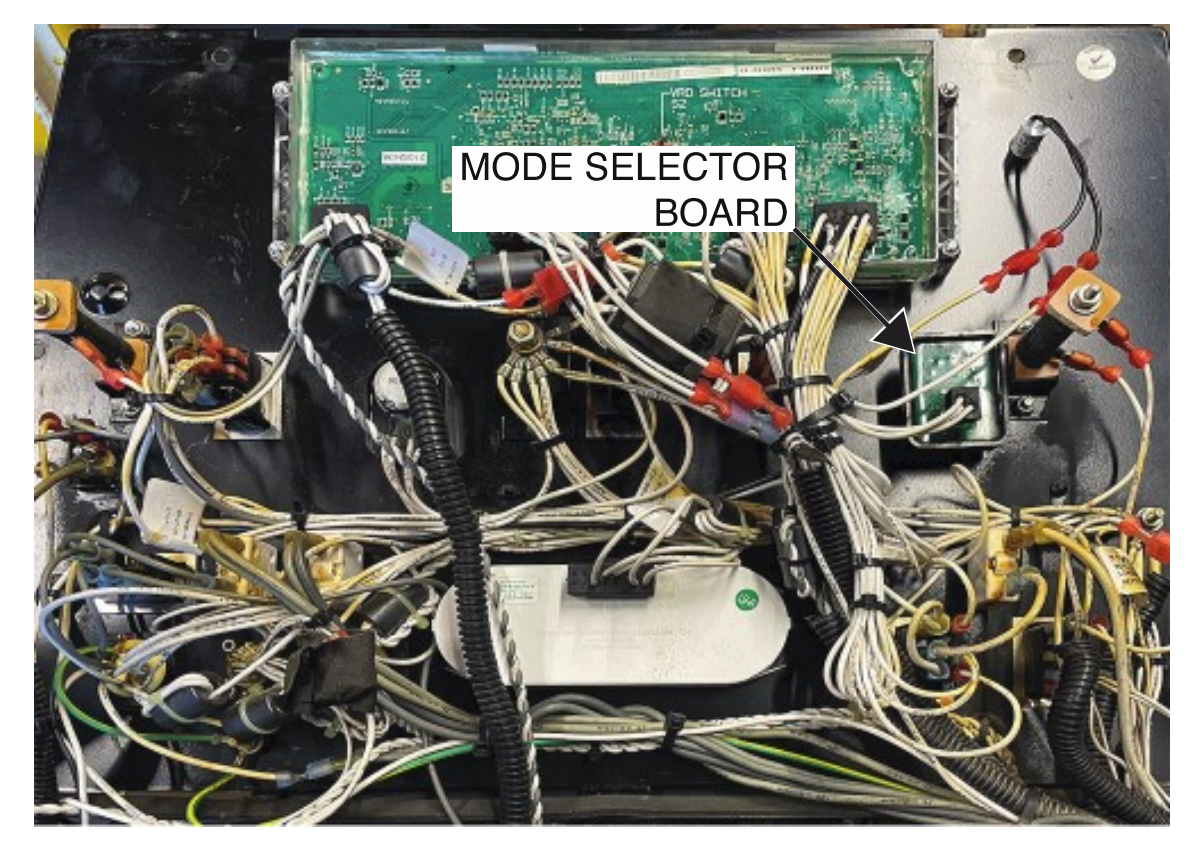

Figure F.1 – Mode selector board location

Figure F.2 – Control panel mounting screw locations

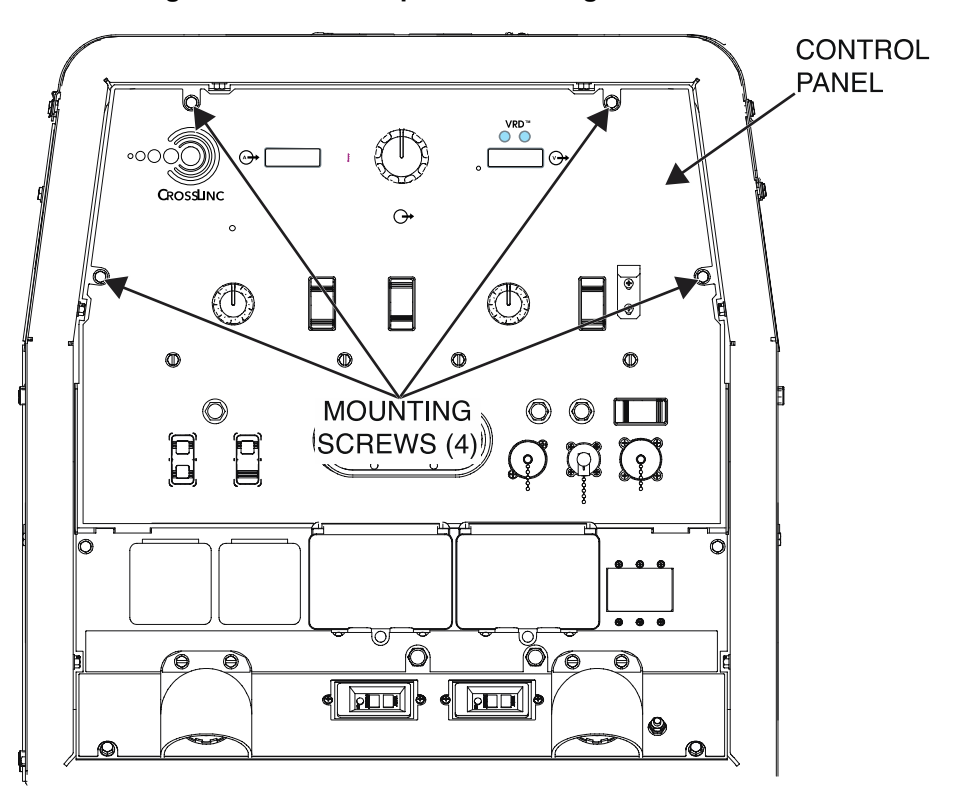

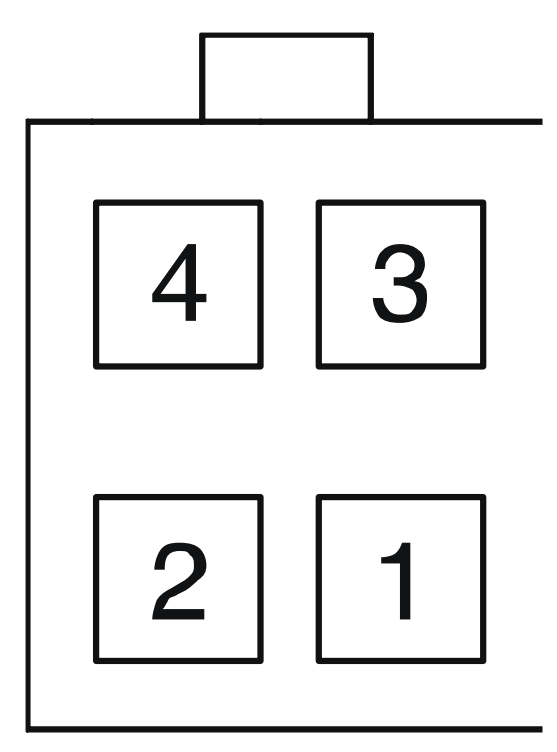

Figure F.3 – Mode selector board plug J81 terminal locations

**J81** 

# **OUTPUT RECTIFIER TEST PROCEDURE**

Refer to Safety pages for explanation of hazards

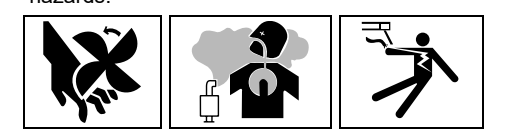

#### **TEST DESCRIPTION**

This test will determine if the Output Rectifier is functioning properly.

#### MATERIALS NEEDED

3/8" Nutdriver 7/16" Nutdriver 7/16" Open-End Wrench 1/2" Nutdriver 1/2" Open-End Wrench Wiring Diagram All Required P.P.E.

- 1. Turn off the engine on the Vantage 441X machine.
- 2. Perform the Case Cover Removal Procedure.
- 3. Perform the *Capacitor Discharge Procedure*.
- 4. Locate the output rectifier. The output rectifier is located on the power module panel. See *Figure F.1*. See Wiring Diagram.
- 5. Using a 3/8" nutdriver, remove the four screws securing the control panel to the machine. See *Figure F.2*.
- 6. Carefully lower the control panel to gain access to the output rectifier.
- 7. Carefully remove the shield from the machine.
- Using a 7/16" nutdriver and a 7/16" open-end wrench, remove the bolt, nut, lock washer, and two flat washers securing leads W1/W6 to the left AC terminal of the output rectifier. See *Figure F.3*. See Wiring Diagram.
- Using a 7/16" nutdriver and a 7/16" open-end wrench, remove the bolt, nut, lock washer, and two flat washers securing leads W2/W3 to the middle AC terminal of the output rectifier. See *Figure F.3*. See Wiring Diagram.
- Using a 7/16" nutdriver and a 7/16" open-end wrench, remove the bolt, nut, lock washer, and two flat washers securing leads W4/W5 to the right AC terminal of the output rectifier. See *Figure F.3*. See Wiring Diagram.
- 11. Using a 1/2" nutdriver and a 1/2" open-end wrench, remove the bolt, nut, lock washer, and two flat washers securing leads B1-NEG and B4-NEG to the negative terminal of the output rectifier. See *Figure F.3.* See Wiring Diagram.
- 12. Using a 1/2" nutdriver and a 1/2" open-end wrench, remove the bolt, nut, lock washer, and two flat washers securing leads 206C, B2-POS, B5-POS, and POS-SHUNT to the positive terminal of the output rectifier. See *Figure F.3*. See Wiring Diagram.
- 13. Using a volt/ohmmeter, perform the wide diode tests outlined in *Table F.1*. See *Figure F.3*. See Wiring Diagram.
- 14. If any of the tests fail, the output rectifier may be faulty.
- 15. If faulty, perform the Output Rectifier Removal And Replacement Procedure.
- 16. If all tests pass, proceed with active testing.
- 17. Using a 1/2" nutdriver and a 1/2" open-end wrench, attach the bolt, nut, lock washer, and two flat washers securing leads 206C, B2-POS, B5-POS, and POS-SHUNT to the positive terminal of the output rectifier. See Wiring Diagram.

- Using a 1/2" nutdriver and a 1/2" open-end wrench, attach the bolt, nut, lock washer, and two flat washers securing leads B1-NEG and B4-NEG to the negative terminal of the output rectifier. See Wiring Diagram.
- 19. Using a 7/16" nutdriver and a 7/16" open-end wrench, attach the bolt, nut, lock washer, and two flat washers securing leads W4/W5 to the right AC terminal of the output rectifier. See Wiring Diagram.
- Using a 7/16" nutdriver and a 7/16" open-end wrench, attach the bolt, nut, lock washer, and two flat washers securing leads W2/W3 to the middle AC terminal of the output rectifier. See Wiring Diagram.
- 21. Using a 7/16" nutdriver and a 7/16" open-end wrench, attach the bolt, nut, lock washer, and two flat washers securing leads W1/W6 to the left AC terminal of the output rectifier. See Wiring Diagram.
- 22. Using a volt/ohmmeter, perform the voltage tests outlined in *Table F.2*. See *Figure F.3*. See Wiring Diagram.
- 23. If any of the tests fail, the output rectifier may be faulty.
- 24. If faulty, perform the Output Rectifier Removal And Replacement Procedure.
- 25. If all tests pass, proceed to the Test Reference Chart.
- 26. Carefully raise the control panel into the upright position.
- 27. Carefully position the shield into the machine.
- 28. Using a 3/8" nutdriver, attach the four screws securing the control panel into the upright position.
- 29. When all testing and repair procedures are complete, perform the Retest After Repair Procedure.

| Table F.1 – Out | out rectifier | ' wide di | iode tests |
|-----------------|---------------|-----------|------------|
|-----------------|---------------|-----------|------------|

| COMPONENT /<br>CIRCUIT TESTED | CONDITION(S)   | + METER LEAD | -METER LEAD | EXPECTED<br>READING |
|-------------------------------|----------------|--------------|-------------|---------------------|
|                               | ENGINE NOT     | TERMINAL     | POSITIVE    | 0.3 VDC - 0.7       |
|                               | RUNNING. RUN / | W1/W6        | TERMINAL    | VDC                 |
|                               | STOP / IDLE    | TERMINAL     | POSITIVE    | 0.3 VDC - 0.7       |
|                               | SWITCH SET TO  | W2/W3        | TERMINAL    | VDC                 |
|                               | STOP.          | TERMINAL     | POSITIVE    | 0.3 VDC - 0.7       |
|                               | TERMINALS      | W4/W5        | TERMINAL    | VDC                 |
|                               | W1/W6, W2/W3,  | NEGATIVE     | TERMINAL    | 0.3 VDC - 0.7       |
| DIODES                        | W4/W5,         | TERMINAL     | W1/W6       | VDC                 |
|                               | POSITIVE, AND  | NEGATIVE     | TERMINAL    | 0.3 VDC - 0.7       |
|                               | NEGATIVE FROM  | TERMINAL     | W2/W3       | VDC                 |
|                               | CHOPPER BD     | NEGATIVE     | TERMINAL    | 0.3 VDC - 0.7       |
|                               | DISCONNECTED.  | TERMINAL     | W4/W5       | VDC                 |

#### Table F.2 – Output rectifier voltage tests

| COMPONENT /<br>CIRCUIT TESTED  | CONDITION(S)                 | + METER LEAD         | -METER LEAD          | EXPECTED<br>READING |
|--------------------------------|------------------------------|----------------------|----------------------|---------------------|
| PHASE 1 AC<br>INPUT            |                              | TERMINAL<br>W1/W6    | TERMINAL<br>W2/W3    | ~ 66 VAC            |
| PHASE 2 AC<br>INPUT            | ENGINE<br>RUNNING. RUN /     | TERMINAL<br>W2/W3    | TERMINAL<br>W4/W5    | ~ 67 VAC            |
| PHASE 3 AC<br>INPUT            | STOP / IDLE<br>SWITCH SET TO | TERMINAL<br>W4/W5    | TERMINAL<br>W1/W6    | ~ 66 VAC            |
| 3 PHASE<br>RECTIFIER<br>OUTPUT | HIGH IDLE.                   | POSITIVE<br>TERMINAL | NEGATIVE<br>TERMINAL | ~ 88 VDC            |

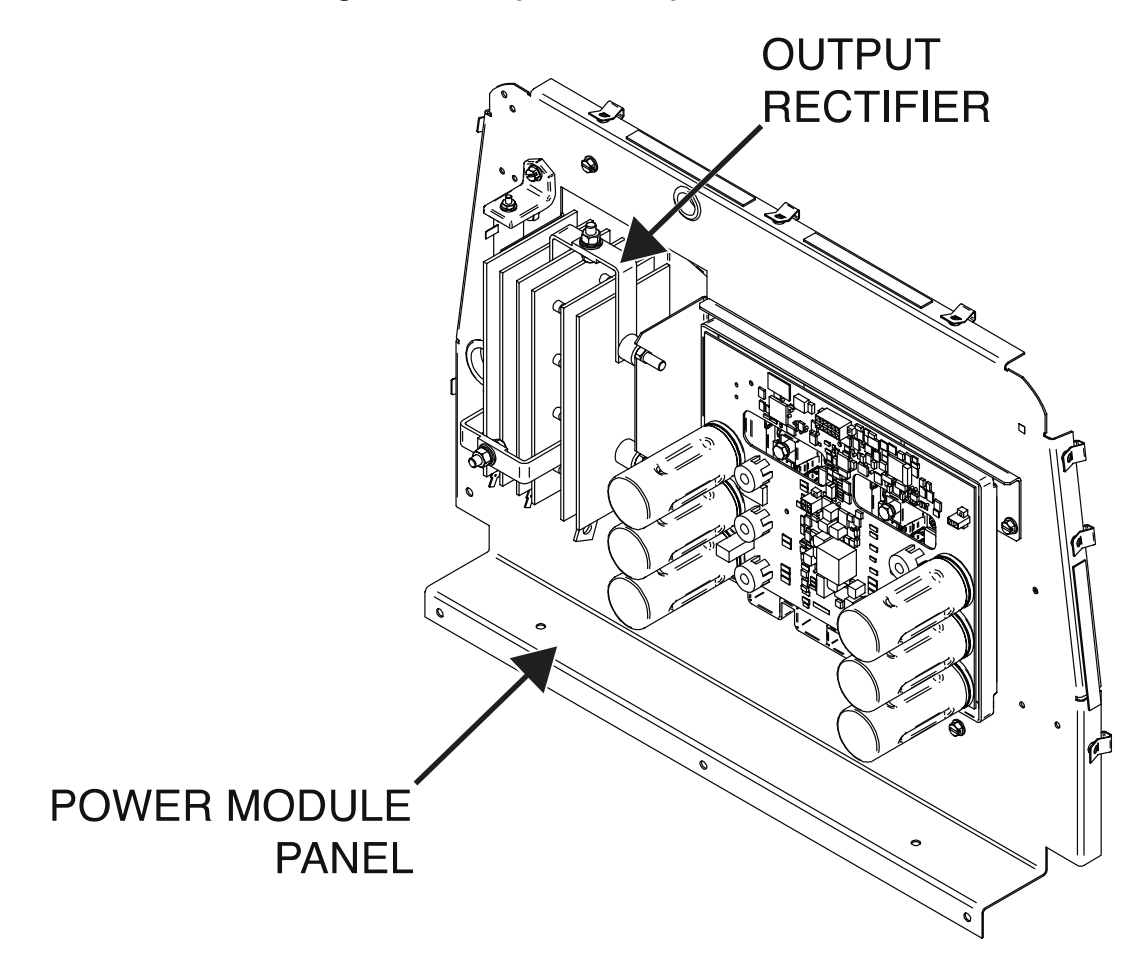

Figure F.1 – Output rectifier panel location

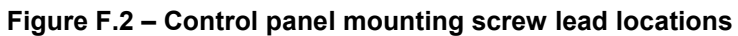

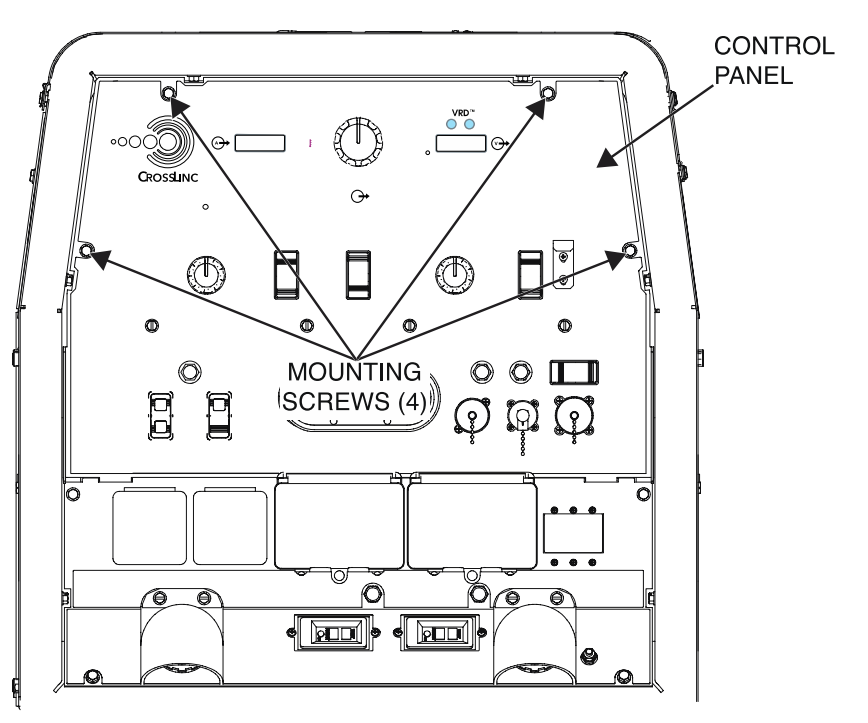

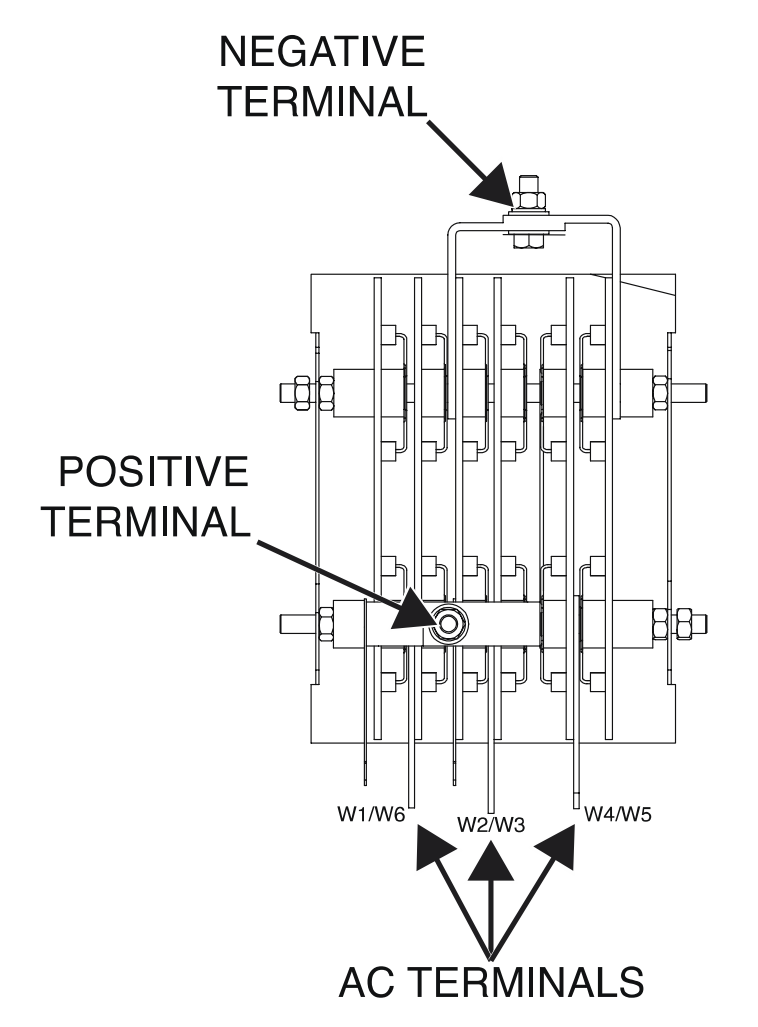

#### Figure F.3 – Output rectifier terminal locations

# WIRE FEEDER VOLTMETER POLARITY SWITCH TEST PROCEDURE

Refer to Safety pages for explanation of hazards:

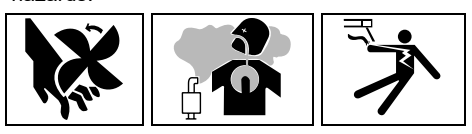

#### **TEST DESCRIPTION**

This test will determine if the Wire feeder Voltmeter Polarity Switch is functioning properly.

#### MATERIALS NEEDED

3/8" Nutdriver Volt/Ohmmeter Wiring Diagram All Required P.P.E.

- 1. Turn off the engine on the Vantage 441X machine.
- 2. Perform the Case Cover Removal Procedure.
- 3. Perform the Capacitor Discharge Procedure.
- 4. Locate the wire feeder voltmeter polarity switch. The wire feeder voltmeter polarity switch is located on the control panel. See *Figure F.1*. See Wiring Diagram.
- 5. Using a 3/8" nutdriver, remove the four screws securing the control panel to the machine. See *Figure F.2*.
- 6. Carefully lower the control panel to gain access to the rear of the wire feeder voltmeter polarity switch.
- 7. Carefully remove the shield from the machine.
- 8. Label and disconnect leads 206A, 21, 208A, 256C, and 258 from the wire feeder voltmeter polarity switch. See *Figure F.3*. See Wiring Diagram.
- 9. Using a volt/ohmmeter, perform the resistance tests outlined in *Table F.1*. See *Figure F.3*. See Wiring Diagram.
- 10. If any of the tests fail, the wire feeder voltmeter polarity switch may be faulty.
- 11. If faulty, perform the Wire Feeder Voltmeter Polarity Switch Removal And Replacement Procedure.
- 12. If all tests pass, proceed to the Test Reference Chart.
- 13. Connect previously disconnected leads 206A, 21, 208A, 256C, and 258 to the wire feeder voltmeter polarity switch. See Wiring Diagram.
- 14. Carefully raise the control panel into the upright position.
- 15. Carefully position the shield into the machine.
- 16. Using a 3/8" nutdriver, attach the four screws securing the control panel into the upright position.
- 17. When all testing and repair procedures are complete, perform the Retest After Repair Procedure.

| COMPONENT /<br>CIRCUIT TESTED | CONDITION(S)                                                   | + METER LEAD             | -METER LEAD               | EXPECTED<br>READING |
|-------------------------------|----------------------------------------------------------------|--------------------------|---------------------------|---------------------|
|                               | ENGINE NOT<br>RUNNING.                                         | TERMINAL 2<br>(LEAD 21)  | TERMINAL 3<br>(LEAD 208A) | < 1 OHM             |
| POSITIVE<br>POLARITY          | SWITCH SET TO<br>POSITIVE<br>POLARITY.<br>REMOVE ALL<br>LEADS. | TERMINAL 5<br>(LEAD 258) | TERMINAL 6                | < 1 OHM             |
|                               | ENGINE NOT<br>RUNNING.                                         | TERMINAL 2<br>(LEAD 21)  | TERMINAL 1<br>(LEAD 206A) | < 500 OHM           |
| POSITIVE<br>POLARITY          | SWITCH SET TO<br>POSITIVE<br>POLARITY.<br>REMOVE ALL<br>LEADS. | TERMINAL 5<br>(LEAD 258) | TERMINAL 4<br>(LEAD 256C) | < 500 OHM           |
|                               | ENGINE NOT<br>RUNNING.                                         | TERMINAL 2<br>(LEAD 21)  | TERMINAL 3<br>(LEAD 208A) | < 500 OHM           |
| NEGATIVE<br>POLARITY          | SWITCH SET TO<br>NEGATIVE<br>POLARITY.<br>REMOVE ALL<br>LEADS. | TERMINAL 5<br>(LEAD 258) | TERMINAL 6                | < 500 OHM           |
|                               | ENGINE NOT<br>RUNNING.                                         | TERMINAL 2<br>(LEAD 21)  | TERMINAL 1<br>(LEAD 206A) | < 1 OHM             |
| NEGATIVE<br>POLARITY          | SWITCH SET TO<br>NEGATIVE<br>POLARITY.<br>REMOVE ALL<br>LEADS. | TERMINAL 5<br>(LEAD 258) | TERMINAL 4<br>(LEAD 256C) | < 1 OHM             |

| Table F.1 – Wire feeder voltmeter | polarity switch res | stance tests |
|-----------------------------------|---------------------|--------------|

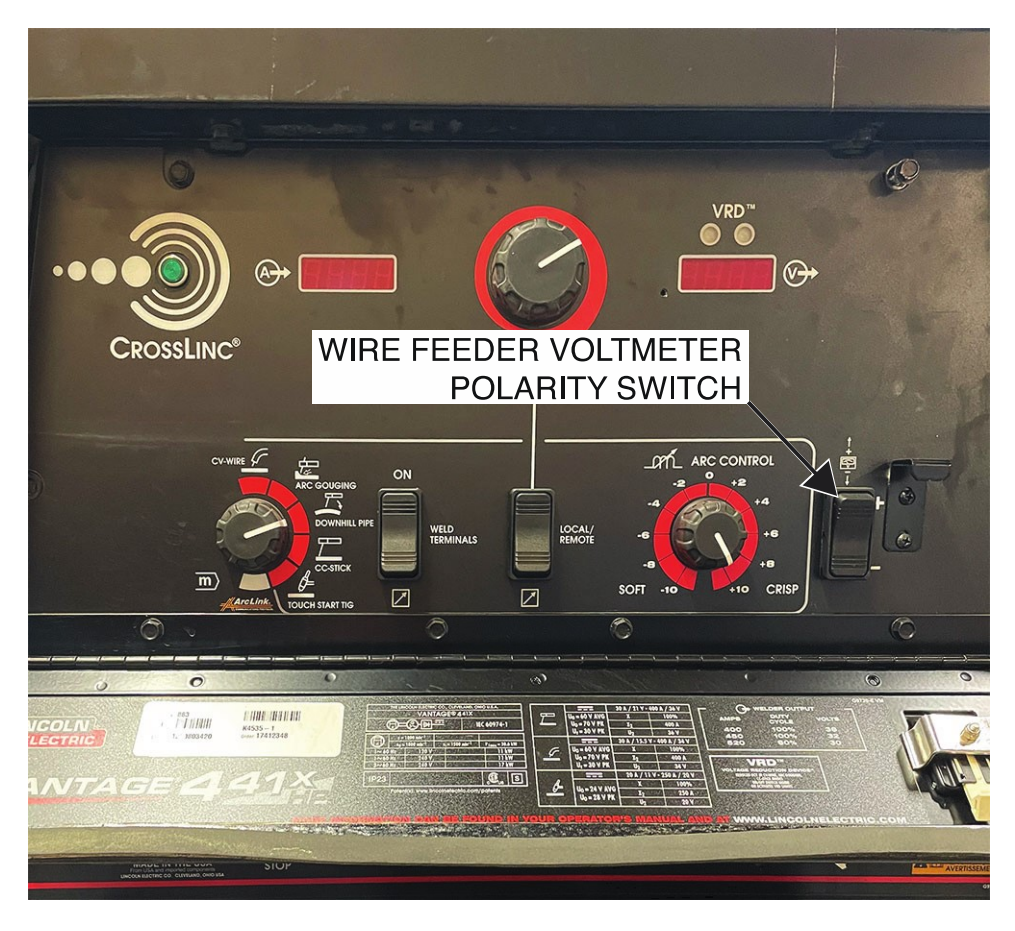

Figure F.1 – Wire feeder voltmeter polarity switch location

Figure F.2 – Control panel mounting screw locations

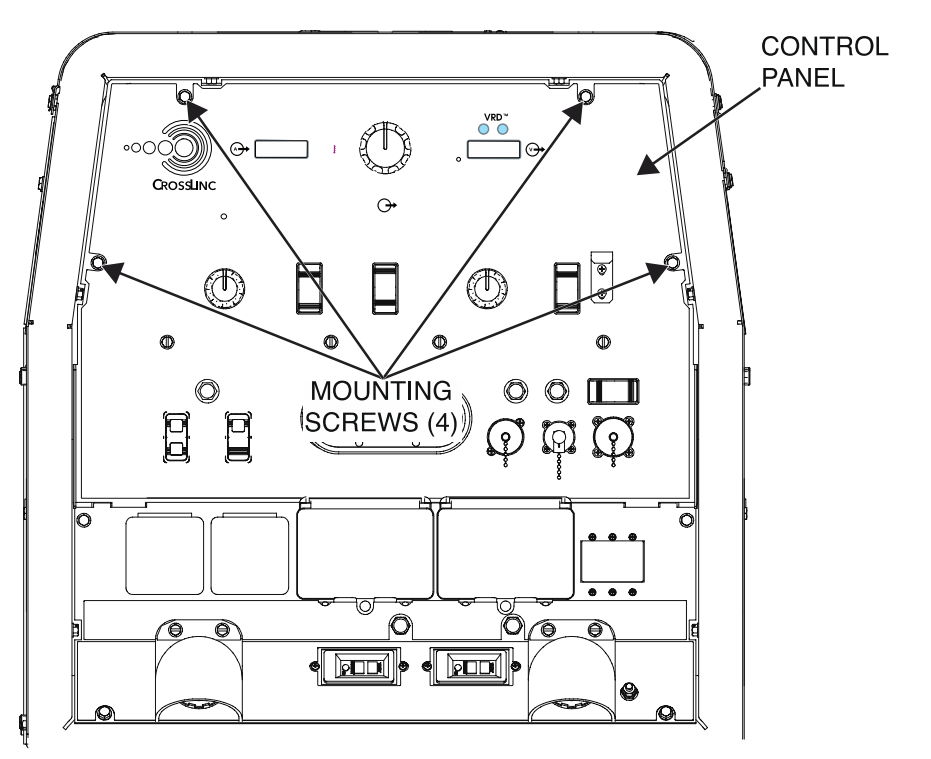

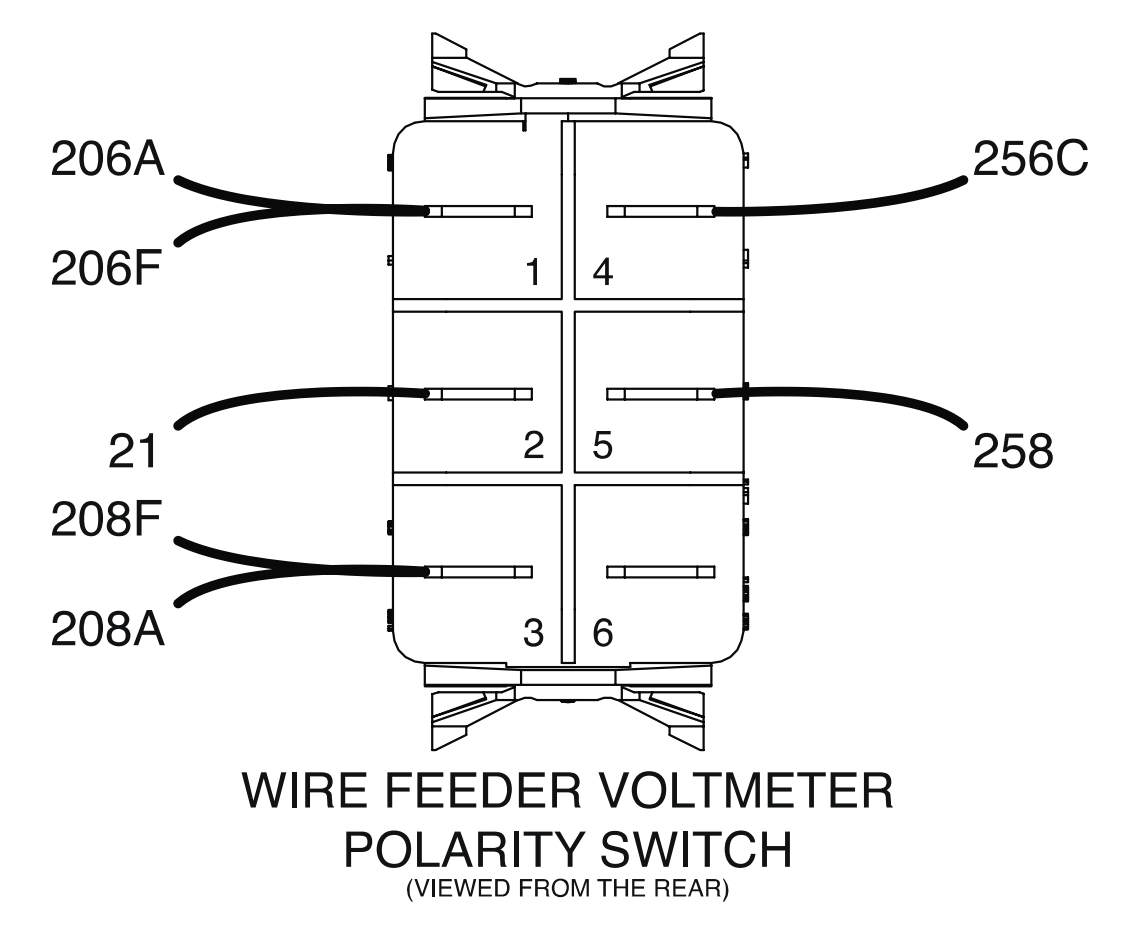

Figure F.3 – Wire feeder voltmeter polarity switch lead and terminal locations

# **ROTOR TEST PROCEDURE**

Refer to Safety pages for explanation of hazards:

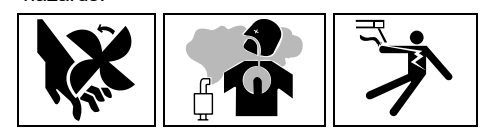

#### **TEST DESCRIPTION**

This test will determine if the Rotor is functioning properly.

#### MATERIALS NEEDED

Volt/Ohmmeter 7/16" Nutdriver Wiring Diagram All Required P.P.E.

- 1. Turn off the engine on the Vantage 441X machine.
- 2. Perform the Case Cover Removal Procedure.
- 3. Perform the Capacitor Discharge Procedure.
- 4. Locate the rotor. The rotor is connected to the engine. See *Figure F.1*. See Wiring Diagram.
- 5. Using a volt/ohmmeter, perform the resistance tests outlined in *Table F.1*. See *Figure F.1*. See Wiring Diagram.
- 6. If any of the tests fail, the rotor may be faulty.
- 7. If faulty, perform the Stator And Rotor Removal And Replacement Procedure.
- 8. If all tests pass, proceed with active testing.
- Using a 7/16" nutdriver, remove the nut, lock washer, and flat washer securing lead 200B to the positive terminal of the field capacitor. See *Figure F.2*. See Wiring Diagram. Label and disconnect the lead.
- 10. Using a 7/16" nutdriver, remove the nut, lock washer, and flat washer securing lead 201 to the negative terminal of the field capacitor. See *Figure F.2*. See Wiring Diagram. Label and disconnect the lead.
- 11. Using a volt/ohmmeter, perform the resistance tests outlined in *Table F.2*. See *Figure F.2*. See Wiring Diagram.
- 12. If any of the tests fail, the rotor may be faulty.
- 13. If faulty, perform the Stator And Rotor Removal And Replacement Procedure.
- 14. If all tests pass, proceed to the Test Reference Chart.
- 15. Using a 7/16" nutdriver, attach the nut, lock washer, and flat washer securing lead 201 to the negative terminal of the field capacitor. See Wiring Diagram.
- 16. Using a 7/16" nutdriver, attach the nut, lock washer, and flat washer securing lead 200B to the positive terminal of the field capacitor. See Wiring Diagram.
- 17. When all testing and repair procedures are complete, perform the *Retest After Repair Procedure*.

| COMPONENT /<br>CIRCUIT TESTED | CONDITION(S)           | + METER LEAD  | -METER LEAD        | EXPECTED<br>READING |
|-------------------------------|------------------------|---------------|--------------------|---------------------|
| ROTOR                         | ENGINE NOT<br>RUNNING. | ONE SLIP RING | OTHER SLIP<br>RING | ~ 25 OHMS           |
| ROTOR                         | ENGINE NOT<br>RUNNING. | ONE SLIP RING | GROUND             | > 500K OHMS         |

#### Table F.1 – Rotor resistance tests

#### Table F.2 – Rotor resistance tests

| COMPONENT /<br>CIRCUIT TESTED | CONDITION(S)                                                 | + METER LEAD | -METER LEAD | EXPECTED<br>READING |
|-------------------------------|--------------------------------------------------------------|--------------|-------------|---------------------|
| ROTOR                         | ENGINE<br>RUNNING.<br>LEADS 200B AND<br>201<br>DISCONNECTED. | LEAD 200B    | LEAD 201    | > 500K OHMS         |
| ROTOR                         | ENGINE<br>RUNNING.<br>LEADS 200B AND<br>201<br>DISCONNECTED. | LEAD 200B    | GROUND      | > 500K OHMS         |

# 

Figure F.2 – Field capacitor lead locations

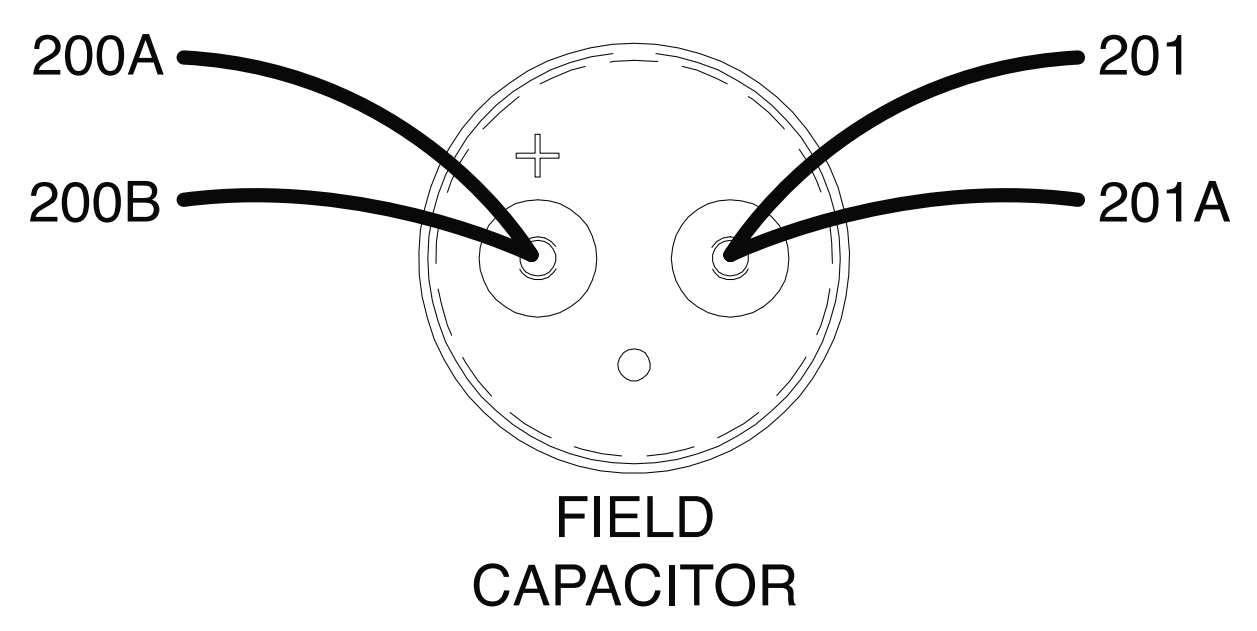

#### Figure F.1 – Rotor location

# **RUN / STOP / IDLE SWITCH TEST PROCEDURE**

Refer to Safety pages for explanation of hazards:

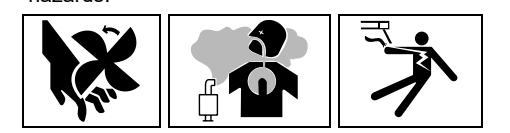

#### **TEST DESCRIPTION**

This test will determine if the Run / Stop / Idle Switch is functioning properly.

#### MATERIALS NEEDED

3/8" Nutdriver Volt/Ohmmeter Wiring Diagram All Required P.P.E.

- 1. Turn off the engine on the Vantage 441X machine.
- 2. Perform the Case Cover Removal Procedure.
- 3. Perform the Capacitor Discharge Procedure.
- 4. Locate the run / stop / idle switch. The run / stop / idle switch is located on the control panel. See *Figure F.1*. See Wiring Diagram.
- 5. Using a 3/8" nutdriver, remove the four screws securing the control panel to the machine. See *Figure F.2*.
- 6. Carefully lower the control panel to gain access to the rear of the run / stop / idle switch.
- 7. Carefully remove the shield from the machine.
- Label and disconnect leads 232, 232A, 236A, 5S, 256, 256A, and 257 from the run / stop / idle switch. See *Figure F.3*. See Wiring Diagram.
- 9. Using a volt/ohmmeter, perform the resistance tests outlined in *Table F.1*. See *Figure F.3*. See Wiring Diagram.
- 10. If any of the tests fail, the run / stop / idle switch may be faulty.
- 11. If faulty, perform the Run / Stop / Idle Switch Removal And Replacement Procedure.
- 12. If all tests pass, proceed with active testing.
- 13. Connect previously disconnected leads 232, 232A, 236A, 5S, 256, 256A, and 257 to the run / stop / idle switch. See Wiring Diagram.
- 14. Using a volt/ohmmeter, perform the voltage tests outlined in *Table F.2*. See *Figure F.3*. See Wiring Diagram.
- 15. If any of the tests fail, the run / stop / idle switch may be faulty.
- 16. If faulty, perform the Run / Stop / Idle Switch Removal And Replacement Procedure.
- 17. If all tests pass, proceed to the *Test Reference Chart*.
- 18. Carefully raise the control panel into the upright position.
- 19. Carefully position the shield into the machine.
- 20. Using a 3/8" nutdriver, attach the four screws securing the control panel into the upright position.
- 21. When all testing and repair procedures are complete, perform the Retest After Repair Procedure.

| COMPONENT /<br>CIRCUIT TESTED | CONDITION(S)                                                                         | + METER LEAD              | -METER LEAD               | EXPECTED<br>READING |
|-------------------------------|--------------------------------------------------------------------------------------|---------------------------|---------------------------|---------------------|
| RUN / STOP /<br>IDLE SWITCH   | BATTERY<br>DISCONNECTED.<br>RUN / STOP /<br>IDLE SWITCH IN<br>HIGH IDLE<br>(POS. 1). | TERMINAL 2<br>(LEAD 236A) | TERMINAL 3<br>(LEAD 232A) | 0 OHMS              |
|                               | BATTERY<br>DISCONNECTED.<br>RUN / STOP /<br>IDLE SWITCH IN<br>HIGH IDLE<br>(POS. 2). | TERMINAL 2<br>(LEAD 236A) | TERMINAL 3<br>(LEAD 232A) | 0 OHMS              |
|                               | BATTERY<br>DISCONNECTED.<br>RUN / STOP /<br>IDLE SWITCH IN<br>HIGH IDLE<br>(POS. 1). | TERMINAL 5<br>(LEAD 256)  | TERMINAL 6<br>(LEAD 257)  | 0 OHMS              |
|                               | BATTERY<br>DISCONNECTED.<br>RUN / STOP /<br>IDLE SWITCH IN<br>HIGH IDLE (POS.<br>2). | TERMINAL 5<br>(LEAD 256)  | TERMINAL 6<br>(LEAD 257)  | OL                  |
|                               | BATTERY<br>DISCONNECTED.<br>RUN / STOP /<br>IDLE SWITCH IN<br>STOP<br>(POS. 3).      | TERMINAL 2<br>(LEAD 236A) | TERMINAL 3<br>(LEAD 232A) | OL                  |
|                               | BATTERY<br>DISCONNECTED.<br>RUN / STOP /<br>IDLE SWITCH IN<br>STOP<br>(POS. 3).      | TERMINAL 5<br>(LEAD 256)  | TERMINAL 6<br>(LEAD 257)  | OL                  |

Table F.1 – Run / stop / idle switch resistance tests (with all leads disconnected from switch)

| COMPONENT /<br>CIRCUIT TESTED | CONDITION(S)                                                                                            | + METER LEAD              | -METER LEAD               | EXPECTED<br>READING |
|-------------------------------|----------------------------------------------------------------------------------------------------|---------------------------|---------------------------|---------------------|
|                               | BATTERY<br>CONNECTED.<br>RUN / STOP /<br>IDLE SWITCH IN<br>HIGH IDLE (POS.<br>1).                       | TERMINAL 2<br>(LEAD 236A) | TERMINAL 3<br>(LEAD 232A) | 0 VDC               |
|                               | BATTERY<br>CONNECTED.<br>RUN / STOP /<br>IDLE SWITCH IN<br>AUTO<br>(POS. 2).                            | TERMINAL 2<br>(LEAD 236A) | TERMINAL 3<br>(LEAD 232A) | 0 VDC               |
|                               | BATTERY<br>CONNECTED.<br>RUN / STOP /<br>IDLE SWITCH IN<br>STOP<br>(POS. 3).                            | TERMINAL 2<br>(LEAD 236A) | TERMINAL 3<br>(LEAD 232A) | 12.2 VDC            |
| RUN / STOP /<br>IDLE SWITCH   | ENGINE<br>RUNNING.<br>BATTERY<br>CONNECTED.<br>RUN / STOP /<br>IDLE SWITCH IN<br>HIGH IDLE (POS.<br>1). | TERMINAL 5<br>(LEAD 256)  | TERMINAL 6<br>(LEAD 257)  | 0 VDC               |
|                               | ENGINE<br>RUNNING.<br>BATTERY<br>CONNECTED.<br>RUN / STOP /<br>IDLE SWITCH IN<br>AUTO<br>(POS. 2).      | TERMINAL 5<br>(LEAD 256)  | TERMINAL 6<br>(LEAD 257)  | 15 VDC              |
|                               | ENGINE<br>RUNNING.<br>BATTERY<br>CONNECTED.<br>RUN / STOP /<br>IDLE SWITCH IN<br>STOP<br>(POS. 3).      | TERMINAL 5<br>(LEAD 256)  | TERMINAL 6<br>(LEAD 257)  | 0 VDC               |

| Table E 2 – Pun / ston / idle switch voltage tests | (with all loads reconnected to switch)  |
|----------------------------------------------------|-----------------------------------------|
| Table F.2 – Run / Stop / Jule Switch Vollage lesis | (WILLI all leads reconnected to switch) |

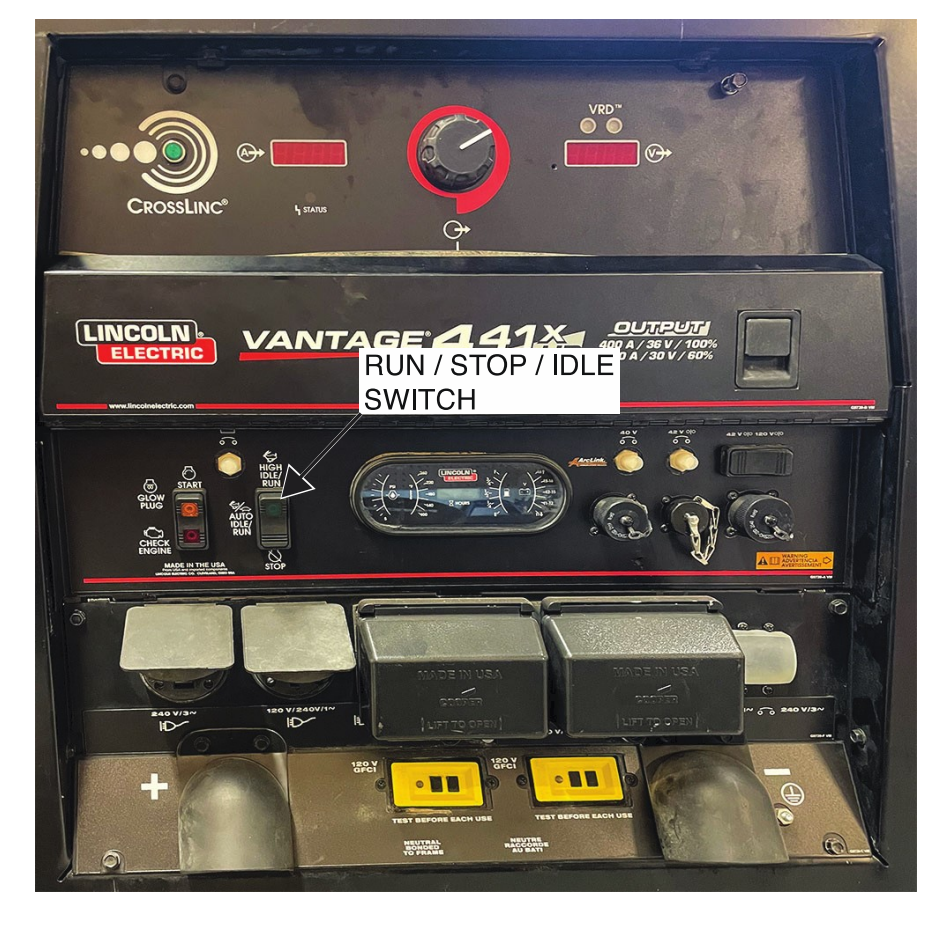

Figure F.1 – Run / stop / idle switch location

Figure F.2 – Control panel mounting screw locations

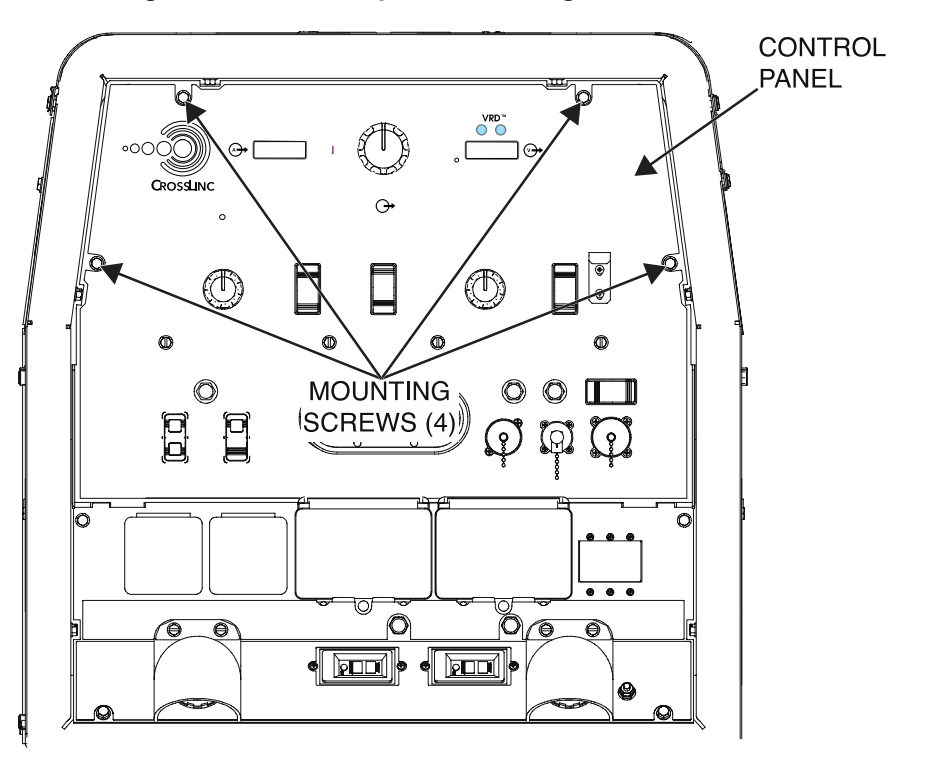

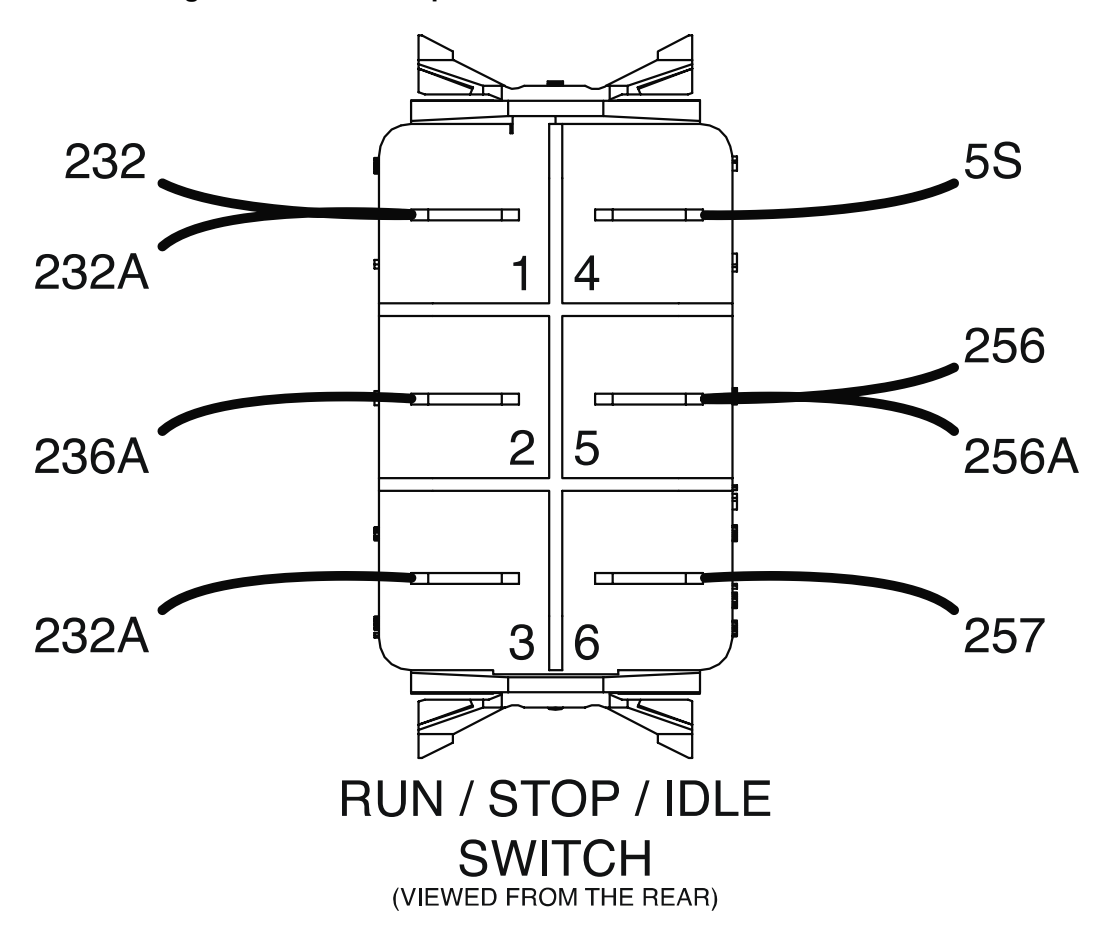

Figure F.3 – Run / stop / idle switch lead and terminal locations

# **START / GLOW PLUG SWITCH TEST PROCEDURE**

Refer to Safety pages for explanation of hazards:

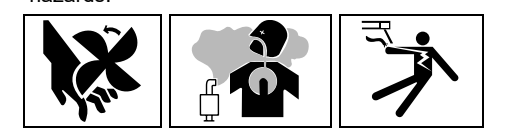

#### **TEST DESCRIPTION**

This test will determine if the Start / Glow Plug Switch is functioning properly.

#### MATERIALS NEEDED

3/8" Nutdriver Volt/Ohmmeter Wiring Diagram All Required P.P.E.

- 1. Turn off the engine on the Vantage 441X machine.
- 2. Perform the Case Cover Removal Procedure.
- 3. Perform the *Capacitor Discharge Procedure*.
- Locate the start / glow plug switch. The start / glow plug switch is located on the control panel. See *Figure F.1*. See Wiring Diagram.
- 5. Using a 3/8" nutdriver, remove the four screws securing the control panel to the machine. See *Figure F.2*.
- 6. Carefully lower the control panel to gain access to the rear of the start / glow plug switch.
- 7. Carefully remove the shield from the machine.
- 8. Label and disconnect leads 232NA, 232NB, 414A, 405C, 320A, 232L, 408A, 407A, and 409A from the start / glow plug switch. See *Figure F.3*. See Wiring Diagram.
- 9. Using a volt/ohmmeter, perform the resistance tests outlined in *Table F.1*. See *Figure F.3*. See Wiring Diagram.
- 10. If any of the tests fail, the start / glow plug switch may be faulty.
- 11. If faulty, perform the Start / Glow Plug Switch Removal And Replacement Procedure.
- 12. If all tests pass, proceed with active testing.
- 13. Connect previously disconnected leads 232NA, 232NB, 414A, 405C, 320A, 232L, 408A, 407A, and 409A to the start / glow plug switch. See Wiring Diagram.
- 14. Using a volt/ohmmeter, perform the voltage tests outlined in *Table F.2*. See *Figure F.3*. See Wiring Diagram.
- 15. If any of the tests fail, the start / glow plug switch may be faulty.
- 16. If faulty, perform the Start / Glow Plug Switch Removal And Replacement Procedure.
- 17. If all tests pass, proceed to the *Test Reference Chart*.
- 18. Carefully raise the control panel into the upright position.
- 19. Carefully position the shield into the machine.
- 20. Using a 3/8" nutdriver, attach the four screws securing the control panel into the upright position.
- 21. When all testing and repair procedures are complete, perform the Retest After Repair Procedure.

| COMPONENT /<br>CIRCUIT TESTED | CONDITION(S)                                                                                                    | + METER LEAD              | -METER LEAD               | EXPECTED<br>READING |
|-------------------------------|----------------------------------------------------------------------------------------------------|---------------------------|---------------------------|---------------------|
| START / GLOW                  | ENGINE NOT<br>RUNNING. RUN /<br>STOP / IDLE<br>SWITCH SET TO<br>STOP. LEADS<br>DISCONNECTED.<br>START BUTTON<br>NOT PRESSED. | TERMINAL 2<br>(LEAD 414A) | TERMINAL 3<br>(LEAD 320A) | OL                  |
| SWITCH                        | ENGINE NOT<br>RUNNING. RUN /<br>STOP / IDLE<br>SWITCH SET TO<br>STOP. LEADS<br>DISCONNECTED.<br>START BUTTON<br>PRESSED.     | TERMINAL 2<br>(LEAD 414A) | TERMINAL 3<br>(LEAD 320A) | 0.1 OHMS            |

#### Table F.1 – Start / glow plug switch resistance tests

#### Table F.2 – Start / glow plug switch voltage tests

| COMPONENT /<br>CIRCUIT TESTED | CONDITION(S)                                                                                                    | + METER LEAD              | -METER LEAD               | EXPECTED<br>READING |
|-------------------------------|----------------------------------------------------------------------------------------------------|---------------------------|---------------------------|---------------------|
|                               | ENGINE NOT<br>RUNNING. RUN /<br>STOP / IDLE<br>SWITCH SET TO<br>AUTO. START<br>BUTTON NOT<br>PRESSED.                          | TERMINAL 2<br>(LEAD 414A) | TERMINAL 3<br>(LEAD 320A) | 12.1 VDC            |
| START / GLOW<br>SWITCH        | ENGINE NOT<br>RUNNING. RUN /<br>STOP / IDLE<br>SWITCH SET TO<br>AUTO. STARTER<br>RELAY<br>REMOVED.<br>START BUTTON<br>PRESSED. | TERMINAL 2<br>(LEAD 414A) | TERMINAL 3<br>(LEAD 320A) | 0 VDC               |

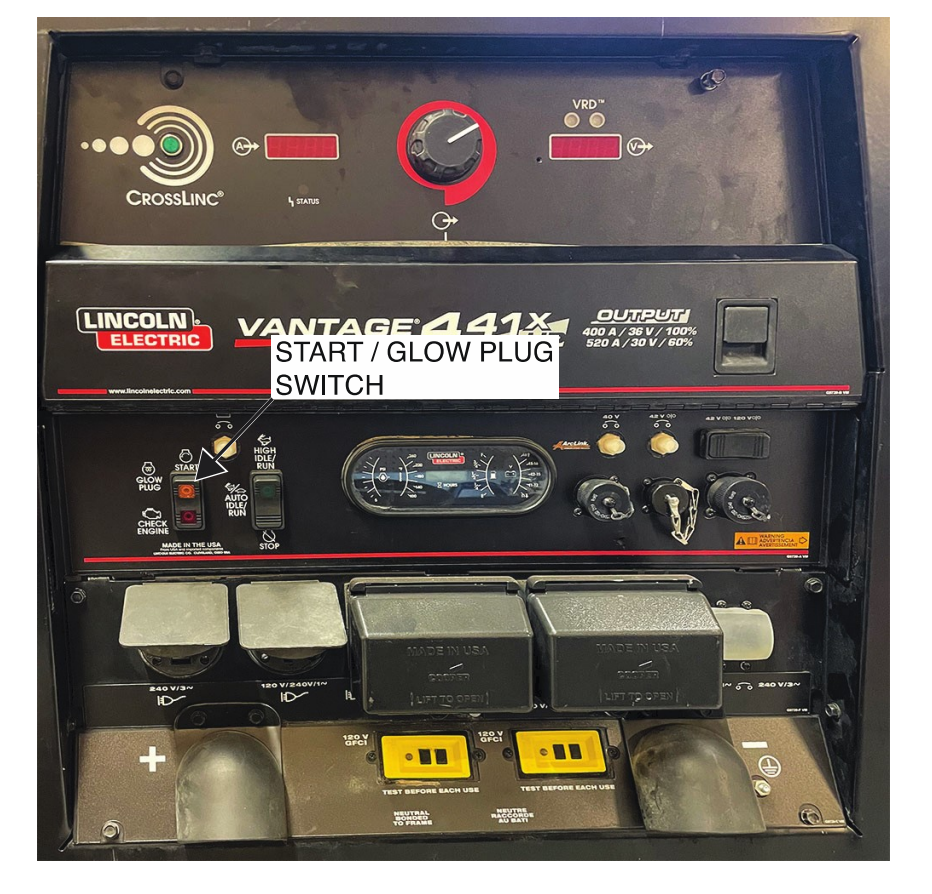

Figure F.1 – Start / glow plug switch location

Figure F.2 – Control panel mounting screw locations

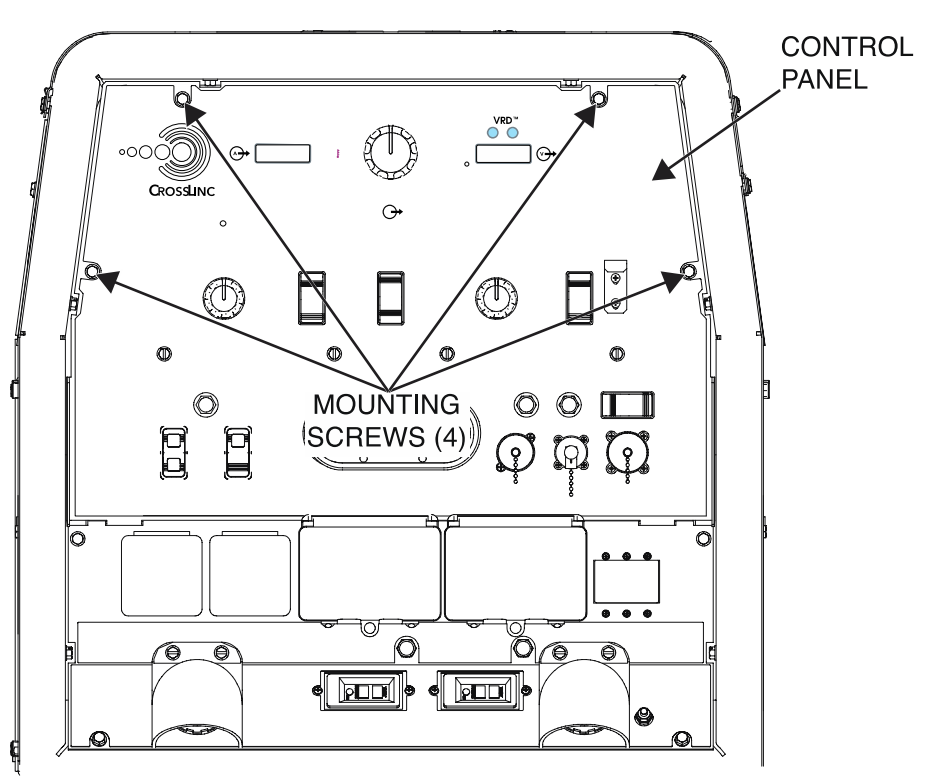

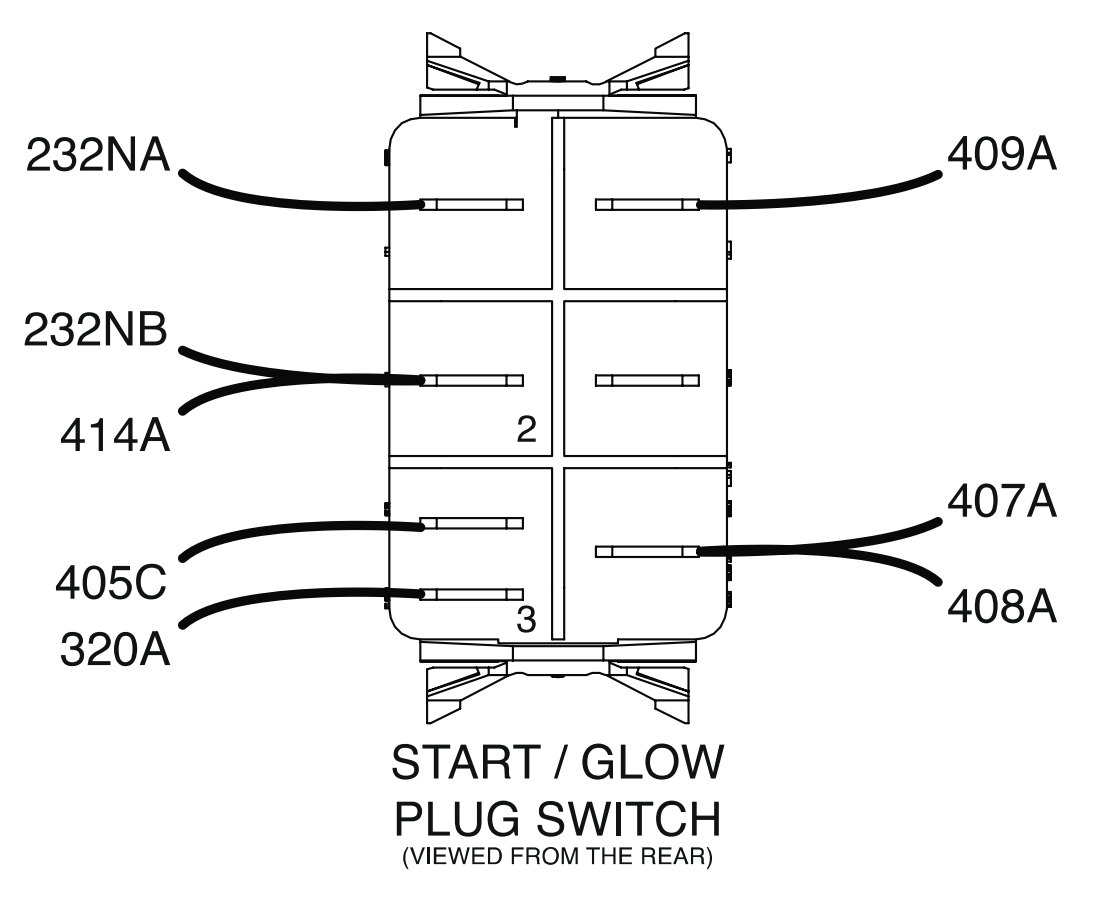

Figure F.3 – Start / glow plug switch lead and terminal locations

# STARTER RELAY TEST PROCEDURE

Refer to Safety pages for explanation of hazards:

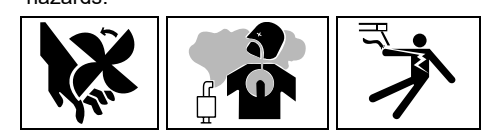

#### **TEST DESCRIPTION**

This test will determine if the Starter Relay is functioning properly.

#### MATERIALS NEEDED

Volt/Ohmmeter Wiring Diagram All Required P.P.E.

- 1. Turn off the engine on the Vantage 441X machine.
- 2. Perform the Case Cover Removal Procedure.
- 3. Perform the Capacitor Discharge Procedure.
- 4. Locate the starter relay. The starter relay is located on the inner control panel. See *Figure F.1*. See Wiring Diagram.
- 5. Carefully unplug the starter relay from its socket. See *Figure F.1*. See Wiring Diagram.
- 6. Using a volt/ohmmeter, perform the resistance tests outlined in *Table F.1*. See *Figure F.2*. See Wiring Diagram.
- 7. If any of the tests fail, the starter relay may be faulty.
- 8. If faulty, perform the Starter Relay Removal And Replacement Procedure.
- 9. If all tests pass, proceed with active testing.
- 10. Carefully position the starter relay into its socket. See *Figure F.1*. See Wiring Diagram.
- 11. Using a volt/ohmmeter, perform the voltage tests outlined in *Table F.2*. See *Figure F.2*. See *Wiring Diagram*.
- 12. If any of the tests fail, the starter relay may be faulty.
- 13. If faulty, perform the Starter Relay Removal And Replacement Procedure.
- 14. If all tests pass, proceed to the Test Reference Chart.
- 15. When all testing and repair procedures are complete, perform the Retest After Repair Procedure.

| COMPONENT /<br>CIRCUIT TESTED | CONDITION(S)                                                                      | + METER LEAD | -METER LEAD  | EXPECTED<br>READING |
|-------------------------------|-----------------------------------------------------------------------------------|--------------|--------------|---------------------|
|                               | ENGINE NOT                                                                        | TERMINAL 86  | TERMINAL 85  | 90 OHMS             |
|                               | RUNNING. RUN /                                                                    | TERMINAL 30  | TERMINAL 87  | > 500K OHMS         |
| STARTER RELAY                 | STOP / IDLE<br>SWITCH SET TO<br>STOP. STARTER<br>RELAY<br>REMOVED FROM<br>SOCKET. | TERMINAL 30  | TERMINAL 87A | < 1 OHMS            |

#### Table F.1 – Starter relay resistance tests

#### Table F.2 – Starter relay voltage tests

| COMPONENT /<br>CIRCUIT TESTED | CONDITION(S)                                                                                                    | + METER LEAD               | -METER LEAD                | EXPECTED<br>READING |
|-------------------------------|----------------------------------------------------------------------------------------------------|----------------------------|----------------------------|---------------------|
|                               | ENGINE<br>RUNNING. RUN /                                                                                           | TERMINAL 86<br>(LEAD 320B) | TERMINAL 85<br>(LEAD 411)  | 10.9 VDC            |
| STARTER RELAY<br>COIL         | STOP / IDLE<br>SWITCH SET TO<br>AUTO. STARTER<br>RELAY IN<br>SOCKET. START<br>BUTTON<br>PRESSED FOR<br>ONE SECOND. | TERMINAL 30<br>(LEAD 420B) | TERMINAL 87<br>(LEAD 420A) | 0 VDC               |
| STARTER RELAY<br>CONTACT      | RUN / STOP /<br>IDLE SWITCH<br>SET TO OFF.<br>STARTER RELAY<br>IN SOCKET.                                          | TERMINAL 30<br>(LEAD 420B) | TERMINAL 87<br>(LEAD 420A) | 12.32 VDC           |

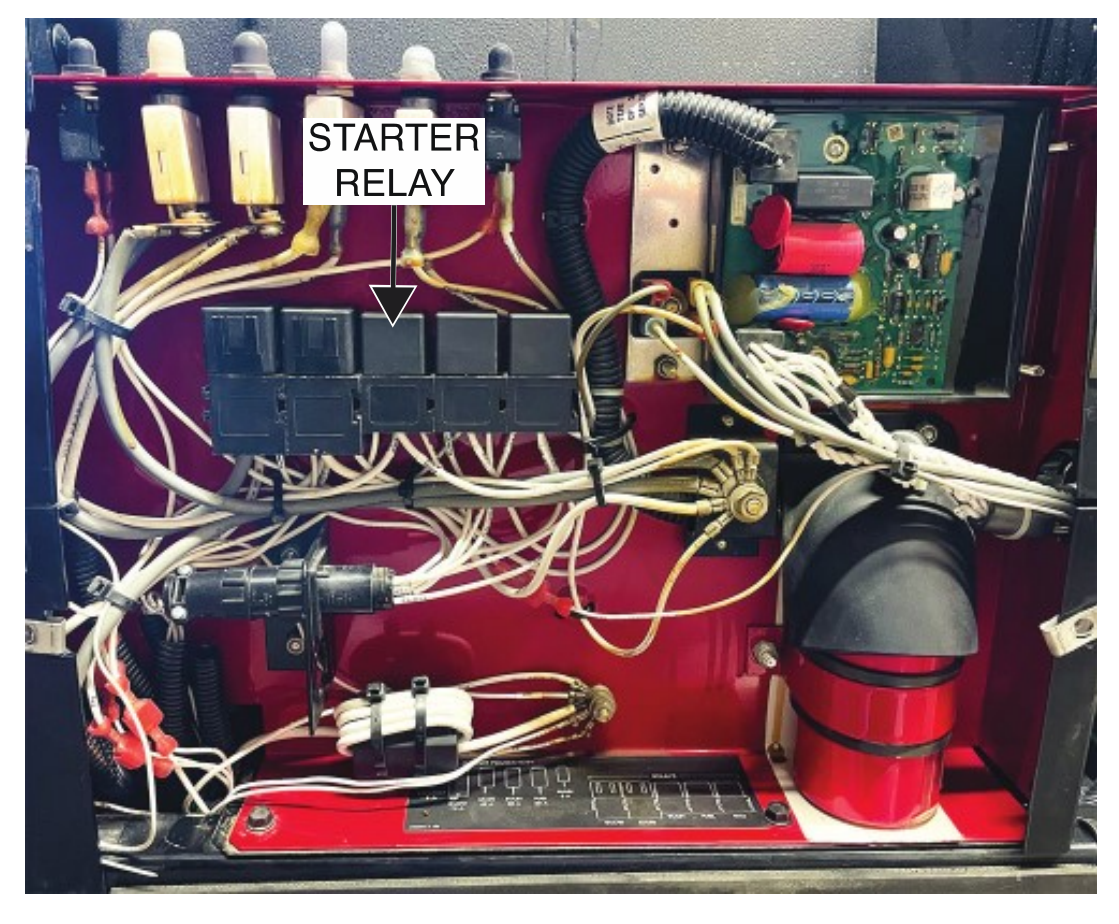

Figure F.1 – Starter relay location

Figure F.2 – Starter relay lead locations

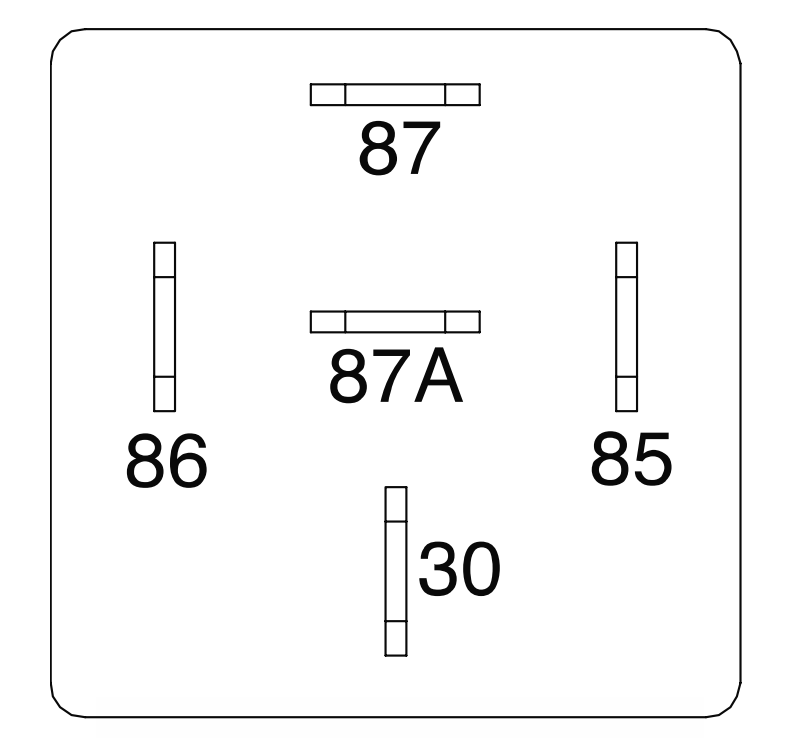
#### STATOR TEST PROCEDURE

Refer to Safety pages for explanation of hazards:

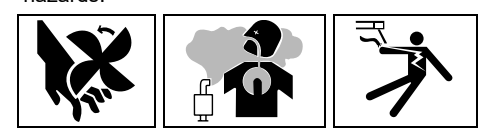

#### **TEST DESCRIPTION**

This test will determine if the Stator is functioning properly.

#### MATERIALS NEEDED

3/8" Nutdriver 7/16" Nutdriver 7/16" Open-End Wrench Volt/Ohmmeter Wiring Diagram All Required P.P.E.

#### **TEST PROCEDURE**

- 1. Turn off the engine on the Vantage 441X machine.
- 2. Perform the Case Cover Removal Procedure.
- 3. Perform the *Capacitor Discharge Procedure*.
- 4. Locate the stator. The stator is attached to the engine. See Figure F.1. See Wiring Diagram.
- 5. Using a 3/8" nutdriver, remove the four screws securing the control panel to the machine. See *Figure F.2*.
- 6. Carefully lower the control panel to gain access to the output rectifier.
- 7. Carefully remove the shield from the machine.
- Using a 7/16" nutdriver and a 7/16" open-end wrench, remove the bolt, nut, lock washer, and two flat washers securing leads W1/W6 to the left AC terminal of the output rectifier. See *Figure F.3*. See Wiring Diagram.
- Using a 7/16" nutdriver and a 7/16" open-end wrench, remove the bolt, nut, lock washer, and two flat washers securing leads W2/W3 to the middle AC terminal of the output rectifier. See *Figure F.3*. See Wiring Diagram.
- Using a 7/16" nutdriver and a 7/16" open-end wrench, remove the bolt, nut, lock washer, and two flat washers securing leads W4/W5 to the right AC terminal of the output rectifier. See *Figure F.3*. See Wiring Diagram.
- 11. Using a slotted screwdriver, loosen the three screws securing leads 3, 4, and 6, to the circuit breaker (CB1). See *Figure F.4*. See Wiring Diagram. Label and disconnect the leads.
- 12. Using a 3/8" nutdriver remove the nut and lock washer securing lead 5 to the ground stud on the output panel. See *Figure F.5*. See Wiring Diagram.
- 13. Label and disconnect lead 46 from the circuit breaker (CB9). See Figure F.6. See Wiring Diagram.
- 14. Label and disconnect lead 45 from the D2 rectifier. See *Figure F.7*. See Wiring Diagram.
- 15. Label and disconnect lead 42 from the circuit breaker (CB4). See Figure F.8. See Wiring Diagram.
- 16. Label and disconnect lead 41 from lead 41A quick-connect. See Wiring Diagram.
- 17. Using a volt/ohmmeter, perform the resistance tests outlined in *Table F.1*. See *Figures F.3*, *F.4*, *F.5*, *F.6*, *F.7*, and *F.8*. See Wiring Diagram.
- 18. If any of the tests fail, the stator may be faulty.
- 19. If faulty, perform the Stator And Rotor Removal And Replacement Procedure.
- 20. If all tests pass, proceed with active testing.
- 21. Connect previously disconnected lead 41 to lead 41A quick-connect. See Wiring Diagram.
- 22. Connect previously disconnected lead 42 to the circuit breaker (CB4). See Wiring Diagram.
- 23. Connect previously disconnected lead 45 to the D2 rectifier. See Wiring Diagram.

- 24. Connect previously disconnected lead 46 to the circuit breaker (CB9). See Wiring Diagram.
- 25. Using a 3/8" nutdriver attach the nut and lock washer securing lead 5 to the ground stud on the output panel. See Wiring Diagram.
- 26. Using a slotted screwdriver, tighten the three screws securing leads 3, 4, and 6, to the circuit breaker (CB1). See Wiring Diagram.
- 27. Using a 7/16" nutdriver and a 7/16" open-end wrench, attach the bolt, nut, lock washer, and two flat washers securing leads W4/W5 to the right AC terminal of the output rectifier. See Wiring Diagram.
- Using a 7/16" nutdriver and a 7/16" open-end wrench, attach the bolt, nut, lock washer, and two flat washers securing leads W2/W3 to the middle AC terminal of the output rectifier. See Wiring Diagram.
- 29. Using a 7/16" nutdriver and a 7/16" open-end wrench, attach the bolt, nut, lock washer, and two flat washers securing leads W1/W6 to the left AC terminal of the output rectifier. See Wiring Diagram.
- 30. Using a volt/ohmmeter, perform the voltage tests outlined in *Table F.2*. See *Figures F.3*, *F.4*, *F.5*, *F.6*, *F.7*, and *F.8*. See Wiring Diagram.
- 31. If any of the tests fail, the stator may be faulty.
- 32. If faulty, perform the Stator And Rotor Removal And Replacement Procedure.
- 33. If all tests pass, proceed to the Test Reference Chart.
- 34. Carefully raise the control panel into the upright position.
- 35. Carefully position the shield into the machine.
- 36. Using a 3/8" nutdriver, attach the four screws securing the control panel into the upright position.
- 37. When all testing and repair procedures are complete, perform the Retest After Repair Procedure.

| COMPONENT /<br>CIRCUIT TES <u>TED</u> | CONDITION(S)                                                                                                    | + METER LEAD       | -METER LEAD      | EXPECTED<br>READING |
|---------------------------------------|----------------------------------------------------------------------------------------------------|--------------------|------------------|---------------------|
| STATOR WELD<br>WINDINGS               | ENGINE NOT<br>RUNNING. RUN /<br>STOP / IDLE<br>SWITCH SET TO<br>STOP.<br>TERMINALS<br>W1/W6, W2/W3,<br>AND W4/W5<br>DISCONNECTED.        | <b>TERMINAL W1</b> | TERMINAL W2      | < 1 OHMS            |
|                                       |                                                                                                    | TERMINAL W3        | TERMINAL W4      | < 1 OHMS            |
|                                       |                                                                                                    | TERMINAL W5        | TERMINAL W6      | < 1 OHMS            |
|                                       |                                                                                                    | TERMINAL W1        | GROUND           | > 500K OHMS         |
|                                       |                                                                                                    | TERMINAL W3        | GROUND           | > 500K OHMS         |
|                                       |                                                                                                    | TERMINAL W5        | GROUND           | > 500K OHMS         |
| STATOR<br>AUXILIARY<br>WINDINGS       | ENGINE NOT<br>RUNNING. RUN /<br>STOP / IDLE<br>SWITCH SET TO<br>STOP.<br>TERMINALS 3, 4,<br>5, 6, 41, 42, 45,<br>AND 46<br>DISCONNECTED. | LEAD 3<br>(CB1)    | LEAD 5           | < 1 OHMS            |
|                                       |                                                                                                    | LEAD 4<br>(CB1)    | LEAD 5           | < 1 OHMS            |
|                                       |                                                                                                    | LEAD 6<br>(CB1)    | LEAD 5           | < 1 OHMS            |
|                                       |                                                                                                    | LEAD 41            | LEAD 42<br>(CB4) | < 1 OHMS            |
|                                       |                                                                                                    | LEAD 41            | GROUND           | > 500K OHMS         |
|                                       |                                                                                                    | LEAD 45<br>(D2)    | LEAD 46<br>(CB9) | < 1 OHMS            |
|                                       |                                                                                                    | LEAD 45<br>(D2)    | GROUND           | > 500K OHMS         |

#### Table F.1 – Stator resistance tests

| COMPONENT /<br>CIRCUIT TESTED   | CONDITION(S)                                                      | + METER LEAD            | -METER LEAD      | EXPECTED<br>READING |
|---------------------------------|-------------------------------------------------------------------|-------------------------|------------------|---------------------|
| PHASE 1 AC<br>INPUT             | ENGINE<br>RUNNING. RUN /<br>STOP / IDLE<br>SWITCH SET TO<br>HIGH. | LEAD W1/W6              | LEAD W2/W3       | 65 VAC              |
| PHASE 2 AC<br>INPUT             |                                                                   | LEAD W2/W3              | LEAD W4 W5       | 65 VAC              |
| PHASE 3 AC<br>INPUT             |                                                                   | LEAD W4/W5              | LEAD W1/W6       | 65 VAC              |
| STATOR<br>AUXILIARY<br>WINDINGS | ENGINE<br>RUNNING. RUN /<br>STOP / IDLE<br>SWITCH SET TO<br>HIGH. | J54 PIN 1<br>(LEAD 41A) | LEAD 42<br>(CB4) | 42 VAC              |
|                                 |                                                                   | LEAD 3<br>(CB1)         | LEAD 5           | 120 VAC             |
|                                 |                                                                   | LEAD 4<br>(CB1)         | LEAD 5           | 218 VAC             |
|                                 |                                                                   | LEAD 6<br>(CB1)         | LEAD 5           | 120 VAC             |
|                                 |                                                                   | LEAD 45<br>(D2)         | LEAD 46<br>(CB9) | 42 VAC              |

#### Table F.2 – Stator voltage tests

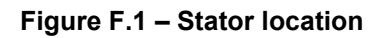

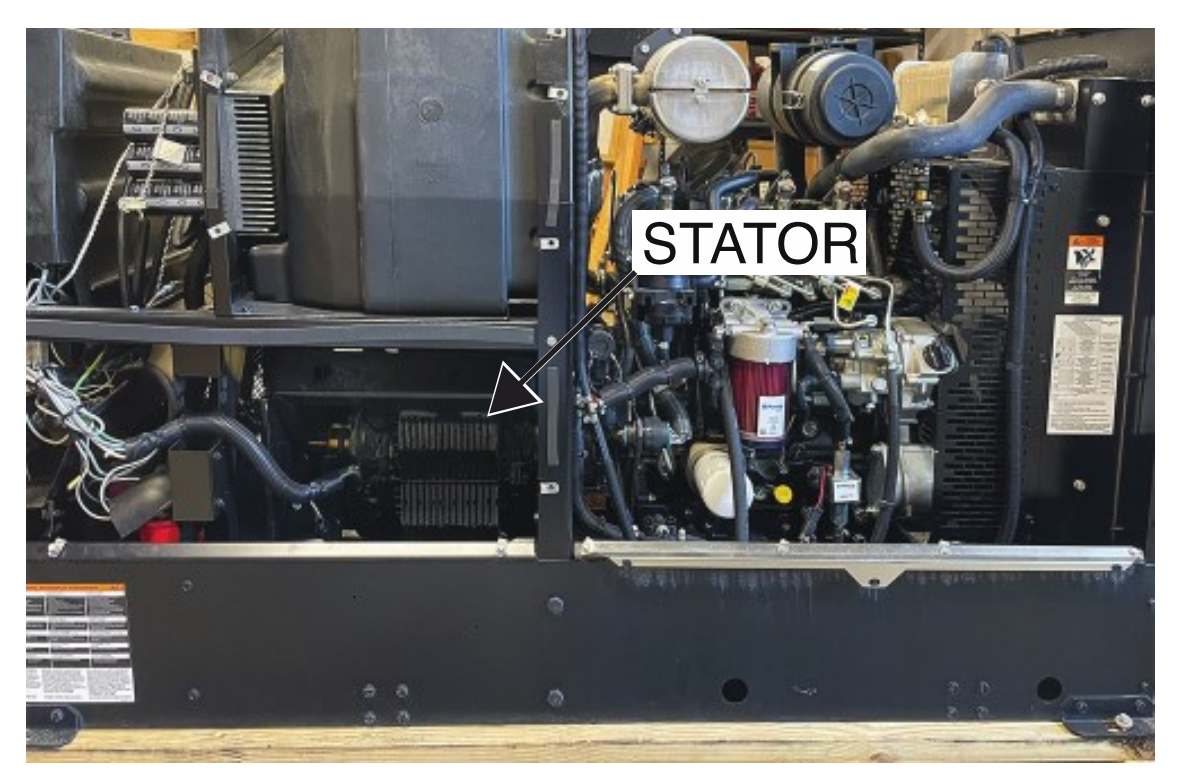

Figure F.2 – Control panel mounting screw locations

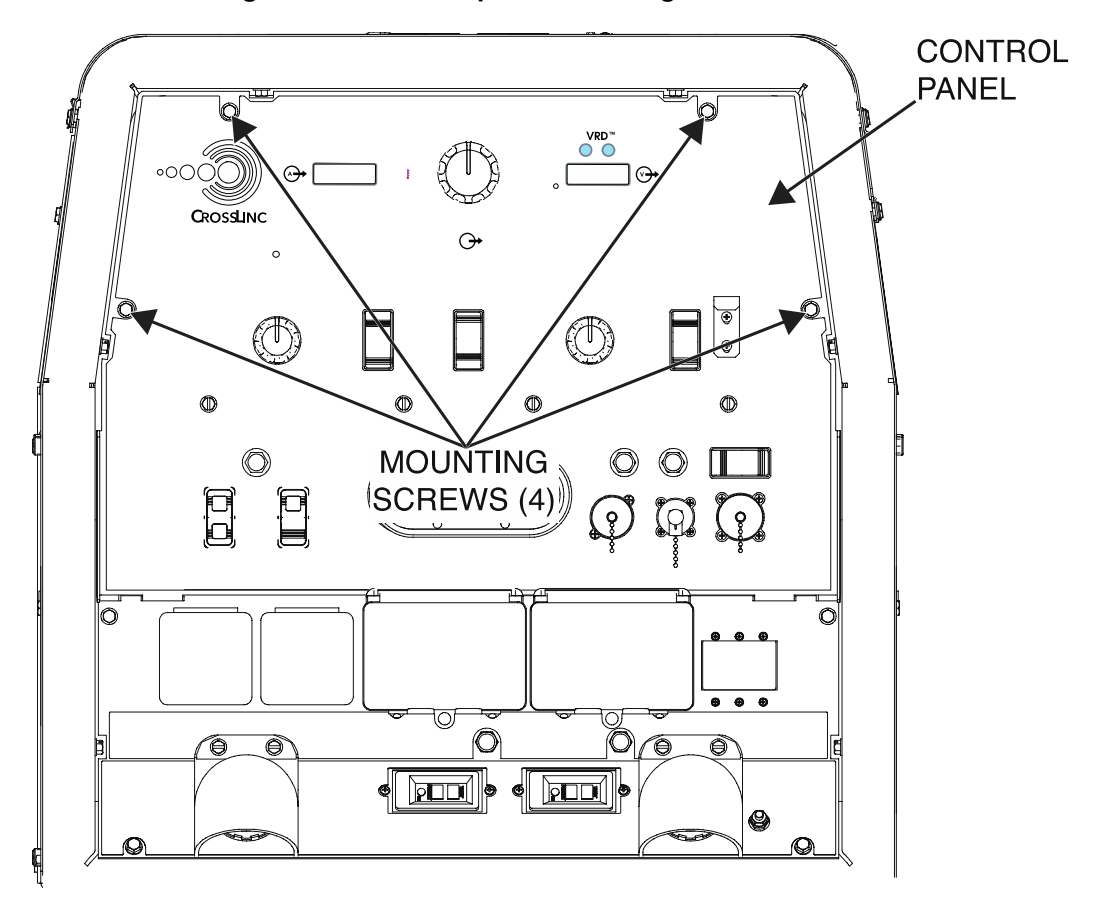

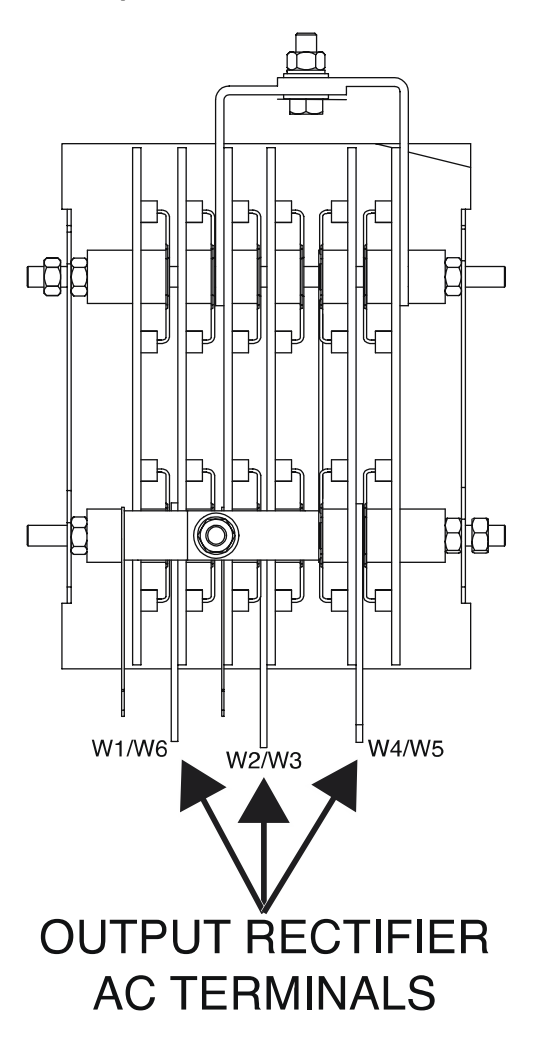

Figure F.3 – Output rectifier lead and terminal locations

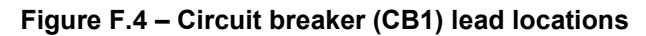

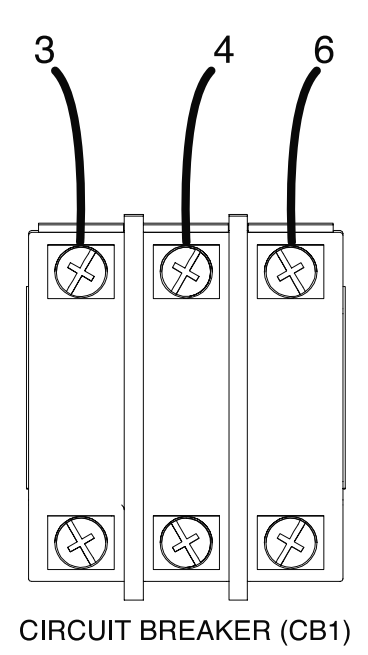

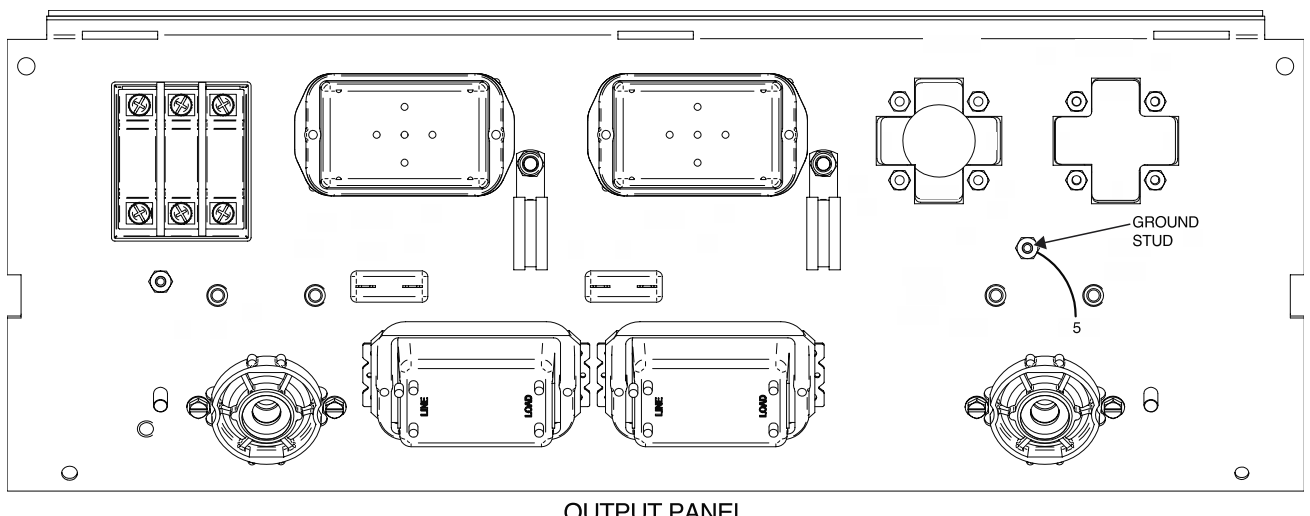

Figure F.5 – Output panel ground stud and lead 5 locations

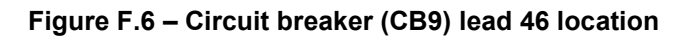

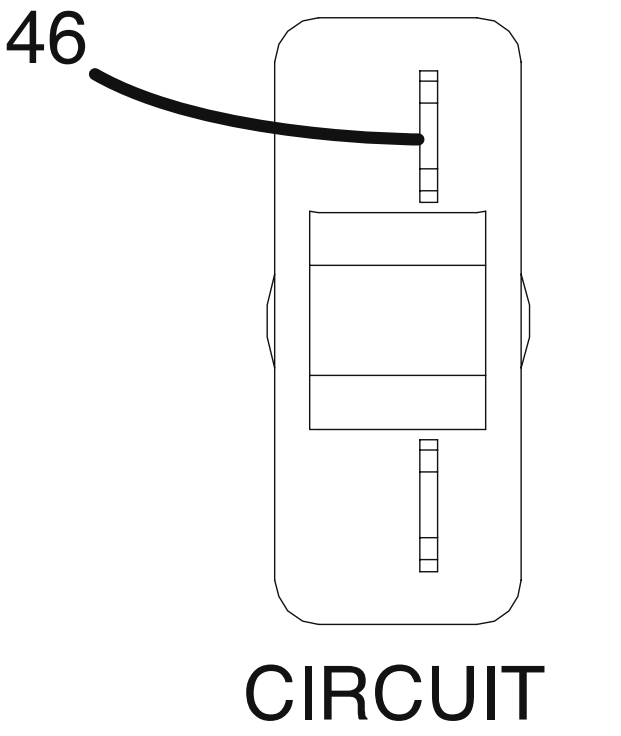

# BREAKER (CB9)

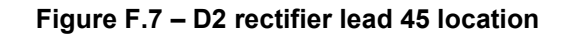

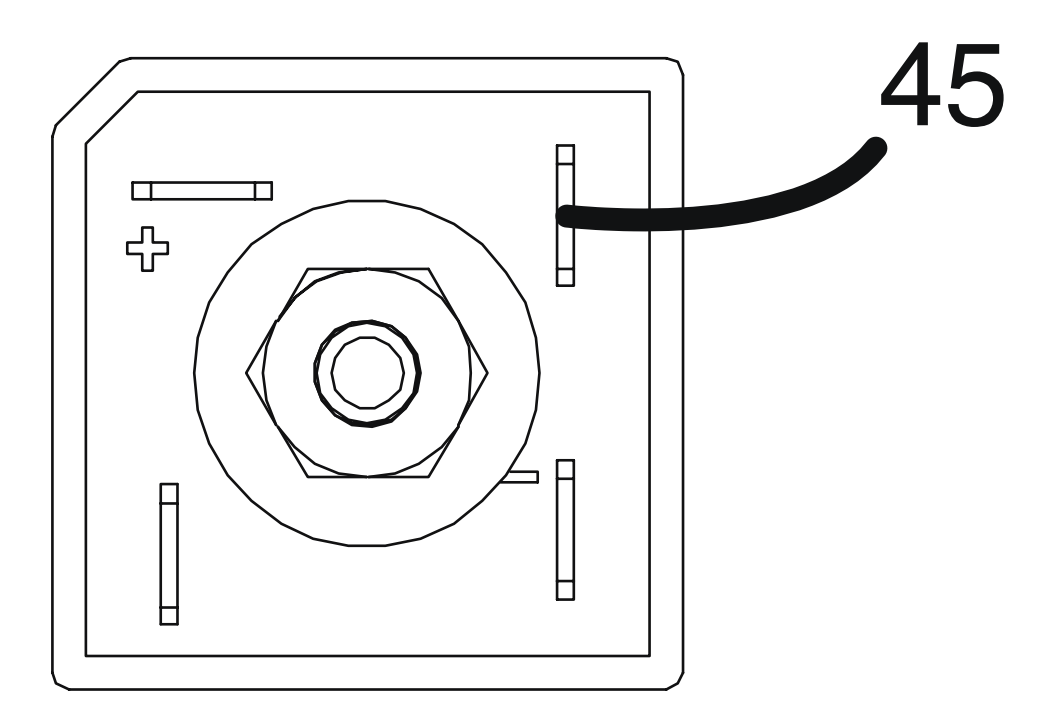

## **D2 RECTIFIER**

Figure F.8 – Circuit breaker (CB4) lead 42 location

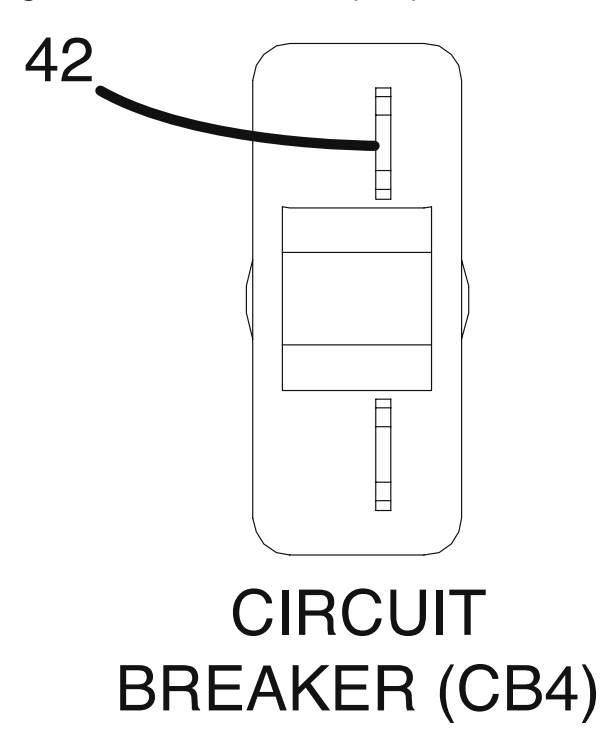

### **Removal And Replacement Procedures**

### WIRE FEEDER VOLTMETER POLARITY SWITCH REMOVAL AND REPLACEMENT PROCEDURE

Refer to Safety pages for explanation of

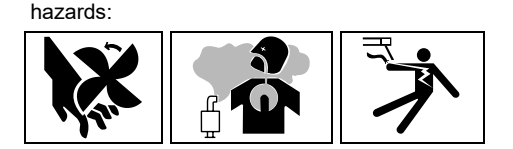

#### **TEST DESCRIPTION**

This procedure will aid the technician in the removal and replacement of the Wire Feeder Voltmeter Polarity Switch.

#### MATERIALS NEEDED

3/8" Nutdriver Wiring Diagram

#### **REMOVAL PROCEDURE**

- 1. Turn off the engine on the Vantage 441X machine.
- 2. Perform the Case Cover Removal Procedure.
- 3. Perform the Capacitor Discharge Procedure.
- 4. Using a 3/8" nutdriver, remove the four screws securing the control panel to the machine. See *Figure F.1*.
- 5. Carefully lower the control panel to gain access to the rear of the wire feeder voltmeter polarity switch.
- 6. Carefully remove the shield from the machine.
- 7. Label and disconnect leads 206A, 206F, 21, 208F, 208A, 256C, and 258 from the wire feeder voltmeter polarity switch. See *Figure F.2*. See Wiring Diagram.
- 8. Carefully depress the tabs at the top and bottom of the rear side of the wire feeder voltmeter polarity switch. See *Figure F.2*.
- 9. Carefully maneuver the wire feeder voltmeter polarity switch through the front panel of the machine. Retain the switch backing plate for reassembly.
- 10. The wire feeder voltmeter polarity switch can now be removed and replaced.

- 1. Carefully position the new wire feeder voltmeter polarity switch into the control panel and press firmly to seat the switch into the switch backing plate.
- 2. Connect leads 206A, 206F, 21, 208F, 208A, 256C, and 258 to the rear of the wire feeder voltmeter polarity switch. See Wiring Diagram.
- 3. Carefully raise the control panel into the upright position.
- 4. Carefully position the shield into the machine.
- 5. Using a 3/8" nutdriver, attach the four screws securing the control panel into the upright position.
- 6. Perform the Case Cover Replacement Procedure.
- 7. Perform the *Retest After Repair Procedure*.

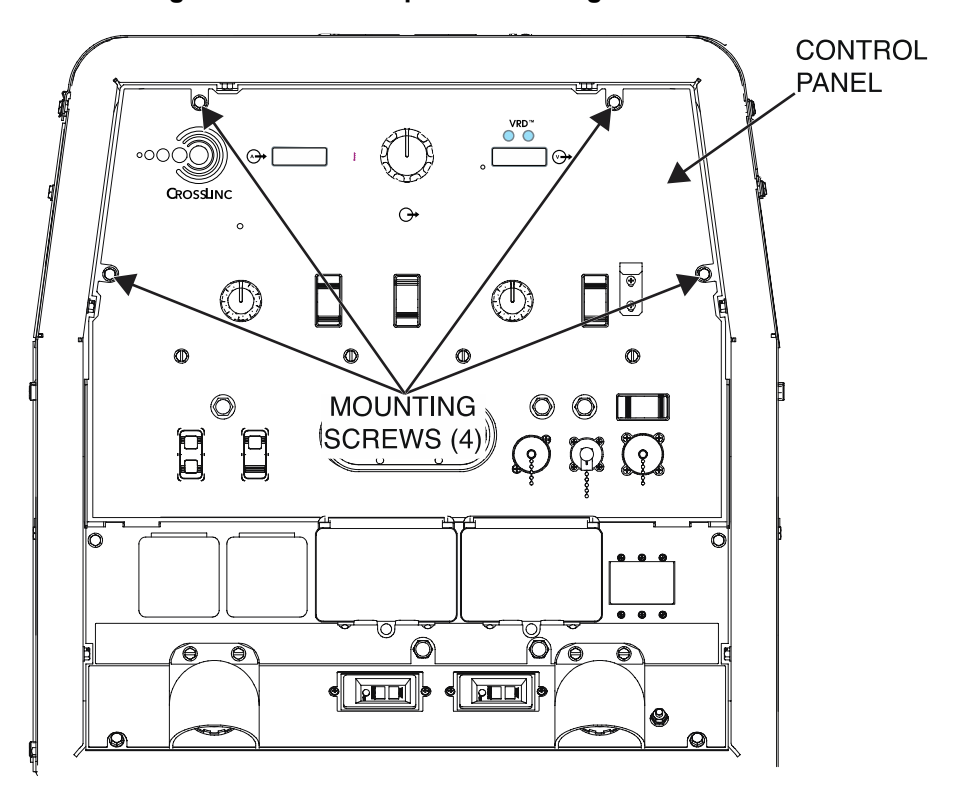

Figure F.1 – Control panel mounting screw locations

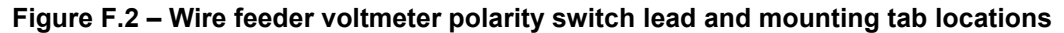

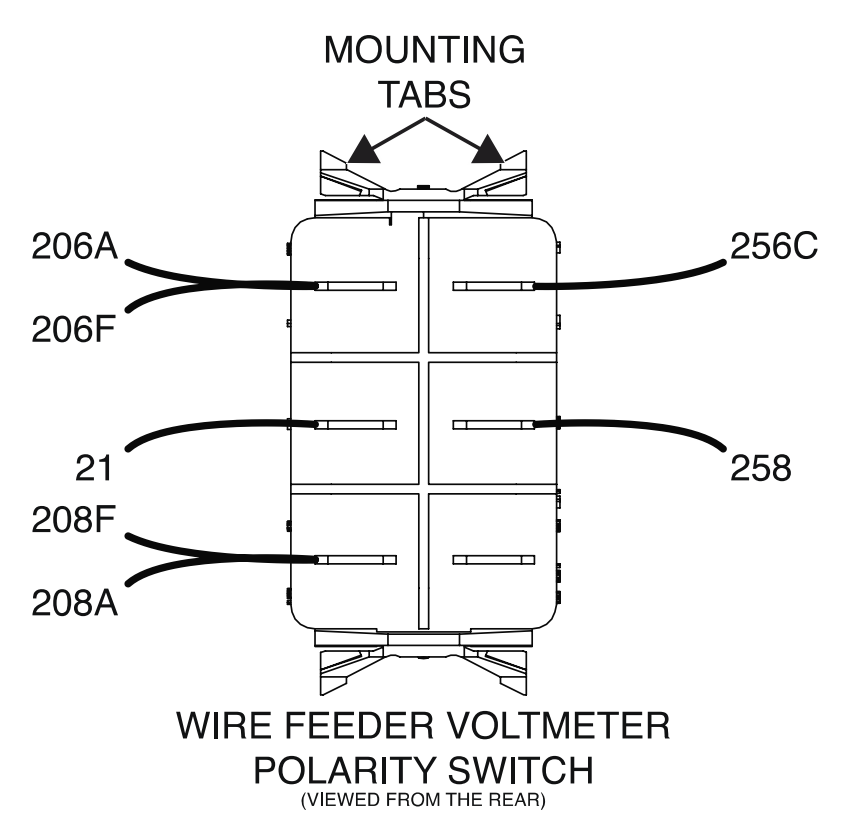

### LOCAL REMOTE SWITCH REMOVAL AND REPLACEMENT PROCEDURE

Refer to Safety pages for explanation of hazards:

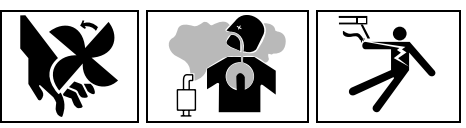

#### **TEST DESCRIPTION**

This procedure will aid the technician in the removal and replacement of the Local Remote Switch.

#### MATERIALS NEEDED

3/8" Nutdriver Wiring Diagram

#### **REMOVAL PROCEDURE**

- 1. Turn off the engine on the Vantage 441X machine.
- 2. Perform the Case Cover Removal Procedure.
- 3. Perform the Capacitor Discharge Procedure.
- 4. Using a 3/8" nutdriver, remove the four screws securing the control panel to the machine. See *Figure F.1*.
- 5. Carefully lower the control panel to gain access to the rear of the local remote switch.
- 6. Carefully remove the shield from the machine.
- 7. Label and disconnect leads 256B, 256C, and 254 from the local remote switch. See *Figure F.2*. See Wiring Diagram.
- 8. Carefully depress the tabs at the top and bottom of the rear side of the local remote switch. See *Figure F.2*.
- 9. Carefully maneuver the local remote switch through the front panel of the machine. Retain the switch backing plate for reassembly.
- 10. The local remote switch can now be removed and replaced.

- 1. Carefully position the new local remote switch into the control panel and press firmly to seat the switch into the switch backing plate.
- 2. Connect leads 256B, 256C, and 254 to the rear of the local remote switch. See Wiring Diagram.
- 3. Carefully raise the control panel into the upright position.
- 4. Carefully position the shield into the machine.
- 5. Using a 3/8" nutdriver, attach the four screws securing the control panel into the upright position.
- 6. Perform the Case Cover Replacement Procedure.
- 7. Perform the *Retest After Repair Procedure*.

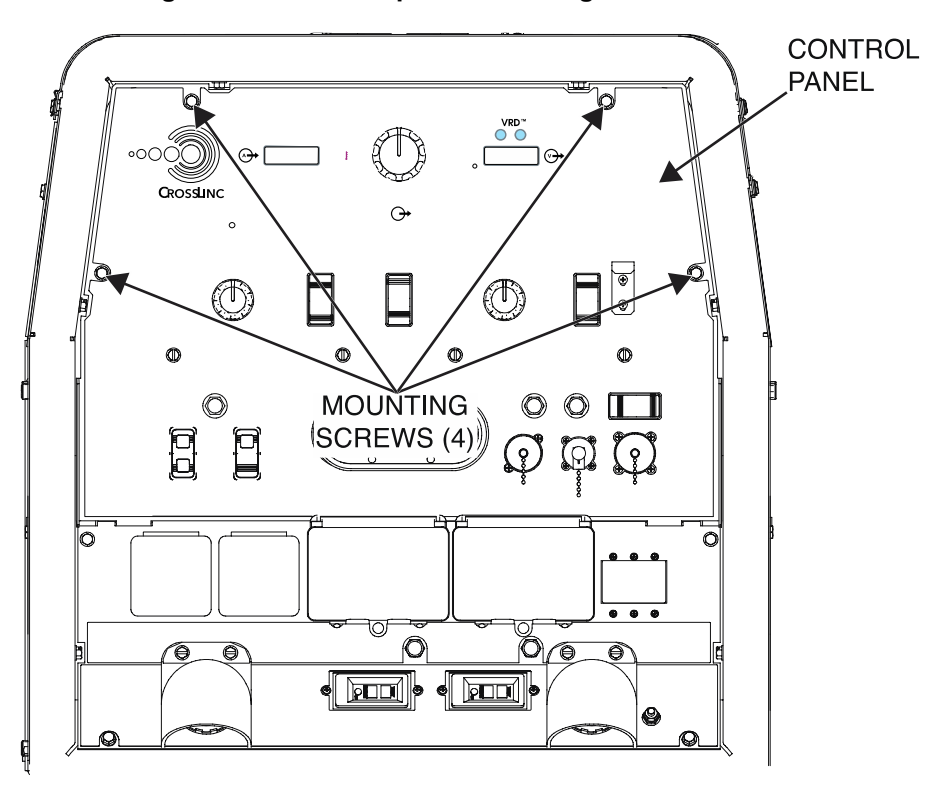

Figure F.1 – Control panel mounting screw locations

Figure F.2 – Local remote switch lead and mounting tab locations

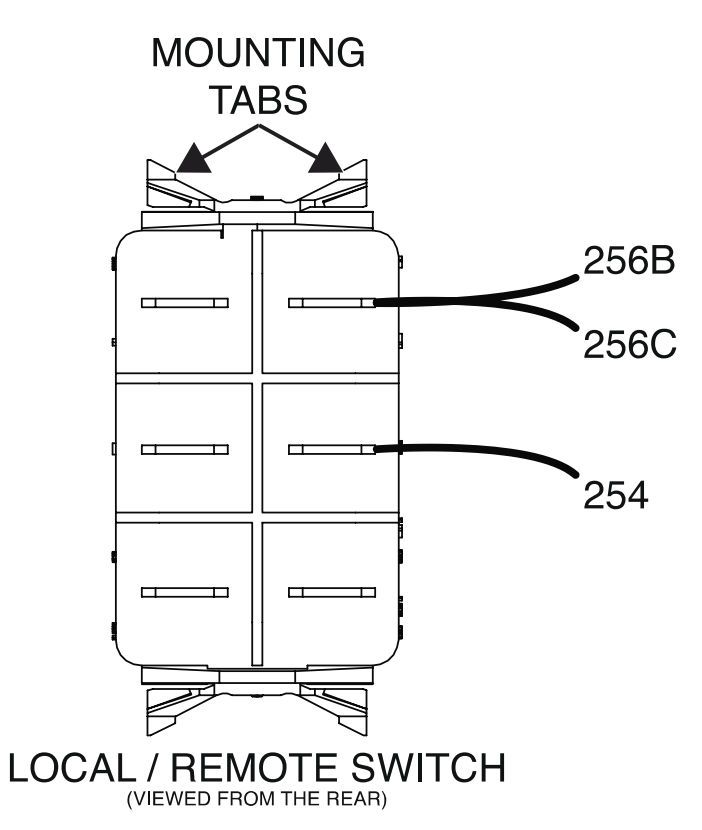

### WELD TERMINALS ON SWITCH REMOVAL AND REPLACEMENT PROCEDURE

Refer to Safety pages for explanation of hazards

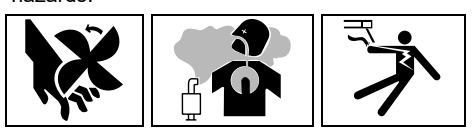

#### **TEST DESCRIPTION**

This procedure will aid the technician in the removal and replacement of the Weld Terminals On Switch.

#### MATERIALS NEEDED

3/8" Nutdriver Wiring Diagram

#### **REMOVAL PROCEDURE**

- 1. Turn off the engine on the Vantage 441X machine.
- 2. Perform the Case Cover Removal Procedure.
- 3. Perform the Capacitor Discharge Procedure.
- 4. Using a 3/8" nutdriver, remove the four screws securing the control panel to the machine. See *Figure F.1*.
- 5. Carefully lower the control panel to gain access to the rear of the weld terminals on switch.
- 6. Carefully remove the shield from the machine.
- 7. Label and disconnect leads 255, 256B, and 256A from the weld terminals on switch. See *Figure F.2*. See Wiring Diagram.
- 8. Carefully depress the tabs at the top and bottom of the rear side of the weld terminals on switch. See *Figure F.2*.
- 9. Carefully maneuver the weld terminals on switch through the front panel of the machine. Retain the switch backing plate for reassembly.
- 10. The weld terminals on switch can now be removed and replaced.

- 1. Carefully position the new weld terminals on switch into the control panel and press firmly to seat the switch into the switch backing plate.
- 2. Connect leads 255, 256B, and 256A to the rear of the weld terminals on switch. See Wiring Diagram.
- 3. Carefully raise the control panel into the upright position.
- 4. Carefully position the shield into the machine.
- 5. Using a 3/8" nutdriver, attach the four screws securing the control panel into the upright position.
- 6. Perform the Case Cover Replacement Procedure.
- 7. Perform the *Retest After Repair Procedure*.

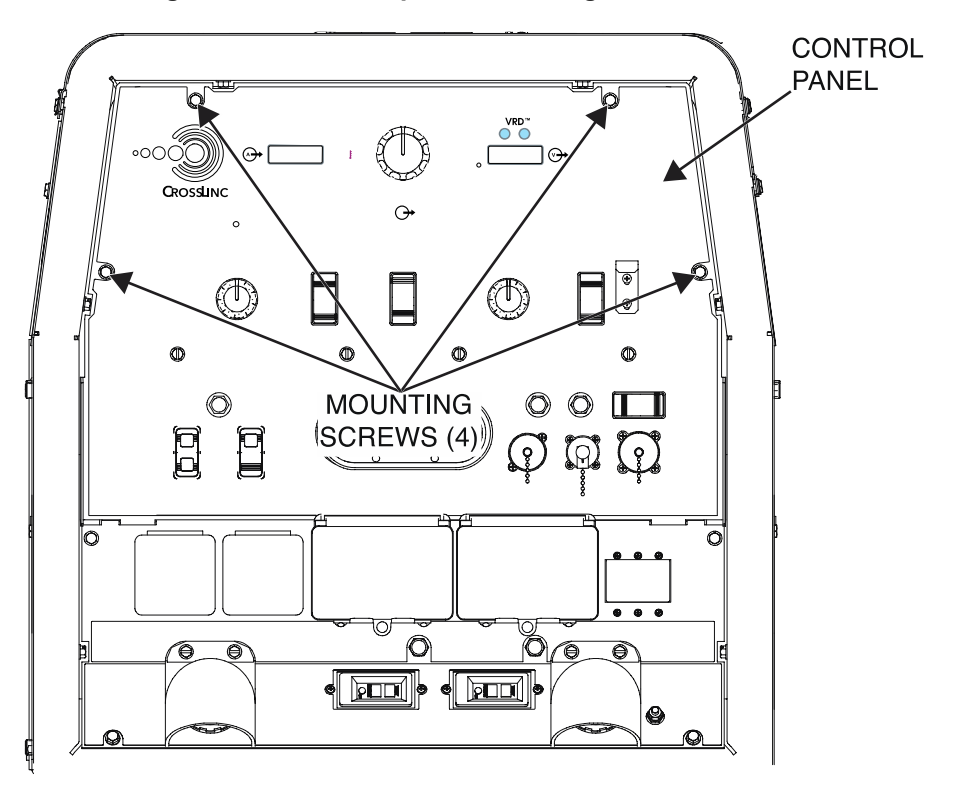

Figure F.1 – Control panel mounting screw locations

Figure F.2 – Weld terminals on switch lead and mounting tab locations

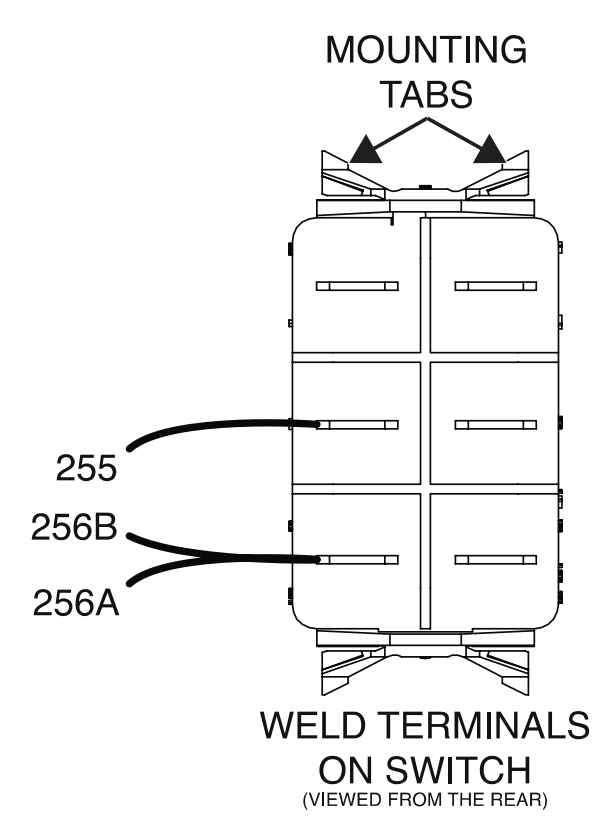

#### 42V / 120V WIRE FEEDER VOLTMETER SWITCH REMOVAL AND REPLACEMENT PROCEDURE

Refer to Safety pages for explanation of hazards

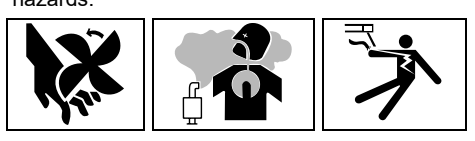

#### **TEST DESCRIPTION**

This procedure will aid the technician in the removal and replacement of the 42V / 120V Wire Feeder Voltmeter Switch.

#### MATERIALS NEEDED

3/8" Nutdriver Wiring Diagram

#### **REMOVAL PROCEDURE**

- 1. Turn off the engine on the Vantage 441X machine.
- 2. Perform the Case Cover Removal Procedure.
- 3. Perform the *Capacitor Discharge Procedure*.
- 4. Using a 3/8" nutdriver, remove the four screws securing the control panel to the machine. See *Figure F.1*.
- 5. Carefully lower the control panel to gain access to the rear of the 42V / 120V wire feeder voltmeter switch.
- 6. Carefully remove the shield from the machine.
- 7. Label and disconnect leads 42B, 32, 32A, and 42A from the 42V / 120V wire feeder voltmeter switch. See *Figure F.2*. See Wiring Diagram.
- 8. Carefully depress the tabs at the top and bottom of the rear side of the 42V / 120V wire feeder voltmeter switch. See *Figure F.2*.
- 9. Carefully maneuver the 42V / 120V wire feeder voltmeter switch through the front panel of the machine. Retain the switch backing plate for reassembly.
- 10. The 42V / 120V wire feeder voltmeter switch can now be removed and replaced.

- 1. Carefully position the new 42V / 120V wire feeder voltmeter switch into the control panel and press firmly to seat the switch into the switch backing plate.
- 2. Connect leads 42B, 32, 32A, and 42A to the rear of the 42V / 120V wire feeder voltmeter switch. See Wiring Diagram.
- 3. Carefully raise the control panel into the upright position.
- 4. Carefully position the shield into the machine.
- 5. Using a 3/8" nutdriver, attach the four screws securing the control panel into the upright position.
- 6. Perform the Case Cover Replacement Procedure.
- 7. Perform the Retest After Repair Procedure.

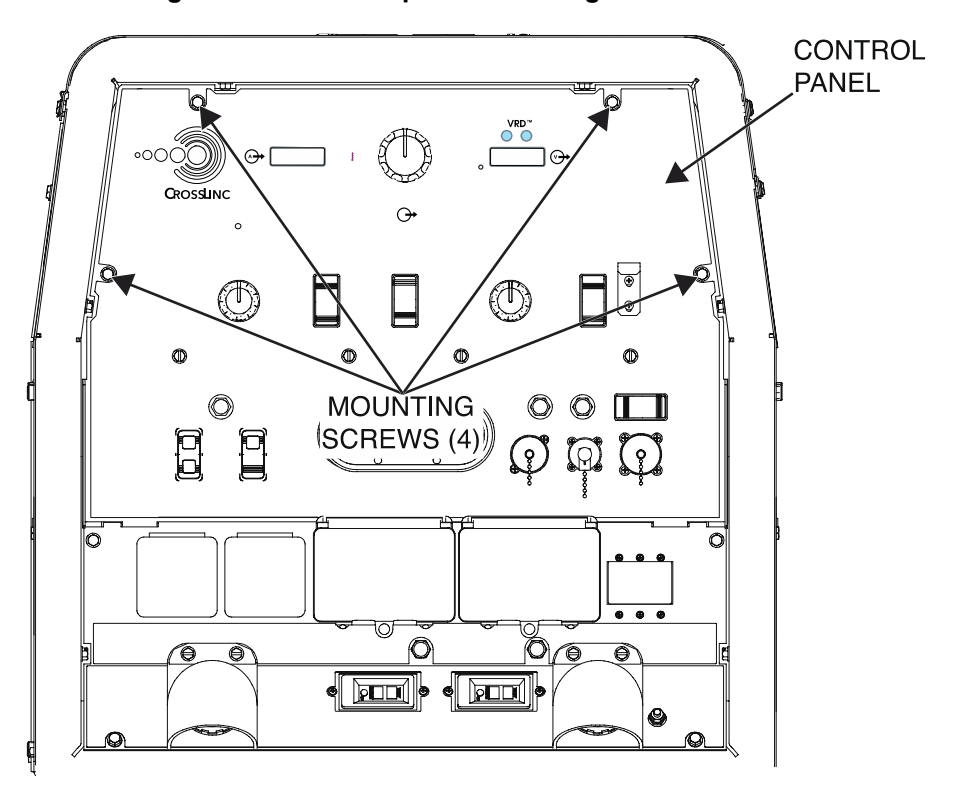

Figure F.1 – Control panel mounting screw locations

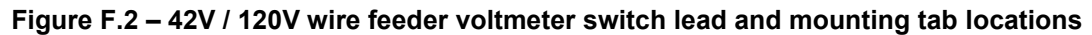

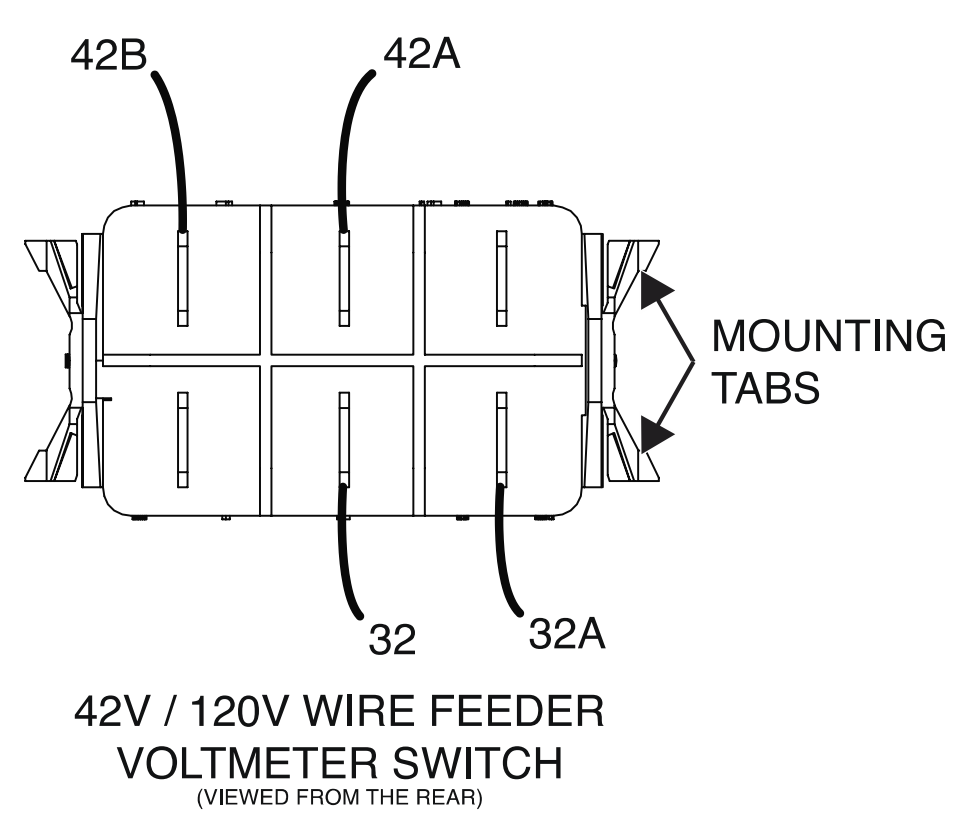

### RUN / STOP / IDLE SWITCH REMOVAL AND REPLACEMENT PROCEDURE

Refer to Safety pages for explanation of hazards:

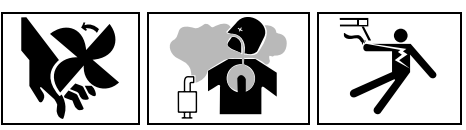

#### **TEST DESCRIPTION**

This procedure will aid the technician in the removal and replacement of the Run / Stop / Idle Switch.

#### MATERIALS NEEDED

3/8" Nutdriver Wiring Diagram

#### **REMOVAL PROCEDURE**

- 1. Turn off the engine on the Vantage 441X machine.
- 2. Perform the Case Cover Removal Procedure.
- 3. Perform the *Capacitor Discharge Procedure*.
- 4. Using a 3/8" nutdriver, remove the four screws securing the control panel to the machine. See *Figure F.1*.
- 5. Carefully lower the control panel to gain access to the rear of the run / stop / idle switch.
- 6. Carefully remove the shield from the machine.
- 7. Label and disconnect leads 232, 232A, 236A, 5S, 256, 256A, and 257 from the run / stop / idle switch. See *Figure F.2*. See Wiring Diagram.
- 8. Carefully depress the tabs at the top and bottom of the rear side of the run / stop / idle switch. See *Figure F.2*.
- 9. Carefully maneuver the run / stop / idle switch through the front panel of the machine. Retain the switch backing plate for reassembly.
- 10. The run / stop / idle switch can now be removed and replaced.

- 1. Carefully position the new run / stop / idle switch into the control panel and press firmly to seat the switch into the switch backing plate.
- 2. Connect leads 232, 232A, 236A, 5S, 256, 256A, and 257 to the rear of the run / stop / idle switch. See Wiring Diagram.
- 3. Carefully raise the control panel into the upright position.
- 4. Carefully position the shield into the machine.
- 5. Using a 3/8" nutdriver, attach the four screws securing the control panel into the upright position.
- 6. Perform the Case Cover Replacement Procedure.
- 7. Perform the *Retest After Repair Procedure*.

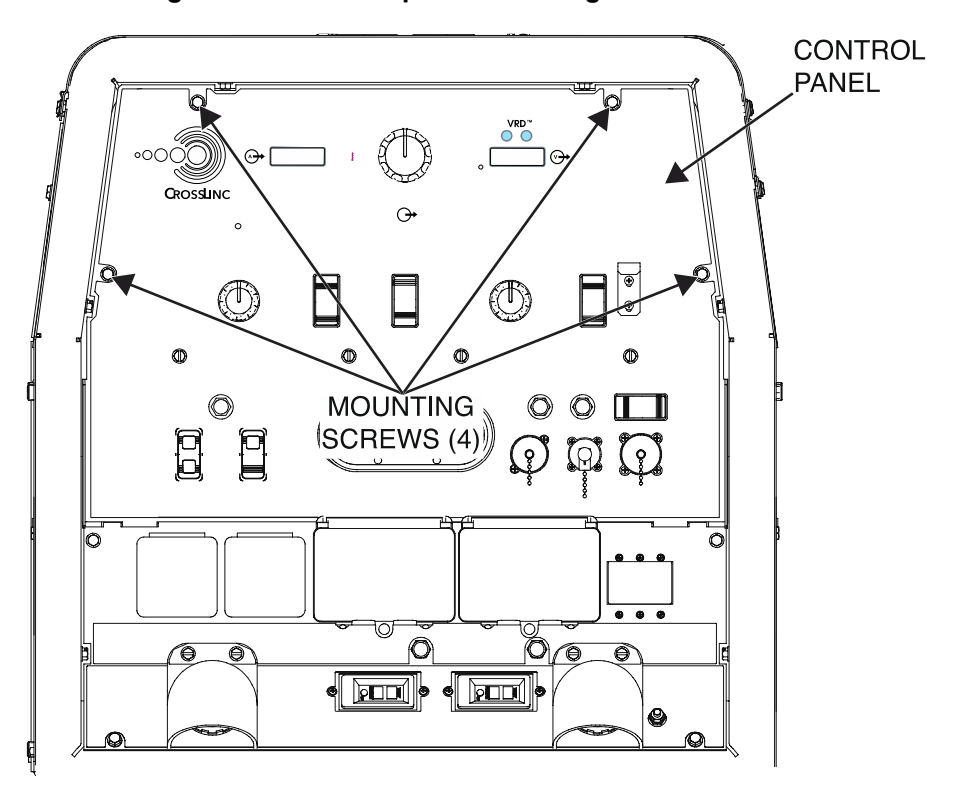

Figure F.1 – Control panel mounting screw locations

Figure F.2 – Run / stop / idle switch lead and mounting tab locations

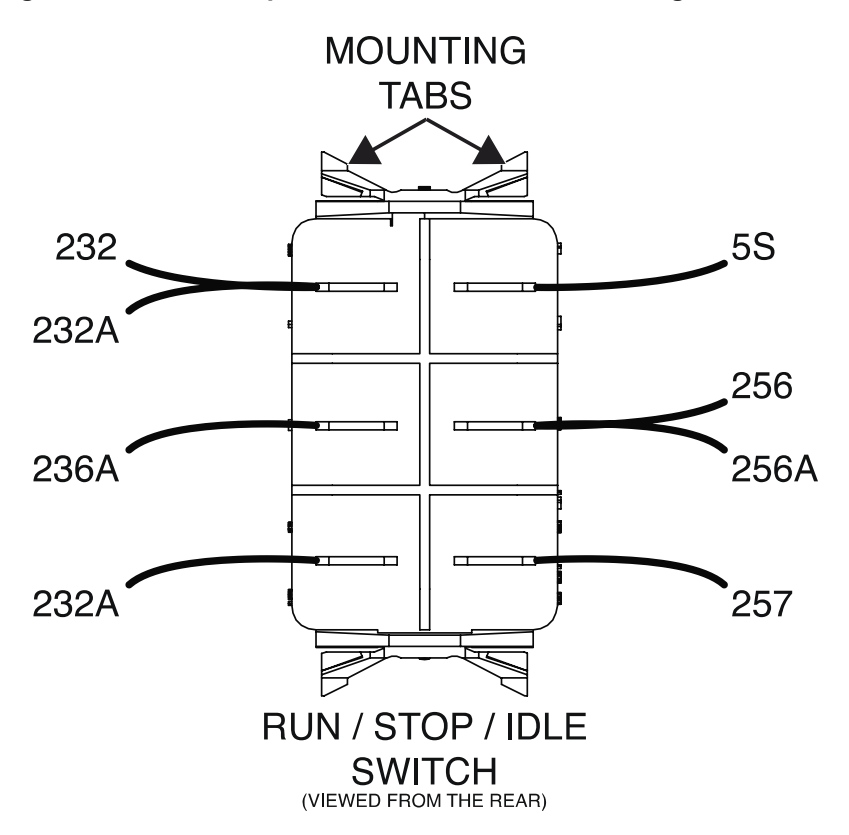

### START / GLOW PLUG SWITCH REMOVAL AND REPLACEMENT PROCEDURE

Refer to Safety pages for explanation of hazards

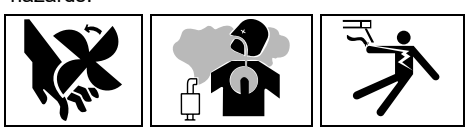

#### **TEST DESCRIPTION**

This procedure will aid the technician in the removal and replacement of the Start / Glow Plug Switch.

#### MATERIALS NEEDED

3/8" Nutdriver Wiring Diagram

#### **REMOVAL PROCEDURE**

- 1. Turn off the engine on the Vantage 441X machine.
- 2. Perform the Case Cover Removal Procedure.
- 3. Perform the *Capacitor Discharge Procedure*.
- 4. Using a 3/8" nutdriver, remove the four screws securing the control panel to the machine. See *Figure F.1*.
- 5. Carefully lower the control panel to gain access to the rear of the start / glow plug switch.
- 6. Carefully remove the shield from the machine.
- 7. Label and disconnect leads 232NA, 232NB, 414A, 405C, 320A, 232L, 408A, 407A, and 409A from the start / glow plug switch. See *Figure F.2*. See Wiring Diagram.
- 8. Carefully depress the tabs at the top and bottom of the rear side of the start / glow plug switch. See *Figure F.2*.
- 9. Carefully maneuver the start / glow plug switch through the front panel of the machine. Retain the switch backing plate for reassembly.
- 10. The start / glow plug switch can now be removed and replaced.

- 1. Carefully position the new start / glow plug switch into the control panel and press firmly to seat the switch into the switch backing plate.
- 2. Connect leads 232NA, 232NB, 414A, 405C, 320A, 232L, 408A, 407A, and 409A to the rear of the start / glow plug switch. See Wiring Diagram.
- 3. Carefully raise the control panel into the upright position.
- 4. Carefully position the shield into the machine.
- 5. Using a 3/8" nutdriver, attach the four screws securing the control panel into the upright position.
- 6. Perform the Case Cover Replacement Procedure.
- 7. Perform the *Retest After Repair Procedure*.

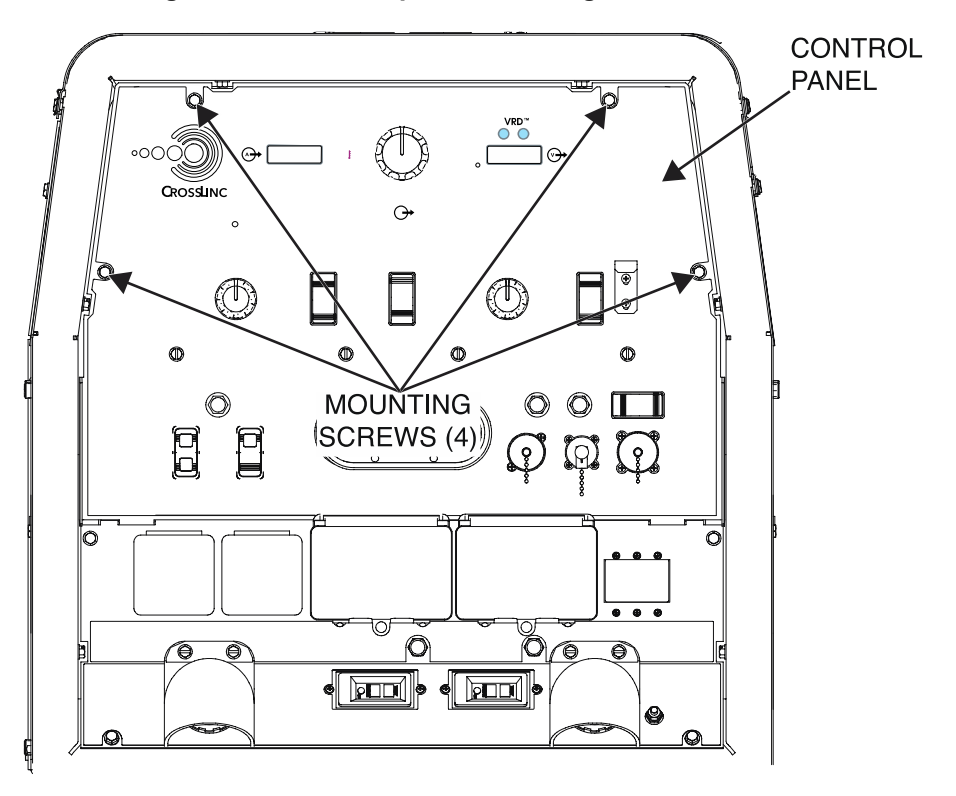

Figure F.1 – Control panel mounting screw locations

Figure F.2 – Start / glow plug switch lead and mounting tab locations

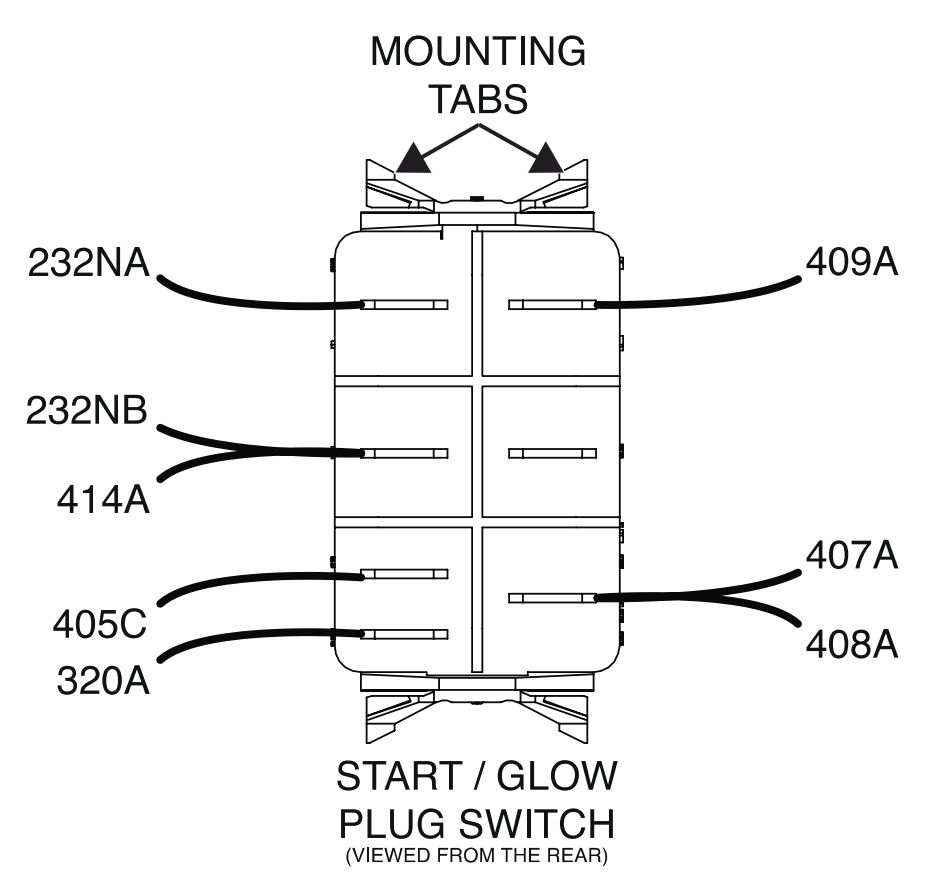

### CIRCUIT BREAKER (CB1) REMOVAL AND REPLACEMENT PROCEDURE

Refer to Safety pages for explanation of hazards:

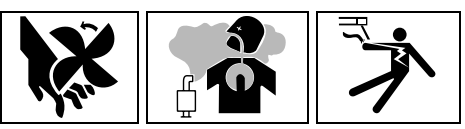

#### **TEST DESCRIPTION**

This procedure will aid the technician in the removal and replacement of the Circuit Breaker (CB1).

#### MATERIALS NEEDED

Slotted Screwdriver Phillips Screwdriver Wiring Diagram

#### **REMOVAL PROCEDURE**

- 1. Turn off the engine on the Vantage 441X machine.
- 2. Perform the Case Cover Removal Procedure.
- 3. Perform the Capacitor Discharge Procedure.
- 4. Using a slotted screwdriver, loosen the six screws securing leads 3, 4, 6, 3B, 3C, 4A, 6C, and 6D to the circuit breaker (CB1). See *Figure F.1*. See Wiring Diagram. Label and disconnect the leads.
- 5. Using a Phillips screwdriver, remove the six screws and lock washers securing the circuit breaker (CB1) to the output panel. See *Figure F.2*.
- 6. Carefully slide the circuit breaker (CB1) out of the output panel and separate the circuit breaker cover from the circuit breaker (CB1). Retain circuit breaker cover for replacement.
- 7. The circuit breaker (CB1) can now be removed and replaced.

- 1. Carefully position the new circuit breaker (CB1) into the circuit breaker cover.
- 2. Carefully slide the circuit breaker (CB1) into the output panel.
- 3. Using a Phillips screwdriver, attach the six screws and lock washers securing the circuit breaker (CB1) to the output panel.
- 4. Using a slotted screwdriver, tighten the six screws securing leads 3, 4, 6, 3B, 3C, 4A, 6C, and 6D to the circuit breaker (CB1). See Wiring Diagram.
- 5. Perform the Case Cover Replacement Procedure.
- 6. Perform the *Retest After Repair Procedure*.

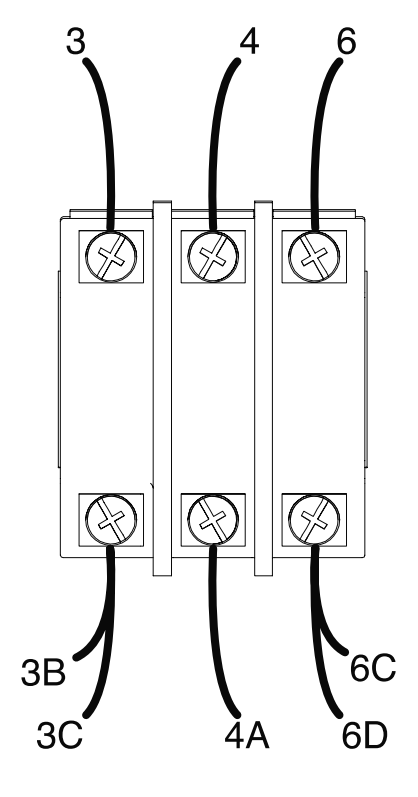

Figure F.1 – Circuit breaker (CB1) lead locations

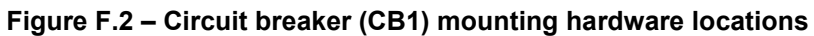

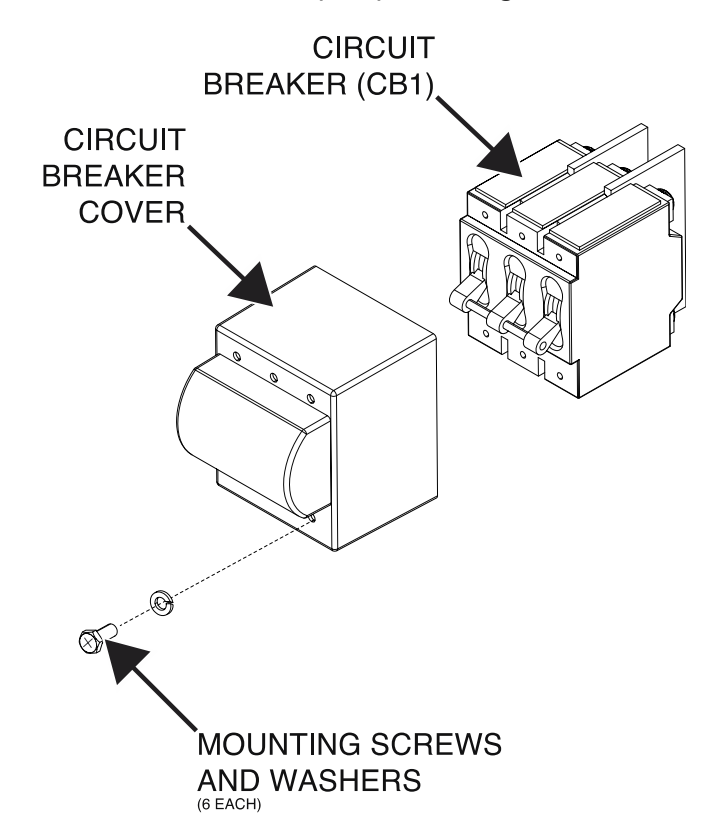

### CIRCUIT BREAKER (CB2) REMOVAL AND REPLACEMENT PROCEDURE

Refer to Safety pages for explanation of hazards:

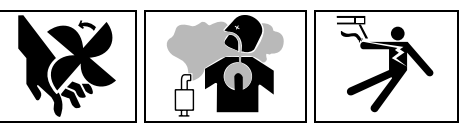

#### **TEST DESCRIPTION**

This procedure will aid the technician in the removal and replacement of the Circuit Breaker (CB2).

#### MATERIALS NEEDED

1/2" Nutdriver Wiring Diagram

#### **REMOVAL PROCEDURE**

- 1. Turn off the engine on the Vantage 441X machine.
- 2. Perform the Case Cover Removal Procedure.
- 3. Perform the *Capacitor Discharge Procedure*.
- 4. Label and disconnect leads 32A, 3E, and 3D from the circuit breaker (CB2). See *Figure F.1*. See Wiring Diagram.
- 5. Using a 1/2" nutdriver, remove the sealing boot securing the circuit breaker (CB2) to the output panel. See *Figure F.2*.
- 6. The circuit breaker (CB2) can now be removed and replaced.

- 1. Carefully position the new circuit breaker (CB2) into the machine.
- 2. Using a 1/2" nutdriver, attach the sealing boot securing the circuit breaker (CB2) to the output panel.
- 3. Connect leads 32A, 3E, and 3D to the terminals of the circuit breaker (CB2). See Wiring Diagram.
- 4. Perform the Case Cover Replacement Procedure.
- 5. Perform the *Retest After Repair Procedure*.

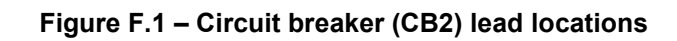

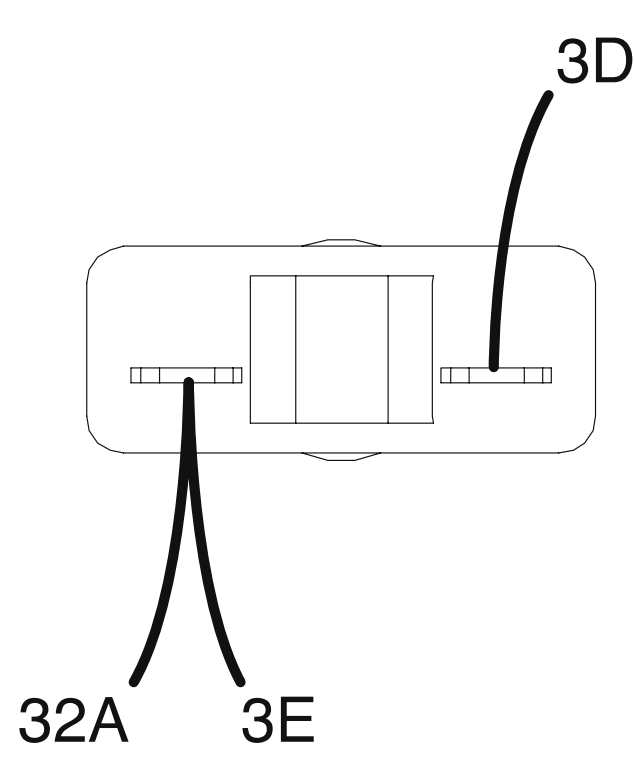

Figure F.2 – Circuit breaker (CB2) sealing boot location

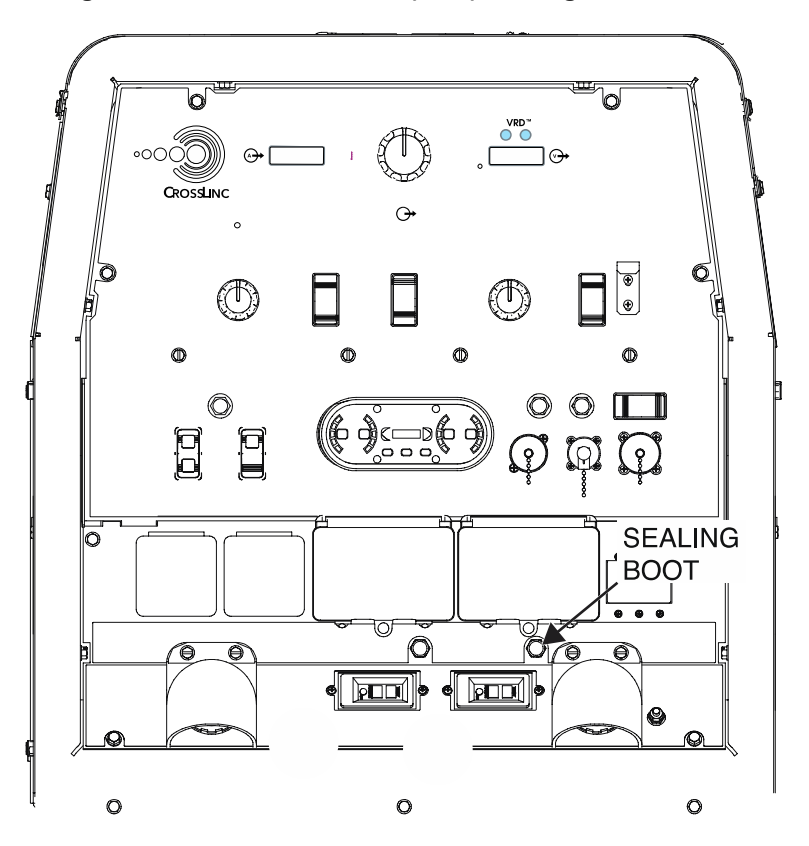

### CIRCUIT BREAKER (CB3) REMOVAL AND REPLACEMENT PROCEDURE

Refer to Safety pages for explanation of hazards:

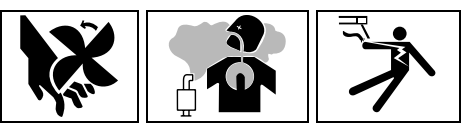

#### **TEST DESCRIPTION**

This procedure will aid the technician in the removal and replacement of the Circuit Breaker (CB3).

#### **MATERIALS NEEDED**

1/2" Nutdriver Wiring Diagram

#### **REMOVAL PROCEDURE**

- 1. Turn off the engine on the Vantage 441X machine.
- 2. Perform the Case Cover Removal Procedure.
- 3. Perform the Capacitor Discharge Procedure.
- 4. Label and disconnect leads 6F and 6E from the circuit breaker (CB3). See *Figure F.1*. See Wiring Diagram.
- 5. Using a 1/2" nutdriver, remove the sealing boot securing the circuit breaker (CB3) to the output panel. See *Figure F.2*.
- 6. The circuit breaker (CB3) can now be removed and replaced.

- 1. Carefully position the new circuit breaker (CB3) into the machine.
- 2. Using a 1/2" nutdriver, attach the sealing boot securing the circuit breaker (CB3) to the output panel.
- 3. Connect leads 6F and 6E to the circuit breaker (CB3). See Wiring Diagram.
- 4. Perform the Case Cover Replacement Procedure.
- 5. Perform the *Retest After Repair Procedure*.

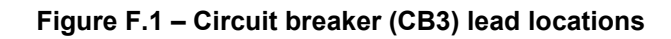

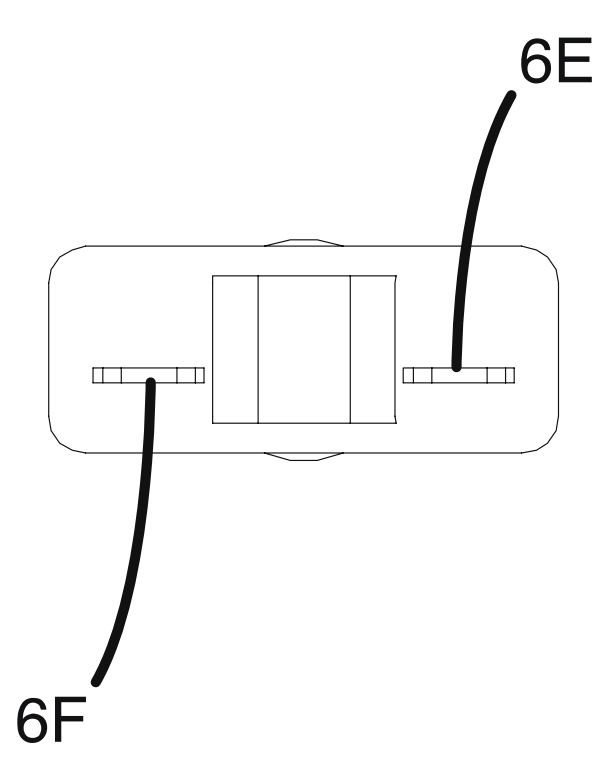

Figure F.2 – Circuit breaker (CB3) sealing boot location

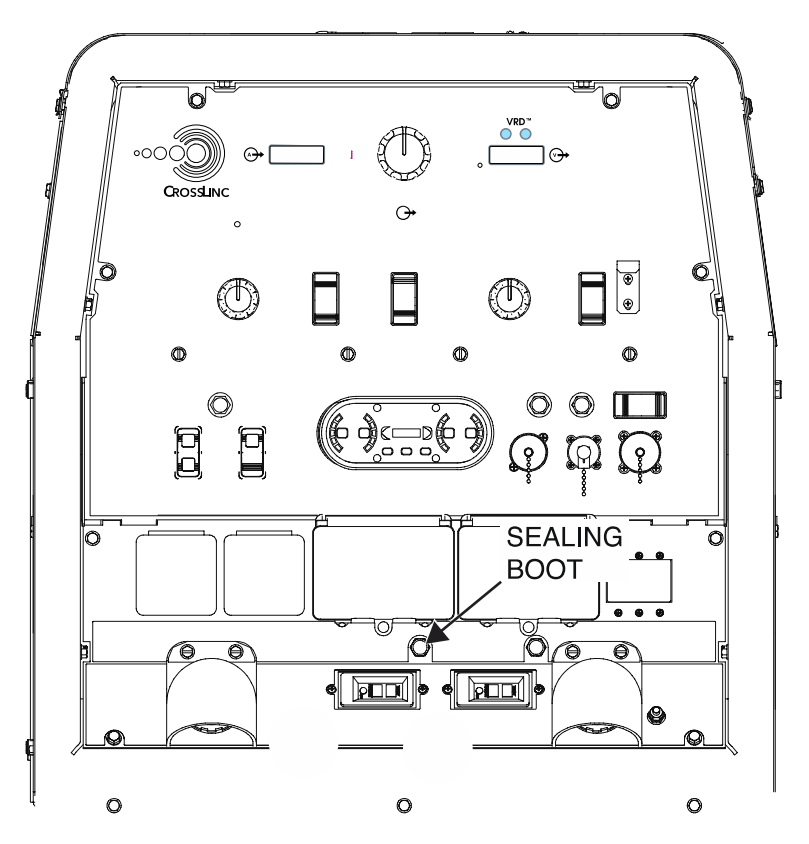

### CIRCUIT BREAKER (CB4) REMOVAL AND REPLACEMENT PROCEDURE

Refer to Safety pages for explanation of hazards:

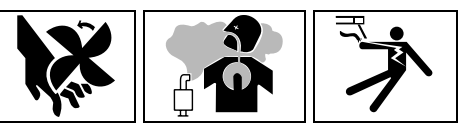

#### **TEST DESCRIPTION**

This procedure will aid the technician in the removal and replacement of the Circuit Breaker (CB4).

#### MATERIALS NEEDED

3/8" Nutdriver 5/8" Nutdriver Wiring Diagram

#### **REMOVAL PROCEDURE**

- 1. Turn off the engine on the Vantage 441X machine.
- 2. Perform the Case Cover Removal Procedure.
- 3. Perform the *Capacitor Discharge Procedure*.
- 4. Using a 3/8" nutdriver, remove the four screws securing the control panel to the machine. See *Figure F.1*.
- 5. Carefully lower the control panel to gain access to the rear of circuit breaker (CB4).
- 6. Carefully remove the shield from the machine.
- 7. Label and disconnect leads 42 and 42B from the circuit breaker (CB4). See *Figure F.2*. See Wiring Diagram.
- 8. Using a 5/8" nutdriver, remove the sealing boot securing the circuit breaker (CB4) to the control panel. See *Figure F.3*.
- 9. The circuit breaker (CB4) can now be removed and replaced.

- 1. Carefully position the new circuit breaker (CB4) into the control panel.
- 2. Using a 5/8" nutdriver, attach the sealing boot securing the circuit breaker (CB4) to the control panel.
- 3. Connect leads 42 and 42B to the circuit breaker (CB4). See Wiring Diagram.
- 4. Carefully raise the control panel into the upright position.
- 5. Carefully position the shield into the machine.
- 6. Using a 3/8" nutdriver, attach the four screws securing the control panel into the upright position.
- 7. Perform the Case Cover Replacement Procedure.
- 8. Perform the *Retest After Repair Procedure*.

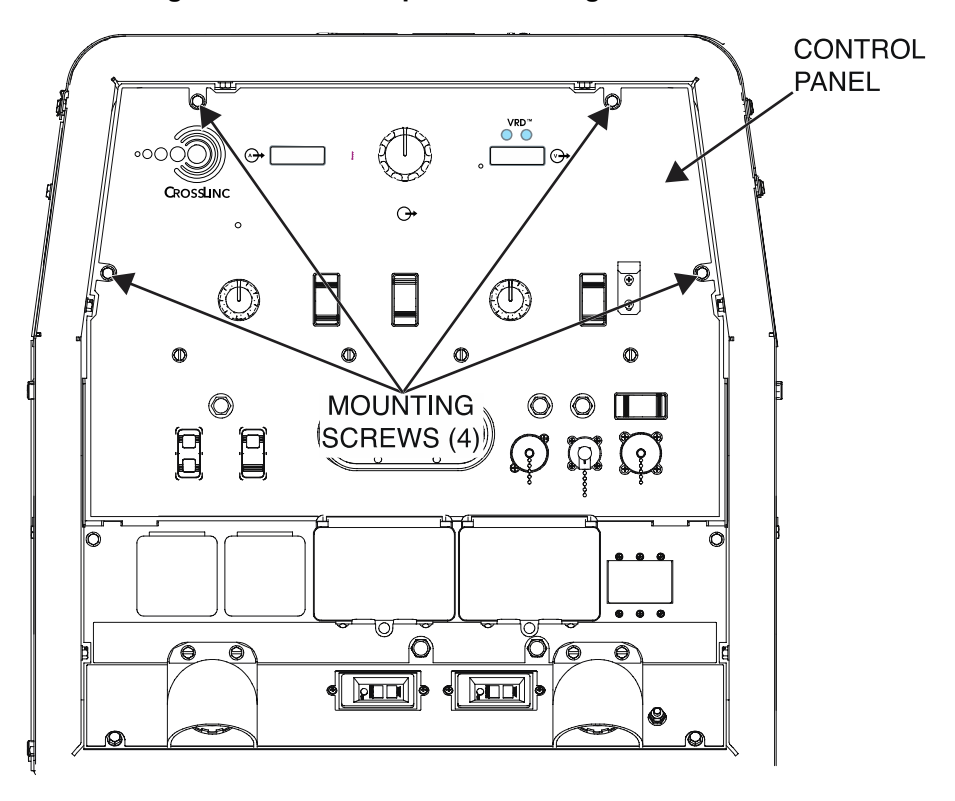

Figure F.1 – Control panel mounting screw locations

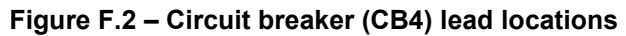

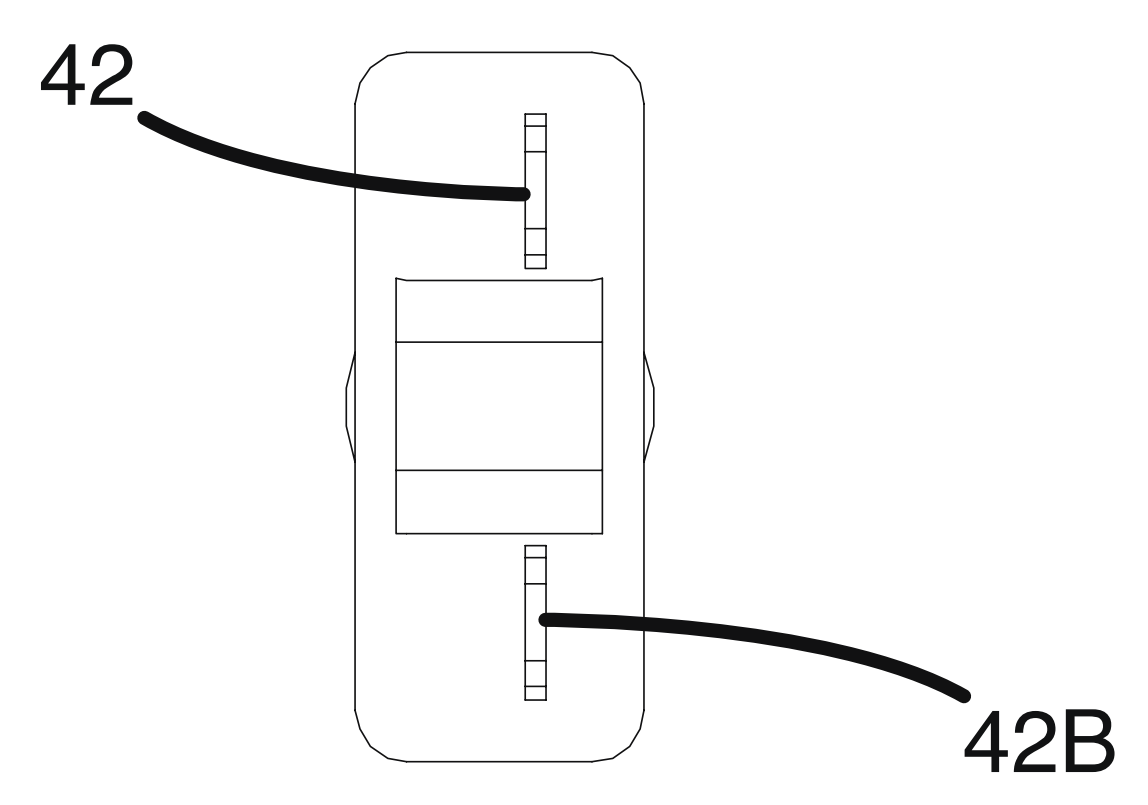

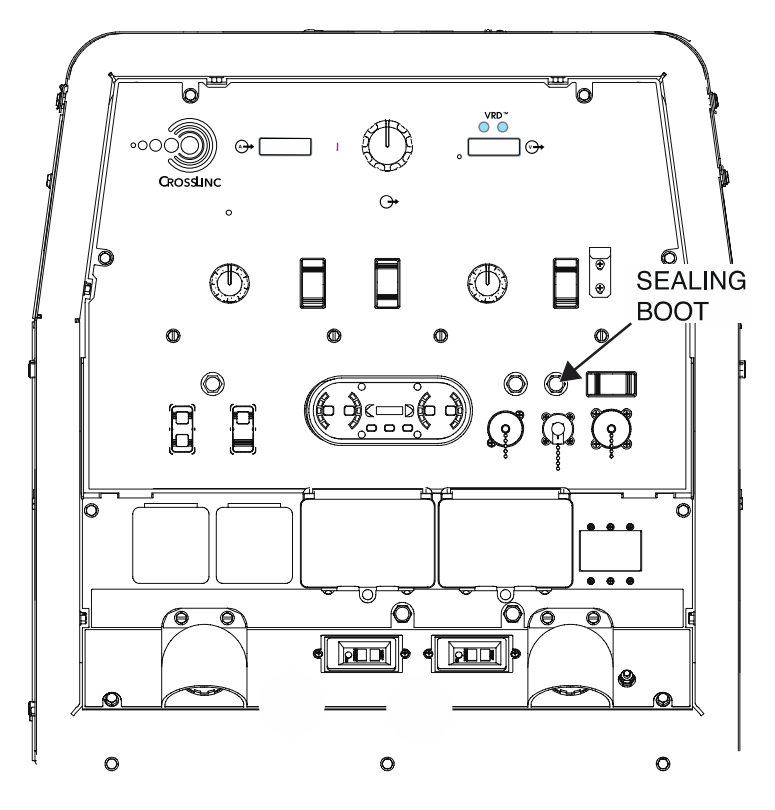

Figure F.3 – Circuit breaker (CB4) sealing boot location

### CIRCUIT BREAKER (CB5) REMOVAL AND REPLACEMENT PROCEDURE

Refer to Safety pages for explanation of hazards:

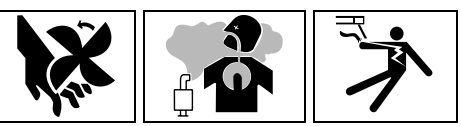

#### **TEST DESCRIPTION**

This procedure will aid the technician in the removal and replacement of the Circuit Breaker (CB5).

#### MATERIALS NEEDED

Phillips Screwdriver 5/8" Nutdriver Wiring Diagram

#### **REMOVAL PROCEDURE**

- 1. Turn off the engine on the Vantage 441X machine.
- 2. Perform the Case Cover Removal Procedure.
- 3. Perform the *Capacitor Discharge Procedure*.
- Using a Phillips screwdriver, remove the two screws and two lock washers securing leads 236D and 239B to circuit breaker (CB5). See *Figure F.1*. See Wiring Diagram. Label and disconnect leads.
- 5. Using a 5/8" nutdriver, remove the sealing boot securing the circuit breaker (CB5) to the inner control panel. See *Figure F.1*.
- 6. The circuit breaker (CB5) can now be removed and replaced.

- 1. Carefully position the new circuit breaker (CB5) into the inner control panel.
- 2. Using a 5/8" nutdriver, attach the sealing boot securing the circuit breaker (CB5) to the inner control panel.
- 3. Using a Phillips screwdriver, attach the two screws and two lock washers securing leads 236D and 239B to circuit breaker (CB5). See Wiring Diagram.
- 4. Perform the Case Cover Replacement Procedure.
- 5. Perform the *Retest After Repair Procedure*.

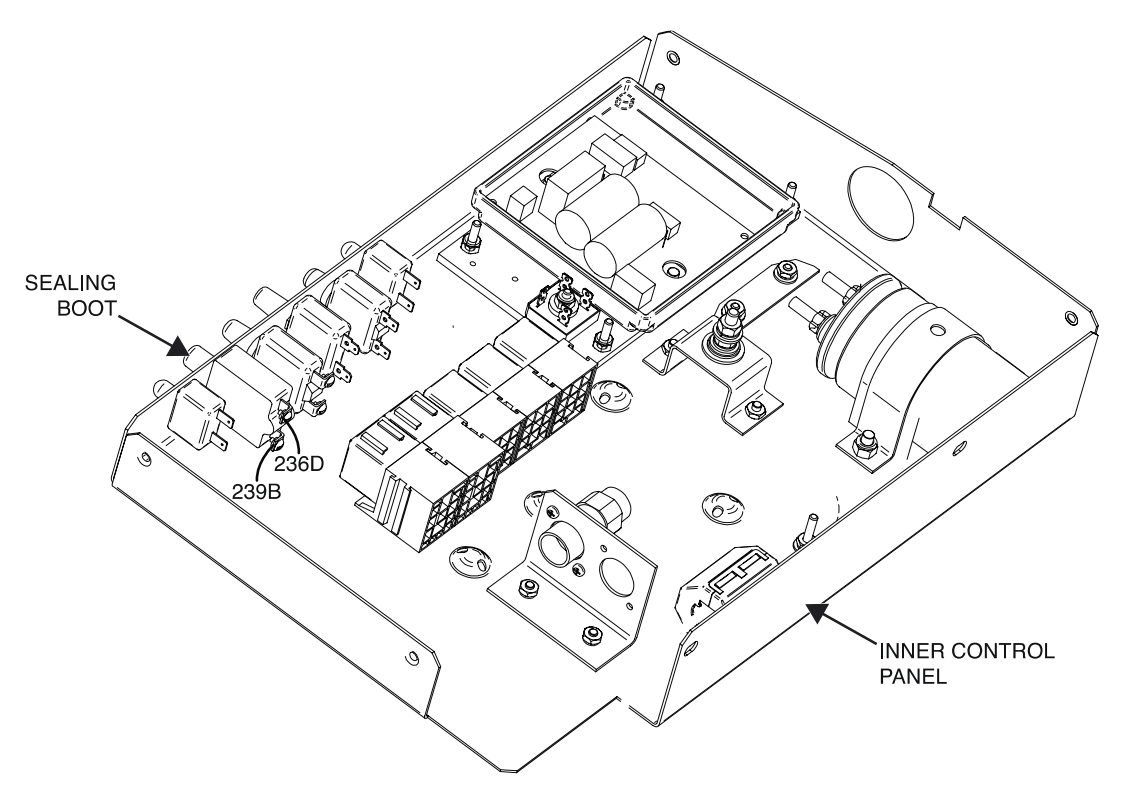

Figure F.1 – Circuit breaker (CB5) lead and sealing boot locations

### CIRCUIT BREAKER (CB6) REMOVAL AND REPLACEMENT PROCEDURE

Refer to Safety pages for explanation of hazards:

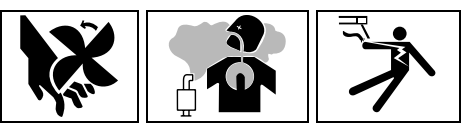

#### **TEST DESCRIPTION**

This procedure will aid the technician in the removal and replacement of the Circuit Breaker (CB6).

#### MATERIALS NEEDED

5/8" Nutdriver Wiring Diagram

#### **REMOVAL PROCEDURE**

- 1. Turn off the engine on the Vantage 441X machine.
- 2. Perform the Case Cover Removal Procedure.
- 3. Perform the Capacitor Discharge Procedure.
- 4. Label and disconnect leads 236B and 226A from the circuit breaker (CB6). See *Figure F.1*. See Wiring Diagram.
- 5. Using a 5/8" nutdriver, remove the sealing boot securing the circuit breaker (CB6) to the inner control panel. See *Figure F.1*.
- 6. The circuit breaker (CB6) can now be removed and replaced.

- 1. Carefully position the new circuit breaker (CB6) to the inner control panel.
- 2. Using a 5/8" nutdriver, attach the sealing boot securing the circuit breaker (CB6) to the inner control panel.
- 3. Connect leads 236B and 226A to the circuit breaker (CB6). See Wiring Diagram.
- 4. Perform the Case Cover Replacement Procedure.
- 5. Perform the *Retest After Repair Procedure*.

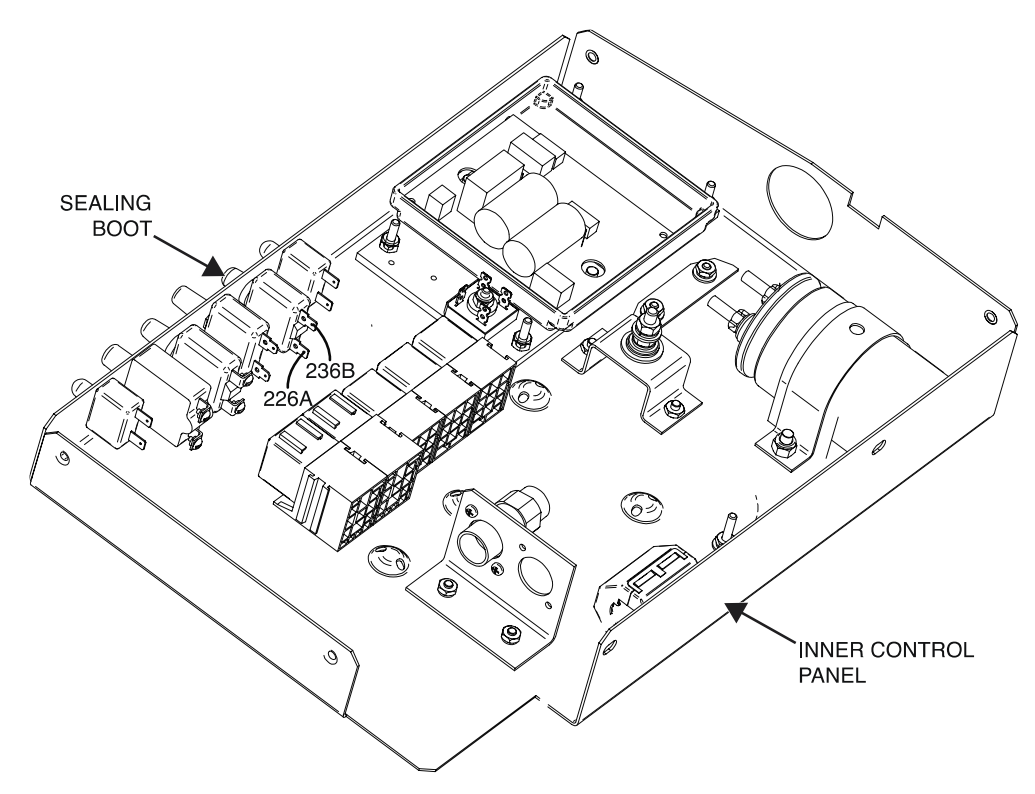

Figure F.1 – Circuit breaker (CB6) lead and sealing boot locations

### CIRCUIT BREAKER (CB7) REMOVAL AND REPLACEMENT PROCEDURE

Refer to Safety pages for explanation of hazards:

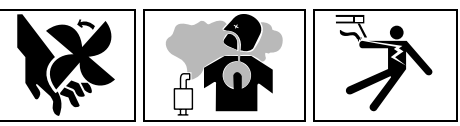

#### **TEST DESCRIPTION**

This procedure will aid the technician in the removal and replacement of the Circuit Breaker (CB7).

#### MATERIALS NEEDED

1/2" Nutdriver Wiring Diagram

#### **REMOVAL PROCEDURE**

- 1. Turn off the engine on the Vantage 441X machine.
- 2. Perform the Case Cover Removal Procedure.
- 3. Perform the Capacitor Discharge Procedure.
- 4. Label and disconnect leads 420 and 420A from the circuit breaker (CB7). See *Figure F.1*. See Wiring Diagram.
- 5. Using a 1/2" nutdriver, remove the sealing boot securing the circuit breaker (CB7) to the inner control panel. See *Figure F.1*.
- 6. The circuit breaker (CB7) can now be removed and replaced.

- 1. Carefully position the new circuit breaker (CB7) to the inner control panel.
- 2. Using a 1/2" nutdriver, attach the sealing boot securing the circuit breaker (CB7) to the inner control panel.
- 3. Connect leads 420 and 420A to the circuit breaker (CB7). See Wiring Diagram.
- 4. Perform the Case Cover Replacement Procedure.
- 5. Perform the *Retest After Repair Procedure*.

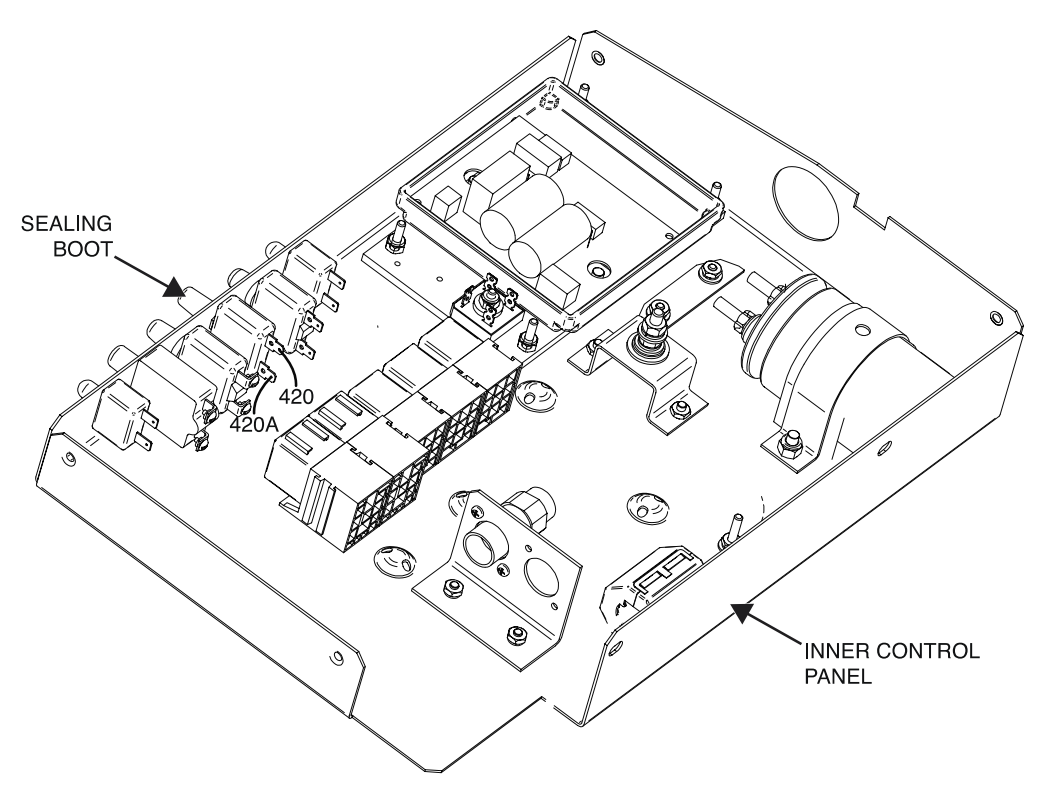

Figure F.1 – Circuit breaker (CB7) lead and sealing boot locations

### CIRCUIT BREAKER (CB8) REMOVAL AND REPLACEMENT PROCEDURE

Refer to Safety pages for explanation of hazards:

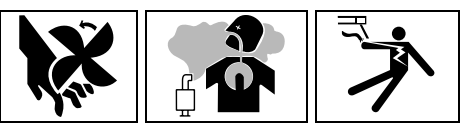

#### **TEST DESCRIPTION**

This procedure will aid the technician in the removal and replacement of the Circuit Breaker (CB8).

#### MATERIALS NEEDED

Phillips Screwdriver 5/8" Nutdriver Wiring Diagram

#### **REMOVAL PROCEDURE**

- 1. Turn off the engine on the Vantage 441X machine.
- 2. Perform the Case Cover Removal Procedure.
- 3. Perform the *Capacitor Discharge Procedure*.
- 4. Using a Phillips screwdriver, remove the two screws and two lock washers securing leads 401A and 401B to circuit breaker (CB8). See *Figure F.1*. See Wiring Diagram.
- 5. Using a 5/8" nutdriver, remove the sealing boot securing the circuit breaker (CB8) to the inner control panel. See *Figure F.1*.
- 6. The circuit breaker (CB8) can now be removed and replaced.

- 1. Carefully position the new circuit breaker (CB8) to the inner control panel.
- 2. Using a 5/8" nutdriver, attach the sealing boot securing the circuit breaker (CB8) to the inner control panel.
- 3. Connect leads 401A and 401B to the terminals of the circuit breaker (CB8). See Wiring Diagram.
- 4. Using a Phillips screwdriver, attach the two screws and two lock washers securing leads 401A and 401B to circuit breaker (CB8). See Wiring Diagram.
- 5. Perform the Case Cover Replacement Procedure.
- 6. Perform the *Retest After Repair Procedure*.

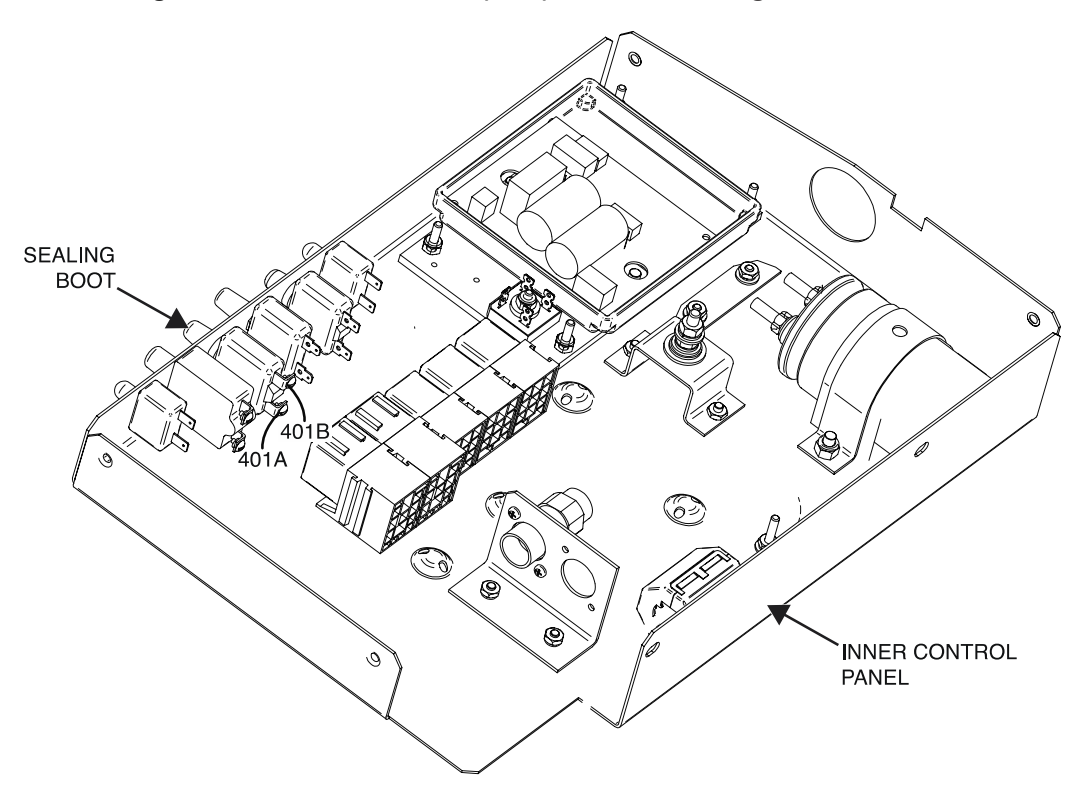

Figure F.1 – Circuit breaker (CB8) lead and sealing boot locations
# CIRCUIT BREAKER (CB9) REMOVAL AND REPLACEMENT PROCEDURE

Refer to Safety pages for explanation of hazards:

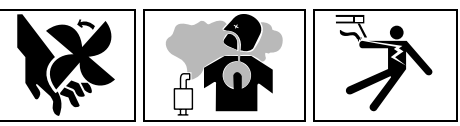

## **TEST DESCRIPTION**

This procedure will aid the technician in the removal and replacement of the Circuit Breaker (CB9).

## MATERIALS NEEDED

3/8" Nutdriver 5/8" Nutdriver Wiring Diagram

## **REMOVAL PROCEDURE**

- 1. Turn off the engine on the Vantage 441X machine.
- 2. Perform the Case Cover Removal Procedure.
- 3. Perform the *Capacitor Discharge Procedure*.
- 4. Using a 3/8" nutdriver, remove the four screws securing the control panel to the machine. See *Figure F.1*.
- 5. Carefully lower the control panel to gain access to the rear of circuit breaker (CB9).
- 6. Carefully remove the shield from the machine.
- 7. Label and disconnect leads 46 and 46A from the circuit breaker (CB9). See *Figure F.2*. See Wiring Diagram.
- 8. Using a 5/8" nutdriver, remove the sealing boot securing the circuit breaker (CB9) to the control panel. See *Figure F.3*.
- 9. The circuit breaker (CB9) can now be removed and replaced.

- 1. Carefully position the new circuit breaker (CB9) into the control panel.
- 2. Using a 5/8" nutdriver, attach the sealing boot securing the circuit breaker (CB9) to the control panel.
- 3. Connect leads 46 and 46A to the circuit breaker (CB9). See Wiring Diagram.
- 4. Carefully raise the control panel into the upright position.
- 5. Carefully position the shield into the machine.
- 6. Using a 3/8" nutdriver, attach the four screws securing the control panel into the upright position.
- 7. Perform the Case Cover Replacement Procedure.
- 8. Perform the *Retest After Repair Procedure*.

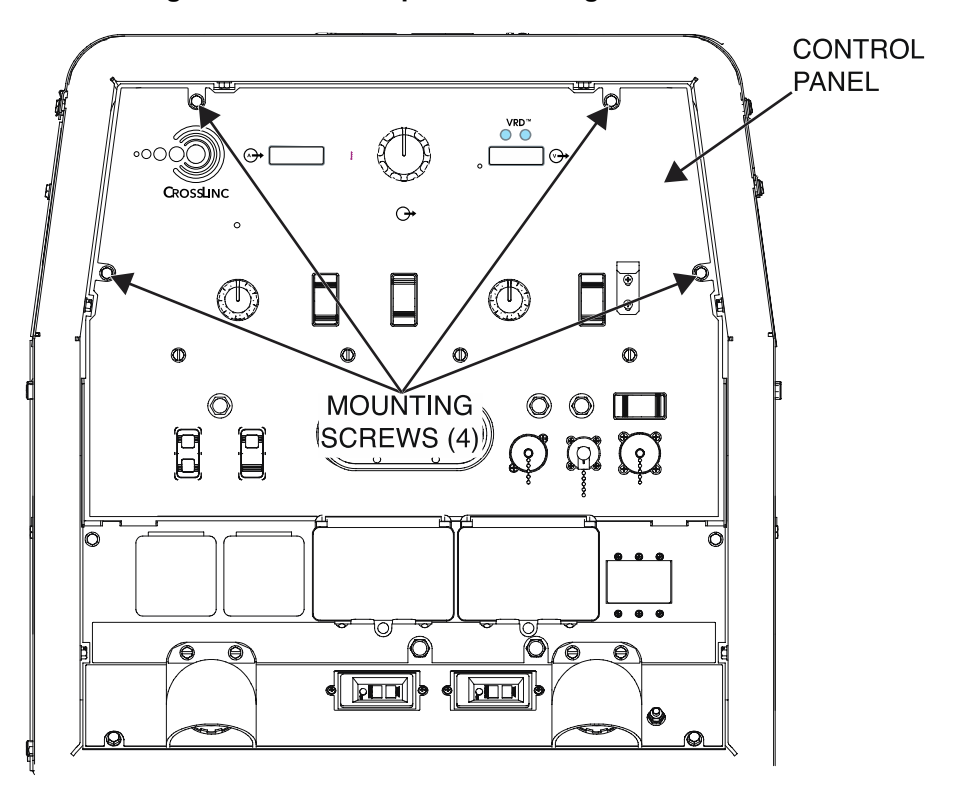

Figure F.1 – Control panel mounting screw locations

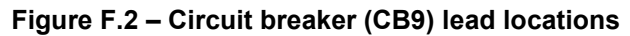

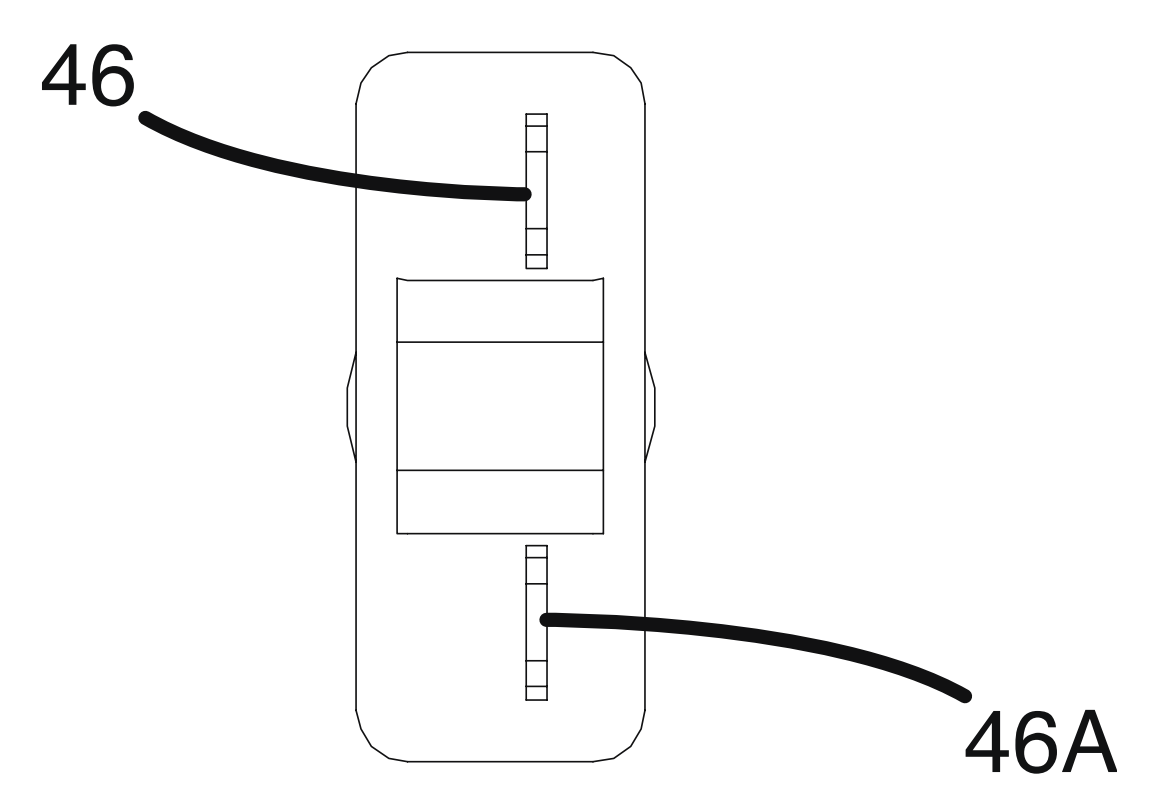

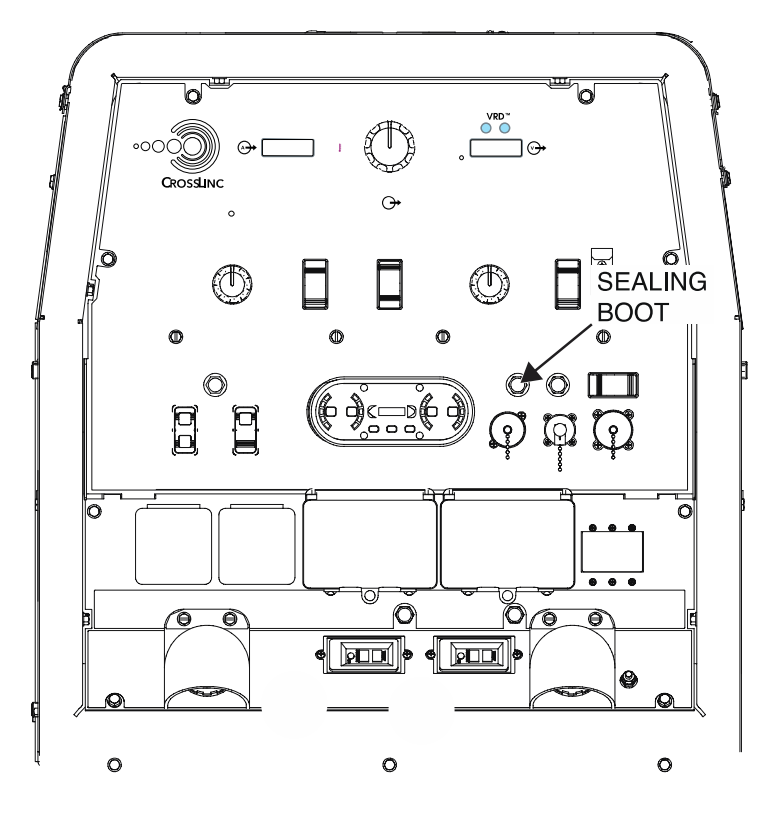

Figure F.3 – Circuit breaker (CB9) sealing boot location

# CIRCUIT BREAKER (CB10) REMOVAL AND REPLACEMENT PROCEDURE

Refer to Safety pages for explanation of hazards:

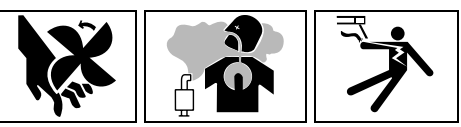

## **TEST DESCRIPTION**

This procedure will aid the technician in the removal and replacement of the Circuit Breaker (CB10).

## MATERIALS NEEDED

3/8" Nutdriver 5/8" Nutdriver Wiring Diagram

#### **REMOVAL PROCEDURE**

- 1. Turn off the engine on the Vantage 441X machine.
- 2. Perform the Case Cover Removal Procedure.
- 3. Perform the *Capacitor Discharge Procedure*.
- 4. Using a 3/8" nutdriver, remove the four screws securing the control panel to the machine. See *Figure F.1*.
- 5. Carefully lower the control panel to gain access to the rear of circuit breaker (CB10).
- 6. Carefully remove the shield from the machine.
- 7. Label and disconnect leads 238A and 236A from the circuit breaker (CB10). See *Figure F.2*. See Wiring Diagram.
- 8. Using a 5/8" nutdriver, remove the sealing boot securing the circuit breaker (CB10) to the control panel. See *Figure F.3*.
- 9. The circuit breaker (CB10) can now be removed and replaced.

- 1. Carefully position the new circuit breaker (CB10) into the control panel.
- 2. Using a 5/8" nutdriver, attach the sealing boot securing the circuit breaker (CB10) to the control panel.
- 3. Connect leads 238A and 236A to the circuit breaker (CB10). See Wiring Diagram.
- 4. Carefully raise the control panel into the upright position.
- 5. Carefully position the shield into the machine.
- 6. Using a 3/8" nutdriver, attach the four screws securing the control panel into the upright position.
- 7. Perform the Case Cover Replacement Procedure.
- 8. Perform the *Retest After Repair Procedure*.

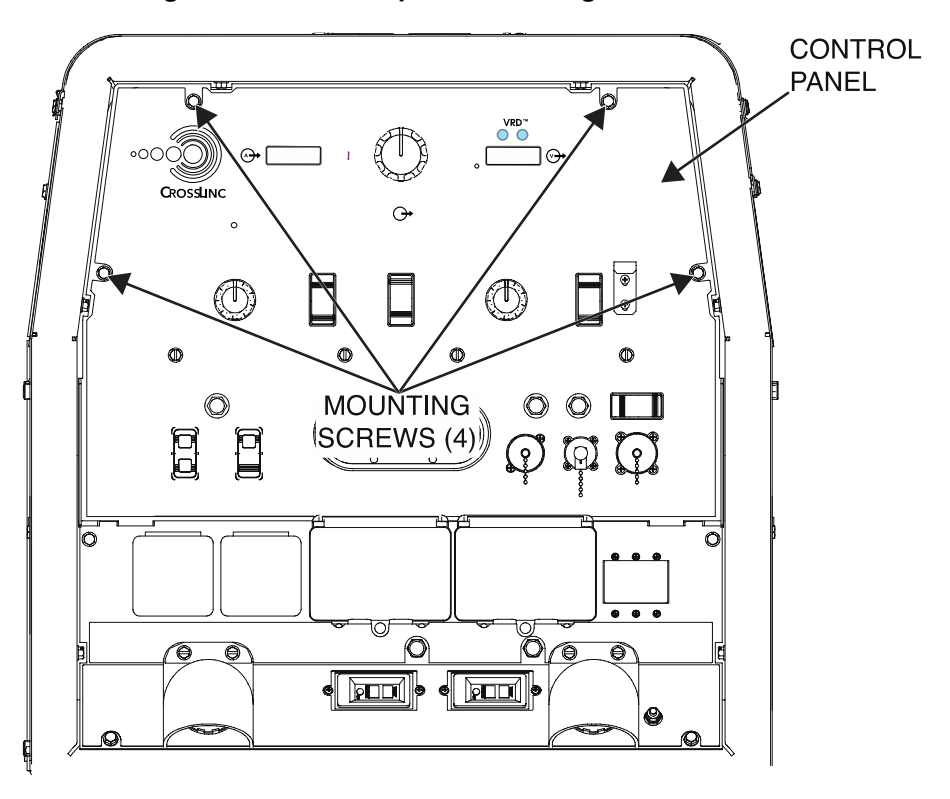

Figure F.1 – Control panel mounting screw locations

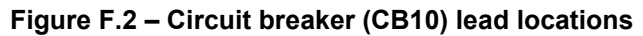

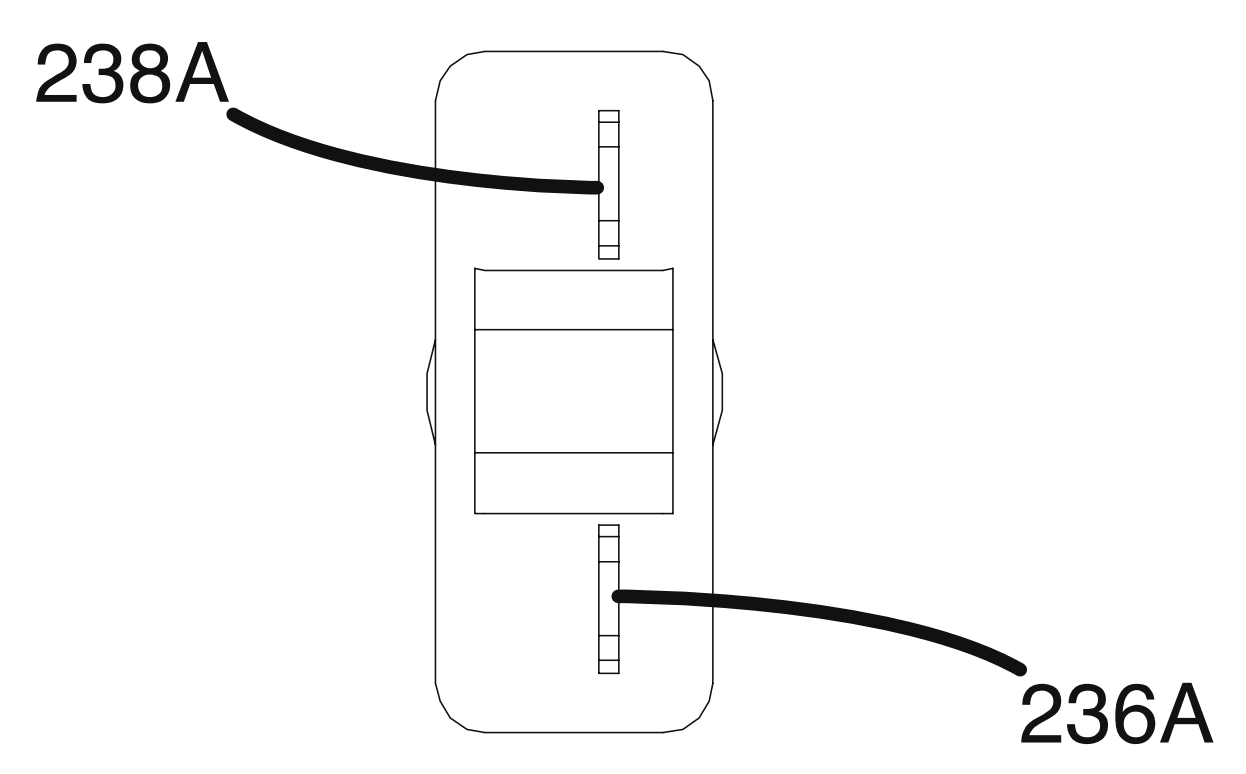

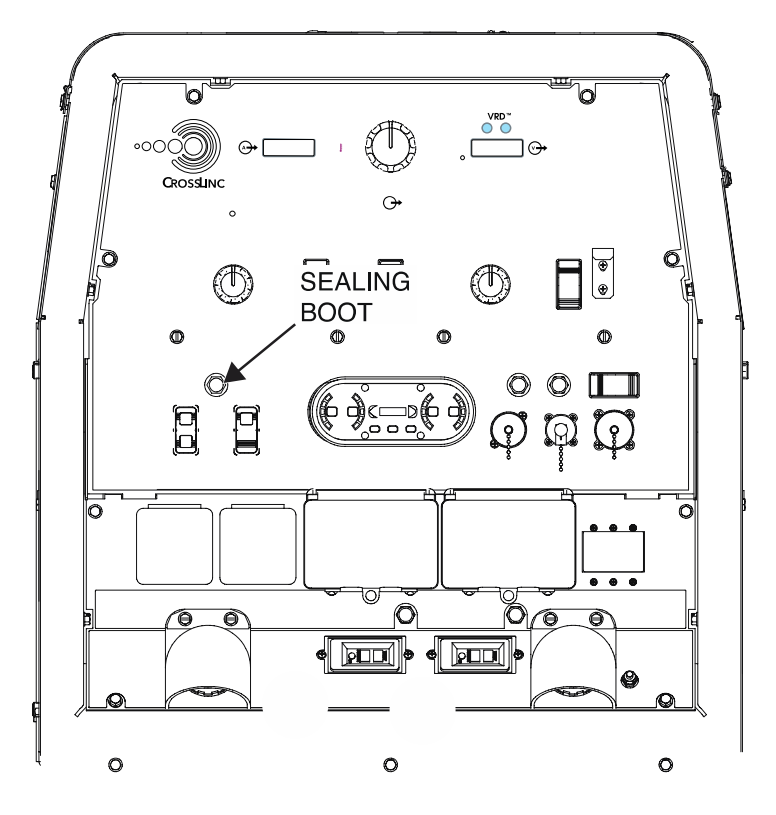

Figure F.3 – Circuit breaker (CB10) sealing boot location

# CIRCUIT BREAKER (CB11) REMOVAL AND REPLACEMENT PROCEDURE

Refer to Safety pages for explanation of hazards:

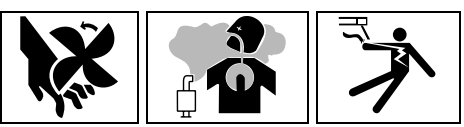

## **TEST DESCRIPTION**

This procedure will aid the technician in the removal and replacement of the Circuit Breaker (CB11).

## MATERIALS NEEDED

Wiring Diagram

## **REMOVAL PROCEDURE**

- 1. Turn off the engine on the Vantage 441X machine.
- 2. Perform the Case Cover Removal Procedure.
- 3. Perform the Capacitor Discharge Procedure.
- 4. Label and disconnect leads 232XA and 232XY from the circuit breaker (CB11). See *Figure F.1*. See Wiring Diagram.
- 5. Carefully twist the sealing boot counterclockwise to remove the circuit breaker (CB11) from the inner control panel. See *Figure F.1*. Cut cable ties as necessary.
- 6. The circuit breaker (CB11) can now be removed and replaced.

- 1. Carefully position the new circuit breaker (CB11) to the inner control panel.
- 2. Carefully twist the sealing boot clockwise to attach the circuit breaker (CB11). Replace cable ties as necessary.
- 3. Connect leads 232XA and 232XY to the circuit breaker (CB11). See Wiring Diagram.
- 4. Perform the Case Cover Replacement Procedure.
- 5. Perform the *Retest After Repair Procedure*.

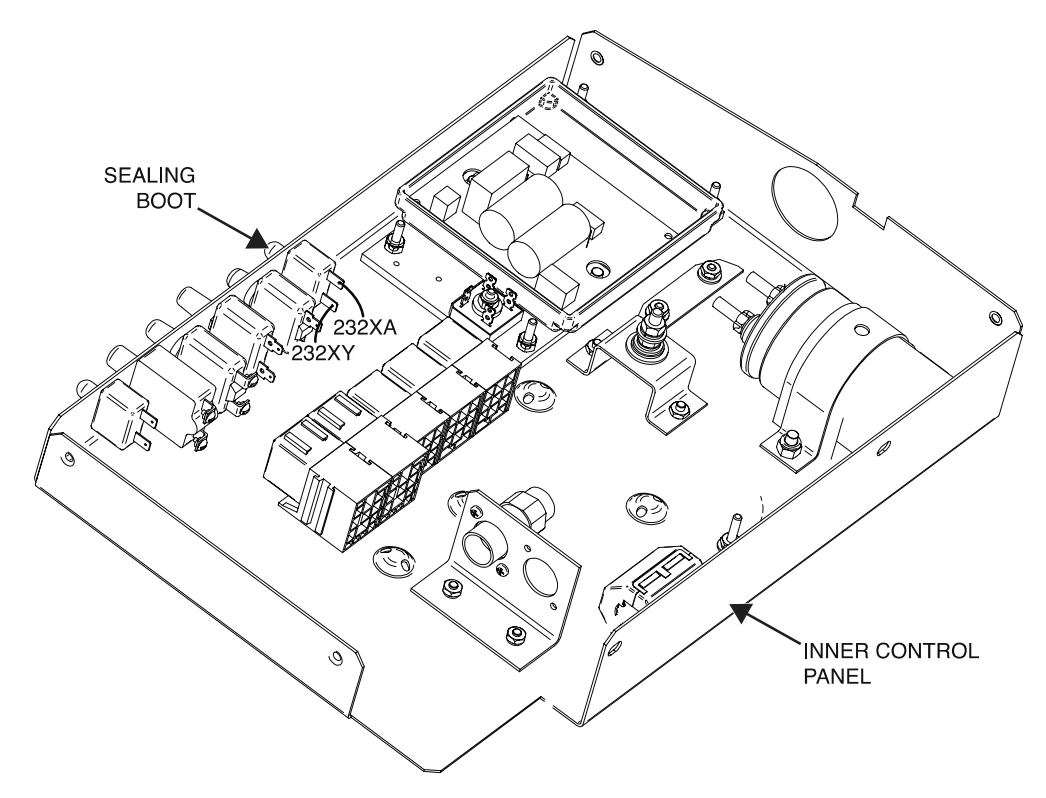

Figure F.1 – Circuit breaker (CB11) lead and sealing boot locations

# CIRCUIT BREAKER (CB12) REMOVAL AND REPLACEMENT PROCEDURE

Refer to Safety pages for explanation of hazards:

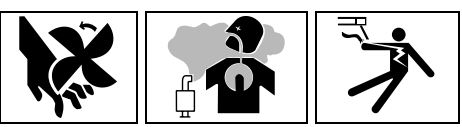

#### **TEST DESCRIPTION**

This procedure will aid the technician in the removal and replacement of the Circuit Breaker (CB12).

#### MATERIALS NEEDED

Wiring Diagram

#### **REMOVAL PROCEDURE**

- 1. Turn off the engine on the Vantage 441X machine.
- 2. Perform the Case Cover Removal Procedure.
- 3. Perform the Capacitor Discharge Procedure.
- 4. Label and disconnect leads 232G and 232GB from the circuit breaker (CB12). See *Figure F.1*. See Wiring Diagram.
- 5. Carefully twist the sealing boot counterclockwise to remove the circuit breaker (CB12) from the inner control panel. See *Figure F.1*. Cut cable ties as necessary.
- 6. The circuit breaker (CB12) can now be removed and replaced.

- 1. Carefully position the new circuit breaker (CB12) to the inner control panel.
- 2. Carefully twist the sealing boot clockwise to attach the circuit breaker (CB12) to the inner control panel. Replace cable ties as necessary.
- 3. Connect leads 232G and 232GB to the circuit breaker (CB12). See Wiring Diagram.
- 4. Perform the Case Cover Replacement Procedure.
- 5. Perform the *Retest After Repair Procedure*.

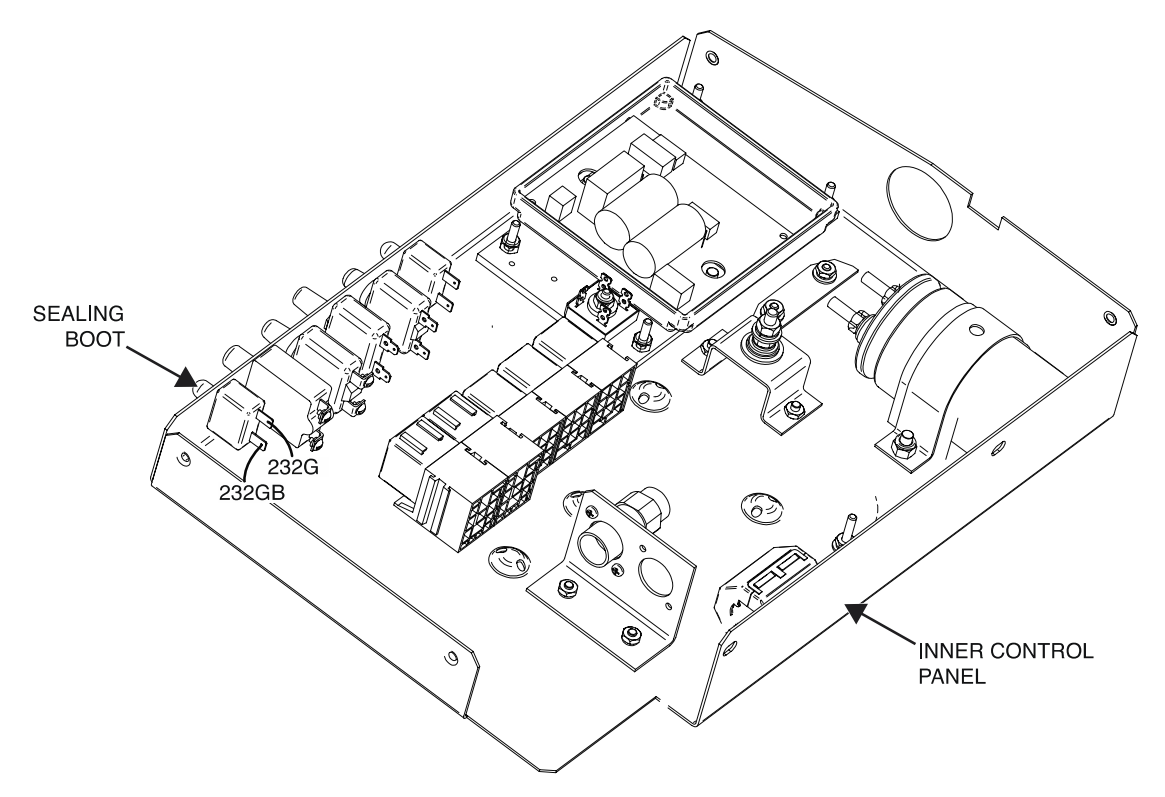

Figure F.1 – Circuit breaker (CB12) lead and sealing boot locations

# **GLOW RELAY REMOVAL AND REPLACEMENT PROCEDURE**

Refer to Safety pages for explanation of hazards:

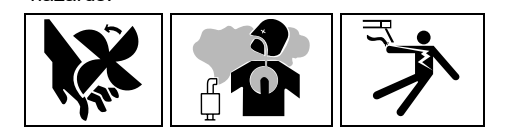

### **TEST DESCRIPTION**

This procedure will aid the technician in the removal and replacement of the Glow Relay.

#### MATERIALS NEEDED

3/8" Nutdriver Wiring Diagram

#### **REMOVAL PROCEDURE**

- 1. Turn off the engine on the Vantage 441X machine.
- 2. Perform the Case Cover Removal Procedure.
- 3. Perform the Capacitor Discharge Procedure.
- 4. Carefully unplug the glow relay, starter relay, and idle relay from their mounting sockets. See *Figure F.1*.
- 5. Using a 3/8" nutdriver, remove the three nuts securing all five mounting sockets to the inner control panel. See *Figure F.2*.
- 6. Carefully maneuver the mounting sockets off the mounting posts (all five mounting sockets are interconnected). Cut cable ties as necessary.
- 7. Carefully separate the glow relay mounting socket from the adjacent mounting socket(s).
- 8. Label and disconnect leads ECA35A, ECA45A, 239, and 239B from the glow relay mounting socket. See Wiring Diagram.
- 9. The glow relay can now be removed and replaced.

- 1. Connect leads ECA35A, ECA45A, 239, and 239B to the glow relay mounting socket. See Wiring Diagram.
- 2. Carefully attach the glow relay mounting socket to the adjacent mounting socket(s).
- 3. Carefully position the mounting sockets onto the mounting posts. Replace cable ties as necessary.
- 4. Using a 3/8" nutdriver, attach the three nuts securing all five mounting sockets to the inner control panel.
- 5. Carefully plug the glow relay, starter relay, and idle relay to their mounting sockets.
- 6. Perform the Case Cover Replacement Procedure.
- 7. Perform the *Retest After Repair Procedure*.

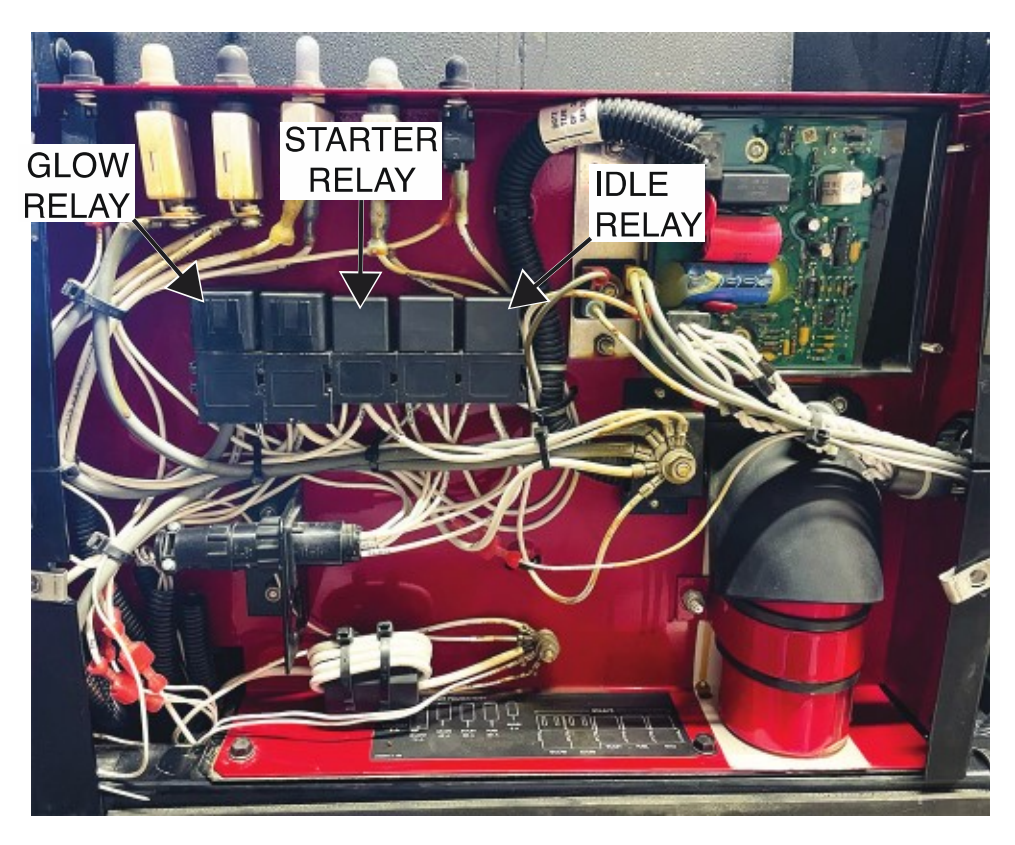

Figure F.1 – Glow relay, starter relay, and idle relay locations

Figure F.2 – Glow relay, starter relay, and idle relay mounting nut locations

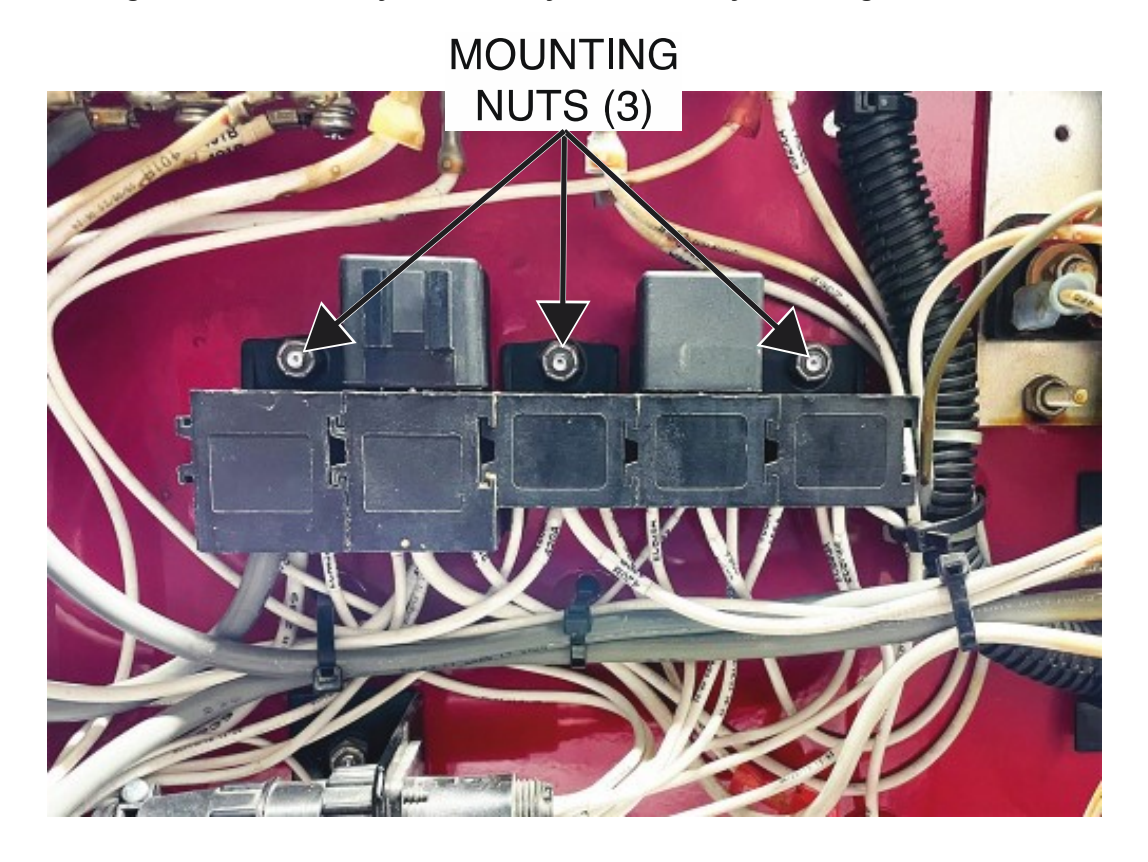

# MAIN RELAY REMOVAL AND REPLACEMENT PROCEDURE

Refer to Safety pages for explanation of hazards:

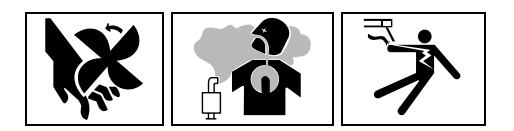

### **TEST DESCRIPTION**

This procedure will aid the technician in the removal and replacement of the Main Relay.

#### MATERIALS NEEDED

3/8" Nutdriver Wiring Diagram

#### **REMOVAL PROCEDURE**

- 1. Turn off the engine on the Vantage 441X machine.
- 2. Perform the Case Cover Removal Procedure.
- 3. Perform the Capacitor Discharge Procedure.
- 4. Carefully unplug the glow relay, starter relay, and idle relay from their mounting sockets. See *Figure F.1*.
- 5. Using a 3/8" nutdriver, remove the three nuts securing all five mounting sockets to the inner control panel. See *Figure F.2*.
- 6. Carefully maneuver the mounting sockets off the mounting post (all five mounting sockets are interconnected). Cut cable ties as necessary.
- 7. Carefully separate the main relay mounting socket from the adjacent mounting socket(s).
- 8. Label and disconnect leads 424, 402, 401B, 232XA, and 406A from the main relay mounting socket. See Wiring Diagram.
- 9. The main relay can now be removed and replaced.

- 1. Connect leads 424, 402, 401B, 232XA, and 406A to the glow relay mounting socket. See Wiring Diagram.
- 2. Carefully attach the main relay mounting socket to the adjacent mounting socket(s).
- 3. Carefully position the mounting sockets onto the mounting posts. Replace cable ties as necessary.
- 4. Using a 3/8" nutdriver, attach the three nuts securing all five mounting sockets to the inner control panel.
- 5. Carefully plug the glow relay, starter relay, and idle relay to their mounting sockets.
- 6. Perform the Case Cover Replacement Procedure.
- 7. Perform the *Retest After Repair Procedure*.

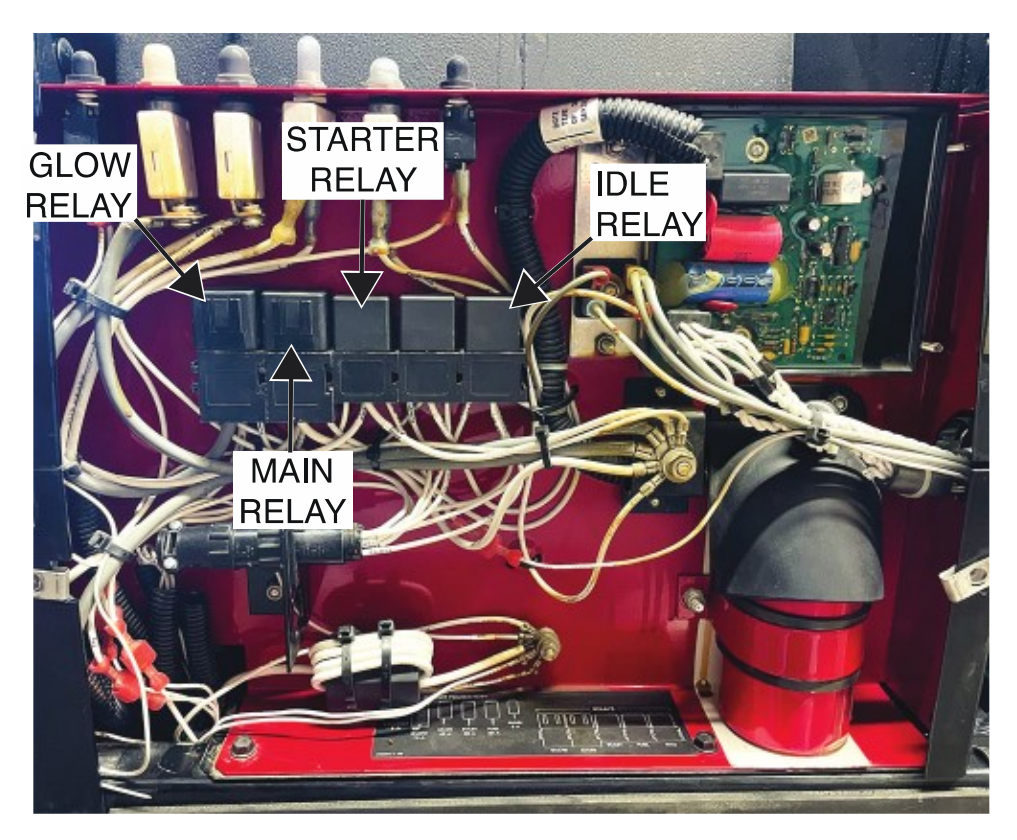

Figure F.1 – Glow relay, starter relay, idle relay, and main relay locations

Figure F.2 – Glow relay, starter relay, idle relay and main relay mounting nut locations

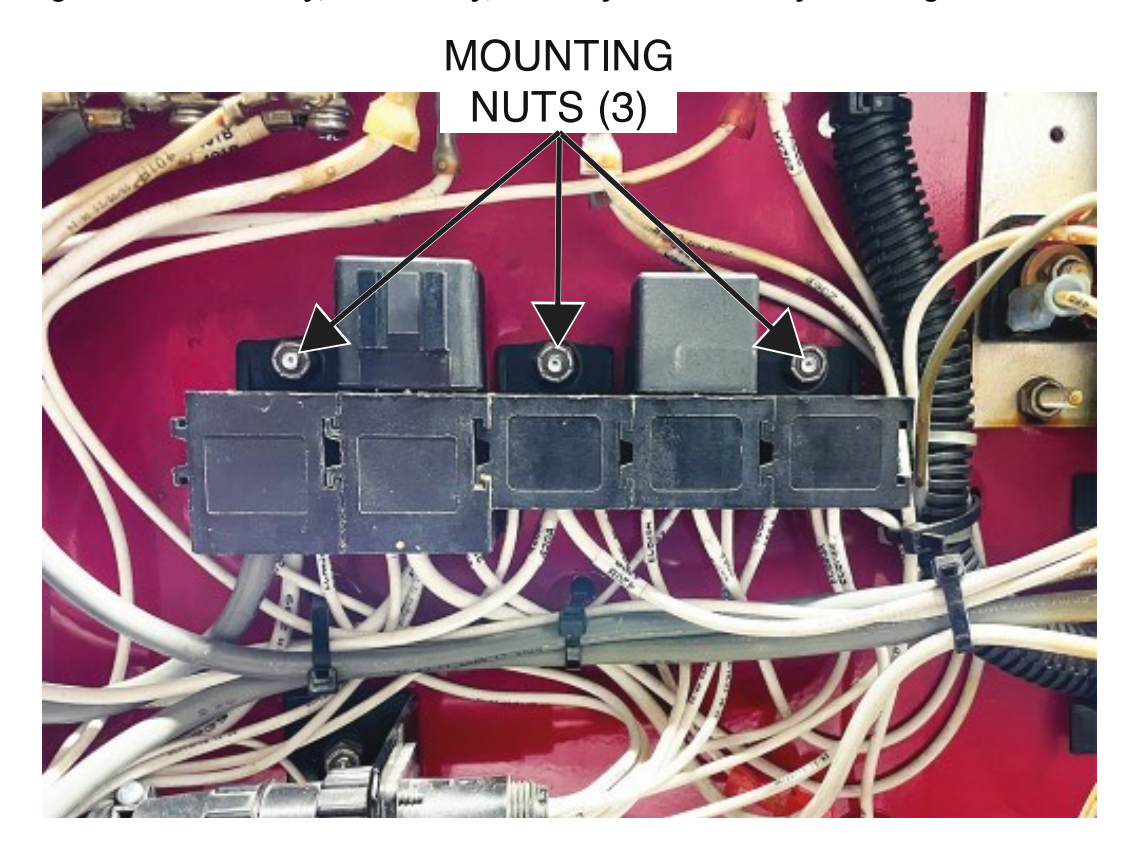

# STARTER RELAY REMOVAL AND REPLACEMENT PROCEDURE

Refer to Safety pages for explanation of hazards:

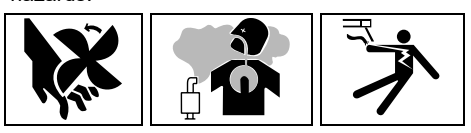

#### **TEST DESCRIPTION**

This procedure will aid the technician in the removal and replacement of the Starter Relay.

#### MATERIALS NEEDED

3/8" Nutdriver Wiring Diagram

#### **REMOVAL PROCEDURE**

- 1. Turn off the engine on the Vantage 441X machine.
- 2. Perform the Case Cover Removal Procedure.
- 3. Perform the *Capacitor Discharge Procedure*.
- 4. Carefully unplug the glow relay, starter relay, and idle relay from their mounting sockets. See *Figure F.1*.
- 5. Using a 3/8" nutdriver, remove the three nuts securing all five mounting sockets to the inner control panel. See *Figure F.2*.
- 6. Carefully maneuver the mounting sockets off the mounting post (all five mounting sockets are interconnected). Cut cable ties as necessary.
- 7. Carefully separate the starter relay mounting socket from the adjacent mounting socket(s).
- 8. Label and disconnect leads 411, 302B, 420A, and 420B from the starter relay mounting socket. See Wiring Diagram.
- 9. The starter relay can now be removed and replaced.

- 1. Connect leads 411, 302B, 420A, and 420B to the starter relay mounting socket. See Wiring Diagram.
- 2. Carefully attach the starter relay mounting socket to the adjacent mounting socket(s).
- 3. Carefully position the mounting sockets onto the mounting posts. Replace cable ties as necessary.
- 4. Using a 3/8" nutdriver, attach the three nuts securing all five mounting sockets to the inner control panel.
- 5. Carefully plug the glow relay, starter relay, and idle relay to their mounting sockets.
- 6. Perform the Case Cover Replacement Procedure.
- 7. Perform the Retest After Repair Procedure.

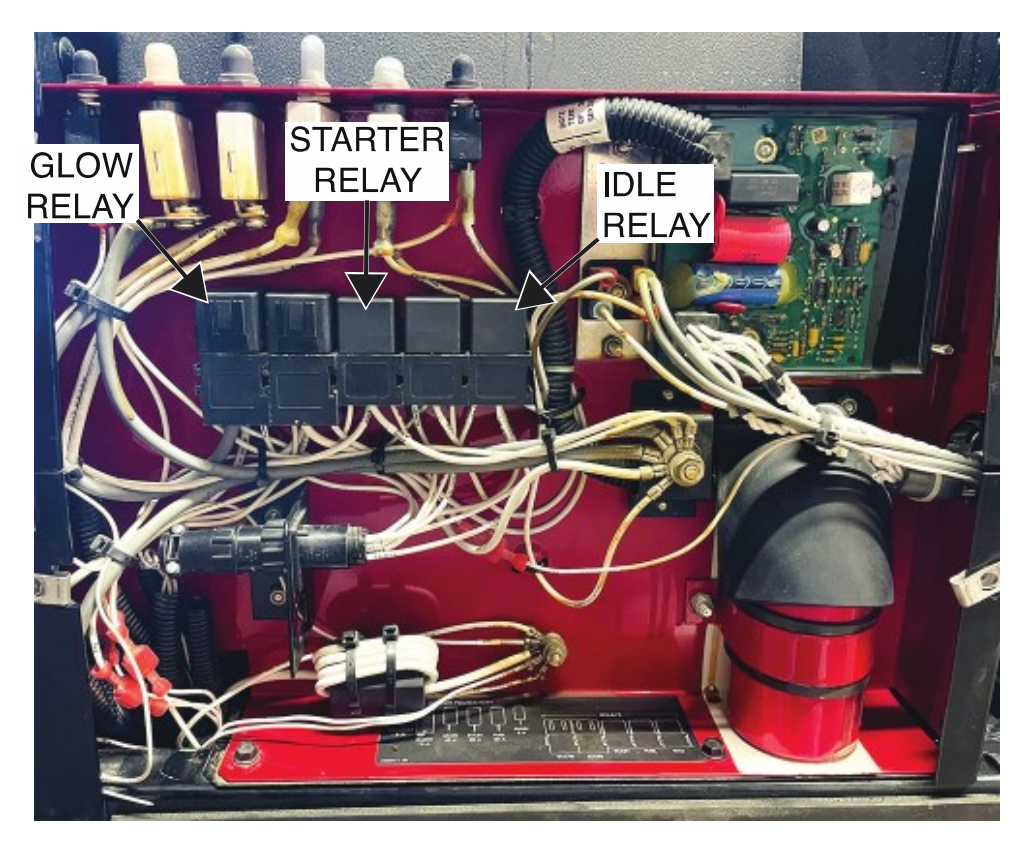

Figure F.1 – Glow relay, starter relay, and idle relay locations

Figure F.2 – Glow relay, starter relay, and idle relay mounting nut locations

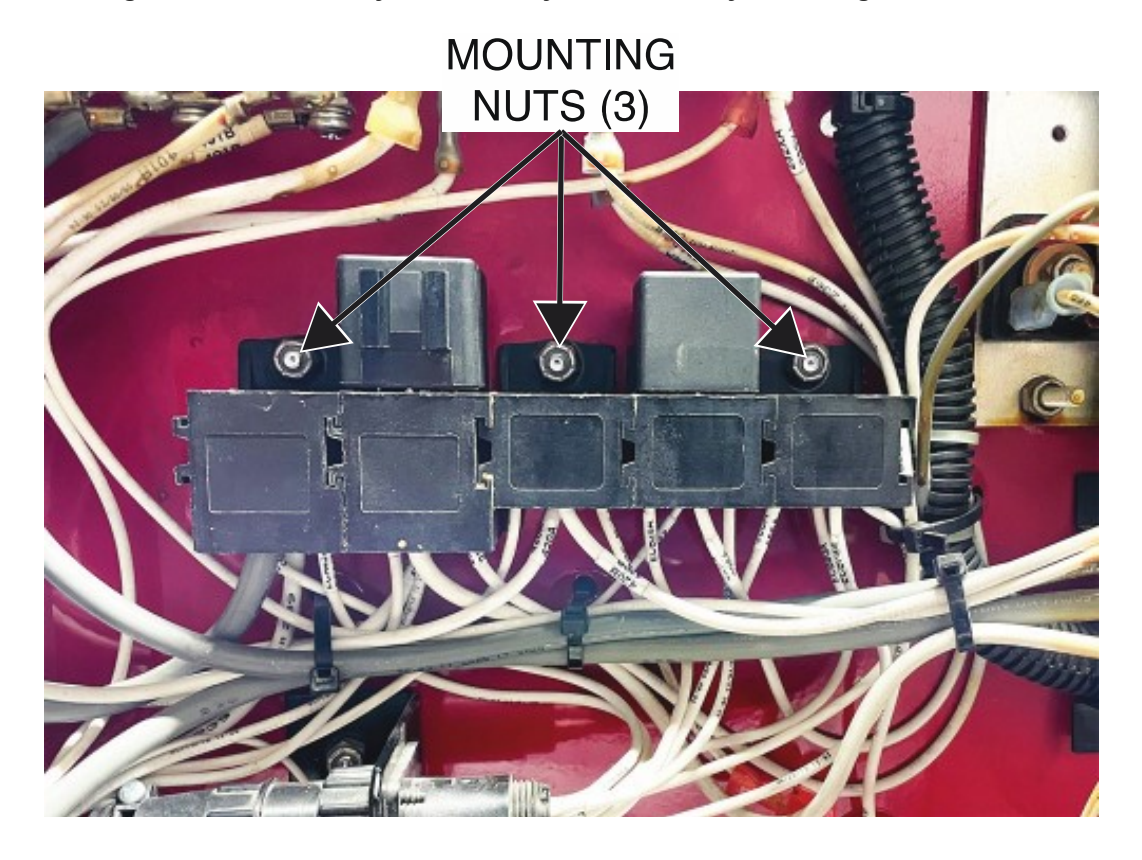

# FUEL RELAY REMOVAL AND REPLACEMENT PROCEDURE

Refer to Safety pages for explanation of hazards:

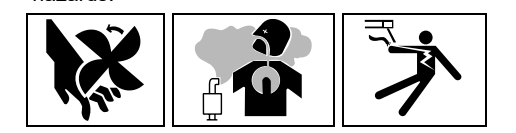

### **TEST DESCRIPTION**

This procedure will aid the technician in the removal and replacement of the Fuel Relay.

#### MATERIALS NEEDED

3/8" Nutdriver Wiring Diagram

#### **REMOVAL PROCEDURE**

- 1. Turn off the engine on the Vantage 441X machine.
- 2. Perform the Case Cover Removal Procedure.
- 3. Perform the *Capacitor Discharge Procedure*.
- 4. Carefully unplug the glow relay, starter relay, and idle relay from their mounting sockets. See *Figure F.1*.
- 5. Using a 3/8" nutdriver, remove the three nuts securing all five mounting sockets to the inner control panel. See *Figure F.2*.
- 6. Carefully maneuver the mounting sockets off the mounting post (all five mounting sockets are interconnected). Cut cable ties as necessary.
- 7. Carefully separate the fuel relay mounting socket from the adjacent mounting socket(s).
- 8. Label and disconnect leads 226, 226A, ECB26A, and ECB90A from the fuel relay mounting socket. See Wiring Diagram.
- 9. The fuel relay can now be removed and replaced.

- 1. Connect leads 226, 226A, ECB26A, and ECB90A to the fuel relay mounting socket. See Wiring Diagram.
- 2. Carefully attach the fuel relay mounting socket to the adjacent mounting socket(s).
- 3. Carefully position the mounting sockets onto the mounting posts. Replace cable ties as necessary.
- 4. Using a 3/8" nutdriver, attach the three nuts securing all five mounting sockets to the inner control panel.
- 5. Carefully plug the glow relay, starter relay, and idle relay to their mounting sockets.
- 6. Perform the Case Cover Replacement Procedure.
- 7. Perform the *Retest After Repair Procedure*.

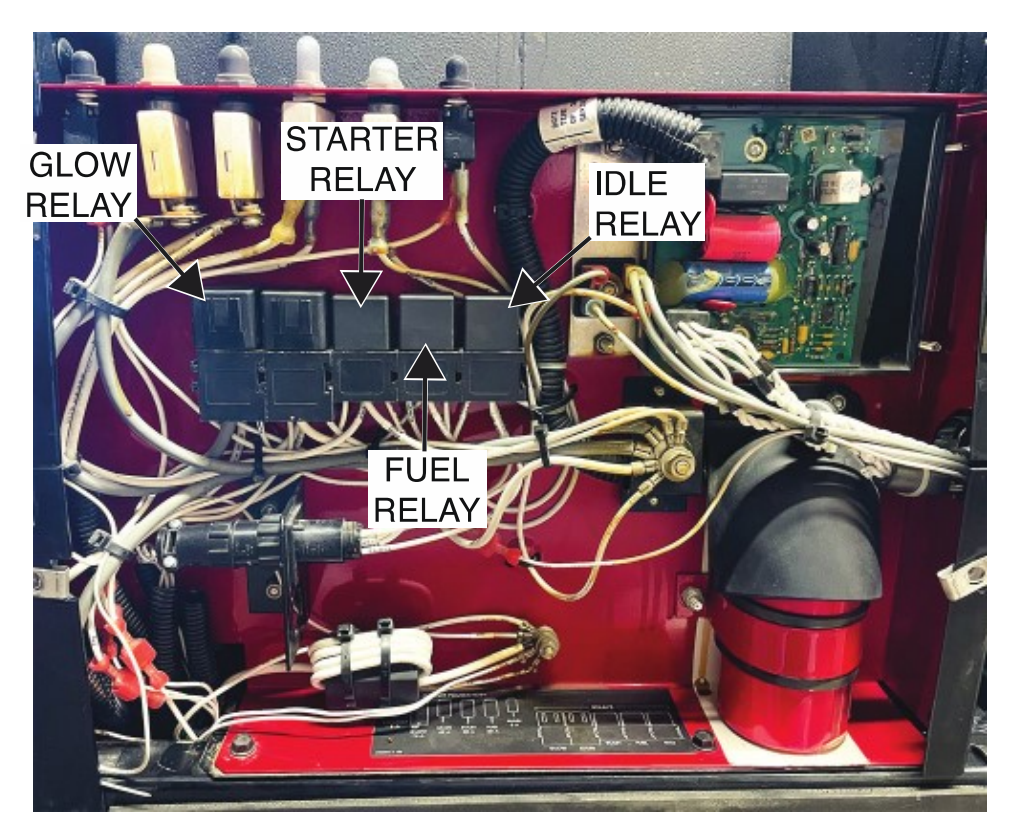

Figure F.1 – Glow relay, starter relay, idle relay, and fuel relay locations

Figure F.2 – Glow relay, starter relay, idle relay, and fuel relay mounting nut locations

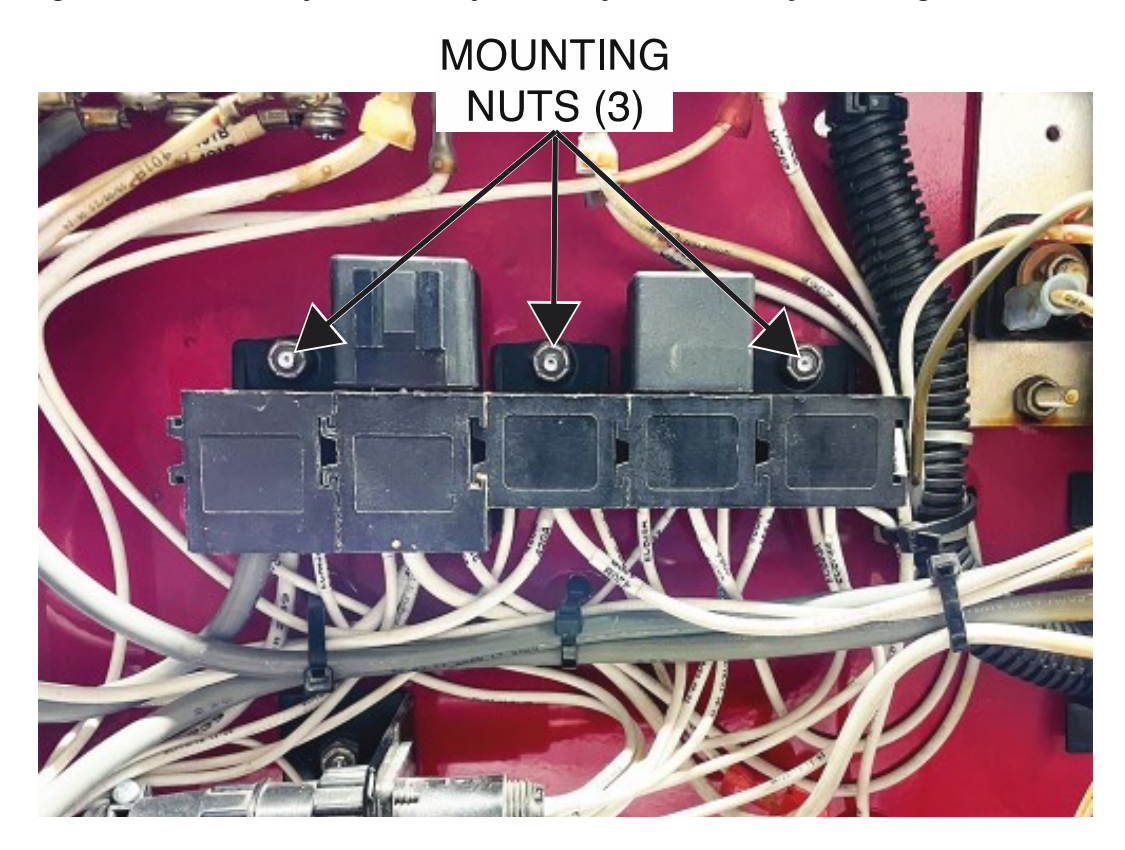

# **IDLE RELAY REMOVAL AND REPLACEMENT PROCEDURE**

Refer to Safety pages for explanation of hazards:

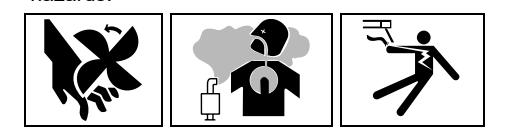

### **TEST DESCRIPTION**

This procedure will aid the technician in the removal and replacement of the Idle Relay.

#### MATERIALS NEEDED

3/8" Nutdriver Wiring Diagram

#### **REMOVAL PROCEDURE**

- 1. Turn off the engine on the Vantage 441X machine.
- 2. Perform the Case Cover Removal Procedure.
- 3. Perform the *Capacitor Discharge Procedure*.
- 4. Carefully unplug the glow relay, starter relay, and idle relay from their mounting sockets. See *Figure F.1*.
- 5. Using a 3/8" nutdriver, remove the three nuts securing all five mounting sockets to the inner control panel. See *Figure F.2*.
- 6. Carefully maneuver the mounting sockets off the mounting post (all five mounting sockets are interconnected). Cut cable ties as necessary.
- 7. Carefully separate the idle relay mounting socket from the adjacent mounting socket(s).
- 8. Label and disconnect leads 405A, 332DA, ECB80A, and ECB74A from the idle relay mounting socket. See Wiring Diagram.
- 9. The idle relay can now be removed and replaced.

- 1. Connect leads 405A, 332DA, ECB80A, and ECB74A to the idle relay mounting socket. See Wiring Diagram.
- 2. Carefully attach the idle relay mounting socket to the adjacent mounting socket(s).
- 3. Carefully position the mounting sockets onto the mounting posts. Replace cable ties as necessary.
- 4. Using a 3/8" nutdriver, attach the three nuts securing all five mounting sockets to the inner control panel.
- 5. Carefully plug the glow relay, starter relay, and idle relay to their mounting sockets.
- 6. Perform the Case Cover Replacement Procedure.
- 7. Perform the *Retest After Repair Procedure*.

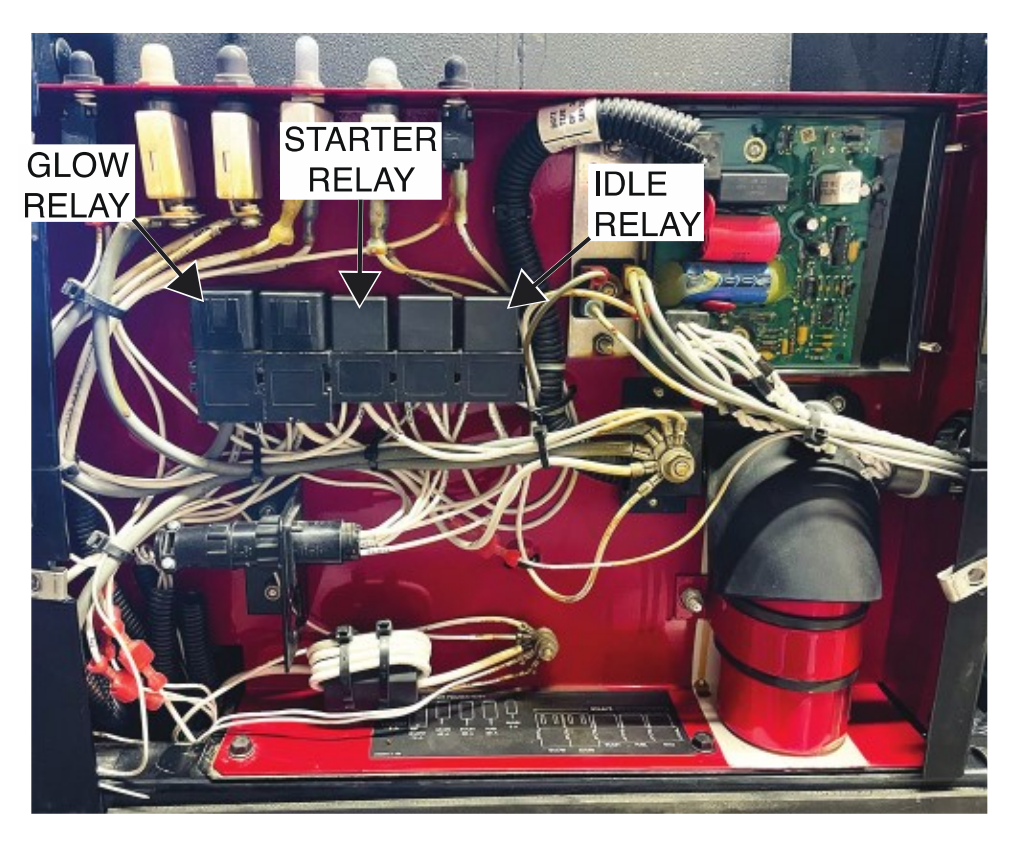

Figure F.1 – Glow relay, starter relay, and idle relay locations

Figure F.2 – Glow relay, starter relay, and idle relay mounting nut locations

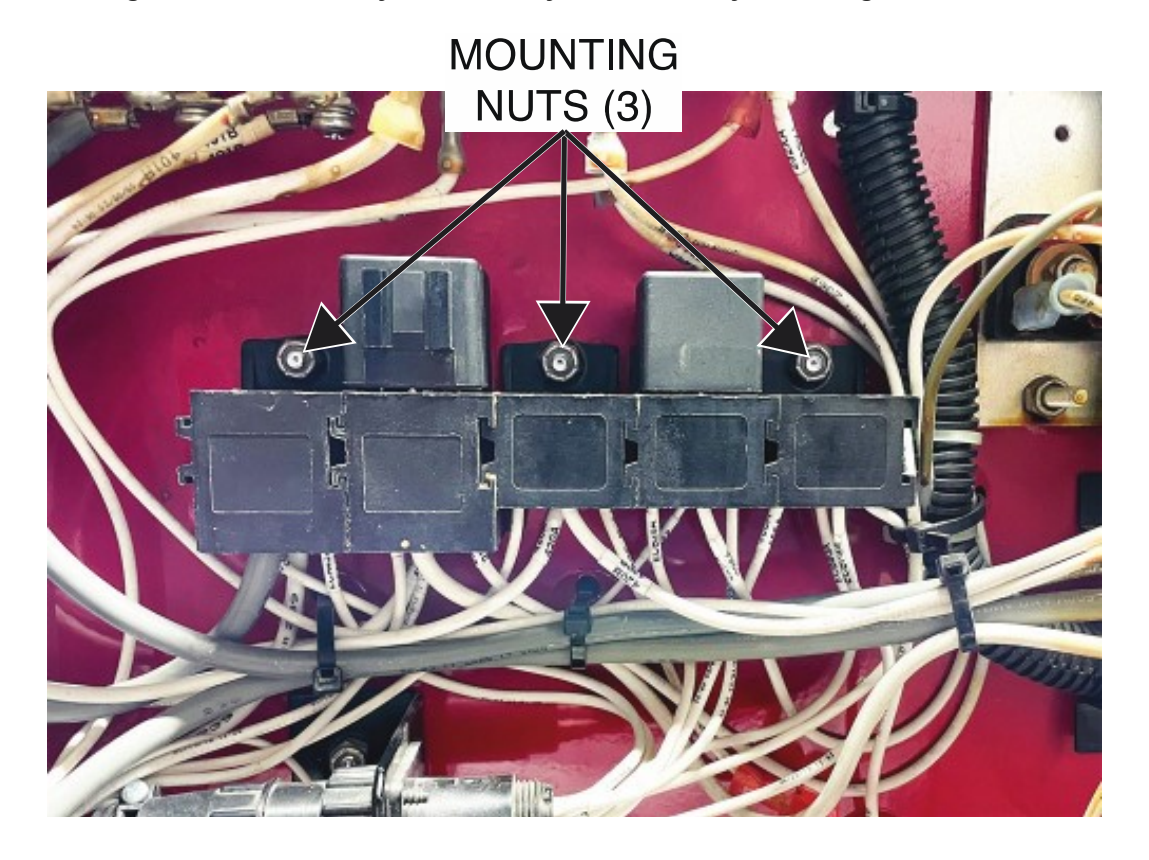

# **BUS BOARD REMOVAL AND REPLACEMENT PROCEDURE**

Refer to Safety pages for explanation of hazards:

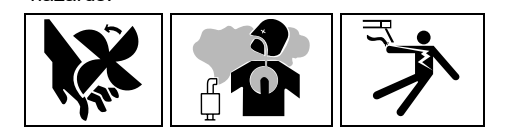

### **TEST DESCRIPTION**

This procedure will aid the technician in the removal and replacement of the Bus Board.

#### MATERIALS NEEDED

3/8" Nutdriver Wiring Diagram

#### **REMOVAL PROCEDURE**

- 1. Turn off the engine on the Vantage 441X machine.
- 2. Perform the Case Cover Removal Procedure.
- 3. Perform the Capacitor Discharge Procedure.
- 4. Perform the D2 Rectifier Removal Procedure.
- 5. Label and disconnect plugs J46 and J47 from the bus board. See *Figure F.1*. See Wiring Diagram.
- 6. Using a 3/8" nutdriver, remove the six screws securing the inner control panel to the machine. See *Figure F.2*.
- 7. Carefully adjust the position of the inner control panel to access the bus board mounting nuts.
- 8. Using a 3/8" nutdriver, remove the four nuts securing the bus board to the mounting posts. See *Figure F.2*.
- 9. Carefully remove the bus board from the mounting posts.
- 10. The bus board can now be removed and replaced.

- 1. Carefully position the new bus board onto the mounting posts.
- 2. Carefully adjust the position of the inner control panel to access the bus board mounting nuts.
- 3. Using a 3/8" nutdriver, attach the four nuts securing the bus board to the mounting posts.
- 4. Using a 3/8" nutdriver, attach the six screws securing the inner control panel to the machine.
- 5. Connect plugs J46 and J47 to the bus board. See Wiring Diagram.
- 6. Perform the D2 Rectifier Removal Procedure.
- 7. Perform the Case Cover Replacement Procedure.
- 8. Perform the *Retest After Repair Procedure*.

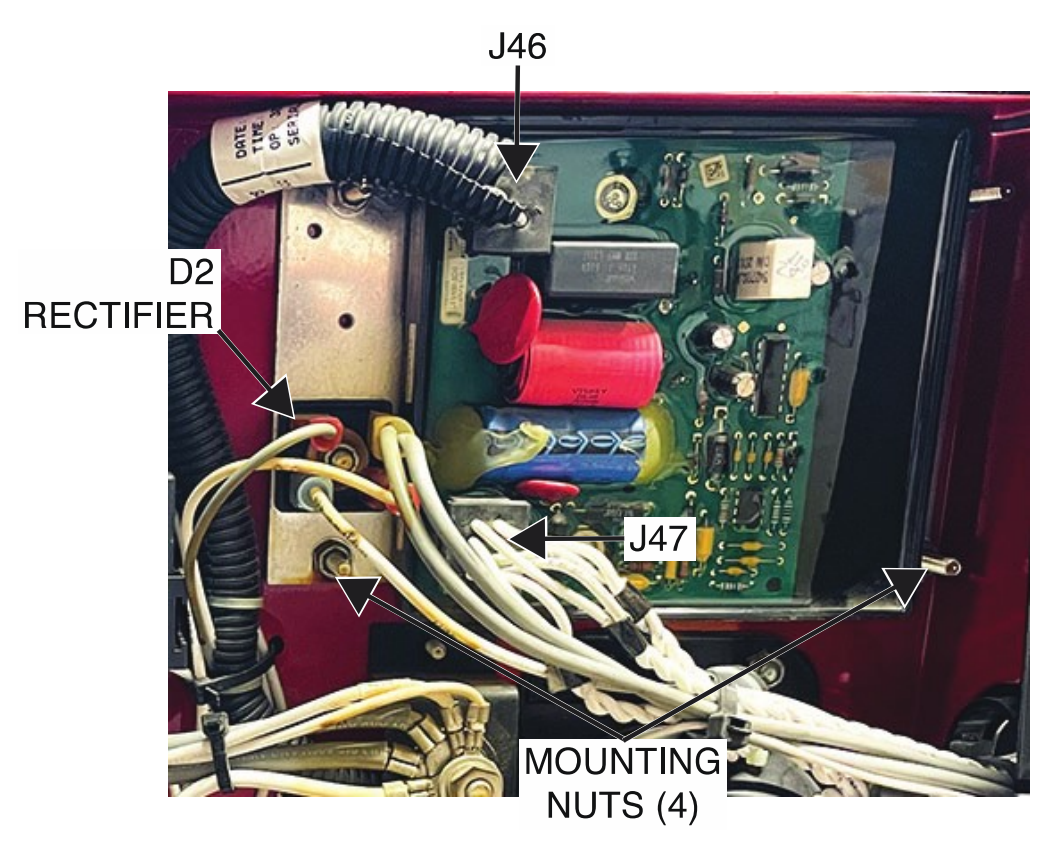

Figure F.1 – Bus board plug and D2 rectifier locations

Figure F.2 – Bus board mounting hardware locations

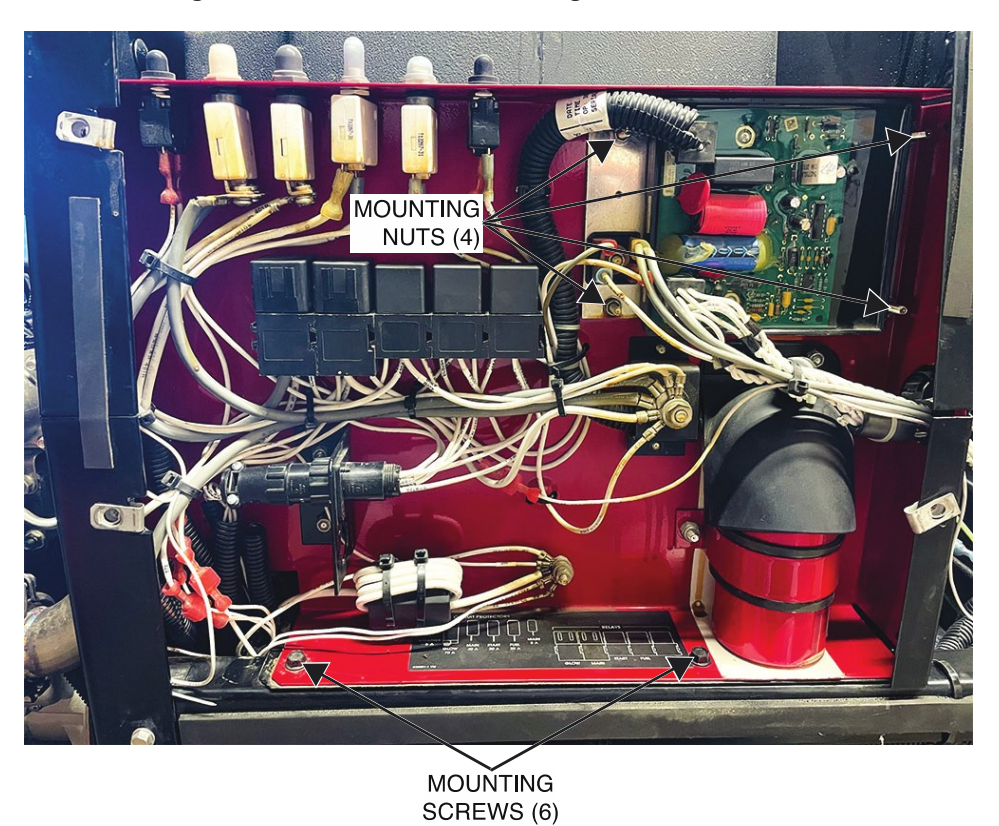

# 42V CAPACITOR REMOVAL AND REPLACEMENT PROCEDURE

Refer to Safety pages for explanation of hazards:

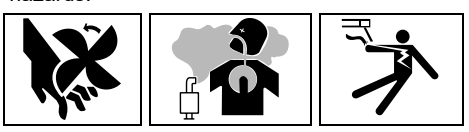

### **TEST DESCRIPTION**

This procedure will aid the technician in the removal and replacement of the 42V Capacitor.

#### MATERIALS NEEDED

3/8" Nutdriver 7/16" Nutdriver Wiring Diagram

#### **REMOVAL PROCEDURE**

- 1. Turn off the engine on the Vantage 441X machine.
- 2. Perform the Case Cover Removal Procedure.
- 3. Perform the *Capacitor Discharge Procedure*.
- 4. Using a 3/8" nutdriver, remove the two nuts securing the output stud cover plate to the output stud cover. See *Figure F.1*. Remove the output stud cover. Retain for reassembly.
- 5. Using a 7/16" nutdriver, remove the nut, lock washer, and flat washer securing leads 66 and 66A to the negative terminal of the 42V capacitor. See *Figure F.2*. See Wiring Diagram.
- 6. Using a 7/16" nutdriver, remove the nut, lock washer, and flat washer securing leads 65 and 65A to the positive terminal of the 42V capacitor. See *Figure F.2*. See Wiring Diagram.
- 7. Using a 7/16" nutdriver, remove the nut securing the 42V capacitor bracket to the inner control panel assembly. See *Figure F.1*.
- 8. The 42V capacitor can now be removed and replaced.

- 1. Carefully position the new 42V capacitor into the capacitor bracket.
- 2. Using a 7/16" nutdriver, attach the nut securing the 42V capacitor bracket to the inner control panel assembly.
- 3. Using a 7/16" nutdriver, attach the nut, lock washer, and flat washer securing leads 65 and 65A to the positive terminal of the 42V capacitor. See Wiring Diagram.
- 4. Using a 7/16" nutdriver, attach the nut, lock washer, and flat washer securing leads 66 and 66A to the negative terminal of the 42V capacitor. See Wiring Diagram.
- 5. Using a 3/8" nutdriver, attach the two nuts securing the output stud cover plate to the output stud cover.
- 6. Perform the Case Cover Replacement Procedure.
- 7. Perform the *Retest After Repair Procedure*.

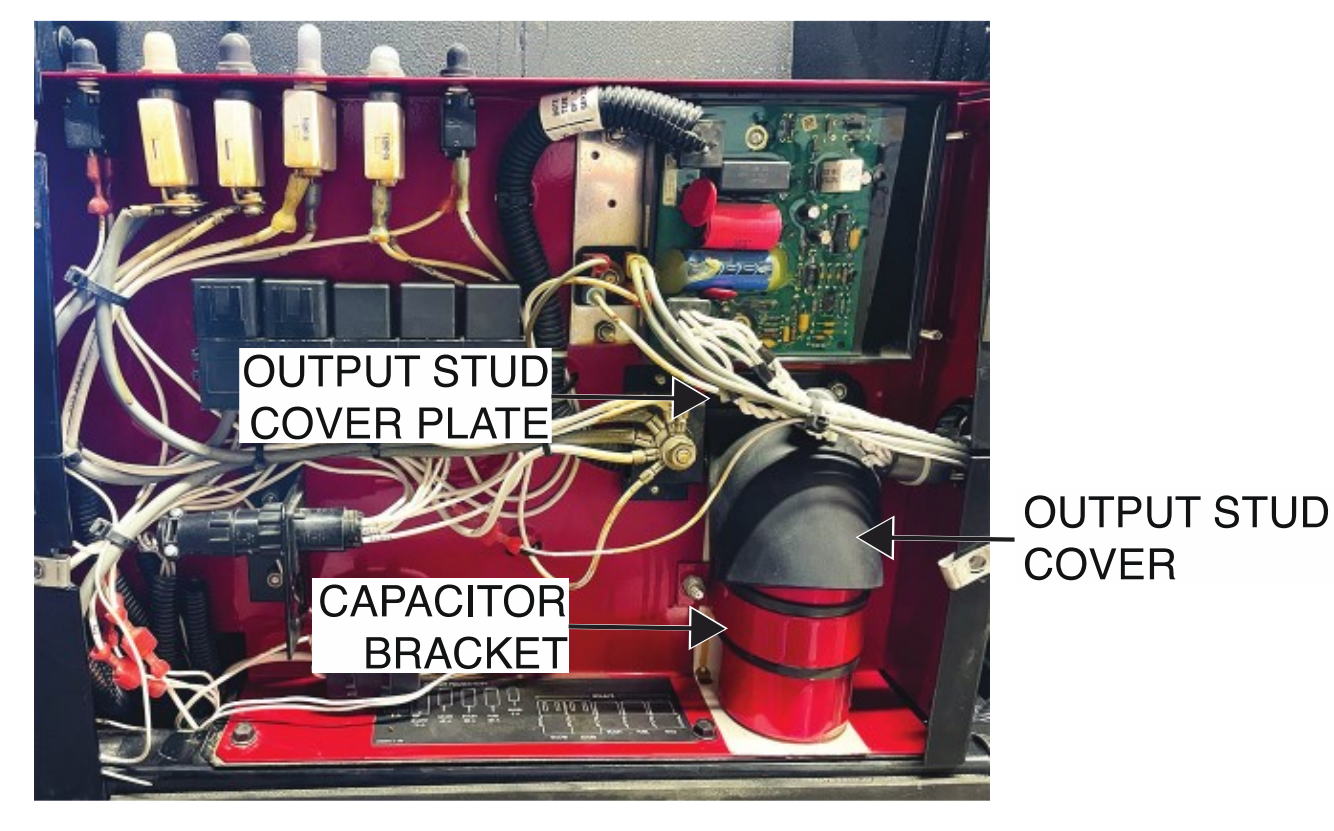

Figure F.1 – 42V capacitor mounting hardware locations

Figure F.2 – 42V capacitor lead locations

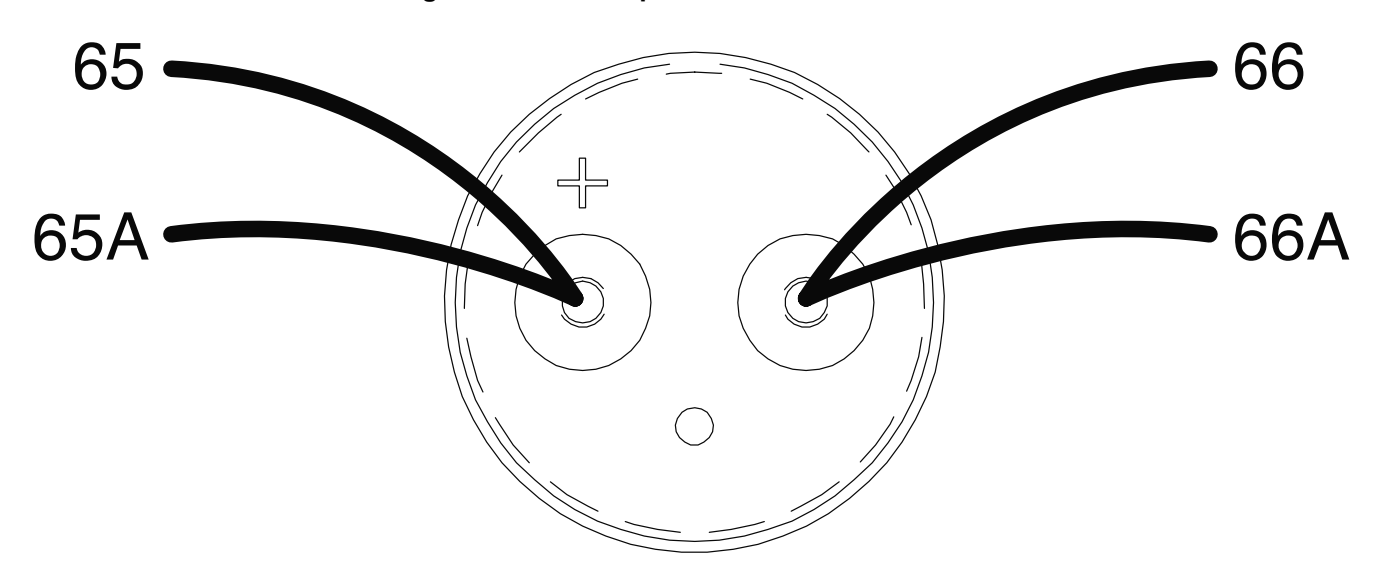

# CHOPPER USER INTERFACE BOARD REMOVAL AND REPLACEMENT PROCEDURE

Refer to Safety pages for explanation of hazards:

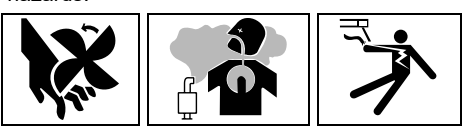

#### **TEST DESCRIPTION**

This procedure will aid the technician in the removal and replacement of the Chopper User Interface Board.

#### MATERIALS NEEDED

5/64" Allen Wrench 3/8" Nutdriver Wiring Diagram

## **REMOVAL PROCEDURE**

- 1. Turn off the engine on the Vantage 441X machine.
- 2. Perform the Case Cover Removal Procedure.
- 3. Perform the *Capacitor Discharge Procedure*.
- 4. Using a 5/64" Allen wrench, loosen the set screw securing the output control knob to the shaft. See *Figure F.1*.
- 5. Carefully remove the output control knob. Retain the output control knob for reassembly.
- 6. Using a 3/8" nutdriver, remove the four screws securing the control panel to the machine. See *Figure F.1*.
- 7. Carefully lower the control panel to gain access to the chopper user interface board.
- 8. Carefully remove the shield from the machine.
- 9. Label and disconnect plugs J31, J34, J35, J32, and J33 from the chopper user interface board. See *Figure F.2*. See Wiring Diagram.
- 9. Using a 3/8" nutdriver, remove the four nuts securing the chopper user interface board to the control board. See *Figure F.2*.
- 10. Carefully remove the chopper user interface board from the mounting posts.
- 11. The chopper user interface board can now be removed and replaced.

- 1. Carefully position the new chopper user interface board onto the mounting posts.
- 2. Using a 3/8" nutdriver, attach the four nuts securing the chopper user interface board to the control board.
- 3. Connect plugs J31, J34, J35, J32, and J33 to the chopper user interface board. See Wiring Diagram.
- 4. Carefully raise the control panel into the upright position.
- 5. Carefully position the shield into the machine.
- 6. Using a 3/8" nutdriver, attach the four screws securing the control panel into the upright position.
- 7. Carefully position the output control knob onto the shaft.
- 8. Using a 5/64" Allen wrench, tighten the set screw securing the output control knob to the shaft.
- 9. Perform the Case Cover Replacement Procedure.
- 10. Perform the *Retest After Repair Procedure*.

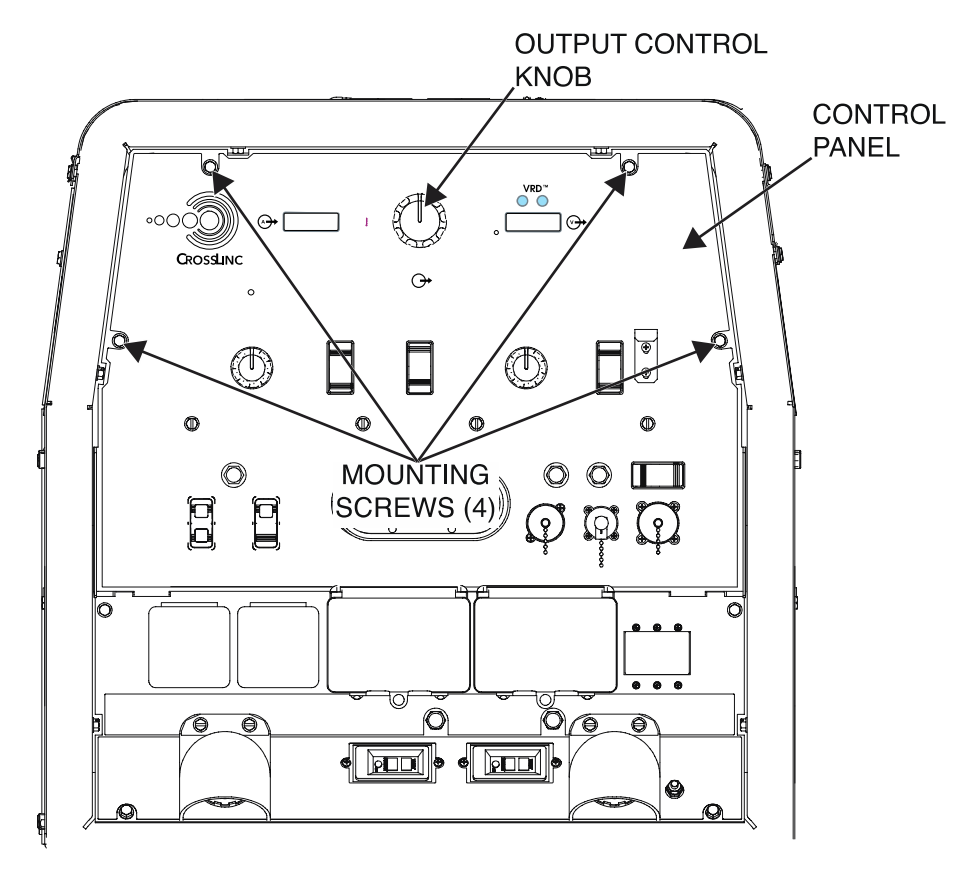

Figure F.1 – Output control knob and control panel mounting screw locations

Figure F.2 – Chopper user interface board plug and mounting nut locations

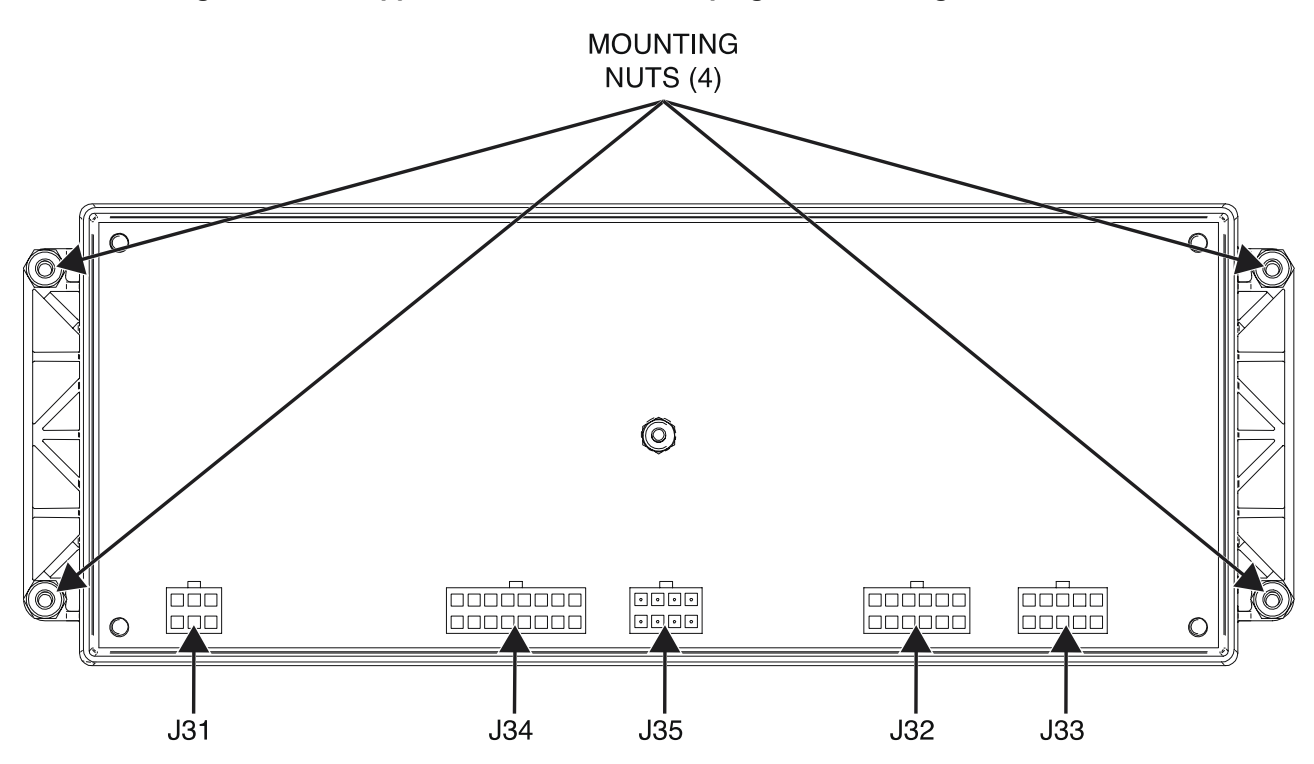

# D1 RECTIFIER REMOVAL AND REPLACEMENT PROCEDURE

Refer to Safety pages for explanation of hazards:

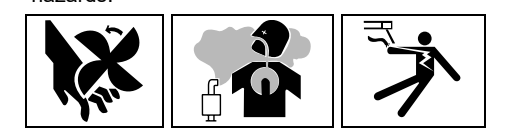

## **TEST DESCRIPTION**

This procedure will aid the technician in the removal and replacement of the D1 Rectifier.

#### MATERIALS NEEDED

3/8" Nutdriver Dow Corning 340 Heat Sink Compound (Lincoln Part #T12837) Wiring Diagram

#### **REMOVAL PROCEDURE**

- 1. Turn off the engine on the Vantage 441X machine.
- 2. Perform the Case Cover Removal Procedure.
- 3. Perform the Capacitor Discharge Procedure.
- 4. Using a 3/8" nutdriver, remove the four screws securing the control panel to the machine. See *Figure F.1*.
- 5. Carefully lower the control panel to gain access to the D1 rectifier.
- 6. Carefully remove the shield from the machine.
- 7. Label and disconnect leads 5H, 201A, 200, 200A, and 6A from the D1 rectifier. See *Figure F.2*. See Wiring Diagram.
- 8. Using a 3/8" nutdriver, remove the nut, lock washer, flat washer, and insulating washer securing the D1 rectifier to the control panel. See *Figure F.3*. See Wiring Diagram.
- 9. The D1 rectifier can now be removed and replaced.

- 1. Apply a thin coating of Dow Corning 340 heat sink compound to the rear of the diode.
- 2. Carefully position the new D1 rectifier onto the control panel.
- 3. Using a 3/8" nutdriver, attach the nut, lock washer, flat washer, and insulating washer securing the D1 rectifier to the control panel. See Wiring Diagram.
- 4. Connect leads 5H, 201A, 200, 200A, and 6A to the D1 rectifier. See Wiring Diagram.
- 5. Carefully raise the control panel into the upright position.
- 6. Carefully position the shield into the machine.
- 7. Using a 3/8" nutdriver, attach the four screws securing the control panel into the upright position.
- 8. Perform the Case Cover Replacement Procedure.
- 9. Perform the *Retest After Repair Procedure*.

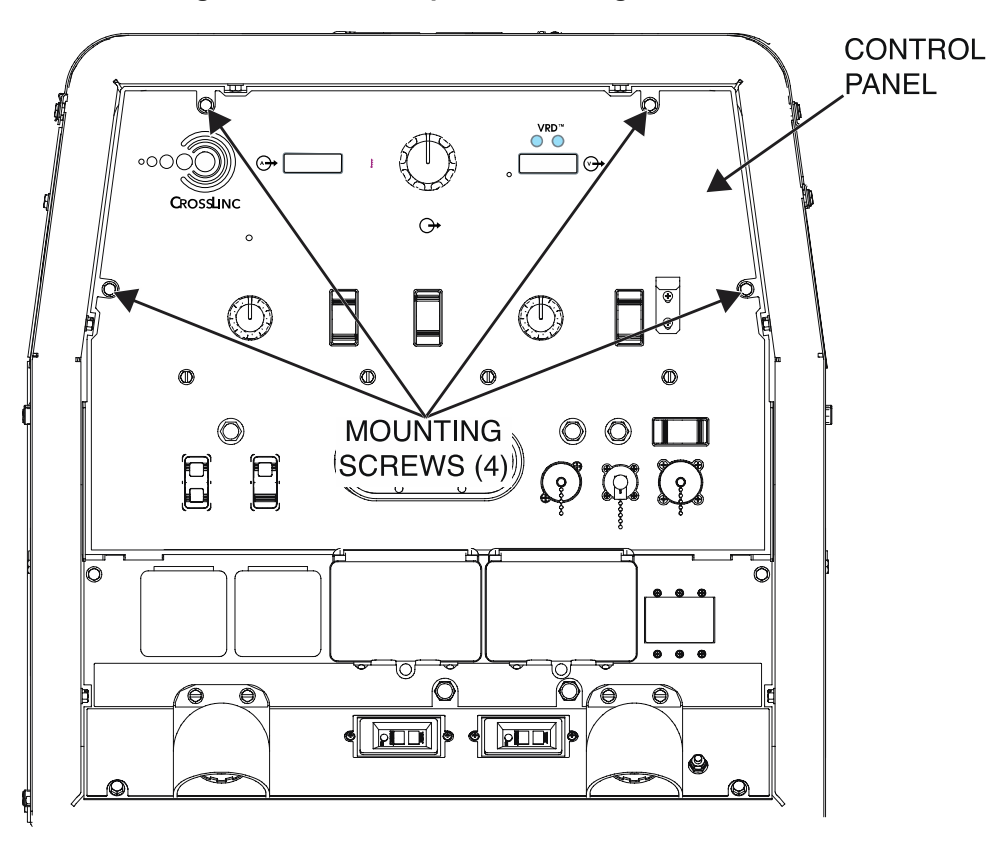

Figure F.1 – Control panel mounting screw locations

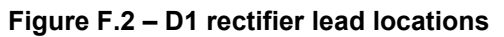

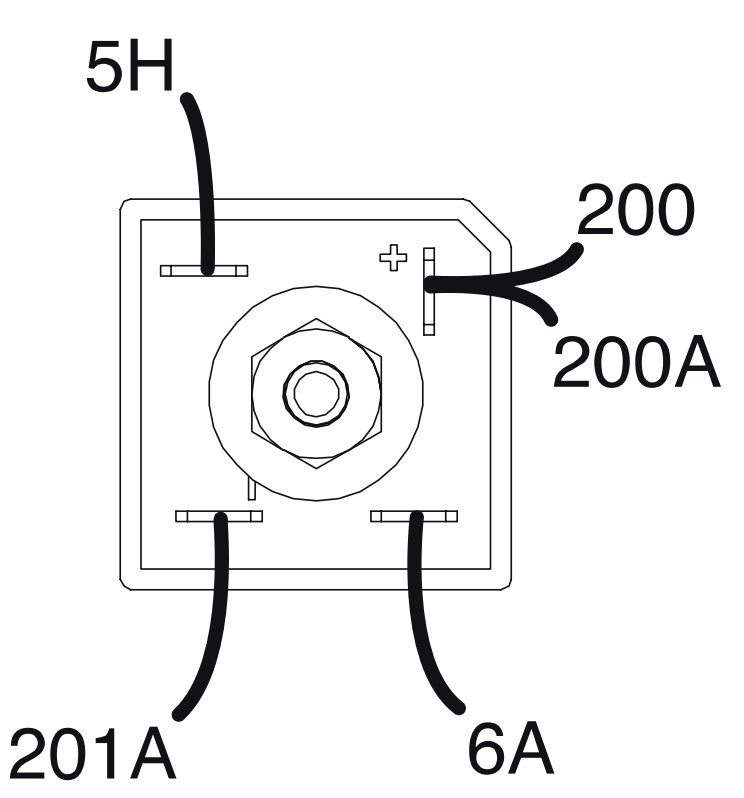

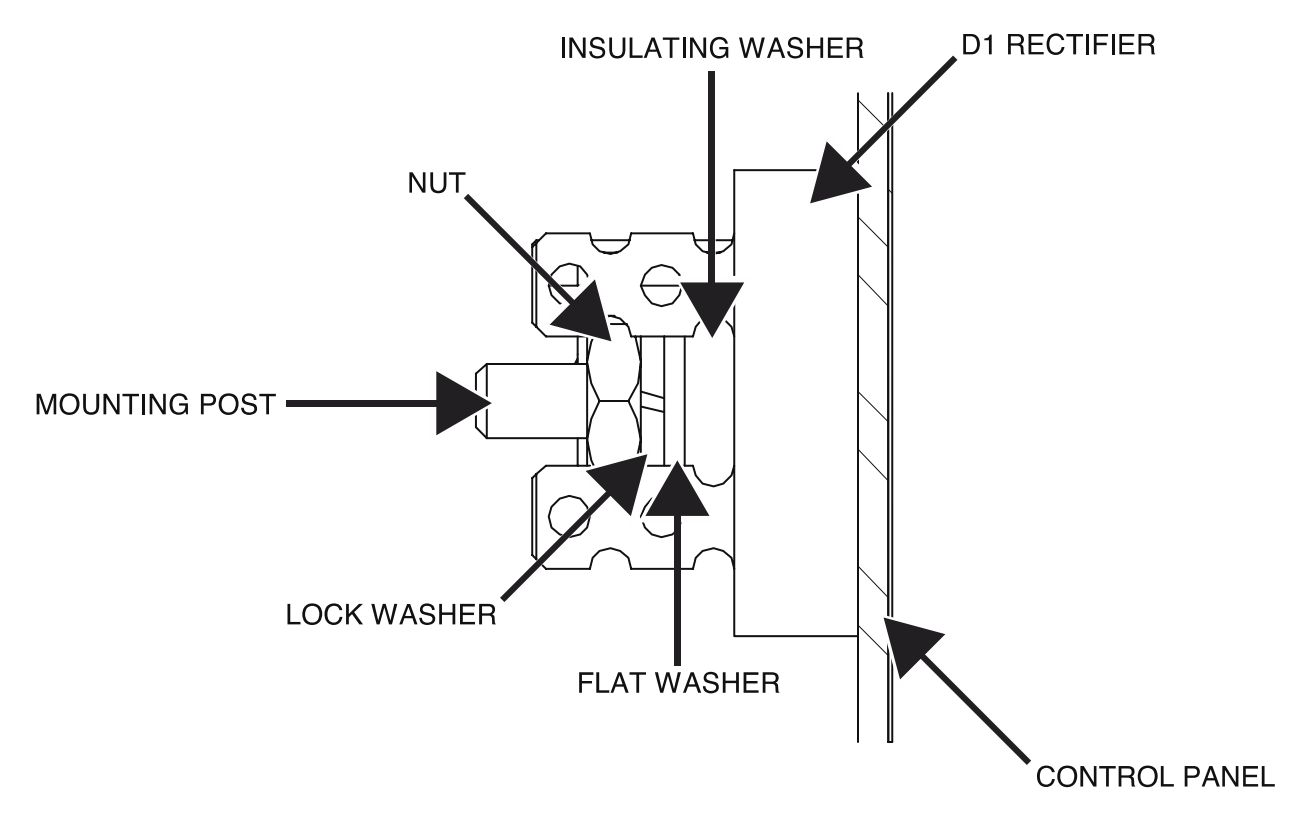

Figure F.3 – D1 rectifier mounting hardware locations

# **D2 RECTIFIER REMOVAL AND REPLACEMENT PROCEDURE**

Refer to Safety pages for explanation of hazards:

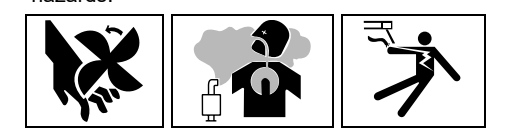

## **TEST DESCRIPTION**

This procedure will aid the technician in the removal and replacement of the D2 Rectifier.

#### MATERIALS NEEDED

3/8" Nutdriver Dow Corning 340 Heat Sink Compound (Lincoln Part #T12837) Wiring Diagram

#### **REMOVAL PROCEDURE**

- 1. Turn off the engine on the Vantage 441X machine.
- 2. Perform the Case Cover Removal Procedure.
- 3. Perform the Capacitor Discharge Procedure.
- 4. Label and disconnect leads 65A, 46A, 45, and 66A from the D2 rectifier. See *Figure F.1*. See Wiring Diagram.
- 5. Using a 3/8" nutdriver, remove the nut and insulating washer securing the D2 rectifier to the bus board mounting plate. See *Figure F.2*. See Wiring Diagram.
- 6. The D2 rectifier can now be removed and replaced.

- 1. Apply a thin coating of Dow Corning 340 heat sink compound to the rear of the diode.
- 2. Carefully position the new D2 rectifier onto the bus board mounting plate. See Wiring Diagram.
- 3. Using a 3/8" nutdriver, attach the nut and insulating washer securing the D2 rectifier to the bus board mounting plate.
- 4. Connect leads 65A, 46A, 45, and 66A to the D2 rectifier. See Wiring Diagram.
- 5. Perform the Case Cover Replacement Procedure.
- 6. Perform the *Retest After Repair Procedure*.

Figure F.1 – D2 rectifier lead locations

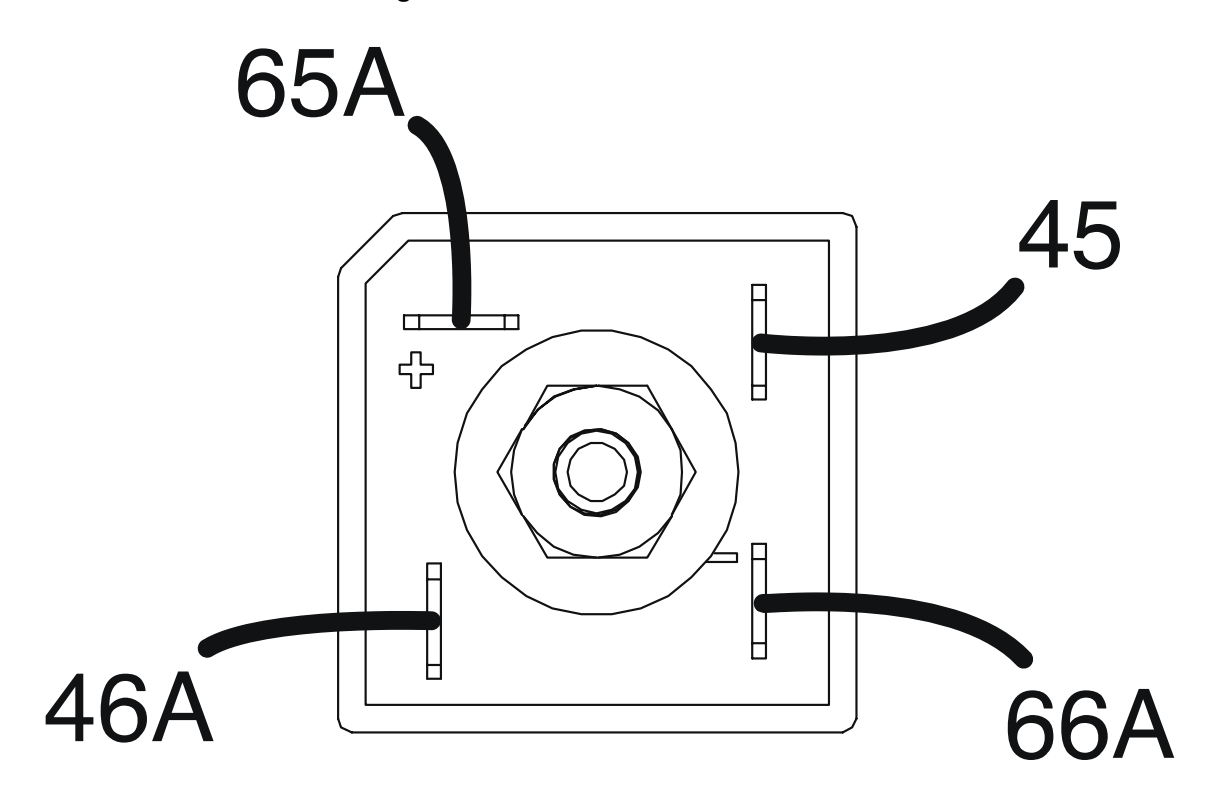

Figure F.2 – D2 rectifier mounting hardware locations

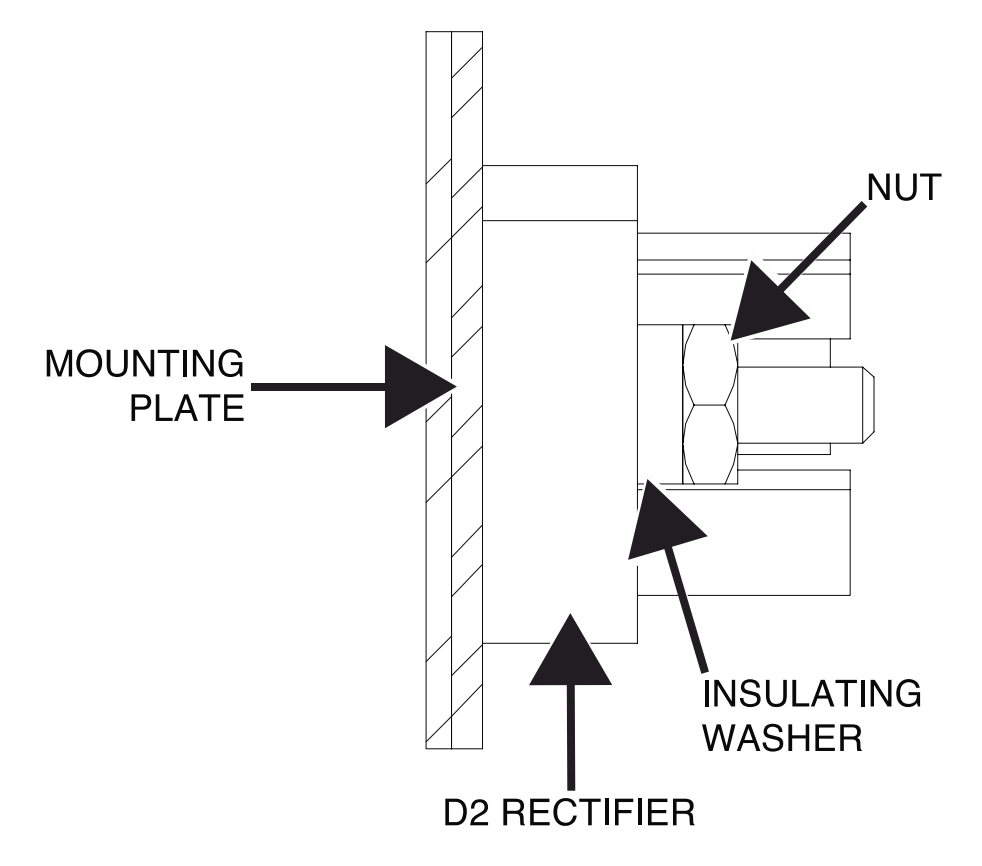

# MODE SELECTOR BOARD REMOVAL AND REPLACEMENT PROCEDURE

Refer to Safety pages for explanation of hazards:

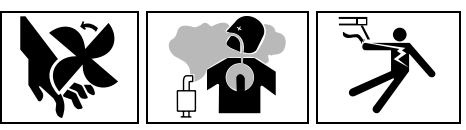

#### **TEST DESCRIPTION**

This procedure will aid the technician in the removal and replacement of the Mode Selector Board.

## MATERIALS NEEDED

5/64" Allen Wrench 9/16" Nutdriver Wiring Diagram

#### **REMOVAL PROCEDURE**

- 1. Turn off the engine on the Vantage 441X machine.
- 2. Perform the Case Cover Removal Procedure.
- 3. Perform the *Capacitor Discharge Procedure*.
- 4. Label and disconnect plug J81 from the rear of the mode select board. See *Figure F.1*. See Wiring Diagram.
- 5. Using a 5/64" Allen wrench, loosen the set screw securing the knob to the shaft. See *Figure F.2*.
- Using a 9/16" nutdriver, remove the nut and rubber washer securing the board to the control panel. See *Figure F.3*. See Wiring Diagram.
- 7. Carefully maneuver the mode select board out of the control panel
- 8. The mode select board can now be removed and replaced.

- 1. Carefully position the new mode select board into the front panel.
- 2. Using a 9/16" nutdriver, attach the nut and rubber washer securing the board to the control panel. See Wiring Diagram.
- 3. Using a 5/64" Allen wrench, tighten the set screw securing the knob to the shaft.
- 4. Connect plug J81 to the rear of the mode select board. See Wiring Diagram.
- 5. Perform the Case Cover Replacement Procedure.
- 6. Perform the *Retest After Repair Procedure*.

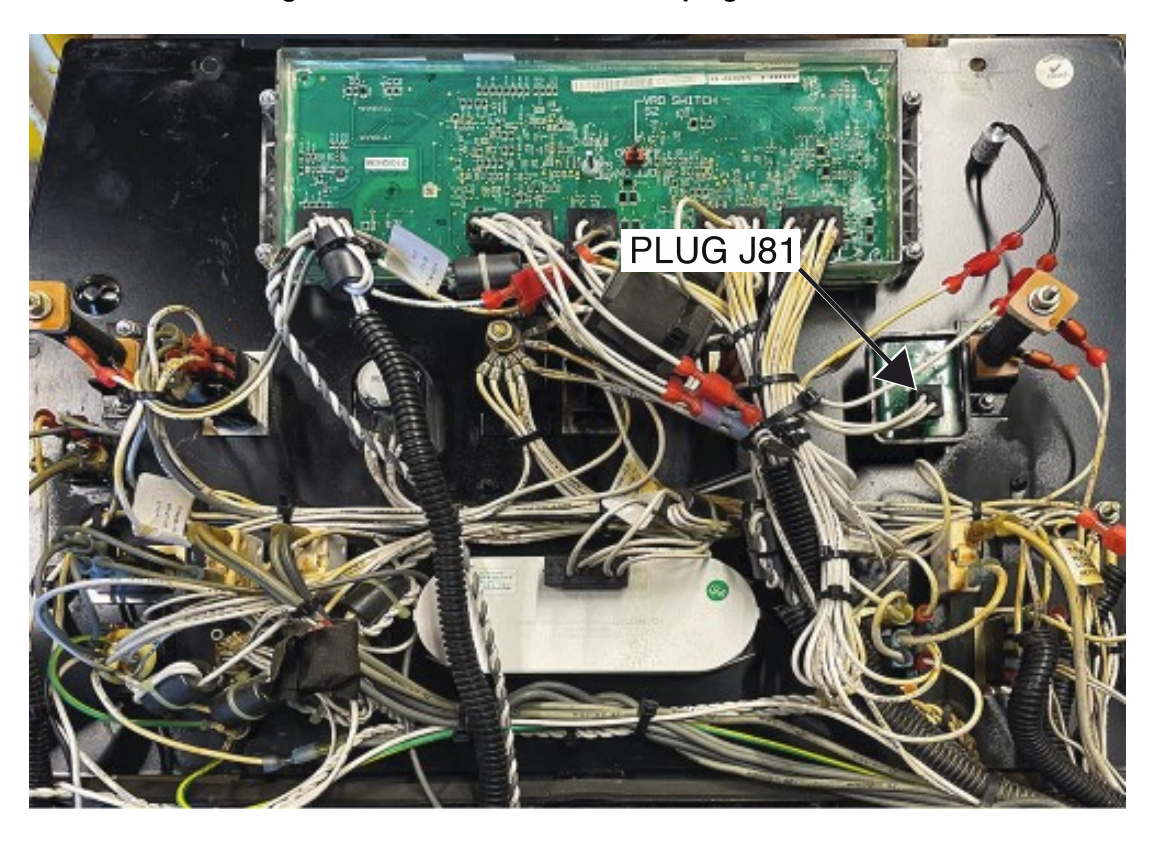

Figure F.1 – Mode selector board plug J81 location

Figure F.2 – Mode selector board knob location

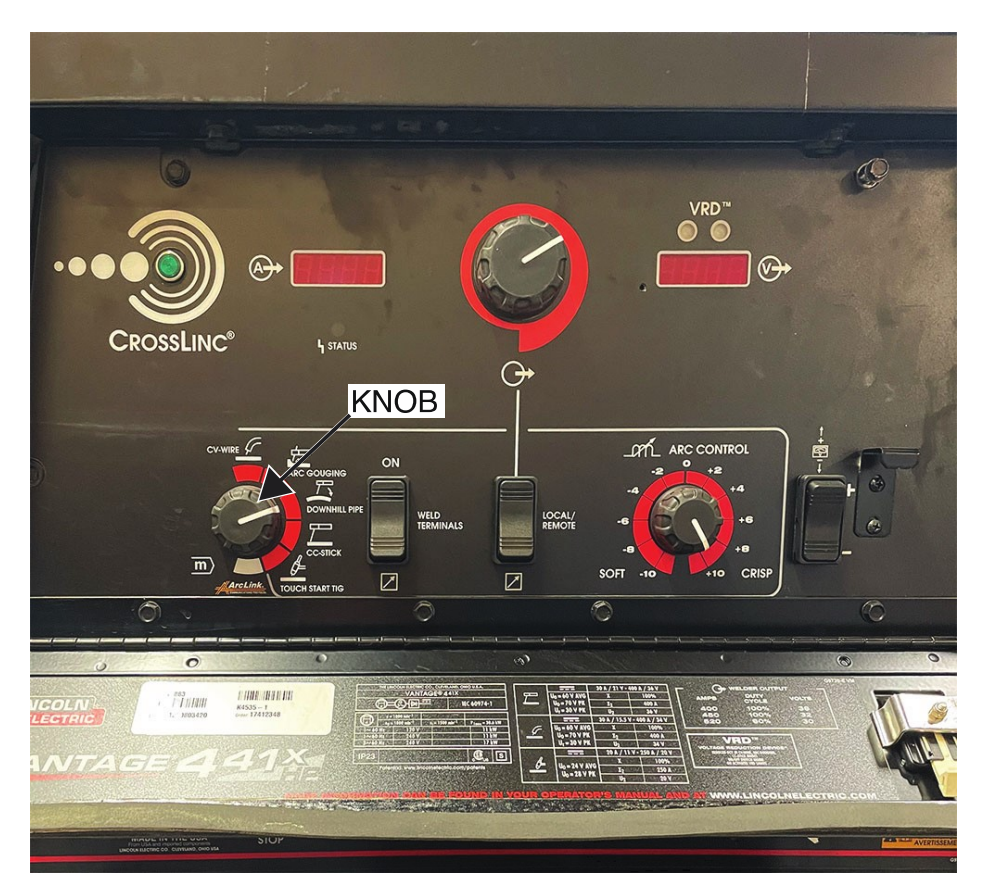

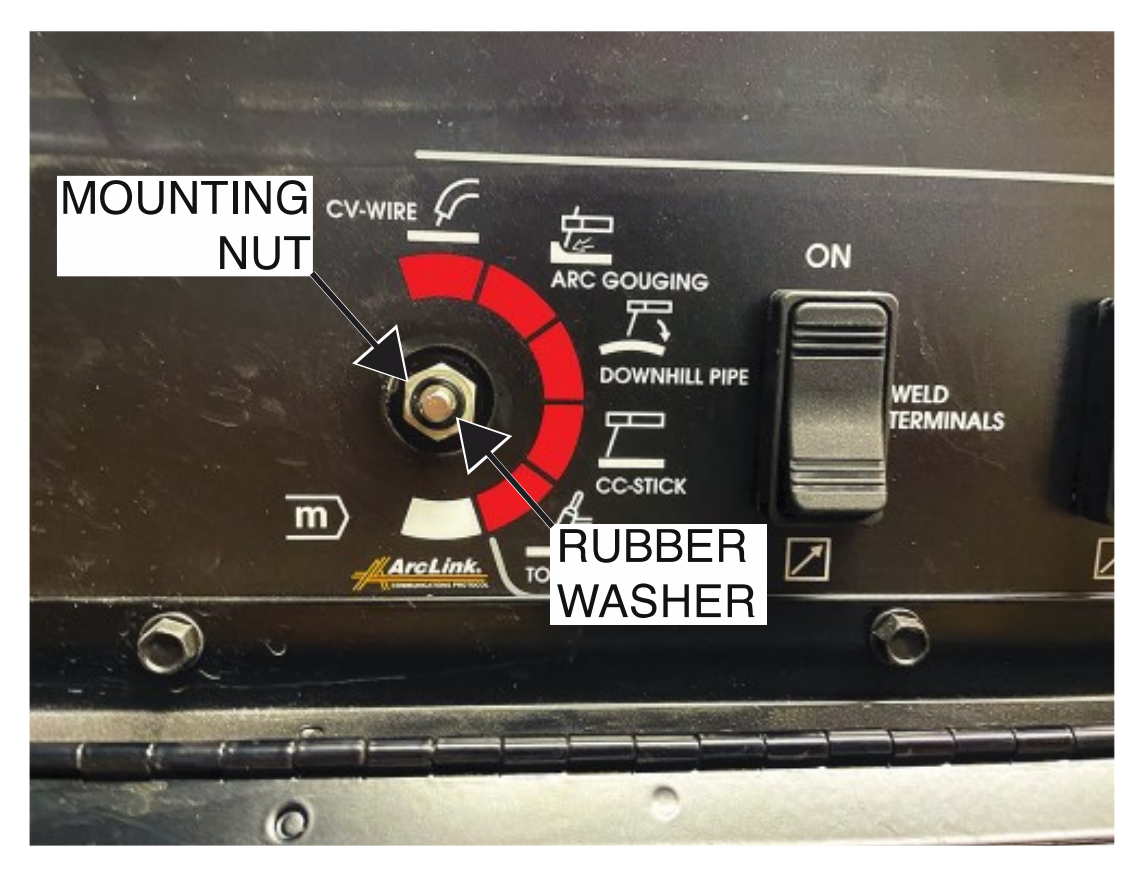

Figure F.3 – Mode selector board mounting hardware locations

# **BATTERY REMOVAL AND REPLACEMENT PROCEDURE**

Refer to Safety pages for explanation of hazards:

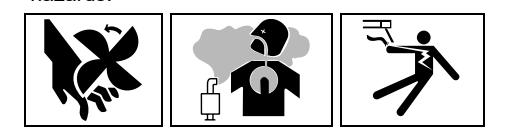

### **TEST DESCRIPTION**

This procedure will aid the technician in the removal and replacement of the Battery.

#### MATERIALS NEEDED

3/8" Nutdriver 1/2" Nutdriver 7/16" Nutdriver Wiring Diagram

## **REMOVAL PROCEDURE**

- 1. Turn off the engine on the Vantage 441X machine.
- 2. Perform the Case Cover Removal Procedure.
- 3. Perform the *Capacitor Discharge Procedure*.
- 4. Using a 3/8" nutdriver, remove the four screws securing the battery panel to the machine. See *Figure F.1*.
- 5. Carefully slide the battery panel out to gain access to the battery terminals and battery bracket.
- 6. Using a 1/2" nutdriver, loosen the terminal clamps securing the leads to the positive and negative battery terminals. See *Figure F.1*. See Wiring Diagram.
- 7. Using a 7/16" nutdriver, remove the two nuts and carriage bolts securing the battery bracket to the battery panel. See *Figure F.1*.
- 8. The battery can now be removed and replaced.

- 1. Carefully position the new battery into the battery panel.
- 2. Using a 7/16" nutdriver, attach the two nuts and carriage bolts securing the battery bracket to the battery panel.
- 3. Carefully position the battery panel into the machine.
- 4. Using a 1/2" nutdriver, tighten the terminal clamps securing the leads to the positive and negative battery terminals. See Wiring Diagram.
- 5. Using a 3/8" nutdriver, attach the four screws securing the battery panel to the machine.
- 6. Perform the Case Cover Replacement Procedure.
- 7. Perform the *Retest After Repair Procedure*.

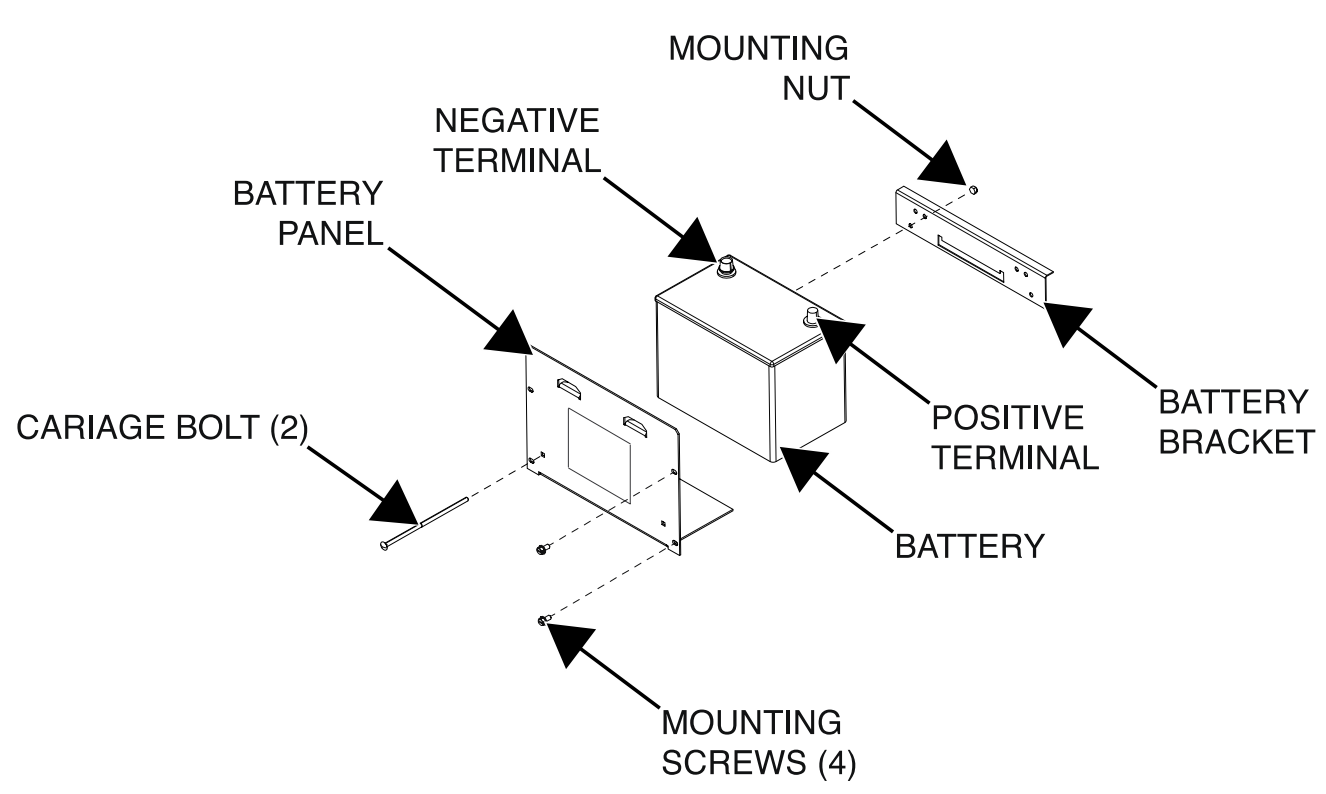
# BRUSH AND BRUSH HOLDER REMOVAL AND REPLACEMENT PROCEDURE

Refer to Safety pages for explanation of hazards:

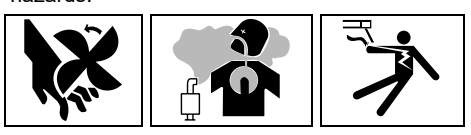

## **TEST DESCRIPTION**

This procedure will aid the technician in the removal and replacement of the Brush and Brush Holder Assembly.

#### MATERIALS NEEDED

3/8" Nutdriver 5/16" Nutdriver Wiring Diagram

## **REMOVAL PROCEDURE**

- 1. Turn off the engine on the Vantage 441X machine.
- 2. Perform the Case Cover Removal Procedure.
- 3. Perform the *Capacitor Discharge Procedure*.
- 4. Using a 3/8" nutdriver, remove the two screws securing the brush holder bracket to the machine. See *Figure F.1*.
- 5. Carefully maneuver the brush holder bracket out of the machine.
- 6. Label and disconnect leads 201 and 200B from the terminals of the brush holder. See Wiring Diagram. Cut cable ties as necessary.
- 7. Route the leads through the brush holder bracket.
- 8. Using a 5/16" nutdriver, remove the two screws securing the brush holder to the brush holder bracket. See *Figure F.1*.
- 9. The brush and brush holder can now be removed and replaced.

- 1. Carefully position the new brush holder into the brush holder bracket.
- 2. Using a 5/16" nutdriver, attach the two screws securing the brush holder to the brush holder bracket.
- 3. Route the leads through the brush holder bracket.
- 4. Connect leads 201 and 200B to the terminals of the brush holder. See Wiring Diagram. Replace cable ties as necessary.
- 5. Carefully position the brush holder bracket into the machine.
- 6. Using a 3/8" nutdriver, attach the two screws securing the brush holder bracket to the machine.
- 7. Perform the Case Cover Replacement Procedure.
- 8. Perform the *Retest After Repair Procedure*.

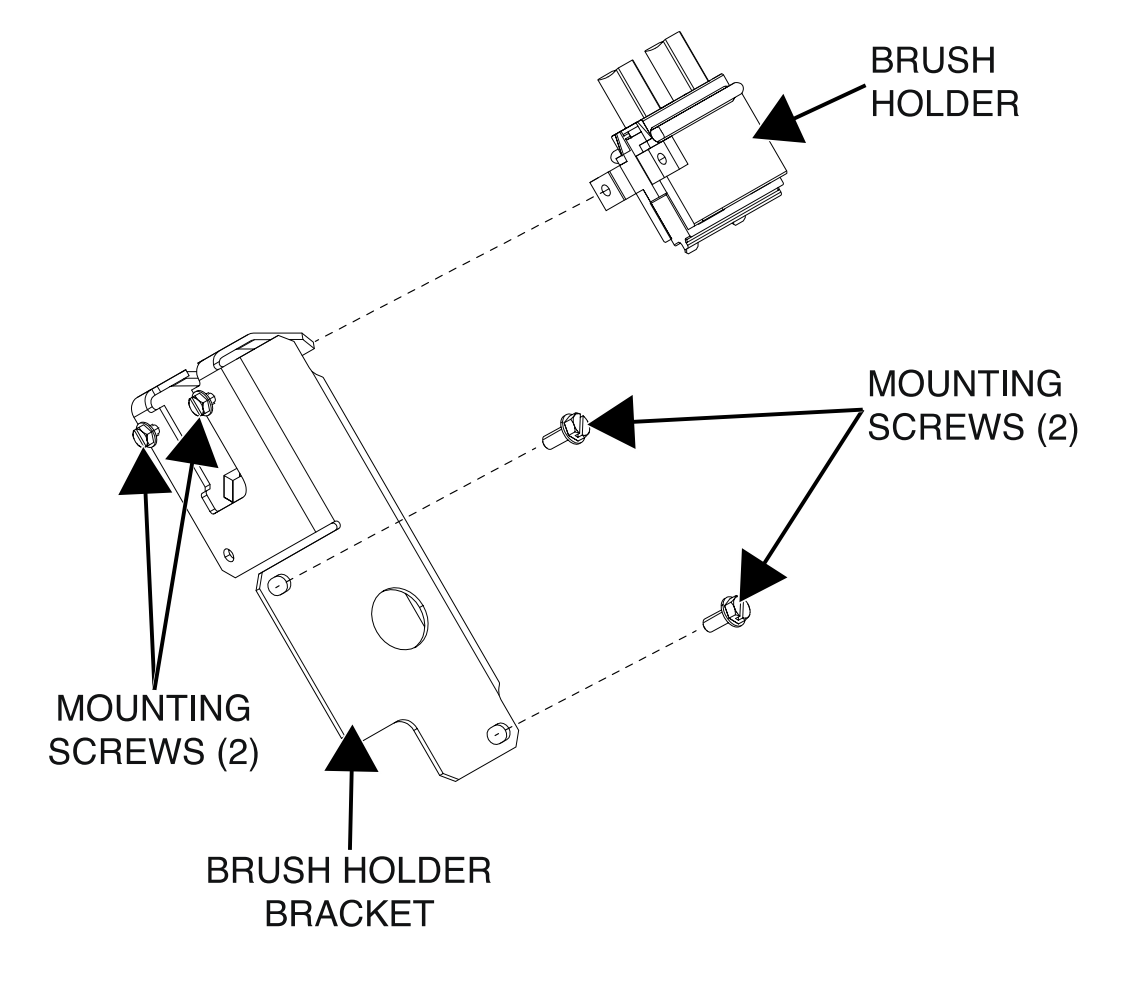

Figure F.1 – Brush holder mounting hardware locations

## ARC CONTROL POTENTIOMETER REMOVAL AND REPLACEMENT PROCEDURE

Refer to Safety pages for explanation of hazards

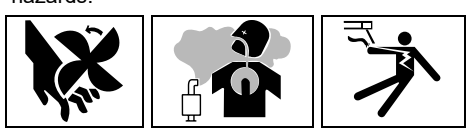

## **TEST DESCRIPTION**

This procedure will aid the technician in the removal and replacement of the Arc Control Potentiometer.

## **MATERIALS NEEDED**

5/64" Allen Wrench 1/2" Nutdriver 3/8" Nutdriver Molex Removal Tool Wiring Diagram

## **REMOVAL PROCEDURE**

- 1. Turn off the engine on the Vantage 441X machine.
- 2. Perform the Case Cover Removal Procedure.
- 3. Perform the Capacitor Discharge Procedure.
- 4. Using a 5/64" Allen wrench, loosen the set screw securing the arc control knob to the shaft. See *Figure F.1*.
- 5. Remove the arc control potentiometer knob and rubber washer. Retain the arc control potentiometer knob and rubber washer for reassembly.
- 6. Using a 1/2" nutdriver, remove the nut and washer securing the arc control potentiometer to the control panel. See *Figure F.2*.
- 7. Carefully remove the arc control potentiometer from the control panel.
- 8. Using a 3/8" nutdriver, remove the four screws securing the control panel to the machine. See *Figure F.3*.
- 9. Carefully lower the control panel to gain access to the arc control potentiometer.
- 10. Carefully remove the shield from the machine.
- 11. Using a Molex removal tool, remove the lead 277A from plug J81 of the mode select board. See *Figure F.4*. See Wiring Diagram. Cut cable ties as necessary.
- 12. Using a Molex removal tool, remove the leads 277, 278, and 279 from plug J32 of the chopper user interface board. See *Figure F.5*. See Wiring Diagram. Cut cable ties as necessary.
- 13. The arc control potentiometer can now be removed and replaced.

- 1. Carefully position the new arc control potentiometer into the machine.
- 2. Using a Molex removal tool, attach the leads 277, 278, and 279 to plug J32 of the chopper user interface board. See Wiring Diagram. Replace cable ties as necessary.
- 3. Using a Molex removal tool, attach the lead 277A to plug J81 of the mode select board. See Wiring Diagram. Replace cable ties as necessary.
- 4. Carefully raise the control panel into the upright position.
- 5. Carefully position the shield into the machine.
- 6. Using a 3/8" nutdriver, attach the four screws securing the control panel into the upright position.
- 7. Carefully attach the arc control potentiometer to the control panel.

- 8. Using a 1/2" nutdriver, attach the nut and washer securing the arc control potentiometer to the control panel.
- 9. Attach the arc control potentiometer knob and rubber washer.
- 10. Using a 5/64" Allen wrench, tighten the set screw securing the arc control knob to the shaft.
- 11. Perform the Case Cover Replacement Procedure.
- 12. Perform the *Retest After Repair Procedure*.

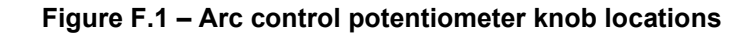

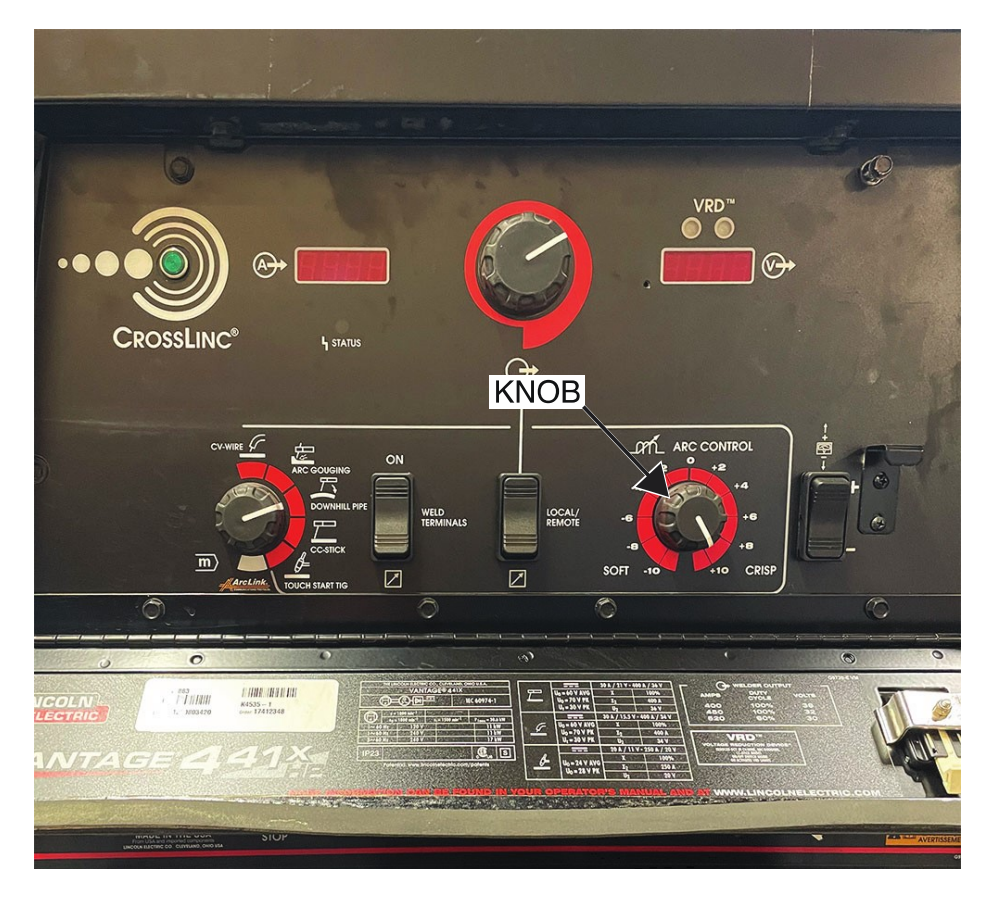

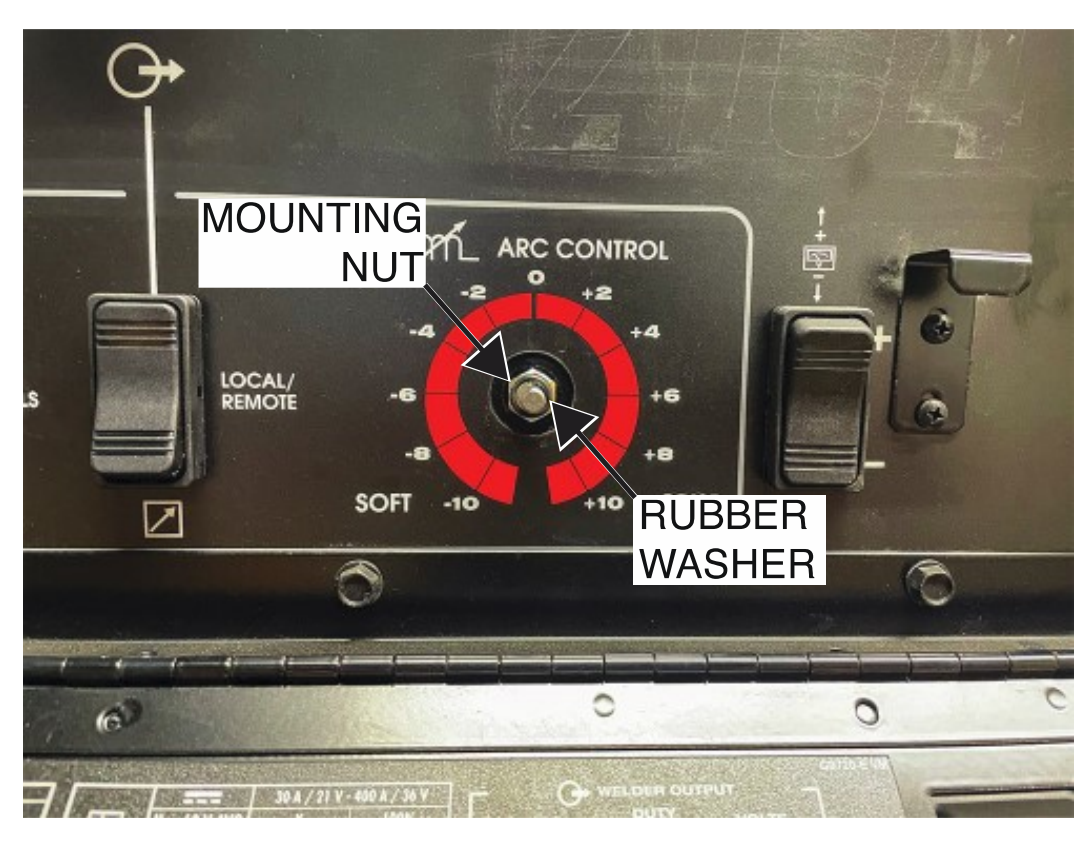

Figure F.2 – Arc control potentiometer mounting hardware locations

Figure F.3 – Control panel mounting screw locations

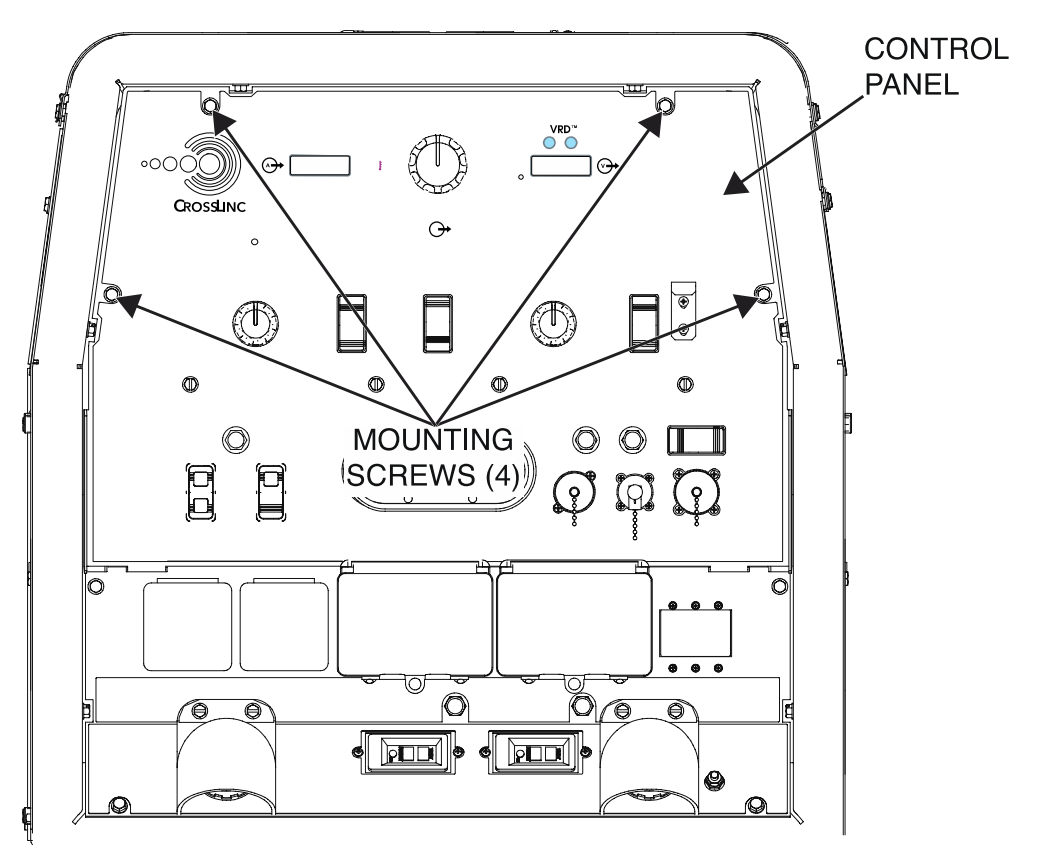

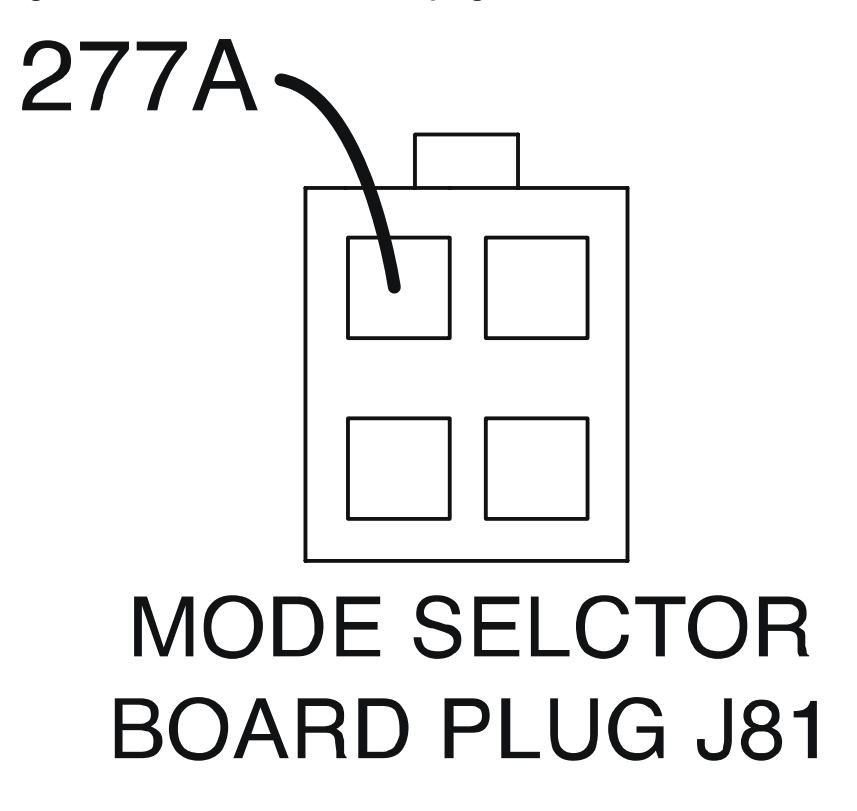

Figure F.4 – Mode selector board plug J81 and lead 277A locations

Figure F.5 – Chopper user interface board plug J32 and leads 277, 278, and 279 locations

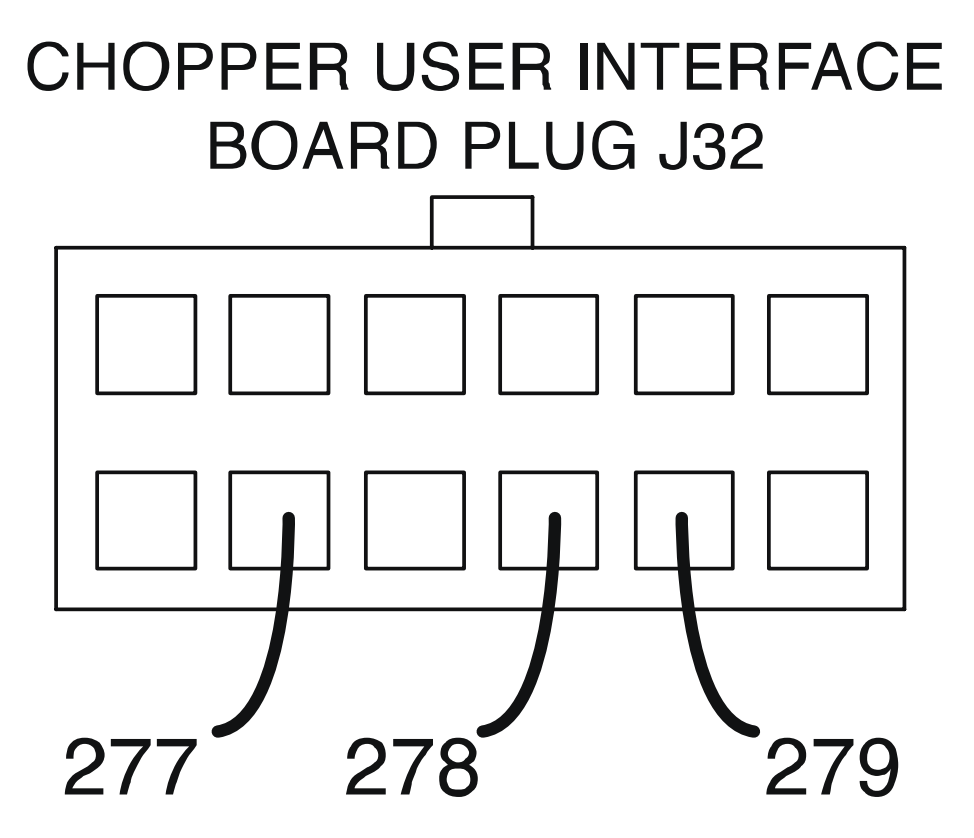

# CHOPPER MODULE BOARD REMOVAL AND REPLACEMENT PROCEDURE

Refer to Safety pages for explanation of hazards

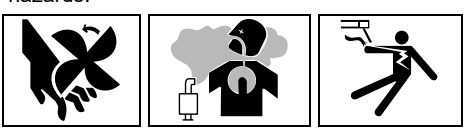

## **TEST DESCRIPTION**

This procedure will aid the technician in the removal and replacement of the Chopper Module Board.

## MATERIALS NEEDED

7/16" Nutdriver 3/8" Nutdriver Torx Nutdriver (Size T-25) Wiring Diagram

## **REMOVAL PROCEDURE**

- 1. Turn off the engine on the Vantage 441X machine.
- 2. Perform the Case Cover Removal Procedure.
- 3. Perform the *Capacitor Discharge Procedure*.
- 4. Label and disconnect plugs J20, J21, and J22 from the chopper module board. See *Figure F.1*. See Wiring Diagram.
- 5. Using a 7/16" nutdriver, remove the bolt, lock washer, and flat washer securing lead B1-NEG to terminal B1 on the chopper module board. See *Figure F.1*. See Wiring Diagram.
- 6. Using a 7/16" nutdriver, remove the bolt, lock washer, and flat washer securing lead B2-POS to terminal B2 on the chopper module board. See *Figure F.1*. See Wiring Diagram.
- 7. Using a 7/16" nutdriver, remove the bolt, lock washer, and flat washer securing lead W10 to terminal B3 on the chopper module board. See *Figure F.1*. See Wiring Diagram.
- 8. Using a 7/16" nutdriver, remove the bolt, lock washer, and flat washer securing lead B4-NEG to terminal B4 on the chopper module board. See *Figure F.1*. See Wiring Diagram.
- 9. Using a 7/16" nutdriver, remove the bolt, lock washer, and flat washer securing lead B5-POS to terminal B5 on the chopper module board. See *Figure F.1*. See Wiring Diagram.
- 10. Using a 7/16" nutdriver, remove the bolt, lock washer, and flat washer securing lead W9 to terminal B6 on the chopper module board. See *Figure F.1*. See Wiring Diagram.
- 11. Using a 3/8" nutdriver, remove the four screws securing the chopper brackets to the power module panel. See *Figure F.2*.
- 12. Carefully maneuver the chopper module board assembly out of the machine.
- 13. Using a Torx nutdriver (Size T-25), remove the two screws and lock washers securing the lower chopper bracket to the heat sink. See *Figure F.3*. Retain the lower chopper bracket for assembly.
- 14. Using a 7/16" nutdriver, remove the two bolts, lock washers, and spacers securing the upper chopper bracket to the chopper module board assembly. See *Figure F.3*. Retain the upper chopper bracket for assembly.
- 15. The chopper module board can now be removed and replaced.

- 1. Using a 7/16" nutdriver, attach the two bolts, lock washers, and spacers securing the upper chopper bracket to the chopper module board assembly.
- 2. Using a Torx nutdriver (Size T-25), attach the two screws and lock washers securing the lower chopper bracket to the heat sink.

- 3. Carefully position the new chopper module board assembly into the machine.
- 4. Using a 3/8" nutdriver, attach the four screws securing the chopper brackets to the power module panel.
- 5. Using a 7/16" nutdriver, attach the bolt, lock washer, and flat washer securing lead W9 to terminal B6 on the chopper module board. See Wiring Diagram.
- 6. Using a 7/16" nutdriver, attach the bolt, lock washer, and flat washer securing lead B5-POS to terminal B5 on the chopper module board. See Wiring Diagram.
- 7. Using a 7/16" nutdriver, attach the bolt, lock washer, and flat washer securing lead B4-NEG to terminal B4 on the chopper module board. See Wiring Diagram.
- 8. Using a 7/16" nutdriver, attach the bolt, lock washer, and flat washer securing lead W10 to terminal B3 on the chopper module board. See Wiring Diagram.
- 9. Using a 7/16" nutdriver, attach the bolt, lock washer, and flat washer securing lead B2-POS to terminal B2 on the chopper module board. See Wiring Diagram.
- 10. Using a 7/16" nutdriver, attach the bolt, lock washer, and flat washer securing lead B1-NEG to terminal B1 on the chopper module board. See Wiring Diagram.
- 11. Connect plugs J20, J21, and J22 to the chopper module board. See Wiring Diagram.
- 12. Perform the Case Cover Replacement Procedure.
- 13. Perform the *Retest After Repair Procedure*.

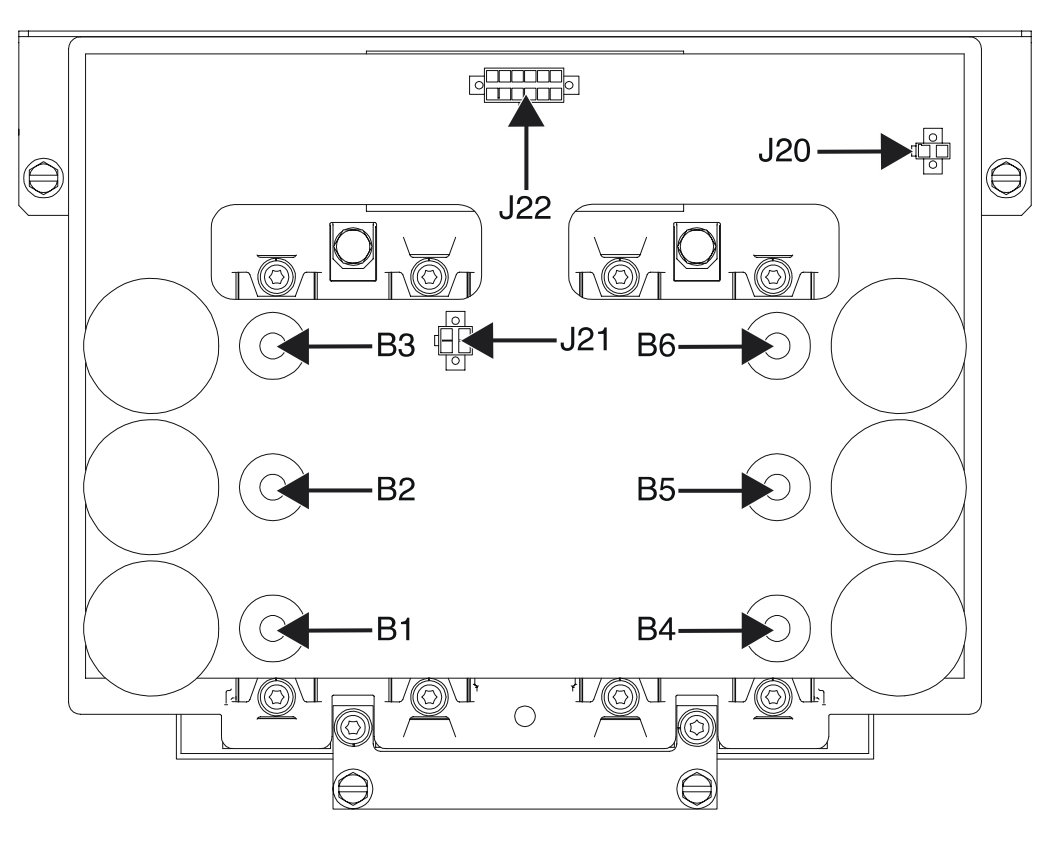

Figure F.1 – Chopper module board plug and terminal locations

Figure F.2 – Chopper module board bracket and bracket mounting hardware locations

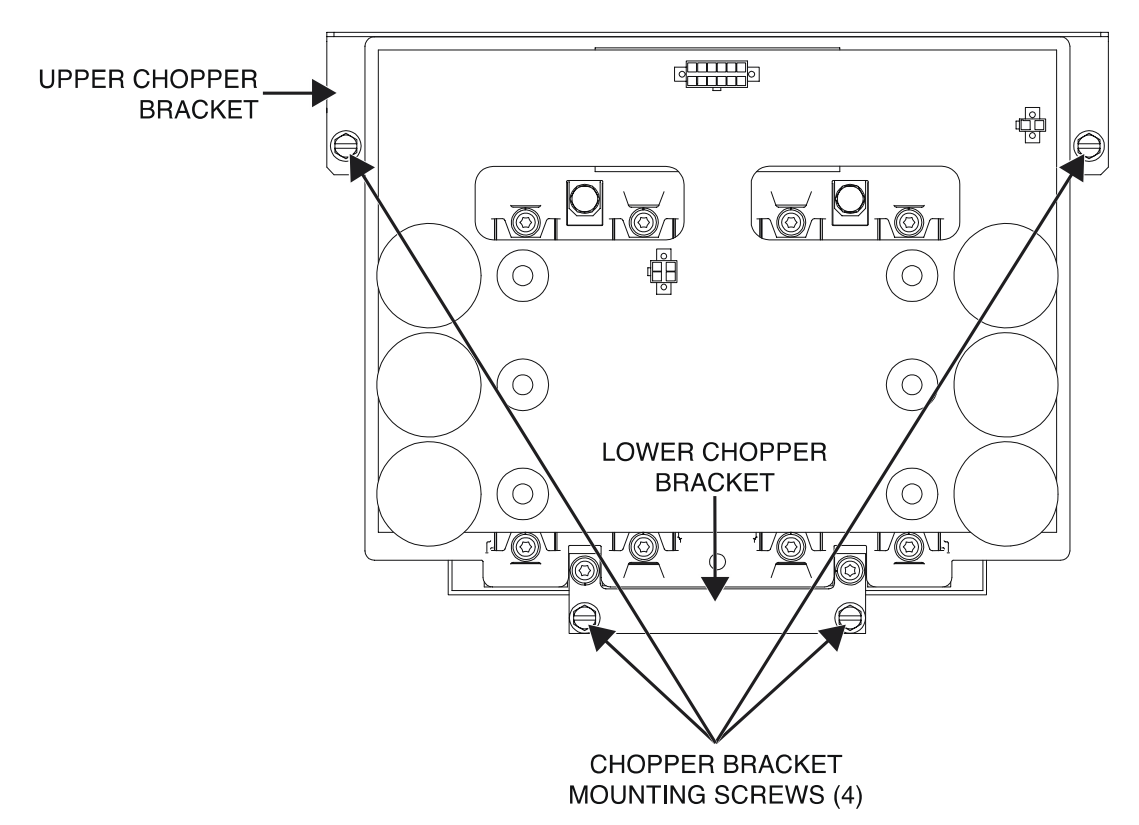

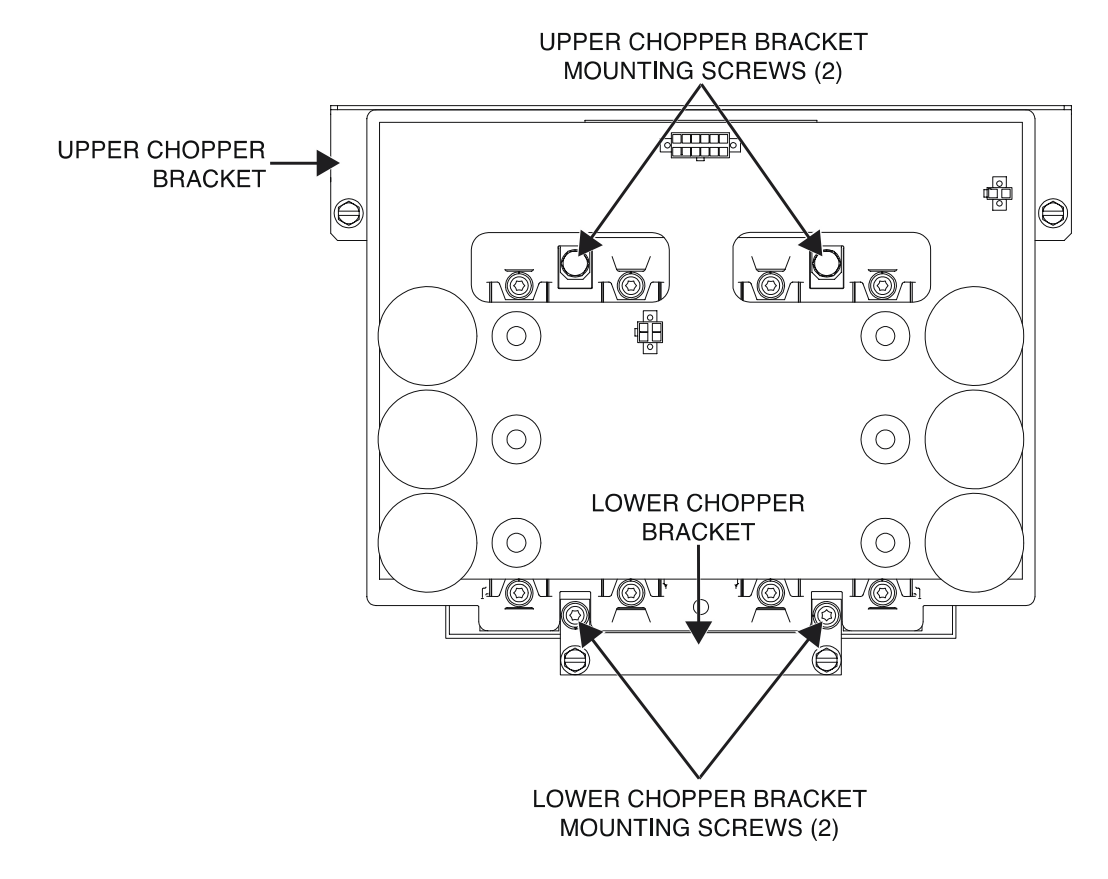

#### Figure F.3 – Chopper module board upper and lower bracket mounting hardware locations

# OUTPUT RECTIFIER REMOVAL AND REPLACEMENT PROCEDURE

Refer to Safety pages for explanation of hazards:

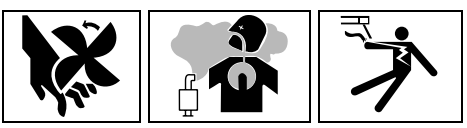

## **TEST DESCRIPTION**

This procedure will aid the technician in the removal and replacement of the Output Rectifier.

## **MATERIALS NEEDED**

3/8" Nutdriver 7/16" Nutdriver 7/16" Open-End Wrench 1/2" Nutdriver 1/2" Open-End Wrench Wiring Diagram

## **REMOVAL PROCEDURE**

- 1. Turn off the engine on the Vantage 441X machine.
- 2. Perform the Case Cover Removal Procedure.
- 3. Perform the *Capacitor Discharge Procedure*.
- 4. Using a 3/8" nutdriver, remove the four screws securing the control panel to the machine. See *Figure F.1*.
- 5. Carefully lower the control panel to gain access to the output rectifier.
- 6. Carefully remove the shield from the machine.
- Using a 7/16" nutdriver and a 7/16" open-end wrench, remove the bolt, nut, lock washer, and two flat washers securing leads W1/W6 to the left AC terminal of the output rectifier. See *Figure F.2*. See Wiring Diagram.
- Using a 7/16" nutdriver and a 7/16" open-end wrench, remove the bolt, nut, lock washer, and two flat washers securing leads W2/W3 to the middle AC terminal of the output rectifier. See *Figure F.2*. See Wiring Diagram.
- Using a 7/16" nutdriver and a 7/16" open-end wrench, remove the bolt, nut, lock washer, and two flat washers securing leads W4/W5 to the right AC terminal of the output rectifier. See *Figure F.2*. See Wiring Diagram.
- Using a 1/2" nutdriver and a 1/2" open-end wrench, remove the bolt, nut, lock washer, and two flat washers securing leads B1-NEG and B4-NEG to the negative terminal of the output rectifier. See *Figure F.2*. See Wiring Diagram.
- 11. Using a 1/2" nutdriver and a 1/2" open-end wrench, remove the bolt, nut, lock washer, and two flat washers securing leads 206C, B2-POS, B5-POS, and POS-SHUNT to the positive terminal of the output rectifier. See *Figure F.2*. See Wiring Diagram.
- 12. Using a 1/2" nutdriver, remove the two nuts, lock washers, and flat washers securing the output rectifier to the power module panel. See *Figure F.3*.
- 13. The output rectifier can now be removed and replaced.

- 1. Carefully position the new output rectifier into the power module panel.
- 2. Using a 1/2" nutdriver, attach the two nuts, lock washers, and flat washers securing the output rectifier to the power module panel.

- Using a 1/2" nutdriver and a 1/2" open-end wrench, attach the bolt, nut, lock washer, and two flat washers securing leads 206C, B2-POS, B5-POS, and POS-SHUNT to the positive terminal of the output rectifier. See Wiring Diagram.
- 4. Using a 1/2" nutdriver and a 1/2" open-end wrench, attach the bolt, nut, lock washer, and two flat washers securing leads B1-NEG and B4-NEG to the negative terminal of the output rectifier. See Wiring Diagram.
- 5. Using a 7/16" nutdriver and a 7/16" open-end wrench, attach the bolt, nut, lock washer, and two flat washers securing leads W4/W5 to the right AC terminal of the output rectifier. See Wiring Diagram.
- Using a 7/16" nutdriver and a 7/16" open-end wrench, attach the bolt, nut, lock washer, and two flat washers securing leads W2/W3 to the middle AC terminal of the output rectifier. See Wiring Diagram.
- 7. Using a 7/16" nutdriver and a 7/16" open-end wrench, attach the bolt, nut, lock washer, and two flat washers securing leads W1/W6 to the left AC terminal of the output rectifier. See Wiring Diagram.
- 8. Carefully raise the control panel into the upright position.
- 9. Carefully position the shield into the machine.
- 10. Using a 3/8" nutdriver, attach the four screws securing the control panel into the upright position. See Wiring Diagram.
- 11. Perform the Case Cover Replacement Procedure.
- 12. Perform the *Retest After Repair Procedure*.

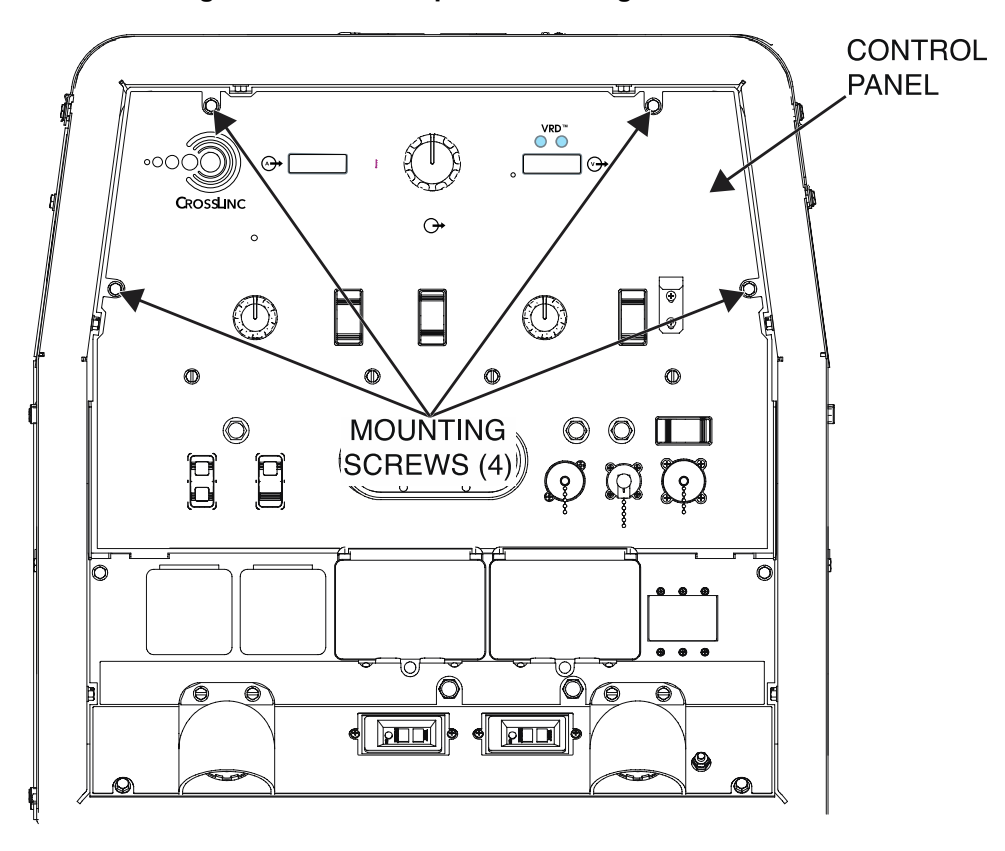

Figure F.1 – Control panel mounting screw locations

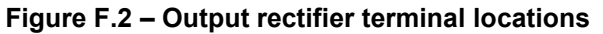

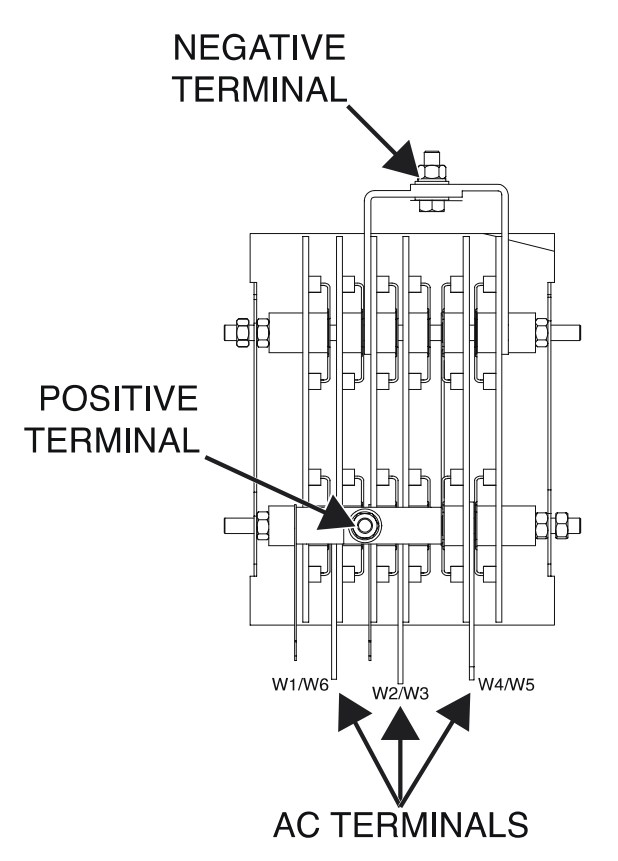

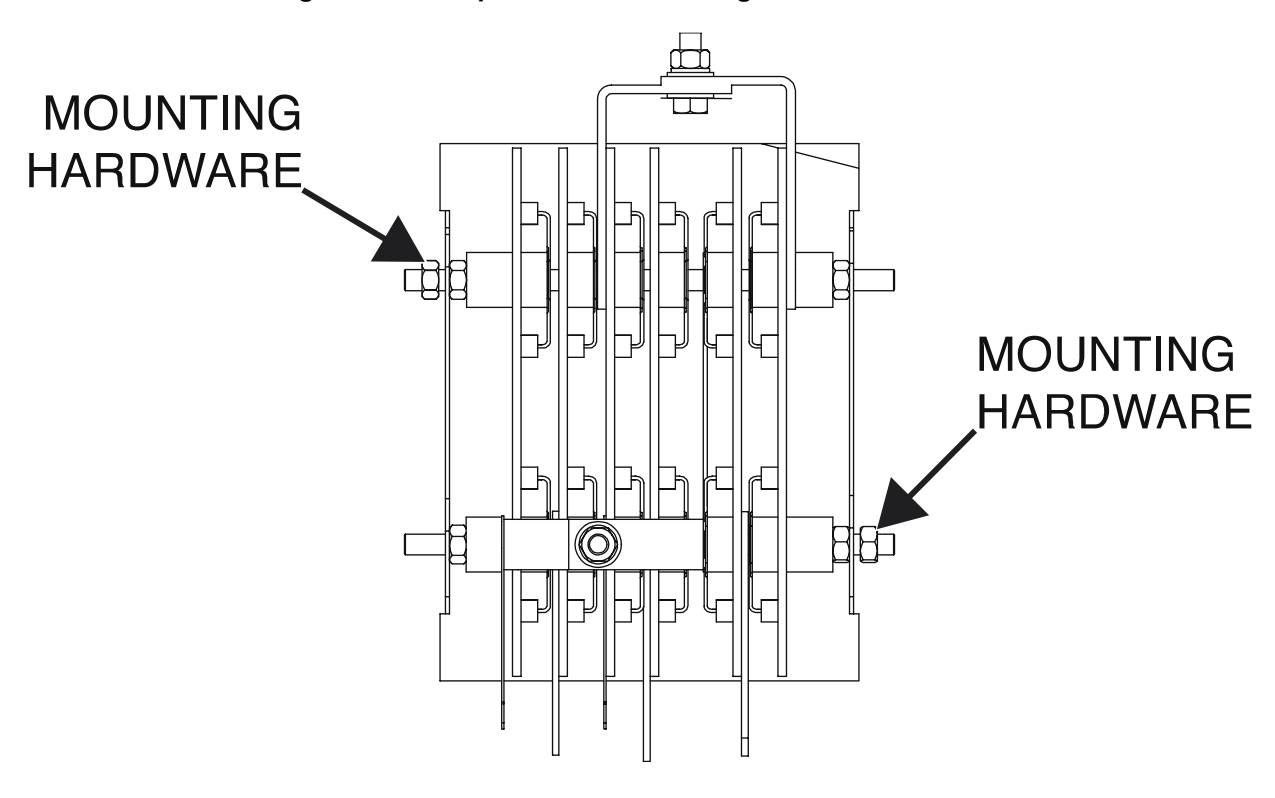

Figure F.3 – Output rectifier mounting hardware locations

## 120 VAC SINGLE PHASE RECEPTACLE(S) REMOVAL AND REPLACEMENT PROCEDURE

Refer to Safety pages for explanation of hazards

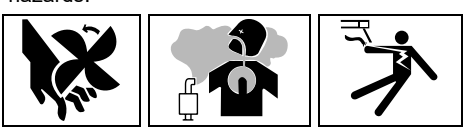

## **TEST DESCRIPTION**

This procedure will aid the technician in the removal and replacement of the 120 VAC Single Phase Receptacle(s).

#### MATERIALS NEEDED

Phillips Screwdriver Wiring Diagram

## **REMOVAL PROCEDURE**

- 1. Turn off the engine on the Vantage 441X machine.
- 2. Perform the Case Cover Removal Procedure.
- 3. Perform the Capacitor Discharge Procedure.
- 4. Open the outlet cover to gain access to the mounting screws. See Figure F.1.
- 5. Using a Phillips screwdriver, remove the five screws securing the receptacle, receptacle box, mounting bracket, and rubber cover to the output panel. See *Figure F.2*.
- Using a Phillips screwdriver, loosen the screw securing each lead (GND-D, 5B, and 3F on left receptacle and GND-E, 5E, and 6G on right receptacle) to the 120 VAC single phase receptacle(s). See *Figure F.2*. See Wiring Diagram.
- 7. The 120 VAC single phase receptacle(s) can now be removed and replaced.

- 1. Carefully position the new 120 VAC single phase receptacle(s) in the machine.
- Using a Phillips screwdriver, tighten the screw securing each lead (GND-D, 5B, and 3F on left receptacle and GND-E, 5E, and 6G on right receptacle) to the 120 VAC single phase receptacle(s). See Wiring Diagram.
- 3. Using a Phillips screwdriver, attach the five screws securing the receptacle, receptacle box, mounting bracket, and rubber cover to the output panel.
- 4. Perform the Case Cover Replacement Procedure.
- 5. Perform the *Retest After Repair Procedure*.

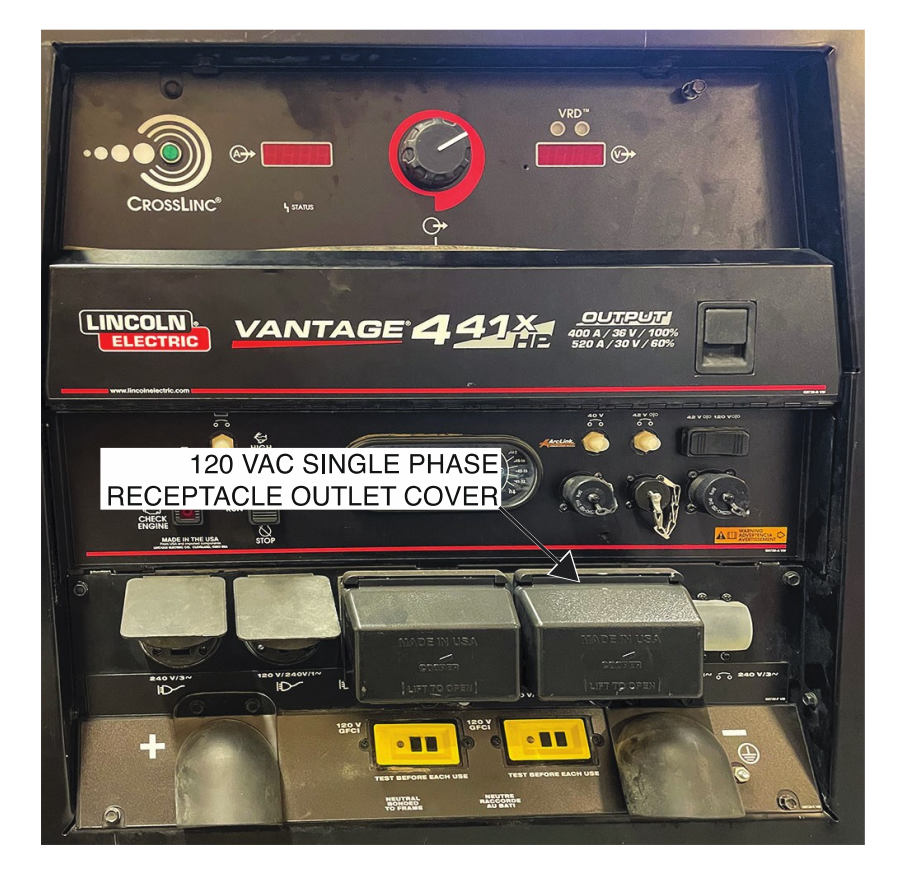

Figure F.1 – 120 VAC single phase receptacle locations

Figure F.2 – 120 VAC single phase receptacle mounting screw locations

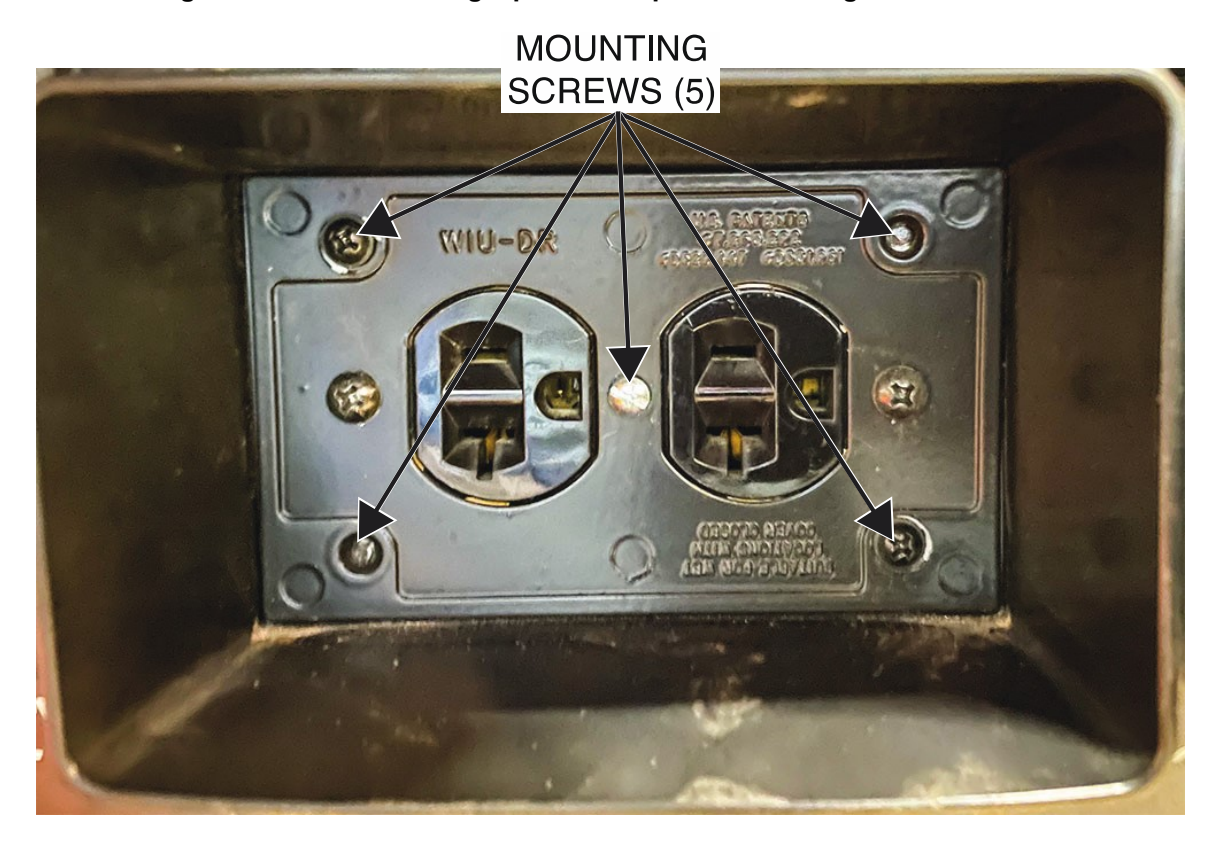

# 120 / 240 VAC SINGLE PHASE RECEPTACLE REMOVAL AND REPLACEMENT PROCEDURE

Refer to Safety pages for explanation of hazards

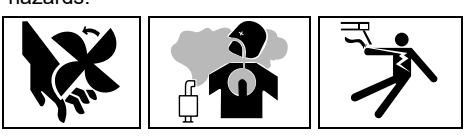

## **TEST DESCRIPTION**

This procedure will aid the technician in the removal and replacement of the 120 / 240 VAC Single Phase Receptacle.

#### MATERIALS NEEDED

Slotted Screwdriver 11/32" Nutdriver Wiring Diagram

## **REMOVAL PROCEDURE**

- 1. Turn off the engine on the Vantage 441X machine.
- 2. Perform the Case Cover Removal Procedure.
- 3. Perform the *Capacitor Discharge Procedure*.
- 4. Using a slotted screwdriver, loosen the four screws securing the leads GND-C, 6D, 6E, 5D, 3C, and 3D to the receptacle terminals. See *Figure F.1*. See Wiring Diagram.
- 5. Using a 11/32" nutdriver and a slotted screwdriver, remove the four screws, lock washers, and nuts securing the receptacle and receptacle cover to the output panel. See *Figure F.2*.
- 6. The 120 / 240 VAC single phase receptacle can now be removed and replaced.

- 1. Carefully position the new 120 / 240 VAC single phase receptacle and receptacle cover into the output panel.
- 2. Using a 11/32" nutdriver and a slotted screwdriver, attach the four screws, lock washers, and nuts securing the receptacle and receptacle cover to the output panel.
- 3. Using a slotted screwdriver, tighten the four screws securing the leads GND-C, 6D, 6E, 5D, 3C, and 3D to the receptacle terminals. See Wiring Diagram.
- 4. Perform the Case Cover Replacement Procedure.
- 5. Perform the *Retest After Repair Procedure*.

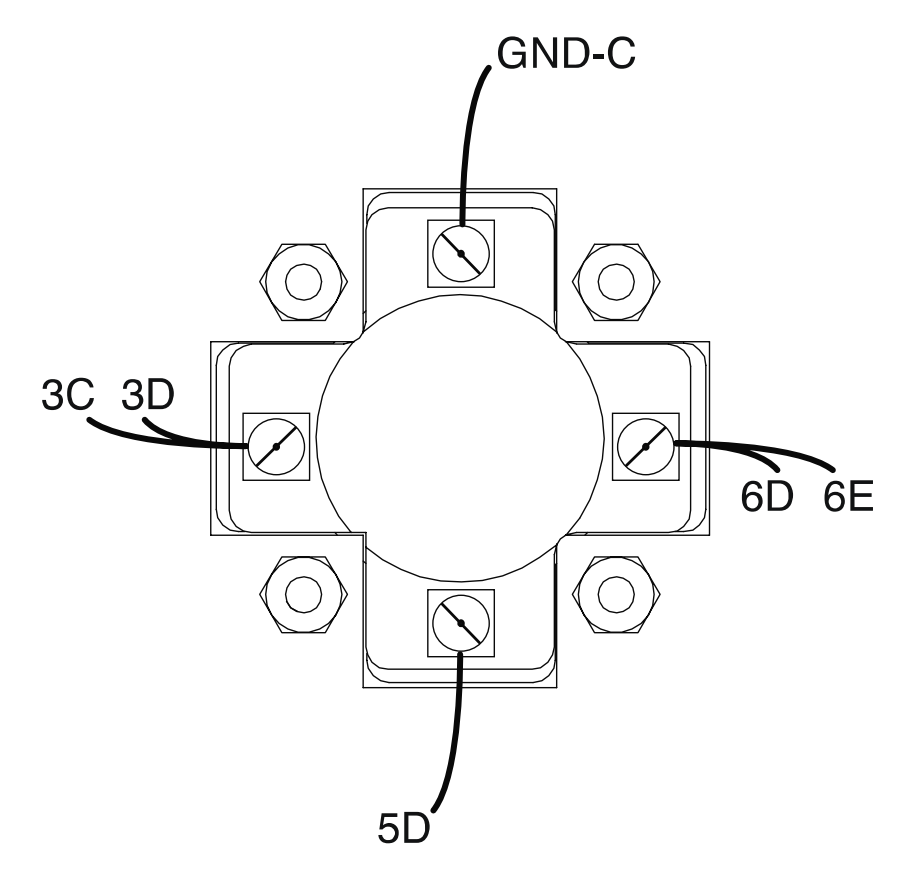

Figure F.1 – 120 / 240 VAC single phase receptacle lead locations

Figure F.2 – 120 / 240 VAC single phase receptacle mounting screw locations

MOUNTING SCREWS (4)

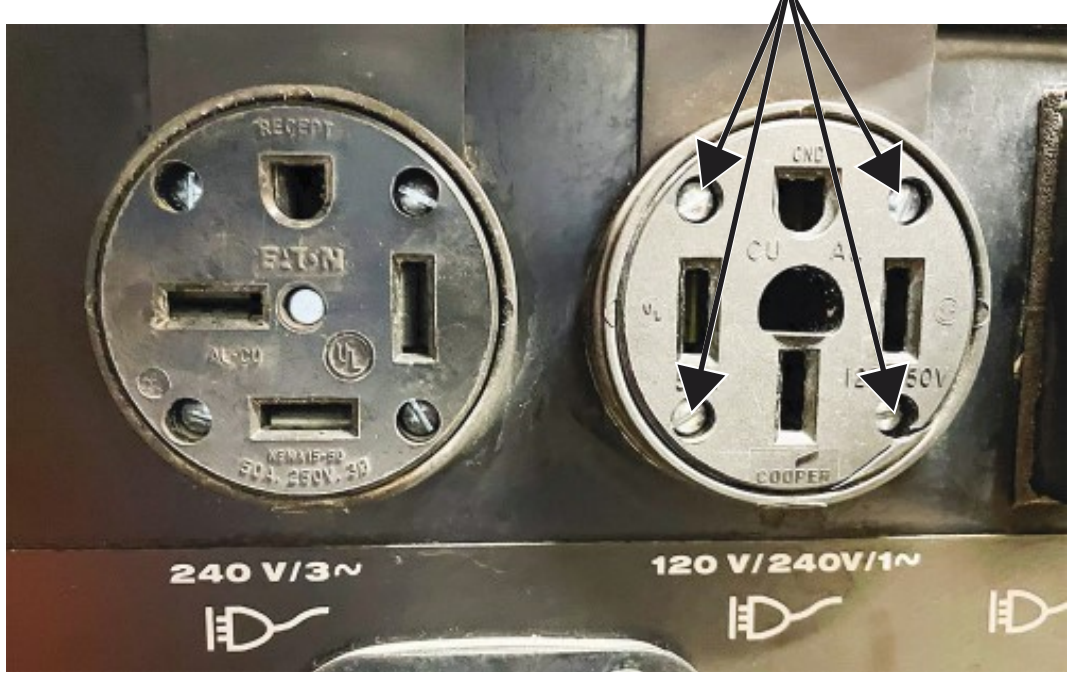

# 240 VAC 3-PHASE RECEPTACLE REMOVAL AND REPLACEMENT PROCEDURE

Refer to Safety pages for explanation of hazards

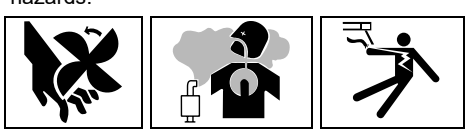

## **TEST DESCRIPTION**

This procedure will aid the technician in the removal and replacement of the 240 VAC 3-Phase Receptacle.

#### MATERIALS NEEDED

Slotted Screwdriver 11/32" Nutdriver Wiring Diagram

## **REMOVAL PROCEDURE**

- 1. Turn off the engine on the Vantage 441X machine.
- 2. Perform the Case Cover Removal Procedure.
- 3. Perform the *Capacitor Discharge Procedure*.
- 4. Using a slotted screwdriver, loosen the four screws securing the leads GND-L, 4A, 6C, and 3B to the 240 VAC 3-phase receptacle. See *Figure F.1*. See Wiring Diagram.
- 5. Using a 11/32" nutdriver and slotted screwdriver, remove the four nuts securing the receptacle and receptacle cover to the output panel. See *Figure F.2*.
- 6. The 240 VAC 3-phase receptacle can now be removed and replaced.

- 1. Carefully position the new 240 VAC 3-phase receptacle and receptacle cover into the output panel.
- 2. Using a 11/32" nutdriver and slotted screwdriver, attach the four screws and nuts securing the receptacle and receptacle cover to the output panel.
- 3. Using a slotted screwdriver, tighten the four screws securing the leads GND-L, 4A, 6C, and 3B to the 240 VAC 3-phase receptacle. See Wiring Diagram.
- 4. Perform the Case Cover Replacement Procedure.
- 5. Perform the *Retest After Repair Procedure*.

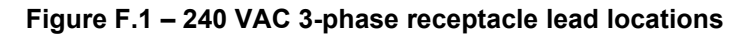

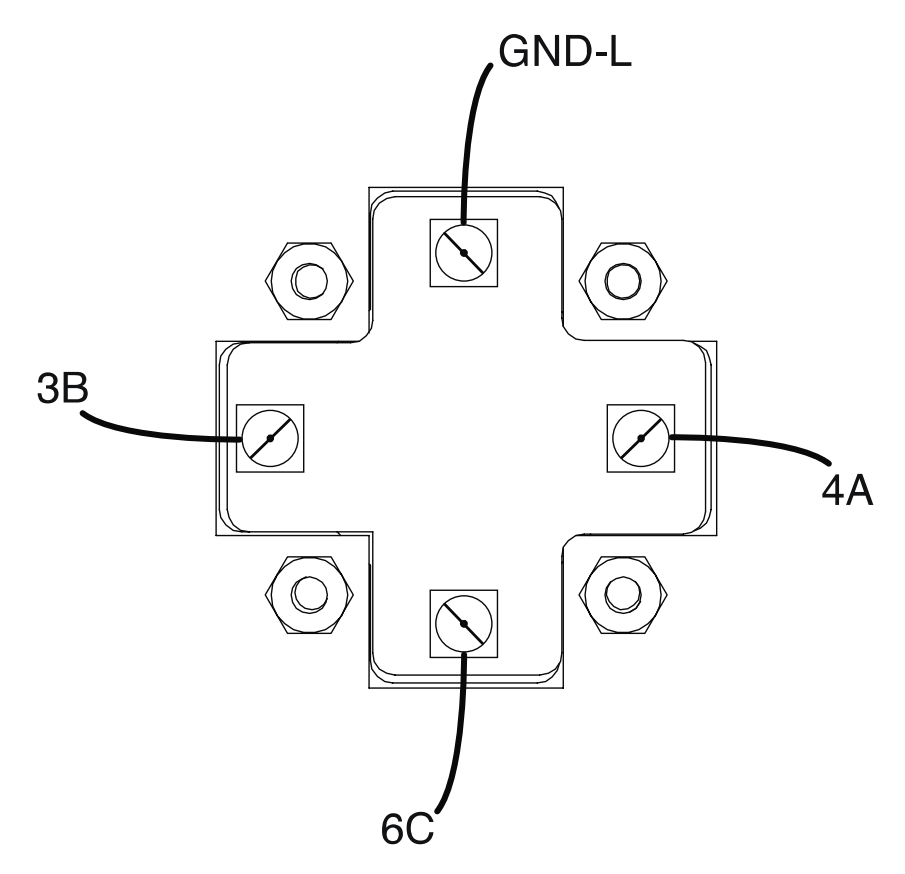

Figure F.2 – 240 VAC 3-phase receptacle mounting screw locations

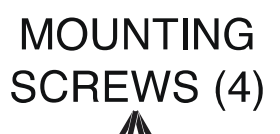

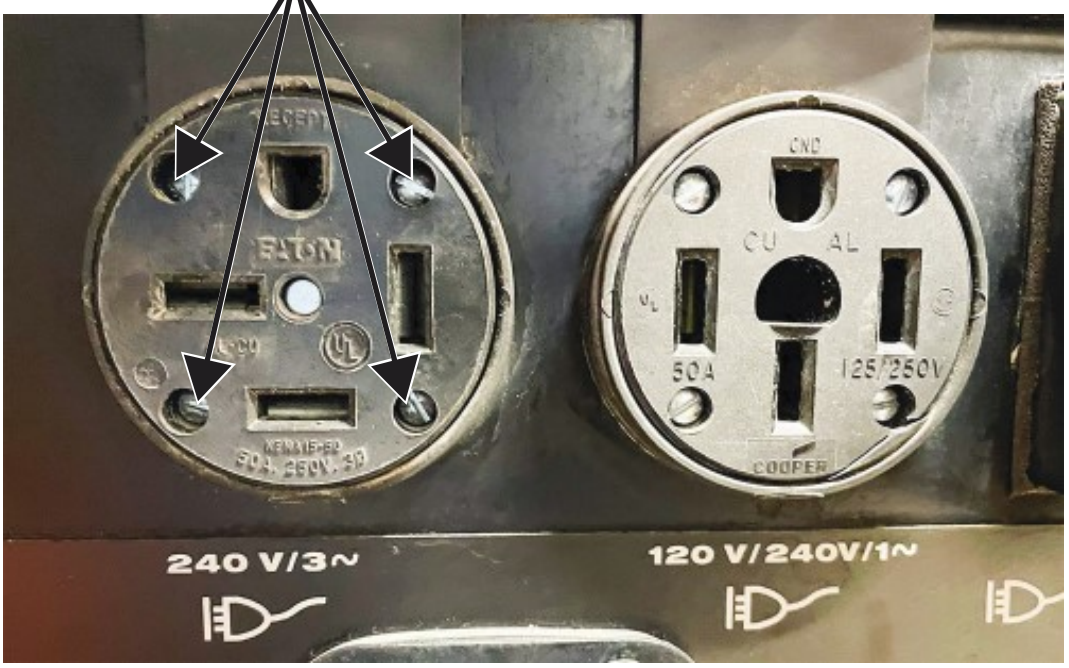

# **120V GFCI REMOVAL AND REPLACEMENT PROCEDURE**

Refer to Safety pages for explanation of hazards:

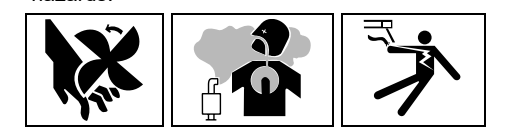

## **TEST DESCRIPTION**

This procedure will aid the technician in the removal and replacement of the 120V GFCI.

## MATERIALS NEEDED

3/8" Nutdriver Phillips Screwdriver Wiring Diagram

## **REMOVAL PROCEDURE**

- 1. Turn off the engine on the Vantage 441X machine.
- 2. Perform the Case Cover Removal Procedure.
- 3. Perform the Capacitor Discharge Procedure.
- 4. Using a 3/8" nutdriver, remove the four screws securing the control panel to the machine. See *Figure F.1*.
- 5. Carefully lower the control panel to gain access to the 120V GFCI.
- 6. Carefully remove the shield from the machine.
- 7. Label and disconnect the green lead from lead GND-H (left) or GND-G (right). See Wiring Diagram. Cut cable ties as necessary.
- 8. Label and disconnect plug P70AB from plug J70A (left) or J70B (right). See *Figure F.2*. See Wiring Diagram. Cut cable ties as necessary.
- 9. Using a Phillips screwdriver, remove the two screws securing the 120V GFCI to the output panel. Remove the bracket. See *Figure F.3*. Retain the bracket for reassembly.
- 10. Cut cable ties as necessary to allow the removal of the 120V GFCI.
- 11. The 120V GFCI can now be removed and replaced.

- 1. Carefully position the new 120V GFCI into the output panel.
- 2. Using a Phillips screwdriver, attach the two screws securing the 120V GFCI and the bracket to the output panel.
- Connect plug P70AB to plug J70A (left) or J70B (right). See Wiring Diagram. Replace cable ties as necessary.
- 4. Connect the green lead to lead GND-H (left) or GND-G (right). See Wiring Diagram. Replace cable ties as necessary.
- 5. Carefully raise the control panel into the upright position.
- 6. Carefully position the shield into the machine.
- 7. Using a 3/8" nutdriver, attach the four screws securing the control panel into the upright position. See Wiring Diagram.
- 8. Perform the Case Cover Replacement Procedure.
- 9. Perform the *Retest After Repair Procedure*.

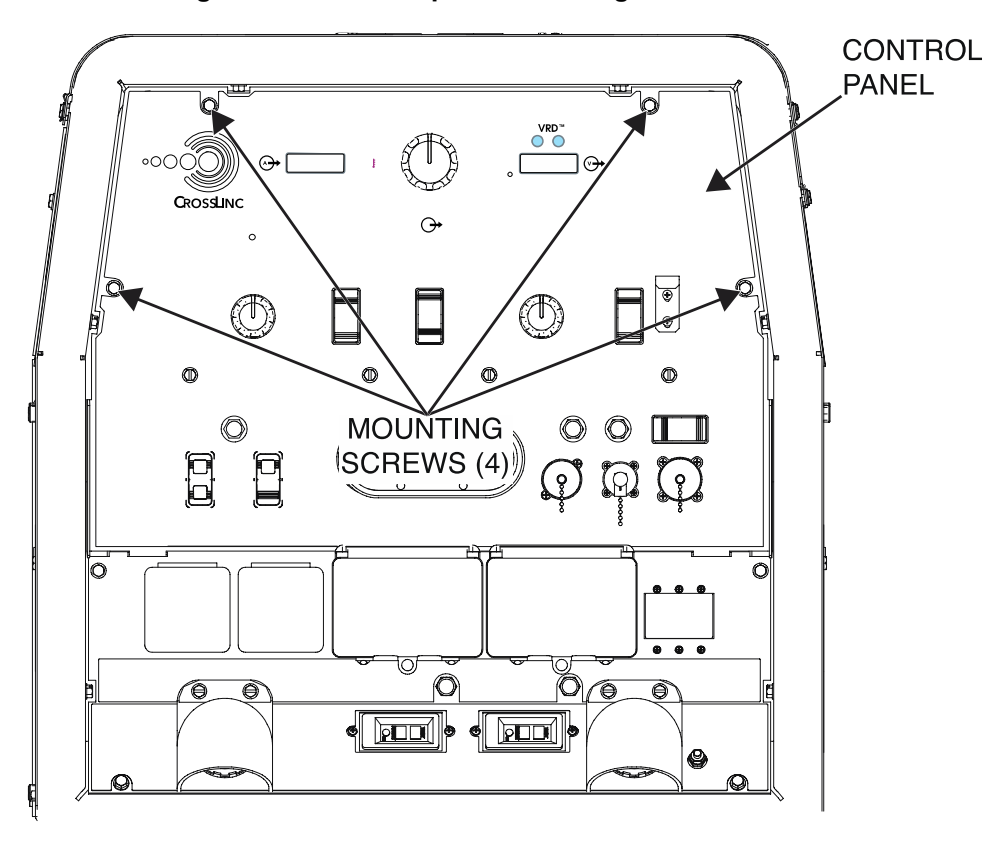

Figure F.1 – Control panel mounting screw locations

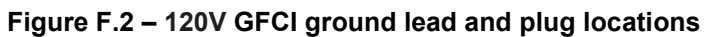

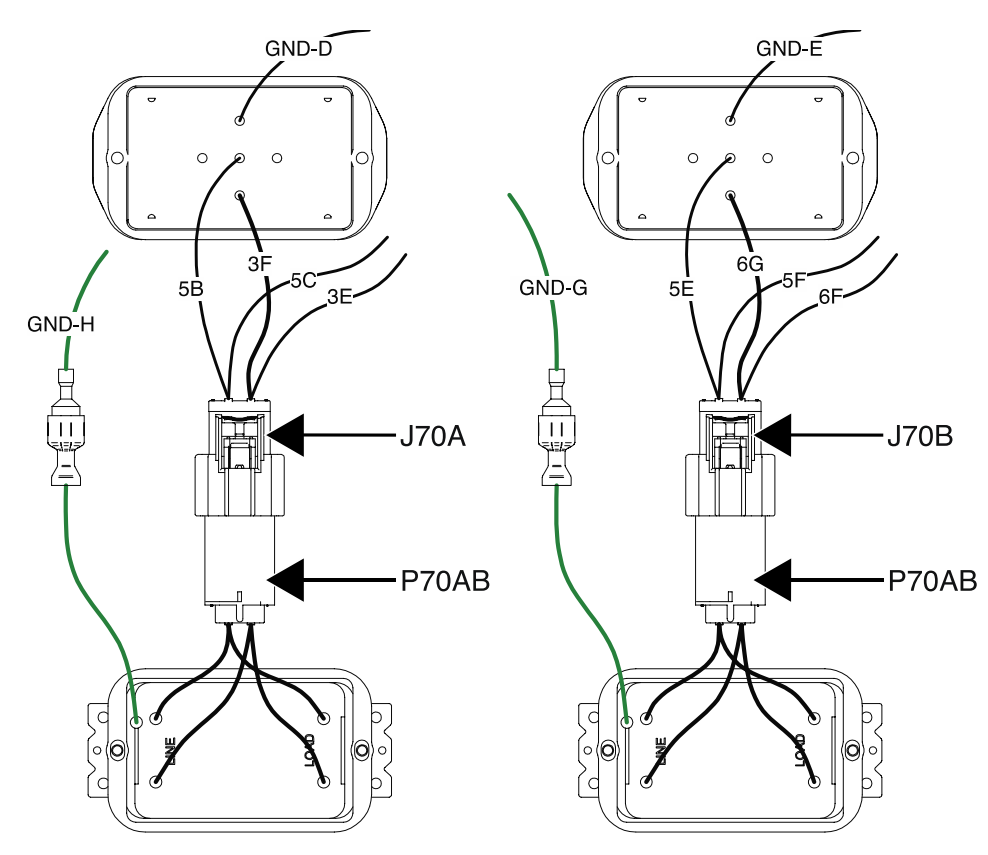

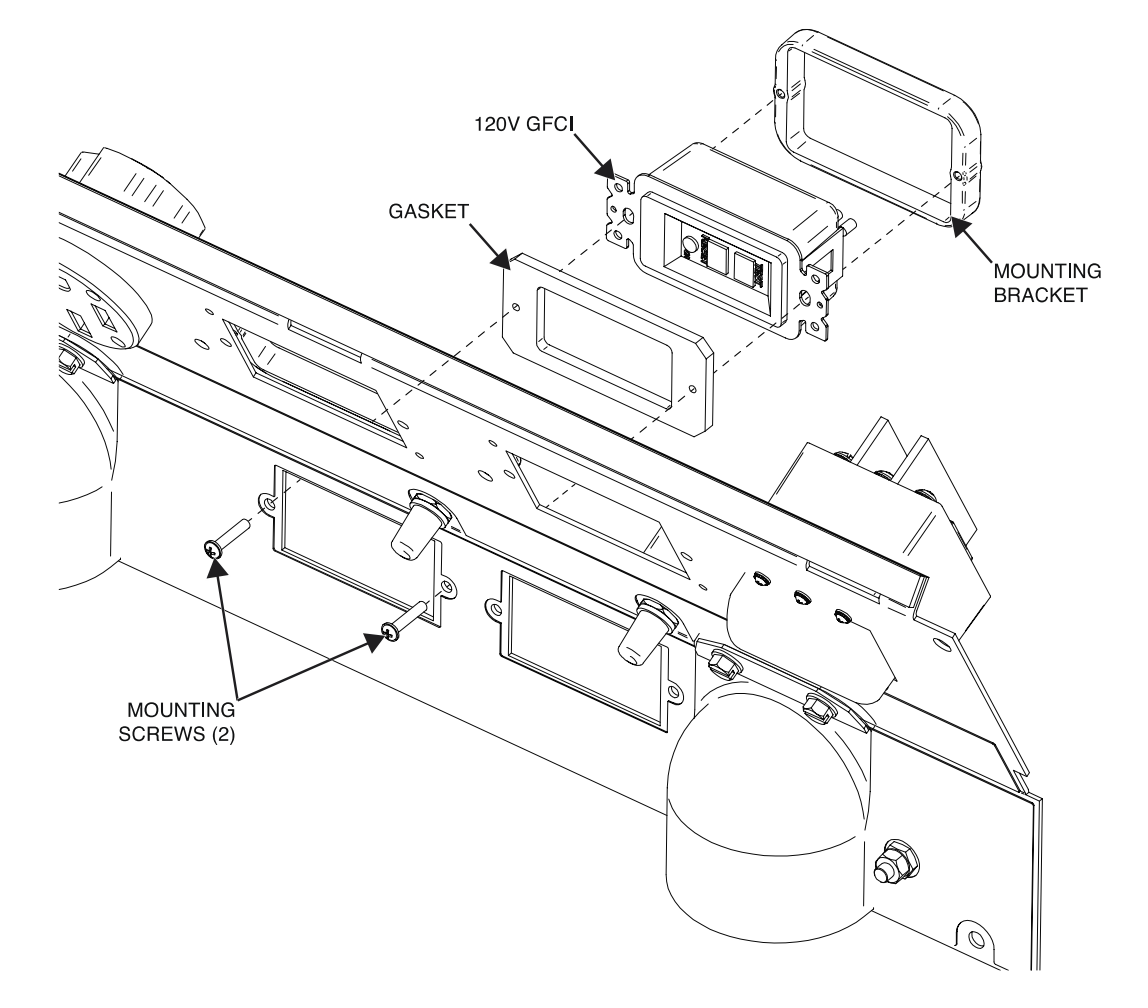

Figure F.3 – 120V GFCI mounting hardware locations

# FIELD CAPACITOR REMOVAL AND REPLACEMENT PROCEDURE

Refer to Safety pages for explanation of hazards

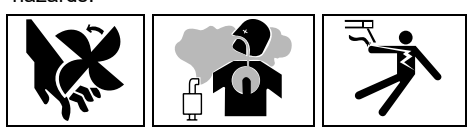

## **TEST DESCRIPTION**

This procedure will aid the technician in the removal and replacement of the Field Capacitor.

## MATERIALS NEEDED

7/16" Nutdriver 3/8" Nutdriver With Extension Wiring Diagram

## **REMOVAL PROCEDURE**

- 1. Turn off the engine on the Vantage 441X machine.
- 2. Perform the Case Cover Removal Procedure.
- 3. Perform the *Capacitor Discharge Procedure*.
- 4. Using a 3/8" nutdriver, remove the two nuts securing the output stud cover plate to the output stud cover. See *Figure F.1*. Remove the output stud cover. Retain for reassembly.
- 5. Using a 7/16" nutdriver, remove the nut, lock washer and flat washer securing leads 200A and 200B to the positive terminal of the field capacitor. See *Figure F.2*. See Wiring Diagram. Label and disconnect the leads.
- Using a 7/16" nutdriver, remove the nut, lock washer, and flat washer securing leads 201 and 201A to the negative terminal of the field capacitor. See *Figure F.2*. See Wiring Diagram. Label and disconnect the leads.
- 7. Using a 3/8" nutdriver with extension, remove the screw securing the field capacitor bracket to the stator fan guard. See *Figure F.1*.
- 8. The field capacitor can now be removed and replaced.

- 1. Carefully position the new field capacitor into the machine.
- 2. Using a 3/8" nutdriver with extension, attach the screw securing the field capacitor bracket to the stator fan guard.
- 3. Using a 7/16" nutdriver, attach the nut, lock washer and flat washer securing leads 201 and 201A to the negative terminal of the field capacitor. See Wiring Diagram.
- 4. Using a 7/16" nutdriver, attach the nut, lock washer, and flat washer securing leads 200A and 200B to the positive terminal of the field capacitor. See Wiring Diagram.
- 5. Using a 3/8" nutdriver, attach the two nuts securing the output stud cover plate to the output stud cover.
- 6. Perform the Case Cover Replacement Procedure.
- 7. Perform the *Retest After Repair Procedure*.

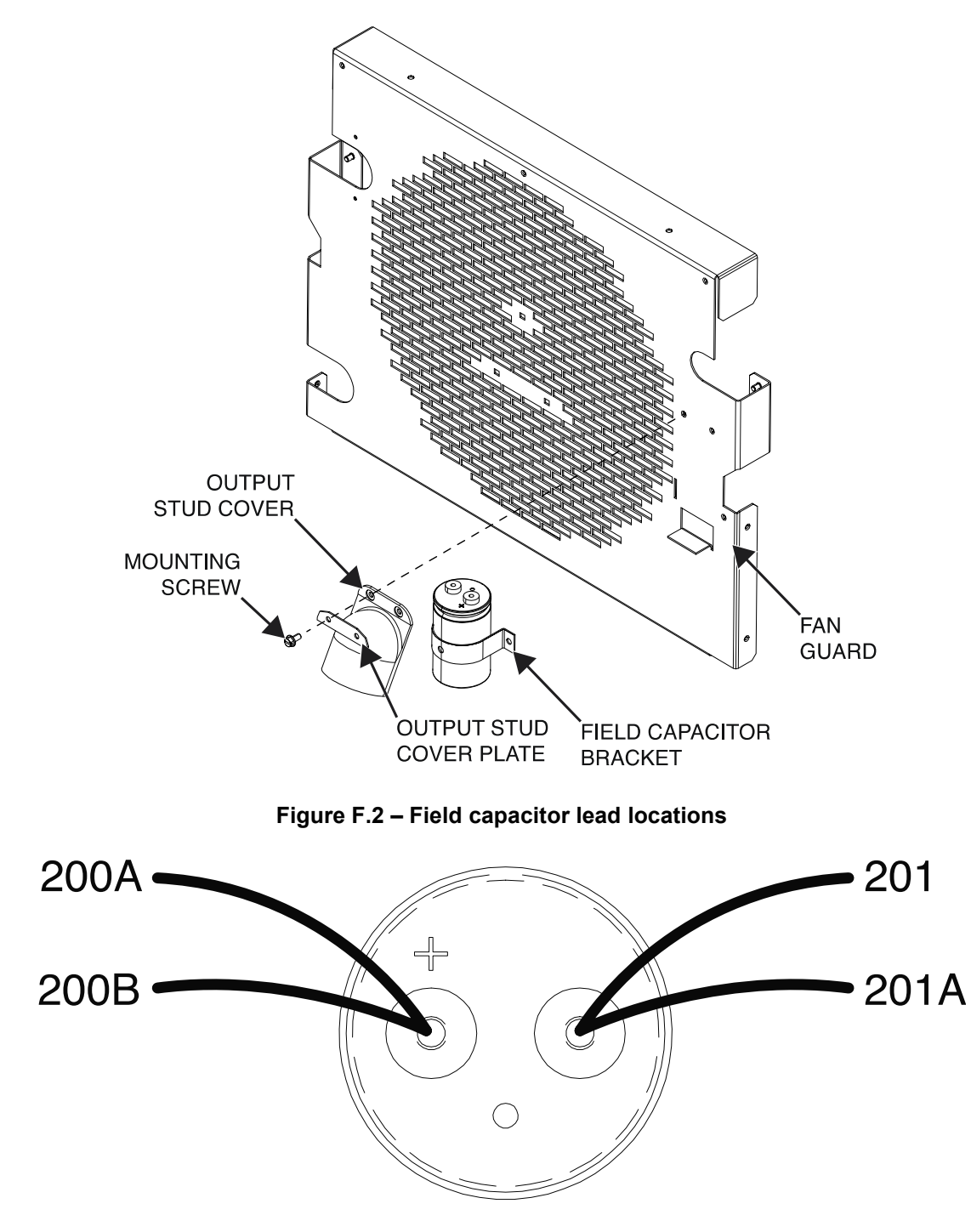

Figure F.1 – Field capacitor mounting hardware locations

# ECU REMOVAL AND REPLACEMENT PROCEDURE

Refer to Safety pages for explanation of hazards:

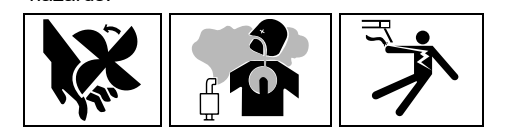

## **TEST DESCRIPTION**

This procedure will aid the technician in the removal and replacement of the ECU.

## MATERIALS NEEDED

3/8" Nutdriver Wiring Diagram

## **REMOVAL PROCEDURE**

- 1. Turn off the engine on the Vantage 441X machine.
- 2. Perform the Case Cover Removal Procedure.
- 3. Perform the Capacitor Discharge Procedure.
- 4. Label and disconnect the 36-pin machine interface and the 8-pin machine interface from the ECU. See *Figure F.1*. See Wiring Diagram.
- 5. Using a 3/8" nutdriver, remove the screw securing the lead 5R to the ECU. See Figure F.2.
- 6. Using a 3/8" nutdriver, remove the three screws securing the ECU to the machine. See *Figure F.2*.
- 7. The ECU can now be removed and replaced.

- 1. Carefully position the new ECU into the machine.
- 2. Using a 3/8" nutdriver, attach the three screws securing the ECU to the machine.
- 3. Using a 3/8" nutdriver, attach the screw securing the lead 5R to the ECU.
- 4. Connect the 36-pin machine interface and the 8-pin machine interface to the ECU. See Wiring Diagram.
- 5. Perform the Case Cover Replacement Procedure.
- 6. Perform the *Retest After Repair Procedure*.

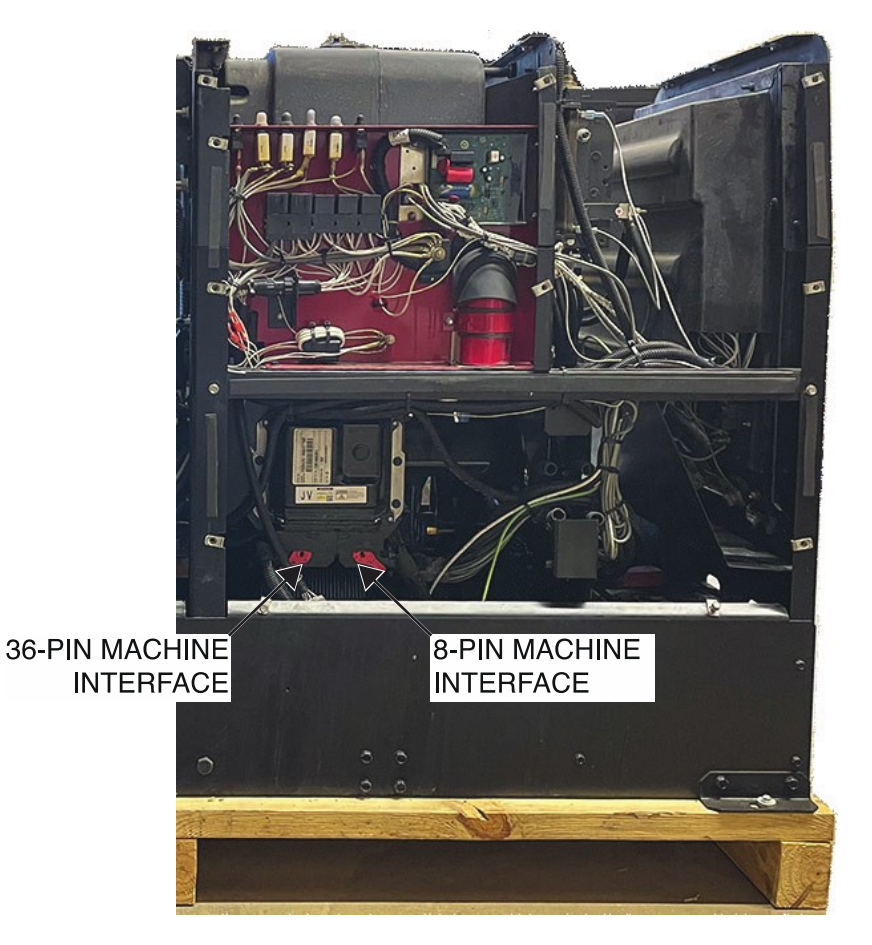

Figure F.1 – 36-pin and 8-pin machine interface locations

Figure F.2 – ECU lead 5R and mounting screw locations

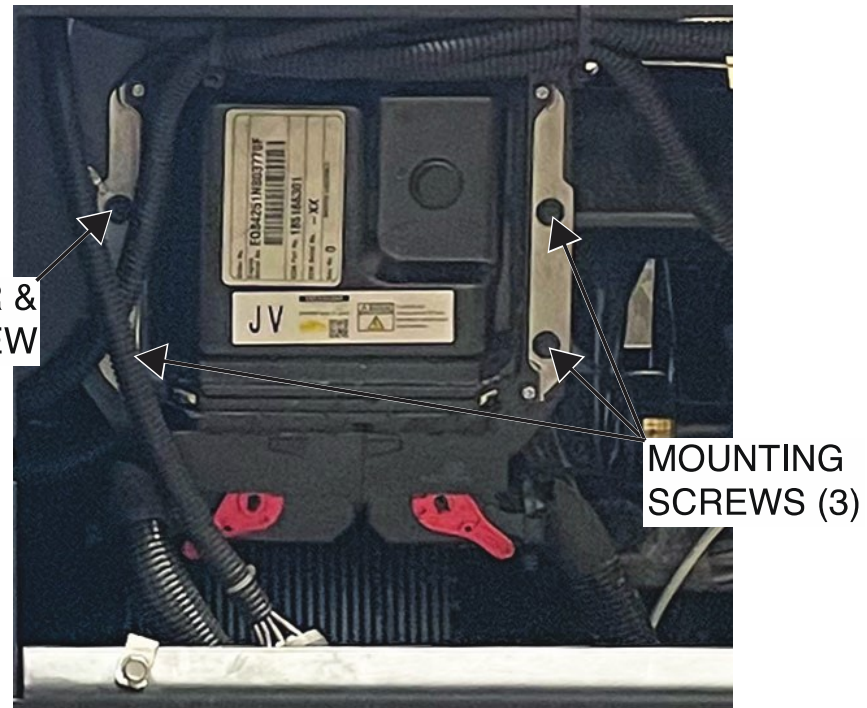

LEAD 5R & MOUNTING SCREW

# OUTPUT CHOKE(S) REMOVAL AND REPLACEMENT PROCEDURE

Refer to Safety pages for explanation of hazards:

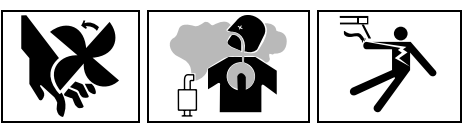

## **TEST DESCRIPTION**

This procedure will aid the technician in the removal and replacement of the Output Choke(s).

## MATERIALS NEEDED

3/8" Nutdriver 1/2" Nutdriver 1/2" Open-End Wrench 7/16" Nutdriver Wiring Diagram

## **REMOVAL PROCEDURE**

- 1. Turn off the engine on the Vantage 441X machine.
- 2. Perform the Case Cover Removal Procedure.
- 3. Perform the Capacitor Discharge Procedure.
- 4. Using a 3/8" nutdriver, remove the two screws securing the metal shield to the support rail. See *Figure F.1*.
- 5. Using a 3/8" nutdriver, remove the two screws securing the metal shield to the front panel. See *Figure F.1*.
- 6. Carefully maneuver the metal shield out of the machine to gain access to the output choke(s). Retain the metal shield for reassembly.
- Using a 1/2" nutdriver and a 1/2" open-end wrench, remove the bolt, nut, lock washer, and two flat washers securing leads W9/W10 to the top terminal of the left (B) output choke. See *Figure F.2*. See Wiring Diagram. Label and disconnect leads.
- 8. Using a 1/2" nutdriver and a 1/2" open-end wrench, remove the bolt, nut, lock washer, and two flat washers securing leads 208C and NEG-choke to the lower terminals of the output choke(s). See *Figure F.2*. See Wiring Diagram. Label and disconnect leads.
- Using a 1/2" nutdriver and a 1/2" open-end wrench, remove the bolt, nut, lock washer, and two flat washers securing the choke jumper lead to the top terminal of the right (A) output choke. See *Figure F.2*. See Wiring Diagram. Label and disconnect leads.
- 10. Using a 7/16" nutdriver, remove the four nuts, lock washers, and flat washers securing each of the output choke(s) to the machine. See *Figure F.1*.
- 11. Carefully remove the output choke(s) from the mounting posts.
- 12. The output choke(s) can now be removed and replaced.

- 1. Carefully position the new output choke(s) into the machine.
- 2. Using a 7/16" nutdriver, attach the four nuts, lock washers, and flat washers securing each of the output choke(s) to the machine.
- Using a 1/2" nutdriver and a 1/2" open-end wrench, attach the bolt, nut, lock washer, and two flat washers securing the choke jumper lead to the top terminal of the right (A) output choke. See Wiring Diagram.

- 4. Using a 1/2" nutdriver and a 1/2" open-end wrench, attach the bolt, nut, lock washer, and two flat washers securing leads 208C and NEG-choke to the lower terminals of the output choke(s). See Wiring Diagram.
- 5. Using a 1/2" nutdriver and a 1/2" open-end wrench, attach the bolt, nut, lock washer, and two flat washers securing leads W9/W10 to the top terminal of the left (B) output choke. See Wiring Diagram.
- 6. Carefully position the metal shield into the machine.
- 7. Using a 3/8" nutdriver, attach the two screws securing the metal shield to the front panel.
- 8. Using a 3/8" nutdriver, attach the two screws securing the metal shield to the support rail.
- 9. Perform the Case Cover Replacement Procedure.
- 10. Perform the Retest After Repair Procedure.

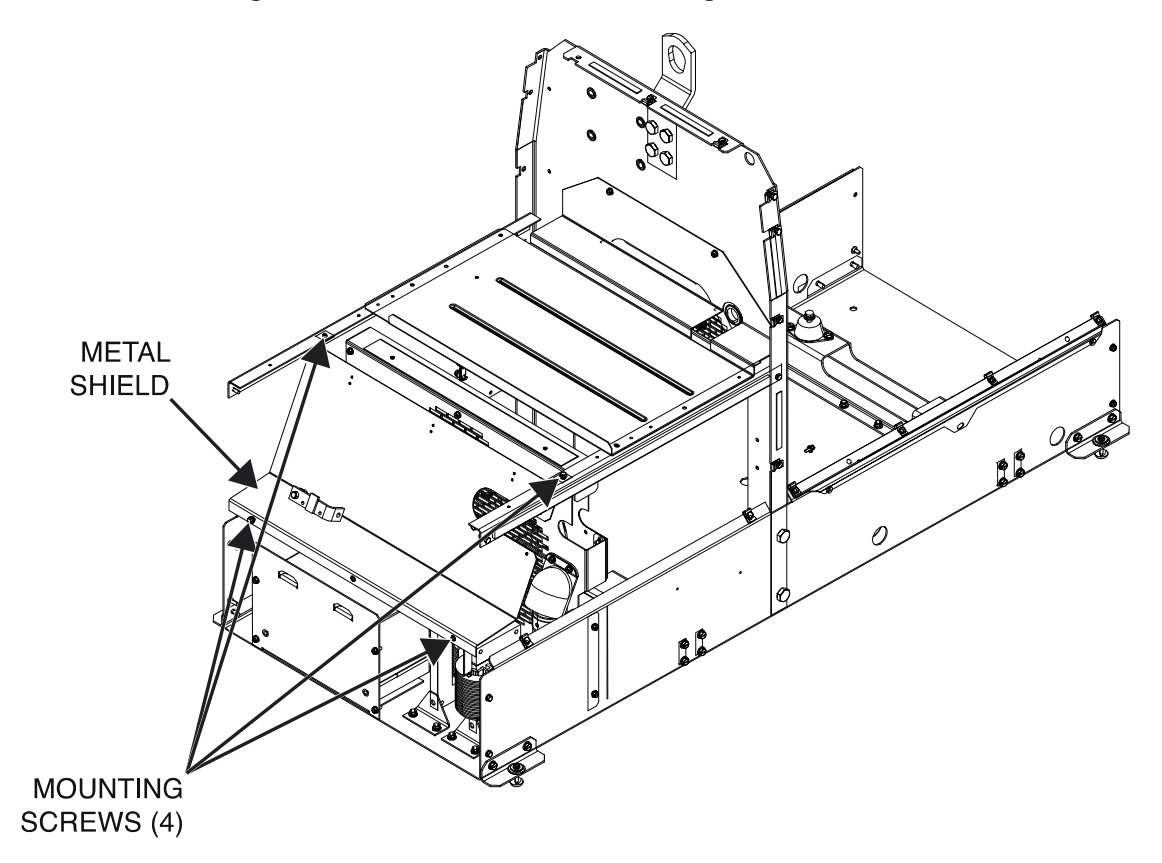

Figure F.1 – Metal shield and mounting screw locations

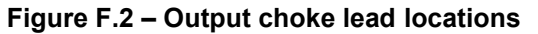

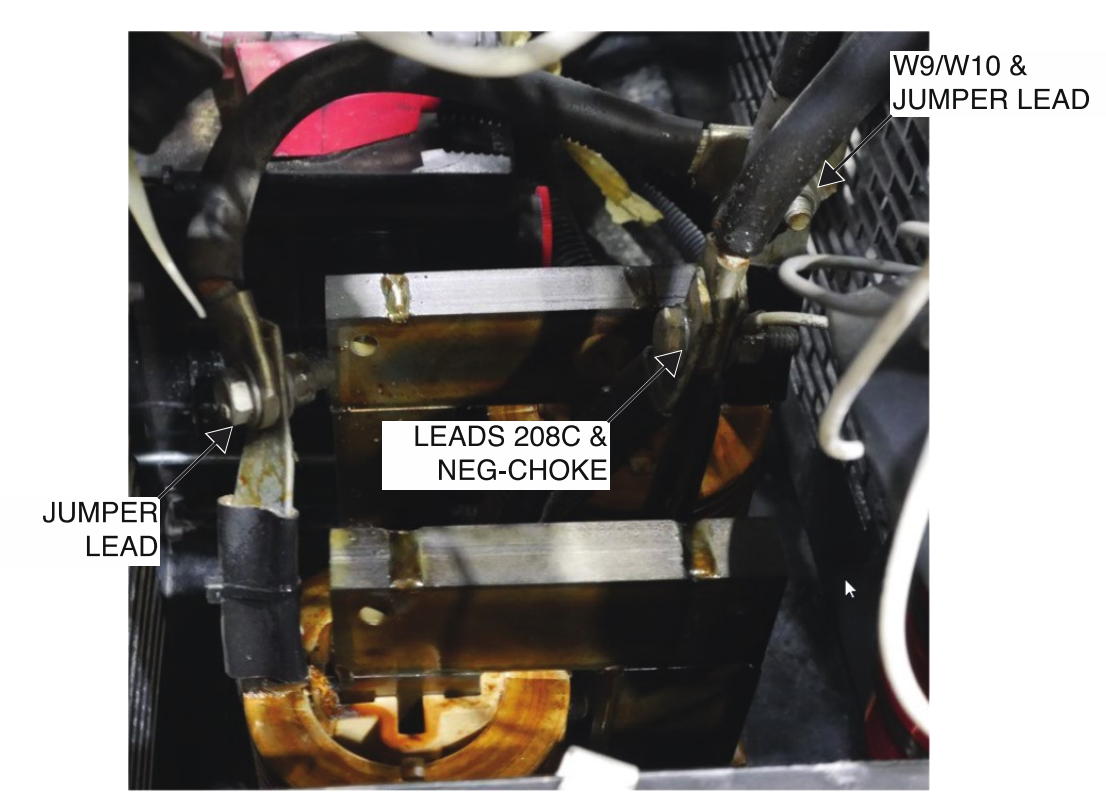

# FUEL TANK REMOVAL AND REPLACEMENT PROCEDURE

Refer to Safety pages for explanation of hazards:

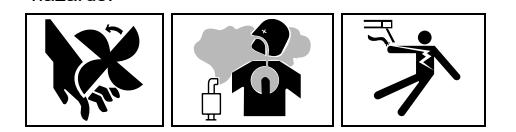

## **TEST DESCRIPTION**

This procedure will aid the technician in the removal and replacement of the Fuel Tank.

## MATERIALS NEEDED

Fuel Siphon Fuel Storage Container Slotted Screwdriver 3/8" Nutdriver 7/16" Nutdriver Locking Wrench Paper Towels Wiring Diagram

## **REMOVAL PROCEDURE**

- 1. Turn off the engine on the Vantage 441X machine.
- 2. Perform the Case Cover Removal Procedure.
- 3. Perform the Capacitor Discharge Procedure.
- 4. Using a fuel siphon, remove the fuel from the fuel tank and store it in an appropriate fuel storage container.
- 5. Label and disconnect leads 5J and 229 from the fuel sender. See *Figure F.1*. See Wiring Diagram. Cut cable ties as necessary.
- 6. Carefully route the fuel sender leads through the power module panel. See Wiring Diagram.
- 7. Using a slotted screwdriver, loosen the hose clamp securing the top fuel line to the fuel tank. Label and disconnect the fuel line.
- 8. Using a 3/8" nutdriver, remove the two screws securing the fuel tank front panel to the power module panel. See *Figure F.2*.
- 9. Using a 7/16" nutdriver, remove the nut, lock washer, and flat washer securing the fuel tank front panel to the power module panel. See *Figure F.3*.
- 10. Using a 3/8" nutdriver, remove the two screws securing the two R4 resistor mounting brackets to the power module panel. See *Figure F.2*.
- 11. Using a 3/8" nutdriver, remove the four screws securing the chopper brackets to the power module panel. See *Figure F.4*.
- 12. Carefully remove the chopper module board partially out of the power module panel to allow for removal of the fuel tank front panel.
- 13. Carefully remove the fuel tank front panel from the machine.
- 14. Using slotted screwdriver, loosen the hose clamp securing the lower fuel line to the fuel shutoff. **NOTE:** To avoid fuel spills, temporarily wrap the fuel hoses with paper towels to absorb any residual fuel. If there is any fuel left in the fuel tank, drain it into an appropriate fuel storage container.
- 15. Using a locking wrench, clamp the fuel line to prevent any fuel spills during the removal of the fuel tank.
- 16. Carefully maneuver the fuel tank out of the machine.
- 17. The fuel tank can now be replaced.

- 1. Carefully position the new fuel tank into the machine.
- 2. Carefully attach the lower fuel line to the fuel shutoff.
- 3. Using slotted screwdriver, tighten the hose clamp securing the lower fuel line to the fuel shutoff.
- 4. Carefully position the fuel tank front panel into the machine.
- 5. Using a 3/8" nutdriver, attach the four screws securing the chopper brackets to the power module panel.
- 6. Using a 3/8" nutdriver, attach the two screws securing the two R4 resistor mounting brackets to the power module panel.
- 7. Using a 7/16" nutdriver, attach the nut, lock washer, and flat washer securing the fuel tank front panel to the power module panel.
- 8. Using a 3/8" nutdriver, attach the two screws securing the fuel tank front panel to the power module panel.
- 9. Using a slotted screwdriver, tighten the hose clamp securing the top fuel line to the fuel tank.
- 10. Carefully route the fuel sender leads through the power module panel. See Wiring Diagram.
- 11. Connect leads 5J and 229 to the fuel sender. See Wiring Diagram. Replace cable ties as necessary.
- 12. Perform the Case Cover Replacement Procedure.
- 13. Perform the *Retest After Repair Procedure*.

Figure F.1 – Fuel sender lead locations

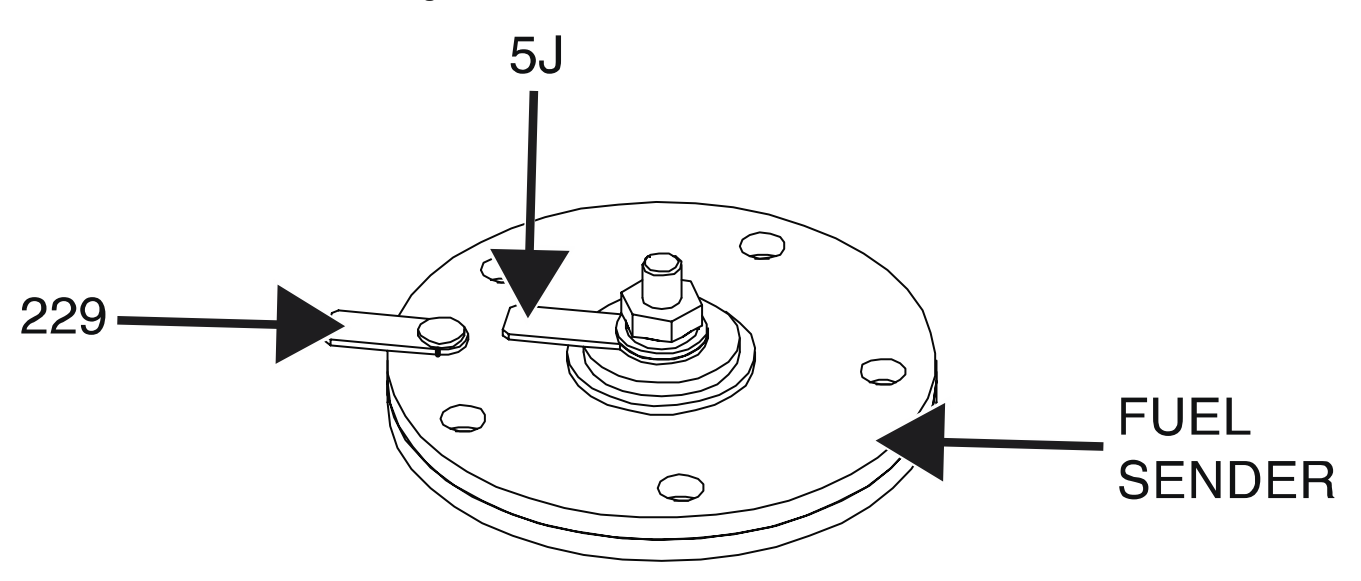

Figure F.2 – Fuel tank front panel and R4 resistor mounting bracket locations

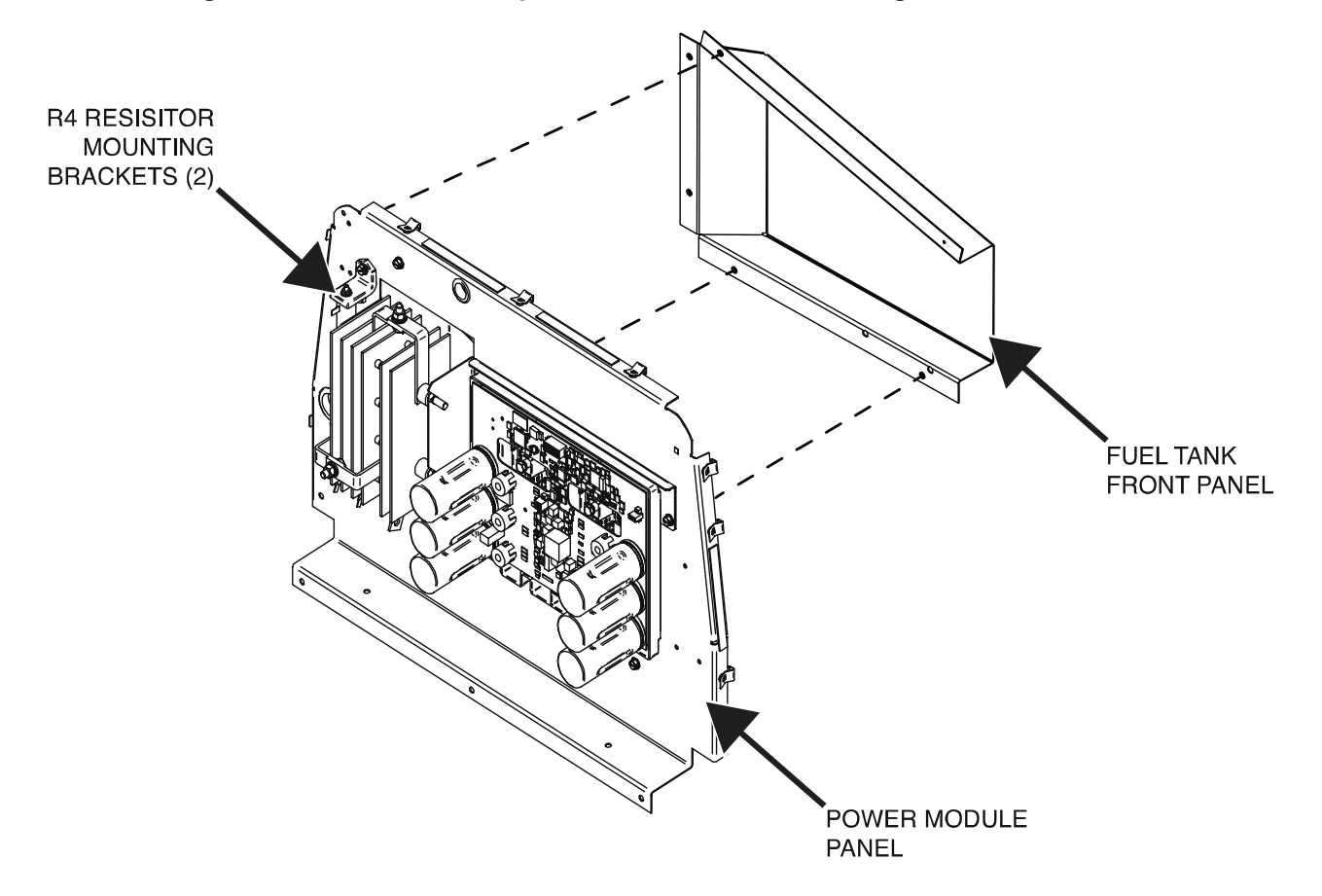

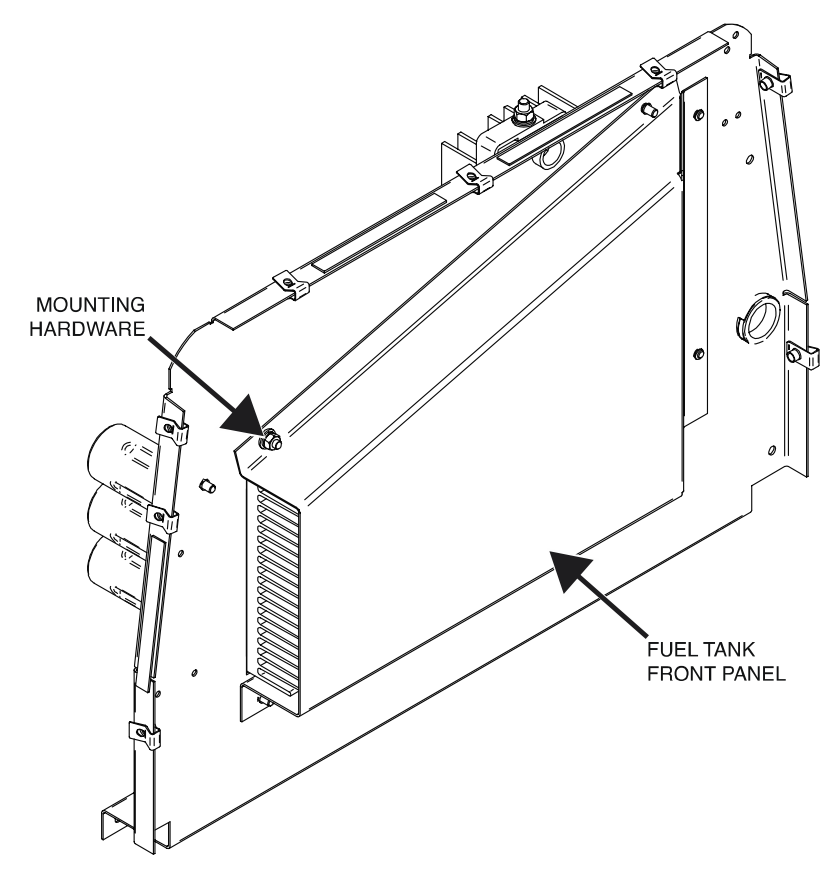

Figure F.3 – Fuel tank front panel mounting hardware locations

Figure F.4 – Upper and lower chopper bracket screw locations

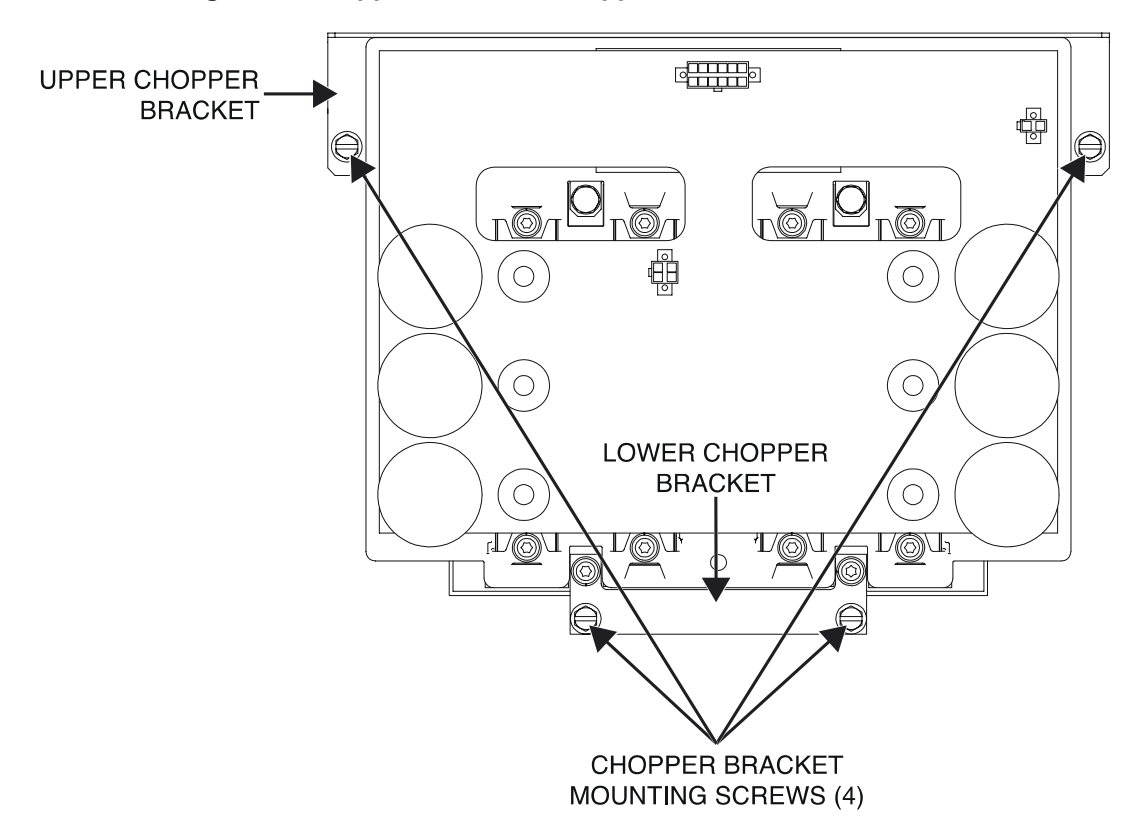

# STATOR AND ROTOR ASSEMBLY REMOVAL AND REPLACEMENT PROCEDURE

Refer to Safety pages for explanation of hazards

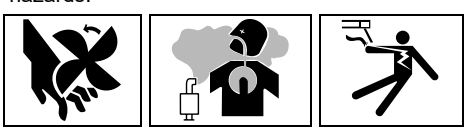

## **TEST DESCRIPTION**

This procedure will aid the technician in the removal and replacement of the Stator and Rotor Assemblies.

## MATERIALS NEEDED

Slotted Screwdriver 3/8" Nutdriver 7/16" Nutdriver Small Piece Of Wood Large Crescent Wrench 9/16" Nutdriver Hoist And Appropriate Rigging Piece Of Wood Or Steel Blocking Wiring Diagram

### **REMOVAL PROCEDURE**

- 1. Turn off the engine on the Vantage 441X machine.
- 2. Perform the Case Cover Removal Procedure.
- 3. Perform the Capacitor Discharge Procedure.
- 4. Perform the Fuel Tank Removal Procedure.
- 5. Perform the Field Capacitor Removal Procedure.
- 6. Perform the Brush and Brush Holder Removal Procedure.
- 7. Perform the Output Rectifier Removal Procedure.
- 8. Perform the *Chopper Module Board Removal Procedure*.
- 9. Perform the Output Choke Removal Procedure.
- 10. Perform the Battery Removal Procedure.
- 11. Label and disconnect lead 46 from circuit breaker (CB9). See Figure F.1. See Wiring Diagram.
- 12. Label and disconnect lead 45 from the D2 rectifier. See Figure F.2. See Wiring Diagram.
- 13. Label and disconnect lead 41 from lead 41A quick-connect terminal. See Wiring Diagram.
- 14. Label and disconnect lead 42 from circuit breaker (CB4). See Figure F.3. See Wiring Diagram.
- 15. Label and disconnect lead 6A from the D1 rectifier. See Figure F.4. See Wiring Diagram.
- 16. Using a slotted screwdriver, loosen the three screws securing leads 3, 4, and 6 to circuit breaker (CB1). See *Figure F.5*. See Wiring Diagram. Label and disconnect the leads.
- 17. Using a 3/8" nutdriver, remove the nut, lock washer, and flat washer securing lead 5 to the ground stud on the output panel. See *Figure F.6*. See Wiring Diagram.
- 18. Using a 3/8" nutdriver, remove the nut, lock washer, and flat washer securing lead 5A to the neutral stud on the output panel. See *Figure F.6*. See Wiring Diagram.
- 19. Using a 3/8" nutdriver, remove the four screws securing the front panel to the base of the machine. See *Figure F.7*.
- 20. Using a 3/8" nutdriver, remove the two screws securing the two support rails to the front panel. See *Figure F.7*.
- 21. Carefully maneuver the front panel to gain access to any remaining leads. See Wiring Diagram.
- 22. Label and disconnect any remaining leads to allow the front panel to be moved to the side. See Wiring Diagram. Cut cable ties as necessary.

- 23. Carefully maneuver the front panel to the side of the machine.
- 24. Using a 3/8" nutdriver, remove the five screws securing the power module panel to the fan baffle. See *Figure F.8*.
- 25. Using a 3/8" nutdriver, remove the two screws securing the inner control panel to the power module panel. See *Figure F.9*.
- 26. Carefully remove the power module panel.
- 27. Using a 3/8" nutdriver, remove the screw securing the fuel tank tray to the right support rail. See *Figure F.8*.
- 28. Using a 3/8" nutdriver, remove the two screws securing the inner control panel and fuel tank tray to the left support rail. See *Figure F.9*.
- 29. Using a 3/8" nutdriver, remove the two screws securing the fuel tank tray to the lift bale frame. See *Figure F.8*.
- 30. Using a 7/16" nutdriver, remove the nut, lock washer, and flat washer securing the fuel tank tray to the ECU mounting bracket. See *Figure F.9*.
- 31. Carefully maneuver the fuel tank tray out of the machine.
- 32. Using a 3/8" nutdriver, remove the screw securing each support rail to the machine. See *Figure F.8*.
- 33. Using a 3/8" nutdriver, remove the four screws securing the fan baffle to the machine. See *Figure F.8*.
- 34. Carefully maneuver the fan baffle out of the machine.
- 35. Use a small piece of wood to prevent the fan blades from turning during removal.
- 36. Using a large crescent wrench, remove the nut and washer securing the fan to the rotor shaft. See *Figure F.10*.
- 37. Carefully slide the fan from the rotor shaft. See Figure F.10.
- 38. Using a 9/16" nutdriver, remove the two bolts, lock washers, and flat washers securing the stator frame to the engine mounts. See *Figure F.10*.
- 39. Using a hoist and appropriate rigging, slightly lift the stator frame off its mount.
- 40. Place a piece of wood or steel blocking under the flywheel housing to support the engine.
- 41. Using a hoist and appropriate rigging, lower the stator frame and engine onto the blocking.
- 42. Using a 9/16" nutdriver, remove the eight screws and lock washers securing the stator frame to the engine.
- 43. Using a hoist and appropriate rigging, carefully remove the stator frame from the engine.
- 44. Using a hoist and appropriate rigging, support the rotor and shaft assembly.
- 45. Remove the eight screws and lock washers securing the rotor coupling disk to the engine.
- 46. The rotor assembly can now be removed and replaced.

- 1. Using a hoist and appropriate rigging, carefully mate the new rotor and shaft assembly with the engine.
- 2. Attach the eight screws and lock washers securing the rotor coupling disk to the engine.
- 3. Using a hoist and appropriate rigging, carefully mate the stator frame to the engine.
- 4. Using a 9/16" nutdriver, attach the eight screws and lock washers securing the stator frame to the engine.
- 5. Using a hoist and appropriate rigging, slightly lift the stator frame off its mount.
- 6. Carefully remove the piece of wood or steel blocking from under the flywheel housing.
- 7. Using a hoist and appropriate rigging, carefully lower the stator frame onto its mounts.
- 8. Using a 9/16" nutdriver, attach the two bolts, lock washers, and flat washers securing the stator frame to the engine mounts.
- 9. Carefully slide the fan back onto the rotor shaft.
- 10. Use a small piece of wood to prevent the fan blades from turning during replacement.
- 11. Using a large crescent wrench, attach the nut and washer securing the fan to the rotor shaft.
- 12. Carefully position the fan baffle into the machine.
- 13. Using a 3/8" nutdriver, attach the four screws securing the fan baffle to the machine.
- 14. Using a 3/8" nutdriver, attach the screw securing each support rail to the machine.
- 15. Carefully position the fuel tank tray into the machine.
- 16. Using a 7/16" nutdriver, attach the nut, lock washer, and flat washer securing the fuel tank tray to the ECU mounting bracket.
- 17. Using a 3/8" nutdriver, attach the two screws securing the fuel tank tray to the lift bale frame.
- 18. Using a 3/8" nutdriver, attach the two screws securing the inner control panel and fuel tank tray to the left support rail.
- 19. Using a 3/8" nutdriver, attach the screw securing the fuel tank tray to the right support rail.
- 20. Carefully position the power module panel into the machine.
- 21. Using a 3/8" nutdriver, attach the two screws securing the inner control panel to the power module panel.
- 22. Using a 3/8" nutdriver, attach the five screws securing the power module panel to the fan baffle.
- 23. Carefully position the front panel at the front of the machine.
- 24. Connect any previously disconnected leads to the front panel. See Wiring Diagram. Attach cable ties as necessary.
- 25. Using a 3/8" nutdriver, attach the two screws securing the two support rails to the front panel.
- 26. Using a 3/8" nutdriver, attach the four screws securing the front panel to the base of the machine.
- 27. Using a 3/8" nutdriver, attach the nut, lock washer, and flat washer securing lead 5A to the neutral stud on the output panel. See Wiring Diagram.
- 28. Using a 3/8" nutdriver, attach the nut, lock washer, and flat washer securing lead 5 to the ground stud on the output panel. See Wiring Diagram.
- 29. Using a slotted screwdriver, tighten the three screws securing leads 3, 4, and 6 to circuit breaker (CB1). See Wiring Diagram.
- 30. Connect lead 6A to the D1 rectifier. See Wiring Diagram.
- 31. Connect lead 42 to circuit breaker (CB4). See Wiring Diagram.
- 32. Connect lead 41 to lead 41A quick-connect terminal. See Wiring Diagram.
- 33. Connect lead 45 to the D2 rectifier. See Wiring Diagram.
- 34. Connect lead 46 to circuit breaker (CB9). See Wiring Diagram.
- 35. Perform the Battery Replacement Procedure.
- 36. Perform the Output Choke Replacement Procedure.
- 37. Perform the Chopper Module Board Replacement Procedure.
- 38. Perform the *Output Rectifier Replacement Procedure*.
- 39. Perform the Brush and Brush Holder Replacement Procedure.
- 40. Perform the Field Capacitor Replacement Procedure.
- 41. Perform the Fuel Tank Replacement Procedure.
- 42. Perform the Case Cover Replacement Procedure.
- 43. Perform the *Retest After Repair Procedure*.

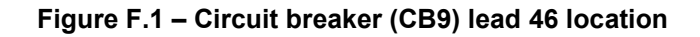

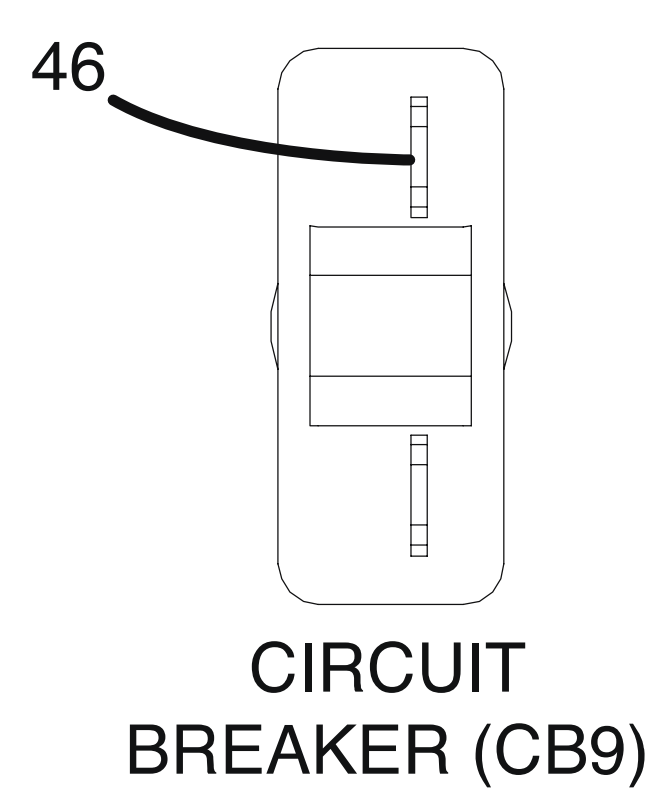

Figure F.2 – D2 rectifier lead 45 location

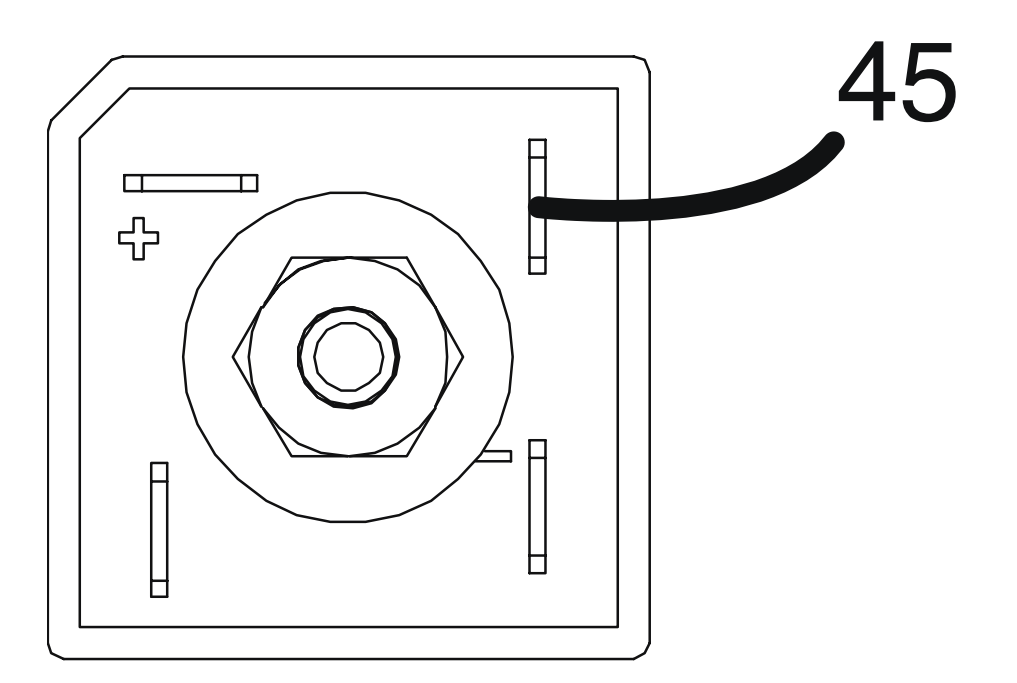

**D2 RECTIFIER** 

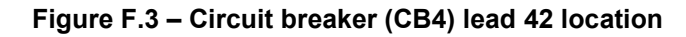

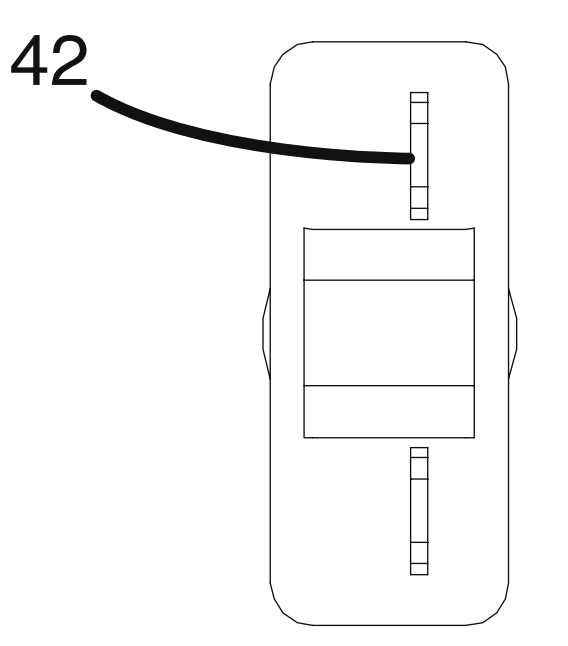

# CIRCUIT BREAKER (CB4)

Figure F.4 – D1 rectifier lead 6A location

# **D1 RECTIFIER**

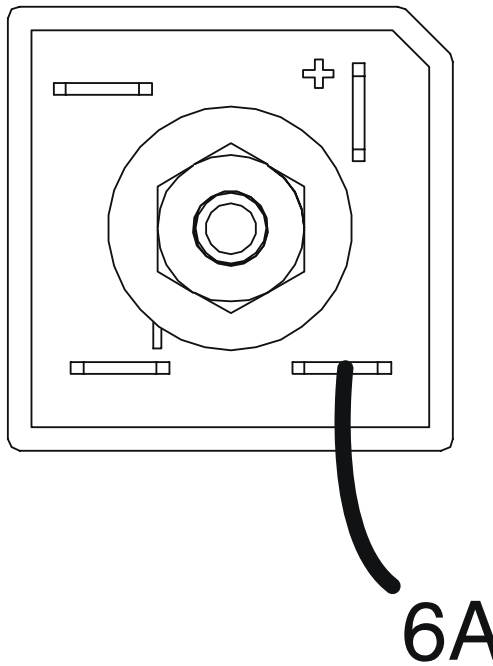

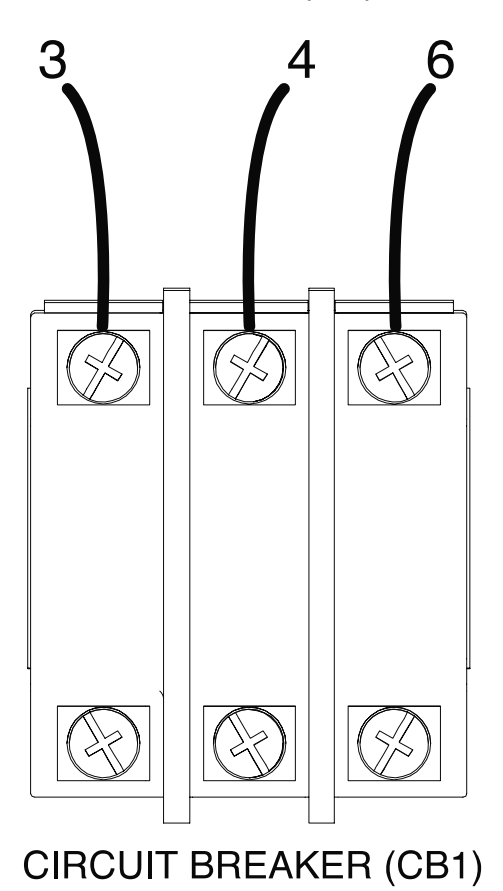

Figure F.5 – Circuit breaker (CB1) lead locations

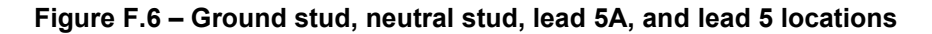

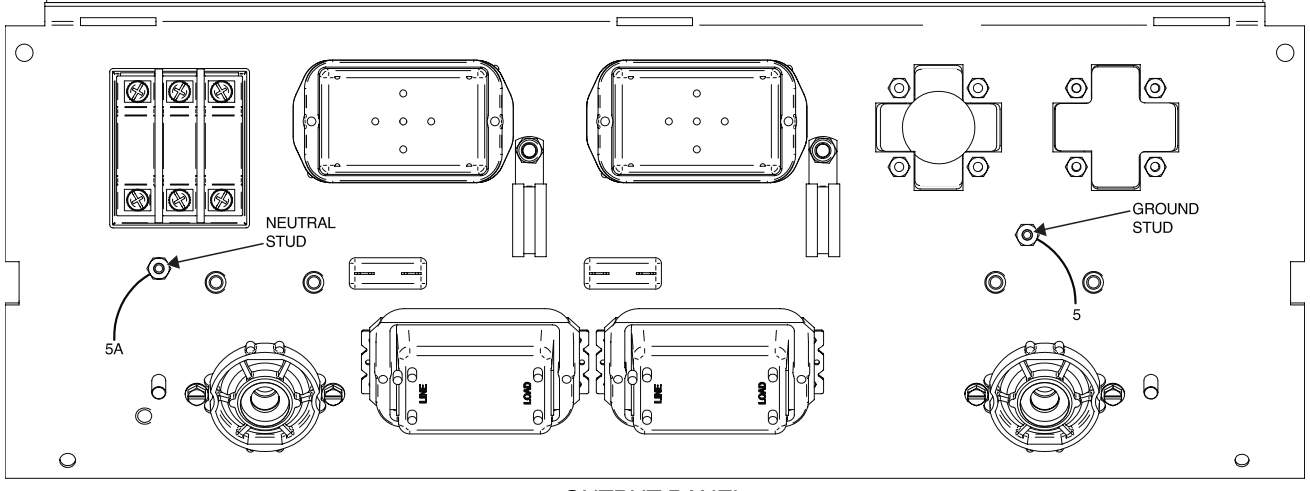

OUTPUT PANEL

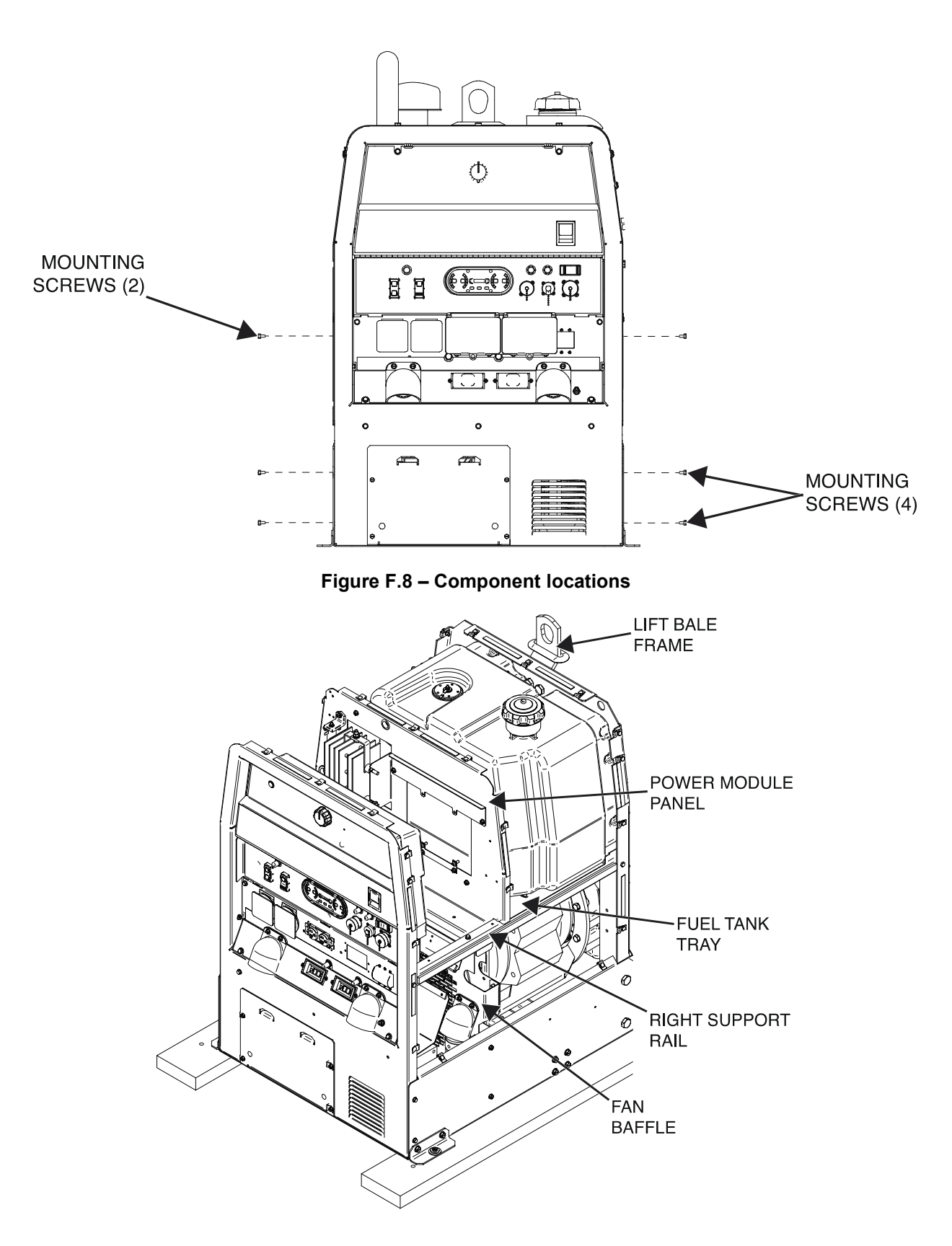

Figure F.7 – Front panel mounting screw locations

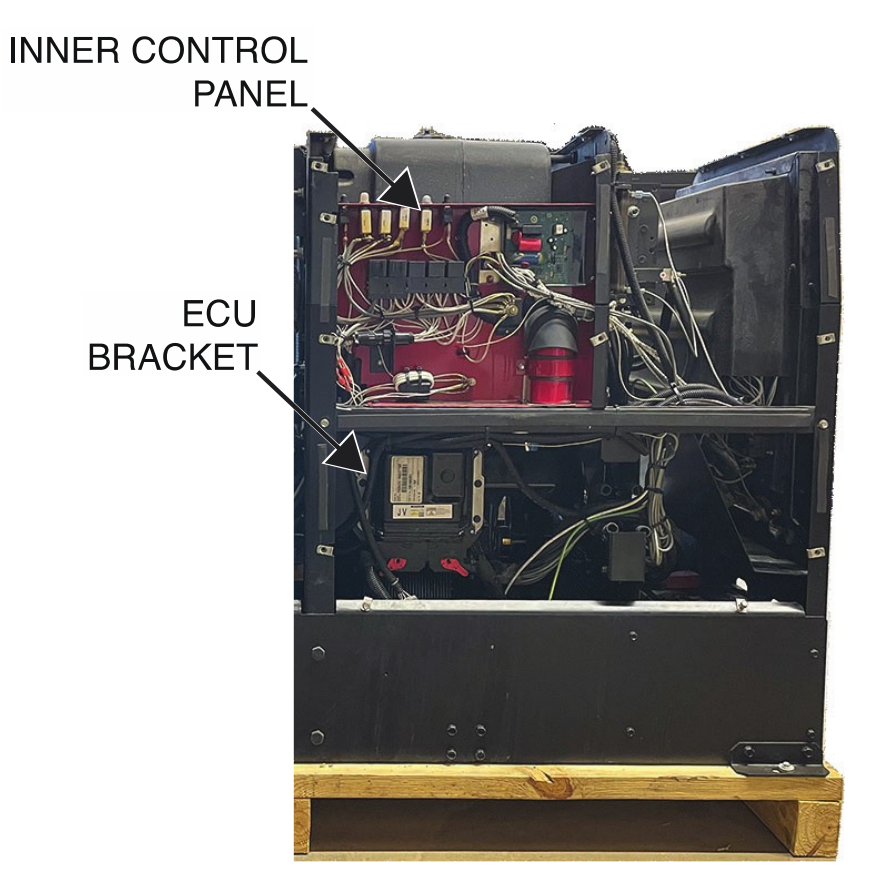

Figure F.9 – Inner control panel and ECU bracket locations

Figure F.10 – Stator and rotor mounting hardware and component locations

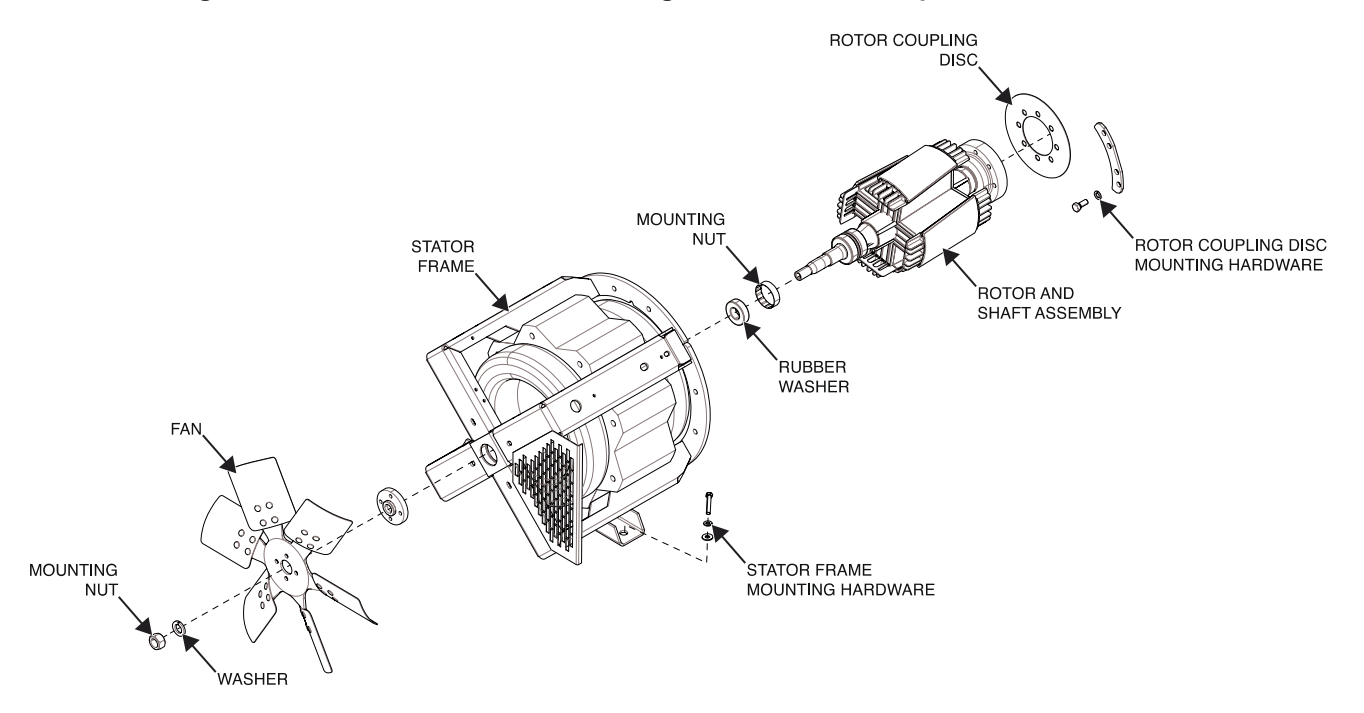

# CURRENT SHUNT REMOVAL AND REPLACEMENT PROCEDURE

Refer to Safety pages for explanation of hazards:

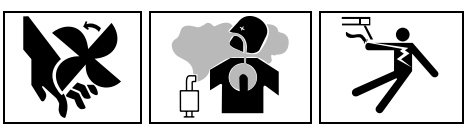

# **TEST DESCRIPTION**

This procedure will aid the technician in the removal and replacement of the Current Shunt.

# MATERIALS NEEDED

1/2" Nutdriver 1/2" Open-End Wrench 3/4" Nutdriver Slotted Screwdriver 3/8" Open-End Wrench Wiring Diagram

# **REMOVAL PROCEDURE**

- 1. Turn off the engine on the Vantage 441X machine.
- 2. Perform the Case Cover Removal Procedure.
- 3. Perform the Capacitor Discharge Procedure.
- 4. Using a 1/2" nutdriver and a 1/2" open-end wrench, remove the bolt, nut, lock washer, and two flat washers securing lead POS-Shunt to the current shunt. See *Figure F.1*. See Wiring Diagram. Label and disconnect the lead.
- Using a 3/4" nutdriver, remove the bolt, lock washer, and flat washer securing leads 206, 206A, ground lead and current shunt to the rear of the positive output terminal. See *Figure F.2*. See Wiring Diagram. Label and disconnect the leads.
- Using a slotted screwdriver and a 3/8" open-end wrench, remove the screw, nut, and lock washer securing lead 204S to the current shunt. See *Figure F.3*. See Wiring Diagram. Label and disconnect the lead.
- Using a slotted screwdriver and a 3/8" open-end wrench, remove the screw, nut, and lock washer securing lead 206S to the current shunt. See *Figure F.3*. See Wiring Diagram. Label and disconnect the lead.
- 8. The current shunt can now be removed and replaced.

- 1. Carefully position the new current shunt into the machine.
- 2. Using a slotted screwdriver and a 3/8" open-end wrench, attach the screw, nut, and lock washer securing lead 206S to the current shunt. See Wiring Diagram.
- 3. Using a slotted screwdriver and a 3/8" open-end wrench, attach the screw, nut, and lock washer securing lead 204S to the current shunt. See Wiring Diagram.
- 4. Using a 3/4" nutdriver, attach the bolt, lock washer, and flat washer securing leads 206, 206A, ground lead, and current shunt to the rear of the positive output terminal. See Wiring Diagram.
- 5. Using a 1/2" nutdriver and a 1/2" open-end wrench, attach the bolt, nut, lock washer, and two flat washers securing lead POS-Shunt to the current shunt. See Wiring Diagram.
- 6. Perform the Case Cover Replacement Procedure.
- 7. Perform the *Retest After Repair Procedure*.

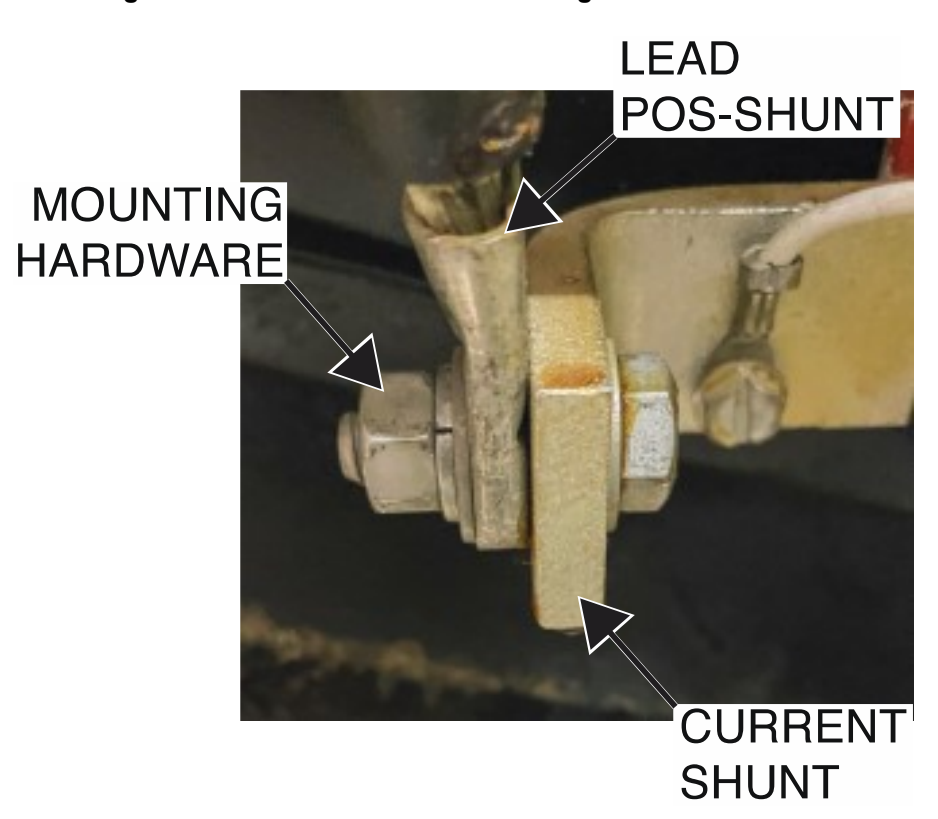

Figure F.1 – Lead POS-shunt mounting hardware location

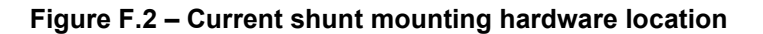

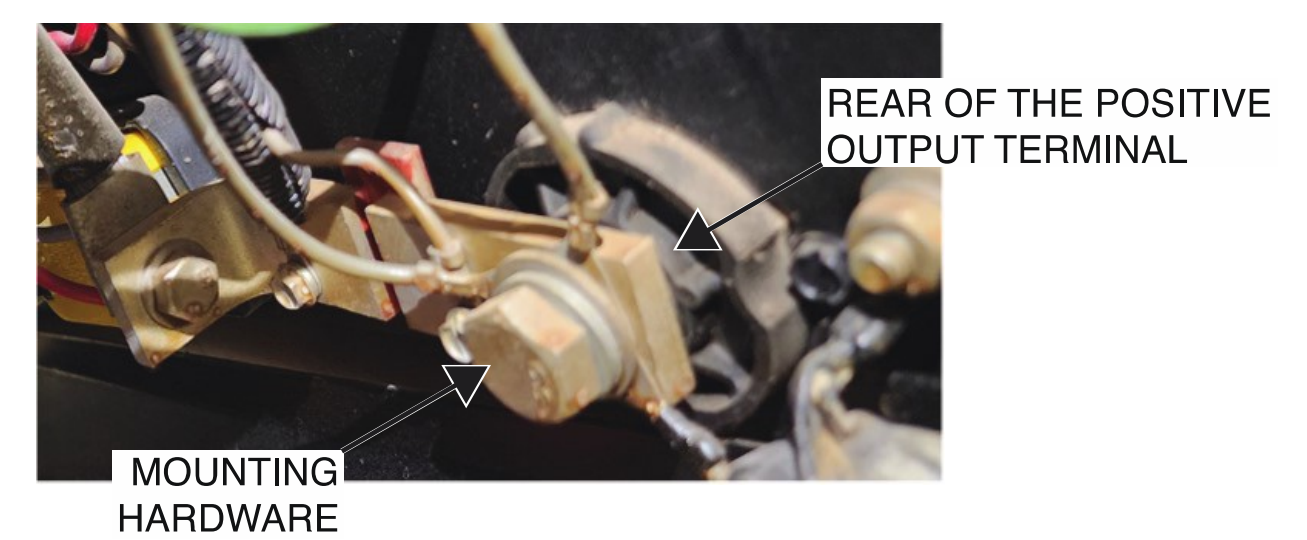

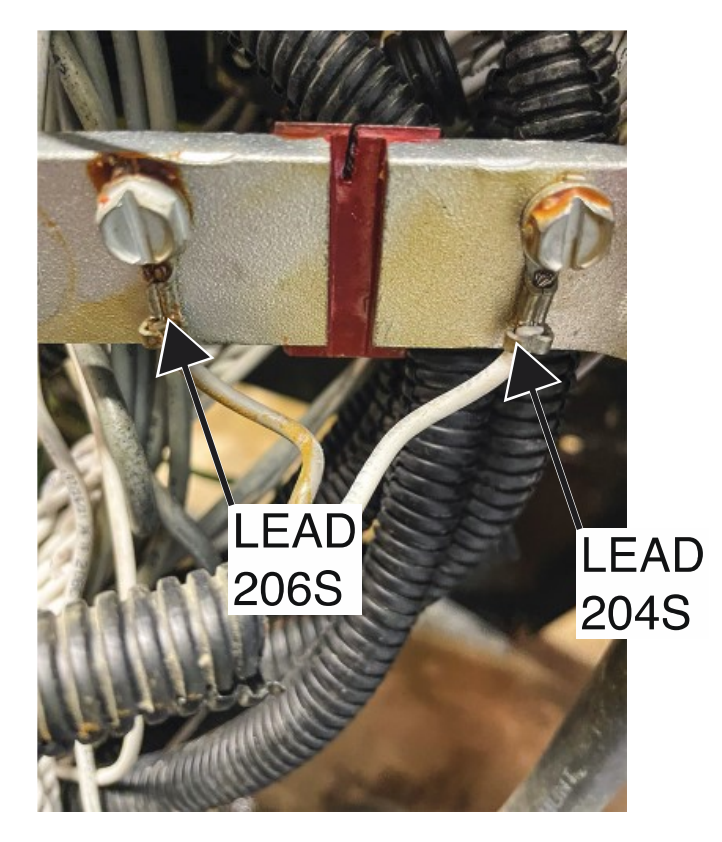

Figure F.3 – Leads 204S and 206S mounting hardware locations

# ALTERNATOR REMOVAL AND REPLACEMENT PROCEDURE

Refer to Safety pages for explanation of hazards:

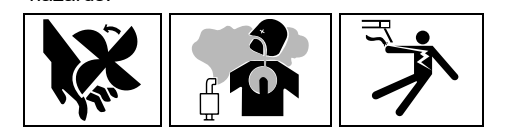

# **TEST DESCRIPTION**

This procedure will aid the technician in the removal and replacement of the Alternator.

## MATERIALS NEEDED

3/8" Nutdriver 1/2" Nutdriver 10mm Nutdriver 8mm Nutdriver 12mm Nutdriver Wiring Diagram

# **REMOVAL PROCEDURE**

- 1. Turn off the engine on the Vantage 441X machine.
- 2. Perform the Case Cover Removal Procedure.
- 3. Perform the Capacitor Discharge Procedure.
- 4. Using a 3/8" nutdriver, remove the screw securing the radiator hose clamp to the left fan guard. See *Figure F.1*.
- 5. Using a 1/2" nutdriver, remove the four screws securing the coolant expansion tank to the machine. See *Figure F.1*.
- 6. Carefully maneuver the coolant expansion tank to gain access to the left fan guard.
- 7. Using a 3/8" nutdriver, remove the five screws securing the left fan guard to the machine. See *Figure F.1*.
- 8. Carefully maneuver the left fan guard out of the machine.
- Using a 10mm nutdriver, remove the nut securing lead 238ALT to the alternator. See *Figure F.2*. See Wiring Diagram. Label and disconnect the lead.
- 10. Using an 8mm nutdriver, remove the nut and lock washer securing lead 202 to the alternator. See *Figure F.2*. See Wiring Diagram. Label and disconnect the lead.
- 11. Using a 12mm nutdriver, remove the bolt, nut, lock washer, and flat washer securing the alternator to the machine. See *Figure F.3*.
- 12. Using a 10mm nutdriver, loosen the bolt and flat washer securing the alternator to the machine. See *Figure F.4*.
- 13. Carefully adjust the alternator to release tension on the belt.
- 14. Remove the belt from the alternator flywheel. Retain belt for replacement.
- 15. The alternator can now be removed and replaced.

- 1. Carefully position the new alternator into the machine.
- 2. Attach the belt to the alternator flywheel.
- 3. Carefully adjust the alternator to apply tension on the belt.
- 4. Using a 10mm nutdriver, tighten the bolt and flat washer securing the alternator to the machine.
- 5. Using a 12mm nutdriver, attach the bolt, nut, lock washer, and flat washer securing the alternator to the machine.

- Using an 8mm nutdriver, attach the nut and lock washer securing lead 202 to the alternator. See Wiring Diagram.
- 7. Using a 10mm nutdriver, attach the nut securing lead 238ALT to the alternator. See Wiring Diagram.
- 8. Carefully position the left fan guard into the machine.
- 9. Using a 3/8" nutdriver, attach the five screws securing the left fan guard to the machine.
- 10. Using a 1/2" nutdriver, attach the four screws securing the coolant expansion tank to the machine.
- 11. Using a 3/8" nutdriver, attach the screw securing the radiator hose clamp to the left fan guard.
- 12. Perform the Case Cover Replacement Procedure.
- 13. Perform the *Retest After Repair Procedure*.

Figure F.1 – Left fan guard, coolant expansion tank, and radiator hose clamp locations

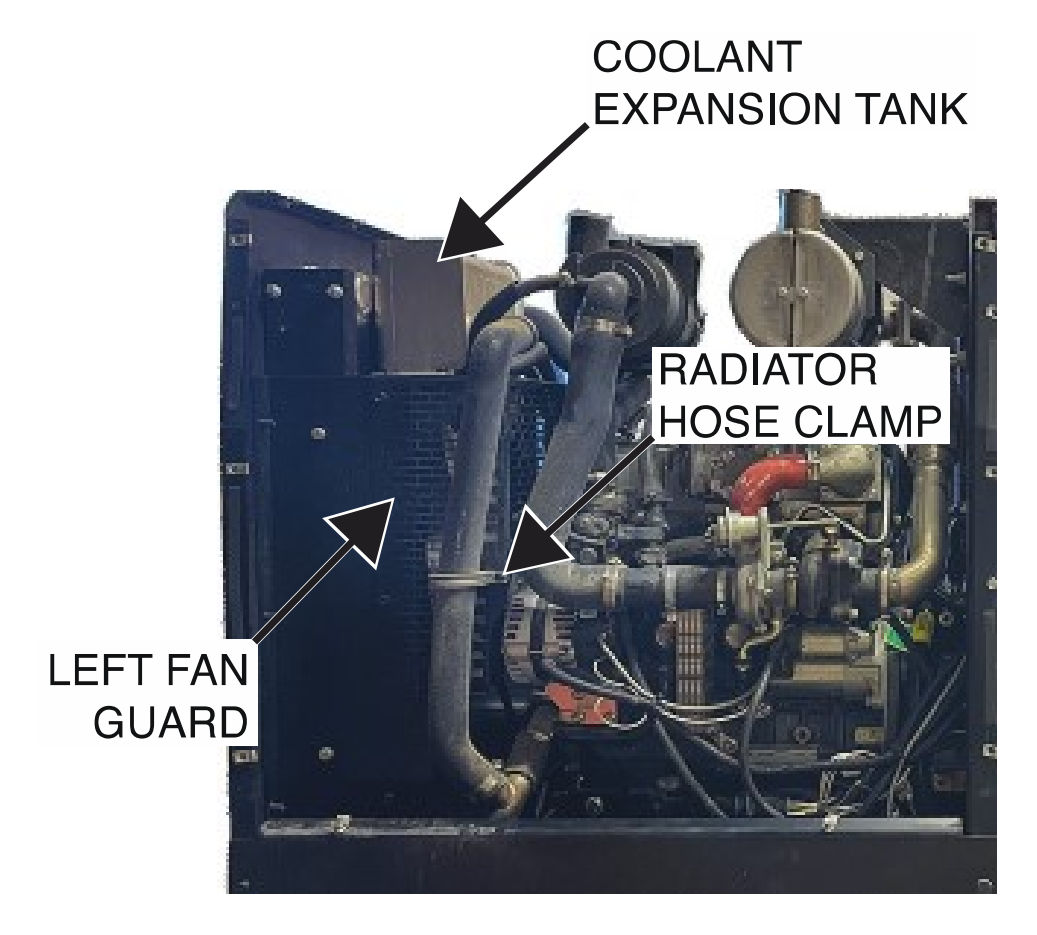

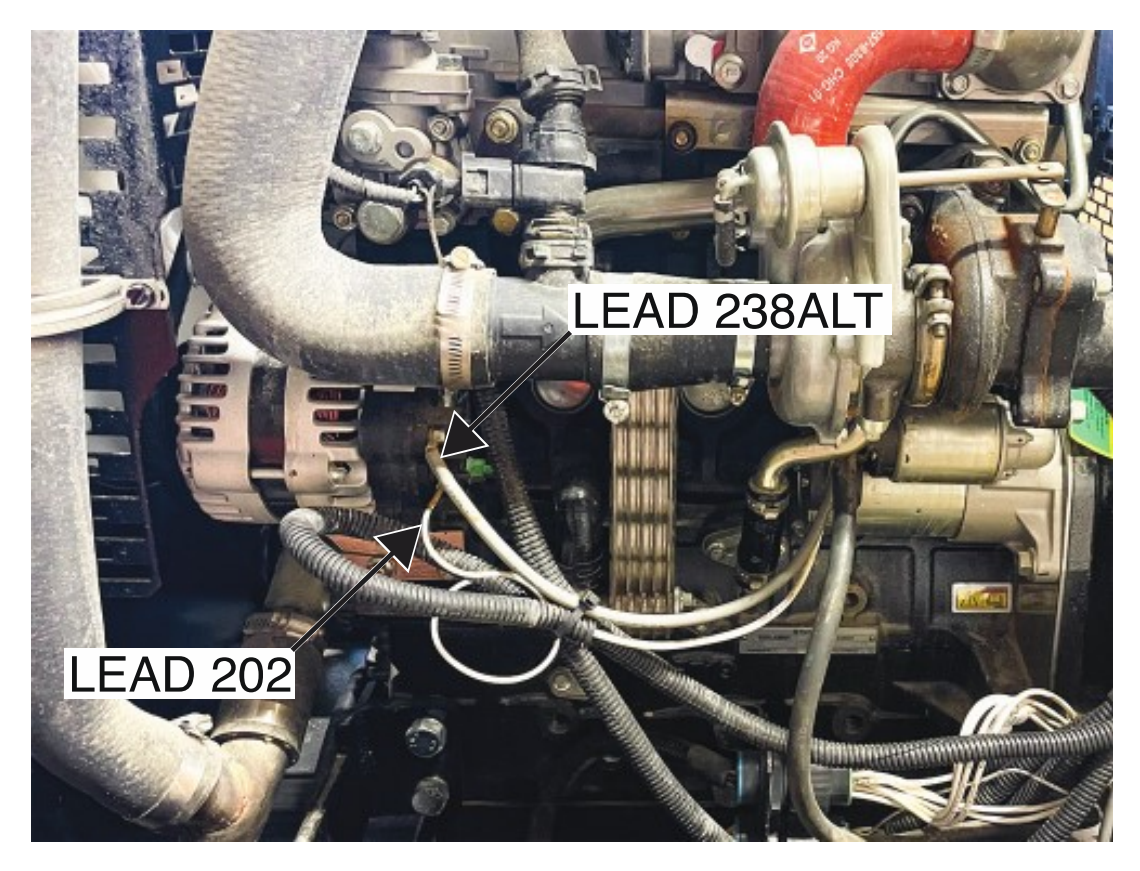

Figure F.2 – Alternator lead locations

Figure F.3 – Alternator mounting hardware location

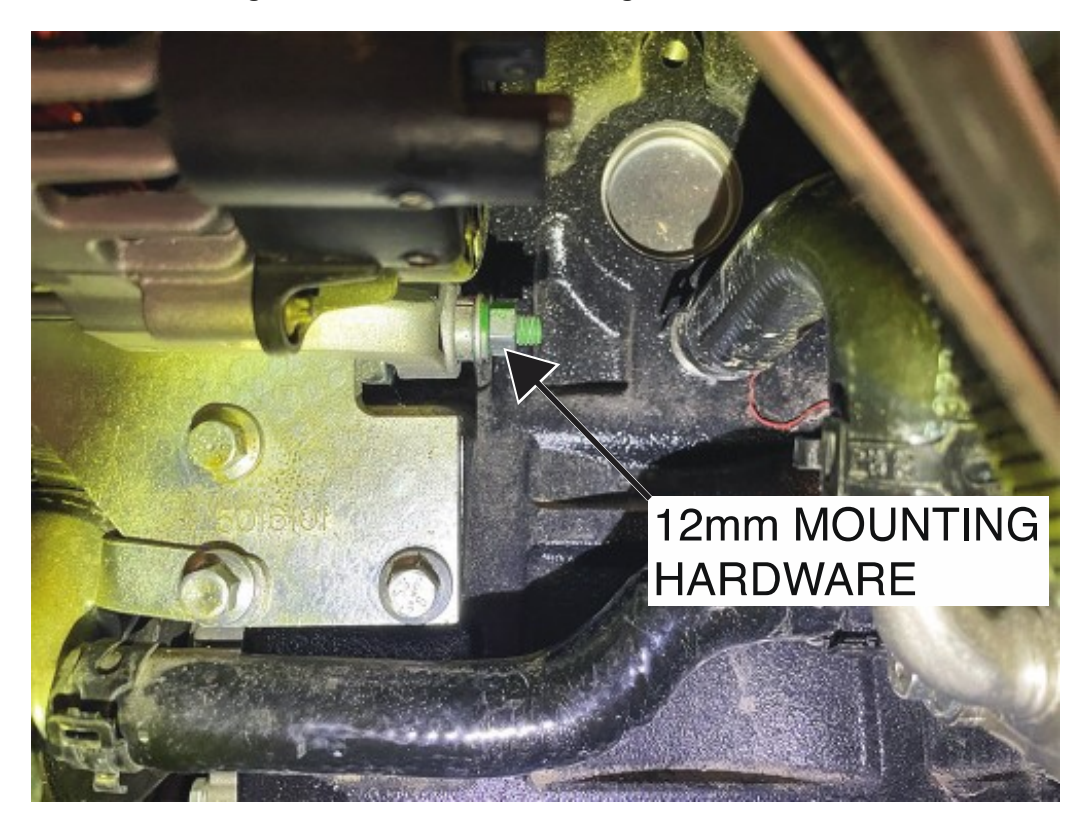

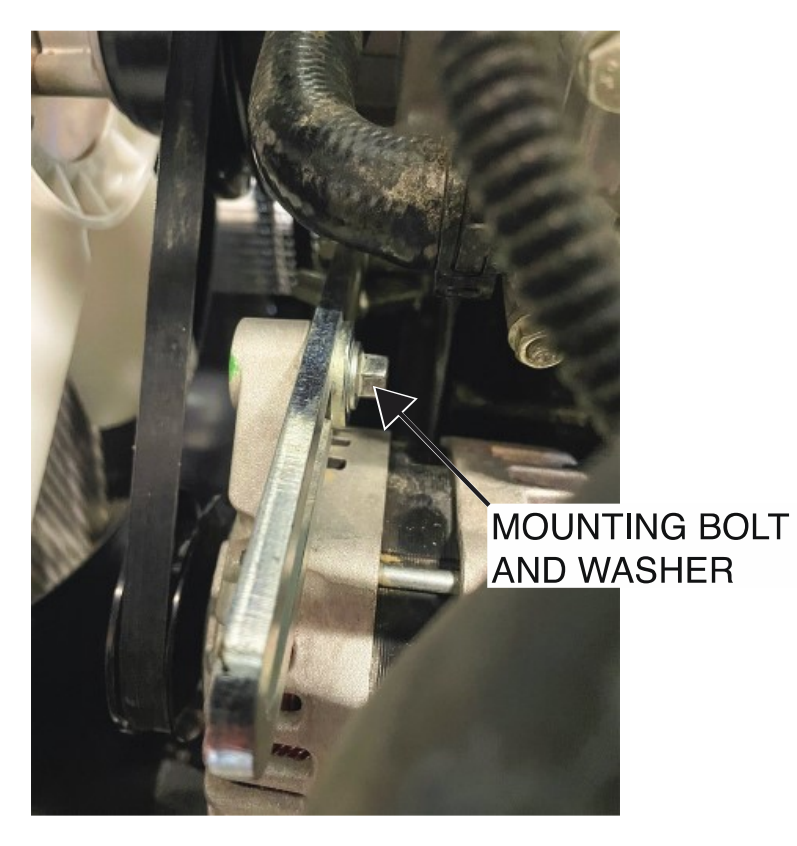

Figure F.4 – Alternator mounting bolt and washer location

# STARTER REMOVAL AND REPLACEMENT PROCEDURE

Refer to Safety pages for explanation of hazards:

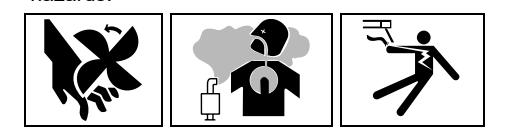

# **TEST DESCRIPTION**

This procedure will aid the technician in the removal and replacement of the Starter.

## MATERIALS NEEDED

13mm Nutdriver 10mm Nutdriver Wiring Diagram

## **REMOVAL PROCEDURE**

- 1. Turn off the engine on the Vantage 441X machine.
- 2. Perform the Case Cover Removal Procedure.
- 3. Perform the *Capacitor Discharge Procedure*.
- 4. Using a 13mm nutdriver, remove the two bolts securing the starter to the engine. See Figure F.1.
- 5. Carefully maneuver the starter out of the machine to gain access to the leads 238S, 238A, 420, and 238ALT. See Wiring Diagram.
- Using a 13mm nutdriver, remove the nut, lock washer, and flat washer securing leads 238S, 238A, and 238ALT to the terminal B of the starter. See *Figure F.2*. See Wiring Diagram. Label and disconnect the leads.
- 7. Using a 10mm nutdriver, remove the nut and lock washer securing the lead 420 to the starter. See *Figure F.2*. See Wiring Diagram. Label and disconnect the lead.
- 8. The starter can now be removed and replaced.

- 1. Carefully position the new starter into the machine.
- 2. Using a 10mm nutdriver, attach the nut and lock washer securing the lead 420 to the starter. See Wiring Diagram.
- 3. Using a 13mm nutdriver, attach the nut, lock washer, and flat washer securing leads 238S, 238A, and 238ALT to terminal B of the starter. See Wiring Diagram.
- 4. Using a 13mm nutdriver, attach the two bolts securing the starter to the engine.
- 5. Perform the Case Cover Replacement Procedure.
- 6. Perform the *Retest After Repair Procedure*.

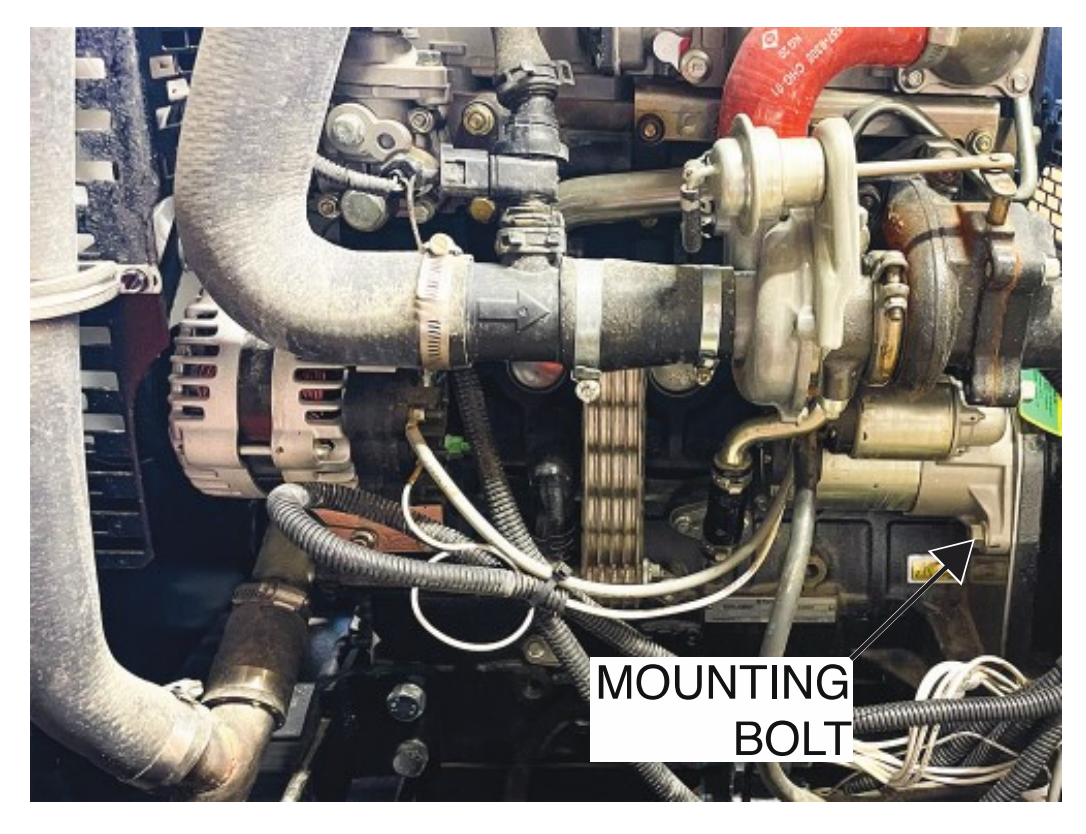

Figure F.1 – Starter mounting bolt location

Figure F.2 – Starter lead 420 and terminal B locations

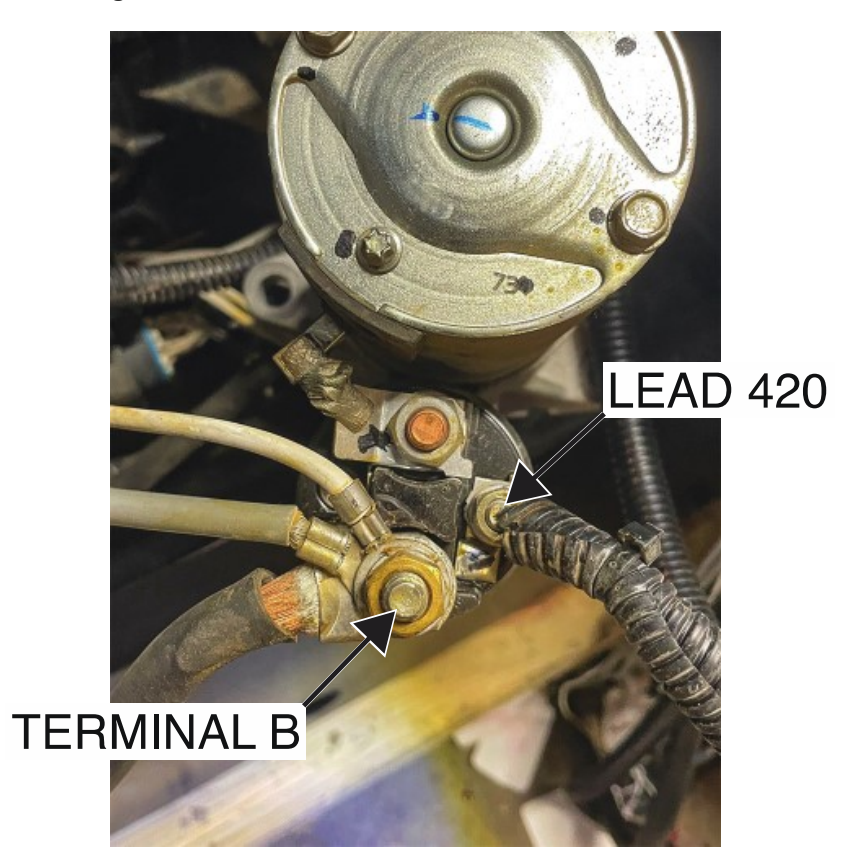

# FUEL PUMP REMOVAL AND REPLACEMENT PROCEDURE

Refer to Safety pages for explanation of hazards:

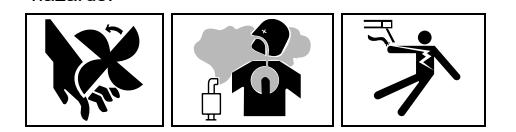

# **TEST DESCRIPTION**

This procedure will aid the technician in the removal and replacement of the Fuel Pump.

## MATERIALS NEEDED

Slotted Screwdriver Paper Towels 3/8" Nutdriver Wiring Diagram

# **REMOVAL PROCEDURE**

- 1. Turn off the engine on the Vantage 441X machine.
- 2. Perform the Case Cover Removal Procedure.
- 3. Perform the *Capacitor Discharge Procedure*.
- 4. Carefully close the fuel shutoff. See Figure F.1.
- 5. Label and disconnect the fuel pump plug from the quick-connect terminal. See *Figure F.2*. See Wiring Diagram.
- Using a slotted screwdriver, loosen the hose clamp securing the fuel line to the top of the fuel pump. See *Figure F.2*. NOTE: To avoid fuel spills, temporarily wrap the fuel hose with paper towels to absorb any residual fuel.
- 7. Using a slotted screwdriver, loosen the hose clamp securing the fuel line to the bottom of the fuel pump. See *Figure F.2*. NOTE: To avoid fuel spills, temporarily wrap the fuel hose with paper towels to absorb any residual fuel.
- 8. Using a 3/8" nutdriver, remove the two screws securing the fuel pump to the engine. See *Figure F.3*.
- 9. The fuel pump can now be removed and replaced.

- 1. Carefully position the new fuel pump into the machine.
- 2. Using a 3/8" nutdriver, attach the two screws securing the fuel pump to the engine.
- 3. Using a slotted screwdriver, tighten the hose clamp securing the fuel line to the bottom of the fuel pump.
- 4. Using a slotted screwdriver, tighten the hose clamp securing the fuel line to the top of the fuel pump.
- 5. Connect the fuel pump plug to the quick connect terminal. See Wiring Diagram.
- 6. Carefully open the fuel shutoff.
- 7. Perform the Case Cover Replacement Procedure.
- 8. Perform the *Retest After Repair Procedure*.

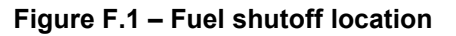

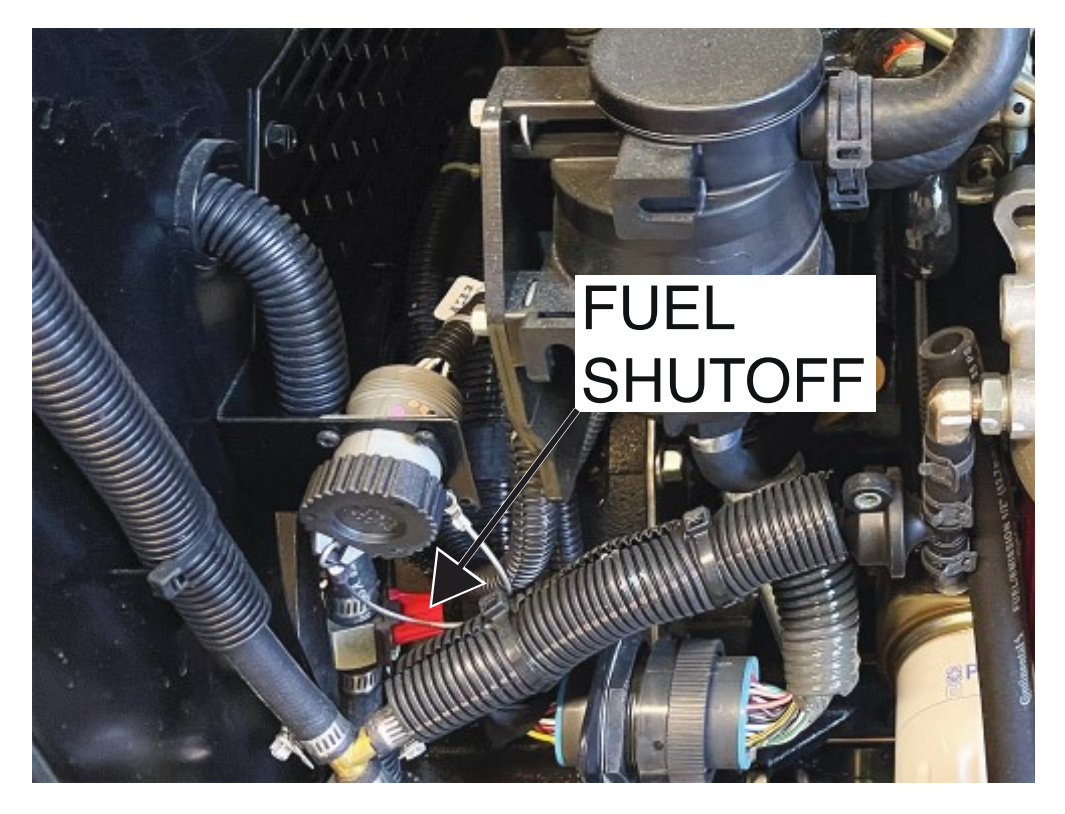

Figure F.2 – Fuel pump plug and hose clamp locations

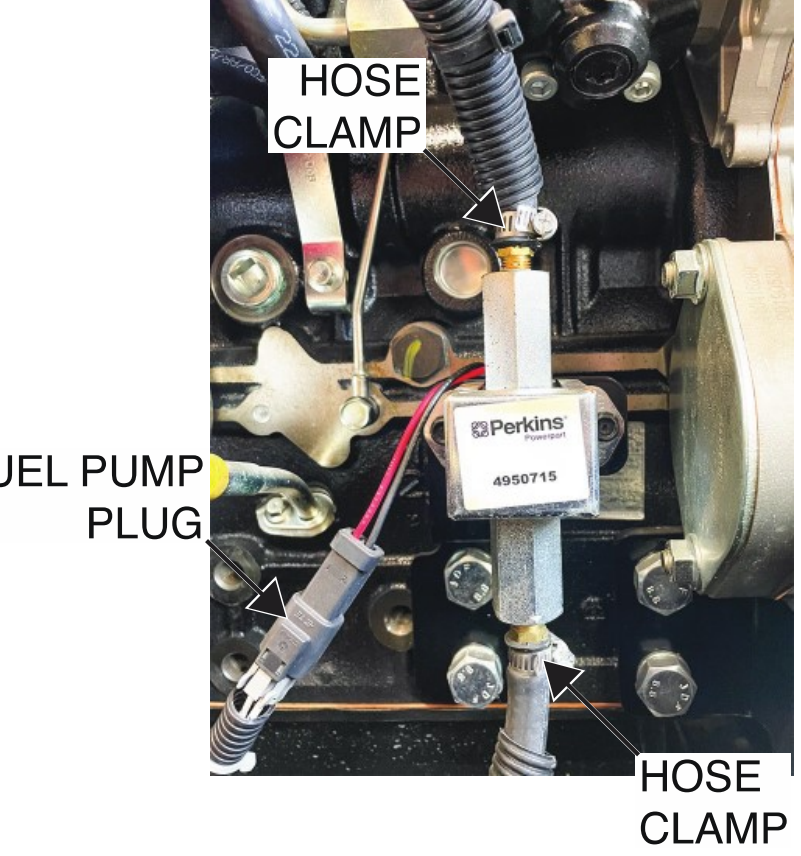

FUEL PUMP

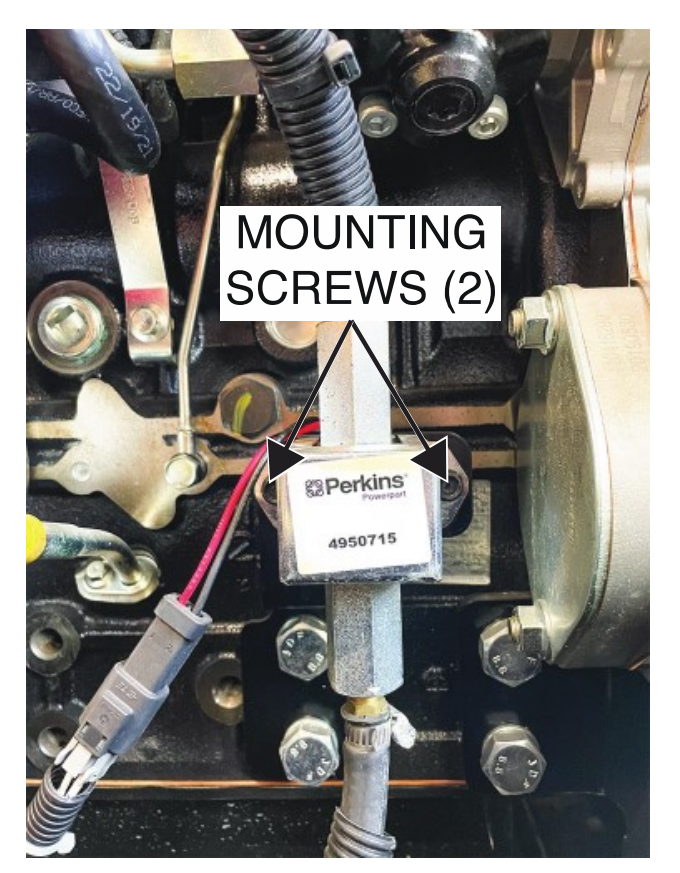

Figure F.3 – Fuel pump mounting screw locations

# **RETEST AFTER REPAIR**

#### Retest a machine:

• If it is rejected under test for any reason that requires you to remove any part which could affect the machine's electrical characteristics.

### OR

• If you repair or replace any electrical components.

### **ENGINE OUTPUT**

| MODE      | NO LOAD RPM | FULL LOAD RPM |
|-----------|-------------|---------------|
| LOW IDLE  | 1500 RPM    | N/A           |
| HIGH IDLE | 1800 RPM    | 1800 RPM      |

### MAXIMUM WELDER OUTPUT

| OUTPUT<br>CONTROL | OUTPUT MODE | OPEN<br>CIRCUIT<br>VOLTAGE | LOAD VOLTS | LOAD AMPS |
|-------------------|-------------|----------------------------|------------|-----------|
| MAXIMUM           | CC-STICK    | 60 VDC (AVG)               | 30 VDC     | 525 AMPS  |

#### WELDER MODES OUTPUT

| WELDING MODE       | OUTPUT RANGE |  |
|--------------------|--------------|--|
| CC-STICK           | 30-525 AMPS  |  |
| DOWNHILL PIPE (CC) | 40-350 AMPS  |  |
| TOUCH START TIG    | 20-350 AMPS  |  |
| CV-WIRE            | 10-45 VOLTS  |  |
| ARC GOUGING        | 60-525 AMPS  |  |

### AUXILLIARY POWER RECEPTACLES OUTPUT

| 120 VAC RECEPTICAL (SINGLE PHASE) |                 | 240 VAC RECEPTICAL (THREE PHASE) |                            |                 |        |
|-----------------------------------|-----------------|----------------------------------|----------------------------|-----------------|--------|
| OPEN<br>CIRCUIT<br>VOLTAGE        | LOAD<br>VOLTAGE | WATTS                            | OPEN<br>CIRCUIT<br>VOLTAGE | LOAD<br>VOLTAGE | WATTS  |
| 120 VAC                           | 110-120 VAC     | 11,000                           | 240 VAC                    | 210-240 VAC     | 17,000 |

Output values of each receptacle can vary within the range shown but must be within 2 volts of each other.

| WARNING                | <ul> <li>Do not touch electrically live parts or<br/>electrode with skin or wet clothing.</li> <li>Insulate yourself from work and<br/>ground.</li> </ul>                                         | • Keep flammable materials away.                                                    | • Wear eye, ear and body protection.                                    |
|------------------------|----------------------------------------------------------------------------------------------------|-------------------------------------------------------------------------------------|-------------------------------------------------------------------------|
| AVISO DE<br>PRECAUCION | <ul> <li>No toque las partes o los electrodos<br/>bajo carga con la piel o ropa moja-<br/>da.</li> <li>Aislese del trabajo y de la tierra.</li> </ul>                                             | <ul> <li>Mantenga el material combustible<br/>fuera del área de trabajo.</li> </ul> | <ul> <li>Protéjase los ojos, los oídos y el<br/>cuerpo.</li> </ul>      |
| French                 | <ul> <li>Ne laissez ni la peau ni des vête-<br/>ments mouillés entrer en contact<br/>avec des pièces sous tension.</li> <li>Isolez-vous du travail et de la terre.</li> </ul>                     | <ul> <li>Gardez à l'écart de tout matériel<br/>inflammable.</li> </ul>              | <ul> <li>Protégez vos yeux, vos oreilles et<br/>votre corps.</li> </ul> |
| German<br>WARNUNG      | <ul> <li>Berühren Sie keine stromführenden<br/>Teile oder Elektroden mit Ihrem<br/>Körper oder feuchter Kleidung!</li> <li>Isolieren Sie sich von den<br/>Elektroden und dem Erdboden!</li> </ul> | <ul> <li>Entfernen Sie brennbarres Material!</li> </ul>                             | <ul> <li>Tragen Sie Augen-, Ohren- und Kör-<br/>perschutz!</li> </ul>   |
| Portuguese<br>ATENÇÃO  | <ul> <li>Não toque partes elétricas e electrodos com a pele ou roupa molhada.</li> <li>Isole-se da peça e terra.</li> </ul>                                                                       | <ul> <li>Mantenha inflamáveis bem guarda-<br/>dos.</li> </ul>                       | <ul> <li>Use proteção para a vista, ouvido e<br/>corpo.</li> </ul>      |
| 注意事項                   | <ul> <li>●通電中の電気部品、又は溶材にヒ<br/>フやぬれた布で触れないこと。</li> <li>●施工物やアースから身体が絶縁されている様にして下さい。</li> </ul>                                                                                                    | <ul> <li>燃えやすいものの側での溶接作業<br/>は絶対にしてはなりません。</li> </ul>                               | ● 目、耳及び身体に保護具をして下<br>さい。                                                |
| Chinese<br>整 告         | <ul> <li>●皮肤或濕衣物切勿接觸帶電部件及<br/>銲條。</li> <li>●使你自己與地面和工件絶縁。</li> </ul>                                                                                                    | ● 把一切易燃物品移離工作場所。<br>                                                                | ● <b>佩戴眼、耳及身體勞動保護用具。</b><br>                                            |
| Korean<br>위 험          | <ul> <li>● 전도체나 용접봉을 젖은 헝겁 또는<br/>피부로 절대 접촉치 마십시요.</li> <li>● 모재와 접지를 접촉치 마십시요.</li> </ul>                                                                                                    | ●인화성 물질을 접근 시키지 마시요.                                                                | ●눈, 귀와 몸에 보호장구를<br>착용하십시요.                                              |
| Arabic<br>تحذیر        | لا تلمس الاجزاء التي يسري فيها التيار<br>الكهرباني أو الالكترود بجلد الجسم أو<br>بالملابس المبللة بالماء. ضع عاز لا على جسمك خلال العمل.                                                          | <ul> <li>ضع المواد القابلة للاشتعال في مكان بعيد.</li> </ul>                        | <ul> <li>ضع أدوات وملابس واقية على عينيك وأذنيك<br/>وجسمك.</li> </ul>   |

READ AND UNDERSTAND THE MANUFACTURER'S INSTRUCTION FOR THIS EQUIPMENT AND THE CONSUMABLES TO BE USED AND FOLLOW YOUR EMPLOYER'S SAFETY PRACTICES.

SE RECOMIENDA LEER Y ENTENDER LAS INSTRUCCIONES DEL FABRICANTE PARA EL USO DE ESTE EQUIPO Y LOS CONSUMIBLES QUE VA A UTILIZAR, SIGA LAS MEDIDAS DE SEGURIDAD DE SU SUPERVISOR.

LISEZ ET COMPRENEZ LES INSTRUCTIONS DU FABRICANT EN CE QUI REGARDE CET EQUIPMENT ET LES PRODUITS A ETRE EMPLOYES ET SUIVEZ LES PROCEDURES DE SECURITE DE VOTRE EMPLOYEUR.

LESEN SIE UND BEFOLGEN SIE DIE BETRIEBSANLEITUNG DER ANLAGE UND DEN ELEKTRODENEINSATZ DES HER-Stellers. Die Unfallverhütungsvorschriften des Arbeitgebers sind ebenfalls zu beachten.

|                                                                                                    | Ĩ,                                                                                                    |                                                                                                    |                        |
|----------------------------------------------------------------------------------------------------|----------------------------------------------------------------------------------------------------|----------------------------------------------------------------------------------------------------|------------------------|
| <ul> <li>Keep your head out of fumes.</li> <li>Use ventilation or exhaust to<br/>remove fumes from breathing zone.</li> </ul>                                   | • Turn power off before servicing.                                                                                                    | • Do not operate with panel open or guards off.                                                                                       | WARNING                |
| <ul> <li>Los humos fuera de la zona de respiración.</li> <li>Mantenga la cabeza fuera de los humos. Utilice ventilación o aspiración para gases.</li> </ul>     | <ul> <li>Desconectar el cable de ali-<br/>mentación de poder de la máquina<br/>antes de iniciar cualquier servicio.</li> </ul>                               | <ul> <li>No operar con panel abierto o<br/>guardas quitadas.</li> </ul>                                                               | AVISO DE<br>PRECAUCION |
| <ul> <li>Gardez la tête à l'écart des fumées.</li> <li>Utilisez un ventilateur ou un aspira-<br/>teur pour ôter les fumées des zones<br/>de travail.</li> </ul> | <ul> <li>Débranchez le courant avant l'entre-<br/>tien.</li> </ul>                                                                                           | <ul> <li>N'opérez pas avec les panneaux<br/>ouverts ou avec les dispositifs de<br/>protection enlevés.</li> </ul>                     | French<br>ATTENTION    |
| <ul> <li>Vermeiden Sie das Einatmen von<br/>Schweibrauch!</li> <li>Sorgen Sie für gute Be- und<br/>Entlüftung des Arbeitsplatzes!</li> </ul>                    | <ul> <li>Strom vor Wartungsarbeiten<br/>abschalten! (Netzstrom völlig öff-<br/>nen; Maschine anhalten!)</li> </ul>                                           | <ul> <li>Anlage nie ohne Schutzgehäuse<br/>oder Innenschutzverkleidung in<br/>Betrieb setzen!</li> </ul>                              | German<br>WARNUNG      |
| <ul> <li>Mantenha seu rosto da fumaça.</li> <li>Use ventilação e exhaustão para<br/>remover fumo da zona respiratória.</li> </ul>                               | <ul> <li>Não opere com as tampas removidas.</li> <li>Desligue a corrente antes de fazer<br/>serviço.</li> <li>Não toque as partes elétricas nuas.</li> </ul> | <ul> <li>Mantenha-se afastado das partes<br/>moventes.</li> <li>Não opere com os paineis abertos<br/>ou guardas removidas.</li> </ul> | Portuguese<br>ATENÇÃO  |
| <ul> <li>● ヒュームから頭を離すようにして<br/>下さい。</li> <li>● 換気や排煙に十分留意して下さい。</li> </ul>                                                                                      | ● メンテナンス・サービスに取りか<br>かる際には、まず電源スイッチを<br>必ず切って下さい。                                                                                                    | ● パネルやカバーを取り外したまま<br>で機械操作をしないで下さい。                                                                                                   | 注意事項                   |
| ●頭部遠離煙霧。<br>●在呼吸區使用通風或排風器除煙。                                                                                                    | ●維修前切斷電源。                                                                                                    | ●儀表板打開或沒有安全罩時不準作<br>業。                                                                                                    | Chinese<br>警告          |
| <ul> <li>얼굴로부터 용접가스를 멀리하십시요.</li> <li>호흡지역으로부터 용접가스를<br/>제거하기 위해 가스제거기나<br/>통풍기를 사용하십시요.</li> </ul>                                                             | ● 보수전에 전원을 차단하십시요.                                                                                                    | ● 판넬이 열린 상태로 작동치<br>마십시요.                                                                                                    | Korean<br>위 험          |
| <ul> <li>ابعد رأسك بعيداً عن الدخان.</li> <li>استعمل التهوية أو جهاز ضنط الدخان للخارج</li> <li>لكي تبعد الدخان عن المنطقة التي تتنف فيها.</li> </ul>           | <ul> <li>اقطع التيار الكهرباني قبل القيام بأية صيانة.</li> </ul>                                                                                             | <ul> <li>لا تشغل هذا الجهاز اذا كانت الاغطية</li> <li>الحديدية الواقية ليست عليه.</li> </ul>                                          | arabic                 |

# LEIA E COMPREENDA AS INSTRUÇÕES DO FABRICANTE PARA ESTE EQUIPAMENTO E AS PARTES DE USO, E SIGA AS PRÁTICAS DE SEGURANÇA DO EMPREGADOR.

使う機械や溶材のメーカーの指示書をよく読み、まず理解して下さい。そして貴社の安全規定に従って下さい。

請詳細閱讀並理解製造廠提供的説明以及應該使用的銀捍材料,並請遵守貴方的有関勞動保護規定。

이 제폼에 동봉된 작업지침서를 숙지하시고 귀사의 작업자 안전수칙을 준수하시기 바랍니다.

اقرأ بتمعن وافهم تعليمات المصنع المنتج لهذه المعدات والمواد قبل استعمالها واتبع تعليمات الوقاية لصاحب العمل.

#### CUSTOMER ASSISTANCE POLICY

The business of Lincoln Electric is manufacturing and selling high quality welding equipment, automated welding systems, consumables, and cutting equipment. Our challenge is to meet the needs of our customers, who are experts in their fields, and to exceed their expectations. On occasion, purchasers may ask Lincoln Electric for information or technical information about their use of our products. Our employees respond to inquiries to the best of their ability based on information and specifications provided to them by the customers and the knowledge they may have concerning the application. Our employees, however, are not in a position to verify the information provided or to evaluate the engineering requirements for the particular weldment, or to provide engineering advice in relation to a specific situation or application. Accordingly, Lincoln Electric does not warrant or guarantee or assume any liability with respect to such information or communications. Moreover, the provision of such information or technical information does not create, expand, or alter any warranty on our products. Any express or implied warranty that might arise from the information or technical information, including any implied warranty of merchantability or any warranty of fitness for any customers' particular purpose or any other equivalent or similar warranty is specifically disclaimed.

Lincoln Electric is a responsive manufacturer, but the definition of specifications, and the selection and use of specific products sold by Lincoln Electric is solely within the control of, and remains the sole responsibility of the customer. Many variables beyond the control of Lincoln Electric affect the results obtained in applying these types of fabrication methods and service requirements.

#### WELD FUME CONTROL EQUIPMENT

The operation of welding fume control equipment is affected by various factors including proper use and positioning of the equipment, maintenance of the equipment and the specific welding procedure and application involved. Worker exposure level should be checked upon installation and periodically thereafter to be certain it is within applicable OSHA PEL and ACGIH TLV limits.

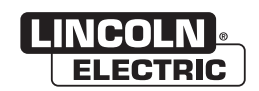

THE LINCOLN ELECTRIC COMPANY 22801 St. Clair Avenue • Cleveland, OH • 44117-1199 • U.S.A. Phone: +1.216.481.8100 • www.lincolnelectric.com